# FOR INDUSTRIAL ENGINE MODULE IEM-2020

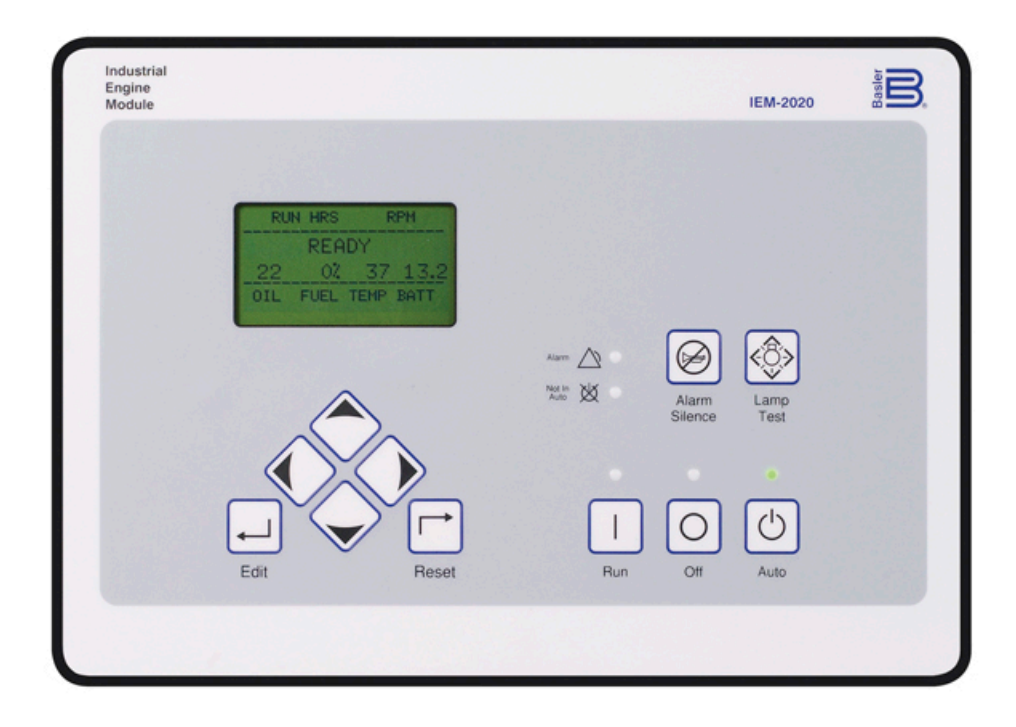

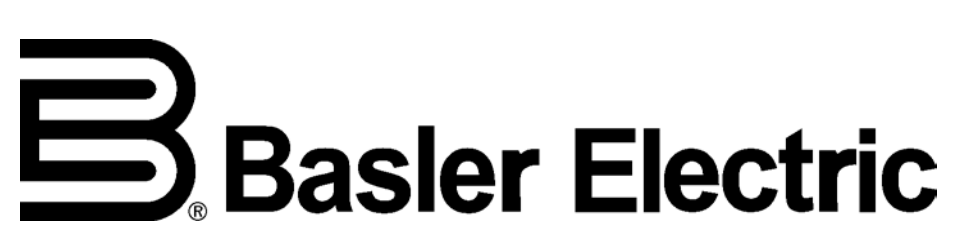

Publication: 9441000990 Revision: B 02/14

# INTRODUCTION

This instruction manual provides information about the operation and installation of the IEM-2020 Industrial Engine Module. To accomplish this, the following information is provided:

- General Information and Specifications
- Controls and Indicators
- Functional Description
- Graphical User Interface Operation
- Installation
- Setup
- Maintenance and Troubleshooting

- LSM-2020 (Load Share Module)
- CEM-2020 (Contact Expansion Module)
- AEM-2020 (Analog Expansion Module)
- Modbus™ Communication
- Logic Library Files
- MTU Fault Codes
- Exhaust Treatment

# Warning!

To avoid personal injury or equipment damage, only qualified personnel should perform the procedures in this manual.

# Note

Check for the latest version of this instruction manual at www.basler.com.

IEM-2020 controllers are mounted using the four permanently-attached 10-24 studs and the provided self-locking nuts. Failure to use the proper 10-24 locking nuts may damage the stud threads and/or improperly secure the IEM-2020.

Be sure that the controller is hard-wired to earth ground with no smaller than 12 AWG copper wire attached to the chassis ground terminal on the rear of the unit. When the controller is configured in a system with other devices, it is recommended to use a separate lead to the ground bus from each unit.

The IEM-2020 utilizes password protection that guards against unauthorized changing of IEM-2020 settings. Instructions for changing passwords are provided in Section 4, *BESTCOMSPlus® Software, General Settings, Device Security Setup.* The default passwords are listed below.

- OEM access level: **OEM**
- Settings access level: SET
- Operator access level: **OP**

# **BOX DEFINITIONS**

# Warning!

A warning box indicates a potentially hazardous situation which could result in death or injury.

# Caution

A caution box indicates a potentially hazardous situation which could result in equipment or property damage.

#### Note

A note box provides helpful information.

#### First Printing: January 2010

Printed in USA

#### Copyright © 2014 Basler Electric, Highland Illinois 62249 USA

All Rights Reserved

February 2014

# **Disclaimer of Liability and Warranty**

Basler Electric provides links to third-party Web sites and references to third party products and services as a convenience in locating relative information, products, and services for our users. The existence of these links and references is not to be construed as an endorsement by Basler Electric of the content of any of these third-party sites, products or services. BASLER ELECTRIC MAKES NO EXPRESS, IMPLIED, OR STATUTORY WARRANTY, INCLUDING BUT NOT LIMITED TO WARRANTY OF MERCHANTABILITY, WARRANTY OF FITNESS FOR A PARTICULAR PURPOSE, WARRANTY OF NONINFRINGEMENT OR THE LIKE, OR WARRANTY OF TITLE. Basler Electric makes no representation of freedom from computer viruses or of the accuracy of the information and/or the quality of products or services provided by these referenced products or advertised on these thirdparty Web sites. Basler Electric disclaims, to the fullest extent permissible by applicable law, any and all liability and responsibility for any claims or damage that may arise as a result of use of any products or services supplied or Web sites maintained or provided by third parties and/or linked to the Basler Electric Web site. Basler Electric advises site visitors that links to Web sites not controlled by Basler Electric are not subject to the privacy notice associated with the Basler Electric Web site and, therefore, are advised to read the privacy policies of any third-party sites accessed through this site.

Basler Electric does not assume any responsibility for compliance or noncompliance with national code, local code, or any other applicable code. This manual serves as reference material that must be well understood prior to installation, operation, or maintenance.

For terms of service relating to this product and software, see the *Commercial Terms of Products and Services* document available at <u>www.basler.com/terms</u>.

This publication contains confidential information of Basler Electric Company, an Illinois corporation. It is loaned for confidential use, subject to return on request, and with the mutual understanding that it will not be used in any manner detrimental to the interests of Basler Electric Company and used strictly for the purpose intended.

It is not the intention of this manual to cover all details and variations in equipment, nor does this manual provide data for every possible contingency regarding installation or operation. The availability and design of all features and options are subject to modification without notice. Should further information be required, contact Basler Electric.

The English-language version of this manual serves as the only approved manual version.

# Basler Electric 12570 State Route 143 Highland IL 62249-1074 USA http://www.basler.com, info@basler.com

PHONE +1 618.654.2341

FAX +1 618.654.2351

# **REVISION HISTORY**

The following information provides a historical summary of the changes made to this instruction manual (9441000990), BESTCOMS*Plus*<sup>®</sup> software, firmware package, and hardware of the IEM-2020.

| Manual<br>Revision and Date | Change                                                                                                    |
|-----------------------------|----------------------------------------------------------------------------------------------------|
| B, 02/14                    | <ul> <li>External modules (AEM-2020, CEM-2020, and LSM-2020) now have<br/>gold-plated communication terminals for increased signal integrity.</li> </ul>             |
|                             | <ul> <li>Removed product registration information.</li> </ul>                                                                                                    |
|                             | Minor text edits                                                                                                    |
| A, 07/12                    | <ul> <li>Revised to support firmware package version 1.01.02. (See firmware package version history).</li> </ul>                                                     |
|                             | <ul> <li>Revised to support BESTCOMSPlus versions 2.12.01, 2.11.02, 2.11.01, 2.11.01, 2.10.02, 2.08.01, and 2.07.01. (See BESTCOMSPlus revision history.)</li> </ul> |
| —, 01/10                    | Initial release                                                                                                    |

| BESTCOMS <i>Plus</i> ®<br>Version and Date | Change                                                                                                    |  |  |
|--------------------------------------------|----------------------------------------------------------------------------------------------------|--|--|
| 3.05.02, 12/13                             | Maintenance release                                                                                                    |  |  |
| 3.04.00, 08/13                             | Maintenance release                                                                                                    |  |  |
| 3.03.03, 08/13                             | <ul> <li>Updated to support firmware package version 1.01.04 (see firmware package version history).</li> </ul>                                                        |  |  |
| 3.03.00, 07/13                             | Maintenance release                                                                                                    |  |  |
| 3.02.00, 02/13                             | Maintenance release                                                                                                    |  |  |
| 3.01.01, 11/12                             | Maintenance release                                                                                                    |  |  |
| 3.00.02, 09/12                             | Maintenance release                                                                                                    |  |  |
| 2.14.00, 07/12                             | Maintenance release                                                                                                    |  |  |
| 2.13.00, 04/12                             | <ul> <li>Updated to support firmware package version 1.01.02 (see firmware package version history).</li> </ul>                                                        |  |  |
| 2.11.02, 12/11                             | • Added the ability to disable settings download after reconnect or initial connect on the <i>Advanced Properties</i> dialog in the <i>IEM-2020 Connection</i> screen. |  |  |
|                                            | Improved workspace files.                                                                                                    |  |  |
| 2.11.01, 11/11                             | Enhanced settings file printout.                                                                                                    |  |  |
| 2.10.02, 06/11                             | <ul> <li>Added the ability to select what data to view/export from the Preview<br/>Metering and Export Metering buttons.</li> </ul>                                    |  |  |
|                                            | Added the ability to save workspace.                                                                                                    |  |  |
|                                            | <ul> <li>Added the ability to auto reconnect when connection is lost.</li> <li>Added ability to close multiple views.</li> </ul>                                       |  |  |
|                                            | <ul> <li>Enhanced BESTLogic<i>Plus</i>.</li> </ul>                                                                                                    |  |  |
| 2.08.01, 10/10                             | Improved off-page logic.                                                                                                    |  |  |
| 2.08.00, 08/10                             | Changes invisible to the user.                                                                                                    |  |  |
| 2.07.03, 06/10                             | Changes invisible to the user.                                                                                                    |  |  |
| 2.07.01, 03/10                             | <ul> <li>Added Windows<sup>®</sup> 7 64-bit compatibility and removed Windows 2000 compatibility.</li> </ul>                                                           |  |  |

| BESTCOMS <i>Plus</i> ®<br>Version and Date | Change          |
|--------------------------------------------|-----------------|
| 2.06.02, 01/10                             | Initial release |

| Firmware Package<br>Version and Date | Change                                                                                                    |
|--------------------------------------|----------------------------------------------------------------------------------------------------|
| 1.01.04, 08/13                       | <ul> <li>Fixed a bug which caused settings to revert to default when power<br/>was removed while saving system state.</li> </ul>                                                                                                    |
|                                      | <ul> <li>Fixed a bug which did not allow the IEM-2020 to shut down in AUTO<br/>when ATS was removed, or in OFF mode (CAN Bus units only).</li> </ul>                                                                                                    |
| 1.01.02, 04/12                       | <ul> <li>Added support for local analog inputs.</li> <li>Added RPM Profile.</li> <li>Added PID loop capability to control measured parameters.</li> <li>Added RPM request over CANBus.</li> <li>Added seven-day timer.</li> <li>Added raise/lower through the front panel HMI.</li> <li>Added modem setup through the front panel HMI.</li> <li>Enhanced configurable protection.</li> <li>Enhanced HMI and Metering views.</li> <li>Enhanced ECU support.</li> <li>Enhanced J1939.</li> </ul> |
| 1.00.00, 11/09                       | Initial release                                                                                                    |

| IEM-2020 Hardware<br>Revision and Date | Change                                                                                                    |  |  |
|----------------------------------------|----------------------------------------------------------------------------------------------------|--|--|
| E, 08/13                               | <ul> <li>Updated to support firmware package version 1.01.04 (see firmware package version history).</li> </ul> |  |  |
| D, 07/13                               | <ul> <li>New front-panel encasement now properly accommodates LCD<br/>heater wires.</li> </ul>                  |  |  |
| C, 06/13                               | New front-panel encasement.                                                                                     |  |  |
| B, 07/12                               | Added local analog inputs.                                                                                      |  |  |
| A, 01/10                               | Documentation update.                                                                                           |  |  |
| —, 01/10                               | Initial release                                                                                                 |  |  |

# DETAILED FIRMWARE RELEASE HISTORY

|                      | Industrial Engine Module (IEM-2020)                                              |                                     |        | Load Share Module (LSM-2020)      |                                   | Contact Expansion                 | Analog Expansion                  |  |
|----------------------|----------------------------------------------------------------------------------|-------------------------------------|--------|-----------------------------------|-----------------------------------|-----------------------------------|-----------------------------------|--|
| Pkg.<br>File<br>Ver. | Application Code                                                                 | Flash Language Module               |        | CANbus App. Ethernet App.         |                                   | (CEM-2020/H)                      | (AEM-2020)                        |  |
|                      | Version & P/N                                                                    | Version & P/N                       | Lang.* | Version & P/N                     | Version & P/N                     | Version & P/N                     | Version & P/N                     |  |
| 1.01.04              | 2.01.04<br>08/13/13<br>9441003005/-006<br>1.01.04<br>08/13/13<br>9441001007/-008 | 1.01.02<br>- 04/18/12<br>9441001006 | E,C,S  | 1.02.04<br>03/29/12<br>9417501018 | 1.02.04<br>03/29/12<br>9417501019 | 1.01.03<br>03/29/12<br>9421001013 | 1.00.04<br>03/29/12<br>9421103001 |  |
| 1.01.02              | 2.01.02<br>04/18/12<br>9441003001/-002<br>1.01.02<br>04/18/12<br>9441001004/-005 | 1.01.02<br>04/17/12<br>9441001006   | E,C,S  | 1.02.04<br>03/29/12<br>9417501018 | 1.02.04<br>03/29/12<br>9417501019 | 1.01.03<br>03/29/12<br>9421001013 | 1.00.04<br>03/29/12<br>9421103001 |  |
| 1.00.00              | 1.00.00<br>11/09/09<br>9441001001                                                | 1.00.00<br>11/05/09<br>9441001003   | E,C,S  | 1.00.05<br>12/09/08<br>9417501012 | 1.00.05<br>12/09/08<br>9417501013 | 1.01.00<br>12/09/08<br>9421001009 | 1.00.01<br>12/09/08<br>9421101009 |  |

\* E = English, C = Chinese, S = Spanish

Note: For a firmware upgrade procedure, refer to Section 4, *BESTCOMSPlus®* Software.

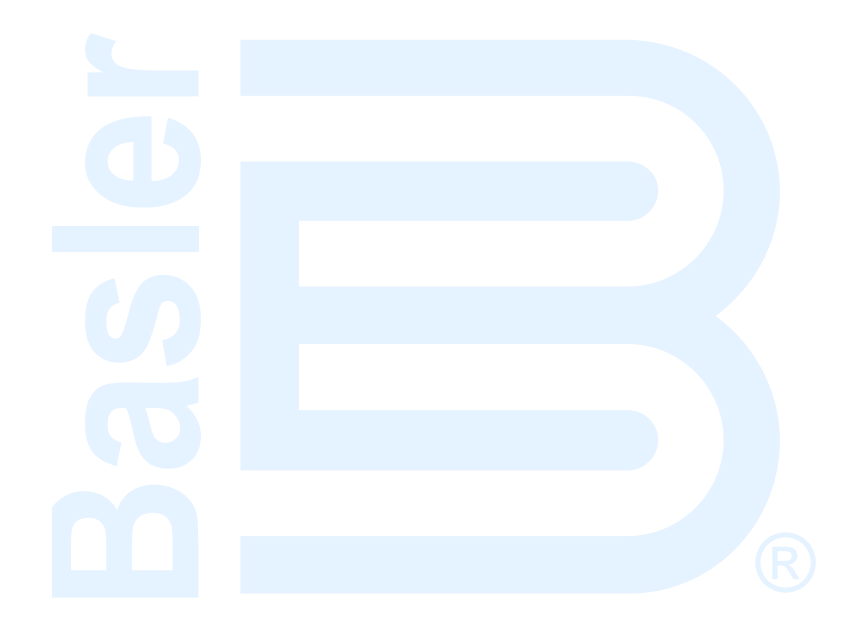

# CONTENTS

| SECTION 1 • GENERAL INFORMATION                            | 1-1  |
|------------------------------------------------------------|------|
| SECTION 2 • HUMAN-MACHINE INTERFACE                        |      |
| SECTION 3 • FUNCTIONAL DESCRIPTION                         |      |
| SECTION 4 • BESTCOMSPlus® SOFTWARE                         |      |
| SECTION 5 • BESTlogic <sup>™</sup> Plus PROGRAMMABLE LOGIC | 5-1  |
| SECTION 6 • INSTALLATION                                   | 6-1  |
| SECTION 7 • SETUP                                          |      |
| SECTION 8 • MAINTENANCE AND TROUBLESHOOTING                |      |
| SECTION 9 • LSM-2020 (LOAD SHARE MODULE)                   |      |
| SECTION 10 • CEM-2020 (CONTACT EXPANSION MODULE)           | 10-1 |
| SECTION 11 • AEM-2020 (ANALOG EXPANSION MODULE)            | 11-1 |
| APPENDIX A • MODBUS™ COMMUNICATION                         | A-1  |
| APPENDIX B • LOGIC LIBRARY FILES                           | B-1  |
| APPENDIX C • MTU FAULT CODES                               | C-1  |
| APPENDIX D • EXHAUST TREATMENT                             | D-1  |

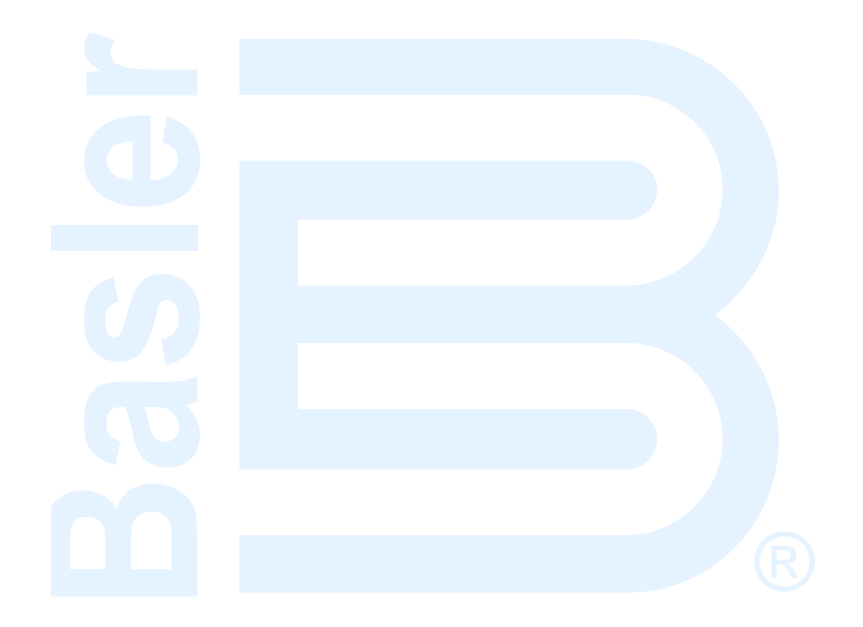

# **SECTION 1 • GENERAL INFORMATION**

# TABLE OF CONTENTS

| SECTION 1 • GENERAL INFORMATION     | 1-1          |
|-------------------------------------|--------------|
| Description                         | 1-1          |
| Features                            | 1-1          |
| Functions                           | 1-1          |
| Engine Protection and Metering      | 1-1          |
| Event Recording                     | 1-1          |
| Contact Inputs and Output Contacts  | 1-1          |
| Analog Inputs                       | 1-2          |
| Communication                       | 1-2          |
| USB Port                            | 1-2          |
| CANbus Interface                    |              |
| Dial-Out Modem                      |              |
| RS-485 Port                         |              |
| AFM-2020 (Analog Expansion Module)  | 1-2          |
| CEM-2020 (Contact Expansion Module) | 1-2          |
| I SM-2020 (Load Share Module)       | 1-3          |
| Style and Part Numbers              | 1-3          |
| Style Number                        | 1-3          |
| Previous Versions                   | 1-3          |
| Specifications                      | 1-4          |
| Operating Power                     | 1_4          |
| Power Consumption                   | 1-4          |
| Battery Ride Through                | 1_1          |
| Contact Sensing                     | 1_1          |
| Terminals                           | 1_1          |
| Finding System Inputs               | 1_1          |
| Engline System inputs               | 1 /          |
| Coolant Temperature Sensing         | 1_1          |
|                                     |              |
| Oil Flessule Selisily               |              |
| Cutout Contacto                     | 1 5          |
| DESTART START and RUN Relava        |              |
| PRESTART, START, dilu RUN Relays    |              |
| Programmable Relays (12)            | I-D          |
| Analog inputs                       | I-D          |
|                                     | I-D          |
| Current                             | 1-5          |
| Metering.                           | 1-5          |
| Oil Pressure                        | 1-5          |
| Coolant Temperature                 | 1-6          |
| Battery Voltage                     | 1-6          |
|                                     | 1-6          |
|                                     | 1-6          |
| Maintenance Timer                   | 1-6          |
|                                     | 1-6          |
| Logic Timers                        | 1-6          |
| Communication Interface             | 1-6          |
| USB                                 | 1-6          |
| RS-485 (Optional)                   | 1-6          |
| RDP-110                             | 1-7          |
| CANbus                              | 1-7          |
| Modem (Optional)                    | 1-7          |
| Real-Time Clock                     | 1-7          |
| Clock Holdup                        | 1-7          |
| LCD Heater                          | 1-8          |
| Type Tests                          | <u> 1</u> -8 |
|                                     |              |

| Shock                                  | 1-8 |
|----------------------------------------|-----|
| Vibration                              | 1-8 |
| Radio Interference                     | 1-8 |
| HALT (Highly Accelerated Life Testing) | 1-8 |
| Ignition System                        | 1-8 |
| Environment                            | 1-8 |
| UL Approval                            | 1-9 |
| CSA Certification                      | 1-9 |
| CE Compliance                          | 1-9 |
| Physical                               | 1-9 |
|                                        |     |

# Figures

| Figure 1-1. IEM-2020 Style Chart                       | 1- | .3 |
|--------------------------------------------------------|----|----|
| Figure 1-2. IEM-2020 Style Chart for Previous Versions | 1- | .3 |

# **SECTION 1 • GENERAL INFORMATION**

# Description

The IEM-2020 Industrial Engine Module provides integrated engine control, protection, and metering in a single package. Microprocessor based technology allows for exact measurement, setpoint adjustment, and timing functions. Front panel controls and indicators enable quick and simple IEM-2020 operation. Basler Electric communication software (BESTCOMS*Plus®*) allows units to be easily customized for each application. A wide temperature-range liquid crystal display (LCD) with backlighting can be viewed under a wide range of ambient light and temperature conditions.

# Features

IEM-2020 Industrial Engine Modules have the following features:

- Local and Remote Engine Control
- Local Analog Inputs
- Engine Protection
- Programmable Analog Engine Senders
- ECU Communications via SAE J1939
- 16 Programmable Contact Inputs
- Programmable Logic
- Integrated RS485 (optional)
- Exercise Timer
- Additional modules available to expand the capabilities of the IEM-2020

# **Functions**

IEM-2020 Modules perform the following functions:

# **Engine Protection and Metering**

Engine protection features include oil pressure and coolant temperature monitoring, overcrank protection, ECU specific protection elements, and diagnostic reporting.

Metered engine parameters include oil pressure, coolant temperature, battery voltage, speed, fuel level, coolant level (from ECU), ECU specific parameters, and run-time statistics.

# Event Recording

An event log retains a history of system events in nonvolatile memory. Up to 30 event types are retained and each record contains a time stamp of the first and last occurrence, and the number of occurrences for each event. Details of the most recent 30 occurrences of each event type are recorded. Thus, details of up to 900 event occurrences are recorded. For more information, see Section 3, *Functional Description, Event Recording.* 

# **Contact Inputs and Output Contacts**

IEM-2020 modules have one dedicated emergency stop contact input and 16 programmable contact inputs. All contact inputs recognize dry contacts. The programmable inputs can be configured to initiate a pre-alarm or alarm. A programmable input can be programmed to receive an input from an automatic transfer switch or override IEM-2020 alarms and protection functions. Each programmable input can be assigned a user-defined name for easy identification at the front panel display and in fault records.

Output contacts include three dedicated relays for energizing an engine's glow plugs, fuel solenoid, and starter solenoid. An additional four user-programmable output contacts are provided if the style number is xxAxxxxx. If the style number is xxBxxxxxx, an additional twelve output contacts are provided.

Additional contact inputs and output contacts can be accommodated with an optional CEM-2020 (Contact Expansion Module). Contact Basler Electric for ordering information.

# Analog Inputs

The IEM-2020 provides a 0 to 10 Vdc voltage input and a 4 to 20 mAdc current input. Each analog input has under/over thresholds that can be configured as status only, alarm, or pre-alarm. When enabled, an out of range alarm alerts the user of an open or damages analog input wire. The label text of each analog input is customizable. Analog inputs can be incorporated into a BESTLogic*Plus* programmable logic scheme.

Additional analog inputs can be accommodated with an optional AEM-2020 (Analog Expansion Module). Contact Basler Electric for ordering information.

# Communication

Standard IEM-2020 communication features include a standard USB port and SAE J1939 interface. Optional communication features include a dial-out modem and RS-485 communication port. BESTCOMS*Plus* can communicate with the IEM-2020 through Ethernet via an optional LSM-2020 (Load Share Module). Contact Basler Electric for ordering information.

# USB Port

A USB communication port can be used with BESTCOMS*Plus* software to quickly configure an IEM-2020 with the desired settings or retrieve metering values and event log records.

# CANbus Interface

A CANbus interface provides high-speed communication between the IEM-2020 and the engine control unit (ECU) on an electronically controlled engine. This interface provides access to oil pressure, coolant temperature, and engine speed data by reading these parameters directly from the ECU. When available, engine diagnostic data can also be accessed. The CANbus interface supports the following protocols:

- SAE J1939 Protocol Oil pressure, coolant temperature, and engine speed data are received from the ECU. In addition, DTCs (Diagnostic Trouble Codes) help diagnose any engine or related failures. The engine DTCs are displayed on the front panel of the IEM-2020 and may be obtained using BESTCOMS*Plus* software.
- MTU Protocol An IEM-2020 connected to an engine equipped with an MTU engine ECU
  receives Oil pressure, coolant temperature, and engine speed data from the engine controller,
  along with various alarms and pre-alarms that are MTU specific. In addition, the IEM-2020 tracks
  and displays the active fault codes issued by the MTU engine ECU.

# Dial-Out Modem

The optional dial-out modem enables remote control, monitoring, and setting of the IEM-2020. When an alarm or pre-alarm condition occurs, the IEM-2020 can dial up to four telephone numbers, in sequence, until an answer is received and the condition is annunciated.

# <u>RS-485 Port</u>

An optional RS-485 communication port uses the Modbus<sup>™</sup> communication protocol and enables remote control and monitoring of the IEM-2020 over a polled network.

# AEM-2020 (Analog Expansion Module)

The optional AEM-2020 provides eight remote analog inputs, eight remote RTD inputs, two remote thermocouple inputs, and four remote analog outputs to the IEM-2020. The AEM-2020 communicates with the IEM-2020 through a CANbus interface. Refer to Section 11, *AEM-2020 (Analog Expansion Module)*, for more information.

# CEM-2020 (Contact Expansion Module)

The optional CEM-2020 provides 10 additional contact inputs and 18 or 24 additional output contacts (depending on module type) to the IEM-2020. The CEM-2020 communicates with the IEM-2020 through a CANbus interface. Refer to Section 10, *CEM-2020 (Contact Expansion Module),* for more information.

# LSM-2020 (Load Share Module)

The optional LSM-2020 in conjunction with the IEM-2020 provides The LSM-2020 communicates through an Ethernet port and provides access to the IEM-2020 via Ethernet. Refer to Section 9, *LSM-2020 (Load Share Module),* for more information.

# Style and Part Numbers

# Style Number

Standard-order IEM-2020 modules are identified by a style number which consists of a combination of letters and numbers that define the module's electrical characteristics and operational features. The model number, together with the style number, describes the options included in a specific module. Figure 1-1 illustrates the IEM-2020 style number identification chart.

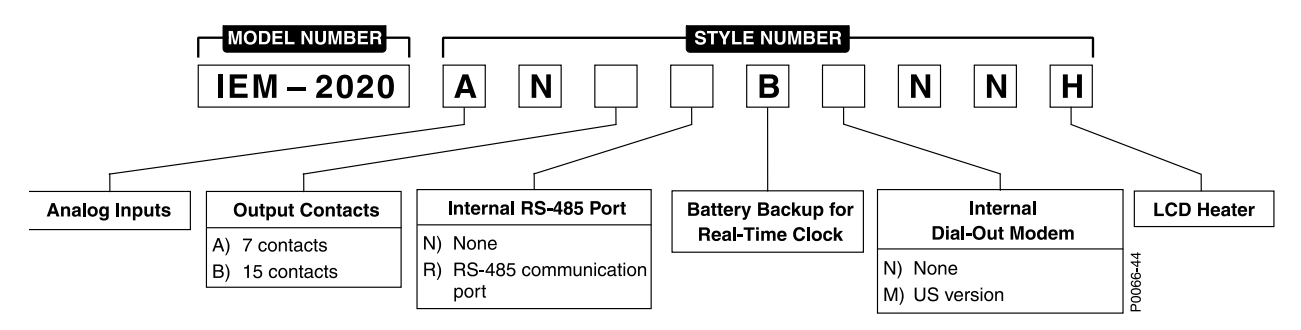

Figure 1-1. IEM-2020 Style Chart

For example, if an IEM-2020 style number were **ANBNBMNNH**, the module would have the following characteristics and operating features.

- A ...... One Voltage Analog Input and One Current Analog Input
- B ...... Three fixed-function output contacts and 12 programmable output contacts
- N ...... No RS-485 communication port
- B ...... Battery backup for real-time clock during losses of control power
- M...... Internal dial-out modem—US version
- H ..... LCD heater

# Previous Versions

Prior to July 2012, IEM-2020s were not equipped with local analog inputs. The style chart in Figure 1-2 identifies the previous features and capabilities of the IEM-2020. All subsequent references to local analog inputs do not apply.

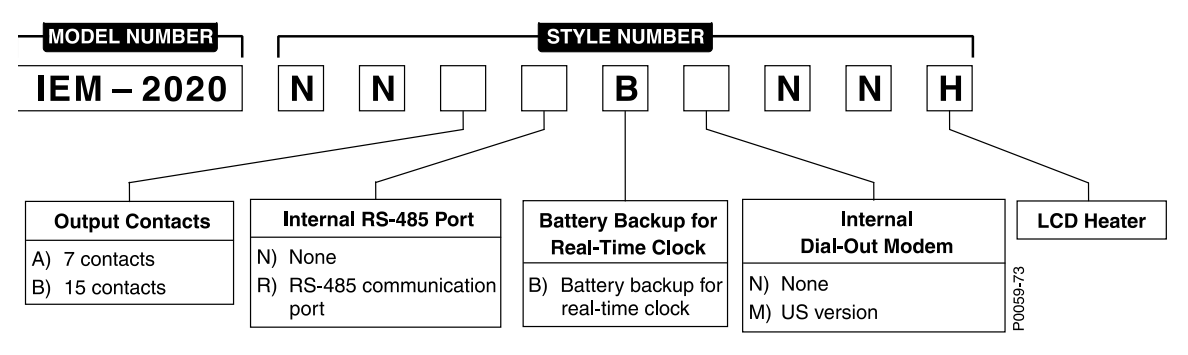

Figure 1-2. IEM-2020 Style Chart for Previous Versions

All subsequent references to local analog inputs do not apply to these previous versions of the IEM-2020.

# Specifications

# **Operating Power**

| Nominal   | .12 or 24 Vdc                                                |
|-----------|--------------------------------------------------------------|
| Range     | .6 to 32 Vdc (Withstands cranking ride-through down to 6 Vdc |
| -         | for 500 ms)                                                  |
| Terminals | .3 (+), 2 (–), 1 (chassis ground)                            |

# Power Consumption

# **Battery Ride Through**

Withstands cranking ride-through down to 0 V for 50 ms

# **Contact Sensing**

Contact sensing inputs include 1 emergency stop input and 16 programmable inputs. All inputs accept dry contacts.

Time from an IEM-2020 input application to:

Shutdown the engine via an alarm = 490 ms maxClose a relay on board the IEM-2020 = 215 ms maxClose a relay on board the CEM-2020 = 400 ms max

# **Terminals**

Emergency Stop ......46, 47

#### Programmable

| Input 1  | 30, 2 |
|----------|-------|
| Input 2  | 29, 2 |
| Input 3  | 28, 2 |
| Input 4  | 27, 2 |
| Input 5  | 26, 2 |
| Input 6  | 25, 2 |
| Input 7  | 24, 2 |
| Input 8  | 23, 2 |
| Input 9  | 22, 2 |
| Input 10 | 21, 2 |
| Input 11 | 20, 2 |
| Input 12 | 19, 2 |
| Input 13 | 18, 2 |
| Input 14 | 17, 2 |
| Input 15 | 16, 2 |
| Input 16 | 15, 2 |

# **Engine System Inputs**

\* Stated accuracies are subject to the accuracy of the senders used. Values within these ranges are deemed "acceptable" and the IEM-2020 will use them for the appropriate calculation and protection. Values outside these ranges are deemed "unacceptable" and the IEM-2020 will begin timing towards a sender failure condition.

# Fuel Level Sensing

Resistance Range ......5 to 280 Ω nominal Terminals ......9, 11 (sender common)

# Coolant Temperature Sensing

# Oil Pressure Sensing

Resistance Range ......5 to 250 Ω nominal Terminals ......8, 11 (sender common)

### Engine Speed Sensing

# Magnetic Pickup

| Voltage Range   | .3 to 35 V peak (6 to 70 V peak-peak) |
|-----------------|---------------------------------------|
| Frequency Range | .32 to 10,000 Hz                      |
| Terminals       | .31 (+), 32 (–)                       |

# **Output Contacts**

# PRESTART, START, and RUN Relays

# Programmable Relays (12)

Rating ......2 Adc at 30 Vdc—make, break, and carry

### Terminals \*

| Output 1  |                 |
|-----------|-----------------|
| Output 2  |                 |
| Output 3  |                 |
| Output 4  |                 |
| Output 5  |                 |
| Output 6  |                 |
| Output 7  |                 |
| Output 8  | 61, 59 (common) |
| Output 9  |                 |
| Output 10 | 64, 63 (common) |
| Output 11 |                 |
| Output 12 |                 |

\* The number of programmable output contacts provided is determined by the output contacts character of the IEM-2020 style number. Modules with output contacts option A have 4 programmable outputs (Outputs 1, 2, 3, and 4). Modules with output contacts option B have 12 programmable outputs.

The programmable relays share common terminals: terminal 51 is used for outputs 1, 2, and 3, terminal 55 is used for outputs 4, 5, and 6, terminal 59 is used for outputs 7, 8, and 9, 63 is used for outputs 10, 11, and 12.

# Analog Inputs

# <u>Voltage</u>

| Rating    | 0 to 10 Vdc                 |
|-----------|-----------------------------|
| Burden    | 300k Ω minimum              |
| Terminals | 43 (AIN V+) and 45 (AIN V–) |

### Current

| Rating    | 4 to 20 mAdc |
|-----------|--------------|
| Burden    | 89 Ω maximum |
| Terminals |              |

# Metering

### <u>Oil Pressure</u> Metering Range ......0 to 150 psi, 0 to 10.3 bar, or 0 to 1,034 kPa Accuracy ......±3% of actual indication or ±2 psi, ±0.12 bar, or ±12 kPa (subject to accuracy of sender) Display Resolution ......1 psi, 0.1 bar, or 1 kPa

# Coolant Temperature

| Metering Range | 32 to 410°F or 0 to 204°C                         |                                 |
|----------------|---------------------------------------------------|---------------------------------|
| Accuracy       | $\pm 3\%$ of actual indication or $\pm 2^{\circ}$ | (subject to accuracy of sender) |

# Battery Voltage

| Metering Range     | .6 to 32 Vdc                                    |
|--------------------|-------------------------------------------------|
| Accuracy           | $\pm 3\%$ of actual indication or $\pm 0.2$ Vdc |
| Display Resolution | .0.1 Vdc                                        |

# Engine RPM

| Metering Range     | .0 to 4,500 rpm                               |
|--------------------|-----------------------------------------------|
| Accuracy*          | $\pm 2\%$ of actual indication or $\pm 2$ rpm |
| Display Resolution | .2 rpm                                        |

\* When engine speed is below 2% of full-scale, reported rpm is 0.

# Engine Run Time

Engine run time is retained in nonvolatile memory.

| Metering Range     | .0 to 99,999 hours                              |
|--------------------|-------------------------------------------------|
| Update Interval    | .6 min                                          |
| Accuracy           | . $\pm$ 1% of actual indication or $\pm$ 12 min |
| Display Resolution | .1 minute                                       |

# Maintenance Timer

Maintenance timer indicates the time remaining until engine service is due. Value is retained in nonvolatile memory.

| Metering Range     | .0 to 5,000 hours                   |
|--------------------|-------------------------------------|
| Update Interval    | .6 min                              |
| Accuracy           | ±1% or actual indication or ±12 min |
| Display Resolution | .1 minute                           |

# Fuel Level

| Metering Range     | .0 to 100%                                |
|--------------------|-------------------------------------------|
| Accuracy           | $\pm 2\%$ (subject to accuracy of sender) |
| Display Resolution | .1.0%                                     |

# **Logic Timers**

| 0 to 250   |
|------------|
| 1          |
| 0 to 250   |
| 1          |
| 0 to 1,800 |
| 0.1        |
| ±15 ms     |
|            |

# **Communication Interface**

# <u>USB</u>

| USB 2.0     |
|-------------|
| 9600 baud   |
| Mini-B jack |
|             |

# RS-485 (Optional)

| Baud      | .9600                            |
|-----------|----------------------------------|
| Data Bits | .8                               |
| Parity    | None                             |
| Stop Bits | .1                               |
| Terminals | .14 (A), 13 (B), and 12 (shield) |

# <u>RDP-110</u>

| Minimum Wire Size   | .20 AWG                     |
|---------------------|-----------------------------|
| Maximum Wire Length | .4,000 feet (1,219 meters)  |
| Terminals           | .6 (RDP TXD–), 7 (RDP TXD+) |

# <u>CANbus</u>

| Differential Bus Voltage | .1.5 to 3 Vdc                                           |
|--------------------------|---------------------------------------------------------|
| Maximum Voltage          | 32 to +32 Vdc with respect to negative battery terminal |
| Communication Rate       | .250 kb/s                                               |
| Terminals                | .48 (low), 49 (high), and 50 (shield)                   |

### Note

- 1. If the IEM-2020 is providing one end of the J1939 bus, a 120  $\Omega,$  ½ watt terminating resistor should be installed across terminals 48 (CANL) and 49 (CANH).
- 2. If the IEM-2020 is not part of the J1939 bus, the stub connecting the IEM-2020 to the bus should not exceed 914 mm (3 ft) in length.
- 3. The maximum bus length, not including stubs, is 40 m (131 ft).
- 4. The J1939 drain (shield) should be grounded at one point only. If grounded elsewhere, do not connect the drain to the IEM-2020.

# Modem (Optional)

Connector Type .....RJ-11 jack

# Real-Time Clock

Clock has leap year and selectable daylight saving time correction. Backup capacitor and backup battery sustain timekeeping during losses of IEM-2020 operating power.

Resolution.....1 s Accuracy.....±1.73 s/d at 25°C

# <u>Clock Holdup</u>

Battery Holdup Time ...... Approximately 10 yrs Battery Type ......Rayovac BR2032, lithium, coin-type, 3 Vdc, 195 mAh Basler Electric P/N 38526

# Caution

Replacement of the backup battery for the real-time clock should be performed only by qualified personnel.

Do not short-circuit the battery, reverse battery polarity, or attempt to recharge the battery. Observe polarity markings on the battery socket while inserting a new battery. The battery polarity must be correct in order to provide backup for the real-time clock.

It is recommended that the battery be removed if the IEM-2020 is to be operated in a salt-fog environment. Salt-fog is known to be conductive and may short-circuit the battery.

#### Note

Failure to replace the battery with Basler Electric P/N 38526 may void the warranty..

# **LCD Heater**

The ambient temperature is monitored by a temperature sensor located near the LCD inside the IEM-2020. The LCD heater turns on when the ambient temperature falls below 0°C ( $32^{\circ}F$ ). The heater turns off when the ambient temperature rises above 5°C ( $41^{\circ}F$ ). This range of operation implements 5°C ( $9^{\circ}F$ ) of hysteresis between heater turn on and turn off.

# **Type Tests**

| Shock and Vibration | EN60068-2-6 |
|---------------------|-------------|
| Dielectric Strength | IEC 255-5   |
| Impulse             | EN60664-1   |
| Transients          | EN61000-4-4 |
| Static Discharge    | EN61000-4-2 |

# <u>Shock</u>

Withstands 15 G in 3 perpendicular planes.

# **Vibration**

Swept over the following ranges for 12 sweeps in each of three mutually perpendicular planes with each 15-minute sweep consisting of the following:

| 5 to 29 to 5 Hz    | .1.5 G peak for 5 minutes                                 |
|--------------------|-----------------------------------------------------------|
| 29 to 52 to 29 Hz  | .0.036 inches (0.914 mm) double amplitude for 2.5 minutes |
| 52 to 500 to 52 Hz | .5 G peak for 7.5 minutes                                 |

# Radio Interference

Type tested using a 5 W, hand-held transceiver operating at random frequencies centered around 144 and 440 MHz with the antenna located within 150 mm (6") of the device in both vertical and horizontal planes.

# HALT (Highly Accelerated Life Testing)

HALT is used by Basler Electric to prove that our products will provide the user with many years of reliable service. HALT subjects the device to extremes in temperature, shock, and vibration to simulate years of operation, but in a much shorter period span. HALT allows Basler Electric to evaluate all possible design elements that will add to the life of this device. As an example of some of the extreme testing conditions, the IEM-2020 was subjected to temperature tests (tested over a temperature range of  $-100^{\circ}$ C to  $+115^{\circ}$ C), vibration tests (of 5 to 50 G at  $+20^{\circ}$ C), and temperature/vibration tests (tested at 40 G over a temperature range of  $-80^{\circ}$ C to  $+90^{\circ}$ C). Combined temperature and vibration testing at these extremes proves that the IEM-2020 is expected to provide long-term operation in a rugged environment. Note that the vibration and temperature extremes listed in this paragraph are specific to HALT and do not reflect recommended operation levels. These operational ratings are included in Section 1 of this manual.

# Ignition System

Tested in close proximity to an unshielded, unsuppressed Altronic DISN 800 Ignition System.

# Environment

| Operating Temperature | 40 to +70°C (-40 to +158°F)   |
|-----------------------|-------------------------------|
| Storage Temperature   | .–40 to +85°C (–40 to +185°F) |
| Humidity              | .IEC 68-2-38                  |
| Salt Fog              | .ASTM B 17-73, IEC 68-2-11    |
| Ingress Protection    | IEC IP54 for front panel      |

# **UL Recognition**

The IEM-2020 is recognized to applicable Canadian and US safety standards and requirements by UL. Standards used for evaluation:

- UL 508
- CSA C22.2 No. 14

# Caution

To follow UL guidelines, replacement of the backup battery for the real-time clock should be performed only by qualified personnel.

# **CSA** Certification

The IEM-2020 was tested and has met the certification requirements for electrical, plumbing and/or mechanical products.

Standards used for evaluation:

• CSA C22.2 No. 14

# **CE Compliance**

This product has been evaluated and complies with the relevant essential requirements set forth by the EU legislation.

EC Directives:

- Low Voltage Devices (LVD) 2006/95/EC
- Electromagnetic Compatibility (EMC) 2004/108/EC

Harmonized Standards used for evaluation:

- EN 50178: Electronic Equipment for use in Power Installations
- EN 61000-6-4: Electromagnetic Compatibility (EMC), Generic Standards, Emission Standard for Industrial Environments
- EN 61000-6-2: Electromagnetic Compatibility (EMC), Generic Standards, Immunity for Industrial Environments

# Physical

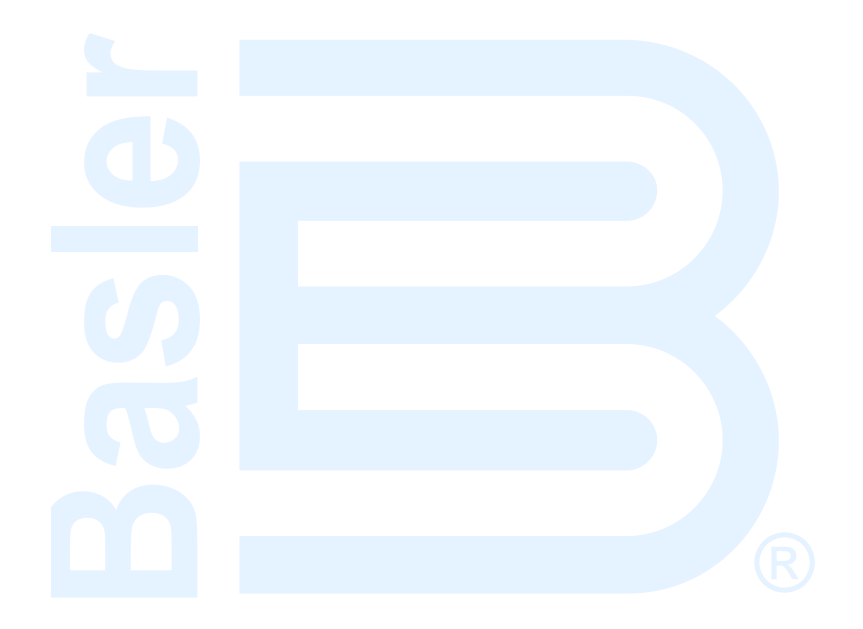

# **SECTION 2 • HUMAN-MACHINE INTERFACE**

# **TABLE OF CONTENTS**

| SECTION 2 • HUMAN-MACHINE INTERFACE      | 2-1  |
|------------------------------------------|------|
| Introduction                             | 2-1  |
| Front Panel                              | 2-1  |
| Display Operation                        | 2-2  |
| Login and Permissions                    | 2-2  |
| Summary Screen and Configurable Metering | 2-3  |
| Sleep Mode                               | 2-4  |
| Changing a Setting                       | 2-4  |
| Front Panel Display Structure            | 2-4  |
| Rear Panel                               | 2-19 |

# Figures

| Figure 2-2. Metering Screen Branches 2-4 |   |
|------------------------------------------|---|
|                                          | 4 |
| Figure 2-3. Settings Screen Branches     | 9 |
| Figure 2-4. Rear Panel                   | C |

# Tables

| Table 2-1. Front Panel HMI Descriptions |  |
|-----------------------------------------|--|
| Table 2-2. Rear Panel HMI Descriptions  |  |

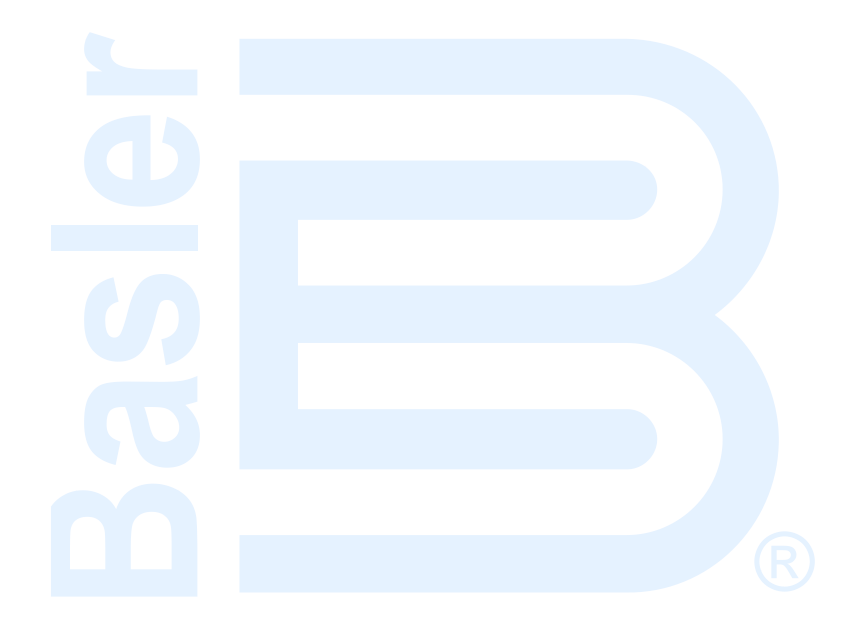

# **SECTION 2 • HUMAN-MACHINE INTERFACE**

# Introduction

This section describes the components of the IEM-2020 human-machine interface (HMI). IEM-2020 HMI components are located on the front panel (controls and indicators) and the rear panel (terminals and connectors).

# Front Panel

Figure 2-1 illustrates the front panel HMI of the IEM-2020. Table 2-1 lists the call-outs of Figure 2-1 along with a description of each HMI component.

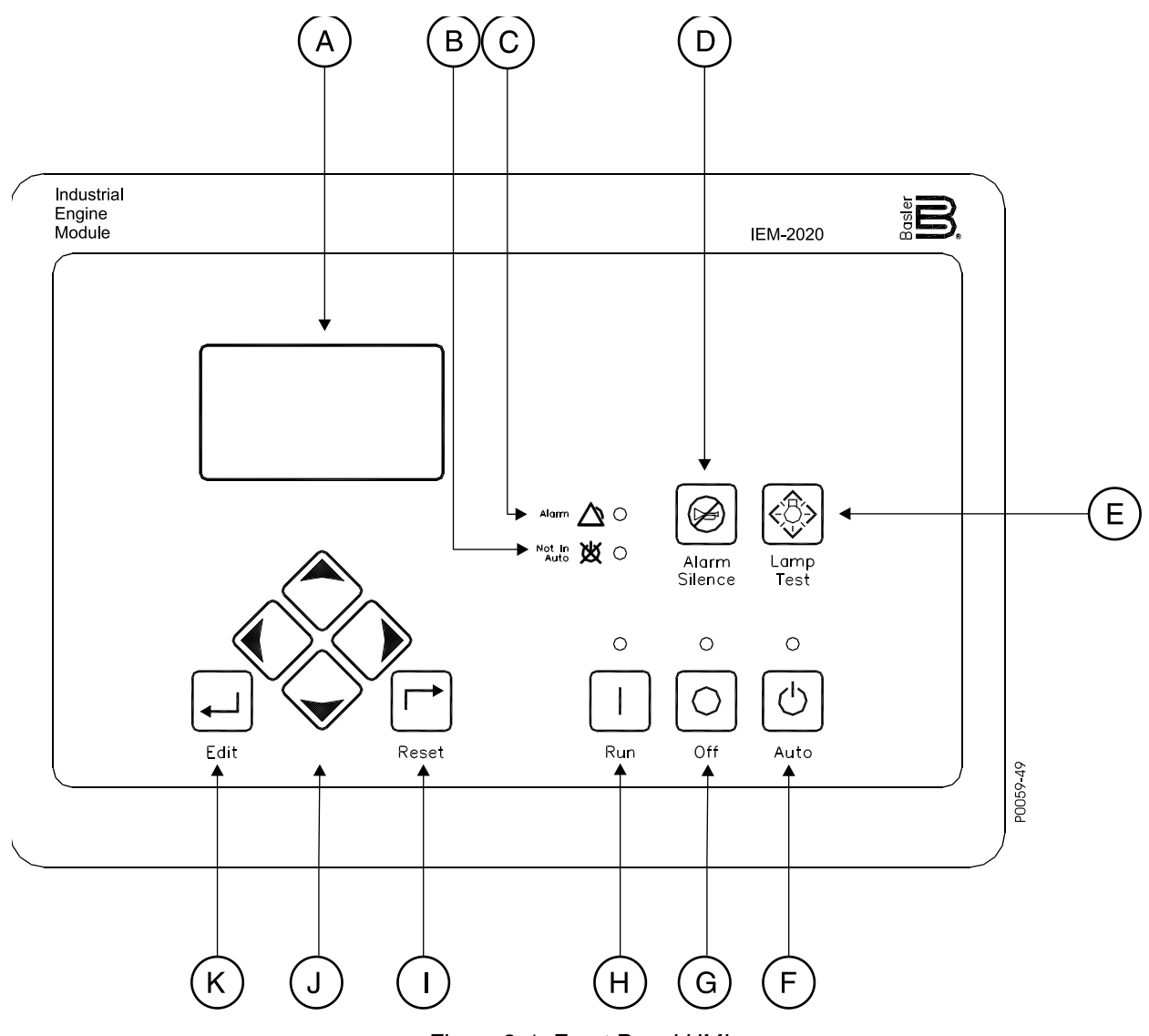

Figure 2-1. Front Panel HMI

| Locator | Description                                                                                                    |  |  |
|---------|----------------------------------------------------------------------------------------------------|--|--|
| A       | <i>Liquid Crystal Display.</i> The backlit, 64 by 128 pixel LCD serves as the local information source for metering, alarms, pre-alarms, and protective functions. Display operation is maintained at $-40^{\circ}$ C.                                                                                                    |  |  |
| В       | <i>Not in Auto Indicator.</i> This red LED lights when the IEM-2020 is not operating in Auto mode.                                                                                                    |  |  |
| С       | Alarm Indicator. This red LED lights continuously during alarm conditions and flashes during pre-alarm conditions.                                                                                                    |  |  |
| D       | D <i>Alarm Silence Pushbutton.</i> Pressing this button opens the relay output programmed as the horn output.                                                                                                    |  |  |
| E       | <i>Lamp Test Pushbutton.</i> Pressing this button tests the IEM-2020 indicators by exercising all LCD pixels and lighting all LEDs.                                                                                                    |  |  |
| F       | Auto Pushbutton and Mode Indicator. Pressing the Auto button places the IEM-2020 in Auto mode. The green Auto mode LED lights when Auto mode is active.                                                                                                    |  |  |
| G       | <i>Off Pushbutton and Mode Indicator.</i> Pressing this button places the IEM-2020 in Off mode. The red Off mode LED lights when the IEM-2020 is in Off mode.                                                                                                    |  |  |
| Н       | <i>Run Pushbutton and Mode Indicator.</i> Pressing this button places the IEM-2020 in Run mode. The green Run mode LED lights when Run mode is active.                                                                                                    |  |  |
| I       | <i>Reset Pushbutton.</i> This button is pressed to cancel a settings editing session and discard any settings changes. When pressed momentarily, this button also resets the ECU7 Alarms. This button is also used to reset the Maintenance Interval when pressed for 10 seconds while viewing Hours Until Maintenance or Maintenance Due Pre-Alarm. |  |  |
| J       | Arrow Pushbuttons. These four buttons are used to navigate through the front panel display menus and modify settings.                                                                                                    |  |  |
|         | The left- and right-arrow buttons are used to navigate through the menu levels. The right-<br>arrow button is pressed to move downward through the menu levels and the left-arrow<br>button is pressed to move upward.                                                                                                    |  |  |
|         | Within a level, the up-arrow and down-arrow buttons are used to move among items within the menu level. Pressing the down-arrow button moves to items lower in the list. Pressing the up-arrow button moves to items higher in the list.                                                                                                    |  |  |
|         | During a settings editing session, the up- and down-arrow buttons are used to raise and lower the value of the selected setting.                                                                                                    |  |  |
| К       | <i>Edit Pushbutton.</i> Pressing this button starts an editing session and enables changes to IEM-2020 settings. At the conclusion of an editing session, the Edit pushbutton is pressed again to save the setting changes.                                                                                                    |  |  |

# Table 2-1. Front Panel HMI Descriptions

# **Display Operation**

The front panel display is used to make settings changes and display metering values. Refer to call-outs I, J, and K in Table 2-1 for information on changing settings through the front panel and navigating through the Metering screens.

# Login and Permissions

# <u>Login</u>

To login, navigate to the SETTINGS, ENTER PASSWORD screen and press the *Edit* key. Use the *Up/Down* arrow keys to scroll through the characters. Use the *Left/Right* arrow keys to enter more characters. Once the password has been entered, press the *Edit* key to login. A LOGOUT selection now appears in the list of SETTINGS. To logout, navigate to SETTINGS, LOGOUT and press the *Edit* key. The LOGOUT selection is removed from the SETTINGS list.

# Permissions

If communications access is active through the modem or USB, the front panel will display REMOTE COMMS, FRONT PANEL IS READ ONLY and the summary screen. This informs the user that the front panel can only be used for viewing metering data and settings information. Remote access must be ended before modifying settings through the front panel.

# Summary Screen and Configurable Metering

The summary screen can be set to standard or scrolling. To select a standard or scrolling summary, navigate to the SETTINGS, GENERAL SETTINGS, FRONT PANEL HMI screen and edit the SUMMARY VIEW.

When the summary screen is set to standard, OIL, FUEL, TEMP, BATT, and RPM are displayed. The summary screen also displays the enabled overview items at a delay time (PRM TOG DELAY) specified by the user. See Figure 2-2. To enable the overview items, navigate to the SETTINGS, GENERAL SETTINGS, FRONT PANEL HMI, OVERVIEW PRM SELECT. The following overview items may be enabled by the user:

- ENGINE STATUS
- RUN HRS
- ALG VOLT
- ALG CUR
- RPM SETPT
- PARAM SETPT
- RPM SRC
- COOLANT LEVL
- ALG IN X (X = 1 to 8) (with AEM-2020)
- RTD IN X (X = 1 to 8) (with AEM-2020)
- THRM CPL X (X = 1 to 2) (with AEM-2020)

- FUEL DELV P
- INJ RAIL RPS
- TOTAL FUEL USED
- FUEL TEMP
- ENG OIL TEMP
- ENG INTCLR TEMP
- COOLANT PRESS
- FUEL RATE
- BOOST PRESS
- INTAK MNFLD TEMP
- CHRG AIR TMP

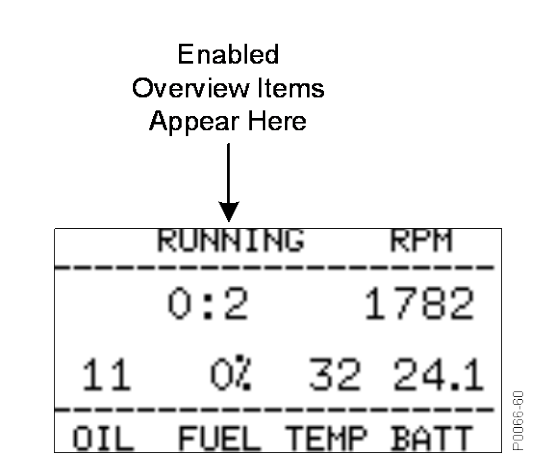

Figure 2-2. Standard Summary View (Shown with Engine Status Enabled)

When the summary screen is set to scrolling, you can select/configure the metering values that are displayed. Up to 20 values can be displayed and these values will scroll at a delay time (SCROLL DELAY) specified by the user. See Figure 2-3.

To select the scrolling values, navigate to the SETTINGS, GENERAL SETTINGS, FRONT PANEL HMI screen and edit the CONFIGURABLE METERING. The following items may be selected by the user to be placed in the scrolling summary:

- NONE (Removes a line from the scrolling list)
- BLANK (Shows nothing on this line)
- OIL P
- TEMP
- BATT V
- RPM
- FUEL
- RUN HRS

- FUEL TEMP
- ENGINE OIL TEMP
- ENGINE INTCLR TEMP
- COOLANT PRESS
- FUEL RATE
- BOOST PRESS
- INTAK MNFLD TMP
- CHRG AIR TMP

- ALG IN X (X = 1 to 8) (with AEM-2020)
- RTD IN X (X = 1 to 8) (with AEM-2020)
- THRM CPL X (X = 1 to 2) (with AEM-2020)
- FUEL DELV P
- INJ RAIL PRS
- TOTAL FUEL USED

- ENGINE % LOAD
- RPM SRC
- ALG VOLT
- ALG CUR
- PARAM SETPT
- RPM SETPT

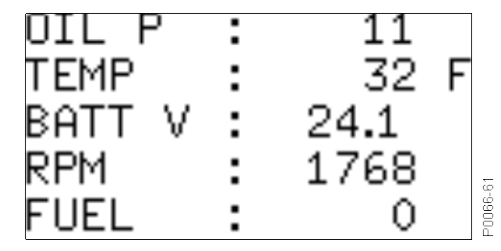

Figure 2-3. Scrolling Summary View

# **Sleep Mode**

Sleep mode serves as a power saving feature. If the IEM-2020 is in Off mode or Auto mode not running and a key is not pressed for more than 15 minutes, the front panel LCD backlight and LCD heater are turned off. The IEM-2020 resumes normal display operation when any front panel button is pressed or the engine is started remotely via the Auto Start input. The IEM-2020 will not go to sleep while in an Alarm state. If needed, Sleep mode can be permanently disabled via BESTCOMS*Plus*<sup>®</sup> or the front panel.

# **Changing a Setting**

To change a setting, navigate to the setting you want to change and press the *Edit* key. If you are not already logged in, you will be asked to enter your password at this time. Use the *Up/Down* arrows to raise or lower the value. Press the *Edit* key again when finished.

# **Front Panel Display Structure**

The front panel display begins with the SUMMARY SCREEN. Pressing the *Right* arrow key will open the MAIN MENU screen. The MAIN MENU screen consists of METERING and SETTINGS. The METERING screen branches are shown in Figure 2-4. Details of the METERING screen branches follow Figure 2-4. The SETTINGS screen branches are shown in Figure 2-5. Details of the SETTINGS screen branches follow Figure 2-5.

|                                                          | METERING |          |
|----------------------------------------------------------|----------|----------|
| ENGINE<br>RUN STATISTICS<br>ALARMS-STATUS<br>DIAGNOSTICS |          |          |
|                                                          |          | P0066-50 |

Figure 2-4. Metering Screen Branches

#### ENGINE

- OIL PRESSURE
- COOLANT TMP
- BATTERY VOLT
- RPM SETPT
- RPM
- SPEED SRC
- FUEL LEVEL
- COOLANT LEVL (Visible when CANBUS is enabled.)
- TOTAL RUN TM
- HRS TO MAINT

- **DEF TANK1 LEVEL %** (Visible when CANBUS is enabled.)
- DEF TANK2 LEVEL % (Visible when CANBUS is enabled.)

#### **RUN STATISTICS**

• CUMULATIVE

0

0

- CUMULATIVE
  - START
  - # STARTS
  - HRS TO MAINT
  - TOTAL RUN TIME
    - HOURSMINUTES
- SESSION
  - SESSION
    - START
    - TOTAL RUN TIME
      - HOURS
      - MINUTES

#### **ALARMS-STATUS**

- ACTIVE ALARMS
- ACTIVE PRE-ALARMS
- MTU FAULT CODES (Visible when ECU is configured for MTU MDEC, MTU ADEC, MTU ECU7/ECU8, or MTU Smart Connect.)
- MTU STATUS (Visible when ECU is configured for MTU MDEC, MTU ADEC, MTU ECU7/ECU8, or MTU Smart Connect.)
  - NMT-ALIVE STATUS (Visible when ECU is configured for MTU MDEC or MTU ECU7/ECU8.)
    - SPS NODE
    - SW TYP
    - SW VAR
    - SW ED1
    - SW ED2
    - REVSW MOD
  - TRIP FUEL (Visible when ECU is configured for MTU ECU7/ECU8.)
    - TRIP HRS
    - TRIP IDLE HRS
    - FUEL RATE
    - TRIP FL RATE
    - TOTAL RUN TM
    - DAILY FUEL
    - TOTAL FUEL
  - FUEL (Visible when ECU is configured for MTU ADEC.)
    - DAY TANK LVL
    - STORE TANK LVL
  - ENGINE STATUS (Visible when ECU is configured for MTU ADEC, MTU ECU7/ECU8, or MTU Smart Connect.)
    - MTU FAULT CODES
    - ENG RUNNING
    - CYL CUTOUT
    - ENG OPTIMIZED (Visible when ECU is configured for MTU ADEC or MTU ECU7/ECU8.)
    - PREHT NT RCHD (Visible when ECU is configured for MTU ADEC or MTU ECU7/ECU8.)
    - SPEC TORQUE (Visible when ECU is configured for MTU ADEC or MTU ECU7/ECU8.)
    - SPD DMD FL MD (Visible when ECU is configured for MTU ADEC.)
    - CURR P DEGREE (Visible when ECU is configured for MTU ADEC.)
    - LOAD GEN ON (Visible when ECU is configured for MTU ADEC, MTU ECU7/ECU8, or MTU Smart Connect.)
    - PRIME PUMP ON (Visible when ECU is configured for MTU ADEC.)
    - RUNUP SPD LO (Visible when ECU is configured for MTU ADEC.)
    - IDLE SPD LO (Visible when ECU is configured for MTU ADEC.)
    - CYL CUTOUT CD (Visible when ECU is configured for MTU ECU7/ECU8.)
    - RPM (Visible when ECU is configured for MTU ECU7/ECU8.)
    - DROOP % (Visible when ECU is configured for MTU ECU7/ECU8 or MTU Smart Connect.)
    - ENG COOL TEMP (Visible when ECU is configured for MTU ECU7/ECU8.)
    - CHRG AIR TMP (Visible when ECU is configured for MTU ECU7/ECU8.)

- INTRCOOLR TEMP (Visible when ECU is configured for MTU ECU7/ECU8.)
- ENG OIL TEMP (Visible when ECU is configured for MTU ECU7/ECU8.)
- FUEL TEMP (Visible when ECU is configured for MTU ECU7/ECU8.)
- ECU TEMP (Visible when ECU is configured for MTU ECU7/ECU8.)
- OIL PRESSURE (Visible when ECU is configured for MTU ECU7/ECU8.)
- CHG AIR P (Visible when ECU is configured for MTU ECU7/ECU8.)
- FUEL DELV P (Visible when ECU is configured for MTU ECU7/ECU8.)
- FL RAIL P (Visible when ECU is configured for MTU ECU7/ECU8.)
- CAMSHAFT RPM (Visible when ECU is configured for MTU ECU7/ECU8.)
- IDLE RPM (Visible when ECU is configured for MTU ECU7/ECU8.)
- ECU SHUTDOWN (Visible when ECU is configured for MTU ECU7/ECU8.)
- TOTAL RUN TM (Visible when ECU is configured for MTU ECU7/ECU8.)
- ECU SUPP VOLTS (Visible when ECU is configured for MTU ECU7/ECU8.)
- INJCT DBR % (Visible when ECU is configured for MTU ECU7/ECU8.)
- RATED RPM (Visible when ECU is configured for MTU ECU7/ECU8.)
- INJCT QTY (Visible when ECU is configured for MTU ECU7/ECU8.)
   DATED IAW (Visible when ECU is configured for MTU ECU7/ECU8.)
- RATED KW (Visible when ECU is configured for MTU ECU7/ECU8.)
   DECEN/ DWD % (//isible when ECU is configured for MTU ECU7/ECU8.)
- RESRV PWR % (Visible when ECU is configured for MTU ECU7/ECU8.)
- START SEQ (Visible when ECU is configured for MTU ECU7/ECU8 or MTU Smart Connect.)
- ECU OVRD FDBK (Visible when ECU is configured for MTU Smart Connect.)
- COOLNT PRHT DONE (Visible when ECU is configured for MTU Smart Connect.)
- REQ TORQUE (Visible when ECU is configured for MTU Smart Connect.)
- EXT STOP (Visible when ECU is configured for MTU Smart Connect.)
- OPERATING MODE (Visible when ECU is configured for MTU Smart Connect.)
- SPEED (Visible when ECU is configured for MTU ADEC, MTU ECU7/ECU8, or MTU Smart Connect.)
  - SEL SPD DMD
  - EFF SET SPEED
  - CAN SPD DMD
  - ANLG SPD DMD
  - SPD DMD FL MD
  - RATED RPM (Visible when ECU is configured for MTU ECU7/ECU8.)
  - RPM (Visible when ECU is configured for MTU ECU7/ECU8.)
  - CAMSHAFT RPM (Visible when ECU is configured for MTU ECU7/ECU8.)
  - IDLE RPM (Visible when ECU is configured for MTU ECU7/ECU8.)
  - SPD DMD SRC (Visible when ECU is configured for MTU ECU7/ECU8.)
  - FREQ RPM DMD (Visible when ECU is configured for MTU ECU7/ECU8.)
- SIGNL FEEDBK (Visible when ECU is configured for MTU ADEC, MTU ECU7/ECU8, or MTU Smart Connect.)
  - ECU OVRD FDBK
  - EXT STOP
  - SPD UP IN
  - SPD DN IN
  - CAN MODE FDBK
  - CYL CUTOUT (Visible when ECU is configured for MTU ECU7/ECU8.)
- DIAGNOSTICS (Visible when ECU is configured for MTU ECU7/ECU8.)
  - AL PWR AMP 1
  - AL PWR AMP 2
  - XSTR OUT AL
  - XSTR OUT STS
  - ECU SHUTDOWN
- CANBUS (Visible when ECU is configured for MTU ECU7/ECU8.)
  - CAN MODE FDBK
  - CAN NODES
  - LOST NODES
- LIMITS (Visible when ECU is configured for MTU ECU7/ECU8.)
  - OIL PRESSURE

  - LOLOLIM OILP
  - ENG COOL TEMP
  - CLNT LMT HI
  - CLNT LMT HIHI
  - CHRG AIR TMP
  - CHG AIR LMT HI
  - ECU SUPP VOLTS
  - L1L ECU VOLTS
  - L2L ECU VOLTS
  - U1L ECU VOLTS

- U2I ECU VOLTS
- INTRCOOLR TMP
- INTCLR LMT HI

# STATUS

- AUTOSTART INPUT (Visible when the Auto Start programmable function is configured to be driven by an input.)
- BATTLE OVERRIDE (Visible when the Battle Override programmable function is configured to be driven by an input.)
- LOW COOL LEVEL (Visible when the Low Coolant Level programmable function is configured to be driven by an input.)
- BATT CHRG FAIL (Visible when the Battery Charger Fail programmable function is configured to be driven by an input.)
- FUEL LEAK DETECT (Visible when the Fuel Leak Detect programmable function is configured to be driven by an input.)
- ENG RÚNNING
- CLDN TMR ACTVE
- OFF MODE COOLDN
- COOLDN REQ
- COOL & STOP REQ
- EXT START DEL
- START DEL BYPASS
- RESET
- ALARM SILENCE
- LAMP TEST
- IDLE REQUEST
- LSM CONNECTED
- CEM CONNECTED
- AEM CONNECTED
- INPUTS
  - INPUT X (X = 1 to 16 (17 to 26 optional))
  - OUTPUTS
    - START
    - RUN
    - PRESTART
    - OUTPUT X (X = 1 to 12 (13 to 36 optional))
- LOGIC CTL RELAYS
  - LCR X (X = 1 to 16)
  - LOCAL ALG IN (Optional)
- SCALED

0

0

- ALG VOLT
- ALG CUR
- RAW
  - ALG VOLT
  - ALG CUR
- LSM INPUTS (Visible when LSM-2020 is enabled.)
  - SCALED
  - LSM IN
  - RAW
    - LSM IN
- ANALOG INPUTS (Visible when AEM-2020 is enabled.)
  - SCALED
    - ALG IN X (X = 1 to 8)
    - RAW
- ALG IN X (X = 1 to 8)
   THERMAL INPUTS (Visible when AEM-2020 is enabled.)
  - SCALED
    - RTD IN X (X = 1 to 8)
      - THRM CPL X (X = 1 to 2)
  - RAW
    - RTD IN X (X = 1 to 8)
      - THRM CPL X (X = 1 to 2)
- ANALOG OUTPUTS (Visible when AEM-2020 is enabled.)
  - SCALED
    - ALG OUT X (X = 1 to 4)
    - RAW
      - ALG OUT X (X = 1 to 4)
- LOCAL ALG STATUS (Optional)

- ANALOG STATUS (Visible when AEM-2020 is enabled.)
- CONF ELEMENTS
- CONFIG ELEMENT X (X = 1 to 8)
- **CONF PROT STATUS**
- EVENT LOG
  - [EVENT NAME]
    - ACTIVE
      - OCCURRENCE COUNT
      - FIRST DATE
      - FIRST TIME
      - LAST DATE
      - LAST TIME
      - FIRST ENG HRS
      - LAST ENG HRS
      - DETAILS
        - OCCURRENCE (Use the Edit/Up/Down keys to change the occurrence.) П
        - DATE
        - TIME
        - ENG HRS П
        - CLEAR EVENT (Visible when logged in through the front panel.)
- J1939 DATA (Visible when CANbus is enabled and ECU is configured for Standard, Volvo Penta, MTU ADEC, GM/Doosan, or Cummins.)
  - THROTTLE POSITN 0

- 0 LOAD @ CRNT RPM
- 0 ACTUAL ENG TORQ
- 0 ENGINE SPEED
- INJ CNTRL PRESS 0
- INJ RAIL PRS 0
- ENGINE HOURS 0
- TRIP FUEL 0
- 0 TOTAL FUEL USED
- ENG COOLANT TEMP 0
- FUEL TEMP 0
- ENG OIL TEMP 0
- ENG INTCLR TEMP 0
- FUEL DELV P 0
- ENG OIL LEVEL 0
- ENG OIL PRESS 0
- 0 COOLANT PRESS
- 0 COOLANT LEVEL
- FUEL RATE 0
- **BAROMETRIC PRESS** 0
- 0 AMB AIR TEMP
- 0 AIR INLET TEMP
- 0 BOOST PRESS
- INTAK MNFLD TEMP 0
- AIR FLTR DIF PRS 0
- EXHAUST GAS TEMP 0
- BATTERY VOLTAGE 0
- ECU INPUT VOLTS 0
- TRANS OIL PRESS 0
- TRANS OIL TEMP
- 0 WINDG 1 TEMP
- 0
- WINDG 2 TEMP 0
- WINDG 3 TEMP 0
- ECU TEMP 0
- 0 AUX PRESSURE1
- 0 AUX PRESSURE2
- RATED KW 0
- RATED RPM 0
- EXHAUST TMP A 0
- EXHAUST TMP B 0
- CHRG AIR TMP 0
- FUEL 1 LEAK 0
- FUEL 2 LEAK 0
- 0 ALARM RST FDBK
- ECU SHUTDOWN 0

- DEF TANK1 LEVEL %
- DEF TANK2 LEVEL %
- J1939 ENGINE CONFIG (Visible when ECU is configured for Standard, Volvo Penta, MTU ADEC, GM/Doosan, or Cummins.)
  - SPD @ IDLE PNT 1
  - TRQ @ IDLE PNT 1
  - SPD @ PNT 2
  - TRQ @ PNT 2
  - SPD @ PNT 3
  - TRQ @ PNT 3
  - SPD @ PNT 4
  - TRQ @ PNT 4
  - SPD @ PNT 5
  - TRQ @ PNT 5
  - SPD @ PNT 6
  - ENDSPEED GOV KP
  - REF ENG TORQUE
  - O-RIDE SPD PNT 7
  - O-RIDE TIME LMT
  - SPEED LOWER LMT
  - SPEED UPPER LMT
  - TORQUE LOWER LMT
  - TORQUE UPPER LMT
- J1939 ACTIVE DTC (Visible when DTC support is enabled and any ECU type is selected.)
  - CLEAR DTCs
- J1939 PREV DTC (Visible when DTC support is enabled and any ECU type is selected.)
  - CLEAR DTCs

# DIAGNOSTICS

- MODBUS RD
- MODBUS WR
- FLASH WR

# SETTINGS

RPM PROFILE SEVEN DAY TIMER GENERAL SETTINGS COMMUNICATIONS SYSTEM PARAMS PROGRAMMABLE INPUTS PROGRAMMABLE OUTPUTS CONFIG PROTECTION ALARM CONFIGURATION LOGIC TIMERS GOV CONTROL ENTER PASSWORD

P0066-51

Figure 2-5. Settings Screen Branches

# **RPM PROFILE**

AUTO MODE

- RPM
  - RUNNING
  - COOLING
  - IDLE
    - INTERMEDIATE
  - TIME
    - IDLEINTERMEDIATE

- COOLING
- RAMP UP1
- RAMP UP2
- RAMP DOWN
- CTRL MODE
- CTI
   RUN MODE
  - RPM
    - RUNNING
    - COOLING
    - IDLE
      - INTERMEDIATE
    - TIME
      - IDLE
      - INTERMEDIATE
      - COOLING
        - RAMP UP1
      - RAMP UP2
      - RAMP DOWN
    - CTRL MODE

#### SEVEN DAY TIMER

- SUNDAY to SATURDAY
  - TIMER X (X = 1 to 8)
    - START HOUR
    - START MINUTE
    - RUN HOURS
    - RUN MINUTES

#### **GENERAL SETTINGS**

- FRONT PANEL HMI
  - SUMMARY VIEW
  - LCD CONTRAST
  - SLEEP MODE
  - LANGUAGE
  - PRM TOG DELAY
  - OVERVIEW PRM SELECT
  - SCROLL DELAY
    - CONFIGURABLE METERING
  - ITEM X (X = 1 to 20)

#### CONFIGURE DATE/TIME

• YEAR

- MONTH
- DAY
- HOURS
- MINUTES
- SECONDS
- UTC OFFSET
- DST ENABLED
- CLK NOT SET WRN
- VIEW DATE/TIME
- VERSION INFO
  - IEM-2020
    - FIRMWARE VERSION
    - BOOT CODE VERSION
    - SERIAL NUMBER
    - PART NUMBER
    - MODEL NUMBER
    - LANGUAGE VERSION
    - LANGUAGE PART NUM
    - STYLE CODE
  - LSM-2020 (Visible when LSM-2020 is enabled.)
    - VERSION INFO
      - FIRMWARE VERSION
      - BOOT CODE VERSION

- TCP/IP SETTINGS
  - IP ADDRESS
  - □ SUBNET MASK
  - GATEWAY ADDRESS
  - DHCP ENABLE
- CEM-2020 (Visible when CEM-2020 is enabled.)
  - FIRMWARE VERSION
    - BOOT CODE VERSION
    - SERIAL NUMBER
    - PART NUMBER
    - MODEL NUMBER
    - BUILD DATE
- AEM-2020 (Visible when AEM-2020 is enabled.)
  - FIRMWARE VERSION
  - BOOT CODE VERSION
  - SERIAL NUMBER
  - PART NUMBER
  - MODEL NUMBER
  - BUILD DATE

#### COMMUNICATIONS

#### CANBUS SETUP

- CANBUS SETUP
  - CANBUS ENABLE
  - DTC ENABLE (Visible when CANBUS is enabled.)
  - SPN CONV METHOD (Visible when CANBUS is enabled.)
  - CANBUS ADDR (Visible when CANBUS is enabled.)
  - ECU OPT SLCT (Visible when CANBUS is enabled.)
  - ECU PULSING (Visible when CANBUS is enabled.)
  - ENG SHTDN TM (Visible when CANBUS is enabled.)
  - PLS CYCL TM (Visible when CANBUS is enabled.)
  - ECU SET TM (Visible when CANBUS is enabled.)
  - RESP TIMEOUT (Visible when CANBUS is enabled.)
- ECU SETUP
  - ECU CONF (Visible when CANBUS is enabled.)
  - ENGINE PARAM XMT
  - TRIP RESET (Visible when ECU is configured for Standard, Volvo Penta, MTU ADEC, GM/Doosan, Cummins, or MTU Smart Connect.)
  - DPF REGENRATE SETUP (Visible when ECU is configured for Standard, Volvo Penta, MTU ADEC, GM/Doosan, Cummins, or MTU Smart Connect.)
    - DPF MANUAL REGEN
    - DPF REGEN DISABLE
  - SPEED SELECT (Visible when ECU is configured for Volvo Penta.)
  - MODULE TYPE (Visible when ECU is configured for MTU MDEC or MTU ECU7/ECU8.)
  - ALIVE MSG (Visible when ECU is configured for MTU MDEC or MTU ECU7/ECU8.)
  - SPEED SETUP (Visible when ECU is configured for (MTU ADEC, MTU MDEC 304, MTU ECU7/ECU8, or MTU Smart Connect.)
    - J1939 RPM ENABLE (Visible when ECU is configured for Standard, Volvo Penta, MTU ADEC, GM/Doosan, Cummins, or MTU Smart Connect.)
    - ENGINE RPM
    - RPM BAND WIDTH
    - □ IDLE RPM
    - SPEED UP (Visible when ECU is configured for MTU ADEC, MTU MDEC 304, MTU ECU7/ECU8, or MTU Smart Connect.)
    - SPEED DN (Visible when ECU is configured for MTU ADEC, MTU MDEC 304, MTU ECU7/ECU8, or MTU Smart Connect.)
    - TEST OVRSPEED (Visible when ECU is configured for MTU ADEC, MTU MDEC 304, MTU ECU7/ECU8, or MTU Smart Connect.)
    - SPD DMAND SRC (Visible when ECU is configured for MTU MDEC 304, MTU ECU7/ECU8, or MTU Smart Connect.)
    - IDLE REQUEST (Visible when ECU is configured for MTU MDEC 304, MTU ECU7/ECU8, or MTU Smart Connect.)
    - INCREASE IDLE (Visible when ECU is configured for MTU MDEC 304, or MTU ECU7/ECU8.)

- ECU SETUP (Visible when ECU is configured for MTU ADEC, MTU ECU7/ECU8, or MTU Smart Connect.)
  - TRIP RESET (Visible when ECU is configured for MTU ECU7/ECU8.)
    - INT OIL PRIME
    - GOV PRM SW (Visible when ECU is configured for MTU ADEC or MTU Smart Connect.)
    - □ ENG STRT PRIME (Visible when ECU is configured for MTU ECU7/ECU8.)
  - □ FAN OVERRIDE (Visible when ECU is configured for MTU ECU7/ECU8.)
  - D MODE SWITCH (Visible when ECU is configured for MTU ECU7/ECU8.)
  - GOV PARAM SET (Visible when ECU is configured for MTU ECU7/ECU8.)
  - CAN RATING SW 1 (Visible when ECU is configured for MTU ECU7/ECU8.)
  - CAN RATING SW 2 (Visible when ECU is configured for MTU ECU7/ECU8.)
    - DIS CYL CUT 1 (Visible when ECU is configured for MTU ECU7/ECU8.)
    - DIS CYL CUT 2 (Visible when ECU is configured for MTU ECU7/ECU8 or MTU Smart Connect.)
    - OPERATING MODE (Visible when ECU is configured for MTU Smart Connect.)

#### MODEM SETUP

- DIALOUT X (X = 1 TO 4)
- PAGER ID X (X = 1 TO 4)
- RINGS FOR ANSWER
- OFFLN DELAY
- DIALOUT DLY
- PGR BUFF LMT
- PGR COM
- RS485 SETUP
  - COMM BAUD
  - COMM PARITY
  - MODBUS ADDR

#### SYSTEM PARAMS

#### • SYSTEM SETTINGS

- RATED RPM
- MAX RPM
- MIN RPM
- SPEED CTRL
- FUEL LVL TYP
- SYSTEM UNITS
- PRESSURE UNITS (Visible when Metric is selected for System Units.)
- BATTERY VOLT
- FLYWHL TEETH
- MAINT RESET
- HORN
- NOT IN AUTO HORN
- POWER UP DELAY
- RELAY CONTROL
  - START
  - RUN
  - PRESTART
- REMOTE MODULE SETUP
  - LSM SETUP

- ENABLE
  - CANBUS ADDR (Visible when LSM-2020 is enabled.)
    - VERSION INFO (Visible when LSM-2020 is enabled.)
      - □ FIRMWARE VERSION
      - BOOT CODE VERSION
      - TCP/IP SETTINGS (Visible when LSM-2020 is enabled.)
        - IP ADDRESS
        - SUBNET MASK
        - □ GATEWAY ADDRESS
        - DHCP ENABLE
- CEM SETUP
  - ENABLE
  - OUTPUTS (Visible when CEM-2020 is enabled.)
  - CANBUS ADDR (Visible when CEM-2020 is enabled.)
- VERSION INFO (Visible when CEM-2020 is enabled.)
  - FIRMWARE VERSION
  - BOOT CODE VERSION
  - SERIAL NUMBER
  - D PART NUMBER
  - MODEL NUMBER
  - BUILD DATE
- CEM DEBUG MENU (Visible when CEM-2020 is enabled.)
  - IEM TO CEM BP
  - CEM TO IEM BP
- AEM SETUP

0

- ENABLE
  - CANBUS ADDR (Visible when AEM-2020 is enabled.)
    - VERSION INFO (Visible when AEM-2020 is enabled.)
      - FIRMWARE VERSION
      - BOOT CODE VERSION
      - SERIAL NUMBER
      - PART NUMBER
      - MODEL NUMBER
      - BUILD DATE
- AEM DEBUG MENU (Visible when AEM-2020 is enabled.)
  - IEM TO AEM BP

٠

- AEM TO IEM BP
- ANALOG INPUTS
  - SCALED
    - ◊ ALG IN X (X = 1 TO 8)
    - RAW
      - ◊ ALG IN X (X = 1 TO 8)
- THERMAL INPUTS
  - SCALED
    - ◊ RTD IN X (X = 1 TO 8
    - $\diamond$  THRM CPL X (X = 1 TO 2)
    - ◊ AMBIENT
    - RAW
      - - THRM CPL X (X = 1 TO 2)
- ANALOG OUTPUTS
  SCALED

4

- SCALED
- $\Rightarrow ALG OUT X (X = 1 TO 4)$
- RAW
  - $\diamond \qquad \text{ALG OUT X (X = 1 TO 4)}$
- CRANK SETTINGS
  - DISCNCT LMIT
  - PRECRNK DELY
  - PRESTRT CNTCT
  - STYLE
  - # CYCLES (Visible when Cycle is selected for Cranking Style.)
  - CONT TIME (Visible when Continuous is selected for Cranking Style.)
  - CYCLE TIME
  - PRESTART REST CONFIG
    - CONF
  - OIL PRS CRANK DISC
    - ENABLE
      - CRANK DISC PRS
  - AUTOMATIC RESTART
    - ENABLE
    - ATTEMPTS
    - INTERVAL
- EXERCISE TIMER

- MODE
  - START HOUR
  - START MINUTE
  - RUN HOURS
- RUN MINUTES
- ENGINE STATISTICS
  - START YEAR
  - START MONTH

- START DAY 0
- **# STARTS** 0
- HRS TO MAINT 0
- TOTAL HRS 0

#### **PROGRAMMABLE INPUTS**

- **CONFIGURABLE INPUTS** 0
  - INPUT X (X = 1 to 26)
    - ALARM CONFIG
    - ACTIVATN DLY
    - RECOGNITION
    - NAME
- **PROG FUNCTIONS**

0

0

- AUTO START INPUT 0
  - INPUT
  - RECOGNITION (Visible when an INPUT is selected.)
  - **BATTLE OVERRIDE** 
    - INPUT
    - RECOGNITION (Visible when an INPUT is selected.)
  - BATT CHRG FAIL
    - INPUT
    - ALARM CONFIG (Visible when an INPUT is selected.)
    - ACTIVATN DLY (Visible when an INPUT is selected.)
    - RECOGNITION (Visible when an INPUT is selected.)
- LOW COOL LEVEL 0
  - INPUT
  - ALARM CONFIG (Visible when an INPUT is selected.)
  - ACTIVATN DLY (Visible when an INPUT is selected.)
  - RECOGNITION (Visible when an INPUT is selected.)
- FUEL LEAK DETECT 0
  - INPUT
  - ALARM CONFIG (Visible when an INPUT is selected.)
  - ACTIVATN DLY (Visible when an INPUT is selected.)
  - RECOGNITION (Visible when an INPUT is selected.)
- LOCAL ALG IN
  - ALG VOLT
    - MIN VOLTAGE
    - MAX VOLTAGE
    - PARAM MIN
    - PARAM MAX
    - OVER 1
      - THRESHOLD
      - ALARM CONFIG П
    - OVER 2
      - THRESHOLD
      - ALARM CONFIG П
    - UNDER 1
      - THRESHOLD
        - ALARM CONFIG
    - **UNDER 2** 
      - THRESHOLD
      - ALARM CONFIG
    - ARMING DELAY
    - THR1 ACT DLY
    - THR2 ACT DLY
    - **HYSTERESIS**
    - OOR ALM CFG
    - NAME
    - ALG CUR

- MIN CURRENT
- MAX CURRENT
- PARAM MIN
- PARAM MAX
  - OVER 1
    - THRESHOLD П
    - ALARM CONFIG

- OVER 2
  - THRESHOLD
  - ALARM CONFIG
- UNDER 2
  - THRESHOLD
- UNDER 2
  - THRESHOLD
    ALARM CONFIG
  - ALARM CON
    ARMING DELAY
- ARMING DELAY
  THR1 ACT DLY
- THR1 ACT DL1
  THR2 ACT DL1
- HYSTERESIS
- OOR ALM CFG
- NAME

#### • LSM INPUTS (Visible when LSM-2020 is enabled.)

- ALG IN 1
  - INPUT TYPE
  - MIN VOLTAGE
  - MAX VOLTAGE
  - MIN CURRENT
  - MAX CURRENT
  - PARAM MIN
  - PARAM MAX

• ANALOG INPUTS (Visible when AEM-2020 is enabled.)

- ALG IN X (X = 1 to 8)
  - INPUT TYPE
  - MIN VOLTAGE
  - MAX VOLTAGE
  - MIN CURRENT
  - MAX CURRENT
  - PARAM MIN
  - PARAM MAX
  - OVER 1
  - OVER 2 \_\_\_\_
    - THRESHOLD
      ALARM CONFIG

  - UNDER 1
    - THRESHOLDALARM CONFIG
  - UNDER 2
    - - □ ALARM CONFIG
  - ARMING DELAY
  - THR1 ACT DLY
  - THR2 ACT DLY
  - HYSTERESIS
  - OOR ALM CFG
  - NAME
- THERMAL INPUTS (Visible when AEM-2020 is enabled.)
  - RTD IN X (X = 1 to 8)

- TYPE
  OVER
  - OVER 1
- OVER 2
- UNDER 1
- UNDER 2 TUDE
  - □ THRESHOLD □ ALARM CONFIG

- ARMING DELAY
- THR1 ACT DLY
- THR2 ACT DLY
- HYSTERESIS
- OOR ALM CFG
- NAME
- THRM CPL X (X = 1 to 2)
  - OVER 1
    - THRESHOLD
    - ALARM CONFIG
  - OVER 2
    - THRESHOLD
    - ALARM CONFIG
  - UNDER 1
    - THRESHOLD
    - ALARM CONFIG
  - UNDER 2
    - THRESHOLD
    - ALARM CONFIG
  - ARMING DELAY
  - THR1 ACT DLY
  - THR2 ACT DLY
  - HYSTERESIS
  - OOR ALM CFG
  - NAME

#### **PROGRAMMABLE OUTPUTS**

- OUTPUTS
  - OUTPUT X (X = 1 to 12) (X = 1 to 36 when CEM-2020 is enabled.)
    - NAME
- CONFIG ELEMENTS
  - CONFIG ELEMENT X (X = 1 to 8)
    - ALARM CONFIG
    - ACTIVATN DLY
    - RECOGNITION
    - NAME
  - ANALOG OUTPUTS (Visible when AEM-2020 is enabled.)
    - $\circ$  ANALOG OUTPUT X (X = 1 to 4)
      - OUTPUT TYPE
      - MIN VOLTAGE
      - MAX VOLTAGE
      - MIN CURRENT
      - MAX CURRENT
      - PARAM MIN
      - PARAM MAX
      - OOR ALM CFG
      - OOR ACT DLY
      - PARAM

#### **CONFIG PROTECTION**

- CONFIG PROT X (X = 1 to 9)
  - PARAM
  - OVER 1
    - THRESHOLD
    - ALARM CONFIG
  - OVER 2
    - THRESHOLD
      - ALARM CONFIG
  - AL
    UNDER 1
    - THRESHOLD
    - ALARM CONFIG
  - UNDER 2
    - THRESHOLD
    - ALARM CONFIG

- ARMING DELAY 0
- THR1 ACT DLY 0
- THR2 ACT DLY 0
- **HYSTERESIS** 0
- NAME 0

#### **ALARM CONFIGURATION**

- HORN CONFIGURATION
  - HORN 0

0

0

- NOT IN AUTO HORN 0
- **PRE-ALARMS** 
  - **RPM LIMIT** 0
    - ENABLE 0
      - HIGH COOLANT TEMP
        - ENABLE
      - THRESHOLD LOW COOLANT TEMP
      - - ENABLE
    - THRESHOLD LOW OIL PRESSURE 0
      - ENABLE
        - THRESHOLD
      - LOW FUEL LEVEL
        - ENABLE
          - THRESHOLD
    - MAINTENANCE INTERVAL 0
      - ENABLE .
        - THRESHOLD
    - BATTERY OVERVOLTAGE 0
      - ENABLE
        - THRESHOLD
    - LOW BATTERY VOLTAGE 0
      - ENABLE
      - THRESHOLD
      - ACTIVATN DLY
    - WEAK BATTERY VOLTAGE 0
      - ENABLE
      - THRESHOLD
      - ACTIVATN DLY
      - HIGH FUEL LEVEL
      - ENABLE
        - THRESHOLD
        - ACTIVATN DLY
    - ACTIVE DTC (Visible when DTC is enabled.) 0
      - ENABLE .
    - 0 ECU COMMS FAIL (Visible when CANBUS is enabled.)
      - ENABLE
    - COOLANT LEVEL (Visible when CANBUS is enabled.) 0
      - ENABLE
      - THRESHOLD
    - LSM COMM FAIL (Visible when LSM-2020 is enabled.) 0 ENABLE
    - CEM COMM FAIL (Visible when CEM-2020 is enabled.) 0 ENABLE
    - AEM COMM FAIL (Visible when AEM-2020 is enabled.) 0
    - ENABLE CHECKSUM FAIL 0
    - ENABLE
- ALARMS •
  - HIGH COOLANT TEMP 0
    - ENABLE
    - THRESHOLD
    - ARMING DELAY

- LOW OIL PRESSURE
  - ENABLE
  - THRESHOLD
  - ARMING DELAY
  - LOW FUEL LEVEL
  - ENABLE
    - THRESHOLD
    - ACTIVATN DLY
- OVERSPEED
  - ENABLE
  - THRESHOLD
  - ACTIVATN DLY
  - COOLANT LEVEL (Visible when CANbus is enabled.)
    - ENABLE
      - THRESHOLD

#### NOTE

The HIGH COOLANT TEMP and LOW OIL PRESSURE alarms have an ARMING DLY setting that disables the alarm for the specified time after engine startup.

• SENDER FAIL

0

0

0

0

- COOL TEMP SENDR FAIL
  - CONFIG TYPE
  - ACTIVATN DLY
- OIL PRESS SENDR FAIL
  - CONFIG TYPE
  - ACTIVATN DLY
  - FUEL LEVL SENDR FAIL
    - CONFIG TYPE
      - ACTIVATN DLY
    - SPEED SENDR FAIL
      - TIME DELAY

#### LOGIC TIMERS

- TIMER X (X = 1 to 10)
  - HOURS
  - MINUTES
  - SECONDS

#### **GOV CONTROL**

- OUTPUT
- TYPE

- **CONTACT** (Visible when Contact is selected for Output Type.)
  - TYPE
    - CORRECTION PULSE (Visible when Proportional is selected for Contact Type.)
      - WIDTH
        - INTERVAL
        - MAX ON RPM
      - DEADBAND
- KP
- KI (Visible when ECU is selected for Output Type.)
- KD (Visible when ECU is selected for Output Type.)
- TD (Visible when ECU is selected for Output Type.)
- LOOP GAIN (Visible when ECU is selected for Output Type.)
- INPUT SRC
- SETPOINT SRC
- SETPT ALG MAX
- SETPT ALG MIN
- SETPOINT
- DEADBAND
- RPM BAND WIDTH
- PARAM UP/DN RATE
- RPM UP/DN RATE

#### • FP UP/DN ADJ

- CONTROL DEBUG
  - SPEED PID
    - SPEED ERR

## ENTER PASSWORD

LOGOUT (Visible when logged in through the front panel.)

# Rear Panel

All IEM-2020 terminals and connectors are located on the rear panel. Rear panel terminals and connectors are illustrated in Figure 2-6. (To show the terminals and connectors, Figure 2-6 shows the IEM-2020 with the rear cover removed.) Table 2-2 lists the call-outs of Figure 2-6 along with a description of each connector type.

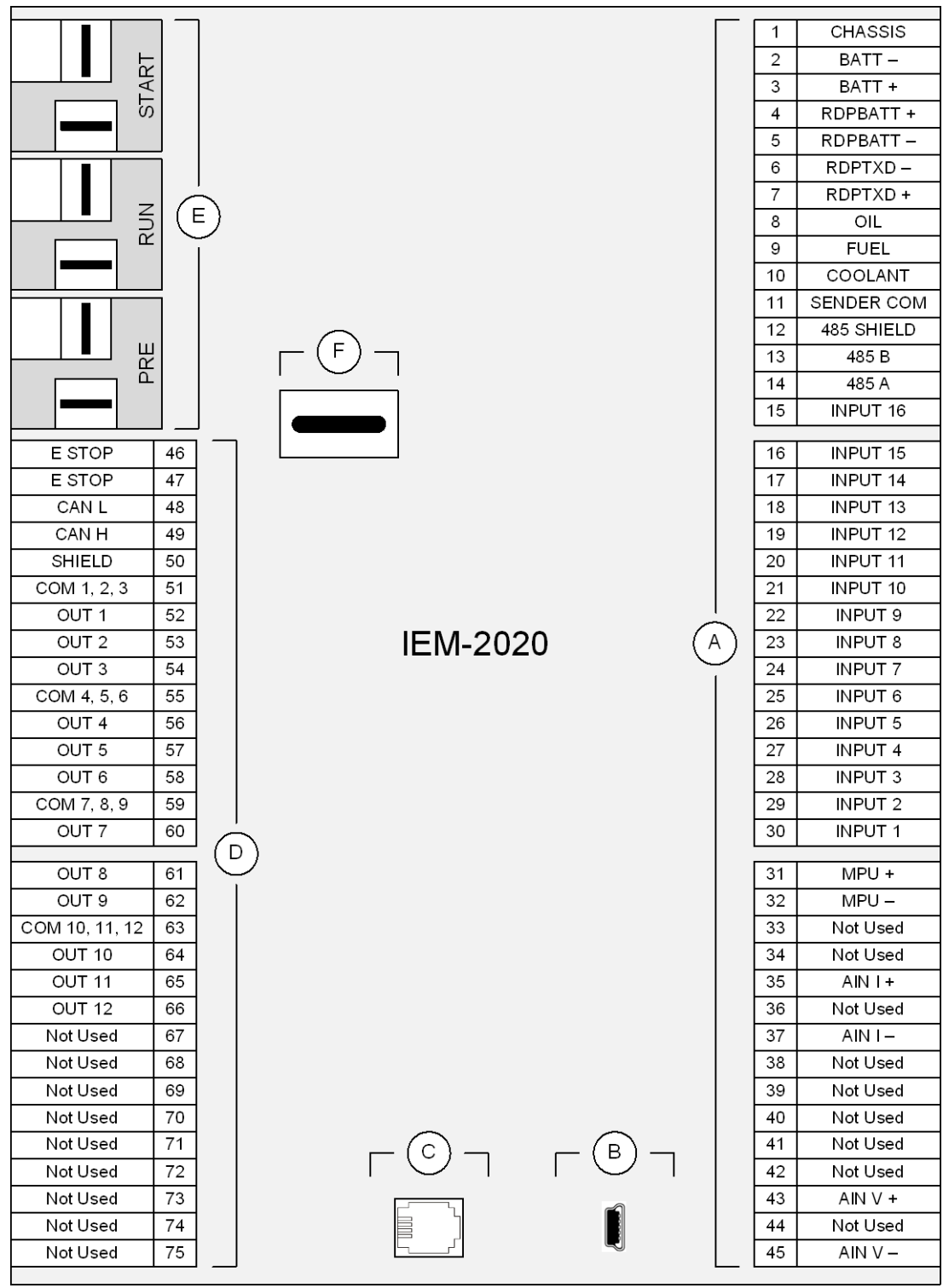

P0066-49

Figure 2-6. Rear Panel

| Locator | Description                                                                                                    |
|---------|----------------------------------------------------------------------------------------------------|
| A, D    | The majority of external, IEM-2020 wiring is terminated at 15-position connectors with compression terminals. These connectors plug into headers on the IEM-2020. The connectors and headers have a dovetailed edge that ensures proper connector orientation. Each connector and header is uniquely keyed to ensure that a connector mates only with the correct header. Connector screw terminals accept a maximum wire size of 12 AWG. |
| В       | The mini-B USB socket mates with a standard USB cable and is used with a PC running BESTCOMS <i>Plus</i> software for local communication with the IEM-2020.                                                                                                    |
| С       | IEM-2020 modules with an optional, internal, dial-out modem connect to a telephone line through a USOC RJ-11 jack.                                                                                                    |
| E       | Connections to the IEM-2020 Start (starter), Run (fuel solenoid), and Pre (glow plug) output contacts are made directly to each relay through quarter-inch, male, quick-connect terminals.                                                                                                    |
| F       | The IEM-2020 provides a backup battery for the real-time clock. See Section 8,<br><i>Maintenance and Troubleshooting,</i> for instructions on replacing the battery. Failure to replace the battery with Basler Electric P/N 38526 may void the warranty.                                                                                                    |

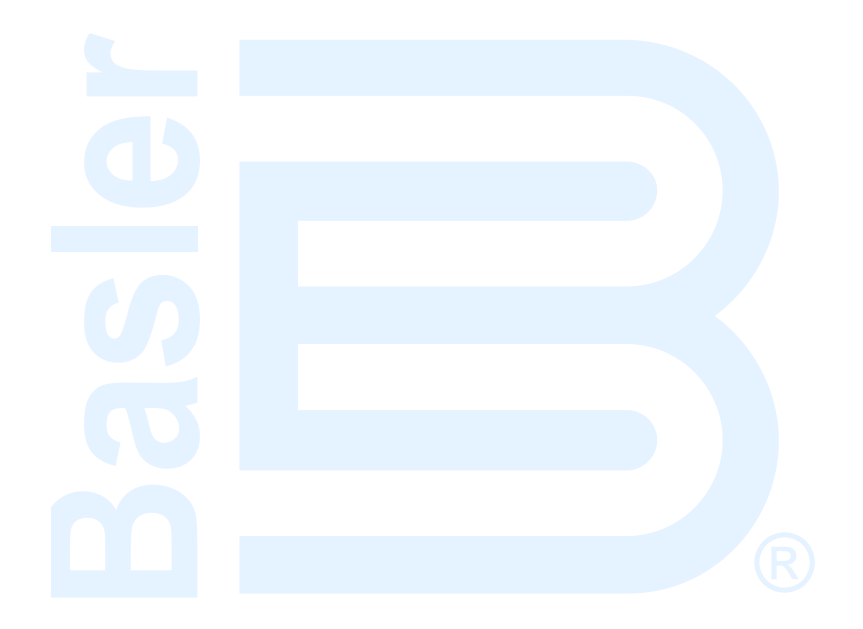

# **SECTION 3 • FUNCTIONAL DESCRIPTION**

# TABLE OF CONTENTS

| SECTION 3 • FUNCTIONAL DESCRIPTION | 3-1  |
|------------------------------------|------|
| Introduction                       | 3-1  |
| IEM-2020 Function Blocks           | 3-1  |
| Power Supply                       | 3-1  |
| Battery Voltage Sensing            | 3-1  |
| Microprocessor                     | 3-1  |
| Analog-to-Digital Converter        | 3-2  |
| Watchdog Timer                     |      |
| Analog Engine Sender Inputs        |      |
| Oil Pressure                       |      |
| Coolant Temperature                | 3-2  |
| Fuel Level                         |      |
| Speed Signal Input                 |      |
| Magnetic Pickup Input (MPU)        | 3-2  |
| Contact Inputs                     |      |
| Emergency Stop Input               | 3-3  |
| Programmable Inputs                | 3-3  |
| Analog Inputs                      | 3-3  |
| Voltare                            | 3-3  |
| Current                            | 3-3  |
| Front Panel HMI                    |      |
|                                    |      |
| LOD                                |      |
| LED INUCATORS                      |      |
| Pushbullons                        |      |
| Communication Ports                |      |
|                                    |      |
|                                    |      |
| Diagnastia Trauble Codes (DTCs)    |      |
| Diagnostic Trouble Codes (DTCs)    |      |
| MITU Fault Codes                   |      |
| RS-485 (Optional)                  |      |
|                                    |      |
|                                    |      |
|                                    |      |
|                                    |      |
| RUN                                |      |
| Programmable                       |      |
| Modes of Operation                 |      |
|                                    |      |
|                                    |      |
| AUTO                               |      |
| Auto Start                         |      |
| Engine Exerciser                   |      |
| Engine Run Logic Element           | 3-17 |
| Event Recording                    | 3-17 |
| RPM Control                        | 3-21 |
| RPM Profile                        | 3-21 |
| State Override Logic Elements      | 3-22 |
| Engine Cooldown                    | 3-23 |
| Off Mode Cooldown                  | 3-23 |
| External Raise/Lower Handling      | 3-23 |
| External Raise Handling            | 3-23 |
| External Lower Handling            | 3-24 |
| Parameter Control                  | 3-24 |
| PID Operation Summary              | 3-24 |
|                                    |      |

| RPM Control Outputs |  |
|---------------------|--|
| CANbus              |  |
| Raise/Lower         |  |

# Figures

| Figure 3-1. | Function Block Diagram               | 3-1 |
|-------------|--------------------------------------|-----|
| Figure 3-2. | RPM Profile Diagram                  | -21 |
| Figure 3-3. | Controller Block Diagram             | -25 |
| Figure 3-4. | Mapping of PID Output to RPM Request | -26 |
| Figure 3-5. | Mapping of PID Output to RPM Request | -27 |
| Figure 3-6. | RPM Mapping                          | -28 |
|             |                                      |     |

# Tables

| Table 3-1. ECU Parameters Obtained from CANbus Interface                  | 3-5  |
|---------------------------------------------------------------------------|------|
| Table 3-2. Engine Configuration Parameters Obtained from CANbus Interface | 3-6  |
| Table 3-3. J1939 Data Transmitted from the IEM-2020                       | 3-7  |
| Table 3-4. Diagnostic Information Obtained Over the CANbus Interface      | 3-7  |
| Table 3-5. DTCs Displayed by the IEM-2020 (FMI Strings)                   | 3-8  |
| Table 3-6. DTCs Displayed by the IEM-2020                                 | 3-8  |
| Table 3-7. Event List                                                     | 3-17 |

# **SECTION 3 • FUNCTIONAL DESCRIPTION**

# Introduction

This section describes how the IEM-2020 functions. A detailed description of each function block is provided in the paragraphs under the heading of IEM-2020 Function Blocks.

IEM-2020 operating and metering features are described in Section 4, BESTCOMSPlus® Software.

# **IEM-2020 Function Blocks**

To ease understanding, IEM-2020 functions are illustrated in the block diagram of Figure 3-1. The following paragraphs describe each function in detail.

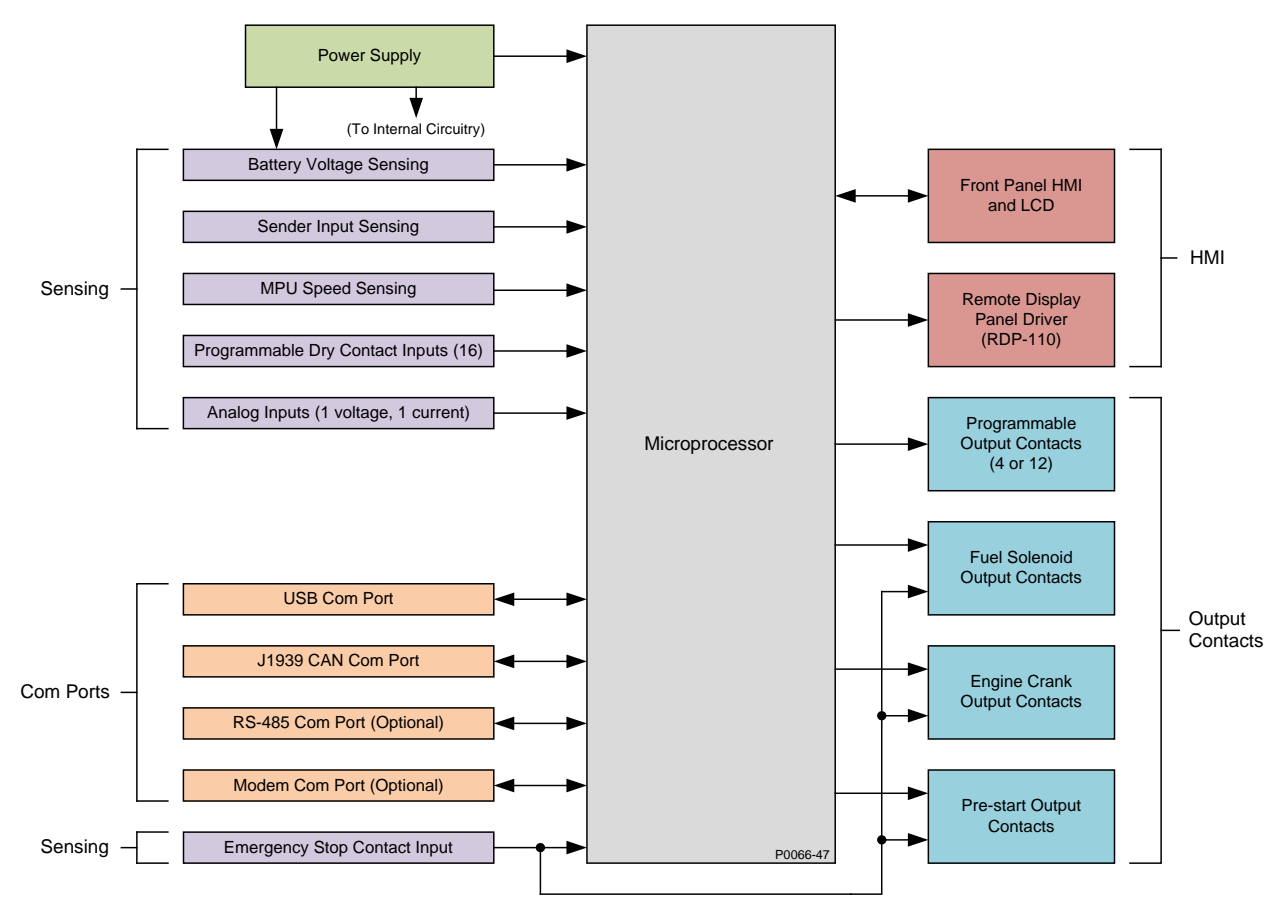

Figure 3-1. Function Block Diagram

#### **Power Supply**

The internal, switch-mode power supply uses the applied battery voltage to generate operating power for the internal circuitry of the IEM-2020. The power supply accepts a nominal battery voltage of 12 or 24 Vdc and has an operating range of 6 to 32 Vdc. Battery voltage is applied to terminals 2 (–) and 3 (+). Operating power must be of the correct polarity. Although reverse polarity will not cause damage, the IEM-2020 will not operate.

#### Battery Voltage Sensing

Voltage applied to the power supply is filtered and reduced to a suitable level for sensing by the microprocessor.

#### Microprocessor

The microprocessor controls the overall functionality of the IEM-2020 and makes decisions based on programming and system inputs.

Circuits relating to the microprocessor inputs are described in the following paragraphs.

# Analog-to-Digital Converter

Scaled and conditioned signals representing the coolant temperature, fuel level, oil pressure, and battery voltage are digitized by the microprocessor's analog-to-digital converter. The digitized information is stored in random access memory (RAM) and used by the microprocessor for all metering and protection functions.

## Watchdog Timer

The watchdog timer monitors the firmware executed by the microprocessor. If the firmware ceases normal operation, the watchdog timer will reset the microprocessor. After reset, the microprocessor will resume normal operation if the condition that caused the watchdog reset is no longer present. If the condition is still present, the unit will reset repeatedly until it can resume normal operation.

# Analog Engine Sender Inputs

Programmable analog engine sender inputs give the IEM-2020 user the flexibility to select the engine sender to be used in an application. Information about programming the sender inputs is provided in Section 4, *BESTCOMSPlus Software*.

# <u>Oil Pressure</u>

A current is provided to the oil pressure sender. The developed voltage is measured and scaled for use by the internal circuitry. An open circuit or short circuit across the oil pressure sender terminals will cause the IEM-2020 to indicate a failed sender. Oil pressure senders that are compatible with the IEM-2020 include Datcon model 02505-00, Isspro model R8919, and Stewart-Warner models 411K and 411M. Other senders may also be used. BESTCOMS*Plus* software allows for the programming of sender characteristics. See Section 4, *BESTCOMSPlus Software*, for more information.

Oil pressure sender connections are made at terminals 8 and 11 (sender common).

#### Coolant Temperature

A current is provided to the coolant temperature sender. The developed voltage is measured and scaled for use by the internal circuitry. An open circuit or short circuit across the coolant temperature sender terminals will cause the IEM-2020 to indicate a failed sender. Coolant temperature senders that are compatible with the IEM-2020 include Datcon model 02019-00, Faria model TS4042, Isspro model R8959, and Stewart-Warner model 334P. Other senders may be used. BESTCOMS*Plus* software allows for the programming of sender characteristics. See Section 4, *BESTCOMSPlus Software*, for more information.

Coolant temperature sender connections are made at terminals 10 and 11 (sender common).

# Fuel Level

A current is provided to the fuel level sender. The developed voltage is measured and scaled for use by the internal circuitry. An open circuit or short circuit across the fuel level sender terminals will cause the IEM-2020 to indicate a failed sender. Fuel level senders that are compatible with the IEM-2020 include Isspro model R8925. Other senders may be used. BESTCOMS*Plus* software allows for the programming of sender characteristics. See Section 4, *BESTCOMSPlus Software*, for more information.

Fuel level sender connections are made at terminals 9 and 11 (sender common).

# **Speed Signal Input**

The IEM-2020 uses the signal from the magnetic pickup input to detect machine speed.

#### Magnetic Pickup Input (MPU)

Voltage supplied by a magnetic pickup is scaled and conditioned for use by the internal circuitry as a speed signal source. The MPU input accepts a signal over the range of 3 to 35 volts peak and 32 to 10,000 hertz.

Magnetic pickup connections are provided at terminals 31 (+) and 32 (–).

# **Contact Inputs**

The IEM-2020 has seventeen contact sensing inputs: an emergency stop input and 16 programmable inputs. Additional contact inputs can be accommodated with a CEM-2020 (Contact Expansion Module). Contact Basler Electric for availability and ordering information.

## Emergency Stop Input

This input accepts Form B, dry contacts. An open circuit at this continuously monitored input initiates an emergency stop. An emergency stop removes operating power from the IEM-2020 Pre-Start, Run, and Fuel output relays.

Emergency stop contact connections are made at terminals 46 and 47.

#### Programmable Inputs

Each programmable input (Input 1 through Input 16) can be independently configured to perform the following functions. By default, each programmable input is disabled.

- Auto Start
- Battery Charger Fail
- Battle Override
- Fuel Leak Detect
- Low Coolant Level

The programmable inputs accept normally open, Form A contacts. A contact is connected between a programmable input and the negative side of the battery. Through BESTCOMS*Plus*, each programmable contact input can be assigned a name (16 alphanumeric characters, maximum) and configured as an alarm input, a pre-alarm input, or neither. The default names for the inputs are INPUT\_x (where x = 1 to 16). When a programmable contact input is closed, the front panel display shows the name of the closed input if it was programmed as an alarm or pre-alarm input. Alarm inputs are annunciated through the Normal display mode screens of the front panel. Pre-alarm inputs are annunciated through the pre-alarm metering screen of the front panel. If neither is programmed, no indication is given. Programming an input as neither is useful when a programmable input is used as an input to programmable logic.

Connections for the programmable inputs are provided at terminals 15 (Input 16) through 30 (Input 1). The negative side of the battery voltage (terminal 2) serves as the return connection for the programmable inputs.

## Analog Inputs

The IEM-2020 has two analog inputs as described below. Additional analog inputs can be accommodated with an AEM-2020 (Analog Expansion Module).

#### Voltage

Connections for this input are made at terminals 45 and 47. This input accepts a 0 to 10 Vdc signal.

#### <u>Current</u>

Connections for this input are made at terminals 35 and 37. This input accepts a 4 to 20 mAdc signal.

#### Front Panel HMI

The front panel HMI provides a convenient interface for viewing system parameters and for controlling the IEM-2020/engine set. Front panel HMI components include an LCD (liquid crystal display), LED (light emitting diodes) indicators, and pushbuttons.

#### LCD

The backlit LCD provides metering, pre-alarm, and alarm information. Detailed information about the LCD is provided in the *Software Operation* sub-section.

#### LED Indicators

The LEDs indicate pre-alarm and alarm conditions along with IEM-2020 status and engine status.

#### Pushbuttons

The pushbuttons are used to scroll through and select parameters displayed on the LCD, change setpoints, start and stop the engine, and reset alarms.

#### **Remote Display Panel (Optional)**

Applications that require remote annunciation can use Basler Electric's Remote Display Panel, RDP-110. Using the RDP-110 with the IEM-2020 meets the requirements of NFPA Standard 110. The RDP-110 uses a dedicated, four-terminal interface with the IEM-2020. The RDP-110 communicates with the IEM-2020 via terminals 6 (RDP TXD–) and 7 (RDP TXD+) and receives power from terminals 4 (RDP BATT+)

and 5 (RDP BATT-). Remote indication of many pre-alarm and alarm conditions is provided by the RDP-110.

The following pre-alarm conditions are indicated by LEDs on the RDP-110 front panel:

- Battery charger failure \*
- Battery overvoltage
- High coolant temperature
- Low coolant temperature
- Low fuel level
- Low oil pressure
- Weak battery

The following alarm conditions are indicated by LEDs and an audible alarm on the RDP-110 front panel:

- Low coolant level \*
- High coolant temperature
- Low oil pressure
- Overcrank
- Overspeed
- Emergency stop
- Fuel leak/fuel sender failure \*
- Engine sender unit failure

\* Can be configured in the IEM-2020 as *None, Alarm,* or *Pre-Alarm.* See Section 4, *BESTCOMSPlus, Programmable Inputs, Programmable Functions,* for more information. The light on the RDP-110 will turn on when the input that is assigned to the programmable function is closed, whether the function is configured as *None, Alarm,* or *Pre-Alarm.* 

Additionally, the RDP-110 indicates when the IEM-2020 is not operating in Auto mode. For more information about the RDP-110, request product bulletin SNE.

RDP-110 communication connections are made at IEM-2020 terminals 6 (RDP TXD–) and 7 (RDP TXD+). RDP-110 operating power is supplied at IEM-2020 terminals 4 (RDP BATT+) and 5 (RDP BATT–).

# **Communication Ports**

IEM-2020 communication ports include a USB jack, CAN terminals, optional RS-485 terminals, and an optional modem jack.

# USB

The rear-panel, mini-B USB socket enables local communication with a PC running BESTCOMS*Plus* software. The IEM-2020 is connected to a PC using a standard USB cable. BESTCOMS*Plus* is a Windows<sup>®</sup> based communication software package that is supplied with the IEM-2020. A detailed description of BESTCOMS*Plus* is provided in Section 4, *BESTCOMSPlus Software*.

#### **CANbus**

A Controller Area Network (CAN) is a standard interface that enables communication between multiple modules on a common network using a standard message protocol. IEM-2020 modules have a CANbus interface that supports the SAE J1939 protocol and the MTU protocol.

Applications using an engine-driven engine set controlled by an IEM-2020 may also have an Engine Control Unit (ECU). The CANbus interface allows the ECU and IEM-2020 to communicate. The ECU reports operating information to the IEM-2020 through the CANbus interface. Operating parameters and diagnostic information, if supported by the ECU, are decoded and displayed for monitoring.

The primary use of the CANbus interface is to obtain engine operating parameters for monitoring speed, coolant temperature, oil pressure, coolant level, and engine hours without the need for direct connection to individual senders. Table 3-1 lists the ECU parameters and Table 3-2 lists the engine configuration parameters supported by the IEM-2020 CANbus interface. These parameters are transmitted via the CANbus interface at preset intervals. See the column labeled Update Rate in Table 3-1 for transmission rates. This information can also be transmitted upon user request.

CANbus interface connections are made at 48 (CAN L), 49 (CAN H), and 50 (SHIELD).

| ECU Parameter                         | Metric Units | English Units | Update Rate            | *<br>SPN |
|---------------------------------------|--------------|---------------|------------------------|----------|
| Actual Engine Percent Torque          | %            | %             | Engine Speed Dependent | 513      |
| Air Filter Differential Pressure      | kPa psi      |               | 500 ms                 | 107      |
| Air Inlet Temperature                 | kPa          | °F            | 1 s                    | 172      |
| Alarm Reset Feedback                  | Binary       | r (0 or 1)    | 1 s                    | 2815     |
| Ambient Air Temperature               | °C           | °F            | 1 s                    | 171      |
| Auxiliary Pressure 1                  | kPa          | psi           | On Request             | 1387     |
| Auxiliary Pressure 2                  | kPa          | psi           | On Request             | 1388     |
| Barometric Pressure                   | kPa          | psi           | 1 s                    | 108      |
| Battery Voltage                       | Vdc          | Vdc           | 1 s                    | 168      |
| Boost Pressure                        | kPa          | psi           | 500 ms                 | 102      |
| Charge Air Temperature                | °C           | °F            | 1 s                    | 2629     |
| Coolant Level                         | %            | %             | 500 ms                 | 111      |
| Coolant Pressure                      | kPa          | psi           | 500 ms                 | 109      |
| ECU Temperature                       | °C           | °F            | 1 s                    | 1136     |
| Engine Coolant Temperature            | °C           | °F            | 1 s                    | 110      |
| Engine Intercooler Temperature        | °C           | °F            | 1 s                    | 52       |
| Engine Oil Level                      | %            | %             | 500 ms                 | 98       |
| Engine Oil Pressure                   | kPa          | psi           | 500 ms                 | 100      |
| Engine Oil Temperature                | °C           | °F            | 1 s                    | 175      |
| Engine Speed                          | RPM          | RPM           | Engine Speed Dependent | 190      |
| Exhaust Gas Temperature               | °C           | °F            | 500 ms                 | 173      |
| Exhaust Temperature A                 | °C           | °F            | 500 ms                 | 2433     |
| Exhaust Temperature B                 | °C           | °F            | 500 ms                 | 2434     |
| Fuel Delivery Pressure                | kPa          | psi           | 500 ms                 | 94       |
| Fuel Leak Filter 1                    | Binary       | r (0 or 1)    | 1 s                    | 1239     |
| Fuel Leak Filter 2                    | Binary       | (0 or 1)      | 1 s                    | 1240     |
| Fuel Rate                             | liter/hr     | gal/hr        | 100 ms                 | 183      |
| Fuel Temperature                      | °C           | °F            | 1 s                    | 174      |
| Injection Control Pressure            | MPa          | psi           | 500 ms                 | 164      |
| Injector Metering Rail Pressure       | MPa          | psi           | 500 ms                 | 157      |
| Intake Manifold Temperature           | °C           | °F            | 500 ms                 | 105      |
| Percent Load at Current RPM           | %            | %             | 50 ms                  | 92       |
| Rated Power                           | watts        | watts         | On Request             | 166      |
| Rated RPM                             | RPM          | RPM           | On Request             | 189      |
| Shutdown from ECU                     | Binary       | r (0 or 1)    | 1 s                    | 1110     |
| Switched Battery Voltage (at ECU)     | Vdc          | Vdc           | 1 s                    | 158      |
| Throttle (Accelerator Pedal) Position | %            | %             | 50 ms                  | 91       |
| Total Engine Hours                    | hours        | hours         | Requested 1.5 s        | 247      |
| Total Fuel Used                       | liters       | gallons       | Requested 1.5 s        | 250      |
| Transmission Oil Pressure             | kPa          | psi           | 1 s                    | 127      |
| Transmission Oil Temperature          | °C           | °F            | 1 s                    | 177      |
| Trip Fuel                             | liters       | gallons       | Requested 1.5 s        | 182      |
| Winding 1 Temperature                 | °C           | °F            | 1 s                    | 1124     |
| Winding 2 Temperature                 | ٥C           | °F            | 1 s                    | 1125     |
| Winding 3 Temperature                 | °C           | °F            | 1 s                    | 1126     |

Table 3-1. ECU Parameters Obtained from CANbus Interface

\* SPN is suspect parameter number.

| ECU Parameter                                   | Metric Units | English Units | Update Rate | *<br>SPN |
|-------------------------------------------------|--------------|---------------|-------------|----------|
| Engine Speed at High Idle Point 6               | RPM          | RPM           | 5 s         | 532      |
| Engine Speed at Idle Point 1                    | RPM          | RPM           | 5 s         | 188      |
| Engine Speed at Point 2                         | RPM          | RPM           | 5 s         | 528      |
| Engine Speed at Point 3                         | RPM          | RPM           | 5 s         | 529      |
| Engine Speed at Point 4                         | RPM          | RPM           | 5 s         | 530      |
| Engine Speed at Point 5                         | RPM          | RPM           | 5 s         | 531      |
| Gain (Kp) of End Speed Governor                 | %/RPM        | %/RPM         | 5 s         | 545      |
| Maximum Momentary Engine Override Speed Point 7 | RPM          | RPM           | 5 s         | 533      |
| Maximum Momentary Engine Override Time Limit    | seconds      | seconds       | 5 s         | 534      |
| Percent Torque at Idle Point 1                  | %            | %             | 5 s         | 539      |
| Percent Torque at Point 2                       | %            | %             | 5 s         | 540      |
| Percent Torque at Point 3                       | %            | %             | 5 s         | 541      |
| Percent Torque at Point 4                       | %            | %             | 5 s         | 542      |
| Percent Torque at Point 5                       | %            | %             | 5 s         | 543      |
| Reference Engine Torque                         | N∙m          | ft-lb         | 5 s         | 544      |
| Requested Speed Control Range Lower Limit       | RPM          | RPM           | 5 s         | 535      |
| Requested Speed Control Range Upper Limit       | RPM          | RPM           | 5 s         | 536      |
| Requested Torque Control Range Lower Limit      | %            | %             | 5 s         | 537      |
| Requested Torque Control Range Upper Limit      | %            | %             | 5 s         | 538      |

Table 3-2. Engine Configuration Parameters Obtained from CANbus Interface

\* SPN is suspect parameter number.

#### CAUTION

When the CANbus is enabled, the IEM-2020 will ignore the following sender inputs: oil pressure, coolant temperature, and magnetic pickup.

Under certain circumstances, the following strings may be displayed on the front panel HMI and in the Metering Explorer of BESTCOMS*Plus*:

- *NC (Not Connected)* String displayed for a J1939 parameter when the engine ECU is not connected to the IEM-2020.
- *SF* (*Sender Fail*) String displayed for a J1939 parameter when the engine ECU sends a special code indicating a measurement failure for the parameter. For example, if oil sender is determined to be bad by the ECU, it sends a special code in place of the J1939 oil pressure data indicating a sender fail condition.
- *NS (Not Sent)* String displayed for a J1939 parameter when the J1939 parameter has not been sent to the IEM-2020 by the engine ECU.
- *NA (Not Applicable)* String displayed for a J1939 parameter when the engine ECU sends a special code for the parameter indicating that the parameter is not implemented or not applicable in the ECU.
- *UF (Unknown Failure)* String displayed when the J1939 parameter data received by the ECU is not within the valid J1939 data range for the parameter but is not one of the special codes above.

| ECU Parameter                                                   | Update Rate                                                                               | *<br>SPN |
|-----------------------------------------------------------------|-------------------------------------------------------------------------------------------|----------|
| Battle Override Switch                                          | 100 ms                                                                                    | 1237     |
| Speed Request                                                   | 10 ms                                                                                     | 518      |
| Note: Requests from the IEM-2020 to the Engin                   | ne ECU for various parameters are made by issuing the reque                               | est.     |
| Address Claim Request                                           | Once on power up, and any time a Global Request for Address Claim (GRAC) PGN is received. | NA       |
| Currently Active Diagnostic Trouble Codes<br>Request            | Whenever a refresh of Currently Active Diagnostic<br>Trouble Code Requests is received.   | NA       |
| Previously Active Diagnostic Trouble Codes<br>Request           | 2 s                                                                                       | NA       |
| Clear Currently Active Diagnostic Trouble<br>Codes Request      | Whenever a request to reset Currently Active Diagnostic Trouble Code Request is made.     | NA       |
| Clear Previously Active Diagnostic Trouble<br>Codes Request     | Whenever a request to reset Previously Active Diagnostic Trouble Code Request is made.    | NA       |
| Engine Hours/Revolutions Request                                | 2 s                                                                                       | NA       |
| Fuel Consumption Request                                        | 2 s                                                                                       | NA       |
| Electronic Engine Controller #4 (Rated Speed and Power) Request | 2 s                                                                                       | NA       |
| Auxiliary Analog Information                                    | 2 s                                                                                       | N/A      |

## Table 3-3. J1939 Data Transmitted from the IEM-2020

\* SPN is suspect parameter number.

# Diagnostic Trouble Codes (DTCs)

The IEM-2020 obtains diagnostic engine information from a compatible engine control unit (ECU). The IEM-2020 will receive an unsolicited message of a currently active diagnostic trouble code (DTC). Previously active DTCs are available upon request. Active and previously active DTCs can be cleared on request. Table *3-4* lists the diagnostic information that the IEM-2020 obtains over the CANbus interface.

| Parameter                                 | Transmission<br>Repetition Rate |
|-------------------------------------------|---------------------------------|
| Active diagnostic trouble code            | 1 s                             |
| Lamp status                               | 1 s                             |
| Previously active diagnostic trouble code | On request                      |
| Request to clear active DTCs              | On request                      |
| Request to clear previously active DTCs   | On request                      |

Table 3-4. Diagnostic Information Obtained Over the CANbus Interface

DTCs are reported in coded diagnostic information that includes the Suspect Parameter Number (SPN), Failure Mode Identifier (FMI), and Occurrence Count (OC). All parameters have an SPN and are used to display or identify the items for which diagnostics are being reported. The FMI defines the type of failure detected in the subsystem identified by an SPN. The reported problem may not be an electrical failure but a subsystem condition needing to be reported to an operator or technician. The OC contains the number of times that a fault has gone from active to previously active.

For certain DTCs, if the IEM-2020 recognizes a pair of SPN and FMI numbers, it displays a single string as listed in Table 3-6. If the IEM-2020 recognizes an SPN in Table 3-6, but the FMI does not match the FMI in Table 3-6, then it displays the string from Table 3-6 corresponding to the table entry where the FMI is # and a second string corresponding to the FMI number listed in Table 3-5. For example, if the IEM-2020 receives SPN 29 and FMI 13, it displays ACCEL PEDAL 2 POSITN and OUT OF CALIBRATION. If the IEM-2020 does not have descriptive information about an SPN and FMI that was received, the description will display as "NO TEXT AVAILABLE".

Table 3-5. DTCs Displayed by the IEM-2020 (FMI Strings)

| FMI | String Displayed      | Description                                                                                                  |
|-----|-----------------------|----------------------------------------------------------------------------------------------------|
| 0   | DATA HI MOST SEVERE   | Data is higher than expected at the most severe level                                                        |
| 1   | DATA LO MOST SEVERE   | Data is lower than expected at the most severe level                                                         |
| 2   | DATA ERRATIC OR BAD   | Data is erratic, intermittent, or incorrect                                                                  |
| 3   | VOLTS HI OR SHORTED   | Measured voltage is higher than expected or shorted to a high source                                         |
| 4   | VOLTS LO OR SHORTED   | Measured voltage is lower than expected or shorted to a low source                                           |
| 5   | CURRENT LO OR OPEN    | Measured current is lower than expected or the circuit is open                                               |
| 6   | CURRENT HI OR SHORTED | Measured current is higher than expected or shorted                                                          |
| 7   | MECHANICAL SYSTM ERR  | Mechanical system error                                                                                      |
| 8   | FREQ OR PWM ERROR     | Error in frequency, pulse width or period of any frequency or PWM signal is outside its predetermined limits |
| 9   | ABNORMAL UPDATE RATE  | Update rate of parameter is abnormal                                                                         |
| 10  | DATA RT OF CHG ERR    | Rate of change of data is abnormal                                                                           |
| 11  | FAILURE CAUSE UNKNOWN | String indicating failure cause is unknown                                                                   |
| 12  | BAD INTELLIGNT DEVICE | Engine ECU is reporting that an intelligent device or component failure has been detected                    |
| 13  | OUT OF CALIBRATION    | Device or parameter is out of calibration                                                                    |
| 14  | CONSULT ENG MFG DATA  | User should consult engine manufacturer's data                                                               |
| 15  | DATA HI LST SEVERE    | Data is higher than expected at the least severe level                                                       |
| 16  | DATA HI MODERATE SVR  | Data is higher than expected at a moderately severe level                                                    |
| 17  | DATA LO LST SEVERE    | Data is lower than expected at the least severe level                                                        |
| 18  | DATA LO MODERATE SVR  | Data is lower than expected at a moderately severe level                                                     |
| 19  | NETWORK DATA ERR      | String Indicating Network Data contained an error indication                                                 |

# Table 3-6. DTCs Displayed by the IEM-2020

| SPN | FMI | String Displayed      | Description                                                   |
|-----|-----|-----------------------|---------------------------------------------------------------|
| 28  | 3   | Throttle Volt HI      | Throttle Voltage High                                         |
| 28  | 4   | Throttle Volt LO      | Throttle Voltage Low                                          |
| 28  | 14  | Throttle Volt OOR     | Throttle Input Voltage Out of Range                           |
| 29  | 3   | Throttle Volt HI      | Throttle Voltage High                                         |
| 29  | 4   | Throttle Volt LO      | Throttle Voltage Low                                          |
| 29  | 14  | Throttle Volt OOR     | Throttle Input Voltage Out of Range                           |
| 29  | #   | ACCEL PEDAL 2 POSITN  | Caption string for accelerator pedal 2 position               |
| 52  | 15  | INTERCOOLER TEMP HI   | Engine Intercooler Temperature is above the HIGH threshold    |
| 91  | 3   | Thr Pos Sns Volt HI   | Throttle Position Sensor Input Voltage (High)                 |
| 91  | 4   | Thr Pos Sns Volt LO   | Throttle Position Sensor Input Voltage (Low)                  |
| 91  | 14  | Thr Pos Sns Volt OOR  | Throttle Voltage (Out of Range)                               |
| 94  | 1   | FUEL DELIV PRS LO LO  | Engine Fuel Delivery Pressure is below the LOW LOW threshold  |
| 94  | 3   | Fuel Pmp Prs Volt HI  | Fuel Pump Pressure Input Voltage (High)                       |
| 94  | 4   | Fuel Pmp Prs Volt LO  | Fuel Pump Pressure Input Voltage (Low)                        |
| 94  | 17  | Fuel Pressure LO      | Fuel Supply Pressure (Low Least Severe)                       |
| 97  | 3   | Water In FI Volt HI   | Water In Fuel Signal Voltage High                             |
| 97  | 4   | Water In FI Volt LO   | Water In Fuel Signal Voltage Low                              |
| 97  | 16  | Water in Fuel         | Water In Fuel Detected                                        |
| 98  | #   | ENG OIL LEVEL         | Caption used on front panel for Display of J1939 Parameter    |
| 99  | #   | OIL FILTER DIFF PRESS | Caption string for oil filter differential pressure parameter |

| SPN | FMI | String Displayed      | Description                                                                          |
|-----|-----|-----------------------|--------------------------------------------------------------------------------------|
| 100 | 1   | ENG OIL PRESS LO LO   | Engine Oil Pressure is below the LOW LOW threshold                                   |
| 100 | 3   | Oil Prs Snsr Volt HI  | Oil Pressure Sensor Input Voltage (High)                                             |
| 100 | 4   | Oil Prs Snsr Volt LO  | Oil Pressure Sensor Input Voltage (Low)                                              |
| 100 | 17  | ENG OIL PRESS LO      | Engine Oil Pressure is below the LOW threshold                                       |
| 100 | 18  | Oil Prs Snsr Volt MLO | Oil Pressure Sensor Input Voltage (Moderately Low)                                   |
| 100 | 31  | Oil Pressure INVLD    | Oil Pressure (Invalid)                                                               |
| 101 | #   | CRANKCASE PRESSURE    | Caption string for crankcase pressure                                                |
| 102 | 2   | Manifld Air Prs INVD  | Manifold Air Pressure Invalid                                                        |
| 102 | 3   | Mnfld AirP SnsVlt HI  | Manifold Air Pressure Sensor Input Voltage High                                      |
| 102 | 4   | Mnfld AirP SnsVlt LO  | Manifold Air Pressure Sensor Input Voltage Low                                       |
| 103 | 0   | Trbo Overspd Severe   | Turbo Overspeed (Most Severe)                                                        |
| 103 | 2   | Trbo Speed MisMatch   | Turbo Speed (Mismatch)                                                               |
| 103 | 5   | Trbo Spd Sns Curr LO  | Turbo Speed Sensor Current (Low)                                                     |
| 103 | 6   | Trbo Spd Sns Curr HI  | Turbo Speed Sensor Current (High)                                                    |
| 103 | 8   | Trbo Speed INVLD      | Turbo Speed (Invalid)                                                                |
| 103 | 31  | Trbo Speed MISSING    | Turbo Speed (Missing)                                                                |
| 105 | 0   | EGR Mixed Air Tmp HI  | Exhaust Gas Recirculation Mixed Air High (Least Severe)                              |
| 105 | 3   | EGR Air Temp VIt HI   | Exhaust Gas Recirculation Mixed Air Temp Voltage (High)                              |
| 105 | 4   | EGR Air Temp VIt LO   | Exhaust Gas Recirculation Mixed Air Temp Voltage (Low)                               |
| 105 | 15  | EGR Mixed Air Tmp HI  | Exhaust Gas Recirculation Mixed Air High (Least Severe)                              |
| 105 | 16  | EGR MxdAir Tmp MHI    | Exhaust Gas Recirculation Mixed Air Temp (Moderately High)                           |
| 107 | 0   | Air Filt Restricted   | Air Filter Restriction (High)                                                        |
| 108 | 2   | Barometrc Prs INVLD   | Barometric Pressure (Invalid)                                                        |
| 108 | 31  | Barometrc Prs ERR     | Barometric Pressure (Error)                                                          |
| 109 | 1   | ENG COOLNT PRS LO LO  | Engine Coolant Pressure is below the LOW LOW threshold                               |
| 109 | 17  | ENG COOLANT PRS LO    | Engine Coolant Pressure is below the LOW threshold                                   |
| 110 | 0   | ENG COOLNT TMP HI HI  | Engine Coolant Temperature is above the HIGH HIGH threshold                          |
| 110 | 3   | Cool Tmp Sns Volt HI  | Coolant Temp Sensor Input Voltage (High)                                             |
| 110 | 4   | Cool Tmp Sns Volt LO  | Coolant Temp Sensor Input Voltage (Low)                                              |
| 110 | 15  | ENG COOLANT TEMP HI   | Engine Coolant Temperature is above the HIGH threshold                               |
| 110 | 16  | Cool Temp MHI         | Coolant Temp Sensor Input (Moderately High)                                          |
| 110 | 17  | Cool Temp LO          | Coolant Temp Sensor Input (Low Least Severe)                                         |
| 111 | 1   | Coolnt LvI LO         | Coolant Level (Low)                                                                  |
| 111 | 17  | ENG COOLANT LVL LO    | Engine Coolant Level is below the LOW threshold                                      |
| 111 | #   | LOW COOL LEVEL        | Low Coolant Level string used in event log and/or Alarm and<br>Prealarm annunciation |
| 157 | 3   | Fuel Rail Prs VIt HI  | Fuel Rail Pressure Input Voltage (High)                                              |
| 157 | 4   | Fuel Rail Prs VIt LO  | Fuel Rail Pressure Input Voltage (Low)                                               |
| 157 | 10  | Fuel Rail Prs LOSS    | Fuel Rail Pressure Loss Detected                                                     |
| 157 | 17  | Fuel RI Prs NOT DEV   | Fuel Rail Pressure Not Developed                                                     |
| 158 | 0   | KSW BATT VOLTS HI HI  | Key Switch Battery Potential is above the HIGH HIGH threshold                        |
| 158 | 1   | KSW BATT VOLTS LO LO  | Key Switch Battery Potential is below the LOW LOW threshold                          |
| 158 | 15  | KSW BATT VOLTS HI     | Key Switch Battery Potential is above the HIGH threshold                             |
| 158 | 17  | KSW BATT VOLTS LO     | Key Switch Battery Potential is below the LOW threshold                              |
| 168 | #   | LOW BATT VOLT         | Low Battery Voltage string used in event log and/or Alarm and Prealarm annunciation  |

| SPN | FMI | String Displayed                                                 | Description                                                                                             |  |
|-----|-----|------------------------------------------------------------------|----------------------------------------------------------------------------------------------------|--|
| 174 | 0   | Fuel Temp EXT HI                                                 | Fuel Temp (Extremely High)                                                                              |  |
| 174 | 3   | Fuel Tmp Sns Volt HI                                             | Fuel Temp Sensor Input Voltage (High)                                                                   |  |
| 174 | 4   | Fuel Tmp Sns Volt LO                                             | Fuel Temp Sensor Input Voltage (Low)                                                                    |  |
| 174 | 16  | Fuel Temp MHI                                                    | Fuel Temp (Moderately High)                                                                             |  |
| 175 | #   | ENG OIL TEMP                                                     | Caption used on front panel for Display of J1939 Parameter                                              |  |
| 188 | 17  | SPEED AT IDLE LO                                                 | Metering string for ECU trouble code metering indicates Engine<br>Idle speed is below the LOW threshold |  |
| 189 | 0   | Engine Spd DERATE                                                | Engine Speed Derate                                                                                     |  |
| 190 | 0   | Engine OvrSpd EXTRM                                              | Engine Overspeed (Extreme)                                                                              |  |
| 190 | 1   | ENGINE SPEED LOW                                                 | Engine speed is below the LOW threshold                                                                 |  |
| 190 | 16  | Engine OvrSpd MODRT                                              | Engine Overspeed (Moderate)                                                                             |  |
| 190 | 17  | SPEED AT IDLE LO                                                 | Engine Idle speed is below the LOW threshold                                                            |  |
| 190 | #   | ENGINE SPEED                                                     | Caption used on front panel for Display of J1939 Parameter                                              |  |
| 237 | 2   | VIN Data MisMatch                                                | VIN Data Mismatch with other controllers                                                                |  |
| 412 | 0   | EGR Temp EXT HI                                                  | Exhaust Gas Recirculation Temp (Extremely High)                                                         |  |
| 412 | 3   | EGR Temp In VIt HI                                               | Exhaust Gas Recirculation Temp Input Voltage (High)                                                     |  |
| 412 | 4   | EGR Temp In VIt LO                                               | Exhaust Gas Recirculation Temp Input Voltage (Low)                                                      |  |
| 412 | 16  | EGR Temp MHI                                                     | Exhaust Gas Recirculation Temp (Moderately High)                                                        |  |
| 520 | #   | RETARDER % TORQUE                                                | Caption string for retarder % torque                                                                    |  |
| 563 | #   | ABS ACTIVE Caption String for Antilock Brake System (ABS) active |                                                                                                    |  |
| 611 | 3   | Inj Short to PWR Injector Wiring Shorted to Power                |                                                                                                    |  |
| 611 | 4   | Inj Short to GND                                                 | Injector Wiring Shorted to Ground                                                                       |  |
| 624 | #   | DIAGNOSTIC LAMP Caption String for Diagnostic Lamp               |                                                                                                    |  |
| 627 | 1   | Inj Spply VIt Problm Injector Supply Voltage Problem             |                                                                                                    |  |
| 627 | 16  | ECU Power Volt HI                                                | t HI ECU Power High Voltage                                                                             |  |
| 627 | 18  | ECU Power Volt LO                                                | ECU Power Low Voltage                                                                                   |  |
| 627 | 13  | ECU ERROR                                                        | ECU Error                                                                                               |  |
| 630 | #   | ECU INTERNAL ERROR                                               | Caption string for ECU Internal Error                                                                   |  |
| 636 | 2   | Pump Pos Sns Noisy                                               | Pump Position Sensor Input Noise                                                                        |  |
| 636 | 5   | Pump Pos Sns Curr LO                                             | Pump Position Sensor Current (Low)                                                                      |  |
| 636 | 6   | Pump Pos Sns Curr HI                                             | Pump Position Sensor Current (High)                                                                     |  |
| 636 | 8   | Pump Pos Sns In MSNG                                             | Pump Position Sensor Input Missing                                                                      |  |
| 636 | 10  | Pump Pos Sns In ERR                                              | Pump Position Sensor Input Pattern Error                                                                |  |
| 637 | 2   | Crank Pos Sns Noisy                                              | Crank Position Input Noise                                                                              |  |
| 637 | 5   | Crank Pos Sns Curr LO                                            | Crank Position Sensor Current (Low)                                                                     |  |
| 637 | 6   | Crank Pos Sns Curr HI                                            | Crank Position Sensor Current (High)                                                                    |  |
| 637 | 7   | Crnk/Pmp Pos Tmg OOS                                             | Crank/Pump Position Timing Moderately Out of Sync                                                       |  |
| 637 | 8   | Crank Pos Sns MSNG                                               | Crank Position Missing                                                                                  |  |
| 637 | 10  | Crank Pos Sns In ERR                                             | Crank Position Input Pattern Error                                                                      |  |
| 639 | #   | J1939 NETWORK 1                                                  | Caption String for J1939 Network number 1                                                               |  |
| 641 | 4   | Trbo Actuator ERR                                                | Turbo Actuator Error                                                                                    |  |
| 641 | 12  | ECU/Trbo Comm ERR                                                | ECU/Turbo Communication Error                                                                           |  |
| 641 | 13  | TrboAct Lrnd Val ERR                                             | Turbo Actuator Learned Value Error                                                                      |  |
| 641 | 16  | Trbo Act Temp MHI                                                | Turbo Actuator Temp (Moderately High)                                                                   |  |
| 651 | 2   | Cyl 1 EUI PN INVLD                                               | Cylinder #1 EUI Part Number (Invalid)                                                                   |  |
| 651 | 5   | Cyl 1 EUI Ckt OPEN                                               | Cylinder #1 EUI Circuit (Open)                                                                          |  |

| SPN | FMI | String Displayed      | Description                                  |  |
|-----|-----|-----------------------|----------------------------------------------|--|
| 651 | 6   | Cyl 1 EUI Ckt SHORT   | Cylinder #1 EUI Circuit (Shorted)            |  |
| 651 | 7   | Cyl 1 EUI Ckt MECH FL | Cylinder #1 EUI Circuit (Mechanical Failure) |  |
| 651 | 13  | Cyl 1 EUI QR INVLD    | Cylinder #1 EUI Circuit QR Code (Invalid)    |  |
| 651 | #   | CYLINDER 1 INJECTOR   | Caption String for Cylinder 1 Injector       |  |
| 652 | 2   | Cyl 2 EUI PN INVLD    | Cylinder #2 EUI Part Number (Invalid)        |  |
| 652 | 5   | Cyl 2 EUI Ckt OPEN    | Cylinder #2 EUI Circuit (Open)               |  |
| 652 | 6   | Cyl 2 EUI Ckt SHORT   | Cylinder #2 EUI Circuit (Shorted)            |  |
| 652 | 7   | Cyl 2 EUI Ckt MECH FL | Cylinder #2 EUI Circuit (Mechanical Failure) |  |
| 652 | 13  | Cyl 2 EUI QR INVLD    | Cylinder #2 EUI Circuit QR Code (Invalid)    |  |
| 652 | #   | CYLINDER 2 INJECTOR   | Caption String for Cylinder 2 Injector       |  |
| 653 | 2   | Cyl 3 EUI PN INVLD    | Cylinder #3 EUI Part Number (Invalid)        |  |
| 653 | 5   | Cyl 3 EUI Ckt OPEN    | Cylinder #3 EUI Circuit (Open)               |  |
| 653 | 6   | Cyl 3 EUI Ckt SHORT   | Cylinder #3 EUI Circuit (Shorted)            |  |
| 653 | 7   | Cyl 3 EUI Ckt MECH FL | Cylinder #3 EUI Circuit (Mechanical Failure) |  |
| 653 | 13  | Cyl 3 EUI QR INVLD    | Cylinder #3 EUI Circuit QR Code (Invalid)    |  |
| 653 | #   | CYLINDER 3 INJECTOR   | Caption String for Cylinder 3 Injector       |  |
| 654 | 2   | Cyl 4 EUI PN INVLD    | Cylinder #4 EUI Part Number (Invalid)        |  |
| 654 | 5   | Cyl 4 EUI Ckt OPEN    | Cylinder #4 EUI Circuit (Open)               |  |
| 654 | 6   | Cyl 4 EUI Ckt SHORT   | Cylinder #4 EUI Circuit (Shorted)            |  |
| 654 | 7   | Cyl 4 EUI Ckt MECH FL | Cylinder #4 EUI Circuit (Mechanical Failure) |  |
| 654 | 13  | Cyl 4 EUI QR INVLD    | Cylinder #4 EUI Circuit QR Code (Invalid)    |  |
| 654 | #   | CYLINDER 4 INJECTOR   | Caption String for Cylinder 4 Injector       |  |
| 655 | 2   | Cyl 5 EUI PN INVLD    | Cylinder #5 EUI Part Number (Invalid)        |  |
| 655 | 5   | Cyl 5 EUI Ckt OPEN    | Cylinder #5 EUI Circuit (Open)               |  |
| 655 | 6   | Cyl 5 EUI Ckt SHORT   | Cylinder #5 EUI Circuit (Shorted)            |  |
| 655 | 7   | Cyl 5 EUI Ckt MECH FL | Cylinder #5 EUI Circuit (Mechanical Failure) |  |
| 655 | 13  | Cyl 5 EUI QR INVLD    | Cylinder #5 EUI Circuit QR Code (Invalid)    |  |
| 655 | #   | CYLINDER 5 INJECTOR   | Caption String for Cylinder 5 Injector       |  |
| 656 | 2   | Cyl 6 EUI PN INVLD    | Cylinder #6 EUI Part Number (Invalid)        |  |
| 656 | 5   | Cyl 6 EUI Ckt OPEN    | Cylinder #6 EUI Circuit (Open)               |  |
| 656 | 6   | Cyl 6 EUI Ckt SHORT   | Cylinder #6 EUI Circuit (Shorted)            |  |
| 656 | 7   | Cyl 6 EUI Ckt MECH FL | Cylinder #6 EUI Circuit (Mechanical Failure) |  |
| 656 | 13  | Cyl 6 EUI QR INVLD    | Cylinder #6 EUI Circuit QR Code (Invalid)    |  |
| 656 | #   | CYLINDER 6 INJECTOR   | Caption String for Cylinder 6 Injector       |  |
| 657 | #   | CYLINDER 7 INJECTOR   | Caption String for Cylinder 7 Injector       |  |
| 658 | #   | CYLINDER 8 INJECTOR   | Caption String for Cylinder 8 Injector       |  |
| 659 | #   | CYLINDER 9 INJECTOR   | Caption String for Cylinder 9 Injector       |  |
| 660 | #   | CYLINDER 10 INJECTOR  | Caption String for Cylinder 10 Injector      |  |
| 661 | #   | CYLINDER 11 INJECTOR  | Caption String for Cylinder 11 Injector      |  |
| 662 | #   | CYLINDER 12 INJECTOR  | Caption String for Cylinder 12 Injector      |  |
| 663 | #   | CYLINDER 13 INJECTOR  | Caption String for Cylinder 13 Injector      |  |
| 664 | #   | CYLINDER 14 INJECTOR  | Caption String for Cylinder 14 Injector      |  |
| 665 | #   | CYLINDER 15 INJECTOR  | Caption String for Cylinder 15 Injector      |  |
| 666 | #   | CYLINDER 16 INJECTOR  | Caption String for Cylinder 16 Injector      |  |
| 667 | #   | CYLINDER 17 INJECTOR  | Caption String for Cylinder 17Injector       |  |
| 668 | #   | CYLINDER 18 INJECTOR  | Caption String for Cylinder 18 Injector      |  |

| SPN  | FMI | String Displayed                                             | Description                                                                            |  |
|------|-----|--------------------------------------------------------------|----------------------------------------------------------------------------------------|--|
| 669  | #   | CYLINDER 19 INJECTOR                                         | Caption String for Cylinder 19 Injector                                                |  |
| 670  | #   | CYLINDER 20 INJECTOR Caption String for Cylinder 20 Injector |                                                                                        |  |
| 671  | #   | CYLINDER 21 INJECTOR                                         | Caption String for Cylinder 21 Injector                                                |  |
| 672  | #   | CYLINDER 22 INJECTOR                                         | Caption String for Cylinder 22 Injector                                                |  |
| 673  | #   | CYLINDER 23 INJECTOR                                         | Caption String for Cylinder 23 Injector                                                |  |
| 674  | #   | CYLINDER 24 INJECTOR                                         | Caption String for Cylinder 24 Injector                                                |  |
| 676  | #   | ENG GLOW PLUG RELAY                                          | Caption String for Engine Glow Plug Relay                                              |  |
| 677  | #   | ENGINE START RELAY                                           | Caption String for Engine Start Relay                                                  |  |
| 701  | #   | AUX I/O 1                                                    | Caption String for Auxiliary I/O 1                                                     |  |
| 702  | #   | AUX I/O 2                                                    | Caption String for Auxiliary I/O 2                                                     |  |
| 703  | #   | AUX I/O 3                                                    | Caption String for Auxiliary I/O 3                                                     |  |
| 704  | #   | AUX I/O 4                                                    | Caption String for Auxiliary I/O 4                                                     |  |
| 705  | #   | AUX I/O 5                                                    | Caption String for Auxiliary I/O 5                                                     |  |
| 706  | #   | AUX I/O 6                                                    | Caption String for Auxiliary I/O 6                                                     |  |
| 707  | #   | AUX I/O 7                                                    | Caption String for Auxiliary I/O 7                                                     |  |
| 708  | #   | AUX I/O 8                                                    | Caption String for Auxiliary I/O 8                                                     |  |
| 709  | #   | AUX I/O 9                                                    | Caption String for Auxiliary I/O 9                                                     |  |
| 710  | #   | AUX I/O 10                                                   | Caption String for Auxiliary I/O 10                                                    |  |
| 711  | #   | AUX I/O 11                                                   | Caption String for Auxiliary I/O 11                                                    |  |
| 712  | #   | AUX I/O 12                                                   | Caption String for Auxiliary I/O 12                                                    |  |
| 713  | #   | AUX I/O 13                                                   | Caption String for Auxiliary I/O 13                                                    |  |
| 714  | #   | AUX I/O 14                                                   | Caption String for Auxiliary I/O 14                                                    |  |
| 715  | #   | AUX I/O 15                                                   | Caption String for Auxiliary I/O 15                                                    |  |
| 716  | #   | AUX I/O 16                                                   | Caption String for Auxiliary I/O 16                                                    |  |
| 898  | 2   | REQ SPD DATA ERRATIC                                         | Speed Demand Data is erratic                                                           |  |
| 898  | 9   | Spd/Trq Msg INVLD                                            | Vehicle Speed/Torque Message Invalid                                                   |  |
| 898  | #   | ENGINE REQSTED SPEED                                         | Caption String for Engine Requested Speed                                              |  |
| 923  | #   | PWM OUTPUT                                                   | Caption String for Engine PWM Output                                                   |  |
| 970  | 2   | Aux Eng SD SW INVLD                                          | Auxiliary Engine Shutdown Switch (Invalid)                                             |  |
| 970  | 31  | Aux Eng SD SW ACTV                                           | Auxiliary Engine Shutdown Switch Active                                                |  |
| 971  | 31  | Eng Derate SW ACTV                                           | External Engine Derate Switch Active                                                   |  |
| 975  | #   | FAN SPEED                                                    | Caption String for Engine Fan Speed                                                    |  |
| 1072 | #   | ENG BRAKE OUTPUT 1                                           | Caption String for Engine Brake Output 1                                               |  |
| 1074 | #   | ENG EXHAUST BRAKE OUT                                        | Caption String for Engine Exhaust Brake Output                                         |  |
| 1075 | 5   | Fuel TR Pump Curr LO                                         | Fuel Transfer Pump Current (Low)                                                       |  |
| 1075 | 6   | Fuel TR Pump Curr HI                                         | Fuel Transfer Pump Current (High)                                                      |  |
| 1075 | 12  | Fuel TR Pump ERR                                             | Fuel Transfer Pump (Error)                                                             |  |
| 1079 | #   | SENSOR SUPPLY VOLTS 1                                        | Caption String for Sensor Supply Voltage 1                                             |  |
| 1080 | 3   | Snsr Supp 1 Volt LO                                          | Sensor Supply 1 Voltage (Low)                                                          |  |
| 1080 | 4   | Snsr Supp 1 Volt HI                                          | Sensor Supply 1 Voltage (High)                                                         |  |
| 1080 | #   | SENSOR SUPPLY VOLTS 2                                        | Caption String for Sensor Supply Voltage 2                                             |  |
| 1081 | #   | ENG WAIT TO START LMP                                        | Caption String for Engine Wait to Start Lamp                                           |  |
| 1109 | 31  | Eng Shutdown WARNING                                         | Engine Shutdown Warning                                                                |  |
| 1109 | #   | EPS SHUTDN APPROACHG                                         | Caption String for indication that Engine Protective System<br>Shutdown Is Approaching |  |
| 1110 | 31  | Eng Prot Shutdown                                            | Engine Protection Shutdown                                                             |  |

| SPN  | FMI | String Displayed                                                          | Description                                                      |
|------|-----|---------------------------------------------------------------------------|------------------------------------------------------------------|
| 1136 | 0   | ECU Temp EXT HI                                                           | ECU Temperature (Extremely High)                                 |
| 1136 | 15  | ENG ECU TEMP HI                                                           | ECU Temperature has exceeded the HIGH level                      |
| 1136 | 16  | ECU Temperature (Moderately High)                                         |                                                                  |
| 1172 | 3   | Trbo Cmp Tmp Volt HI                                                      | Turbo Compressor Inlet Temp Input Voltage (High)                 |
| 1172 | 4   | Trbo Cmp Tmp Volt LO                                                      | Turbo Compressor Inlet Temp Input Voltage (Low)                  |
| 1172 | 16  | Trbo Cmp In Tmp MHI                                                       | Turbo Compressor Inlet Temp (Moderately High)                    |
| 1180 | 0   | Trbo Trbn Tmp EXT HI                                                      | Turbo Turbine Inlet Temp (Extremely High)                        |
| 1180 | 16  | Trbo Trbn In Tmp MHI                                                      | Turbo Turbine Inlet Temp (Moderately High)                       |
| 1231 | #   | J1939 NETWORK 2                                                           | Caption String for J1939 Network number 2                        |
| 1235 | #   | J1939 NETWORK 3                                                           | Caption String for J1939 Network number 3                        |
| 1237 | #   | ENG SHUTDN ORIDE SW                                                       | Caption String for Engine Shutdown Override Switch               |
| 1322 | #   | MULTI CYL MISFIRE                                                         | Caption String for Misfire detected on multiple engine cylinders |
| 1323 | #   | MISFIRE CYLINDER 1                                                        | Caption String for Misfire detected on a single engine cylinder  |
| 1324 | #   | MISFIRE CYLINDER 2                                                        | Caption String for Misfire detected on a single engine cylinder  |
| 1325 | #   | MISFIRE CYLINDER 3                                                        | Caption String for Misfire detected on a single engine cylinder  |
| 1326 | #   | MISFIRE CYLINDER 4                                                        | Caption String for Misfire detected on a single engine cylinder  |
| 1327 | #   | MISFIRE CYLINDER 5                                                        | Caption String for Misfire detected on a single engine cylinder  |
| 1328 | #   | MISFIRE CYLINDER 6                                                        | Caption String for Misfire detected on a single engine cylinder  |
| 1329 | #   | MISFIRE CYLINDER 7                                                        | Caption String for Misfire detected on a single engine cylinder  |
| 1330 | #   | MISFIRE CYLINDER 8 Caption String for Misfire detected on a single engine |                                                                  |
| 1331 | #   | MISFIRE CYLINDER 9                                                        | Caption String for Misfire detected on a single engine cylinder  |
| 1332 | #   | MISFIRE CYLINDER 10                                                       | Caption String for Misfire detected on a single engine cylinder  |
| 1333 | #   | MISFIRE CYLINDER 11                                                       | Caption String for Misfire detected on a single engine cylinder  |
| 1334 | #   | MISFIRE CYLINDER 12                                                       | Caption String for Misfire detected on a single engine cylinder  |
| 1335 | #   | MISFIRE CYLINDER 13                                                       | Caption String for Misfire detected on a single engine cylinder  |
| 1336 | #   | MISFIRE CYLINDER 14                                                       | Caption String for Misfire detected on a single engine cylinder  |
| 1337 | #   | MISFIRE CYLINDER 15                                                       | Caption String for Misfire detected on a single engine cylinder  |
| 1338 | #   | MISFIRE CYLINDER 16                                                       | Caption String for Misfire detected on a single engine cylinder  |
| 1339 | #   | MISFIRE CYLINDER 17                                                       | Caption String for Misfire detected on a single engine cylinder  |
| 1340 | #   | MISFIRE CYLINDER 18                                                       | Caption String for Misfire detected on a single engine cylinder  |
| 1341 | #   | MISFIRE CYLINDER 19                                                       | Caption String for Misfire detected on a single engine cylinder  |
| 1342 | #   | MISFIRE CYLINDER 20                                                       | Caption String for Misfire detected on a single engine cylinder  |
| 1343 | #   | MISFIRE CYLINDER 21                                                       | Caption String for Misfire detected on a single engine cylinder  |
| 1344 | #   | MISFIRE CYLINDER 22                                                       | Caption String for Misfire detected on a single engine cylinder  |
| 1345 | #   | MISFIRE CYLINDER 23                                                       | Caption String for Misfire detected on a single engine cylinder  |
| 1346 | #   | MISFIRE CYLINDER 24                                                       | Caption String for Misfire detected on a single engine cylinder  |
| 1347 | 3   | Pump Ctrl VIv Curr HI                                                     | Pump Control Valve Current (High)                                |
| 1347 | 5   | Pmp Ctrl VIv C MSMCH                                                      | Pump Control Valve Current (Mismatch)                            |
| 1347 | 7   | Fuel RI Prs Ctrl ERR                                                      | Fuel Rail Pressure Control (Error)                               |
| 1569 | 31  | Fuel Derate                                                               | Fuel Derate                                                      |
| 1638 | #   | HYDRAULIC TEMP                                                            | Caption String for Hydraulic Temperature                         |
| 1639 | 1   | Fan Speed Zero                                                            | Fan Speed Detected (Zero)                                        |
| 1639 | 16  | Fan Speed HI                                                              | Fan Speed Detected (High)                                        |
| 1639 | 18  | Fan Speed LO                                                              | Fan Speed Detected (Low)                                         |
| 2000 | 13  | Security Violation                                                        | Security Violation                                               |
| 2005 | 9   | TSC CAN Msg NT RCV                                                        | TSC CAN Message Not Received                                     |

| SPN    | FMI | String Displayed                                                                     | Description                                                                                                    |  |
|--------|-----|--------------------------------------------------------------------------------------|----------------------------------------------------------------------------------------------------|--|
| 2030   | 9   | AC Clutch Msg NT RCV                                                                 | A/C Clutch Status CAN Message Not Received                                                                           |  |
| 2071   | 9   | Tr Oil Can Msg NT RCV                                                                | Trans. Oil, Tier Size, Vehicle Speed CAN Message Not Received                                                        |  |
| 2629   | 0   | TRBO 1 OUT TMP HI HI Turbocharger 1 outlet pressure is above the HIGH HIGH threshold |                                                                                                    |  |
| 2629   | 15  | TURBO 1 OUT TMP HI                                                                   | Turbocharger 1 outlet pressure is above the HIGH threshold                                                           |  |
| 2630   | 0   | EGR FrAir Tmp EXT HI                                                                 | Exhaust Gas Recirculation Fresh Air Temp (Extremely High)                                                            |  |
| 2630   | 3   | EGR FrAir Tmp VIt HI                                                                 | Exhaust Gas Recirculation Fresh Air Temp Input Voltage (High)                                                        |  |
| 2630   | 4   | EGR FrAir Tmp VIt LO                                                                 | Exhaust Gas Recirculation Fresh Air Temp Input Voltage (Low)                                                         |  |
| 2630   | 15  | EGR FrAir Tmp HI                                                                     | Exhaust Gas Recirculation Fresh Air Temp (High Least Severe)                                                         |  |
| 2630   | 16  | EGR FrAir Tmp MHI                                                                    | Exhaust Gas Recirculation Fresh Air Temp (Moderately High)                                                           |  |
| 2634   | #   | POWER RELAY                                                                          | Caption String for main Power Relay                                                                                  |  |
| 2659   | 2   | EGR Flo/Tmp MISMATCH                                                                 | Exhaust Gas Recirculation Flow/Temp Mismatch                                                                         |  |
| 2659   | 15  | EGR Flo Rt High                                                                      | Exhaust Gas Recirculation Flow Rate (High Least Severe)                                                              |  |
| 2659   | 17  | EGR Flo Rt LO                                                                        | Exhaust Gas Recirculation Flow Rate (Low Least Severe)                                                               |  |
| 2790   | 16  | Trbo Cmp Out Tmp HI                                                                  | Turbo Compressor Outlet Temp (Moderately High)                                                                       |  |
| 2791   | 2   | EGR VIv Pos Invld                                                                    | Exhaust Gas Recirculation Valve Position Invalid                                                                     |  |
| 2791   | 3   | EGRVIv Pos In VIt HI                                                                 | Exhaust Gas Recirculation Valve Position Input Voltage (High)                                                        |  |
| 2791   | 4   | EGRVIv Pos In VIt LO                                                                 | Exhaust Gas Recirculation Valve Position Input Voltage (Low)                                                         |  |
| 2791   | 13  | EGR VIv Control ERR                                                                  | Exhaust Gas Recirculation Valve Control Error                                                                        |  |
| 2791   | 31  | EGR Valve Cal ERR Exhaust Gas Recirculation Valve Calibration Error                  |                                                                                                    |  |
| 2791   | #   | EGR VALVE CONTROL Caption String for EGR Valve Control                               |                                                                                                    |  |
| 2795   | 7   | Trbo Act Pos MSMATCH                                                                 | Turbo Actuator Position Mismatch                                                                                     |  |
| 3719   | 0   | DPF SOOT LVL EXT HI                                                                  | String for Diagnostic Trouble Code Indicating Diesel Particulate<br>Filter Soot Level High - Most Severe Level       |  |
| 3719   | 15  | DPF SOOT LVL HI                                                                      | String for Diagnostic Trouble Code Indicating Diesel Particulate<br>Filter Soot Level High - Least Severe Level      |  |
| 3719   | 16  | DPF SOOT LVL MOD HI                                                                  | String for Diagnostic Trouble Code Indicating Diesel Particulate<br>Filter Soot Level High - Moderately Severe Level |  |
| 520837 | 1   | STARTER SPEED LOW LOW                                                                | Starter Speed is below the LOW LOW threshold                                                                         |  |
| 520838 | 12  | ENGINE RUN UP SPEED<br>LOW LOW                                                       | Run Up Speed is below the LOW LOW threshold                                                                          |  |
| 522192 | 1   | MTU ENGINE CONTROLLER -<br>BAD DEVICE OR COMPONENT                                   | Component failure of the MTU engine control ECU                                                                      |  |
| 523212 | #   | ENGPRT CAN MSG                                                                       | Caption String for CANBus Message                                                                                    |  |
| 523216 | #   | PREHTENCMD CAN MSG                                                                   | Caption String for CANBus Message                                                                                    |  |
| 523218 | #   | RxCCVS CAN MSG                                                                       | Caption String for CANBus Message                                                                                    |  |
| 523222 | #   | TC01 CAN MSG                                                                         | Caption String for CANBus Message                                                                                    |  |
| 523238 | #   | SWTOUT CAN MSG                                                                       | Caption String for CANBus Message                                                                                    |  |
| 523239 | #   | DECV1 CAN MSG                                                                        | Caption String for CANBus Message                                                                                    |  |
| 523240 | #   | FUNMODCTL CAN MSG                                                                    | Caption String for CANBus Message                                                                                    |  |
| 523350 | #   | CYL BANK 1 INJECTORS                                                                 | Caption String for Cylinder Bank 1 Injectors                                                                         |  |
| 523351 | #   | CYL BANK 1 INJECTORS                                                                 | Caption String for Cylinder Bank 1 Injectors                                                                         |  |
| 523352 | #   | CYL BANK 2 INJECTORS                                                                 | Caption String for Cylinder Bank 2 Injectors                                                                         |  |
| 523353 | #   | CYL BANK 2 INJECTORS                                                                 | Caption String for Cylinder Bank 2 Injectors                                                                         |  |
| 523354 | #   | ECU ERROR                                                                            | String for Diagnostic Trouble Code Indicating ECU Error                                                              |  |
| 523355 | #   | ECU ERROR                                                                            | String for Diagnostic Trouble Code Indicating ECU Error                                                              |  |
| 523370 | #   | RAIL PRESSURE                                                                        | Caption String for Rail Pressure                                                                                     |  |

| SPN    | FMI | String Displayed                                                         | Description                                                |  |
|--------|-----|--------------------------------------------------------------------------|------------------------------------------------------------|--|
| 523420 | #   | ECU ERROR                                                                | String for Diagnostic Trouble Code Indicating ECU Error    |  |
| 523450 | #   | MULTI STATE SWITCH 1                                                     | Caption String for Multi State Switch 1                    |  |
| 523451 | #   | MULTI STATE SWITCH 2                                                     | Caption String for Multi State Switch 2                    |  |
| 523452 | #   | MULTI STATE SWITCH 3                                                     | Caption String for Multi State Switch 3                    |  |
| 523470 | #   | RAIL PRESSURE LMT VLV                                                    | Caption String for Rail Pressure Limit Valve               |  |
| 523490 | #   | ECU ERROR                                                                | String for Diagnostic Trouble Code Indicating ECU Error    |  |
| 523500 | #   | CAN MSG TIMEOUT                                                          | Caption String indicating Can Message Timeout has occurred |  |
| 523550 | #   | ECU ERROR                                                                | String for Diagnostic Trouble Code Indicating ECU Error    |  |
| 523561 | #   | INJECTN PERIOD CYL 1                                                     | Caption String for Single Cylinder Injection Period        |  |
| 523562 | #   | INJECTN PERIOD CYL 2                                                     | Caption String for Single Cylinder Injection Period        |  |
| 523563 | #   | INJECTN PERIOD CYL 3                                                     | Caption String for Single Cylinder Injection Period        |  |
| 523564 | #   | INJECTN PERIOD CYL 4                                                     | Caption String for Single Cylinder Injection Period        |  |
| 523565 | #   | INJECTN PERIOD CYL 5                                                     | Caption String for Single Cylinder Injection Period        |  |
| 523566 | #   | INJECTN PERIOD CYL 6 Caption String for Single Cylinder Injection Period |                                                            |  |
| 523567 | #   | INJECTN PERIOD CYL 7                                                     | Caption String for Single Cylinder Injection Period        |  |
| 523568 | #   | INJECTN PERIOD CYL 8                                                     | Caption String for Single Cylinder Injection Period        |  |
| 523600 | #   | ECU ERROR                                                                | String for Diagnostic Trouble Code Indicating ECU Error    |  |
| 523601 | #   | ECU ERROR                                                                | String for Diagnostic Trouble Code Indicating ECU Error    |  |
| 523602 | #   | FAN SPEED                                                                | Caption String for Engine Fan Speed                        |  |
| 523604 | #   | RXENGTMP CAN MSG                                                         | Caption String for CANBus Message                          |  |
| 523605 | #   | TSC1-AE MSG MISSING                                                      | Caption String for CANBus Message                          |  |
| 523606 | #   | TSC1-AR MSG MISSING                                                      | Caption String for CANBus Message                          |  |
| 523607 | #   | TSC1-DE MSG MISSING                                                      | Caption String for CANBus Message                          |  |
| 523608 | #   | TSC1-DR MSG MISSING                                                      | Caption String for CANBus Message                          |  |
| 523609 | #   | TSC1-PE MSG MISSING                                                      | Caption String for CANBus Message                          |  |
| 523610 | #   | TSC1-VE MSG MISSING                                                      | Caption String for CANBus Message                          |  |
| 523611 | #   | TSC1-VR MSG MISSING                                                      | Caption String for CANBus Message                          |  |
| 523612 | #   | ECU ERROR                                                                | String for Diagnostic Trouble Code Indicating ECU Error    |  |
| 523613 | #   | RAIL PRESSURE                                                            | Caption String for Rail Pressure                           |  |
| 523615 | #   | METERING UNIT VALVE                                                      | Caption String for Metering Unit Valve                     |  |
| 523617 | #   | ECU ERROR                                                                | String for Diagnostic Trouble Code Indicating ECU Error    |  |

# MTU Fault Codes

An IEM-2020 connected to a engine equipped with an MTU engine ECU tracks and displays the active fault codes issued by the MTU engine ECU. Active MTU fault codes can be viewed through BESTCOMS*Plus* by using the Metering Explorer to expand the MTU tree or through the front panel display by navigating to METERING, ALARMS-STATUS, MTU FAULT CODES.

Each fault code is displayed with a fault description and the fault number. If the IEM-2020 does not have descriptive information about a fault number that was received, the fault description will display as "NO TEXT AVAILABLE". Fault codes displayed by the IEM-2020 are described in Appendix C, *MTU Fault Codes*.

# RS-485 (Optional)

IEM-2020 modules with the optional RS-485 communication port (style number NNxRxxNNH) can be monitored and controlled via a polled network using the Modbus<sup>™</sup> protocol. The RS-485 port supports a user-selectable baud rate of 1200, 2400, 4800, or 9600. Odd, even, or no parity is supported. Fixed communication settings include the number of data bits (8) and stop bits (1). Modbus register values for the IEM-2020 are listed and defined in Appendix A, *Modbus*<sup>™</sup> *Communication.* RS-485 port connections are made at IEM-2020 terminals 14 (485A), 13 (485B), and 12 (485 SHIELD).

# Modem (Optional)

When equipped with the optional, internal, dial-out modem, the IEM-2020 can be connected to a standard telephone line through its RJ-11 jack. The modem enables the IEM-2020 to dial up to four pager telephone numbers and annunciate conditions selected by the user. These conditions include any IEM-2020 alarm or pre-alarm, closure of any programmable contact input, and an active cooldown timer. The modem accommodates pagers that use seven data bits with even parity or modems using eight data bits with no parity.

# **Output Contacts**

Output contact operation is controlled by the operating mode of the IEM-2020. The state of the Emergency Stop contact input also affects output contact operation. When the Emergency Stop contact input is open (emergency stop condition), the PRESTART, START, and RUN outputs open. When the Emergency Stop input is closed, all output contacts operate normally.

IEM-2020 output contacts include PRESTART, START, and RUN, and up to 12 standard programmable outputs. Additional output contacts can be accommodated with a CEM-2020 (Contact Expansion Module).

# <u>PRESTART</u>

This output closes to energize the engine glow plugs. The PRESTART output can be programmed to close up to 30 seconds prior to engine cranking. The PRESTART output can also be programmed to open upon engine startup or remain closed as long as the engine is operating.

During the resting state, the PRESTART can be set to Off, On, or Preheat Before Crank. If Preheat Before Crank is selected, the PRESTART output will be closed for a time equal to the Pre-crank delay time prior to re-entering the cranking state. If the Pre-crank delay setting is longer than the rest interval, the PRESTART output will be closed for the entire rest time.

PRESTART output connections are made through terminals located on the PRESTART relay.

## <u>START</u>

This output closes when engine cranking is initiated by the IEM-2020 and opens when the magnetic pickup (MPU) or engine frequency indicates that the engine has started. Prior to engine starting, the duration of cranking is determined by the cranking style (cycle or continuous) selected. Cycle cranking permits up to 7 crank cycles with crank cycle duration of 5 to 15 seconds. The continuous crank time is adjustable from 5 to 60 seconds.

START output connections are made through terminals located on the START relay.

# <u>RUN</u>

This output closes when engine cranking is initiated by the IEM-2020. The RUN output remains closed until an off command or emergency stop command is received.

RUN output connections are made through terminals located on the RUN relay.

# Programmable

IEM-2020 modules with a style number of NNAxxxNNH have four programmable output contacts (OUT 1 through 4). Twelve programmable outputs (OUT 1 through 12) are provided on modules with a style number of NNBxxxNNH.

# Modes of Operation

#### OFF

When in the OFF mode, the IEM-2020 will not start under any circumstance. It cannot be started automatically. Programmable logic functions normally in this mode.

# RUN

When in the RUN (manual) mode, the IEM-2020 runs and cannot be shut off automatically.

# AUTO

When in the AUTO mode, the IEM-2020 may be started automatically or "self-start" from an automatic starting feature listed in the following paragraphs. If the IEM-2020 is not in AUTO mode, the self-starting modes will have no effect.

## <u>Auto Start</u>

The Auto Start programmable function has an input mapped to it from BESTCOMS*Plus*. The unit will start and run when this contact is closed, and will stop when the contact is open. This mode is independent of the other self-starting modes.

#### Engine Exerciser

The unit will start at the designated time and will run for the specified duration. This mode is independent of the other self-starting modes.

## Engine Run Logic Element

When the engine run logic element start input is energized, the unit will start. When the engine run logic element stop input is energized, the unit will cool down and then stop.

# Event Recording

An event log retains history of system events in nonvolatile memory. Thirty event records are retained and each record contains a time stamp of the first and last event occurrence, and the number of occurrences for each event. In addition, each record contains details of the time, date, and engine hours for the most recent 30 occurrences of the event. The number of occurrences stops incrementing at 99. If an event occurs which is of a type that differs from those in the 30 records in memory, the record that has the oldest "last" event occurrence is removed from the log, and the new category takes its place. Since 30 event records with up to 99 occurrences each are retained in memory, a history of nearly 3,000 specific events are retained in the IEM-2020. Detailed occurrence information is retained for the most recent 30 occurrences of each event record, and there are 30 event records; thus the time, date, and engine hours details for up to 900 specific event occurrences are retained in the event log.

BESTCOMS*Plus* can be used to view and download the event log. The event log may also be viewed through the front panel HMI by navigating to *Metering, Alarms-Status, Event Log.* Use the Up/Down keys to highlight an event and press the *Right* key to view the summary of that event record. The summary contains the description of the event, date, time, and engine hours of the first occurrence of the event, along with date, time, and engine hours of the most recent occurrence of the event. To view details of specific event occurrences, press the *Down* key until DETAILS is highlighted and then press the *Right* key. The occurrence number can be changed by pressing the *Edit* key, *Up/Down* keys to select #, and pressing the *Edit* key again to exit. Table 3-7 lists all possible event strings (as shown in the event log).

| Event String                    | Event Description                                                 | Event Type |
|---------------------------------|-------------------------------------------------------------------|------------|
| AEM COMM FAIL P                 | AEM-2020 Communications Failure                                   | Pre-Alarm  |
| AEM OUTX OUT RNG (X = 1 to 4)   | User Configurable Analog Output X Out of Range (X = 1 to 4)       | Status     |
| AEM OUTX OUT RNG A (X = 1 to 4) | User Configurable Analog Output X Out of Range (X = 1 to 4)       | Alarm      |
| AEM OUTX OUT RNG P (X = 1 to 4) | User Configurable Analog Output X Out of Range (X = 1 to 4)       | Pre-Alarm  |
| AL ECU FAULTY P                 | ECU Faulty                                                        | Pre-Alarm  |
| ALG CUR O1 A                    | User Configurable Analog Current Over 1                           | Alarm      |
| ALG CUR O1 P                    | User Configurable Analog Current Over 1                           | Pre-Alarm  |
| ALG CUR O2 A                    | User Configurable Analog Current Over 2                           | Alarm      |
| ALG CUR O2 P                    | User Configurable Analog Current Over 2                           | Pre-Alarm  |
| ALG CUR OOR A                   | User Configurable Analog Current Out of Range                     | Alarm      |
| ALG CUR OOR P                   | User Configurable Analog Current Out of Range                     | Pre-Alarm  |
| ALG CUR U1 A                    | User Configurable Analog Current Under 1                          | Alarm      |
| ALG CUR U1 P                    | User Configurable Analog Current Under 1                          | Pre-Alarm  |
| ALG CUR U2 A                    | User Configurable Analog Current Under 2                          | Alarm      |
| ALG CUR U2 P                    | User Configurable Analog Current Under 2                          | Pre-Alarm  |
| ALG IN X_O1 (X = 1 to 8)        | User Configurable Remote Analog Input X Over 1 (X = 1 to 8)       | Status     |
| ALG IN X_O1 A (X = 1 to 8)      | User Configurable Remote Analog Input X Over 1 (X = 1 to 8)       | Alarm      |
| ALG IN X_O1 P (X = 1 to 8)      | User Configurable Remote Analog Input X Over 1 (X = 1 to 8)       | Pre-Alarm  |
| ALG IN X_O2 (X = 1 to 8)        | User Configurable Remote Analog Input X Over 1 (X = 1 to 8)       | Status     |
| ALG IN X_O2 A (X = 1 to 8)      | User Configurable Remote Analog Input X Over 1 (X = 1 to 8)       | Alarm      |
| ALG IN X_O2 P (X = 1 to 8)      | User Configurable Remote Analog Input X Over 1 (X = 1 to 8)       | Pre-Alarm  |
| ALG IN X_OOR (X = 1 to 8)       | User Configurable Remote Analog Input X Out of Range (X = 1 to 8) | Status     |
| ALG IN X_OOR A (X = 1 to 8)     | User Configurable Remote Analog Input X Out of Range (X = 1 to 8) | Alarm      |

Table 3-7. Event List

9441000990 Rev B

| Event String                    | Event Description                                                 | Event Type |
|---------------------------------|-------------------------------------------------------------------|------------|
| ALG IN X_OOR P (X = 1 to 8)     | User Configurable Remote Analog Input X Out of Range (X = 1 to 8) | Pre-Alarm  |
| ALG IN X_U1 (X = 1 to 8)        | User Configurable Remote Analog Input X Under 1 (X = 1 to 8)      | Status     |
| ALG IN X_U1 A (X = 1 to 8)      | User Configurable Remote Analog Input X Under 1 (X = 1 to 8)      | Alarm      |
| ALG IN X_U1 P (X = 1 to 8)      | User Configurable Remote Analog Input X Under 1 (X = 1 to 8)      | Pre-Alarm  |
| ALG IN X_U2 (X = 1 to 8)        | User Configurable Remote Analog Input X Under 1 (X = 1 to 8)      | Status     |
| ALG IN X_U2 A (X = 1 to 8)      | User Configurable Remote Analog Input X Under 1 (X = 1 to 8)      | Alarm      |
| ALG IN X_U2 P (X = 1 to 8)      | User Configurable Remote Analog Input X Under 1 (X = 1 to 8)      | Pre-Alarm  |
| ALG VOLT O1 A                   | User Configurable Analog Voltage Over 1                           | Alarm      |
| ALG VOLT O1 P                   | User Configurable Analog Voltage Over 1                           | Pre-Alarm  |
| ALG VOLT O2 A                   | User Configurable Analog Voltage Over 2                           | Alarm      |
| ALG VOLT O2 P                   | User Configurable Analog Voltage Over 2                           | Pre-Alarm  |
| ALG VOLT OOR A                  | User Configurable Analog Voltage Out of Range                     | Alarm      |
| ALG VOLT OOR P                  | User Configurable Analog Voltage Out of Range                     | Pre-Alarm  |
| ALG VOLT U1 A                   | User Configurable Analog Voltage Under 1                          | Alarm      |
| ALG VOLT U1 P                   | User Configurable Analog Voltage Under 1                          | Pre-Alarm  |
| ALG VOLT U2 A                   | User Configurable Analog Voltage Under 2                          | Alarm      |
| ALG VOLT U2 P                   | User Configurable Analog Voltage Under 2                          | Pre-Alarm  |
| AUTO RESTART                    | Automatic Restart in Progress                                     | Status     |
| AUTO RESTART FAIL A             | Automatic Restart Fail                                            | Alarm      |
| AUTOSTART                       | Auto Start                                                        | Status     |
| BATT CHRG FAIL A                | Battery Charger Fail                                              | Alarm      |
| BATT CHRG FAIL P                | Battery Charger Fail                                              | Pre-Alarm  |
| BATT OVERVOLT P                 | Battery Overvoltage                                               | Pre-Alarm  |
| BATTLE OVERRIDE                 | Battle Override                                                   | Status     |
| CAN BUS OFF                     | CANBus entered Bus Off state                                      | Status     |
| CAN ERROR PASSIVE               | CANBus entered Error Passive state                                | Status     |
| CEM COMM FAIL P                 | CEM-2020 Communications Failure                                   | Pre-Alarm  |
| CEM HW MISMATCH P               | Connected CEM-2020 is wrong type                                  | Pre-Alarm  |
| CHECKSUM FAIL P                 | Corrupt user settings or firmware code                            | Pre-Alarm  |
| COMBINED RED A                  | Combined Red                                                      | Alarm      |
| COMBINED YELLOW P               | Combined Yellow                                                   | Pre-Alarm  |
| CONF PROT X_01 (X = 1 to 8)     | Configurable Protection X (X = 1 to 8)                            | Status     |
| CONF PROT X_01 A (X = 1 to 8)   | Configurable Protection X (X = 1 to 8)                            | Alarm      |
| CONF PROT X_01 P (X = 1 to 8)   | Configurable Protection X (X = 1 to 8)                            | Pre-Alarm  |
| CONF PROT X_02 (X = 1 to 8)     | Configurable Protection X (X = 1 to 8)                            | Status     |
| CONF PROT X_O2 A (X = 1 to 8)   | Configurable Protection X (X = 1 to 8)                            | Alarm      |
| CONF PROT X_O2 P (X = 1 to 8)   | Configurable Protection X (X = 1 to 8)                            | Pre-Alarm  |
| CONF PROT X_U1 (X = 1 to 8)     | Configurable Protection X (X = 1 to 8)                            | Status     |
| CONF PROT X_U1 A (X = 1 to 8)   | Configurable Protection X (X = 1 to 8)                            | Alarm      |
| CONF PROT X_U1 P (X = 1 to 8)   | Configurable Protection X (X = 1 to 8)                            | Pre-Alarm  |
| CONF PROT X_U2 (X = 1 to 8)     | Configurable Protection X (X = 1 to 8)                            | Status     |
| CONF PROT X_U2 A (X = 1 to 8)   | Configurable Protection X (X = 1 to 8)                            | Alarm      |
| CONF PROT X_U2 P (X = 1 to 8)   | Configurable Protection X (X = 1 to 8)                            | Pre-Alarm  |
| CONFIG ELEMENT X A (X = 1 to 8) | Configurable Element X (X = 1 to 8)                               | Alarm      |
| CONFIG ELEMENT X P (X = 1 to 8) | Configurable Element X (X = 1 to 8)                               | Pre-Alarm  |
|                                 | Coolant Level Sender Fail                                         | Alarm      |
|                                 | Coolant Temperature Sender Fall                                   | Status     |
|                                 | Coolant Temperature Sender Fail                                   | Alarm      |
|                                 | Coolant Temperature Sender Fall                                   | Pre-Alarm  |
|                                 | Diesel Exhaust Fluid Engine Derate                                | Pre-Alarm  |
|                                 |                                                                   |            |
|                                 | Diesel Exhaust Fluid Inducement Override                          |            |
|                                 | Diesel Exhaust Fluid Inducement Overnide                          |            |
|                                 |                                                                   |            |
|                                 | Disgnastic Trouble Code                                           |            |
|                                 | Modem Dialout Failed                                              | Status     |
|                                 | Modem Dialout Failed                                              | Status     |
| DIAL OUT SUCCESS                |                                                                   | Jialus     |

| Event String            | Event Description                                    | Event Type |
|-------------------------|------------------------------------------------------|------------|
| DPF REGEN REQD P        | Diesel Particulate Filter Regeneration Required      | Pre-Alarm  |
| DPF REGNRATE DISABLD P  | Diesel Particulate Filter Regeneration Disabled      | Pre-Alarm  |
| DPF SOOT LVL EXT HI P   | Diesel Particulate Filter Soot Level Extremely High  | Pre-Alarm  |
| DPF SOOT LVL HI P       | Diesel Particulate Filter Soot Level High            | Pre-Alarm  |
| DPF SOOT LVL MOD HI P   | Diesel Particulate Filter Soot Level Moderately High | Pre-Alarm  |
| ECU SHUTDOWN A          | ECU Shutdown                                         | Alarm      |
| EMERGENCY STOP A        | Emergency Stop                                       | Alarm      |
| ENGINE RUNNING          | Engine Running                                       | Status     |
| FUEL FLT PRS HI P       | Fuel Filter Differential Pressure High               | Pre-Alarm  |
| FUEL LEAK 1 P           | Fuel Filter 1 Leak                                   | Pre-Alarm  |
| FUEL LEAK 2 P           | Fuel Filter 2 Leak                                   | Pre-Alarm  |
| FUEL LEAK DETECT A      | Fuel Leak Detect                                     | Alarm      |
| FUEL LEAK DETECT P      | Fuel Leak Detect                                     | Pre-Alarm  |
| FUEL LEVL SENDR A       | Fuel Level Sender Fail                               | Alarm      |
| FUEL LEVL SENDR FAIL    | Fuel Level Sender Fail                               | Status     |
| FUEL LEVL SENDR P       | Fuel Level Sender Fail                               | Pre-Alarm  |
| GLBL SNDR FAIL A        | Global Sender Fail                                   | Alarm      |
| HI COOLANT TMP A        | High Coolant Temp                                    | Alarm      |
| HI COOLANT TMP P        | High Coolant Temp                                    | Pre-Alarm  |
| HI DAY TANK LEVEL P     | High Day Tank Level                                  | Pre-Alarm  |
| HI ECU VOLTS A          | High ECU Supply Voltage                              | Alarm      |
| HI EXHAUST A T P        | High Exhaust Temp A                                  | Pre-Alarm  |
| HI EXHAUST B T P        | High Exhaust Temp B                                  | Pre-Alarm  |
| HI PRESSURE IN 1 P      | High Pressure Input 1                                | Pre-Alarm  |
| HI PRESSURE IN 2 P      | High Pressure Input 2                                | Pre-Alarm  |
| HI SUPPLY VOLTS P       | High Voltage Supply                                  | Pre-Alarm  |
| HI T FUEL P             | High Fuel Temp                                       | Pre-Alarm  |
| HIGH AMB TEMP P         | High Ambient Temp                                    | Pre-Alarm  |
| HIGH CHARGE AIR TEMP A  | High Charge Air Temp                                 | Alarm      |
| HIGH CHARGE AIR TEMP P  | High Charge Air Temp                                 | Pre-Alarm  |
| HIGH COIL TEMP 1 P      | High Temp Coil 1                                     | Pre-Alarm  |
| HIGH COIL TEMP 2 P      | High Temp Coil 2                                     | Pre-Alarm  |
| HIGH COIL TEMP 3 P      | High Temp Coil 3                                     | Pre-Alarm  |
| HIGH COOLANT TEMP A     | High Coolant Temp                                    | Alarm      |
| HIGH COOLANT TEMP P     | High Coolant Temp                                    | Pre-Alarm  |
| HIGH ECU TEMPERATURE P  | High ECU Temp                                        | Pre-Alarm  |
| HIGH EXHAUST TEMP P     | High Exhaust Temp                                    | Pre-Alarm  |
| HIGH FUEL LEVEL P       | High Fuel Level                                      | Pre-Alarm  |
| HIGH FUEL RAIL PRESS P  | High Fuel Rail Pressure                              | Pre-Alarm  |
| HIGH INTRCOOLER TEMP P  | High Intercooler Temp                                | Pre-Alarm  |
| HIGH OIL TEMPERATURE P  | High Oil Temp                                        | Pre-Alarm  |
| HIGH OIL TERMPERATURE A | High Oil Temp                                        | Alarm      |
| HIGH STRG TANK LEVEL P  | High Storage Tank Level                              | Pre-Alarm  |
|                         | Idle Speed Low                                       | Pre-Alarm  |
|                         | IEM Heartbeat Fail                                   | Pre-Alarm  |
| INPUT X A (X = 1 to 40) | User Configurable Input X (X = 1 to 40)              | Alarm      |
| INPUT X P (X = 1 to 40) | User Configurable Input X (X = 1 to 40)              | Pre-Alarm  |
|                         | Low After Cooler Cool Level                          | Alarm      |
|                         | Low Charge Air Coolant Level                         | Pre-Alarm  |
|                         |                                                      | Pre-Alarm  |
|                         | Low Eco Supply Voltage                               | Pre-Alarm  |
|                         | Low Fuel Delivery Pressure                           |            |
|                         | Low Voltage Supply                                   | Pre-Alarm  |
|                         |                                                      |            |
|                         | Logic Output                                         | Pre-Alarm  |
|                         |                                                      | Pre-Alarm  |
|                         |                                                      | Alarm      |
|                         | LOSS OF ECU COMMUNICATION                            | Pre-Alarm  |

| Event String                                                                                | Event Description                                                     | Event Type         |
|---------------------------------------------------------------------------------------------|-----------------------------------------------------------------------|--------------------|
| LOW BATT VOLT P                                                                             | Low Battery Voltage                                                   | Pre-Alarm          |
| LOW CHARGE AIR PRESS P                                                                      | Low Charge Air Pressure                                               | Pre-Alarm          |
| LOW COOL LEVEL A                                                                            | Low Coolant Level                                                     | Alarm              |
| LOW COOL LEVEL P                                                                            | Low Coolant Level                                                     | Pre-Alarm          |
| LOW COOL TMP A                                                                              | Low Coolant Temperature                                               | Alarm              |
| LOW COOL TMP P                                                                              | Low Coolant Temperature                                               | Pre-Alarm          |
| LOW COOLANT LEVEL P                                                                         | Low Coolant Level                                                     | Pre-Alarm          |
| LOW FUEL DELIV PRESS P                                                                      | Low Fuel Delivery Pressure                                            | Pre-Alarm          |
| LOW FUEL LEVEL A                                                                            | Low Fuel Level                                                        | Alarm              |
| LOW FUEL LEVEL P                                                                            | Low Fuel Level                                                        | Pre-Alarm          |
| LOW FUEL RAIL PRESS P                                                                       | Low Fuel Rail Pressure                                                | Pre-Alarm          |
| LOW OIL PRES A                                                                              | Low Oil Pressure                                                      | Alarm              |
| LOW OIL PRES P                                                                              | Low Oil Pressure                                                      | Pre-Alarm          |
| LOW OIL PRESSURE A                                                                          | Low Oil Pressure                                                      | Alarm              |
| LOW OIL PRESSURE P                                                                          | Low Oil Pressure                                                      | Pre-Alarm          |
| LOW STRG TANK LEVEL P                                                                       | Low Storage Tank Level                                                | Pre-Alarm          |
| LSM AVR OUT LMT P                                                                           | LSM-2020 AVR Output Limit                                             | Pre-Alarm          |
| LSM COMMS FAIL P                                                                            | LSM-2020 Communications Failure                                       | Pre-Alarm          |
| LSM GOV OUT LMT P                                                                           | LSM-2020 GOV Output Limit                                             | Pre-Alarm          |
| LSM HEARTBEAT FAIL P                                                                        | LSM-2020 Heartbeat Failed                                             | Pre-Alarm          |
| LSM INTERGEN COM FAIL P                                                                     | LSM-2020 Intergen Communications Failure                              | Pre-Alarm          |
| MAINT INTERVAL P                                                                            | Maintenance Interval                                                  | Pre-Alarm          |
| MAX RPM P                                                                                   | Maximum RPM                                                           | Pre-Alarm          |
| MIN RPM P                                                                                   | Minimum RPM                                                           | Pre-Alarm          |
| MPU FAIL P                                                                                  | Magnetic Pickup Fail                                                  | Pre-Alarm          |
| MULTIPLE AEM P                                                                              | Multiple AEM-2020's                                                   | Pre-Alarm          |
| MULTIPLE CEM P                                                                              | Multiple CEM-2020's                                                   | Pre-Alarm          |
| MULTIPLE LSM P                                                                              | Multiple LSM-2020's                                                   | Pre-Alarm          |
| NORM SHUTDOWN                                                                               | Normal Shutdown                                                       | Status             |
|                                                                                             | Oil Pressure Sender Fail                                              | Status             |
|                                                                                             | Oil Pressure Sender Fail                                              | Alarm              |
|                                                                                             | Oli Pressure Sender Fall                                              | Pre-Alarm          |
|                                                                                             |                                                                       | Alarm              |
|                                                                                             | Overspeed                                                             | Alarm<br>Dra Alarm |
|                                                                                             | Driming Foult                                                         | Pre-Alarm          |
|                                                                                             | Prinning Fault                                                        | Stotuo             |
|                                                                                             | Protective Shuldown                                                   | Status             |
| $RTD_IN_AOT(X = 1 \text{ to } 8)$                                                           | User Configurable Analog Input X Over 1 (X = 1 to 8)                  | Alarm              |
| $RTD_IN_AOTA(x = 1.0.8)$                                                                    | User Configurable Analog Input X Over 1 (X = 1 to 8)                  | Pro Alarm          |
| $RTD_IN_AOTF(X = 1.000)$                                                                    | User Configurable Analog Input X Over 1 (X = 1 to 8)                  | Status             |
| $RTD_IN_X_02 (X = 1 \text{ to } 8)$                                                         | User Configurable Analog Input X Over 1 (X = 1 to 8)                  | Alarm              |
| $RTD_IN_X_02 P(X = 1 \text{ to } 8)$                                                        | User Configurable Analog Input X Over 1 ( $X = 1$ to 8)               | Pre-Alarm          |
| $RTD_IN_X_OR(X = 1 \text{ to } 8)$                                                          | User Configurable RTD Input X Out of Range $(X = 1 \text{ to } 8)$    | Status             |
| $\begin{array}{c} \text{RTD}_{\text{IN}} X \text{ OOR A} (X = 1 \text{ to } 8) \end{array}$ | User Configurable Analog Input X Out of Range ( $X = 1$ to 8)         | Alarm              |
| $\begin{array}{c} \text{RTD} \text{IN } X \text{ OOR P} (X = 1 \text{ to } 8) \end{array}$  | User Configurable Analog Input X Out of Range $(X = 1 \text{ to } 8)$ | Pre-Alarm          |
| $\begin{array}{c} \text{RTD} \text{ IN } X \text{ U1} (X = 1 \text{ to } 8) \end{array}$    | User Configurable Analog Input X Under 1 ( $X = 1$ to 8)              | Status             |
| RTD IN X U1 A (X = 1 to 8)                                                                  | User Configurable Analog Input X Under 1 ( $X = 1$ to 8)              | Alarm              |
| RTD IN X U1 P (X = 1 to 8)                                                                  | User Configurable Analog Input X Under 1 ( $X = 1$ to 8)              | Pre-Alarm          |
| RTD IN X U2 (X = 1 to 8)                                                                    | User Configurable Analog Input X Under 1 (X = 1 to 8)                 | Status             |
| RTD IN X U2 A (X = 1 to 8)                                                                  | User Configurable Analog Input X Under 1 ( $X = 1$ to 8)              | Alarm              |
| RTD_IN_X_U2 P (X = 1 to 8)                                                                  | User Configurable Analog Input X Under 1 (X = 1 to 8)                 | Pre-Alarm          |
| RUNUP SPD LO P                                                                              | Run Up Speed Low                                                      | Pre-Alarm          |
| SCREEN ERROR                                                                                | Screen Error                                                          | Status             |
| SERFLASH RD FAIL P                                                                          | Serial Flash Read Fail                                                | Pre-Alarm          |
| SPD SNDR FAIL                                                                               | Speed Sender Fail                                                     | Status             |
| SPD SNDR FAIL A                                                                             | Speed Sender Fail                                                     | Alarm              |
| SPEED DMD FL P                                                                              | Speed Demand Fail                                                     | Pre-Alarm          |
| 5                                                                                           |                                                                       |                    |

| Event String                  | Event Description                                                | Event Type |
|-------------------------------|------------------------------------------------------------------|------------|
| SPEED TOO LOW P               | Engine Speed Too Low                                             | Pre-Alarm  |
| SS OVERRIDE ON P              | Shutdown Override                                                | Pre-Alarm  |
| START SPEED LOW P             | Start Speed Low                                                  | Pre-Alarm  |
| THRM_CPL_X_O1 (X = 1 to 2)    | User Configurable Thermocouple Input X Over 1 (X = 1 to 2)       | Status     |
| THRM_CPL_X_01 A (X = 1 to 2)  | User Configurable Thermocouple Input X Over 1 (X = 1 to 2)       | Alarm      |
| THRM_CPL_X_O1 P (X = 1 to 2)  | User Configurable Thermocouple Input X Over 1 (X = 1 to 2)       | Pre-Alarm  |
| THRM_CPL_X_O2 (X = 1 to 2)    | User Configurable Thermocouple Input X Over 1 (X = 1 to 2)       | Status     |
| THRM_CPL_X_O2 A (X = 1 to 2)  | User Configurable Thermocouple Input X Over 1 (X = 1 to 2)       | Alarm      |
| THRM_CPL_X_O2 P (X = 1 to 2)  | User Configurable Thermocouple Input X Over 1 (X = 1 to 2)       | Pre-Alarm  |
| THRM_CPL_X_OOR (X = 1 to 2)   | User Configurable Thermocouple Input X Out of Range (X = 1 to 2) | Status     |
| THRM_CPL_X_OOR A (X = 1 to 2) | User Configurable Thermocouple Input X Out of Range (X = 1 to 2) | Alarm      |
| THRM_CPL_X_OOR P (X = 1 to 2) | User Configurable Thermocouple Input X Out of Range (X = 1 to 2) | Pre-Alarm  |
| THRM_CPL_X_U1 (X = 1 to 2)    | User Configurable Thermocouple Input X Under 1 (X = 1 to 2)      | Status     |
| THRM_CPL_X_U1 A (X = 1 to 2)  | User Configurable Thermocouple Input X Under 1 (X = 1 to 2)      | Alarm      |
| THRM_CPL_X_U1 P (X = 1 to 2)  | User Configurable Thermocouple Input X Under 1 (X = 1 to 2)      | Pre-Alarm  |
| THRM_CPL_X_U2 (X = 1 to 2)    | User Configurable Thermocouple Input X Under 1 (X = 1 to 2)      | Status     |
| THRM_CPL_X_U2 A (X = 1 to 2)  | User Configurable Thermocouple Input X Under 1 (X = 1 to 2)      | Alarm      |
| THRM_CPL_X_U2 P (X = 1 to 2)  | User Configurable Thermocouple Input X Under 1 (X = 1 to 2)      | Pre-Alarm  |
| WEAK BATTERY P                | Weak Battery                                                     | Pre-Alarm  |

# **RPM Control**

The following paragraphs describe RPM Profile, Parameter Control, External Raise/Lower Handling, and RPM Control Outputs.

# **RPM Profile**

The IEM-2020 implements an internal automatic RPM Profile which has an internal speed setpoint that can be used to send speed requests through CANBus to ECUs. RPM profile functions and statuses are available in BESTLogic*Plus*. The RPMCONTROL logic element provides raise/lower ability to set the desired engine RPM on engines that do not accept speed requests over CANBus. The RPM Profile function becomes active when the IEM-2020 in AUTO or RUN modes. Each mode has independent settings. The RPM Profile diagram is illustrated in Figure 3-2.

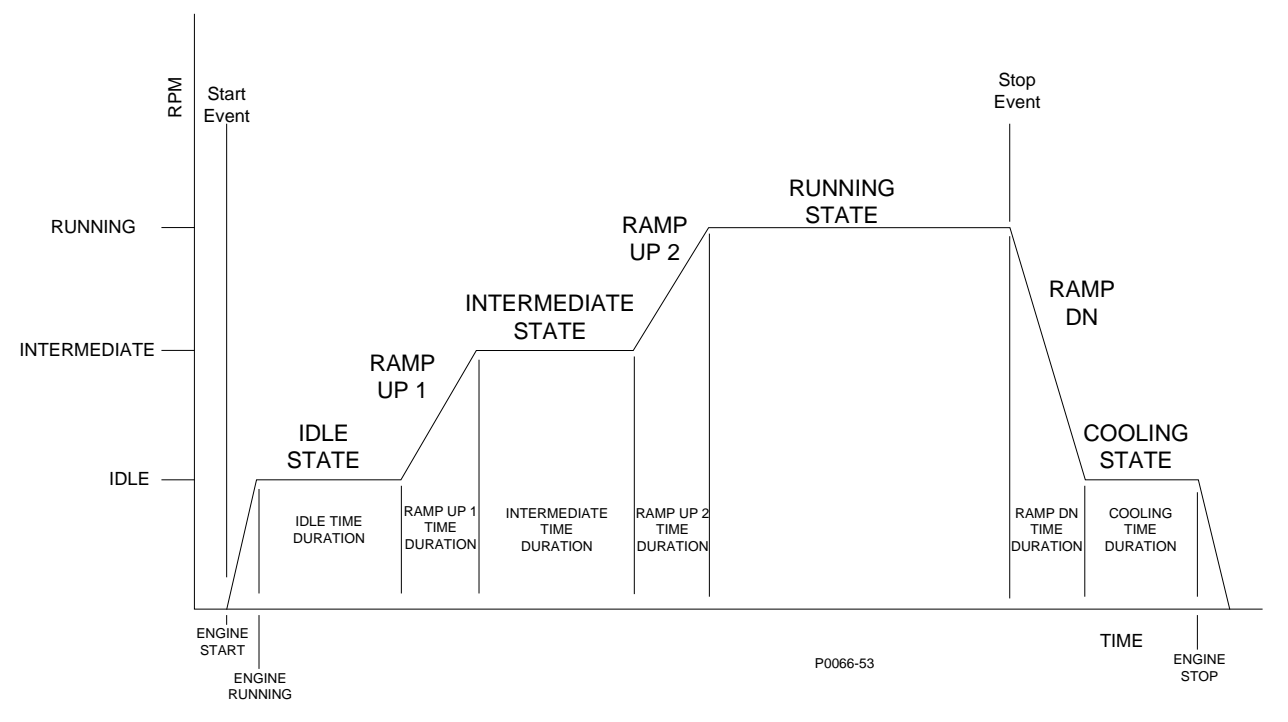

Figure 3-2. RPM Profile Diagram

The operating RPM for the IEM-2020 at any given time is determined from the current state of the RPM Profile. If the Auto Start contact input or AUTOSTART logic element is removed during IDLE or INTERMEDIATE state or the OFF button is pressed, the engine shuts down. If the OFF button is pressed, the Auto Start contact input is removed, or AUTOSTART logic element is removed any time after completion of the INTERMEDIATE state, the profile will ramp to the COOLING state, cool for the user-specified duration, and shut down.

The IEM-2020 does not allow abrupt speed changes in any case. This prevents damage in systems where these conditions (excessive water hammer in pump systems, etc) may be harmful. Once the IEM-2020 reaches IDLE state RPM, all speed adjustments occur at a user-defined ramp rate, according to the RAMP UP 1, RAMP UP 2, or RAMP DOWN time duration settings.

Settings are provided for IDLE, INTERMEDIATE, RUNNING, and COOLING state RPM. If any of these settings are changed while the IEM-2020 is in the corresponding state, the change will not take effect until the next time the RPM Profile is run. For example, if the RUNNING state RPM setting is changed and the unit is in the RUNNING state, the RPM remains the same. If the RUNNING state RPM setting is changed in another state, such as the INTERMEDIATE or RAMP UP 2 state, the RPM Profile will ramp to the new setting according to the RPM profile. If desired, external raise/lowers must be used to change the RPM in any state.

## State Override Logic Elements

BESTLogic *Plus* logic elements can be used to force the profile to a state within the profile. For example, if the water in a tank is above a certain level, the engine is started and the IEM-2020 goes through the profile to begin pumping. If the water rises above a higher float level, the warm up and INTERMEDIATE states are skipped and the profile changes directly to the RAMP UP 2 state to begin ramping towards the RUNNING state to begin pumping as much as possible. If more than one OVERRIDE logic element is true at the same time, the one with the highest priority takes action first. The OVERRIDE logic elements (sorted by priority) are listed below:

- RUNNING STATE OVERRIDE (Highest Priority)
- RAMP DN 1 STATE OVERRIDE
- COOLING STATE OVERRIDE
- RAMP UP 2 STATE OVERRIDE
- INTERMEDIATE STATE OVERRIDE
- RAMP UP 1 STATE OVERRIDE
- IDLE STATE OVERRIDE (Lowest Priority)

If the OVERRIDE logic element is removed after forcing the profile into a state, the profile will proceed as normal from that point. If a state if forced and has a time duration associated with it, the timing occurs while the forcing is in effect, but the profile will not change states until both the time duration has expired and the OVERRIDE logic element causing the forcing is removed. This allows the logic to hold the profile in a specific state longer than the timing would normally hold it, if desired.

These logic override elements cannot directly change the speed. Forcing a ramp state will cause a ramp to the speed of the next state. If the current speed is already above the next state RPM, the ramp state will end immediately. The IDLE, INTERMEDIATE, and RUNNING states have constant RPMs, in absence of external raise/lower inputs. Switching from one of these states to another changes the state, but will not change the RPM.

The RAMPUP1OVR and RAMPUP2OVR logic elements are used to shorten the time in a state. For example, if you want to immediately leave the IDLE state, pulse the RAMPUP1OVR. Take note that pulsing the INTERMEDIATEOVR will change the state, but will not change the operating RPM.

The IDLEOVR and INTERMEDIATEOVR logic elements are used to remain in a state longer than specified by the RPM Profile settings. For example, a longer IDLE may be necessary due to a temperature transducer input. Holding the IDLEOVR true until the temperature rises above a certain value prevents the RPM Profile from continuing to higher RPM states until the engine is warmed up.

# Engine Cool-down

The IEM-2020 can ensure proper engine and turbocharger cooldown by maintaining engine operation for a user-specified duration. The cooling time delay is initiated for any one of the following conditions:

- Auto Start opens while operating in AUTO mode
- Normal shutdown is initiated
- Remote shutdown is initiated while in AUTO mode
- Off Mode Cooldown is initiated
- The Cooldown Request logic element is initiated
- The Cool and Stop Request logic element is initiated

#### Off Mode Cool-down

Pressing the IEM-2020 front panel OFF button one time will cause the unit to go through a cool-down cycle for the duration of the cooling time delay. At the end of the cool down cycle, the unit will go to OFF mode. If it is desired to stop the machine immediately, pressing the OFF button twice will cause the unit to go to OFF mode immediately. Furthermore, if an Off Mode Cooldown is in progress and the OFF button is pressed, the unit will immediately shut down. If the unit was in RUN mode when the OFF button was pressed, it remains in RUN for the remainder of the cooldown cycle. If the machine was in the AUTO mode when the OFF button was pressed, it remains in AUTO mode until the cooldown and shutdown cycle are completed, or until the OFF button is pressed a second time forcing the unit to OFF mode. The OFF LED will flash to indicate an off mode cool-down is in progress. In addition, the unit will display "OFF MODE COOLDN" while the cooldown timer is displayed.

If the RUN button is pressed while an Off Mode Cooldown is in progress, the cooldown will be aborted and the unit will go to RUN mode.

If the AUTO button is pressed while an Off Mode Cool-down is in progress, the Off Mode Cooldown is cleared and the unit returns to normal AUTO operation. Thus, if conditions exist where the unit would normally run in AUTO, it will resume running in AUTO. If conditions exist where the unit would normally shut down in AUTO, the unit will finish the remaining cooldown cycle then stop and remain in AUTO.

If Off Mode Cooldown is not enabled, pressing the OFF button once at any time will immediately force the unit to OFF mode.

The Off Mode Cooldown feature works from the front panel HMI buttons only. Any OFF command received through BESTLogic*Plus* or BESTCOMS*Plus* control result in an immediate transition of the machine to OFF.

#### External Raise/Lower Handling

The operating RPM can be increased or decreased via external Raise/Lower inputs. If the IEM-2020 is determining RPM based on the RPM Profile, and a Raise or Lower is received, the IEM-2020 continues to control the RPM to the modified speed until the RPM profile enters a new state. Depending on the state the RPM Profile is entering the RPM may remain at the modified value or be changed to the RPM specified by the new state of the RPM Profile.

#### External Raise Handling

When the RPM Profile is in the IDLE state or INTERMEDIATE state, if the RPM is increased due to receipt of external raise commands, the RPM will remain running at the modified RPM for the duration of the time that the IEM-2020 remains in that state. In the RAMP UP 1 and RAMP UP 2 states, the RPM is compared to the RPM of the state after the ramp state (i.e. when IDLE state ends, the RPM is compared to that of the INTERMEDIATE state, when INTERMEDIATE state ends, the RPM is compared to that of the RUNNING state). If the RPM is already greater than or equal to the RPM of the next state, the ramp will be skipped and the IEM-2020 will advance to the next state, and the RPM will remain at the modified level throughout the duration of the new state.

When the RPM Profile is in the RUNNING state and the Control Mode on the Governor Control Settings screen in BESTCOMS*Plus* is set for RPM, if the RPM is increased due to receipt of external raise commands, the RPM will remain running at the modified RPM until an event occurs which terminates the RUNNING state (i.e. in AUTO mode the Auto Start switch or logic element is removed, or the OFF button is pressed). In AUTO mode or OFF mode, if Off Mode Cooldown is enabled, the IEM-2020 will ramp from the modified RPM down to the COOLING state RPM in the time specified by the RAMP DN time duration. In OFF mode, if Off Mode Cooldown is disabled, the unit will shut down immediately, skipping the ramp down and cooling cycle.

When the RPM Profile is in the RUNNING state and the Control Mode is set for Parameter, external raise commands will raise the parameter setpoint by an amount determined by the RPM Up/Down Rate on the Governor Control Settings screen in BESTCOMS*Plus*. The operating RPM will not be affected directly by the external raise command, but may be modified by the PID controller due to the setpoint change.

If an external raise command is received during the RAMP UP 1, RAMP UP 2, or RAMP DN states, the IEM-2020 will continue ramping from the modified value at the same RPM/sec rate at which it was ramping before the external raise command was received until it moves on to the next state. This effectively would shorten UP ramps and lengthen DN ramps.

When the RPM Profile is in the COOLING state, if the RPM is increased due to external raise commands, the RPM will remain running at the modified RPM until the COOLING state time duration expires which causes the machine to shut down.

#### External Lower Handling

When the RPM Profile is in the IDLE state or INTERMEDIATE state, if the RPM is decreased due to external lower commands, the RPM will remain running at the modified RPM for the duration of the time that the IEM-2020 remains in that state. When it comes to the next state, which is a ramp state, it will ramp up from the modified RPM to the RPM required for the state after the ramp (i.e. INTERMEDIATE state is after RAMP UP 1 state and RUNNING state is at the end of the RAMP UP 2 state).

When the RPM Profile is in the RUNNING state and the Control mode on the Governor Control Settings screen in BESTCOMS*Plus* is set for RPM, if the RPM is decreased due to external lower commands, the RPM will remain running at the modified RPM until an event occurs that terminates the RUNNING state (i.e. in AUTO mode the Auto Start switch contact or logic element is removed, or the OFF button is pressed). In AUTO mode or OFF mode, if Off Mode Cooldown is enabled, the IEM-2020 will ramp from the modified RPM down to the COOLING state RPM in the time specified by the RAMP DN time duration. In OFF mode, if Off Mode Cooldown is disabled, the unit will skip the ramp down and cooling cycle and immediately shut down.

When the RPM Profile is in the RUNNING state and the Control Mode is set for Parameter, external lower commands will lower the parameter setpoint by an amount determined by the RPM Up/Down Rate on the Governor Control Settings screen in BESTCOMS*Plus*. The operating RPM will not be affected directly by the external lower command, but may be modified by the PID controller due to the setpoint change.

If an external lower command is received during the RAMP UP 1, RAMP UP 2, or RAMP DN states, the IEM-2020 will continue ramping from the modified value at the same RPM/sec rate at which it was ramping before the external lower command was received until it moves on to the next state. This effectively would lengthen UP ramps and shorten DN ramps.

When the RPM Profile is in the COOLING state, if the RPM is decreased due to external lower commands, the RPM will remain running at the modified RPM until the COOLING state time duration expires which causes the machine to shut down.

# Parameter Control

The IEM-2020 implements a PID controller which works in conjunction with the RPM Profile to allow closed loop control of a parameter metered through an analog input, such as liquid depth, pressure in a pipe, flow rate, etc. This will allow the IEM-2020 to control any type of parameter that can be affected by varying engine speed and for which a 4-20 mA or 0-10 Vdc based transducer can be obtained. The PID controller is enabled to maintain the parameter measured by the specified IEM-2020 analog input whenever the IEM-2020 is in the RUNNING state portion of the RPM Profile and the Control Mode setting of the RUNNING state is set for Parameter on the Governor Control Settings screen in BESTCOMS*Plus*. At all other times, the PID controller is disabled. The speed control for the IEM-2020 can be implemented either through contact outputs or via CANbus RPM request. The controller implementation is described in the following paragraphs.

# PID Operation Summary

A block diagram of the controller is illustrated in Figure 3-3.
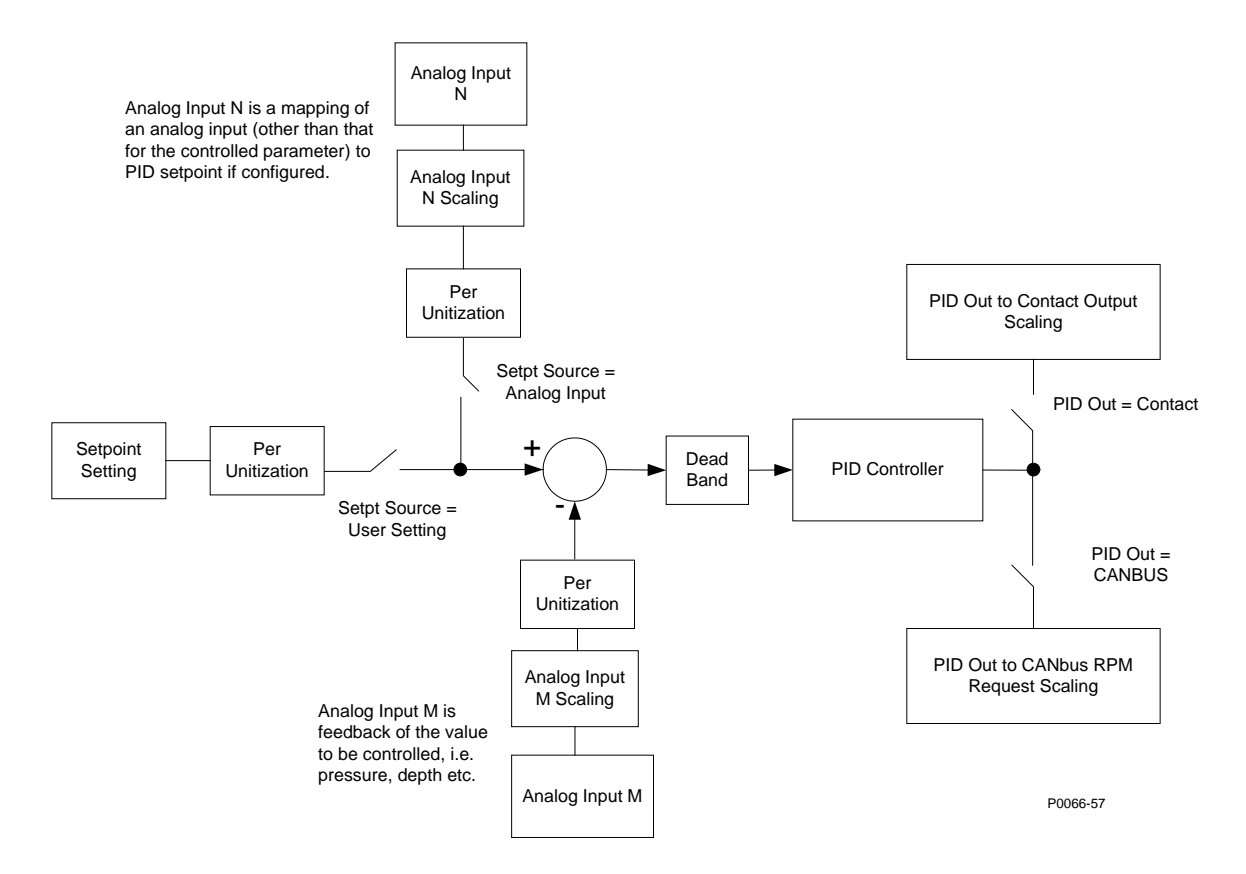

Figure 3-3. Controller Block Diagram

The metered parameter is metered by Analog Input M in Figure 3-3. The Setpoint is provided as a user setting on the Governor Control Settings screen in BESTCOMS*Plus* or can be set via another analog input (Analog Input N) using the *Setpoint Source* setting.

The Setpoint user settings are in terms of scaled analog input units. In other words, if Analog Input M is measuring pipe pressure where 4 mA represents 0 psi and 20 mA represents 150 psi, the PID controller could control the pressure at a level between 0 and 150 psi, therefore the reasonable range for the PID setpoint would be 0 to 150 (Setpoint Analog Min = 0 and Setpoint Analog Max = 150). The units of the PID setpoint are in scaled units, i.e. pressure, rather than raw analog input units, i.e. 4-20 mA.

The Parameter Deadband on the Governor Control Settings screen is also expressed in terms of scaled units, such as pressure, rather than raw analog input units, such as 4-20 mAdc. The Parameter Deadband setting is provided to prevent excessive speed "hunting" in situations where it is not necessary to correct the measured parameter unless it falls outside of a range around the setpoint. For example, controlling the level in a tank on a windy day when there are waves in the liquid level. The Parameter Deadband could be used to prevent a control action from occurring every time a wave passes the transducer.

The PID algorithm is performed on per-unitized representations of the control variable. Per unitization is performed based on the midpoint of the parameter range being defined as 1 per unit. Thus, in the previous example, where the parameter range goes from 0 to 150 psi, the control setpoints and the measured variables are per unitized based on 75 psi being defined as 1.0 per unit. Then, 0 psi is defined as -1.0 per unit and 150 psi is defined as +1.0 per unit.

Gain settings (Kp, Ki, Kd, Td, and Kg) are also provided for the PID. When Contact is selected for the output type, only Kp and Kg apply.

The output of the PID can be set for CANbus RPM request or contact outputs. The mapping of PID output to CANbus RPM request or contact outputs is explained in the following paragraphs.

### CANbus RPM Request

When ECU is selected as the output type, the speed biasing is accomplished by raising or lowering the RPM speed bias above or below the RPM setting by an amount corresponding to the RPM Bandwidth setting, which specifies the RPM range over which the speed requests can be varied. The RPM setting is the RPM setting from the RUNNING state portion of the RPM Profile. The PID output is mapped to the CANbus RPM request as shown below.

PID output of –1.0 results in a CANbus RPM request of:

Requested RPM = RPM Setting - (RPM Bandwidth)/2

• PID output of +1.0 results in a CANbus RPM request of:

Requested RPM = RPM Setting + (RPM Bandwidth)/2

When the PID output is between –1.0 and +1.0, the CANbus RPM request varies linearly between the two requested RPM values. See Figure 3-4.

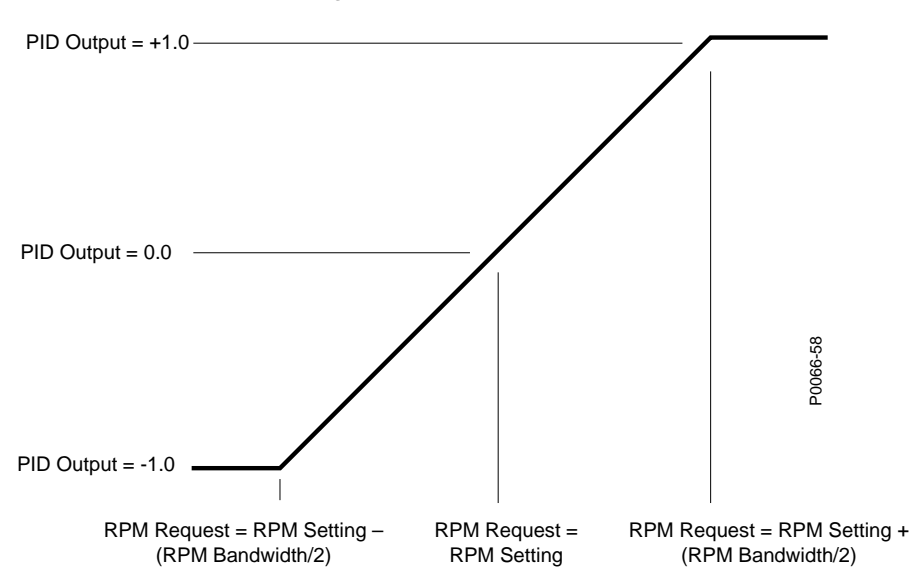

Mapping of PID Output to RPM Request

Figure 3-4. Mapping of PID Output to RPM Request

### **Contact Outputs**

When Contact is selected as the output type, the contact type can be set for proportional or continuous. DEAD BAND is equal to the Per Unitized Dead Band setting, or 0.01, whichever is greater. When continuous outputs are selected, when the PID output is lower than –DEAD BAND, the lower output is on. When the PID output is greater than +DEAD BAND, the raise output is on. When –DEAD BAND < PID Output < +DEAD BAND, neither raise nor lower outputs are on.

When proportional contact outputs are selected, the correction pulse width and correction pulse interval must be specified. The pulse interval along with the pulse width specifies how often a new pulse occurs. The total time between pulses is the pulse width plus the pulse interval.

The mapping of PID outputs to correction pulse width is proportional in the sense that the greater the PID output magnitude, the greater the ON time of the output pulses. When the PID output is greater than or equal to 1.0, the raise pulse is on at its maximum pulse width. When the PID output is equal to DEAD BAND, the raise output is on at its minimum pulse width. The pulse width goes from minimum to maximum pulse width linearly as the PID output increases from DEAD BAND to 1.0.

Similarly, when the PID output is less than or equal to -1.0, the lower pulse is on at its maximum pulse width. When the PID output is equal to -DEAD BAND, the lower output is on at its minimum pulse width. The pulse width goes from minimum to maximum pulse width linearly as the PID output goes from -DEAD BAND to -1.0.

When the PID output is between –DEAD BAND and +DEAD BAND, neither the raise nor the lower output are closed.

The mappings of PID outputs to contact outputs for both continuous and proportional outputs are shown in Figure 3-5.

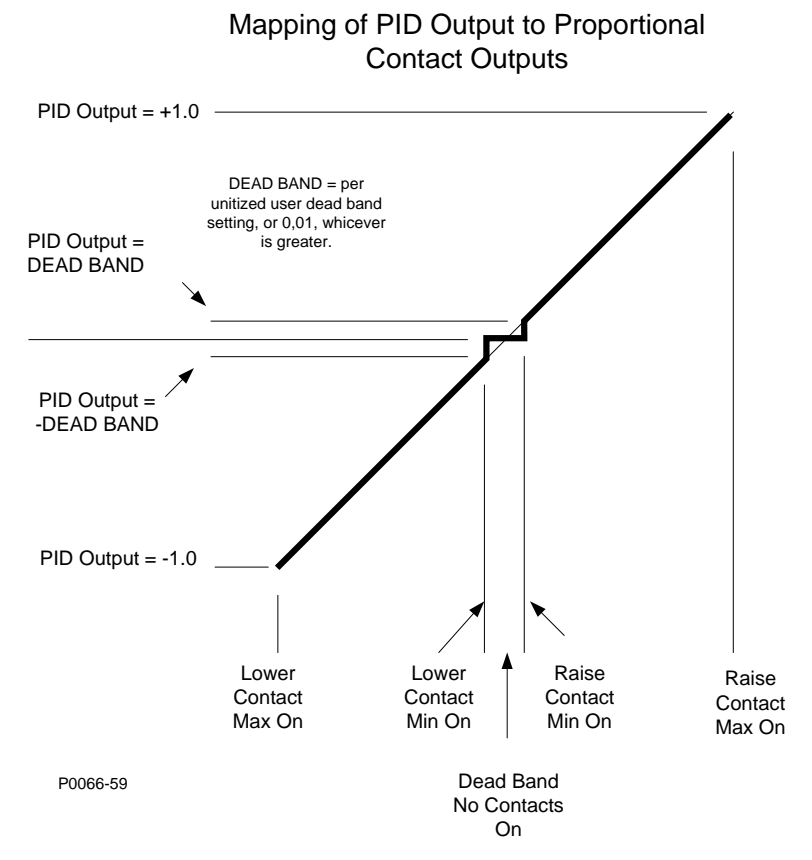

Figure 3-5. Mapping of PID Output to RPM Request

### **RPM Control Outputs**

Either ECU or Contact can be set as the RPM Control Output Type on the Governor Control Settings screen in BESTCOMS*Plus*.

### <u>CANbus</u>

The IEM-2020 can request desired RPM from the engine ECU over CANbus. For engines employing J1939 standard communications, the J1939 Torque Speed Control 1 (TSC1) PGN is utilized to communicate the speed requests. All engine types selectable in the ECU Configuration use the J1939 protocol, with the exception of MTU MDEC and MTU ECU7/ECU8, which utilize a protocol proprietary to MTU.

Some engine ECUs must be configured to accept the TSC1 PGN. In addition, some engines must be configured with a J1939 address from which the TSC1 PGN will be accepted. For instance, some ECUs have a default setting for the J1939 address from which TSC1 will be accepted. As an example, the address is defaulted to 3 in some John Deere engines. Other addresses may be specified, but the ECU configuration software must be used to change the address.

When Volvo Penta is selected as the ECU type, the IEM-2020 will send the TSC1 PGN and the Volvo proprietary parameter for Accelerator Pedal Position.

When MTU MDEC or MTU ECU7/ECU8 is selected as the ECU type, and the Speed Demand Source is set for CANbus Speed Demand, the IEM-2020 will send the proprietary Speed Demand parameter to request desired RPM.

It is recommended that the engine manufacturer's documentation be consulted when implementing CANbus speed requests.

### <u>Raise/Lower</u>

When Contact Output is selected as the RPM Contact Output Type on the Governor Control Settings screen in BESTCOMS*Plus*, the user must specify continuous or proportional outputs.

### **Continuous Outputs**

When the difference between the requested RPM and the actual RPM is greater than the RPM Deadband setting, the RAISE output will be closed. When the difference between the requested RPM and the actual RPM is less than the negative of the RPM Deadband setting, the LOWER output will be closed.

### **Proportional Outputs**

When the difference between the requested RPM and the actual RPM is greater than the RPM Deadband setting, the RAISE output will be closed with the on time of the pulse being proportional to the size of the difference. When the difference between the requested RPM and the actual RPM is less than the negative of the RPM Deadband setting, the LOWER output will be closed with the on time of the pulse being proportional to the size of the difference. This is shown in Figure 3-6.

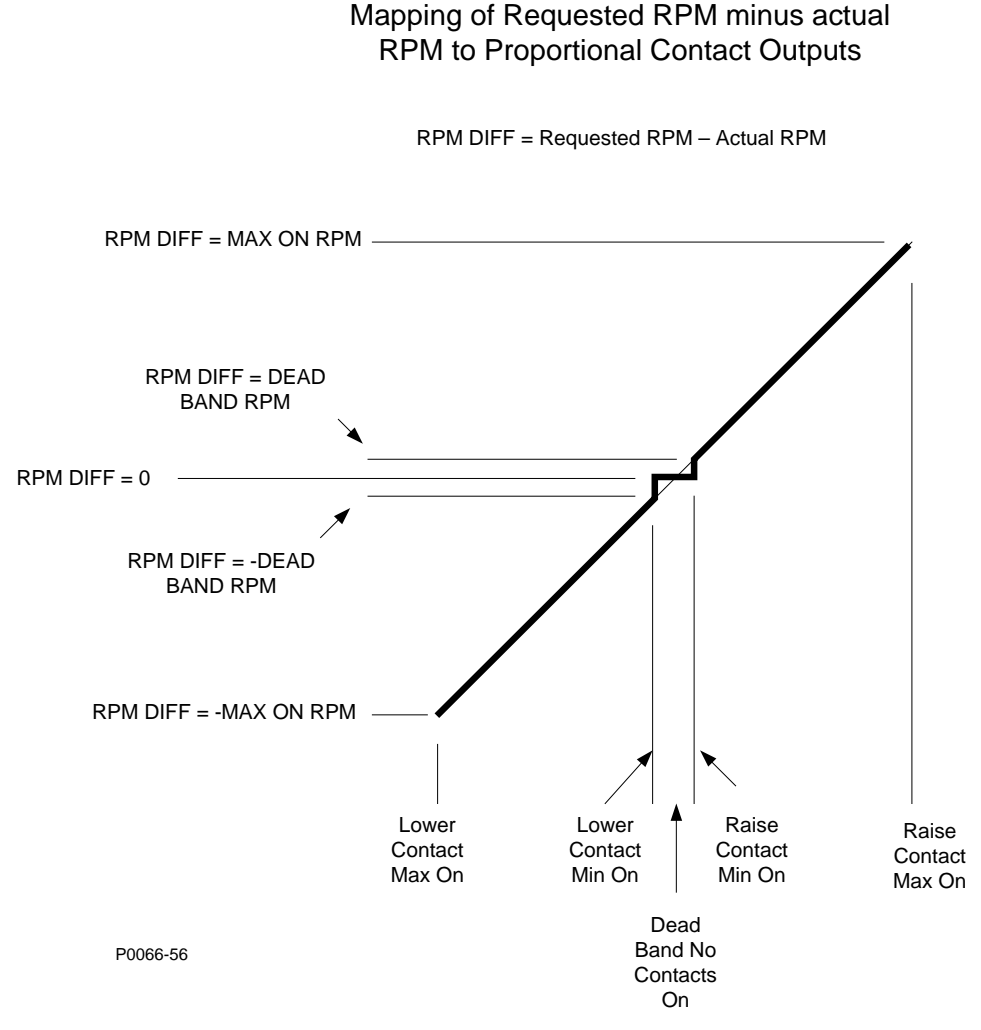

Figure 3-6. RPM Mapping

# **SECTION 4 • BESTCOMS***Plus*<sup>®</sup> **SOFTWARE**

# TABLE OF CONTENTS

| SECTION 4 • BESTCOMS Plus® SOFTWARE                            | 4-1          |
|----------------------------------------------------------------|--------------|
| Introduction                                                   | 4-1          |
| Installation                                                   | 4-1          |
| Installing BESTCOMSPlus <sup>®</sup>                           | 4-2          |
| Activate the IEM-2020 Plugin for BESTCOMSPlus®                 |              |
| Connect a USB Cable                                            |              |
| Start BESTCOMSPlus® and Activate IEM-2020 Plugin Automatically |              |
| Manual Activation of the IEM-2020 Plugin                       |              |
| Communication                                                  | 4-5          |
| Modem Communication (Optional)                                 | 4-5          |
| Ethernet Communication                                         | 4-5          |
| Establishing Communication                                     | 4-9          |
| Advanced Properties                                            | 4-9          |
| Menu Bars                                                      | 4-10         |
| Upper Menu Bar (BESTCOMS <i>Plus®</i> Shell)                   | 4-10         |
| Lower Menu Bar (IEM-2020 Plug-In)                              | 4-11         |
| Settings Explorer                                              | 4-12         |
| IEM-2020 and System Parameters                                 | 4-12         |
| General Settings                                               |              |
| Front Panel HMI                                                | 4-12         |
| Style Number                                                   | 4-14         |
| Device Info                                                    | 4-14         |
| Device Security Setup                                          | 4-17         |
| Clock Setup                                                    |              |
| Communications                                                 |              |
| CANbus Setup                                                   |              |
| ECU Setup                                                      |              |
| Modem Setup (Optional)                                         |              |
| RS485 Setup (Optional)                                         |              |
| System Parameters                                              |              |
| RPM Profile Settings                                           |              |
| Seven Day Timer                                                |              |
| System Settings                                                |              |
| Remote Module Setup                                            |              |
| Crank Settings                                                 |              |
| Automatic Restan                                               |              |
| Exercise Timer                                                 |              |
| Relay Control.                                                 |              |
|                                                                |              |
|                                                                |              |
| Drogrammable Eurotions                                         |              |
| Programmable Functions                                         |              |
| Remote Contact Inputs                                          |              |
| Remote Analog Inputs                                           | 4-39         |
| Remote RTD Inputs                                              | 4-40         |
| Remote Thermocouple Inputs                                     | Δ-Δ1         |
| Programmable Outputs                                           | <u>4-4</u> 2 |
| Contact Outputs                                                |              |
| Configurable Elements                                          |              |
| Remote Contact Outputs                                         |              |
| Remote Analog Outputs                                          | 4-44         |
| Configurable Protection                                        |              |
| Alarm Configuration                                            |              |
|                                                                |              |

| Horn Configuration                                       | 4-46 |
|----------------------------------------------------------|------|
| Pre-Alarms                                               | 4-47 |
| Alarms                                                   | 4-50 |
| Sender Fail                                              | 4-52 |
| Governor Control Settings                                | 4-52 |
| Programmable Senders                                     | 4-53 |
| BESTLogicPlus Programmable Logic                         | 4-54 |
| Logic Timers                                             | 4-54 |
| Settings File Management                                 | 4-55 |
| Upgrading Firmware in The IEM-2020 and Expansion Modules | 4-56 |
| Upgrading Firmware in Expansion Modules                  | 4-57 |
| Upgrading Firmware in the IEM-2020                       | 4-59 |
| Metering Explorer                                        | 4-60 |
| Engine                                                   | 4-62 |
| Run Statistics                                           | 4-62 |
| Status                                                   | 4-63 |
| Inputs                                                   | 4-63 |
| Outputs                                                  | 4-68 |
| Configurable Protection                                  | 4-70 |
| Alarms                                                   | 4-70 |
| Event Log                                                | 4-70 |
| J1939 ECU                                                | 4-72 |
| MTU                                                      | 4-73 |
| Summary                                                  | 4-75 |
| Control                                                  | 4-76 |
| Real Time Clock                                          |      |
| BESTCOMSPlus® Updates                                    | 4-77 |
| Auto Export Metering                                     | 4-77 |
|                                                          |      |

# Figures

| Figure 4-1. Typical User Interface Components  | 4-1  |
|------------------------------------------------|------|
| Figure 4-2. BESTCOMSPlus Select Language       | 4-3  |
| Figure 4-3. Splash Screen                      | 4-3  |
| Figure 4-4. Communication Pull-Down Menu       | 4-3  |
| Figure 4-5. IEM-2020 Connection                | 4-4  |
| Figure 4-6. Device Manager                     | 4-4  |
| Figure 4-7. Activate Device Plugin             | 4-5  |
| Figure 4-8. Load Share Module Connection       | 4-6  |
| Figure 4-9. Device Discovery                   | 4-6  |
| Figure 4-10. Configure Ethernet Port           | 4-7  |
| Figure 4-11. Configure Ethernet Port           | 4-8  |
| Figure 4-12. Processing, Please Wait           | 4-9  |
| Figure 4-13. Advanced Properties               | 4-10 |
| Figure 4-14. Front Panel HMI                   | 4-13 |
| Figure 4-15. Overview Settings                 | 4-13 |
| Figure 4-16. Configurable HMI Summary Settings | 4-14 |
| Figure 4-17. Style Number                      | 4-14 |
| Figure 4-18. Device Info                       | 4-16 |
| Figure 4-19. Device Security Setup             | 4-18 |
| Figure 4-20. Clock Setup                       | 4-20 |
| Figure 4-21. CANbus Setup                      | 4-22 |
| Figure 4-22. ECU Setup                         | 4-25 |
| Figure 4-23. Modem Setup                       | 4-27 |
| Figure 4-24. RS485 Setup                       | 4-27 |
| Figure 4-25. RPM Profile Settings              | 4-29 |
| Figure 4-26. Seven Day Timer (Sunday Shown)    | 4-30 |
| Figure 4-27. System Settings                   | 4-31 |
| Figure 4-28. Remote Module Setup               | 4-31 |
| Figure 4-29. Crank Settings                    | 4-32 |
| Figure 4-30. Automatic Restart                 | 4-33 |

| Figure 4-31     | Exercise Timer                               | 4-33   |
|-----------------|----------------------------------------------|--------|
| Figure 4-32     | Relay Control                                | 4-34   |
| Figure 4 32.    |                                              | 1 21   |
| Figure 4-33.    |                                              | 4-04   |
| Figure 4-34.    | Local Current Insut                          | . 4-35 |
| Figure 4-35.    |                                              | . 4-30 |
| Figure 4-36.    | Programmable Functions                       | . 4-37 |
| Figure 4-37.    | Remote LSM Inputs                            | . 4-38 |
| Figure 4-38.    | Remote Contact Inputs                        | . 4-39 |
| Figure 4-39.    | Remote Analog Input #1                       | . 4-40 |
| Figure 4-40.    | Remote RTD Input #1                          | . 4-41 |
| Figure 4-41.    | Remote Thermocouple Input #1                 | . 4-42 |
| Figure 4-42.    | Contact Outputs                              | . 4-42 |
| Figure 4-43.    | Configurable Elements                        | 4-43   |
| Figure 4-44     | Remote Contact Outputs                       | 4-44   |
| Figure 4-45     | Remote Analog Output #1                      | 4-44   |
| Figure $4-46$   | Configurable Protection #1                   | 1-16   |
| Figure 4-40.    | Horn Configuration                           | . 4-40 |
| Figure 4-47.    |                                              | . 4-47 |
| Figure 4-48.    | Pre-Alarms                                   | . 4-50 |
| Figure 4-49.    | Alarms                                       | . 4-51 |
| Figure 4-50.    | Sender Fail                                  | . 4-52 |
| Figure 4-51.    | Governor Control Settings                    | . 4-53 |
| Figure 4-52.    | Coolant Temperature Sender                   | . 4-54 |
| Figure 4-53.    | BESTCOMSPlus Settings Compare Setup          | . 4-56 |
| Figure 4-54.    | BESTCOMSPlus Settings Compare                | . 4-56 |
| Figure 4-55.    | Basler Electric Device Package Uploader      | . 4-58 |
| Figure 4-56.    | IEM-2020 Selection                           | . 4-58 |
| Figure 4-57.    | Processing, Please Wait                      | 4-58   |
| Figure 4-58     | Metering Docking Options                     | 4-61   |
| Figure 4-59     | Metering, Booking Optiono                    | 4-62   |
| Figure $4-60$   | Motoring, Engine                             | 1-62   |
| Figure 4-00.    | Metering, Run Statistics                     | 4-02   |
| Figure 4-01.    | Metering, Status                             | . 4-03 |
| Figure 4-62.    | Metering, inputs, Contact inputs             | . 4-63 |
| Figure 4-63.    | Metering, Inputs, Local Analog Inputs        | . 4-64 |
| Figure 4-64.    | Metering, Inputs, Remote LSM Inputs          | . 4-64 |
| Figure 4-65.    | Metering, Inputs, Remote Contact Inputs      | . 4-64 |
| Figure 4-66.    | Metering, Inputs, Remote Analog Inputs       | . 4-65 |
| Figure 4-67.    | Metering, Inputs, Remote RTD Inputs          | . 4-65 |
| Figure 4-68.    | Metering, Inputs, Remote Thermocouple Inputs | . 4-65 |
| Figure 4-69.    | Metering, Inputs, Remote Analog Input Values | . 4-66 |
| Figure 4-70.    | Analog Input Temperature Calibration         | . 4-67 |
| Figure 4-71.    | Metering, Outputs, Logic Control Relays      | . 4-67 |
| Figure 4-72.    | Metering, Outputs, Contact Outputs           | 4-68   |
| Figure 4-73     | Metering Outputs Configurable Elements       | 4-68   |
| Figure 4-74     | Metering, Outputs, Remote Contact Outputs    | 4-69   |
| Figure $1-75$   | Metering, Outputs, Remote Analog Outputs     | 1-60   |
| Figure $4-75$ . | Metering, Outputs, Remote Analog Outputs     | 4 70   |
| Figure 4-70.    | Metering, Configurable Frotection            | . 4-70 |
| Figure 4-77.    | Metering, Alarms                             | . 4-70 |
| Figure 4-78.    | Metering, Event Log, Sorted by Date          | . 4-71 |
| rigure 4-79.    | Intering, Event Log, Sorted by Event ID      | . 4-/1 |
| ⊢igure 4-80.    | Metering, ECU Data                           | . 4-72 |
| Figure 4-81.    | Metering, Engine Configuration               | . 4-72 |
| Figure 4-82.    | Metering, Download DTC                       | . 4-73 |
| Figure 4-83.    | Metering, MTU Alarms                         | . 4-73 |
| Figure 4-84.    | Metering, MTU Fault Codes                    | . 4-74 |
| Figure 4-85.    | Metering, MTU Status                         | . 4-74 |
| Figure 4-86.    | Metering, MTU Engine Status                  | . 4-75 |
| Figure 4-87.    | Metering, Summary                            | . 4-75 |
| Figure 4-88     | Metering. Control.                           | . 4-76 |
| Figure 4-89     | Metering, Real Time Clock                    | . 4-76 |
| Figure 4-90     | Auto Export Metering                         | 4-77   |
|                 |                                              |        |

## Tables

| Table 4-1. System Recommendations for BESTCOMSPlus and the .NET Framework | 4-2  |
|---------------------------------------------------------------------------|------|
| Table 4-2. Upper Menu Bar (BESTCOMSPlus Shell)                            | 4-10 |
| Table 4-3. Lower Menu Bar (IEM-2020 Plugin)                               | 4-11 |
| Table 4-4. CANbus Address per ECU Type                                    | 4-21 |
| Table 4-5. Explanation of Call-Outs on Figure 4-58                        | 4-61 |

# **SECTION 4 • BESTCOMS***Plus*<sup>®</sup> **SOFTWARE**

# Introduction

BESTCOMS*Plus*<sup>®</sup> is a Windows<sup>®</sup>-based, PC application that provides a user-friendly, graphical user interface (GUI) for use with Basler Electric communicating products. The name BESTCOMS*Plus* is an acronym that stands for <u>Basler Electric Software Tool for Communications</u>, <u>Operations</u>, <u>Maintenance</u>, and <u>Settings</u>.

BESTCOMS*Plus* provides the user with a point-and-click means to set and monitor the IEM-2020. The capabilities of BESTCOMS*Plus* make the configuration of one or several IEM-2020 modules fast and efficient. A primary advantage of BESTCOMS*Plus* is that a settings scheme can be created, saved as a file, and then uploaded to the IEM-2020 at the user's convenience.

BESTCOMS*Plus* uses plug-ins allowing the user to manage several different Basler Electric products. The IEM-2020 is a plug-in for BESTCOMS*Plus* and must be activated before use.

The IEM-2020 plug-in opens inside the BESTCOMS*Plus* main shell with the same default logic scheme that is shipped with the IEM-2020. This gives the user the option of developing a custom setting file by modifying the default logic scheme or by building a unique scheme from scratch.

BESTLogic *Plus* Programmable Logic is used to program IEM-2020 inputs and outputs, and alarms. This is accomplished by the drag-and-drop method. The user can drag elements, components, inputs, and outputs onto the program grid and make connections between them to create the desired logic scheme.

Figure 4-1 illustrates the typical user interface components of the IEM-2020 plug-in with BESTCOMSPlus.

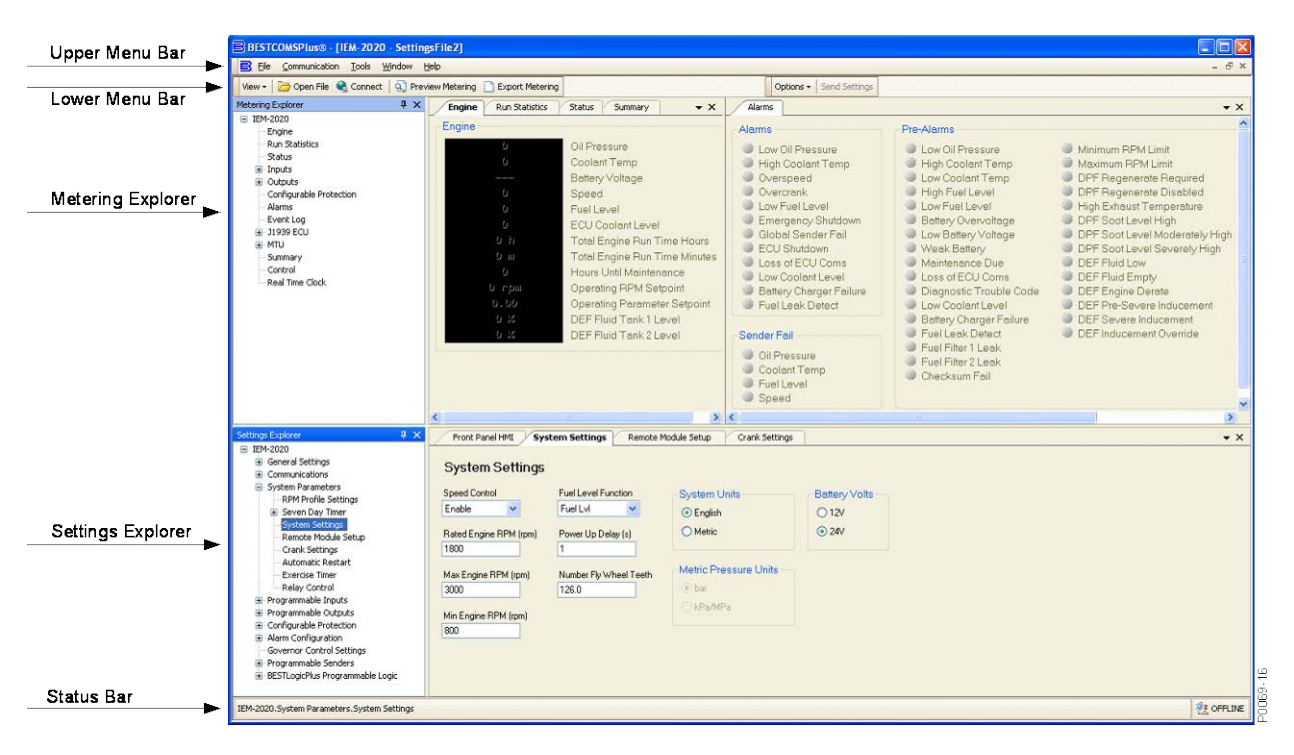

Figure 4-1. Typical User Interface Components

## Installation

BESTCOMS*Plus* software is built on the Microsoft<sup>®</sup> .NET Framework. The setup utility that installs BESTCOMS*Plus* on your PC also installs the IEM-2020 plugin and the required version of .NET Framework (if not already installed). BESTCOMS*Plus* operates with systems using Windows<sup>®</sup> XP 32-bit SP2/SP3, Windows Vista 32-bit (all editions), Windows 7 32-bit (all editions), and Windows 7 64-bit (all editions). Microsoft Internet Explorer 5.01 or later must be installed on your PC before installing BESTCOMS*Plus*. System recommendations for the .NET Framework and BESTCOMS*Plus* are listed in Table 4-1.

Table 4-1. System Recommendations for BESTCOMSPlus and the .NET Framework

| Component  | Recommendation                                             |  |  |
|------------|------------------------------------------------------------|--|--|
| Processor  | 1.0 GHz                                                    |  |  |
| RAM        | 256 MB                                                     |  |  |
|            | 25 MB (if .NET Framework is already installed on PC.)      |  |  |
| Hard Drive | 250 MB (if .NET Framework is not already installed on PC.) |  |  |

To install and run BESTCOMSPlus, a Windows user must have Administrator rights. A Windows user with limited rights might not be permitted to save files in certain folders.

### Installing BESTCOMSPlus®

### NOTE

Do <u>not</u> connect a USB cable until setup completes successfully. Connecting a USB cable before setup is complete might result in unwanted or unexpected errors.

- 1. Insert the BESTCOMS *Plus* CD-ROM into the PC CD-ROM drive.
- When the BESTCOMSPlus Setup and Documentation CD menu appears, click the Install button for the BESTCOMSPlus application. The setup utility installs BESTCOMSPlus, the .NET Framework (if not already installed), the USB driver, and the IEM-2020 plugin for BESTCOMSPlus on your PC.

When BESTCOMS*Plus* installation is complete, a Basler Electric folder is added to the Windows programs menu. This folder is accessed by clicking the Windows *Start* button and then accessing the Basler Electric folder in the *Programs* menu. The Basler Electric folder contains an icon that starts BESTCOMS*Plus* when clicked.

# Activate the IEM-2020 Plugin for BESTCOMSPlus®

The IEM-2020 plugin is a module that runs inside the BESTCOMS*Plus* shell. The IEM-2020 plugin contains specific operational and logic settings for only the IEM-2020. Uploading settings to the IEM-2020 is only possible after activating the IEM-2020 plugin.

The IEM-2020 plugin can be activated automatically or manually. Automatic activation is achieved by using a USB cable to establish communication between the IEM-2020 and BESTCOMS*Plus*. Manual activation is initiated by contacting Basler Electric for an activation key and entering the key into BESTCOMS*Plus*. Manual activation is useful if you want to create a settings file prior to receiving your IEM-2020. Refer to *Manual Activation of IEM-2020 Plugin*.

### Connect a USB Cable

The USB driver was copied to your PC during BESTCOMS*Plus* installation and is installed automatically after powering the IEM-2020. USB driver installation progress is shown in the Windows taskbar area. Windows will notify you when installation is complete.

Connect a USB cable between the PC and your IEM-2020. Apply operating power to the IEM-2020. Wait until the boot sequence is complete.

### Start BESTCOMSPlus® and Activate IEM-2020 Plugin Automatically

To start BESTCOMS*Plus*, click the *Start* button, point to *Programs*, *Basler Electric*, and then click the *BESTCOMSPlus* icon. During initial startup, the *BESTCOMSPlus Select Language* screen is displayed (Figure 4-2). You can choose to have this screen displayed each time BESTCOMS*Plus* is started, or you can select a preferred language and this screen will be bypassed in the future. Click *OK* to continue. This screen can be accessed later by selecting <u>Tools</u> and <u>Select Language</u> from the menu bar.

| BESTCOMSPlus Select Language                         |                                                               |
|------------------------------------------------------|---------------------------------------------------------------|
| Deutsch<br><mark>English</mark><br>español<br>中文(简体) | On BESTCOMSPlus Startup<br>Show Dialog  Use Selected Language |
|                                                      | ОК                                                            |

Figure 4-2. BESTCOMSPlus Select Language

The BESTCOMS *Plus* splash screen is shown for a brief time. See Figure 4-3.

| Baster                                                    |
|-----------------------------------------------------------|
| Basler Electric                                           |
| BESTCOMS <i>Plus</i> ®                                    |
| Version <b>x.xx.xx</b>                                    |
| www.basler.com<br>Copyright © xxxx-xxxx , Basler Electric |

Figure 4-3. Splash Screen

The BESTCOMS*Plus* platform window opens. Select <u>New Connection</u> from the <u>Communication</u> pull-down menu and select *IEM-2020*. See Figure 4-4. The IEM-2020 plugin is activated automatically after connecting to an IEM-2020.

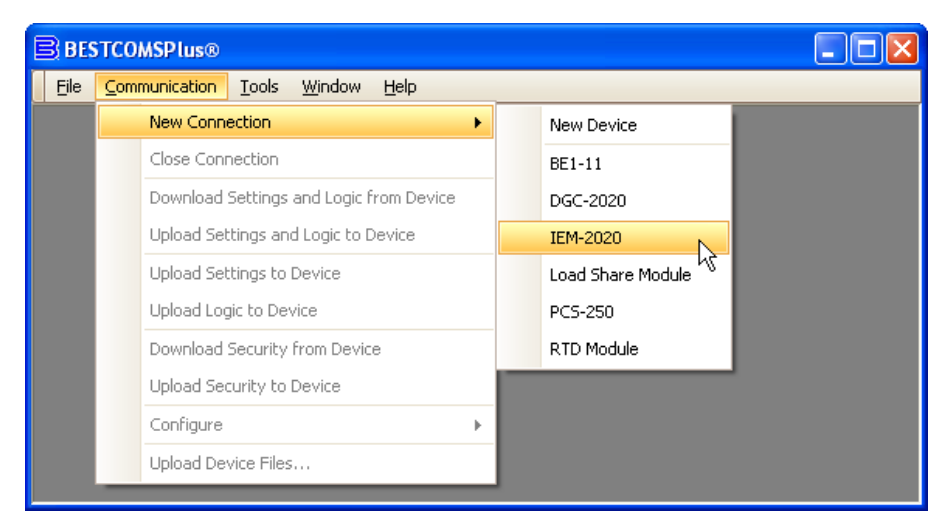

Figure 4-4. Communication Pull-Down Menu

The IEM-2020 Connection screen shown in Figure 4-5 will appear.

| IEM-2020 Connection                                                                                                    |                                                               |
|----------------------------------------------------------------------------------------------------|---------------------------------------------------------------|
| Ethernet Connection [IP (Address : Port)]                                                                                             | Connect                                                       |
| <ul> <li>OUSB via Serial RS232</li> <li>COM Port OUSB Phone Number</li> <li>1 ● Modem</li> <li>Select Device to Connect to</li> </ul> | Device Discovery<br>Scan For Connected<br>Devices<br>Ethernet |
| Device Directory Description Model Serial Number IP Address:Port COM Port Phone                                                       | Number Default Connect                                        |
| Add Edit Delete Adv                                                                                                    | vanced Close                                                  |

Figure 4-5. IEM-2020 Connection

Select USB via Serial RS232, USB, and enter COM Port. The USB drivers are installed automatically during the BESTCOMSPlus installation process. To select the correct COM Port, open Windows Device Manager and expand the Ports (COM & LPT) branch. Locate the device named CP2101 USB to UART Bridge Controller (COMx). The COM Port number will be displayed in parenthesis (COMx). Be sure operating power is applied to the IEM-2020 and the USB cable is connected before opening the Device Manager. See Figure 4-6.

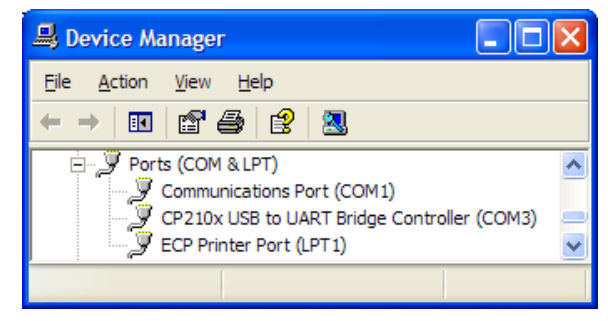

Figure 4-6. Device Manager

The IEM-2020 plugin opens indicating that activation was successful. You can now configure the IEM-2020 communication ports and other IEM-2020 settings.

### Installing the USB Driver if Automatic Installation Fails

To install the USB driver for the IEM-2020:

- 1. Apply operating power to the IEM-2020 and wait for the boot sequence to complete.
- 2. Connect a USB cable between the PC and IEM-2020.
- 3. The Found New Hardware Wizard dialog box appears.
- 4. Select "No, not this time" and select *Next* to continue.
- 5. Choose to "Install from a list or specific location (Advanced)" and select Next to continue.
- 6. Insert the CD-ROM labeled BESTCOMS*Plus* into the PC CD-ROM drive.

7. Navigate to C:\Program Files\Basler Electric\BESTCOMSPlus\USBDeviceDrivers\ and select *Next* to continue.

When installation of the driver is complete, you might be asked to restart your computer.

### Manual Activation of the IEM-2020 Plugin

Manual activation of the IEM-2020 plugin is required only if your initial use of BESTCOMSPlus will be on a PC that is not connected to an IEM-2020. Manual activation is described in the following paragraphs.

### Requesting an Activation Key

When initially running the IEM-2020 plugin, the *Activate Device Plugin* pop-up appears. You must contact Basler Electric for an activation key before you can activate the IEM-2020 plugin. You can request an activation key through email or the Basler Electric website. Click either the *Website* or *Email* button. Click the *Activate* button when you are ready to enter the activation key you received from Basler Electric. The *Activate Device Plugin* pop-up appears. Refer to Figure 4-7.

### Entering an Activation Key

Select IEM-2020 from the *Device* pull-down menu. Enter your *Email Address* and *Activation Key* provided by Basler Electric. If you received an email containing the *Activation Key*, you can select all of the text in the email and copy it to the Windows clipboard using normal Windows techniques. The *Get Data* button will extract the *Device, Email Address,* and *Activation Key* from the Windows clipboard and paste it into the appropriate fields. Click the *Activate* button to continue. The *Activate Device Plugin* screen is also found by selecting *Activate Device* from the <u>Tools</u> pull-down menu of the BESTCOMS*Plus* main screen.

| Activate Device Plugin                        |
|-----------------------------------------------|
| Device                                        |
| Email Address                                 |
| name@yourcompany.com                          |
| Activation Key                                |
| XXXXXXXXXXXXXXXXXXXXXXXXXXXXXXXXXXXXXX        |
| Get Data Get data from the Windows clipboard. |
| Activate Activate device with current data.   |
| Cancel                                        |

Figure 4-7. Activate Device Plugin

# Communication

### Modem Communication (Optional)

If connecting to the IEM-2020 through a telephone line, select USB via Serial RS232, Modem, and enter *Phone Number*. To select the correct *COM Port*, open Windows Device Manager and expand the *Modems* branch. Right-click on the modem name and choose *Properties*. Open the *Advanced* tab to view the COM port.

### Ethernet Communication

Communication with the IEM-2020 can be made through an optional LSM-2020 (Load Share Module). In order to use the Ethernet capabilities of the LSM-2020, the network settings in the LSM-2020 must first be configured. LSM-2020 network settings can be configured through Device Discovery in BESTCOMS *Plus,* through the front panel of the IEM-2020, or through the IEM-2020 and sent to the LSM-2020 over the CANbus interface. The following procedures can be used to configure LSM-2020 network settings and connect to the IEM-2020 through Ethernet via an LSM-2020.

### Configure LSM-2020 Network Settings through Device Discovery in BESTCOMSPlus

- Navigate to the Settings, System Params, Remote Module Setup, LSM Setup screen on the front panel HMI and verify that the LSM-2020 is enabled with the correct CANbus address so that the IEM-2020 and LSM-2020 are properly linked together. If a USB connection to the IEM-2020 is active, the LSM-2020 enable setting and CANbus address can be found by using the Settings Explorer in BESTCOMS*Plus* to open the *System Parameters, Remote Module Setup* tree branch. The IEM-2020 will annunciate a pre-alarm if the LSM-2020 is not connected properly when it is enabled. If the connection is valid, the network settings of the LSM-2020 can be configured through the front panel of the IEM-2020.
- 2. In BESTCOMSPlus, click the Communication drop-down menu and select New Connection, Load Share Module. The Load Share Module Connection screen appears. See Figure 4-8.

| Load Share Module Con  | nection       |            |                                                               |
|------------------------|---------------|------------|---------------------------------------------------------------|
| Ethernet Connection (  | (IP Address)  |            | Connect                                                       |
| O Select Device to Con | nect to       |            | Device Discovery<br>Scan For Connected<br>Devices<br>Ethernet |
| Description Model      | Serial Number | IP Address | COM Port Phone Number Default Connect                         |
| Add                    | Edit          | Delete     | Close                                                         |

Figure 4-8. Load Share Module Connection

- 3. Click the Ethernet button under Device Discovery (Scan For Connected Devices).
- 4. After scanning for connected devices, the Device Discovery screen appears. See Figure 4-9.

| Serial Number       IP Address       Device ID       Refresh         E00958599       10.0.1.97:2103       Default LoadShare       Details         E00958600       10.0.2.99:2103       Default LoadShare       Details         Configure       Connect       Add         Add       Add All       Add All | De | evice Discovery                         |                                                |                                                     | ×                                                    |
|----------------------------------------------------------------------------------------------------|----|-----------------------------------------|------------------------------------------------|-----------------------------------------------------|------------------------------------------------------|
| Cancel                                                                                                    |    | Serial Number<br>E00958599<br>E00958600 | IP Address<br>10.0.1.97:2103<br>10.0.2.99:2103 | Device ID<br>Default LoadShare<br>Default LoadShare | Refresh Details Configure Connect Add Add All Cancel |

#### Figure 4-9. Device Discovery

5. Use the mouse to highlight the desired Load Share Module and click the *Configure* button.

6. The *Configure Ethernet Port* screen appears. See Figure 4-10.

| Configure Ethernet Port       |  |
|-------------------------------|--|
| Download Send to Device Close |  |
| IP Address 10 0 2 99          |  |
| Default Gateway               |  |
| Subnet Mask 255 255 0 0       |  |
| Use DHCP                      |  |

Figure 4-10. Configure Ethernet Port

- 7. Assign an IP Address, Default Gateway, and Subnet Mask to the Load Share Module by entering values in the same range as your network or PC. If DHCP will be used, check the *Use DHCP* box.
- 8. Click Send to Device. A password is required. The default password is "**OEM**". The LSM-2020 will reboot and use the new settings.

### Configure LSM-2020 Network Settings through the Front Panel of the IEM-2020

- Navigate to the Settings, System Params, Remote Module Setup, LSM Setup screen on the front panel HMI and verify that the LSM-2020 is enabled with the correct CANbus address so that the IEM-2020 and LSM-2020 are properly linked together. If a USB connection to the IEM-2020 is active, the LSM-2020 enable setting and CANbus address can be found by using the Settings Explorer in BESTCOMS*Plus* to open the *System Parameters, Remote Module Setup* tree branch. The IEM-2020 will annunciate a pre-alarm if the LSM-2020 is not connected properly when it is enabled. If the connection is valid, the network settings of the LSM-2020 can be configured through the front panel of the IEM-2020.
- 2. Navigate to the Settings, System Params, Remote Module Setup, LSM Setup, TCP/IP Settings screen on the front panel HMI.

Configurable options include:

| IP Address:      | Internet Protocol Address to be used by the LSM-2020.                                                                                                    |
|------------------|----------------------------------------------------------------------------------------------------|
| Subnet Mask:     | Mask used to determine the range of the current network subnet.                                                                                                    |
| Gateway Address: | Default host to send data destined for a host not on the network subnet.                                                                                                    |
| Use DHCP:        | Automatically configures IP Address, Default Gateway, and Subnet Mask via DHCP. This can be used only if the Ethernet network has a properly configured DHCP server running. The LSM-2020 does not act as a DHCP server. |

The values for these options should be obtained from the site administrator if the LSM-2020 is intended to share the network with other devices. If the LSM-2020 is operating on an isolated network, the IP address might be chosen from one of the following ranges as listed in IETF publication RFC 1918, *Address Allocation for Private Networks*.

10.0.0.0 - 10.255.255.255 172.16.0.0 - 172.31.255.255 192.168.0.0 - 192.168.255.255

If the LSM-2020 is operating on an isolated network, the *Subnet Mask* can be left at 0.0.0.0 and the *Default Gateway* can be chosen as any valid IP address from the same range as the LSM-2020 IP address.

3. Click the *Edit* button to change settings. After settings are configured, click the *Edit* button again to exit.

4. Use the *Left* arrow key to navigate back to the *LSM Setup* screen on the front panel HMI. After leaving the leaving the *TCP/IP Settings* screen, the LSM-2020 will reboot and use the new settings.

Alternate Method to Configure LSM-2020 Network Settings through the IEM-2020

- Navigate to the Settings, System Params, Remote Module Setup, LSM Setup screen on the front panel HMI and verify that the LSM-2020 is enabled with the correct CANbus address so that the IEM-2020 and LSM-2020 are properly linked together. If a USB connection to the IEM-2020 is active, the LSM-2020 enable setting and CANbus address can be found by using the Settings Explorer in BESTCOMS*Plus* to open the *System Parameters, Remote Module Setup* tree branch. The IEM-2020 will annunciate a pre-alarm if the LSM-2020 is not connected properly when it is enabled. If the connection is valid, the network settings of the LSM-2020 can be configured through the USB interface of the IEM-2020.
- 2. Connect to the IEM-2020 through the USB port as described under USB Communication. Select Configure, Ethernet from the <u>File</u> pull-down menu. If the LSM-2020 is connected properly, the Configure Ethernet Port screen shown in Figure 4-11 will appear.

| Configure Ethernet Port       |
|-------------------------------|
| Download Send to Device Close |
| IP Address                    |
| Default Gateway               |
| Subnet Mask 255 255 0         |
| Use DHCP                      |

Figure 4-11. Configure Ethernet Port

Configurable options include:

| IP Address:      | Internet Protocol Address to be used by the LSM-2020.                                                                                                    |
|------------------|----------------------------------------------------------------------------------------------------|
| Default Gateway: | Default host to send data destined for a host not on the network subnet.                                                                                                    |
| Subnet Mask:     | Mask used to determine the range of the current network subnet.                                                                                                    |
| Use DHCP:        | Automatically configures IP Address, Default Gateway, and Subnet Mask via DHCP. This can be used only if the Ethernet network has a properly configured DHCP server running. The LSM-2020 does not act as a DHCP server. |

The values for these options should be obtained from the site administrator if the LSM-2020 is intended to share the network with other devices. If the LSM-2020 is operating on an isolated network, the IP address might be chosen from one of the following ranges as listed in IETF publication RFC 1918, *Address Allocation for Private Networks*.

10.0.0.0 - 10.255.255.255 172.16.0.0 - 172.31.255.255 192.168.0.0 - 192.168.255.255

If the LSM-2020 is operating on an isolated network, the *Subnet Mask* can be left at 0.0.0.0 and the *Default Gateway* can be chosen as any valid IP address from the same range as the LSM-2020 IP address.

3. Click the Send to Device button located on the Configure Ethernet Port screen. A confirmation popup will be displayed notifying the user that the LSM-2020 will reboot after settings are sent. Click the Yes

button to allow settings to be sent. After the unit has rebooted and the power-up sequence is complete, the LSM-2020 is ready to be used on a network.

- If desired, LSM-2020 settings can be verified by selecting *Download Settings and Logic* from the <u>Communication</u> pull-down menu. Active settings will be downloaded from the LSM-2020 and IEM-2020. Verify that the downloaded settings match the previously sent settings.
- 5. Connection to the IEM-2020 can be made through Ethernet via an LSM-2020 with properly configured network settings. When making a new connection to the IEM-2020, the *Ethernet Connection* option shown in Figure 4-5 will allow the user to enter the IP address of the LSM-2020 with which to connect. The *Ethernet* button under *Device Discovery, Scan for Connected Devices,* allows automatic detection of any LSM-2020 devices connected to the local network.

#### NOTES

The PC running BESTCOMS*Plus* software must be configured correctly to communicate with the LSM-2020. The PC must have an IP address in the same subnet range as the LSM-2020 if the LSM-2020 is operating on a private local network. Otherwise, the PC must have a valid IP address with access to the internet and the LSM-2020 must be connected to a properly configured router. The network settings of the PC depend on the operating system installed. Refer to the operating system manual for instructions. On most Microsoft Windows based PCs, the network settings can be accessed through the *Network Connections* icon located inside the Control Panel.

Microsoft Windows 2000 and XP SP1 contain a potential bug that might prevent device discovery from functioning properly. This issue might present itself if the PC running BESTCOMS*Plus* has more than one network interface card. See Microsoft KB article 827536 for more information.

Firmware updates to the LSM-2020 are made through the Ethernet port. Firmware updates to the IEM-2020 are only available through the USB port of the IEM-2020.

### **Establishing Communication**

Communication between BESTCOMS*Plus* and the IEM-2020 is established by clicking on the *Connect* button on the *IEM-2020 Connection* screen (see Figure 4-5) or by clicking on the *Connect* button on the lower menu bar of the main BESTCOMS*Plus* screen (Figure 4-1). If you receive an "Unable to Connect to Device" error message, verify that communications are configured properly. If communication is established, BESTCOMS*Plus* will automatically read all settings and logic from the IEM-2020 and load them into BESTCOMS*Plus* memory. See Figure 4-12.

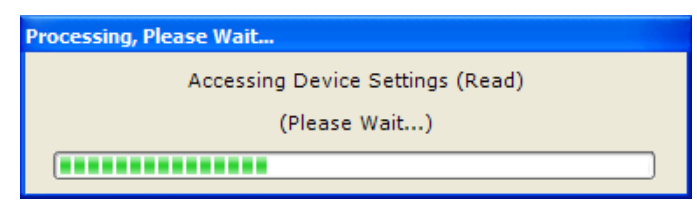

Figure 4-12. Processing, Please Wait...

### **Advanced Properties**

Click the *Advanced* button on the *Connection* screen to display the *Advanced Properties* dialog. Default settings are shown in Figure 4-13.

| Advanced Properties                     |
|-----------------------------------------|
| Auto Reconnect                          |
| ✓ Enable                                |
| Download Settings After Reconnect       |
| 30000 Delay (ms)                        |
| 9999999 Maximum Number of Attempts      |
| Miscellaneous                           |
| Download Settings After Initial Connect |
| OK Cancel                               |

Figure 4-13. Advanced Properties

# Menu Bars

The menu bars are located near the top of the BESTCOMS*Plus* screen (see Figure 4-1). The upper menu bar has five pull-down menus. With the upper menu bar, it is possible to manage settings files, configure communication settings, upload and download settings/security files, and compare settings files. The lower menu bar consists of clickable icons. The lower menu bar is used to change BESTCOMS*Plus* views, open a settings file, connect/disconnect, preview metering printout, export metering, switch to live mode, and send a settings file to the IEM-2020.

### Upper Menu Bar (BESTCOMSPlus® Shell)

Upper menu bar functions are listed and described in Table 4-2.

| Menu Item                               | Description                                             |
|-----------------------------------------|---------------------------------------------------------|
| <u>F</u> ile                            |                                                         |
| New                                     | Create a new settings file                              |
| Open                                    | Open an existing settings file                          |
| Open File As Text                       | Generic file viewer for *.csv, *,txt, etc. files        |
| Close                                   | Close settings file                                     |
| Save                                    | Save settings file                                      |
| Save As                                 | Save settings file with a different name                |
| Export To File                          | Save settings as a *.csv file                           |
| Print                                   | Print, export, or send a settings file                  |
| Properties                              | View properties of a settings file                      |
| History                                 | View history of a settings file                         |
| Recent Files                            | Open a previously opened file                           |
| Exit                                    | Close BESTCOMSPlus program                              |
| <u>C</u> ommunication                   |                                                         |
| New Connection                          | Choose new device or IEM-2020                           |
| Close Connection                        | Close communication between BESTCOMSPlus and IEM-2020   |
| Download Settings and Logic from Device | Download operational and logic settings from the device |
| Upload Settings and Logic to Device     | Upload operational and logic settings to the device     |
| Upload Settings to Device               | Upload operational settings to the device               |

| Table 4-2. Upper Menu Bar | (BESTCOMSPlus Shell) |
|---------------------------|----------------------|
|---------------------------|----------------------|

| Menu Item                     | Description                                          |
|-------------------------------|------------------------------------------------------|
| Upload Logic to Device        | Upload logic settings to the device                  |
| Download Security from Device | Download security settings from the device           |
| Upload Security to Device     | Upload security settings to the device               |
| Configure                     | Ethernet settings                                    |
| Upload Device Files           | Upload firmware to the device                        |
| <u>T</u> ools                 |                                                      |
| Check for Updates             | Check for BESTCOMSPlus updates via the internet      |
| Select Language               | Select BESTCOMSPlus language                         |
| Activate Device               | Activate the IEM-2020 plugin                         |
| Set File Password             | Password protect a settings file                     |
| Compare Settings Files        | Compare two settings files                           |
| Auto Export Metering          | Exports metering data on a user-defined interval     |
| Event Log - View              | View the BESTCOMSPlus event log                      |
| Event Log - Clear             | Clear the BESTCOMSPlus event log                     |
| Event Log - Set New File Name | Set a new file name for event log                    |
| <u>W</u> indow                |                                                      |
| Cascade All                   | Cascade all windows                                  |
| Tile                          | Tile horizontally or vertically                      |
| Maximize All                  | Maximize all windows                                 |
| <u>H</u> elp                  |                                                      |
| About                         | View general, detailed build, and system information |

# Lower Menu Bar (IEM-2020 Plug-In)

The lower menu bar functions are listed and described in Table 4-3.

| Menu Button | Description                                                                                                    |
|-------------|----------------------------------------------------------------------------------------------------|
| ew •        | Enables you to show/hide the Metering Panel, Settings Panel, or Settings Info<br>Panel. Opens and saves workspaces. Customized workspaces make switching<br>between tasks easier and more efficient. |
| 🔁 Open File | Opens a saved settings file.                                                                                                    |

| Table 4-3. | Lower | Menu | Bar | (IEM-2020 | Pluain) |
|------------|-------|------|-----|-----------|---------|
|            |       |      |     | (         |         |

| 🗁 Open File        | Opens a saved settings file.                                                                                                    |
|--------------------|----------------------------------------------------------------------------------------------------|
| 🔇 Connect          | Connect: Opens the <i>IEM-2020 Connection</i> screen which enables you to connect to the IEM-2020 via USB or a modem. This button only appears when an IEM-2020 is not connected.     |
| 💐 Disconnect       | Disconnect: Used to disconnect a connected IEM-2020. This button only appears when an IEM-2020 is connected.                                                                          |
| 🔇 Preview Metering | Displays the <i>Print Preview</i> screen where a preview of the Metering printout is shown. Click on the printer button to send to a printer.                                         |
| Export Metering    | Enables all metering values to be exported into a *.csv file.                                                                                                    |
| Options 🕶          | Displays a drop-down list entitled <i>Live Mode Settings</i> which enables <i>Live</i> mode where settings are automatically sent to the device in real time as they are changed.     |
| Send Settings      | Sends settings to the IEM-2020 when BESTCOMS <i>Plus</i> is not operating in Live Mode. Click this button after making a setting change to send the modified setting to the IEM-2020. |
|                    |                                                                                                    |

View -

# Settings Explorer

The Settings Explorer is a convenient tool within BESTCOMS*Plus* used to navigate through the various settings screens of the IEM-2020 plug-in as listed in the following paragraphs.

Logic setup will be necessary after making certain setting changes. For more information, refer to Section 5, *BESTLogicPlus Programmable Logic*.

# IEM-2020 and System Parameters

Prior to use, the IEM-2020 must be configured for operation in the intended application. Descriptions of these configuration settings are organized as follows:

- General Settings
- Communications
- System Parameters
- Programmable Inputs
- Programmable Outputs
- Configurable Protection
- Alarm Configuration
- Governor Control Settings
- Programmable Senders
- BESTLogic*Plus* Programmable Logic

### NOTE

In the following descriptions, superscript letters (e.g., setting<sup>x</sup>) mark words and phrases relating to IEM-2020 settings. Each letter references settings illustrated in BESTCOMS*Plus*. Lettered notes at the end of each group of descriptions provide the range and increment for each setting.

# **General Settings**

General IEM-2020 settings consist of settings controlling the HMI display and indicators. Additional general settings include style number configuration, IEM-2020 identification, IEM-2020 version information, device security setup, and clock setup.

### Front Panel HMI

The contrast<sup>A</sup> of the front panel LCD (liquid crystal display) can be adjusted to suit the viewing angle used or compensate for environmental conditions.

A power saving feature, referred to as Sleep mode<sup>B</sup>, will turn the front panel LCD backlight and LCD heater off when the IEM-2020 is in Off mode or Auto mode (not in Run mode) and a key is not pressed for more than 15 minutes. Normal display operation is resumed when any front panel button is pressed or the engine is started remotely via the Auto Start. Sleep mode is enabled and disabled in BESTCOMS*Plus*.

Specific language modules can be uploaded into the IEM-2020. When the language module upload is complete, use the Language<sup>c</sup> selector to select the correct language.

When Scrolling Screen is enabled<sup>D</sup>, the front panel summary screen will scroll through the list of Scrolling Screen Items selected on the Configurable HMI Summary Settings screen. The Scrolling Screen Delay<sup>E</sup> determines the scrolling speed. When this feature is disabled OIL, FUEL, TEMP, BATT, RPM and the enabled overview settings are shown on the front panel summary screen.

Two custom initializing messages<sup>FG</sup> are displayed on the initial boot screen of the IEM-2020.

The BESTCOMSPlus Front Panel HMI screen is illustrated in Figure 4-14.

| Front Panel HMI                             |
|---------------------------------------------|
| LCD Contrast Value                          |
| Front Panel Sleep Mode O Disable O Enable B |
| Language Selection<br>English               |
| Scroling Screen Enable Disable D D          |
| Scroling Screen Delay (s)                   |
| Initializing Message 1<br>[EM-2020 F        |
| Initializing Message 2<br>0 G               |

Figure 4-14. Front Panel HMI

<sup>A</sup> LCD Contrast Value: Adjustable from 0 to 100 (maximum contrast) in increments of 1.

Front Panel Sleep Mode: Enable or Disable. Language: English, Chinese, or Spanish. в

D Scrolling Screen Enable: Enable or Disable.

Scrolling Screen Delay: Adjustable from 1 to 120 s in 1 s increments.

<sup>F</sup> Initializing Message 1: Accepts an alphanumeric string of up to 16 characters. Displayed on the second line of the initial boot screen.

<sup>6</sup> Initializing Message 2: Accepts an alphanumeric string of up to 16 characters. Displayed on the third line of the initial boot screen.

### **Overview Settings**

The front panel summary screen will display the enabled items per the scrolling interval<sup>A</sup>. The overview items do not appear when Scrolling Screen is enabled on the Front Panel HMI settings screen.

The BESTCOMSPlus Overview Settings screen is illustrated in Figure 4-15.

| Overview Setti     | ngs            |             |                                |                             |
|--------------------|----------------|-------------|--------------------------------|-----------------------------|
| System State       | Analog Input 1 | RTD Input 1 | Thermal Coupler 1              | Coolant Pressure            |
| Enable 🔽           | Disable 🔽      | Disable 🔽   | Disable 🐱                      | Disable 💌                   |
| Run Time           | Analog Input 2 | RTD Input 2 | Thermal Coupler 2              | Fuel Rate                   |
| Enable 🖌           | Disable 🔽      | Disable 🔽   | Disable 🐱                      | Disable 💌                   |
| Analog Voltage     | Analog Input 3 | RTD Input 3 | Fuel Delivery Pressure         | Boost Pressure              |
| Disable 🔽          | Disable 🔽      | Disable 🔽   | Disable 🐱                      | Disable 💙                   |
| Analog Current     | Analog Input 4 | RTD Input 4 | Injection Rail Pressure        | Intake Manifold Temperature |
| Disable 🖌 🖌        | Disable 🔽      | Disable 🔽   | Disable 🐱                      | Disable 💌                   |
| RPM Setpoint       | Analog Input 5 | RTD Input 5 | Total Fuel Used                | Charge Air                  |
| Disable 🖌 🖌        | Disable 🔽      | Disable 🔽   | Disable 🐱                      | Disable 💌                   |
| Parameter Setpoint | Analog Input 6 | RTD Input 6 | Fuel Temperature               | Scrolling Interval (s)      |
| Disable 🔽          | Disable 🔽      | Disable 🔽   | Disable 🐱                      | 5 A                         |
| RPM Source         | Analog Input 7 | RTD Input 7 | Engine Oil Temperature         |                             |
| Disable 🖌 🖌        | Disable 🔽      | Disable 🔽   | Disable 🐱                      |                             |
| Coolant Level      | Analog Input 8 | RTD Input 8 | Engine Intercooler Temperature |                             |
| Disable            | Disable        | Disable 💙   | Disable                        |                             |

Figure 4-15. Overview Settings

<sup>A</sup> Scrolling Interval: Adjustable from 1 to 60 s in 1 s increments.

### Configurable HMI Summary Settings

When Scrolling Screen is enabled on the Front Panel HMI screen, the front panel HMI on the IEM-2020 will scroll through the list of Scrolling Screen Items.

The BESTCOMSPlus Configurable HMI Summary Settings screen is illustrated in Figure 4-16.

| Scrolling Screen Item 1 | Scrolling Screen Item 6 |   | Scrolling Screen Item 11 |   | Scrolling Screen Item 16 |   |
|-------------------------|-------------------------|---|--------------------------|---|--------------------------|---|
| Oil Pressure 💊          | Run Time                | * | ALG IN 5                 | * | RTD IN 2                 | * |
| Scrolling Screen Item 2 | Scrolling Screen Item 7 |   | Scrolling Screen Item 12 |   | Scrolling Screen Item 17 |   |
| Coolant Temp 💊          | ALG IN 1                | * | ALG IN 6                 | * | RTD IN 4                 | ~ |
| Scrolling Screen Item 3 | Scrolling Screen Item 8 |   | Scrolling Screen Item 13 |   | Scrolling Screen Item 18 |   |
| Battery Volts 🔹 💊       | ALG IN 2                | ~ | ALG IN 7                 | ~ | RTD IN 5                 | * |
| Scrolling Screen Item 4 | Scrolling Screen Item 9 |   | Scrolling Screen Item 14 |   | Scrolling Screen Item 19 |   |
|                         |                         |   |                          |   |                          |   |

Figure 4-16. Configurable HMI Summary Settings

### Style Number

When a PC operating BESTCOMS*Plus* is communicating with an IEM-2020, the style number of the IEM-2020 is automatically displayed on the BESTCOMS*Plus* Style Number screen.

When configuring IEM-2020 settings off-line, the style number for the unit to be configured can be entered into BESTCOMS*Plus* to enable configuration of the required settings.

The BESTCOMSPlus Style Number screen is illustrated in Figure 4-17.

| le Number         |                       |                                                  |         |
|-------------------|-----------------------|--------------------------------------------------|---------|
| -IEM-2020 Style N | lumber                |                                                  |         |
| IEM-2020-         | A 🕶 N 🖂 B 💌           | R 🕶 B 🕶 M 🕶 N 💌                                  | N 🔽 H 🔽 |
| IEM-2020 Style N  | lumber Options        |                                                  |         |
| A 🖌 Ana           | alog Inputs N         | l) No Analog Inputs                              |         |
|                   | A                     | <ul> <li>Analog Inputs</li> </ul>                |         |
| N 💌 No            | Option N              | 1)                                               |         |
| B 🖌 Out           | put Contacts A        | <ul> <li>7 Output Contacts</li> </ul>            |         |
|                   | E                     | i) 15 Output Contacts                            |         |
| R 💌 Inte          | mal RS-485 Port N     | I) No Internal RS-485 Port                       |         |
|                   | F                     | र) w/ Internal RS-485 Port                       |         |
| B 🔽 Bat           | tery Backup for RTC N | I) No Battery                                    |         |
|                   | E                     | i) w/Battery                                     |         |
| M 💌 Inte          | rnal Dial-out Modem N | I) No Internal Modem                             |         |
|                   | N                     | <ol> <li>Internal Modern (US Version)</li> </ol> |         |
| N No              | Option N              | ۹                                                |         |
| N 💌 No            | Option N              | J)                                               |         |
| H 🗹 LCE           | ) Heater H            | 1) w/ LCD Heater                                 |         |
|                   |                       |                                                  |         |

Figure 4-17. Style Number

### **Device Info**

Information about an IEM-2020, LSM-2020 (Load Share Module), CEM-2020 (Contact Expansion Module), and AEM-2020 (Analog Expansion Module) can be obtained when communicating with BESTCOMS*Plus*.

### <u>IEM-2020</u>

Information about an IEM-2020 communicating with BESTCOMS*Plus* can be obtained on the Device Info tab of BESTCOMS*Plus*.

Select application version<sup>A</sup> when configuring IEM-2020 settings off-line. When on-line, read-only information includes the application version<sup>B</sup>, boot code version<sup>C</sup>, application build date<sup>D</sup>, serial number<sup>E</sup>, application part number<sup>F</sup>, model number<sup>G</sup>, Language Module Version<sup>H</sup>, and Language Module Part Number<sup>I</sup>.

The user can assign site-specific information for the IEM-2020. This label includes a unit name string<sup>1</sup>.

#### Load Share Module

Information about an LSM-2020 communicating with BESTCOMS*Plus* can also be obtained on the Device Info tab of BESTCOMS*Plus*.

When on-line, read-only information includes the application version<sup>K</sup>, boot code version<sup>L</sup>, application build date<sup>M</sup>, serial number<sup>N</sup>, application part number<sup>O</sup>, and model number<sup>P</sup>. The *Refresh* button<sup>Q</sup> is used to refresh the screen after connecting an optional LSM-2020.

### Contact Expansion Module

Information about a CEM-2020 communicating with BESTCOMS*Plus* can also be obtained on the Device Info tab of BESTCOMS*Plus*.

When on-line, read-only information includes the application version<sup>®</sup>, boot code version<sup>®</sup>, application build date<sup>T</sup>, serial number<sup>U</sup>, application part number<sup>V</sup>, and model number<sup>W</sup>. The *Refresh* button<sup>×</sup> is used to update the screen after connecting an optional CEM-2020.

BESTCOMSPlus device information values and settings are illustrated in Figure 4-18.

### Analog Expansion Module

Information about an AEM-2020 communicating with BESTCOMS*Plus* can also be obtained on the Device Info tab of BESTCOMS*Plus*.

When on-line, read-only information includes the application version<sup>Y</sup>, boot code version<sup>Z</sup>, application build date<sup>AA</sup>, serial number<sup>BB</sup>, application part number<sup>CC</sup>, and model number<sup>DD</sup>. The *Refresh* button<sup>EE</sup> is used to update the screen after connecting an optional AEM-2020.

The BESTCOMSPlus Device Info screen is illustrated in Figure 4-18.

| Device Info                                         |                                            |  |
|-----------------------------------------------------|--------------------------------------------|--|
| Application Version Number                          | Application Part Number<br>999999999999999 |  |
| Application Version     1.00.01   B                 | Model Number<br>IEM-2020 G                 |  |
| 1.00.00 C                                           | Language Module Version                    |  |
| Application Build Date 2010-04-23 D Cacial March en | Language Module Part Number 9441001003     |  |
|                                                     |                                            |  |
| Unit Name String                                    |                                            |  |
| IEM-2020 J                                          |                                            |  |
| Application Version                                 | Serial Number                              |  |
| Boot Code Version                                   | Application Part Number                    |  |
| Application Build Date                              | Model Number                               |  |
| Refresh                                             |                                            |  |
| Contact Expansion Module Application Version        | Serial Number                              |  |
| Boot Code Version                                   | Application Part Number                    |  |
| Application Build Date                              | Model Number                               |  |
| Refresh                                             |                                            |  |
| Analog Expansion Module<br>Application Version      | Serial Number                              |  |
| Boot Code Version                                   | Application Part Number                    |  |
| Application Build Date                              | Model Number                               |  |
| Refresh EE                                          |                                            |  |

Figure 4-18. Device Info

<sup>&</sup>lt;sup>A</sup> Application Version: When configuring IEM-2020 settings off-line, the application version for the unit to be configured must be selected.

<sup>&</sup>lt;sup>B</sup> Application Version: Read-only value obtained when BESTCOMSPlus is communicating with the IEM-2020.

<sup>&</sup>lt;sup>c</sup> Boot Code Version: Read-only value obtained when BESTCOMSPlus is communicating with the IEM-

<sup>2020. &</sup>lt;sup>D</sup> Application Build Date: Read-only value obtained when BESTCOMSPlus is communicating with the IEM-2020.

<sup>E</sup> Serial Number: Read-only value obtained when BESTCOMS*Plus* is communicating with the IEM-2020. <sup>F</sup> Application Part Number: Read-only value obtained when BESTCOMS*Plus* is communicating with the IEM-2020.

<sup>G</sup> *Model Number:* Read-only value obtained when BESTCOMS*Plus* is communicating with the IEM-2020. <sup>H</sup> *Language Module Version:* Read-only value obtained when BESTCOMS*Plus* is communicating with the IEM-2020.

<sup>1</sup> Language Module Part Number: Read-only value obtained when BESTCOMSPlus is communicating with the IEM-2020.

*Unit Name String:* Accepts an alphanumeric character string of up to 16 characters.

<sup>K</sup> Application Version: Read-only value obtained when BESTCOMSPlus is communicating with an optional LSM-2020.

<sup>b</sup> Boot Code Version: Read-only value obtained when BESTCOMSPlus is communicating with an optional LSM-2020.

<sup>M</sup> Application Build Date: Read-only value obtained when BESTCOMSPlus is communicating with an optional LSM-2020.

<sup>N</sup> Serial Number: Read-only value obtained when BESTCOMS*Plus* is communicating with an optional LSM-2020.

<sup>o</sup> Application Part Number: Read-only value obtained when BESTCOMSPlus is communicating with an optional LSM-2020.

<sup>P</sup>*Model Number:* Read-only value obtained when BESTCOMS*Plus* is communicating with an optional LSM-2020.

<sup>a</sup> *Refresh:* Clicking this button will refresh the screen after connecting an optional LSM-2020.

<sup>R</sup> Application Version: Read-only value obtained when BESTCOMSPlus is communicating with an optional CEM-2020.

<sup>s</sup> *Boot Code Version:* Read-only value obtained when BESTCOMS*Plus* is communicating with an optional CEM-2020.

<sup>\*</sup> Application Build Date: Read-only value obtained when BESTCOMS Plus is communicating with an optional CEM-2020.

<sup>1</sup> Serial Number: Read-only value obtained when BESTCOMSPlus is communicating with an optional CEM-2020.

<sup>v</sup> Application Part Number: Read-only value obtained when BESTCOMSPlus is communicating with an optional CEM-2020.

<sup>w</sup> *Model Number:* Read-only value obtained when BESTCOMS*Plus* is communicating with an optional CEM-2020.

<sup>x</sup> *Refresh:* Clicking this button will refresh the screen after connecting an optional CEM-2020.

<sup>\*</sup> Application Version: Read-only value obtained when BESTCOMS Plus is communicating with an optional AEM-2020.

<sup>z</sup> Boot Code Version: Read-only value obtained when BESTCOMS*Plus* is communicating with an optional AEM-2020.

<sup>AA</sup> Application Build Date: Read-only value obtained when BESTCOMSPlus is communicating with an optional AEM-2020.

<sup>BB</sup> Serial Number: Read-only value obtained when BESTCOMSPlus is communicating with an optional AEM-2020.

<sup>cc</sup> *Application Part Number:* Read-only value obtained when BESTCOMS*Plus* is communicating with an optional AEM-2020.

<sup>bd</sup> *Model Number:* Read-only value obtained when BESTCOMS*Plus* is communicating with an optional AEM-2020.

<sup>EE</sup> *Refresh:* Clicking this button will refresh the screen after connecting an optional AEM-2020.

### **Device Security Setup**

Password protection guards against unauthorized changing of IEM-2020 settings. IEM-2020 passwords are case sensitive. Three levels of password protection are available. Each level is described in the following paragraphs.

- OEM Access. This password level allows access to all settings. The default, OEM-access password is **OEM**.
- Settings Access. This password level allows all except uploading of firmware and clearing of device event log. The default, settings-access password is **SET**.

- Operator Access. The default, operator-access password is **OP**. This password level allows all settings to be read and allows changes to be made to the following:
  - LCD Contrast
  - o Sleep Mode
  - o Date/Time
  - o All Sender Fail Time Delays
  - o Metric Conversion
  - o Low Fuel Pre-Alarm Level
  - o Low Fuel Alarm Level
  - o Pre-Start Contact after Cranking
  - Cooldown Time
  - Pre-Crank Time Delay
  - o Reset of Maintenance Interval
  - o All controls on the Control screen available via the Metering Explorer in BESTCOMS Plus

### Changing Passwords

Passwords can be changed only after communication between the PC and IEM-2020 is established. Changes to passwords are made through the *Device Security Setup* screen. Use the Settings Explorer in BESTCOMSPlus to open the *General Settings, Device Security Setup* screen.

The content of the *Device Security Setup* screen depends on the password level used when accessing the screen. For example, someone logged in with a settings-access password will be able to change only the settings-access and operator-access passwords - not the OEM-access password.

The BESTCOMS*Plus* Device Security Setup screen is illustrated in Figure 4-19. All three access levels are shown.

A password is changed by clicking on the access level<sup>A</sup>, entering the new password<sup>B</sup>, and then clicking on the *Save Password* button<sup>c</sup>.

| Device Securi                 | ty Setup         |                       |                  |                      |
|-------------------------------|------------------|-----------------------|------------------|----------------------|
| Access Level                  | Password         | Selected              | User Information |                      |
| OEM<br>Operator A<br>Settings | OEM<br>OP<br>SET | Access Le<br>Settings | evel             |                      |
|                               |                  | Password              | 1                |                      |
|                               |                  | SET                   | в                |                      |
|                               |                  |                       |                  |                      |
|                               |                  |                       |                  |                      |
|                               |                  |                       |                  |                      |
|                               |                  |                       |                  |                      |
|                               |                  |                       |                  |                      |
|                               |                  |                       |                  |                      |
|                               |                  |                       |                  |                      |
|                               |                  | Save Pas              | sword            | P0042-14<br>08-23-06 |

Figure 4-19. Device Security Setup

<sup>A</sup> Access Level/Password: Read-only value obtained when BESTCOMSPlus is communicating with the IEM-2020.

<sup>B</sup> *Password:* Accepts an alphanumeric character string of up to 16 characters.

<sup>c</sup> Save Password: Clicking this button will save the password changes in BESTCOMSPlus memory.

### Saving Passwords in a IEM-2020 Settings File

The passwords can be modified while BESTCOMS*Plus* is connected to an IEM-2020, then the settings from the BESTCOMS*Plus* session can be saved into a settings file. The settings file will contain the new passwords. Also, the passwords in a settings file can be modified off line, saved with the file, and then later loaded into an IEM-2020.

Saving passwords to a settings file when BESTCOMS*Plus* is connected to an IEM-2020 (on line):

1. When connected to an IEM-2020 with BESTCOMS*Plus*, click on SETTINGS EXPLORER→GENERAL SETTINGS→DEVICE SECURITY SETUP.

- 2. You will be prompted to enter a password.
- 3. Enter a password that is of a level as high as or higher than the password you wish to modify. BESTCOMS*Plus* will display all passwords of a level equal to and below the level of the password that was entered.
- 4. Click on the password you wish to modify. Type in the new password under the "Password" setting that became active when the password to modify was clicked.
- 5. Click the "Save" button to save the new password into BESTCOMS*Plus* memory (it's not in the IEM-2020 yet).
- 6. Repeat steps 4 and 5 for all password levels you with to modify.
- Once all password modifications are complete, in the main menu of BESTCOMS*Plus*, select Upload Security from the <u>Communications</u> pull-down menu. This is the step where passwords are sent to the IEM-2020. Failure to perform this step may cause all password modifications to be lost.
- 8. Close the *Device Security Setup* tab in BESTCOMSPlus.
- 9. Re-open the *Device Security Setup* tab in BESTCOMS*Plus*. This will read the passwords back out of the IEM-2020.
- 10. Verify the passwords obtained from the IEM-2020 are correct.
- 11. Once all desired settings have been loaded into the IEM-2020, save the settings file. The resulting settings file has the passwords saved as part of the saved settings.
- 12. At this point, the password information has been successfully saved in the settings file. The process of saving the passwords into the settings file is complete.

Saving passwords to a settings file when working off line:

- 1. When the settings file is open in BESTCOMS*Plus*, click on SETTINGS EXPLORER→GENERAL SETTINGS→DEVICE SECURITY SETUP.
- 2. You will be prompted to enter a password.
- 3. Enter a password that is of a level as high as or higher than the password you wish to modify. BESTCOMS*Plus* will display all passwords of a level equal to and below the level of the password that was entered.
- 4. Click on the password you wish to modify. Type in the new password under the "Password" setting that became active when the password to modify was clicked.
- 5. Click the "Save" button to save the new password into BESTCOMS *Plus* memory.
- 6. Repeat steps 4 and 5 for all password levels you wish to modify.
- 7. Close the *Device Security Setup* tab in BESTCOMS*Plus*.
- 8. Save the settings file.
- 9. Close the settings file by clicking on the X in the upper right-hand corner of the settings file, or close BESTCOMS*Plus*.
- 10. Restart BESTCOMS *Plus* if you have shut it down.
- 11. Re-open the settings file that you have saved with the password information.
- 12. When the settings file is open in BESTCOMS*Plus*, click on SETTINGS EXPLORER→GENERAL SETTINGS→DEVICE SECURITY SETUP.
- 13. You will be prompted to enter a password.
- 14. Enter the password for the highest level of password modified; it should be the new modified password.
- 15. When passwords are shown, verify they are correct.
- 16. At this point the password information has been successfully saved in the settings file. The process of saving the passwords into the settings file is complete.

### Loading Passwords from a Settings File into the IEM-2020

- 1. Connect to the IEM-2020 with BESTCOMSPlus.
- 2. Once connected, click the "Open File" button that is used to load a settings file into the IEM-2020.

- 3. You will be prompted asking if you wish to load settings and logic into the IEM-2020. Select Yes if you need to upload settings logic. Select *No* if all you need to do is update security. If you select *No*, the settings file opens into BESTCOMS*Plus* memory.
- 4. Whether you have loaded settings and logic to the IEM-2020 or not, the next step is to select *Upload Security* from the *Communications* pull-down menu.
- 5. DO NOT try to view the passwords before performing step 4. This would download the existing passwords from the IEM-2020 and they will overwrite the new passwords that were loaded into BESTCOMS*Plus* memory from opening the settings file.
- 6. If you are prompted for a password, enter a password of a level equal to that of the highest level password you wish to modify.
- 7. The passwords are uploaded to the IEM-2020.
- 8. After you have uploaded the new passwords, select GENERAL SETTINGS→DEVICE SECURITY SETUP in the settings explorer of BESTCOMS*Plus.* Verify the passwords are correct.
- 9. This concludes loading passwords from a settings file into the IEM-2020.

### **Clock Setup**

Configuration of daylight saving time and coordination of the local time with universal time (if desired) is performed on this screen. If required, enter the *UTC (Universal Time Coordinates) Offset<sup>A</sup>*. Choose the type of *DST Configuration<sup>B</sup>* and then set the *Start Day<sup>C</sup>*, *End Day<sup>D</sup>*, and *Bias<sup>E</sup>*.

The BESTCOMSPlus Clock Setup screen is illustrated in Figure 4-20.

### Clock Not Set Warning

When the clock not set warning<sup>F</sup> is enabled, the IEM-2020 will notify the user when the clock is not set.

| Clock Setup                     |                                                                                |  |
|---------------------------------|--------------------------------------------------------------------------------|--|
| Time Zone Offset Setup          |                                                                                |  |
| UTC Offset (min)                |                                                                                |  |
| CDaylight Saving Time Setup     |                                                                                |  |
| B Fixed                         | Start/End Time Reference<br>Respective to Local Time<br>Respective to UTC Time |  |
| ⊂ Start Day                     |                                                                                |  |
| Month Day Of Month<br>C March 1 | Hour Minute<br>2 0                                                             |  |
| ⊂ End Day                       |                                                                                |  |
| Month Day Of Month D November   | Hour Minute<br>2 0                                                             |  |
| - Bias Setun                    |                                                                                |  |
| E 1 0                           |                                                                                |  |
| Clock Not Set Warning           |                                                                                |  |
| F ◯ Disable<br>⊙ Enable         |                                                                                |  |

Figure 4-20. Clock Setup

<sup>A</sup> UTC Offset (min): Adjustable from -1,440 to 1,440 minutes in increments of 1.

<sup>B</sup> DST Configuration: Disabled, Fixed, or Floating.

- <sup>c</sup> Start Day:
  - Fixed DST Configuration

Month (January to December), Day of Month (1 to 31 in increments of 1), Hour (0 to 23 in increments of 1), Minute (0 to 59 in increments of 1).

Floating DST Configuration

Month (January to December), Occurrence of Day (First to Fourth, or Last), Weekday (Sunday to Saturday), Hour (0 to 23 in increments of 1), Minute (0 to 59 in increments of 1).

### <sup>D</sup> End Day:

Fixed DST Configuration

Month (January to December), Day of Month (1 to 31 in increments of 1), Hour (0 to 23 in increments of 1), Minute (0 to 59 in increments of 1). <u>Floating DST Configuration</u>

Month (January to December), Occurrence of Day (First to Fourth, or Last), Weekday (Sunday to Saturday), Hour (0 to 23 in increments of 1), Minute (0 to 59 in increments of 1).

<sup>E</sup> Bias: Hour (0 to 23 in increments of 1), Minute (0 to 59 in increments of 1).

<sup>F</sup> Clock Not Set Warning: Enable or Disable.

### **Communications**

IEM-2020 communication settings include setup parameters for CANbus, ECU, modem, and RS-485 communication.

### CANbus Setup

The IEM-2020 CANbus interface provides high-speed communication between the IEM-2020 and the engine control unit (ECU) on an electronically controlled engine. When ECU support is enabled<sup>A</sup>, the IEM-2020 will ignore the analog coolant temperature, oil pressure, and engine speed inputs and rely upon the ECU for these parameters. The IEM-2020 will also stop calculating engine run time and begin using the run time recorded by the ECU.

When enabled<sup>B</sup>, the IEM-2020 will receive and retain unsolicited diagnostic trouble codes (DTCs) from an ECU with DTC capabilities.

Early versions of the J1939 specifications were unclear about how the 19 bits of the SPN were arranged within their allocated places in the data. While it was clear which bytes and bits contained the 19 bits of SPN data, it was not clear whether the data within the bytes was arranged with the most significant bit first or least significant bit first. It was also unclear which byte was most significant and which was least significant. The ambiguity led to various engine manufacturers adopting three different methods of converting the data into SPN numbers.

This was remedied in the J1939 specs, and the SPN Conversion Method<sup>c</sup> bit was added. When this bit is a zero, the conversion method is indicated as version 4. The IEM-2020 will automatically set the conversion method to 4 when the CM bit is zero; this occurs for most engine types. However, if the CM bit is 1, indicating the SPN conversion method is NOT 4, the user will have to consult the engine manufacturer to learn the correct method of SPN conversion, and set the SPN Conversion Method setting in the IEM-2020 accordingly.

An IEM-2020 operating on a CANbus network is identified by a unique address number<sup>D</sup>. The CANbus Address is set internally by the IEM-2020 when certain types of ECUs are selected on the ECU Setup screen, and in this case, the user-entered value does not apply. See Table 4-4.

| ECU Type          | CANbus Address  |
|-------------------|-----------------|
| Standard          | User-selectable |
| Volvo Penta       | 17              |
| MTU MDEC          | 6               |
| MTU ADEC          | 1               |
| MTU ECU7/ECU8     | 6               |
| GM/Doosan         | User-selectable |
| Cummins           | 220             |
| MTU Smart Connect | 234             |

| Table 4-4. CA | Nbus Address | per ECU | Type |
|---------------|--------------|---------|------|
|---------------|--------------|---------|------|

In applications where the ECU is not continuously powered, the IEM-2020 has provisions for applying power to the ECU and pulsing the ECU to update its engine monitoring data. Either the IEM-2020 RUN or PRESTART relay output can be used to apply power to the ECU<sup>E</sup>. If the PRESTART contact is selected, the RUN output will still close during cranking and engine operation to provide a separate indication that

the engine is running. For applications where pulsing of the ECU is not desired, this pulsing feature<sup>F</sup> may be disabled.

The BESTCOMSPlus CANbus Setup screen is illustrated in Figure 4-21.

### ECU Limitations

For some ECUs, an external source cannot stop the engine without removing power from the ECU. Turning off power to the ECU is the only way to remove fuel from the engine and shut it down. Different ECU manufacturers have their own rpm setpoints for reapplying fuel to an engine. If the ECU is powered up and the engine is still spinning above 60 rpm, then the ECU will automatically turn the fuel on. Detroit Diesel J1939 ECUs, for example, have a setpoint of 60 rpm.

Not being able to stop the engine without removing ECU power causes two problems. The first problem is that the only way to stop the engine is to turn the ECU off and wait for the engine speed to decrease below 60 rpm before powering the ECU back on. Otherwise, the engine will take off running. The second problem is that while the ECU is off, you can no longer meter and update coolant level, coolant temperature alarm/pre-alarm, and crank control.

### The IEM-2020 Solution

The IEM-2020 resolves ECU limitations by using four timers:

- Engine Shutdown.<sup>G</sup> The time in seconds to stay disconnected from the ECU when going from running to shutdown before starting the first pulse. This timer should allow enough time for the engine to slow down so that when the IEM-2020 pulses, the ECU will not start the engine.
- *Pulse Cycle Time.*<sup>H</sup> The time in minutes that the module waits before pulsing.
- Settling Time.<sup>1</sup> The time in tenths of seconds to gather data after connecting to the ECU during the pulsing state. This allows all the metered values to be sent and ramp as designated by the J1939 protocol. ECU values initially sent are low and the ECU takes time to average out its own data values.
- *Response Timeout.*<sup>J</sup> The time in seconds to attempt communication with the ECU when the IEM-2020 is in the pulsing state or connecting state.

| CANBus Setup                                         |                                                                                   |
|------------------------------------------------------|-----------------------------------------------------------------------------------|
| CANBus Interface                                     | ECU Contact Control Output Select Pulsing                                         |
| B Enable DTC Support<br>SPN Conversion Method<br>C 4 | Fuel Contact     Pre-start Contact     Pre-start Contact                          |
| CANBus Address<br>D 234                              | ECU Related Time Values<br>Engine Shut Down (s) Settling Time (ms)<br>G 15 I 6000 |
|                                                      | H 15 J 5                                                                          |

Figure 4-21. CANbus Setup

- <sup>A</sup> Enable ECU Support: Check box to enable ECU support.
- <sup>B</sup> Enable DTC Support: Check box to enable DTC support.
- <sup>c</sup> SPN Conversion Method: 1, 2, 3, or 4.
- <sup>D</sup> CANbus Address: Accepts an address number from 1 to 253 in increments of 1.
- <sup>E</sup> Output Select: Fuel Contact (RUN) or Pre-start Contact.
- <sup>F</sup> *Pulsing:* Enable or Disable.
- <sup>G</sup> Engine Shutdown: Adjustable from 1 to 60 s in 1 s increments.
- <sup>H</sup> Pulse Cycle Time: Adjustable from 1 to 60 min in 1 min increments.
- Settling Time: Adjustable from 5,500 to 30,000 ms in 1 ms increments.
- <sup>3</sup> Response Timeout: Adjustable from 1 to 60 s in 1 s increments.

### ECU Setup

The IEM-2020 can be configured for Standard, Volvo Penta, MTU MDEC, MTU ADEC, MTU ECU7/ECU8, GM/Doosan, Cummins, or MTU Smart Connect<sup>A</sup>.

When the Engine Parameter Transmit<sup>B</sup> setting is enabled, the IEM-2020 broadcasts engine metered parameters over CANbus. When the Engine Parameter Transmit setting is disabled, transmission of

J1939 commands from the IEM-2020 to the engine is disabled, but commands from the engine to the IEM-2020 are allowed.

### Volvo Penta

Configuring the IEM-2020 for Volvo Penta\* necessitates the configuration of the Speed Select setting. The Speed Select setting<sup>c</sup> configures the Volvo Penta ECU to operate the engine at the primary or secondary base speed. In generator drive engines, if the engine is configured by Volvo for 60 Hz applications, the primary base speed is 1,800 rpm and the secondary base speed is 1,500 rpm. If the engine is configured by Volvo for 50 Hz applications, the primary base speed is 1,800 rpm. In non-generator drive engines, this setting has no effect.

The IEM-2020 automatically sends the Accelerator Position to the engine ECU expressed as a percentage of pedal position. In non-generator drive engines, the Accelerator Position range of 0 to 100% selects the RPM range of 0 RPM to the maximum RPM available in the engine. The IEM-2020 sets the Accelerator Position to obtain the RPM specified by the RPM Profile based on the following equation:

Accelerator Position = (Desired RPM / Max Engine RPM) \* 100

where Max Engine RPM is set by the user on the System Parameters screen in BESTCOMSPlus.

The IEM-2020 sends the following parameters to a Volvo Penta ECU through Volvo Proprietary J1939 communications:

- Start Request sent when starting the engine.
- Stop Request sent when shutting down the engine.
- Idle Request sent when the Idle Request logic element is true in BESTLogicPlus.
- Preheat Request sent anytime the IEM-2020 would normally have its PRE relay closed for engines requiring a preheat contact.
- Accelerator Pedal Position sent based on a percentage of pedal position.
- Primary/Secondary Engine Speed sent based on the Speed Select setting. Primary speed is sent when the Speed Select setting is set for Primary and Secondary speed is sent when the Speed Select setting is set for Secondary.

\* The Volvo Penta ECU configuration is applicable only to the EDC3 and EMS2 models of Volvo Penta engine controllers.

Note: The Accelerator Position setting<sup>D</sup> is not available in version 2 firmware.

### <u>Cummins</u>

When Cummins is selected as the ECU type, the following parameters are sent to the engine via Cummins Proprietary J1939 communications:

- Start Request sent when starting or running the engine.
- Stop Request sent when stopping the engine.
- Idle Request sent when the Idle Request logic element is true in BESTLogic Plus.
- Rated Speed (50 or 60 Hz) sent based on the Rated Speed setting of the IEM-2020.

### Diesel Particulate Filter (DPF)

The diesel particulate filter settings are used when the ECU is configured for Standard, Volvo Penta, MTU ADEC, GM/Doosan, Cummins, or MTU Smart Connect. The IEM-2020 supports the CANbus parameters that are related to the diesel particulate filter implemented on certain engines to meet Tier 4 emission requirements. For more information, refer to Appendix D, *Exhaust Treatment*. Three pre-alarms provide DPF status:

- DPF Regenerate Required pre-alarm announced when the DPF lamp status broadcast over CANbus indicates that regeneration is required.
- DPF Regenerate Disabled pre-alarm announced when the engine ECU reports via CANbus that DPF regeneration is disabled.
- High Exhaust Temperature pre-alarm announced when the ECU reports via CANbus that a high exhaust temperature condition exists.

Two parameters are provided to initiate or disable DPF regeneration. The first, Manual Regeneration<sup>E</sup>, is transmitted to the engine over CANbus to initiate DPF regeneration. The second, Disable Regeneration<sup>F</sup>, is transmitted to the engine over CANbus to disable DPF regeneration. Extended operation with regeneration disabled is not recommended.

# <u>MTU</u>

If the engine is configured as MTU MDEC, the configuration of the following settings is necessary:

- MDEC Module Type<sup>G</sup> Specifies the type of MDEC module.
- Speed Demand Switch<sup>H</sup> Specifies speed demand source for the MTU engine ECU.
- NMT Alive Transmit Rate<sup>1</sup> Specifies the rate at which messages are transmitted to the MTU engine.

If the engine is configured as MTU ADEC, the configuration of the following settings is necessary:

- Speed Demand Switch<sup>G</sup> Specifies speed demand source for the MTU engine ECU.
- Overspeed Test<sup>J</sup> Temporarily drives an MTU ECU into overspeed for testing overspeed.
- Governor Param Switch Over<sup>k</sup> Specifies which governor parameters an MTU ECU should use.
- Trip Reset<sup>L</sup> Resets trip information such as trip fuel used, trip hours, trip idle time, etc.
- Int Oil Prime<sup>M</sup> Causes an MTU ECU engine to perform an internal lubrication cycle.

If the engine is configured as MTU ECU7/ECU8, the configuration of the following settings is necessary:

- Speed Demand Switch<sup>G</sup> Specifies speed demand source for the MTU engine ECU.
- Overspeed Test<sup>1</sup> Temporarily drives an MTU ECU into overspeed for testing overspeed.
- Speed Up<sup>N</sup> Increases speed of the MTU ECU.
- Speed Down<sup>o</sup> Decreases speed of the MTU ECU.
- Idle Request<sup>P</sup> Turns the idle request on or off.
- Increased Idle<sup>°</sup> Sets the MTU ECU idle.
- Trip Reset<sup>K</sup> Resets trip information such as trip fuel used, trip hours, trip idle time, etc.
- Int Oil Prime<sup>L</sup> Causes an MTU ECU engine to perform an internal lubrication cycle.
- Engine Start Prime<sup>R</sup> Turns the engine start prime on or off.
- Fan Override<sup>s</sup> Turns the fan override on or off.
- Mode Switch<sup>T</sup> Turns the mode switch on or off.
- Governor Param Switch Over<sup>J</sup> Specifies which governor parameters an MTU ECU should use.
- Governor Param Set Select<sup>u</sup> Sets the governor parameter set select.
- CAN Rating Switch 1 &  $2^{\vee}$  Turns the CAN rating switch 1 & 2 on or off.
- Cylinder Cutout Disable 1 & 2<sup>w</sup> Turns the cylinder cutout disable 1 & 2 on or off.
- MTU ECU7/ECU8 Module Type<sup>x</sup> Specifies ECU7/ECU8 Module type.
- NMT Alive Transmit Rate<sup>H</sup> Specifies the rate at which messages are transmitted to the MTU engine.

If the engine is configured as MTU Smart Connect, the configuration of the following settings is necessary:

- Speed Demand Switch<sup>G</sup> Specifies speed demand source for the MTU engine ECU.
- Overspeed Test<sup>1</sup> Temporarily drives an MTU ECU into overspeed for testing overspeed.
- Speed Up<sup>M</sup> Increases speed of the MTU ECU.
- Speed Down<sup>N</sup> Decreases speed of the MTU ECU.
- Idle Request<sup>o</sup> Turns the idle request on or off.
- Trip Reset<sup>K</sup> Resets trip information such as trip fuel used, trip hours, trip idle time, etc.
- Int Oil Prime<sup>L</sup> Causes an MTU ECU engine to perform an internal lubrication cycle.
- Governor Param Switch Over<sup>J</sup> Specifies which governor parameters an MTU ECU should use.
- Cylinder Cutout Disable 2<sup>v</sup> Turns the cylinder cutout disable 2 on or off.
- Engine Operating Mode<sup>+</sup> Selects engine operating mode 1 or 2.

The Engine RPM<sup>z</sup> setting is set automatically by the IEM-2020 based on the RPM Profile. The MTU 50 Hz 60 Hz Switch Setting<sup>AA</sup> does not apply because engine speed is set automatically by the IEM-2020 based on the RPM Profile.

The BESTCOMS Plus ECU Setup screen is illustrated in Figure 4-22.

| ECU Setup                                                         |                                                          |                                                      |                                                                 |
|-------------------------------------------------------------------|----------------------------------------------------------|------------------------------------------------------|-----------------------------------------------------------------|
| MTU ADEC A<br>Engine Parameter Transmit                           | MTU ECU7/ECU8 Module Type                                | NMT Alive Transmit Rate (ms)                         |                                                                 |
| Trip Reset                                                        | CAN Module 303 G<br>Speed Configuration                  | ECU Configuration Int Dil Prime M Engine Start Prime | CAN Rating Switch 2                                             |
| Manual Regeneration E<br>Disable Regeneration                     | Speed Demand Switch No CAN Demand  H Engine RPM I 1900 Z | Off R<br>Fan Override                                | Cylinder Lutout Disable 1<br>Dif W<br>Cylinder Cutout Disable 2 |
| Volvo Penta                                                       | Overspeed Test                                           | Mode Switch                                          | Engine Operating Mode                                           |
| Speed Select       Primary       C       Accelerator Position (%) | Speed Up N<br>Speed Down O                               | Off K<br>Governor Param Set Select                   |                                                                 |
|                                                                   | Idle Request Off P Increased Idle                        | CAN Rating Switch 1                                  |                                                                 |
|                                                                   | 0 Q<br>MTU 50 Hz 60 Hz Switch Setting<br>50 Hz AA        |                                                      |                                                                 |
|                                                                   |                                                          |                                                      |                                                                 |

Figure 4-22. ECU Setup

- <sup>B</sup> Engine Parameter Transmit: Enable or Disable.
- <sup>c</sup> Speed Select: Primary or Secondary.
- <sup>D</sup> Accelerator Position: Not available in version 2 firmware.
- <sup>E</sup> Manual Regeneration: Press to set.
- <sup>F</sup> Disable Regeneration: Off or On.
- <sup>G</sup> MDEC Module Type: CAN Module 201, 302, 303, or 304.
- <sup>H</sup> Speed Demand Switch: Analog CAN, Up Down ECU, Up Down CAN, Analog ECU, Frequency, No CAN Demand.
- <sup>1</sup> NMT Alive Transmit Rate: Adjustable from 100 to 500 ms in 100 ms increments.
- <sup>J</sup> Overspeed Test: Off or On.
- <sup>к</sup> Governor Param Switch Over: Off or On.
- <sup>L</sup> *Trip Reset:* Press to set.
- <sup>M</sup> Int Oil Prime: Press to set.
- <sup>N</sup> Speed Up: Press to set.
- <sup>o</sup> Speed Down: Press to set.
- <sup>P</sup> *Idle Request:* Off or On.
- <sup>a</sup> Increased Idle: Adjustable from 0 to 1,000 in increments of 1.
- <sup>R</sup> Engine Start Prime: Off or On.
- <sup>s</sup> Fan Override: Off or On.
- <sup>T</sup> *Mode Switch:* Off or On.
- <sup>u</sup> Governor Param Set Select: Adjustable from 0 to 1,000 in increments of 1.
- <sup>v</sup> CAN Rating Switch 1 & 2: Off or On.
- <sup>w</sup> Cylinder Cutout Disable 1 & 2: Off or On.
- <sup>×</sup> *MTU ECU7/ECU8 Module Type:* 501 or 502.
- <sup>Y</sup> Engine Operating Mode: 1 or 2.
- <sup>z</sup> Engine RPM: Set automatically by the IEM-2020 based on the RPM Profile.

<sup>AA</sup> *MTU 50 Hz 60 Hz Switch Setting:* Does not apply because engine speed is set automatically by the IEM-2020 based on the RPM PRofile.

### Modem Setup (Optional)

IEM-2020 modules with style number xxxxMxxx are equipped with an internal telephone modem that has dial-in and dial-out capability. The modem gives the IEM-2020 the ability to dial up to four telephone numbers<sup>A</sup> and annunciate user-selected conditions to specified pagers<sup>B</sup>. These user-selected conditions include<sup>c</sup>:

<sup>&</sup>lt;sup>A</sup> ECU Type: Standard, Volvo Penta, MTU MDEC, MTU ADEC, MTU ECU7/ECU8, GM/Doosan, Cummins, or MTU Smart Connect.

- AEM Comm Failure
- Auto Restart Failure Alarm
- Auxiliary Input X Closed (X = 1 to 16)
- Battery Charger Fail Status
- Battery Overvoltage Pre-Alarm
- CEM Comm Failure
- Config Element X Status (X = 1 to 8)
- Coolant Temp Sender Fail Alarm
- Coolant Temp Sender Fail Pre-Alarm
- Cooldown Timer Active
- DPF Regeneration Inhibited
- DPF Regeneration Required
- Duplicate AEM Pre-Alarm
- Duplicate CEM Pre-Alarm
- Duplicate LSM Pre-Alarm
- Emergency Stop Alarm
- Engine Running
- Fuel Leak Detect Status
- Fuel Level Sender Fail Alarm
- Fuel Level Sender Fail Pre-Alarm
- High Coolant Temperature Alarm
- High Coolant Temp Pre-Alarm
- High Exhaust Temperature
- High Fuel Pre-Alarm
- Loss of ECU Coms Alarm
- Loss of ECU Coms Pre-Alarm
- Low Battery Voltage Pre-Alarm
- Low Coolant Level Status
- Low Coolant Temp Pre-Alarm
- Low Fuel Alarm
- Low Fuel Pre-Alarm
- Low Oil Pressure Alarm
- Low Oil Pressure Pre-Alarm
- LSM Comm Failure
- MPU Speed Sender Fail Alarm
- Oil Pressure Sender Fail Alarm
- Oil Pressure Sender Fail Pre-Alarm
- Overcrank Alarm
- Overspeed Alarm
- Scheduled Maintenance Pre-Alarm
- Switch Not in Auto
- Weak Battery Voltage Pre-Alarm

### Dial-Out

The IEM-2020 uses telelocator alphanumeric protocol (TAP) version 1.7 when communicating with paging companies. This data format<sup>D</sup> specifies seven data bits with even parity. If required, eight data bits with no parity may be specified.

The message string sent by the IEM-2020 can be limited to a length supported by the receiving pagers<sup>E</sup>. If a message to be transmitted by the IEM-2020 exceeds the pager message limit, the IEM-2020 will make multiple calls to transmit the complete message.

Dial-out messages are sent by the IEM-2020 at a user-defined interval<sup>F</sup>. This interval gives an operator the opportunity to dial into the IEM-2020. A second user-defined interval<sup>G</sup> determines how frequently dial-out attempts are made following a dial-out failure.

### <u>Dial-In</u>

When the IEM-2020 modem shares a line used for voice communication, the number of rings<sup>H</sup> required for the modem to answer can be increased to allow time for an operator to answer an incoming telephone call.

The BESTCOMSPlus Modem Setup screen is illustrated in Figure 4-23.

| Modem Setup                                                                                   |                                                  |                                                                                                    |
|-----------------------------------------------------------------------------------------------|--------------------------------------------------|----------------------------------------------------------------------------------------------------|
| Dial Out Number 1<br>16186542341 A<br>Dial Out Number 2<br>16186542351 A<br>Dial Out Number 2 | Pager ID 1<br>Tech 1 B<br>Pager ID 2<br>Tech 2 B | Modem Dialout Conditions           High Coolant Temperature Alarm           Low Oil Pressure Alarm           Coolant Temp Sender Fail Alarm           Oil Pressure Sender Fail Alarm           Fuel Level Sender Fail Alarm                                           |
| Dial Out Number 3<br>16186542361 A<br>Dial Out Number 4<br>16186542371 A                      | Pager ID 3<br>Tech 3 B<br>Pager ID 4<br>Tech 4 B | MPU Speed Sender Fail Alarm User Collard Territorial Alarm User Collard Territorial Alarm User Collard Territorial Alarm Coverspeed Alarm Overspeed Alarm User Free Alarm                                                                                             |
| Rings for Modem Answer       2     H       Modem Offline Delay (min)       10                 | Inter Dialout Activation Delay<br>15 Sec         | High Fuel Pre-Alarm Low Coolant Temp Pre-Alarm Coolant Temp Sender Fail Pre-Alarm Oil Pressure Sender Fail Pre-Alarm Huel Level Sender Fail Pre-Alarm Battery Overvoltage Pre-Alarm High Coolant Temp Pre-Alarm Low Oil Pressure Pre-Alarm Low Oil Pressure Pre-Alarm |

Figure 4-23. Modem Setup

<sup>A</sup> *Dial Out Number:* Accepts a telephone number of up to 16 characters.

- <sup>B</sup> Pager ID: Accepts a pager identification number of up to 16 characters.
- $^{\circ}$  *Modem Dialout Conditions:* Check boxes to select conditions that will initiate a dial-out message.
- <sup>D</sup> Pager Coms Data Format: 7 bit Even Parity or 8 bit No Parity.
- <sup>E</sup> Pager Buffer Limit: Adjustable from 80 to 200 characters in increments of 40.
- <sup>F</sup> *Modem Offline Delay:* Adjustable from 1 to 240 min in 1 min increments.
- <sup>G</sup> Inter Dialout Activation Delay: A delay of 15, 30, 60, or 120 s may be selected.
- <sup>H</sup> *Rings for Modem Answer:* Adjustable from 1 to 9 in increments of 1.

### Modem Setup through the Front Panel HMI

If a USB or Ethernet connection is not available, the modem can be completely set up through the front panel HMI. Navigate to MAIN MENU  $\rightarrow$  SETTINGS  $\rightarrow$  COMMUNICATIONS  $\rightarrow$  MODEM SETUP and enter parameters for Dialout Numbers, Pager IDs, Rings for Answer, Offline Delay, Dialout Delay, Pager Buffer Limit, and Pager Communication Data Format.

After the modem is set up properly, a modem connection between a computer running BESTCOMS*Plus* and the IEM-2020 can be established.

### RS485 Setup (Optional)

IEM-2020 modules with the optional RS-485 communication port (style number xxxRxxxx) can be monitored and controlled via a polled network using the Modbus protocol. Adjustable RS-485 port settings include the baud rate<sup>A</sup>, parity<sup>B</sup>, and port address<sup>C</sup>. Fixed RS-485 port settings include the number of data bits (8) and stop bits (1).

Modbus register values for the IEM-2020 are listed and defined in Appendix A, *Modbus Communication*. The BESTCOMS*Plus* RS485 Setup screen is illustrated in Figure 4-24.

| RS485 Setup                |  |
|----------------------------|--|
| Baud Rate<br>S600 Baud 🖌 🔺 |  |
| Parity B                   |  |
| Modbus Address 125 C       |  |

Figure 4-24. RS485 Setup

# System Parameters

System parameters configure the IEM-2020 for operation with a specific application and are divided into eight categories: RPM Profile Settings, Seven Day Timer, System Settings, Remote Module Setup, Crank Settings, Automatic Restart, Exercise Timer, and Relay Control.

### **RPM Profile Settings**

The IEM-2020 implements an internal automatic RPM Profile which has an internal speed setpoint that can be used to send speed requests through CANbus to ECUs. RPM profile functions and statuses are available in BESTLogic*Plus*. Refer to Section 3, *Functional Description*, *RPM Control*, *RPM Profile*.

The RPMCONTROL logic element provides raise/lower ability to set the desired engine rpm on engines that do not accept speed requests over CANbus.

The RPM Profile function becomes active when the IEM-2020 is in AUTO or RUN mode. Each mode has independent settings. An RPM Profile diagram<sup>A</sup> is available by clicking *Show RPM Profile Diagram*.

The Control Mode setting<sup>B</sup> specifies how the RPM Profile should be controlled. The RPM Profile consists of the following states, each with independent settings. Each state is available as a status input in BESTLogic*Plus* Programmable Logic.

- IDLE The engine runs at a user-specified rpm<sup>c</sup> for the Idle time duration<sup>D</sup>.
- RAMP UP 1 The engine ramps up from the IDLE rpm to the INTERMEDIATE rpm according to the Ramp Up 1 time duration<sup>E</sup>.
- INTERMEDIATE The engine runs at a user-specified rpm<sup>F</sup> for the Intermediate time duration<sup>G</sup>.
- RAMP UP 2 The engine ramps up from the INTERMEDIATE rpm to the RUNNING rpm according to the Ramp Up 2 timer duration<sup>H</sup>.
- RUNNING The engine runs at a user-specified rpm<sup>1</sup> until the Auto Start contact or logic element is removed.
- RAMP DN The engine ramps down from the RUNNING rpm to the COOLING rpm according to the Ramp Down timer duration<sup>3</sup>.
- COOLING The engine runs at a user-specified rpm<sup>K</sup> for the Cooling time duration<sup>⊥</sup> and then stops.

The operating rpm for the IEM-2020 at any given time is determined from the current state of the RPM Profile. If the Auto Start contact input or AUTOSTART logic element is removed during IDLE or INTERMEDIATE state or the OFF button is pressed, the engine shuts down. If the OFF button is pressed, the Auto Start contact input is removed, or AUTOSTART logic element is removed any time after completion of the INTERMEDIATE state, the profile will ramp to the COOLING state, cool for the user-specified duration, and shut down.

<sup>&</sup>lt;sup>A</sup> Baud Rate: A value of 1200, 2400, 4800, or 9600 may be selected.

<sup>&</sup>lt;sup>B</sup> *Parity:* No Parity, Odd Parity, or Even Parity.

<sup>&</sup>lt;sup>c</sup> *Modbus Address:* A value of 1 to 247 may be entered in increments of 1.
| RPM Profile Setting               | 5                            |                          |                         |                       |               |
|-----------------------------------|------------------------------|--------------------------|-------------------------|-----------------------|---------------|
| Control Mode<br>RPM  B            |                              |                          |                         |                       |               |
| RPM<br>Idle (rpm)<br>800 C        | Intermediate (rpm)<br>1200 F | Running (rpm)<br>1800    | Cooldown (rpm)<br>800   |                       |               |
| Time<br>Idle (\$)<br>20 D         | Ramp Up 1 (s)<br>20 E        | Intermediate (s)<br>20 G | Ramp Up 2 (s)<br>20 H   | Ramp Down (s)<br>20 J | Cooling (min) |
| Run Mode<br>Control Mode<br>RPM B |                              |                          |                         |                       |               |
| RPM<br>Idle (rpm)<br>800 C        | Intermediate (rpm)<br>1200 F | Running (rpm)<br>1800    | Cooldown (rpm)<br>800 K |                       |               |
| Time<br>Idle (s)<br>20 D          | Ramp Up 1 (s)<br>20 E        | Intermediate (s)<br>20 G | Ramp Up 2 (s)<br>20 H   | Ramp Down (s)         | Cooling (min) |
| Show RPM Profile Diagram          | A                            |                          |                         |                       |               |

Figure 4-25. RPM Profile Settings

- <sup>A</sup> Show RPM Profile Diagram: Displays the RPM Profile Diagram.
- <sup>B</sup> Control Mode: RPM or Parameter.
- <sup>c</sup> *Idle RPM:* Adjustable from 100 to 4,000 rpm in increments of 1.
- <sup>D</sup> Idle Time: Adjustable from 0 to 7,200 s in 1 s increments.
- <sup>E</sup> Ramp Up 1 Time: Adjustable from 0 to 600 s in 1 s increments.
- <sup>F</sup> Intermediate RPM: Adjustable from 100 to 4,000 rpm in increments of 1.
- <sup>G</sup> Intermediate Time: Adjustable from 0 to 7,200 s in 1 s increments.
- <sup>H</sup> Ramp Up 2 Time: 0 to 600 s in 1 s increments.
- <sup>1</sup> *Running RPM:* Adjustable from 100 to 4,000 rpm in 1 rpm increments.
- <sup>J</sup> *Ramp Down Time:* Adjustable from 0 to 600 s in 1 s increments.
- <sup>K</sup> Cooldown RPM: Adjustable from 100 to 4,000 in increments of 1.
- <sup>L</sup> Cooling Time: Adjustable from 0 to 60 min in 1 min increments.

## Seven Day Timer

The seven day timer provides multiple unique timers per day of the week (Sunday, Monday, etc) to automatically exercise the engine. Each timer can be programmed with a start time and a run period. If the unit is in AUTO mode, at the specified time the engine will start and ramp up according to the RPM Profile. After the run period has elapsed, the unit will cool down and stop. Each day of the week: Sunday, Monday, etc, has eight unique timers which can be set independently, totaling 56 timers overall. This function is similar to the existing Exercise Timer, but allows 8 independent timers per day of the week.

The starting time is expressed as start hour<sup>A</sup> and minutes<sup>B</sup>, which specifies the local clock time to start the engine. The run period is expressed as hours<sup>c</sup> and minutes<sup>D</sup>. The total running time is Run Period Hours plus Run Period Minutes. There is no disable setting for any timer. In order to disable a timer, the Run Period Hours and Run Period Minutes settings must both be set to 0.

Timers may overlap into the following day. For example, a timer set on Sunday may run until the following Monday if the run period setting allows for it. Timers may overlap in time. The engine will run as soon as any timer run period is entered, and will continue to run until all timer run periods have elapsed. For example, with a timer set to run for 1 hour from 12:30 am to 1:30 am and a timer to set for 1 hour from 1:00 am to 2:00 am, the engine will run continuously for an hour and a half from 12:30 am to 2:00 am.

A single logic element, TESTINHIBIT, can be driven to inhibit all timers from starting the engine. This is the same logic element that will also prevent the Exercise Timer from starting the engine. If TESTINHIBIT is not driven, the unit must be in AUTO mode for a timer to start the engine.

Several status points are available as inputs to logic that are driven high whenever a timer is active. To prevent requiring 56 unique status inputs, there are only status inputs for when a timer of each day of the week is active and for when a timer number is active. Thus, there are "Sunday Timer Active", "Monday

Timer Active", etc, input points and "Timer 1 Active", "Timer 2 Active", etc, input points. If logic for a specific timer on a specific day is required it can be created using these points along with discrete logic gates. If multiple timers are active simultaneously their statuses will all be true in logic simultaneously.

| Sunday             |                    |                    |                    |
|--------------------|--------------------|--------------------|--------------------|
| Timer 1            | Timer 3            | Timer 5            | Timer 7            |
| Start Hour         | Start Hour         | Start Hour         | Start Hour         |
|                    | 0                  | 0                  | 0                  |
| Start Minute       | Start Minute       | Start Minute       | Start Minute       |
| 0 B                | 0                  | 0                  | 0                  |
| Run Period Hours   | Run Period Hours   | Run Period Hours   | Run Period Hours   |
| 0 C                | 0                  | 0                  | 0                  |
| Run Period Minutes | Run Period Minutes | Run Period Minutes | Run Period Minutes |
| 0 D                | 0                  | 0                  | 0                  |
|                    |                    |                    |                    |
| Timer 2            | Timer 4            | Timer 6            | Timer 8            |
| Start Hour         | Start Hour         | Start Hour         | Start Hour         |
| 0                  | 0                  | 0                  | 0                  |
| Start Minute       | Start Minute       | Start Minute       | Start Minute       |
| 0                  | 0                  | 0                  | 0                  |
| Run Period Hours   | Run Period Hours   | Run Period Hours   | Run Period Hours   |
| 0                  | 0                  | 0                  | 0                  |
| Run Period Minutes | Run Period Minutes | Run Period Minutes | Run Period Minutes |
| 0                  | 0                  | 0                  | 0                  |
|                    |                    |                    |                    |

Figure 4-26. Seven Day Timer (Sunday Shown)

<sup>A</sup> Start Hour: Adjustable from 0 to 23 in increments of 1.

- <sup>B</sup> Start Minute: Adjustable from 0 to 59 in increments of 1.
- <sup>c</sup> *Run Period Hours:* Adjustable from 0 to 23 in increments of 1.
- <sup>D</sup> Run Period Minutes: Adjustable from 0 to 59 in increments of 1.

## System Settings

The following settings are used to configure the IEM-2020 for operation with a specific engine application.

When enabled, Speed Control<sup>A</sup> allows RPM and raise/lower requests to be sent from the IEM-2020 to the engine.

#### Engine Speed Measurement

The IEM-2020 detects engine speed from a magnetic pickup (MPU).

The IEM-2020 uses the nominal rpm rating<sup>B</sup> and the number of flywheel teeth<sup>C</sup> when calculating engine rpm. The Max Engine RPM setting<sup>D</sup> specifies the maximum rpm at which the engine can operate. The Min Engine RPM setting<sup>E</sup> specifies the minimum rpm at which the engine can operate.

#### Measurement/Metering Units

The user can configure the IEM-2020 to display and report engine oil pressure and coolant temperature in English or metric units of measure<sup>F</sup>. Engine oil pressure has an additional parameter<sup>G</sup> for Metric Pressure Units.

#### Battery Voltage

The nominal voltage<sup>H</sup> of the starter battery is used by the IEM-2020 to detect and annunciate battery overvoltage and low or weak battery voltage.

## Fuel Level Function

This setting<sup>1</sup> allows the selection of four fuel types: Fuel Lvl, Natural Gas, Liquid Propane, or Disabled. Selecting a fuel type other than Fuel Lvl will disable any fuel level indication, alarm, and pre-alarm and disable the Fuel Level value on the Engine screen of the Metering Explorer in BESTCOMS*Plus*.

## Power Up Delay

In some cases, the ECU takes longer than the IEM-2020 to power up. The power up delay setting<sup>1</sup> is used to delay the initial pulsing of the ECU for data on IEM-2020 power up.

The BESTCOMS *Plus* System Settings screen is illustrated in Figure 4-27.

| System Settings                         |                                     |                                       |                                      |
|-----------------------------------------|-------------------------------------|---------------------------------------|--------------------------------------|
| Speed Control                           | Fuel Level Function<br>Fuel Lvl V I | System Units<br>• English<br>• Metric | Battery Volts<br>○ 12/<br>○ 24/<br>H |
| 1800 B<br>Max Engine RPM (rpm)          | 1 J<br>Number Fly Wheel Teeth       | Metric Pressure Units                 |                                      |
| 3000 D<br>Min Engine RPM (rpm)<br>800 E | 126.0 C                             | ● bar<br>○ kPa/MPa                    |                                      |

Figure 4-27. System Settings

- <sup>A</sup> Speed Control: Enable or Disable.
- <sup>B</sup> *Rated Engine RPM:* Adjustable from 750 to 4,000 rpm in 1 rpm increments.
- <sup>c</sup> Number Fly Wheel Teeth: Adjustable from 1 to 500 in increments of 0.1.
- <sup>D</sup> Max Engine RPM: Adjustable from 0 to 4,000 rpm in 1 rpm increments.
- <sup>E</sup> *Min Engine RPM:* Adjustable from 0 to 4,000 rpm in 1 rpm increments.
- <sup>F</sup> System Units: English or Metric.
- <sup>G</sup> *Metric Pressure Units:* bar or kPa/MPa.
- <sup>H</sup> Battery Volts: 12 or 24 Vdc.
- <sup>1</sup> Fuel Level Function: Disable, Fuel Lvl, Natural Gas, or Liquid Propane.
- <sup>J</sup> *Power Up Delay:* Adjustable from 0 to 60 s in 1 s increments.

### **Remote Module Setup**

The following settings are used to configure the LSM-2020, CEM-2020, and AEM-2020.

#### Load Sharing Module

A J1939 Address<sup>A</sup> must be entered when an optional LSM-2020 is enabled<sup>B</sup>.

Contact Expansion Module

A J1939 Address<sup>c</sup> must be entered when the optional CEM-2020 is enabled<sup>D</sup>. Select number of CEM-2020 outputs<sup>E</sup>.

## Analog Expansion Module

A J1939 Address<sup>F</sup> must be entered when the optional AEM-2020 is enabled<sup>G</sup>.

The BESTCOMSPlus Remote Module Setup screen is illustrated in Figure 4-28.

| Remote Module Setup                                                      |                                                                                                    |                                                                                   |  |
|--------------------------------------------------------------------------|----------------------------------------------------------------------------------------------------|-----------------------------------------------------------------------------------|--|
| Load Share Module<br>O Disable<br>O Enable<br>LSM J1339 Address<br>235 A | Contact Expansion Module<br>Oitable<br>O Enable<br>CEM J1333 Address<br>236<br>C<br>CEM Outputs<br>18 Outputs<br>E | Anelog Expansion Module<br>O Disable<br>O Enable<br>AEM J1939 Address<br>237<br>F |  |

Figure 4-28. Remote Module Setup

- <sup>A</sup> LSM J1939 Address: Adjustable from 1 to 253 in increments of 1.
- <sup>B</sup> Load Share Module: Enable or Disable.
- <sup>c</sup> CEM J1939 Address: Adjustable from 1 to 253 in increments of 1.
- <sup>D</sup> Contact Expansion Module: Enable or Disable.
- <sup>E</sup> CEM Outputs: 18 Outputs or 24 Outputs.
- <sup>F</sup> AEM J1939 Address: Adjustable from 1 to 253 in increments of 1.
- <sup>G</sup> Analog Expansion Module: Enable or Disable.

## **Crank Settings**

The IEM-2020 can be programmed for either cycle or continuous engine cranking<sup>A</sup>. Cycle cranking provides multiple engine starting attempts<sup>B</sup>. Each starting attempt consists of a fixed interval of engine

cranking<sup>c</sup> followed by a rest interval of the same duration. Continuous cranking<sup>D</sup> provides a single, extended engine-starting attempt.

The IEM-2020 uses the engine speed signal (supplied by a magnetic pickup (MPU)) and the Crank Disconnect Limit setting<sup>E</sup> to detect engine startup (and determine when engine cranking can be stopped). The Crank Disconnect Limit setting is expressed as a percentage of the nominal engine speed.

If desired, cycle or continuous cranking can be delayed after initiating engine startup. During this delay<sup>F</sup>, the Pre-Start output closes to energize the engine glow plugs or pre-start lubrication pump. The Pre-Start output can be configured to open upon the conclusion of engine cranking or remain closed as long as the engine is running<sup>6</sup>.

The Pre-Start can be configured<sup>H</sup> during the resting state. If Preheat Before Crank is selected, the Pre-Start output will be closed for a time equal to the Pre-crank delay time prior to re-entering the cranking state. If the Pre-crank delay setting is longer than the rest interval, the Pre-Start output will be closed for the entire rest time.

Under normal operation, engine rpm is used to determine crank disconnect. The Oil Pressure Crank Disconnect<sup>1</sup> provides a secondary indication that the engine is running so that the starter will be disconnected even if no engine rpm sources are functioning. When enabled, oil pressure is used as a check of whether the engine is running. If the engine oil pressure is above the threshold<sup>1</sup>, the starter will be disconnected from the engine.

| Crank Settings                                       |                                                 |
|------------------------------------------------------|-------------------------------------------------|
| Crank Disconnect Limit (%)                           |                                                 |
| Pre-crank Delay (s)                                  | Continuous                                      |
| Pre Start Contact Config                             | Cycle<br>Number of Crank Funder                 |
| Open After Disconnect     G     Closed While Running |                                                 |
| Prostart Post Configuration                          | Cycle Crank Time (s) C                          |
| O Dif During Rest                                    |                                                 |
| On During Rest     H     Preheat Before Crank        | Continuous<br>Continuous Erank Time (s)<br>10 D |
| Oil Pressure Crank Disconnect Enable                 |                                                 |
| Disable     Enable                                   |                                                 |
| Crank Disconnect Pressure (psi) 35.0 J               |                                                 |

The BESTCOMSPlus Crank Settings screen is illustrated in Figure 4-29.

Figure 4-29. Crank Settings

- <sup>c</sup> Cycle Crank Time: Adjustable over the range of 5 to 15 s in 1 s increments.
- <sup>D</sup> Continuous Crank Time: Adjustable from 5 to 60 s in 1 s increments.
- <sup>E</sup> Crank Disconnect Limit. Adjustable from 10 to 100% of nominal engine speed.
- F Pre-Crank Delay: Adjustable from 0 to 30 s in 1 s increments.
- <sup>G</sup> Pre-Start Contact Configuration: Open After Disconnect or Closed While Running.
- <sup>H</sup> Prestart Rest Configuration: Off During Rest, On During Rest, or Preheat Before Crank.
- Oil Pressure Crank Disconnect Enable: Disable or Enable.
- <sup>J</sup> Crank Disconnect Pressure: Adjustable from 3 to 150 psi in increments of 1 psi.

## Automatic Restart

If the IEM-2020 has shut down due to an alarm condition, the automatic restart, when enabled<sup>A</sup>, will automatically clear alarms. An attempt to restart the engine is made after a predetermined time delay<sup>B</sup> if the Auto Start contact input is closed. If an Auto Start contact is not present, the unit will remain in READY state with its alarms cleared. A restart will not be attempted if a low fuel alarm or emergency stop is present. The number of restart attempts<sup>c</sup> is programmable. Automatic restart attempts are recorded in the event log.

The BESTCOMS *Plus* Automatic Restart screen is illustrated in Figure 4-30.

<sup>&</sup>lt;sup>A</sup> Cranking Style: Cycle or Continuous.

<sup>&</sup>lt;sup>B</sup> Number of Crank Cycles: Adjustable from 1 to 7 cycles in 1 cycle increments.

| Automatic Restart                  |  |
|------------------------------------|--|
| uto Restart Enable                 |  |
| uto Restart Interval (min)<br>15 B |  |
| uto Restart Attempts               |  |

Figure 4-30. Automatic Restart

<sup>A</sup> Auto Restart Enable: Enable or Disable.

<sup>B</sup> Auto Restart Interval: Adjustable from 0.5 to 30 min in 0.5 min increments.

<sup>c</sup> Auto Restart Attempts: Adjustable from 1 to 10 in increments of 1.

## **Exercise Timer**

The exercise timer is used to start the engine at a predetermined time and run for the user-defined period. The mode<sup>A</sup> defines how often the engine will run. If monthly is selected, you must select the day of the month<sup>B</sup> to start. If weekly is selected, you must select the day of the week<sup>c</sup> to start. Settings for Start Hour<sup>D</sup> and Start Minutes<sup>E</sup> may also be defined. The Run Period Hours<sup>F</sup> and Minutes<sup>G</sup> define how long the engine will run each time.

Contact inputs and outputs can be assigned to the function. Refer to Section 5, *BESTLogicPlus Programmable Logic*, for more information.

The BESTCOMS*Plus* Exercise Timer screen is illustrated in Figure 4-31.

| Exercise Timer             |
|----------------------------|
| Mode<br>Monthly A          |
| Start Day Of Month B       |
| Start Day Of Week Sunday C |
| Start Hour 12 D            |
| Start Minute 30 E          |
| Run Period Hours 5 F       |
| Run Period Minutes 30 G    |

Figure 4-31. Exercise Timer

<sup>A</sup> *Mode:* Monthly, Weekly, or Daily.

<sup>c</sup> Start Day Of Week: Sunday, Monday, Tuesday, Wednesday, Thursday, Friday, or Saturday.

<sup>D</sup> Start Hour: Adjustable from 0 to 23 in increments of 1.

<sup>E</sup> Start Minute: Adjustable from 0 to 59 in increments of 1.

F Run Period Hours: Adjustable from 0 to 23 in increments of 1.

<sup>G</sup> Run Period Minutes: Adjustable from 0 to 59 in increments of 1.

#### **Relay Control**

The default operational setting for the Start<sup>A</sup>, Run<sup>B</sup>, and Prestart<sup>C</sup> relays is "Predefined" or standard. Any of these relays can be logic driven by selecting the "Programmable" setting. Logic driven (programmable) relays must be set up using BESTLogic*Plus*.

The BESTCOMS*Plus* Relay Control screen is illustrated in Figure 4-32.

<sup>&</sup>lt;sup>B</sup> Start Day Of Month: Adjustable from 1 to 31 in increments of 1.

| Relay Control            |  |  |
|--------------------------|--|--|
| Relay Control            |  |  |
| Start<br>Predefined V    |  |  |
| Run<br>Programmable 🖌 B  |  |  |
| Prestart<br>Predefined C |  |  |

Figure 4-32. Relay Control

<sup>A</sup> Start: Predefined or Programmable.

<sup>B</sup> *Run:* Predefined or Programmable.

<sup>c</sup> *Prestart:* Predefined or Programmable.

# Programmable Inputs

IEM-2020 programmable inputs can be assigned to trigger various functions and, when triggered, annunciate an alarm or pre-alarm. A user-assigned label can be assigned to each input to make identification easier. The description of these settings is organized as follows:

- Contact Inputs
- Local Analog Inputs
- Programmable Functions
- Remote LSM Inputs (Available with an optional LSM-2020 (Load Share Module).
- Remote Contact Inputs (Available with an optional CEM-2020 (Contact Expansion Module).
- Remote Analog Inputs (Available with an optional AEM-2020 (Analog Expansion Module).
- Remote RTD Inputs (Available with an optional AEM-2020 (Analog Expansion Module).
- Remote Thermocouple Inputs (Available with an optional AEM-2020 (Analog Expansion Module).

#### **Contact Inputs**

Each of the 16 contact inputs can be independently configured to annunciate an alarm or pre-alarm<sup>A</sup> when the input senses a contact closure. A user-adjustable time delay<sup>B</sup> can be set to delay generation of an alarm or pre-alarm when the input is configured as an alarm or pre-alarm. The status of the input is available immediately for BESTLogic*Plus* and on the Contact Inputs status screen on the front panel or in BESTCOMS*Plus*. By default, all inputs are configured so that they do not trigger an alarm or pre-alarm.

To make identifying the contact inputs easier, a user-assigned name<sup>c</sup> can be given to each input.

Contacts can be recognized<sup>D</sup> always or while the engine is running only.

The contact inputs are incorporated into a BESTLogic *Plus* programmable logic scheme by selecting them from the *I*/O group in BESTLogic *Plus*. For more details, refer to Section 5, *BESTLogicPlus Programmable Logic*.

Contact input status is available in BESTLogic*Plus* Programmable Logic when "None" is selected for Alarm Configuration.

The BESTCOMSPlus Contact Inputs screen is illustrated in Figure 4-33.

| Contact Inputs                          |                                         |                                               |
|-----------------------------------------|-----------------------------------------|-----------------------------------------------|
| Input #1<br>Alarm Configuration<br>None | Input #2<br>Alarm Configuration<br>None | Alarm Configuration None Activation Delay (s) |
| 0 B<br>Label Text<br>INPUT 1 C          | 0<br>Label Text<br>INPUT 2              | 0 Label Text INPUT 3                          |
| Lontact Recognition                     | Always                                  | Lordact Hecognition                           |
| Alam Configuration                      | Alarm Configuration                     | Alarm Configuration                           |

Figure 4-33. Contact Inputs

- <sup>c</sup> Label Text: An alphanumeric character string with a maximum of 16 characters.
- <sup>D</sup> Contact Recognition: Always or While Engine Running Only.

## Local Analog Inputs

The IEM-2020 has two analog inputs as described below. Additional analog inputs can be accommodated with an AEM-2020 (Analog Expansion Module).

### Local Voltage Input

A user-assigned name<sup>A</sup> can be given to make identifying the voltage analog input easier. Enter the amount of hysteresis<sup>B</sup>.

The voltage analog input is always monitored and its status is displayed on the appropriate metering screen. A user-adjustable arming delay<sup>c</sup> allows configuration of the voltage analog input threshold monitoring in one of two ways. (1) When the arming delay is set to zero, threshold monitoring is performed all the time, whether the engine is running or not. (2) When the arming delay is set to a non-zero value, threshold monitoring is inhibited while the engine is not running or is starting. Threshold monitoring begins when the arming delay time has expired after engine startup is complete. When enabled, an out of range alarm<sup>c</sup> alerts the user of an open or damaged analog input wire.

Param Min<sup>E</sup> correlates to Min Input Voltage<sup>F</sup> and Param Max<sup>G</sup> correlates to Max Input Voltage<sup>H</sup>.

The voltage analog input can be configured to annunciate an alarm, pre-alarm, or status only<sup>1</sup> when the voltage analog input signal falls beyond the threshold<sup>1</sup>. A user-adjustable activation delay<sup>K</sup> setting delays alarm annunciation after the threshold has been exceeded.

The voltage analog input is incorporated into a BESTLogic*Plus* programmable logic scheme by selecting it from the *I/O* group in BESTLogic*Plus*. For more details, refer to Section 5, *BESTLogicPlus Programmable Logic*.

The voltage analog input is disabled when Alarm Configuration is set to "None". The voltage analog input status is available in BESTLogic*Plus* Programmable Logic when "Status Only" is selected.

The BESTCOMSPlus Local Voltage Input screen is illustrated in Figure 4-34.

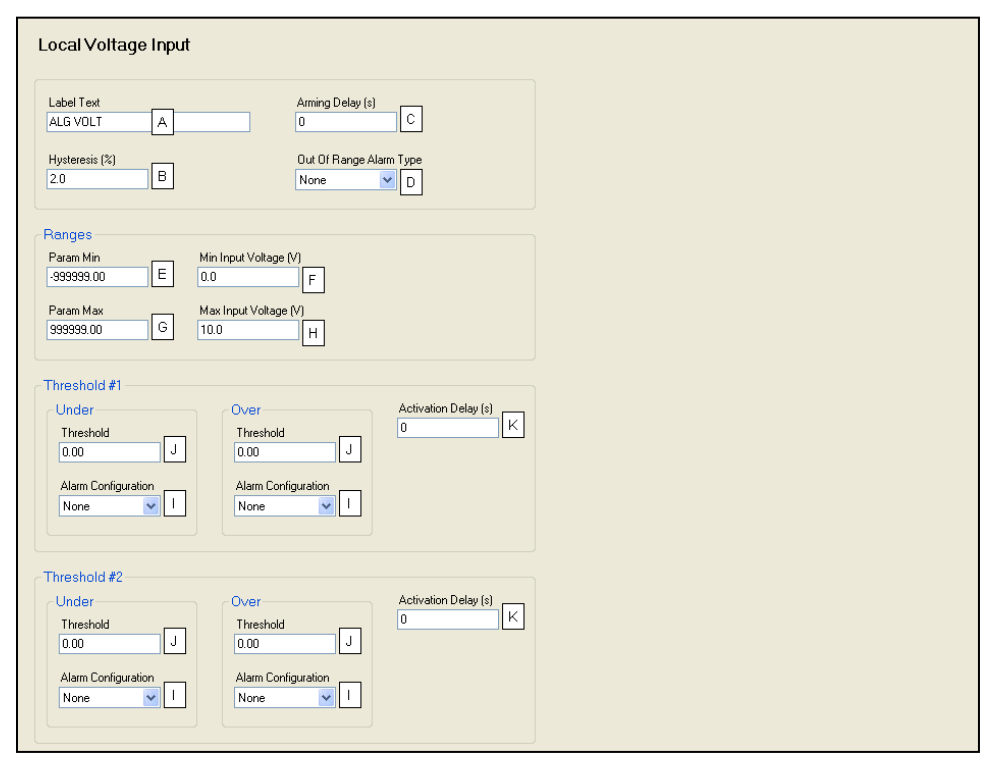

Figure 4-34. Local Voltage Input

<sup>&</sup>lt;sup>A</sup> Alarm Configuration: None, Alarm, or Pre-Alarm.

<sup>&</sup>lt;sup>B</sup> Activation Delay: Adjustable from 0 to 300 s in 1 s increments.

<sup>&</sup>lt;sup>A</sup> Label Text: An alphanumeric character string with a maximum of 16 characters.

- <sup>B</sup> Hysteresis: Adjustable from 0 to 100% in increments of 0.1%.
- <sup>c</sup> Arming Delay: Adjustable from 0 to 300 s in 1 s increments.
- <sup>D</sup> Out of Range Alarm Type: None, Alarm, Pre-Alarm, or Status Only.
- <sup>E</sup> Param Min: -9999.0 to +9999.0 in increments of 0.1.
- <sup>F</sup> *Min Input Voltage:* Adjustable from 0 to 10 V in 1 V increments.
- <sup>G</sup> Parm Max: -9999.0 to +9999.0 in increments of 0.1.
- <sup>H</sup> Max Input Voltage: Adjustable from 0 to 10 V in 1 V increments.
- Alarm Configuration: None, Alarm, Pre-Alarm, or Status Only.
- <sup>J</sup> *Threshold:* –9999.0 to +9999.0 in increments of 0.1.

<sup>K</sup> Activation Delay: Adjustable from 0 to 300 s in 1 s increments.

#### Local Current Input

A user-assigned name<sup>A</sup> can be given to make identifying the current analog input easier. Enter the amount of hysteresis<sup>B</sup>.

The current analog input is always monitored and its status is displayed on the appropriate metering screen. A user-adjustable arming delay<sup>c</sup> allows configuration of the current analog input threshold monitoring in one of two ways. (1) When the arming delay is set to zero, threshold monitoring is performed all the time, whether the engine is running or not. (2) When the arming delay is set to a non-zero value, threshold monitoring is inhibited while the engine is not running or is starting. Threshold monitoring begins when the arming delay time has expired after engine startup is complete. When enabled, an out of range alarm<sup>D</sup> alerts the user of an open or damaged analog input wire.

Param Min<sup>E</sup> correlates to Min Input Current<sup>F</sup> and Param Max<sup>G</sup> correlates to Max Input Current<sup>H</sup>.

The current analog input can be configured to annunciate an alarm, pre-alarm, or status only<sup>I</sup> when the current analog input signal falls beyond the threshold<sup>J</sup>. A user-adjustable activation delay<sup>K</sup> setting delays alarm annunciation after the threshold has been exceeded.

The current analog input is incorporated into a BESTLogic*Plus* programmable logic scheme by selecting it from the *I/O* group in BESTLogic*Plus*. For more details, refer to Section 5, *BESTLogicPlus Programmable Logic*.

The current analog input is disabled when Alarm Configuration is set to "None". The current analog input status is available in BESTLogic*Plus* Programmable Logic when "Status Only" is selected.

The BESTCOMSPlus Local Current Input screen is illustrated in Figure 4-35.

| Local Current Input                                                                                                    |                                                                                                    |  |
|----------------------------------------------------------------------------------------------------|----------------------------------------------------------------------------------------------------|--|
| Label Text<br>Current Input A                                                                                                    | Arming Delay (s)                                                                                                    |  |
| Hysteresis (%)<br>2.0 B                                                                                                    | Out Of Range Alarm Type None D                                                                                                    |  |
| Ranges         Param Min         9999900       E         Param Max         9999900       G         Threshold #1         Under         Threshold #1         Under         Threshold #1         Under         Threshold #1         Under         Threshold #1         Under         Threshold         J         Alarm Configuration         None       1 | Min Input Current (mA)<br>40 F<br>Max Input Current (mA)<br>20.0 H<br>Cover<br>Threshold<br>0.00 J<br>Alam Configuration<br>None 1 |  |
| Threshold #2<br>Under<br>Threshold<br>0.0 J<br>Alam Configuration<br>None 1                                                                                                    | Over     Activation Delay (s)       Threshold     0       0.00     J       Alarm Configuration     1                               |  |

Figure 4-35. Local Current Input

- <sup>A</sup> Label Text: An alphanumeric character string with a maximum of 16 characters.
- <sup>B</sup> *Hysteresis:* Adjustable from 0 to 100% in increments of 0.1%.
- <sup>c</sup> Arming Delay: Adjustable from 0 to 300 s in 1 s increments.
- <sup>D</sup> Out of Range Alarm Type: None, Alarm, Pre-Alarm, or Status Only.
- <sup>E</sup> Param Min: -9999.0 to +9999.0 in increments of 0.1.
- <sup>F</sup> *Min Input Current:* Adjustable from 4 to 20 mA in 0.1 mA increments.
- <sup>G</sup> Parm Max: -9999.0 to +9999.0 in increments of 0.1.
- <sup>H</sup> Max Input Current: Adjustable from 4 to 20 mA in 0.1 mA increments.
- Alarm Configuration: None, Alarm, Pre-Alarm, or Status Only.
- <sup>J</sup> *Threshold:* –99999.0 to +9999.0 in increments of 0.1.
- <sup>K</sup> Activation Delay: Adjustable from 0 to 300 s in 1 s increments.

#### Programmable Functions

Any of the 16 contact inputs can be programmed to recognize any one of five function types:

- Auto Start<sup>A</sup> Automatically starts the engine.
- Battle Override<sup>B</sup> The alarms programmed to shut down the unit will be overridden and ignored.
- Battery Charger Fail<sup>c</sup> When the selected input is invoked, a user selectable pre-alarm or alarm is annunciated after the activation delay.
- Low Coolant Level<sup>D</sup> When the selected input is invoked, a user selectable pre-alarm or alarm is annunciated after the activation delay.
- Fuel Leak Detect<sup>E</sup> When the selected input is invoked, a user selectable pre-alarm or alarm is annunciated after the activation delay.

An Alarm Configuration setting of "None" prevents a function from being triggered by a contact input. Programmable function status is available in BESTLogic *Plus* Programmable Logic when "None" is selected.

The BESTCOMSPlus Programmable Functions screen is illustrated in Figure 4-36.

| Programmable Functions                |                                        |                                                   |
|---------------------------------------|----------------------------------------|---------------------------------------------------|
| Auto Start<br>Input<br>None           | Battle Override<br>Input<br>None       | Fuel Leak Detect Input None                       |
| Contact Recognition<br>Always         | Contact Recognition<br>Always          | Alarm Configuration                               |
| Battery Charger Fail<br>Input<br>None | Low Coolant Level D<br>Input D<br>None | Activation Delay (s) 0 Contact Recognition Always |
| Alarm Configuration                   | Alarm Configuration                    |                                                   |
| Activation Delay (s)                  | Activation Delay (s)                   |                                                   |
| Contact Recognition Always            | Contact Recognition Always             |                                                   |

Figure 4-36. Programmable Functions

<sup>&</sup>lt;sup>A</sup> Auto Start: Select Input (None, 1-16) and Contact Recognition (Always or While Engine Running Only). <sup>B</sup> Battle Override: Select Input (None, 1-16) and Contact Recognition (Always or While Engine Running Only).

<sup>&</sup>lt;sup>c</sup> *Battery Charger Fail:* Select Input (None, 1-16), Alarm Configuration (None, Alarm, Pre-Alarm), Activation Delay (s) (0 to 300 in increments of 1), and Contact Recognition (Always or While Engine Running Only).

<sup>&</sup>lt;sup>D</sup> Low Coolant Level: Select Input (None, 1-16), Alarm Configuration (None, Alarm, Pre-Alarm), Activation Delay (s) (0 to 300 in increments of 1), and Contact Recognition (Always or While Engine Running Only). <sup>E</sup> Fuel Leak Detect: Select Input (None, 1-16), Alarm Configuration (None, Alarm, Pre-Alarm), Activation Delay (s) (0 to 300 in increments of 1), and Contact Recognition (Always or While Engine Running Only).

## **Remote LSM Inputs**

An optional LSM-2020 (Load Share Module) provides one configurable<sup>A</sup> analog input.

Ranges must be set for the selected input type. Param Min<sup>B</sup> correlates to Min Input Voltage<sup>C</sup> or Min Input Current<sup>D</sup> and Param Max<sup>E</sup> correlates to Max Input Voltage<sup>F</sup> or Max Input Current<sup>G</sup>.

The remote LSM inputs are incorporated into a BESTLogic*Plus* programmable logic scheme by selecting them from the *I/O* group in BESTLogic*Plus*. For more details, refer to Section 5, *BESTLogicPlus Programmable Logic*.

The BESTCOMSPlus Remote LSM Inputs screen is illustrated in Figure 4-38.

| Remote LSM Inputs              |  |  |
|--------------------------------|--|--|
| Input #1                       |  |  |
| Input Type<br>Voltage 🗸 A      |  |  |
| Min Input Voltage (V)<br>0.0 C |  |  |
| Max Input Voltage (V) 10.0 F   |  |  |
| Min Input Current (mA)         |  |  |
| Max Input Current (mA)         |  |  |
| Param Min<br>-9999999.00 B     |  |  |
| Param Max<br>9999999.00        |  |  |
| aaaaaa.uu                      |  |  |

Figure 4-37. Remote LSM Inputs

<sup>A</sup> Input Type: Voltage or Current.

<sup>B</sup> Param Min: -999,999.00 to +999,999.00 in increments of 0.01.

<sup>c</sup> *Min Input Voltage:* Adjustable from 0 to 10 V in 0.1 V increments.

<sup>D</sup> *Min Input Current:* Adjustable from 4 to 20 mA in 0.1 mA increments.

<sup>E</sup> Parm Max: -999,999.00 to +999,999.00 in increments of 0.01.

<sup>F</sup> *Max Input Voltage:* Adjustable from 0 to 10 V in 0.1 V increments.

<sup>G</sup> Max Input Current: Adjustable from 4 to 20 mA in 0.1 mA increments.

#### **Remote Contact Inputs**

An optional CEM-2020 (Contact Expansion Module) provides 10 contact inputs. Each of the 10 contact inputs can be independently configured to annunciate an alarm or pre-alarm<sup>A</sup> when the input senses a contact closure. A user-adjustable time delay<sup>B</sup> can be set to delay recognition of a contact input. By default, all inputs are configured so that they do not trigger an alarm or pre-alarm.

To make identifying the contact inputs easier, a user-assigned name<sup>c</sup> can be given to each input.

Contacts can be recognized<sup>D</sup> always or only while the engine is running.

The remote contact inputs are incorporated into a BESTLogic*Plus* programmable logic scheme by selecting them from the *I/O* group in BESTLogic*Plus*. For more details, refer to Section 5, *BESTLogicPlus Programmable Logic*.

Remote contact input status is available in BESTLogic*Plus* Programmable Logic when "None" is selected for Alarm Configuration.

The BESTCOMSPlus Remote Contact Inputs screen is illustrated in Figure 4-38.

| Remote Contact Inputs             |                      |                      |
|-----------------------------------|----------------------|----------------------|
| Input#17                          | Input #18            | Input #19            |
| Alarm Configuration               | Alarm Configuration  | Alarm Configuration  |
| Alarm V A                         | Pre-Alarm 💌          | None                 |
| Activation Delay (s)              | Activation Delay (s) | Activation Delay (s) |
| 0 B                               | 0                    | 0                    |
| Label Text                        | Label Text           | Label Text           |
| INPUT 17 C                        | INPUT 18             | INPUT 19             |
| Contact Recognition               | Contact Recognition  | Contact Recognition  |
| Always D 💌                        | Always               | Always               |
|                                   |                      |                      |
| Input#20                          | Input #21            | Input #22            |
| Alarm Configuration               | Alarm Configuration  | Alarm Configuration  |
| None                              | None                 |                      |
| $v \lor \lor \lor \lor \lor \lor$ |                      |                      |

Figure 4-38. Remote Contact Inputs

<sup>A</sup> Alarm Configuration: None, Alarm, or Pre-Alarm.

<sup>B</sup> Activation Delay: Adjustable from 0 to 300 s in 1 s increments.

<sup>c</sup> *Label Text:* An alphanumeric character string with a maximum of 16 characters.

<sup>D</sup> Contact Recognition: Always or While Engine Running Only.

### **Remote Analog Inputs**

An optional AEM-2020 (Analog Expansion Module) provides eight analog inputs. To make identifying the analog inputs easier, a user-assigned name<sup>A</sup> can be given to each input.

Select the input type<sup>B</sup> and amount of hysteresis<sup>C</sup>. The analog inputs are always monitored and their status is displayed on the appropriate metering screens. A user-adjustable arming delay<sup>D</sup> allows configuration of the analog input threshold monitoring in one of two ways. (1) When the arming delay is set to zero, threshold monitoring is performed all the time, whether the engine is running or not. (2) When the arming delay is set to a non-zero value, threshold monitoring is inhibited while the engine is not running or is starting. Threshold monitoring begins when the arming delay time has expired after engine startup is complete. When enabled, an out of range alarm<sup>E</sup> alerts the user of an open or damaged analog input wire.

Ranges must be set for the selected input type. Param Min<sup>F</sup> correlates to Min Input Current<sup>G</sup> or Min Input Voltage<sup>H</sup> and Param Max<sup>I</sup> correlates to Max Input Current<sup>J</sup> or Max Input Voltage<sup>K</sup>.

Each analog input can be independently configured to annunciate an alarm, pre-alarm, or status only<sup>L</sup> when the analog input signal falls beyond the threshold<sup>M</sup>. A user-adjustable activation delay<sup>N</sup> setting delays alarm annunciation after the threshold has been exceeded.

The remote analog inputs are incorporated into a BESTLogic*Plus* programmable logic scheme by selecting them from the *I/O* group in BESTLogic*Plus*. For more details, refer to Section 5, *BESTLogicPlus Programmable Logic*.

A remote analog input is disabled when Alarm Configuration is set to "None". Remote analog input status is available in BESTLogic*Plus* Programmable Logic when "Status Only" is selected.

The BESTCOMSPlus Remote Analog Input #1 screen is illustrated in Figure 4-39.

| Remote Analog Input #1                                                                                                    |  |
|----------------------------------------------------------------------------------------------------|--|
| Label Text Arming Delay (s) ALG IN 1 A 0 D                                                                                                    |  |
| Hysteresis (%) Out Of Range Alam Type 20 C None E                                                                                                    |  |
| Input Type<br>Voltage                                                                                                    |  |
| Ranges         Min Input Current (mA)         Min Input Voltage (V)           -393939.00         F         4.0         G         0.0         H           Param Max         Max Input Current (mA)         Max Input Voltage (V)         999993.00         I         10.0         K |  |
| Threshold #1<br>Under<br>Threshold<br>0.00 M<br>Alam Configuration<br>None V L<br>Activation Delay (s)<br>0 N<br>Activation Delay (s)<br>0 N<br>0 N<br>0 N<br>0 N<br>0 N<br>0 N<br>0 N<br>0 N                                                                                      |  |
| Threshold #2     Over     Activation Delay (s)       Under     Threshold     0       Threshold     0     M       0.00     M     0       Alarm Configuration     None     L                                                                                                    |  |

Figure 4-39. Remote Analog Input #1

- <sup>A</sup> *Label Text:* An alphanumeric character string with a maximum of 16 characters.
- <sup>B</sup> Input Type: Voltage or Current.
- <sup>c</sup> *Hysteresis:* Adjustable from 0 to 100% in increments of 0.1%.
- <sup>D</sup> Arming Delay: Adjustable from 0 to 300 s in 1 s increments.
- <sup>E</sup> Out of Range Alarm Type: None, Alarm, Pre-Alarm, or Status Only.
- F Param Min: -9999.0 to +9999.0 in increments of 0.1.
- <sup>G</sup> *Min Input Current:* Adjustable from 4 to 20 mA in 0.1 mA increments.
- <sup>H</sup> *Min Input Voltage:* Adjustable from 0 to 10 V in 1 V increments.
- Parm Max: -9999.0 to +9999.0 in increments of 0.1.
- *Max Input Current:* Adjustable from 4 to 20 mA in 0.1 mA increments.
- <sup>K</sup> Max Input Voltage: Adjustable from 0 to 10 V in 1 V increments.
- <sup>L</sup> Alarm Configuration: None, Alarm, Pre-Alarm, or Status Only.
- <sup>™</sup> *Threshold:* –9999.0 to +9999.0 in increments of 0.1.
- <sup>N</sup> Activation Delay: Adjustable from 0 to 300 s in 1 s increments.

## Remote RTD Inputs

An optional AEM-2020 (Analog Expansion Module) provides eight RTD inputs. To make identifying the RTD inputs easier, a user-assigned name<sup>A</sup> can be given to each input.

Select the amount of hysteresis<sup>B</sup> and RTD type<sup>C</sup>. The RTD inputs are always monitored and their status is displayed on the appropriate metering screens. A user-adjustable arming delay<sup>D</sup> allows configuration of the RTD input threshold monitoring in one of two ways. (1) When the arming delay is set to zero, threshold monitoring is performed all the time, whether the engine is running or not. (2) When the arming delay is set to a non-zero value, threshold monitoring is inhibited while the engine is not running or is starting. Threshold monitoring begins when the arming delay time has expired after engine startup is complete. When enabled, an out of range alarm<sup>E</sup> alerts the user of an open or damaged RTD input wire.

Each RTD input can be independently configured to annunciate an alarm, pre-alarm, or status only<sup>F</sup> when the RTD input signal falls beyond the threshold<sup>G</sup>. A user-adjustable activation delay<sup>H</sup> setting delays alarm annunciation after the threshold has been exceeded.

The remote RTD inputs are incorporated into a BESTLogic*Plus* programmable logic scheme by selecting them from the *I/O* group in BESTLogic*Plus*. For more details, refer to Section 5, *BESTLogicPlus Programmable Logic*.

A remote RTD input is disabled when Alarm Configuration is set to "None". Remote RTD input status is available in BESTLogic*Plus* Programmable Logic when "Status Only" is selected.

| emote RTD Input #1                                                               |                                                                                                   |
|----------------------------------------------------------------------------------|---------------------------------------------------------------------------------------------------|
| Label Text<br>RTD IN 1 A                                                         | Arming Delay (s)<br>0 D                                                                           |
| Hysteresis (%)<br>2.0 B                                                          | Out Of Range Alarm Type                                                                           |
| RTD Type<br>100 Ohm Platinum 🔽 C                                                 |                                                                                                   |
| Threshold #1<br>Under<br>Threshold (F)<br>0 G<br>Alarn Configuration<br>None F   | Over     Activation Delay       Threshold (F)     0       0     G       Alarm Configuration     F |
| Threshold #2<br>Under<br>Threshold (F)<br>0 G<br>Alarm Configuration<br>None V F | Over Activation Delay<br>Threshold (F) G<br>Alarm Configuration<br>None F                         |

The BESTCOMSPlus Remote RTD Input #1 screen is illustrated in Figure 4-40.

Figure 4-40. Remote RTD Input #1

- <sup>A</sup> Label Text: An alphanumeric character string with a maximum of 16 characters.
- <sup>B</sup> *Hysteresis:* Adjustable from 0 to 100% in increments of 0.1%.
- <sup>c</sup> *RTD Type:* 100 Ohm Platinum or 10 Ohm Copper.
- <sup>D</sup> Arming Delay: Adjustable from 0 to 300 s in 1 s increments.
- <sup>E</sup> Out of Range Alarm Type: None, Alarm, Pre-Alarm, or Status Only.
- <sup>F</sup> Alarm Configuration: None, Alarm, Pre-Alarm, or Status Only.
- <sup>G</sup> *Threshold:* –58 to +482°F in 1°F increments or –50 to +250°C in 1°C increments.
- <sup>H</sup> Activation Delay: Adjustable from 0 to 300 s in 1 s increments.

#### **Remote Thermocouple Inputs**

An optional AEM-2020 (Analog Expansion Module) provides two thermocouple inputs. To make identifying the thermocouple inputs easier, a user-assigned name<sup>A</sup> can be given to each input.

Select the amount of hysteresis<sup>B</sup>. The thermocouple inputs are always monitored and their status is displayed on the appropriate metering screens. A user-adjustable arming delay<sup>C</sup> allows configuration of the thermocouple input threshold monitoring in one of two ways. (1) When the arming delay is set to zero, threshold monitoring is performed all the time, whether the engine is running or not. (2) When the arming delay is set to a non-zero value, threshold monitoring is inhibited while the engine is not running or is starting. Threshold monitoring begins when the arming delay time has expired after engine startup is complete.

Each thermocouple input can be independently configured to annunciate an alarm, pre-alarm, or status only<sup>D</sup> when the thermocouple input signal falls beyond the threshold<sup>E</sup>. A user-adjustable activation delay<sup>F</sup> setting delays alarm annunciation after the threshold has been exceeded.

A remote thermocouple input is disabled when Alarm Configuration is set to "None".

The remote thermocouple inputs are incorporated into a BESTLogic*Plus* programmable logic scheme by selecting them from the *I/O* group in BESTLogic*Plus*. For more details, refer to Section 5, *BESTLogicPlus Programmable Logic*.

Remote thermocouple input status is available in BESTLogic*Plus* Programmable Logic when "Status Only" is selected.

The BESTCOMS Plus Remote Thermocouple Input #1 screen is illustrated in Figure 4-41.

Figure 4-41. Remote Thermocouple Input #1

- <sup>A</sup> Label Text: An alphanumeric character string with a maximum of 16 characters.
- <sup>B</sup> *Hysteresis:* Adjustable from 0 to 100% in increments of 0.1%.
- <sup>c</sup> Arming Delay: Adjustable from 0 to 300 s in 1 s increments.
- <sup>D</sup> Alarm Configuration: None, Alarm, Pre-Alarm, or Status Only.
- <sup>E</sup> Threshold: 32 to 2,507°F in 1°F increments or 0 to 1,375°C in 1°C increments.
- <sup>F</sup> Activation Delay: Adjustable from 0 to 300 s in 1 s increments.

# **Programmable Outputs**

IEM-2020 programmable outputs include four user-programmable contact outputs if the style number is xxAxxxxxx. If the style number is xxBxxxxxx, twelve contact outputs are provided. An additional 24 contact outputs are provided with an optional CEM-2020 (Contact Expansion Module). An optional CEM-2020H (Contact Expansion Module - High Current) provides 18 contact outputs.

#### **Contact Outputs**

To make identifying the contact outputs easier, each of the contact outputs can be given a user-assigned name<sup>A</sup>.

The contact outputs are incorporated into a BESTLogic*Plus* programmable logic scheme by selecting them from the *I/O* group in BESTLogic*Plus*. For more details, refer to Section 5, *BESTLogicPlus Programmable Logic*.

| The BESTCOMSPlue | Contact Outputs | screen is illustrated | d in Figure 4-42. |
|------------------|-----------------|-----------------------|-------------------|
|------------------|-----------------|-----------------------|-------------------|

| Contact Outputs |            |            |
|-----------------|------------|------------|
| Output #1       | Output #2  | Output #3  |
| Label Text      | Label Text | Label Text |
| OUTPUT 1 A      | OUTPUT 2   | OUTPUT 3   |
| Output #4       | Output #5  | Output #6  |
| Label Text      | Label Text | Label Text |
| OUTPUT 4        | OUTPUT 5   | OUTPUT 6   |
| Output #7       | Output #8  | Output #9  |
| Label Text      | Label Text | Label Text |
| OUTPUT 7        | OUTPUT 8   | OUTPUT 9   |
| Output#10       | Output #11 | Output #12 |
| Label Text      | Label Text | Label Text |
| OUTPUT 10       | OUTPUT 11  | DUTPUT 12  |

Figure 4-42. Contact Outputs

## **Configurable Elements**

Configurable elements are connected to the logic scheme as outputs. The configurable elements are incorporated into a BESTLogic*Plus* programmable logic scheme by selecting them from the *Elements* group in BESTLogic*Plus*. For more details, refer to Section 5, *BESTLogicPlus Programmable Logic*. Each of the eight elements can be independently configured to annunciate an alarm or pre-alarm<sup>A</sup>. A user-adjustable time delay<sup>B</sup> can be set to delay recognition of an element. By default, all elements are configured so that they do not trigger an alarm or pre-alarm. To make identifying the element easier, each of the elements can be given a user-assigned name<sup>C</sup>. If used for an alarm or pre-alarm, the user-assigned name is what will appear in the alarm or pre-alarm annunciation and in the IEM-2020 event log. Elements can be recognized<sup>D</sup> always or only while the engine is running. Configurable element status is available in BESTLogic*Plus* Programmable Logic when "None" is selected for Alarm Configuration. Configurable element status can be used as logic inputs to drive other logic in the program, similar to logic control relays. In addition, the configurable element status can be used to generate modem dial outs which display the user-assigned name on modem equipped IEM-2020s.

The BESTCOMSPlus Configurable Elements screen is illustrated in Figure 4-43.

| Configurable Elements                                      |                                                                 |                                                                 |
|------------------------------------------------------------|-----------------------------------------------------------------|-----------------------------------------------------------------|
| Configurable Element #1                                    | Configurable Element #2                                         | Configurable Element #3                                         |
| Alam Configuration                                         | Alarm Configuration                                             | Alarm Configuration                                             |
| None A                                                     | None                                                            | None                                                            |
| Activation Delay (s)                                       | Activation Delay (s)                                            | Activation Delay (s)                                            |
| 0 B                                                        | 0                                                               | 0                                                               |
| Label Text CONFIG ELEMENT 1 C Contact Recognition Always D | Label Text<br>CONFIG ELEMENT 2<br>Contact Recognition<br>Always | Label Text<br>CONFIG ELEMENT 3<br>Contact Recognition<br>Always |
| Configurable Element #4                                    | Configurable Element #5                                         | Configurable Element #6                                         |
| Alam Configuration                                         | Alarm Configuration                                             | Alam Configuration                                              |

Figure 4-43. Configurable Elements

- <sup>B</sup> Activation Delay: Adjustable from 0 to 300 s in 1 s increments.
- <sup>c</sup> *Label Text:* An alphanumeric character string with a maximum of 16 characters.
- <sup>D</sup> Contact Recognition: Always or While Engine Running Only.

## Remote Contact Outputs

To make identifying the contact outputs easier, each of the contact outputs can be given a user-assigned name<sup>A</sup>.

The remote contact outputs are incorporated into a BESTLogic*Plus* programmable logic scheme by selecting them from the *I/O* group in BESTLogic*Plus*. For more details, refer to Section 5, *BESTLogicPlus Programmable Logic*.

The BESTCOMS*Plus* Remote Contact Outputs screen is illustrated in Figure 4-44.

<sup>&</sup>lt;sup>A</sup> Label Text: An alphanumeric character string with a maximum of 16 characters.

<sup>&</sup>lt;sup>A</sup> Alarm Configuration: None, Alarm, or Pre-Alarm.

| Output #13  | Output #14 | Output #15 |
|-------------|------------|------------|
| Label Text  | Label Text | Label Text |
| OUTPUT 13 A | OUTPUT 14  | OUTPUT 15  |
| Output #16  | Output #17 | Output #18 |
| Label Text  | Label Text | Label Text |
| OUTPUT 16   | OUTPUT 17  | DUTPUT 18  |
| Output #19  | Output #20 | Output #21 |
| Label Text  | Label Text | Label Text |
| OUTPUT 19   | OUTPUT 20  | OUTPUT 21  |
| Output #22  | Output #23 | Output #24 |
| Label Text  | Label Text | Label Text |
| OUTPUT 22   | OUTPUT 23  | OUTPUT 24  |

Figure 4-44. Remote Contact Outputs

<sup>A</sup> Label Text: An alphanumeric character string with a maximum of 16 characters.

### **Remote Analog Outputs**

An optional AEM-2020 (Analog Expansion Module) provides four analog outputs.

Make a parameter selection<sup>A</sup> and select the output type<sup>B</sup>. When enabled, an out of range alarm<sup>c</sup> alerts the user of an open or damaged analog output wire. An out of range activation delay<sup>D</sup> setting delays alarm annunciation.

Ranges must be set for the selected output type. Param Min<sup>E</sup> correlates to Min Output Current<sup>F</sup> or Min Output Voltage<sup>G</sup> and Param Max<sup>H</sup> correlates to Max Output Current<sup>I</sup> or Max Output Voltage<sup>J</sup>.

A remote analog output is disabled when Alarm Configuration is set to "None". Remote analog output status is available in BESTLogic*Plus* Programmable Logic when "Status Only" is selected.

The remote analog outputs are incorporated into a BESTLogic*Plus* programmable logic scheme by selecting them from the *I*/O group in BESTLogic*Plus*. For more details, refer to Section 5, *BESTLogicPlus Programmable Logic*.

The BESTCOMSPlus Remote Analog Output #1 screen is illustrated in Figure 4-45.

| Remote Analog Ou                    | ıtput #1                |                        |
|-------------------------------------|-------------------------|------------------------|
| Param Selection<br>Dil Pressure     | Output Type             | ▼ B                    |
| Out Of Range Alarm Type             | Out Of Range<br>O       | Activation Delay (s)   |
| Ranges<br>Param Min<br>-999999.00 E | Min Output Current (mA) | Min Output Voltage (V) |
| Param Max<br>9999999.00 H           | Max Output Current (mA) | Max Output Voltage (V) |

Figure 4-45. Remote Analog Output #1

<sup>D</sup> Out of Range Activation Delay: Adjustable from 0 to 300 s in 1 s increments.

<sup>&</sup>lt;sup>A</sup> *Param Selection:* Oil Pressure, Coolant Temp, Battery Volts, RPM, Fuel Level, Analog Input 1-8, RTD Input 1-8, Thermocouple Input 1-2, Fuel Delivery Pressure, Injector Metering Rail Pressure, Total Fuel Used, Fuel Temperature, Engine Oil Temperature, Engine Intercooler Temperature, Coolant Pressure, Fuel Rate, Boost Pressure, Intake Manifold Temperature, Charge Air Temperature, Engine Percent Load, Voltage Input, or Current Input.

<sup>&</sup>lt;sup>B</sup> Output Type: Voltage or Current.

<sup>&</sup>lt;sup>c</sup> Out of Range Alarm Configuration: None, Alarm, Pre-Alarm, or Status Only.

<sup>&</sup>lt;sup>E</sup> Param Min: -9999.0 to +9999.0 in increments of 0.1.

<sup>&</sup>lt;sup>F</sup> *Min Output Current:* Adjustable from 4 to 20 mA in 0.1 mA increments.

<sup>&</sup>lt;sup>G</sup> *Min Output Voltage:* Adjustable from 0 to 10 V in 1 V increments.

<sup>&</sup>lt;sup>H</sup> Parm Max: -9999.0 to +9999.0 in increments of 0.1.

Max Output Current: Adjustable from 4 to 20 mA in 0.1 mA increments.

<sup>J</sup> Max Output Voltage: Adjustable from 0 to 10 V in 1 V increments.

# Configurable Protection

Configurable protection can be used when the standard protection available with the IEM-2020 does not meet the application needs. Eight configurable protection items are provided. To make identifying the items easier, each of the items can be given a user-assigned name<sup>A</sup>.

Select a parameter<sup>B</sup> to monitor. A user-adjustable arming delay<sup>C</sup> disables configurable protection during engine startup. If the arming delay is set to zero, the configurable protection is active at all times, including when the engine is not running. If the arming delay is set to a non-zero value, the configurable protection is inactive when the engine is not running, and does not become active until after the engine is started and the arming delay has elapsed. A setting is provided to adjust the hysteresis<sup>D</sup>.

Each configurable protection item can be independently configured to annunciate an alarm, pre-alarm, or status only<sup>E</sup> when the parameter selection falls beyond the threshold<sup>F</sup>. A user-adjustable activation delay<sup>G</sup> setting delays alarm annunciation after the threshold has been exceeded.

Configurable protection is disabled when Alarm Configuration is set to "None".

#### NOTE

The Arming Delay should <u>not</u> be set to zero if *Oil Pressure* or *Battery Volts* is selected for configurable protection and the threshold alarm configuration is set to *Alarm*. Setting the arming delay to zero will cause an immediate alarm and the engine will not start.

The configurable protection items are incorporated into a BESTLogic*Plus* programmable logic scheme by selecting them from the *I/O* group in BESTLogic*Plus*. For more details, refer to Section 5, *BESTLogicPlus Programmable Logic*.

Configurable Protection status is available in BESTLogic*Plus* Programmable Logic when "Status Only" is selected.

The BESTCOMS *Plus* Configurable Protection #1 screen is illustrated in Figure 4-46.

| Configurable Protection #1                  |  |
|---------------------------------------------|--|
| Label Text CONF PROT 1 A                    |  |
| Param Selection Oil Pressure B              |  |
| Arming Delay (s)                            |  |
| Hysteresis (%)<br>2.0 D                     |  |
| Threshold #1<br>Under<br>Threshold<br>Doo F |  |
| Alarm Configuration<br>None E None E        |  |
| Activation Delay (s)<br>0                   |  |
| Threshold #2                                |  |
| Threshold Threshold 0.00 F                  |  |
| Alarm Configuration<br>None                 |  |
| Activation Delay (s)<br>0 G                 |  |

Figure 4-46. Configurable Protection #1

- <sup>c</sup> Arming Delay: Adjustable from 0 to 300 s in 1 s increments.
- <sup>D</sup> *Hysteresis:* Adjustable from 0 to 100% in increments of 0.1%.
- <sup>E</sup> Alarm Configuration: None, Alarm, Pre-Alarm, or Status Only.
- <sup>F</sup> *Threshold:* -999,999 to 999,999 in increments of 0.01.
- <sup>G</sup> Activation Delay: Adjustable from 0 to 300 s in 1 s increments.

# Alarm Configuration

IEM-2020 alarms and pre-alarms can be used to annunciate system and engine sender conditions. The description of the alarm configuration settings is organized as follows:

- Horn Configuration
- Pre-Alarms
- Alarms
- Sender Fail

## Horn Configuration

## <u>Horn</u>

An output contact configured (through programmable logic) to energize a horn<sup>A</sup> can be enabled and disabled through BESTCOMS*Plus* or at the IEM-2020 front panel.

#### Not In Auto Horn Enable

This setting<sup>B</sup> allows the horn to annunciate when the IEM-2020 is not in auto mode.

<sup>&</sup>lt;sup>A</sup> Label Text: An alphanumeric character string with a maximum of 16 characters.

<sup>&</sup>lt;sup>B</sup> Param Selection: Oil Pressure, Coolant Temp, Battery Volts, RPM, Fuel Level, Analog Input 1-8, RTD Input 1-8, Thermocouple Input 1-2, Fuel Delivery Pressure, Injector Metering Rail Pressure, Total Fuel Used, Fuel Temperature, Engine Oil Temperature, Engine Intercooler Temperature, Coolant Pressure, Fuel Rate, Boost Pressure, Intake Manifold Temperature, Charge Air Temperature, Engine Percent Load, Voltage Input, or Current Input.

| Horn Confi                             | iguration  |
|----------------------------------------|------------|
| Horn<br>O Disable<br>O Enable          | A          |
| Not In Auto H<br>O Disable<br>O Enable | lom Enable |

Figure 4-47. Horn Configuration

<sup>A</sup> Horn: Enable or Disable.

<sup>B</sup> Not In Auto Horn Enable: Enable or Disable.

#### **Pre-Alarms**

A pre-alarm is annunciated when a condition programmed to trigger a pre-alarm is met. When a pre-alarm condition exists, it is annunciated (flashed) on the LCD, the front panel Alarm indicator flashes on and off and the Horn output (if programmed and enabled) alternates between an energized and de-energized state. The audible alarm is reset by pressing the front panel Alarm Silence pushbutton. When a pre-alarm condition ceases to exist for pre-alarms other than weak battery, all displayed annunciations are reset automatically. A weak battery pre-alarm must be cleared by either pressing the *Reset* button on the front panel or providing an input to the Reset logic element in BESTLogic*Plus*.

Active pre-alarms are displayed on the main display of the LCD. The LCD annunciates an active prealarm by alternating the pre-alarm message with the normally displayed data. All pre-alarms are individually displayed, in sequence, by scrolling through the LCD pre-alarms list.

Each IEM-2020 pre-alarm is described in the following paragraphs. Pre-alarms may be enabled and adjusted in BESTCOMS*Plus* or through the front panel HMI.

The BESTCOMSPlus Pre-Alarms screen is illustrated in Figure 4-48.

#### <u>High Fuel Level</u>

High fuel level pre-alarm settings<sup>A</sup> consist of an enable/disable setting, a threshold setting, and an activation delay. If enabled, a high fuel level pre-alarm occurs when the metered fuel level increases above the threshold setting.

#### Low Battery Voltage

Low battery voltage pre-alarm settings<sup>B</sup> consist of an enable/disable setting, a threshold setting, and an activation delay. If enabled, a low battery voltage pre-alarm occurs when the battery voltage decreases below the threshold setting for the duration of the activation time delay. The threshold setting range is based on the nominal battery voltage setting on the BESTCOMS*Plus* System Settings tab (IEM-2020, System Parameters, System Settings).

#### Weak Battery Voltage

Weak battery voltage pre-alarm settings<sup>c</sup> consist of an enable/disable setting, a threshold setting, and an activation time delay. If enabled, a weak battery voltage pre-alarm latches during engine cranking when the battery voltage decreases below the threshold setting for the duration of the activation delay. The threshold setting range is based on the nominal battery voltage setting on the BESTCOMS*Plus* System Settings tab (IEM-2020, System Parameters, System Settings).

A weak battery pre-alarm condition is reset through the front panel by navigating to the *Alarms-Status, Pre-Alarms* screen, scrolling through the list of pre-alarms until "Weak Battery" is displayed, and pressing the *Reset* key.

#### Battery Overvoltage

Battery overvoltage pre-alarm settings<sup>D</sup> consist of an enable/disable setting and a fixed threshold setting. If enabled, a battery overvoltage pre-alarm occurs when the battery voltage increases above the threshold setting for a fixed duration of two seconds.

#### Maintenance Interval

Maintenance interval pre-alarm settings<sup>E</sup> consist of an enable/disable setting and a threshold setting. If enabled, a maintenance interval pre-alarm is annunciated when the IEM-2020 maintenance timer counts

down to zero from the threshold time setting. The maintenance interval pre-alarm can be reset through the IEM-2020 front panel or by using BESTCOMS*Plus*.

To reset the maintenance interval pre-alarm through the IEM-2020 front panel, navigate to the SETTINGS->SYSTEM PARAMS->SYSTEM SETTINGS->MAINT RESET screen. Operator, Settings, or OEM access level is required to reset the maintenance interval pre-alarm. If the maintenance interval pre-alarm is not enabled, the MAINT RESET parameter is not visible on the front panel.

To reset the maintenance interval pre-alarm by using BESTCOMS*Plus*, use the Metering Explorer to open the Run Statistics screen and click on the Reset Maintenance Interval button.

#### Low Fuel Level

Low fuel level pre-alarm settings<sup>F</sup> consist of an enable/disable setting and a threshold setting. If enabled, a low fuel level pre-alarm occurs when the metered fuel level decreases below the threshold setting for a fixed duration of two seconds.

#### High Coolant Temp

High coolant temperature pre-alarm settings<sup>G</sup> consist of an enable/disable setting and a threshold setting. If enabled, a high coolant temperature pre-alarm is annunciated when the engine coolant temperature exceeds the threshold setting for a fixed duration of four seconds. The arming delay disables the high coolant temp pre-alarm function for a user-adjustable time during engine startup. Delay duration is determined by the High Coolant Temp Arming Delay setting.

#### Low Coolant Temp

Low coolant temperature pre-alarm settings<sup>H</sup> consist of an enable/disable setting and a threshold setting. If enabled, a low coolant temperature pre-alarm occurs when the engine coolant temperature decreases below the threshold setting for a fixed duration of four seconds.

## Low Coolant Level

Low coolant level pre-alarm settings<sup>1</sup> consist of an enable/disable setting and a threshold setting. If enabled, a low coolant level pre-alarm occurs when the metered coolant level decreases below the threshold setting for a fixed duration of two seconds.

#### Low Oil Pressure

Low oil pressure pre-alarm settings<sup>J</sup> consist of an enable/disable setting and a threshold setting. If enabled, a low oil pressure pre-alarm is triggered when the engine oil pressure decreases below the threshold setting for a fixed duration of two seconds. The arming delay disables the low oil pressure prealarm function for a user-adjustable time during engine startup. Delay duration is determined by the Low Oil Pressure Alarm Arming Delay setting. System units and metric pressure units are configured on the System Settings screen.

### ECU Coms Fail

ECU communication failure pre-alarm settings<sup> $\kappa$ </sup> consist of a single enable/disable setting. If enabled, an ECU communication failure pre-alarm is annunciated when the IEM-2020 detects a communication problem in the J1939 interface linking the IEM-2020 with the ECU (engine control unit).

#### Active DTC

Active DTC (diagnostic trouble code) pre-alarm settings<sup>L</sup> consist of a single enable/disable setting. If CAN and DTC support are both enabled, an "active DTC" pre-alarm may be enabled to announce the presence of a condition that is causing a DTC to be sent from the ECU to the IEM-2020.

### LSM Comm Failure

LSM-2020 communication failure pre-alarm settings<sup>M</sup> consist of a single enable/disable setting. If enabled, an LSM-2020 communication failure pre-alarm is annunciated when communication between an optional LSM-2020 and IEM-2020 is lost.

#### CEM Comm Failure

CEM-2020 communication failure pre-alarm settings<sup>N</sup> consist of a single enable/disable setting. If enabled, a CEM-2020 communication failure pre-alarm is annunciated when communication between an optional CEM-2020 and IEM-2020 is lost.

## AEM Comm Failure

AEM-2020 communication failure pre-alarm settings<sup>o</sup> consist of a single enable/disable setting. If enabled, an AEM-2020 communication failure pre-alarm is annunciated when communication between an optional AEM-2020 and IEM-2020 is lost.

#### Checksum Failure

The checksum failure pre-alarm will occur whenever one of the internal checksum calculations used for data integrity purposes has failed. This indicates that some of the user settings or firmware code has been corrupted.

The checksum failure pre-alarm can be cleared by pressing the reset button on the front panel. However, the pre-alarm will reoccur the next time the checksum is verified if the data is still corrupted. Some checksum calculations are done only on power up, so this may not occur until the next time the unit's operating power is cycled.

If there are consistent checksum failure pre-alarms, attempt the following actions to correct the problem:

1. Load default settings by holding UP+DOWN on the front panel while cycling power. After loading defaults, upload settings file through BESTCOMS*Plus* if needed.

Caution

Loading default settings will erase all custom settings. All reports and events will be cleared. BESTCOMS*Plus* can be used to download settings and save to a file so that settings can be restored later.

- 2. If the problem still exists, reload the firmware file with BESTCOMSPlus.
- 3. If the problem still exists, contact Basler Electric Technical Support.

The checksum failure pre-alarm can be disabled with the Checksum Failure pre-alarm enable<sup>P</sup> setting. Disabling this setting disables only the annunciation of the pre-alarm and does not correct any error conditions.

The checksum failure pre-alarm may occur after changing firmware versions through BESTCOMS*Plus*. The checksum failure pre-alarm is not indicative of an error in this case. The pre-alarm can be cleared with the reset button or by cycling power to the unit. If the pre-alarm reoccurs, then the pre-alarm is indicative of an error and corrective action should be attempted as described above.

#### RPM Limit

RPM Limit pre-alarm settings<sup>°</sup> consist of a single enable/disable setting. If enabled, an RPM Limit prealarm is annunciated when the measured RPM rises above the Max Engine RPM setting or falls below the Min Engine RPM setting on the System Settings screen.

| High Fuel Level       Low Fuel Level         A       O biable       Threshold (%)         B       Battery Voltage       High Coolant Temp         C       Disable       Threshold (%)         B       Disable       Threshold (%)         C       Enable       25         Weak Battery Voltage       Coolant Temp         C       Disable       Threshold (%)         C       Enable       250         Weak Battery Voltage       Low Coolant Temp         C       Disable       Threshold (%)         C       Disable       Threshold (%)         C       Disable       Threshold (%)         C       Disable       Threshold (%)         E       Disable       Threshold (%)         E       Disable       Threshold (%)         E       Disable       Threshold (%)         E       Disable       Threshold (%)         E       Disable       Threshold (%)         E       Disable       Threshold (%)         E       Disable       Threshold (%)         E       Disable       Threshold (%)         E       Disable       Threshold (%)         E       <                                                                                                    | Pre-Alarms                                         |                      |                 |                    |
|----------------------------------------------------------------------------------------------------|----------------------------------------------------|----------------------|-----------------|--------------------|
| A       O bisable       Threshold (%)       Activation Delay (s)       F       D bisable       Threshold (%)         B       D bisable       Threshold (%)       Activation Delay (s)       F       D bisable       Threshold (%)         B       D bisable       Threshold (%)       Activation Delay (s)       F       D bisable       Threshold (F)         B       D bisable       Threshold (V)       Activation Delay (s)       F       D bisable       Threshold (F)         C       D bisable       Threshold (V)       Activation Delay (s)       E       D bisable       Threshold (F)         C       D bisable       Threshold (V)       Activation Delay (s)       E       D bisable       Threshold (F)         C       D bisable       Threshold (V)       Activation Delay (s)       E       D bisable       Threshold (F)         C       D bisable       Threshold (V)       Activation Delay (s)       E       D bisable       Threshold (%)         D       D bisable       Threshold (V)       E       E       D bisable       Threshold (%)         D       D bisable       Threshold (N)       E       D bisable       Threshold (%)       E         D       D bisable       Threshold (N)       E                                                                                                    | High Fuel Level                                    |                      | - Low Fuel Leve | el                 |
| A       Enable       90       F       Enable       25         Low Battery Voltage       Threshold (V)       Activation Delay (s)       G       0 isable       Threshold (F)         B       Enable       200       10       G       0 isable       Threshold (F)         C       Disable       Threshold (V)       Activation Delay (s)       G       0 isable       Threshold (F)         C       Disable       Threshold (V)       Activation Delay (s)       H       Colant Level         C       Disable       Threshold (V)       Activation Delay (s)       E       Colant Level         Battery Overvoltage       ECU Coms Fail       Coolant Level       50       50         D       Disable       Threshold (V)       Enable       1       Enable         D       Disable       Threshold (V)       Enable       1       Enable         Maintenance Interval       Active DTC       Low Oil Pressure       E       1       Disable       Threshold (ps)         E       Disable       Threshold (h)       E       Enable       0       Disable       Threshold (ps)       25.0         E       Disable       Threshold (h)       Enable       Disable       Disable                                                                                                    | Oisable Threshold (%)                              | Activation Delay (s) | ⊙ Disable       | Threshold (%)      |
| Low Battery Voltage       High Coolant Temp                                                                                                    | A Enable 90                                        | 0                    |                 | 25                 |
| Low Battery Voltage       High Coolant Temp                                                                                                    |                                                    |                      |                 |                    |
| B       Objected       Threshold (M)       Activation Delay (a)       G       Disable       Threshold (F)         B       Enable       200       10       G       Enable       250         Weak Battery Voltage       Low Coolent Temp       Coolent Temp       Threshold (F)       Enable       10       Disable       Threshold (F)         C       Disable       Threshold (M)       Activation Delay (a)       H       Disable       Threshold (F)         Battery Overvoltage       ECU Coms Feil       Coolent Level       50       50         D       Disable       Threshold (M)       K       Enable       50         Maintenance Interval       Active DTC       Low Oil Pressure       50         E       Disable       Threshold (h)       L       Enable       J       Disable       Threshold (pi)         E       Disable       Threshold (h)       L       Enable       J       Disable       D       Disable       D       Disable       Threshold (pi)       E       D       Disable       D       Disable       D       D       D       D       D       D       D       D       D       D       D       D       D       D       D       D                                                                                                    | Low Battery Voltage                                |                      | High Coolant    | Temp               |
| B       Enable       200       10       G       Enable       250         Weak Battery Voltage       Threshold (V)       Activation Delay (s)       1       Disable       Threshold (F)         C       Enable       150       2.0       H       O isable       Threshold (F)         Battery Overvoltage       ECU Coms Fail       Coolant Level       50       S0         D       Enable       Threshold (V)       K       Enable       I       Disable       Threshold (2)         D       Enable       30.0       K       Enable       I       Enable       S0         Maintenance Interval       Active DTC       Low Oil Pressure       J       Disable       Threshold (pa)         E       Disable       Threshold (h)       L       Enable       J       Disable       Threshold (pa)         E       Disable       Threshold (h)       L       Enable       J       Disable       D         D       Disable       Disable       D       Disable       D       Disable       D         Maintenance Interval       CEM Comm Failure       Active DTC       Low Oil Pressure       D       D         E       Disable       D       Disable <th><ul> <li>Disable</li> <li>Threshold (V)</li> </ul></th> <td>Activation Delay (s)</td> <td>Disable</td> <td>Threshold (F)</td>                                                                                                    | <ul> <li>Disable</li> <li>Threshold (V)</li> </ul> | Activation Delay (s) | Disable         | Threshold (F)      |
| Weak Battery Voltage       Low Coolant Temp         © Disable       Threshold (V)       Activation Delay (s)         E       Enable       150         Battery Overvoltage       ECU Coms Fail       Coolant Level         © Disable       Threshold (V)       ECU Coms Fail         © Disable       Threshold (V)       ECU Coms Fail         © Disable       Threshold (V)       E         © Enable       30.0       Enable         I       Enable       I         E       Disable       Threshold (pi)         E       Disable       Threshold (pi)         E       Disable       Threshold (pi)         E       Disable       Threshold (pi)         E       Disable       Threshold (pi)         E       Disable       Threshold (pi)         E       Disable       O         O Disable       N       Enable         O Disable       N       Enable       P         O Disable       N       Enable       P         O Disable       N       Enable       P         O Disable       N       Enable       P         O Disable       N       Enable       P                                                                                                    | B Enable 20.0                                      | 10                   | G S Enable      | 250                |
| Week Battery Voltage       Low Coolant Temp         C       Disable       Threshold (V)         E nable       15.0       2.0         H       Enable       50         Battery Overvoltage       ECU Coms Fail       Coolant Level         D       Disable       Threshold (V)       K         E Disable       Threshold (V)       K       Enable         D       Disable       Threshold (X)       E         E Disable       Threshold (V)       K       Enable         Maintenance Interval       Active DTC       Low Oil Pressure         B       Disable       Threshold (pa)       So         E Disable       Threshold (h)       E Disable       Threshold (pa)         E Disable       Threshold (b)       E Disable       Threshold (pa)         E Disable       Threshold (b)       E Disable       Disable       Disable         Maintenance Interval       CEM Comm Failure       O Disable       Disable       Disable       Disable         B Disable       N       Enable       Disable       Disable       Disable       Disable         M       Enable       D       Enable       Disable       Disable       Disable       Disable                                                                                                    |                                                    |                      |                 |                    |
| C       Disable       Threshold (V)       Activation Delay (s)       H       Disable       Threshold (F)         S0       Exable       15.0       2.0       H       Exable       50         Battery Overvoltage       ECU Coms Fail       Cooleant Level       1       Disable       Threshold (%)         D       Disable       Threshold (V)       K       Enable       1       Disable       Threshold (%)         Maintenance Interval       Active DTC       Low Oil Pressure       0       Disable       Threshold (pai)         E       Disable       Threshold (h)       L       Disable       Threshold (pai)       25.0         LSM Comm Failure       CEM Comm Failure       AEM Comm Failure       Checksum Failure       O Disable       P       Disable         M       Enable       D       Disable       Disable       P       Disable       P       Disable         M       Enable       D       Enable       D       Enable       P       Disable         M       Enable       D       Enable       D       Enable       P       Disable         M       Enable       D       Enable       D       Enable       D       Enable                                                                                                    | Weak Battery Voltage                               |                      | Low Coolant T   | Temp               |
| C       Enable       15.0       2.0       H       Enable       50         Battery Overvoltage       ECU Coms Fail       Coolant Level       Threshold (%)       0 biable       Threshold (%)         O       Disable       Threshold (%)       K       Enable       1       Enable       50         Maintenance Interval       Active DTC       Low Oil Pressure       0 biable       Threshold (%)       25.0         E       Enable       500       Enable       J       Enable       25.0         LSM Comm Failure       CEM Comm Failure       AEM Comm Failure       Checksum Failure       O biable       P         O biable       N       Enable       D       Enable       P       Enable         M       Enable       N       Enable       D       Enable       P       O biable         M       Enable       N       Enable       D       Enable       P       O biable         M       Enable       N       Enable       D       Enable       P       Enable                                                                                                    | <ul> <li>Disable</li> <li>Threshold (V)</li> </ul> | Activation Delay (s) | O Disable       | Threshold (F)      |
| Battery Overvoltage       ECU Coms Fail       Coolant Level         D       Disable       Threshold (%)       I       Disable         D       Enable       30.0       I       Enable       I       Disable         Maintenance Interval       Active DTC       Low Oil Pressure       I       Disable       Threshold (pa)         E       Enable       500       I       Disable       Threshold (pa)       25.0         E       Enable       So       Disable       Threshold (pa)       25.0       25.0         E       Enable       Disable       Disable       Disable       Poinable       25.0         E       Enable       Disable       Disable       Disable       Poinable       Disable         M       Enable       Disable       Disable       Disable       Poinable       Disable         M       Enable       Disable       Disable       Disable       Poinable       Disable         M       Enable       Disable       Disable       Disable       Poinable       Disable                                                                                                    | C Enable 15.0                                      | 2.0                  |                 | 50                 |
| Battery Overvoltage       ECU Coms Fail       Coolant Level                                                                                                    |                                                    |                      |                 |                    |
| • Disable           Threshold (V)           K           Disable           Threshold (2)             • Disable           Son           Son           Son           Son             Maintenance Interval           Active DTC           Low Oil Pressure             © Disable           Threshold (h)           L           Disable             © Disable           Threshold (h)           L           Disable           Threshold (psi)             E         © Enable           Son           Lew Oil Pressure           Threshold (psi)             LSM Comm Failure           CEM Comm Failure           Disable           Disable           Disable             Disable           Disable           Disable           Disable           Disable             Disable           Disable           Disable           Disable           P         O         Enable             Disable           Disable           D         Enable           Enable <th>Battery Overvoltage</th> <td>ECU Coms Fail</td> <td>- Coolant Level</td> <td></td>                                                                                                    | Battery Overvoltage                                | ECU Coms Fail        | - Coolant Level |                    |
| D       Enable       300       K       Enable       1       Enable       50         Maintenance Interval       Active DTC       Low Oil Pressure       1       Disable       Threshold (psi)         E       Disable       Threshold (n)       L       Disable       J       Enable         LSM Comm Failure       CEM Comm Failure       AEM Comm Failure       Checksum Failure         Disable       Disable       Disable       Disable       Disable         M       Enable       Disable       Disable       P       Enable         M       Enable       Disable       P       Enable       Enable                                                                                                    | <ul> <li>Disable</li> <li>Threshold (V)</li> </ul> | Disable              | Disable         | Threshold (%)      |
| Maintenance Interval       Active DTC       Low Oil Pressure                                                                                                    | D Enable 30.0                                      | Enable               |                 | 50                 |
| Maintenance Interval     Active DTC     Low Oil Pressure       ■ Disable     Threshold (n)     ■ Disable     Threshold (psi)       ■ Disable     500     ■ Disable     J ● Enable       ■ Disable     500     ■ Enable     ■ Enable       ■ Disable     ■ Disable     ■ Enable     ■ Enable       ■ Enable     ■ Disable     ■ Disable     ■ Disable       ■ Enable     ■ Enable     ■ Enable     ■ Enable       ■ Enable     ■ Enable     ■ Enable     ■ Enable                                                                                                    |                                                    |                      |                 |                    |
| Image: Stress of the state of the state | Maintenance Interval                               | Active DTC           | -Low Oil Press  | ure                |
| LSM Comm Failure CEM Comm Failure AEM Comm Failure Checksum Failure Checksum Failure O Disable O Enable O Enable O Enable O Enable O Enable O Enable                                                                                                    | <ul> <li>Disable</li> <li>Threshold (h)</li> </ul> | Disable              | Disable         | Threshold (psi)    |
| LSM Comm Failure CEM Comm Failure AEM Comm Failure Checksum Failure O Disable O Disable O Enable O Enable O Enable O Enable                                                                                                    | E Enable 500                                       | L C Enable           |                 | 25.0               |
| LSM Comm Failure CEM Comm Failure AEM Comm Failure Checksum Failure<br>M Disable Disable Disable Disable P O Disable<br>RPM Limit<br>O Disable Disable Disable P O Enable                                                                                                    |                                                    |                      | - Indelo        |                    |
| M Disable N Disable O Enable P O Disable P O Enable P O Disable P O Enable D Disable P O Enable                                                                                                    | LSM Comm Failure — CEM Com                         | m Failure — AEM Co   | omm Failure — 🖉 | Checksum Failure — |
| M     Enable       P     Enable       P     Enable       P     Enable                                                                                                    | Disable Disable                                    | Disah                |                 | O Disable          |
|                                                                                                    | M Fnable N Fnable                                  | 0 Enabl              | P               | Enable             |
|                                                                                                    |                                                    |                      |                 |                    |
|                                                                                                    | - RPM Limit                                        |                      |                 |                    |
|                                                                                                    | Dirable                                            |                      |                 |                    |
| Chable                                                                                                    |                                                    |                      |                 |                    |
|                                                                                                    | L' L'hable                                         |                      |                 |                    |

Figure 4-48. Pre-Alarms

<sup>D</sup> Battery Overvoltage: Enable or Disable, threshold is adjustable from 12 to 32 Vdc in 0.1 increments.

<sup>E</sup> Maintenance Interval: Enable or Disable, threshold is adjustable from 0 to 5,000 hrs in 1 hr increments.

<sup>F</sup> Low Fuel Level: Enable or Disable, threshold is adjustable from 10 to 100% in 1% increments.

<sup>G</sup> *High Coolant Temp:* Enable or Disable, threshold is adjustable from 100 to 280°F or 38 to 138°C in 1° increments. Activation time delay is fixed at 60 s.

<sup>H</sup> Low Coolant Temp: Enable or Disable, threshold is adjustable from 35 to 151°F or 2 to 66°C in 1° increments.

Low Coolant Level: Enable or Disable, threshold is adjustable from 1 to 99% in 1% increments.

<sup>J</sup> Low Oil Pressure: Enable or Disable, threshold is adjustable from 3 to 150 psi or 21 to 1,034 kPa in 7 psi or kPa increments. Activation time delay is fixed at 10 s.

- <sup>k</sup> ECU Coms Fail: Enable or Disable.
- <sup>L</sup> Active DTC: Enable or Disable.
- <sup>M</sup> *LSM Comm Failure:* Enable or Disable.
- <sup>N</sup> CEM Comm Failure: Enable or Disable.
- <sup>o</sup> AEM Comm Failure: Enable or Disable.
- <sup>P</sup> Checksum Failure: Enable or Disable.
- <sup>°</sup> *RPM Limit:* Enable or Disable.

## Alarms

An alarm is annunciated when a condition programmed to trigger an alarm is detected. When an alarm condition exists, the front panel Alarm indicator lights, the Horn output (if programmed and enabled) energizes, and the cause of the alarm is displayed on the front panel LCD. An alarm condition stops the engine by opening the RUN output contact. Alarms are reset when the IEM-2020 is set to Off mode.

Each IEM-2020 alarm is described in the following paragraphs. Alarms may be enabled and adjusted in BESTCOMS*Plus* or through the front panel HMI.

The BESTCOMS*Plus* Alarms screen is illustrated in Figure 4-49.

<sup>&</sup>lt;sup>A</sup> *High Fuel Level:* Enable or Disable, threshold is adjustable from 0 to 150% in 1% increments.

<sup>&</sup>lt;sup>B</sup> Low Battery Voltage: Enable or Disable, threshold is adjustable from 6 to 12 Vdc (12 Vdc battery) or 12 to 24 Vdc (24 Vdc battery) in 0.1 Vdc increments. Activation delay is adjustable from 1 to 10 s in 1 s increments.

<sup>&</sup>lt;sup>c</sup> *Weak Battery Voltage:* Enable or Disable, threshold is adjustable from 4 to 8 Vdc (12 Vdc battery) or 8 to 16 Vdc (24 Vdc battery) in 0.1 Vdc increments. Activation time delay is adjustable from 1 to 10 s in 1 s increments.

### High Coolant Temperature

High coolant temperature alarm settings<sup>A</sup> consist of an enable/disable setting and a threshold setting. If enabled, a high coolant temperature alarm is triggered after a fixed four-second delay when the engine coolant temperature exceeds the threshold setting. The arming delay disables the high coolant temperature alarm function for a user-adjustable time during engine startup.

#### Low Oil Pressure

Low oil pressure alarm settings<sup>B</sup> include an enable/disable setting, an arming time delay, and a threshold setting. If enabled, a low oil pressure alarm is triggered after a fixed two-second delay when the engine oil pressure decreases below the threshold setting. The arming delay disables the low oil pressure alarm function for a user-adjustable time during engine startup.

#### <u>Overspeed</u>

Overspeed alarm settings<sup>c</sup> include an enable/disable setting, an activation delay, and a threshold setting. If enabled, an overspeed alarm occurs when the engine speed (in rpm) exceeds the threshold setting for the duration of the activation time delay.

#### Low Fuel Level

Low fuel level alarm settings<sup>D</sup> consist of an enable/disable setting, an activation delay setting, and a threshold setting. If enabled, a low fuel level alarm is triggered when the metered fuel level drops below the threshold setting for the duration of the activation time delay.

#### Low Coolant Level

Low coolant level alarm settings<sup>E</sup> consist of an enable/disable setting and a threshold setting. If enabled, a low coolant level alarm is triggered when the metered coolant drops below the threshold setting for a fixed duration of two seconds.

Note: ECU Support must be enabled on the *Communications, CANbus Setup* screen before this alarm can be configured.

| Narms<br>High Coolant T<br>© Enable<br>© Disable | emp<br>Threshold (F)<br>275 | Arming Delay (s)           |
|--------------------------------------------------|-----------------------------|----------------------------|
| CLow Oil Pressu<br>⊙ Enable<br>○ Disable         | Threshold (psi)<br>15.0     | Arming Delay (s) B         |
| Overspeed<br>© Enable<br>© Disable               | Threshold (%)<br>110        | Activation Delay (ms) C    |
| Clow Fuel Leve<br>© Enable<br>O Disable          | Threshold (%)               | Activation Delay (s)<br>30 |
| Enable                                           | Threshold (%)               | E                          |

Figure 4-49. Alarms

<sup>&</sup>lt;sup>A</sup> *High Coolant Temp:* Enable or Disable, threshold is adjustable from 100 to 280°F or 38 to 138°C in 1° increments. Arming time delay is adjustable from 0 to 150 in 1 s increments.

<sup>&</sup>lt;sup>B</sup> Low Oil Pressure: Enable or Disable, threshold is adjustable from 3 to 150 psi or 21 to 1,034 kPa in 7 psi or 1 kPa increments. Arming time delay is adjustable from 5 to 60 s in 1 s increments.

<sup>&</sup>lt;sup>c</sup> Overspeed: Enable or Disable, threshold is adjustable from 105 to 140% of the rated engine rpm. Activation time delay is adjustable from 0 to 500 s in 1 s increments.

<sup>&</sup>lt;sup>D</sup> Low Fuel Level: Enable or Disable, threshold is adjustable from 0 to 100% in 1% increments. Activation time delay is adjustable from 0 to 30 in 1 s increments.

<sup>&</sup>lt;sup>E</sup> Low Coolant Level: Enable or Disable, threshold is adjustable from 1 to 99% in 1% increments.

## Sender Fail

The IEM-2020 can be configured to annunciate a pre-alarm or alarm when a loss of signal is detected at the coolant temperature<sup>A</sup>, oil pressure<sup>B</sup>, or fuel level sender<sup>c</sup> input. The speed sender fail<sup>D</sup> alarm is always enabled. A user-adjustable time delay is provided for each sender alarm/pre-alarm.

Alarm and pre-alarm annunciations for loss of engine speed signals is not user-programmable and operates as follows. The MPU (magnetic pickup) is the sole engine speed source. If the MPU fails, an alarm (and shutdown) is triggered.

The BESTCOMSPlus Sender Fail screen is illustrated in Figure 4-50.

| Sender Fail                                             |                        |
|---------------------------------------------------------|------------------------|
| Coolant Temp Sender Fail<br>Alarm Configuration<br>None | Activation Delay (min) |
| Oil Pressure Sender Fail<br>Alarm Configuration<br>None | Activation Delay (s)   |
| Fuel Level Sender Fail<br>Alarm Configuration<br>None   | Activation Delay (s)   |
| Speed Sender Fail                                       | Activation Delay (s)   |

Figure 4-50. Sender Fail

<sup>A</sup> Coolant Temp Sender Fail: None, Alarm, or Pre-Alarm, time delay adjustable from 5 to 30 min in 1 min increments.

<sup>B</sup> Oil Pressure Sender Fail: None, Alarm or Pre-Alarm, time delay adjustable from 0 to 300 s in 1 s increments.

<sup>c</sup> *Fuel Level Sender Fail:* None, Alarm, or Pre-Alarm, time delay adjustable from 0 to 300 s in 1 s increments.

<sup>D</sup> Speed Sender Fail: Time delay adjustable from 0 to 300 s in 1 s increments.

# Governor Control Settings

Governor control consists of the following settings:

- Output Type<sup>A</sup> Specifies how speed control is implemented.
- Contact Type<sup>B</sup> Type of contact used when *Contact* is selected as the output type.
- Pulse Width<sup>c</sup> Maximum width of the output pulse.
- Pulse Interval<sup>D</sup> The pulse interval along with the pulse width specifies how often a new pulse occurs. The total time between pulses is the pulse width plus the pulse interval.
- Max On RPM<sup>E</sup> RPM difference between requested RPM and actual RPM that results in proportional contact outputs being on with their maximum pulse width.
- RPM Deadband<sup>F</sup> Maximum difference between the requested RPM and actual RPM.
- Front Panel Up / Down<sup>G</sup> When enabled and the front panel display on the IEM-2020 is displaying the overview screen, these arrows can be pressed to perform a raise or lower of the operating RPM.
- Parameter Deadband<sup>H</sup> This setting is provided to prevent excessive speed "hunting" in situations where it is not necessary to correct the measured parameter unless it falls outside of a range around the setpoint.
- Parameter Up / Down Rate<sup>1</sup> Rate at which the parameter is raised or lowered.
- RPM Up / Down Rate<sup>J</sup> Rate at which the RPM is raised or lowered.
- RPM Bandwidth<sup>κ</sup> RPM range over which the speed requests can be varied.
- PID Input Source<sup>L</sup> Specifies the source of the PID input.

- Setpoint Source<sup>M</sup> Specifies the setpoint source.
- Setpoint<sup>N</sup> Specifies the setpoint when Setpoint Source is set for User Setting.
- Setpoint Analog Max<sup>o</sup> Specifies the maximum analog setpoint when PID Setpoint Source is set for an analog input.
- Setpoint Analog Min<sup>P</sup> Specifies the minimum analog setpoint when PID Setpoint Source is set for an analog input.
- Kp Proportional Gain<sup>°</sup> Sets the proportional gain of the PID controller.
- Ki Integral Gain<sup>R</sup>- Sets the integral gain of the PID controller.
- Kd Derivative Gain<sup>s</sup> Sets the derivative gain of the PID controller.
- Td Derivative Filter Constant<sup>T</sup> Sets the derivative filter constant of the PID controller.
- Kg Loop Gain<sup>u</sup> Sets the loop gain of the PID controller.

The above settings are explained further in Section 3, Functional Description, RPM Control.

The BESTCOMS Plus Governor Control Settings screen is illustrated in Figure 4-51.

| Governor Control   | Settings                           |                     |                               |
|--------------------|------------------------------------|---------------------|-------------------------------|
| Output Type        | Front Panel Up / Down              | PID Controller      |                               |
| ECU 🖌 A            | Enable 🔽 G                         | PID Input Source    | Kp Proportional Gain          |
| Contact Type       | Parameter Deadband                 | Voltage Input 🛛 🖌 L | 1.000 Q                       |
| Continuous 🕑 🖪     | 0.00 H                             | Setpoint Source     | Ki Integral Gain              |
| Pulse Width (s)    | Parameter Up / Down Rate (units/s) | User Setting 🗸 M    | 0.100 R                       |
| 0.0 C              | 0.00                               | Setpoint            | Kd Derivative Gain            |
| Pulse Interval (s) | RPM Up / Down Rate (rpm/s)         | 0.00 N              | 0.000 S                       |
| 0.0 D              | 10 J                               | Setpoint Analog Max | Td Derivative Filter Constant |
| Max On RPM (rpm)   | RPM Bandwidth (rpm)                | 999999.00           | 0.000 T                       |
| 200 E              | 100 K                              | Setpoint Analog Min | Kg Loop Gain                  |
| RPM Deadband (rpm) |                                    | -9999999.00 P       | 0.100                         |
| 10 F               |                                    |                     |                               |

Figure 4-51. Governor Control Settings

- <sup>A</sup> Output Type: Contact or ECU.
- <sup>B</sup> Contact Type: Continuous or Proportional.
- <sup>c</sup> *Pulse Width:* Adjustable from 0 to 99.9 s in 0.1 s increments.
- <sup>D</sup> Pulse Interval: Adjustable from 0 to 99.9 s in 0.1 s increments.
- <sup>E</sup> Max On RPM: Adjustable from 0 to 4,000 rpm in increments of 1.
- F RPM Deadband: Adjustable from 0 to 100 rpm in increments of 1.
- <sup>G</sup> Front Panel Up / Down: Disable or Enable.
- <sup>H</sup> Parameter Deadband: Adjustable from 0 to 999,999 in increments of 0.01.
- Parameter Up / Down Rate: Adjustable from 0 to 999,999 in increments of 0.01.
- <sup>3</sup> RPM Up / Down Rate: Adjustable from 0 to 4,000 in increments of 1.
- <sup>K</sup> *RPM Bandwidth:* Adjustable from 0 to 1,000 in increments of 1.
- <sup>L</sup> PID Input Source: Voltage Input, Current Input, LSM Analog Input 1, or ALG IN 1-8.
- <sup>M</sup> Setpoint Source: User Setting, Voltage Input, Current Input, LSM Analog Input 1, or ALG IN 1-8.
- <sup>N</sup> Setpoint: Adjustable from –999,999 to 999,999 in increments of 1.
- <sup>o</sup> Setpoint Analog Max: Adjustable from –999,999 to 999,999 in increments of 1.
- <sup>P</sup> Setpoint Analog Min: Adjustable from –999,999 to 999,999 in increments of 1.
- <sup>a</sup> Proportional Gain (Kp): Adjustable from 0 to 1,000 in increments of 0.001.
- <sup>R</sup> Integral Gain (Ki): Adjustable from 0 to 1,000 in increments of 0.001.
- <sup>s</sup> Derivative Gain (Kd): Adjustable from 0 to 1,000 in increments of 0.001.
- <sup>T</sup> Derivative Filter Constant (Td): Adjustable from 0 to 1 in increments of 0.001.
- <sup>u</sup> Loop Gain (Kg): Adjustable from 0 to 1,000 in increments of 0.001.

# Programmable Senders

The sender inputs of the IEM-2020 can be customized to obtain maximum accuracy from the coolant temperature, oil pressure, and fuel level senders.

The characteristic curve of each sender input can be configured with up to 11 points<sup>A</sup>. Each point can be assigned a resistance input value and a corresponding temperature (coolant temperature sender), pressure (oil pressure sender), or percentage (fuel level sender) value. A sender slope setting<sup>B</sup>

automatically orders the values in the resistance column according to whether the sender requires a negative or positive slope. Sender curve points are automatically plotted on a curve<sup>c</sup> in BESTCOMS*Plus*, which can be printed<sup>D</sup>.

Sender curve points configured in BESTCOMS*Plus* can be saved in the configuration file<sup>E</sup>. The data for all three senders is automatically saved with the IEM-2020 configuration file.

Any changes made in BESTCOMS*Plus* to the sender points, can be reverted to the factory-default values<sup>F</sup>. A new settings file can also be created<sup>G</sup>.

The BESTCOMS*Plus* Coolant Temperature programmable sender screen is illustrated in Figure 4-52. (The contents and layout of each BESTCOMS*Plus* programmable sender screen is identical.)

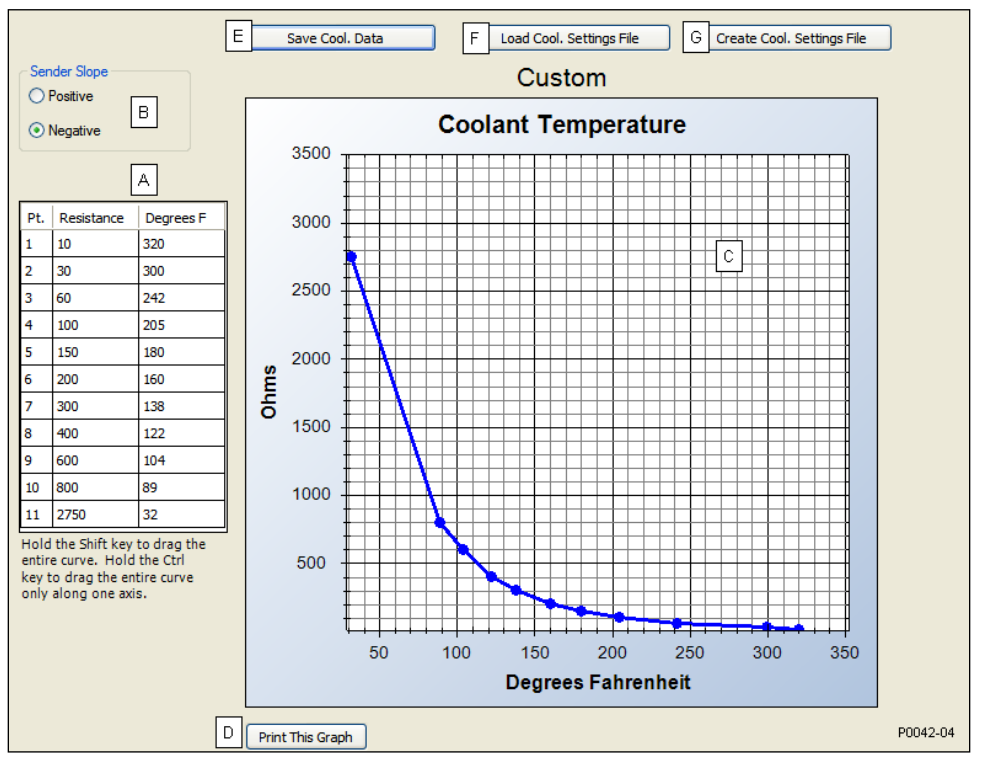

Figure 4-52. Coolant Temperature Sender

<sup>A</sup> Sender Points: Accepts up to 11 user-defined sender resistance points.

<sup>B</sup> Sender Slope: Positive or Negative causes sender points to be sorted and displayed accordingly.

- <sup>c</sup> Sender Point Curve: Automatic plot of sender points data.
- <sup>D</sup> Print This Graph: Click to print sender point curve.

Save Cool. Data: Click to save file containing sender point data.

<sup>F</sup> Load Cool. Settings File: Click to clear all user-defined sender data and revert to the factory-default values.

<sup>G</sup> Create Cool. Settings File: Click to create a new settings file by entering sender point data.

# BESTLogicPlus Programmable Logic

BESTLogic*Plus* Programmable Logic is used to set all logic functions in the IEM-2020. For detailed information on using BESTLogic*Plus*, refer to Section 5, *BESTLogicPlus Programmable Logic*.

## Logic Timers

Refer to Section 5, BESTLogicPlus Programmable Logic, for information on using logic timers.

# Settings File Management

A settings file contains all IEM-2020 settings including logic. A settings file assumes a file extension of "\*.bstx". It is possible to save the logic only as a separate logic library file on the *BESTLogicPlus Programmable Logic* screen. This is helpful when similar logic is required for several devices. A logic library file assumes a file extension of "\*.bslx". It is important to note that settings and logic can be uploaded to the device separately or together, but are always downloaded together. For more information on settings file management, refer to Section 3, BESTCOMS*Plus*. For more information on logic files, refer to Section 5, *BESTLogicPlus Programmable Logic*.

## **Opening a Settings File**

To open an IEM-2020 settings file with BESTCOMS*Plus*, pull down the *Eile* menu and choose *Open*. The *Open* dialog box appears. This dialog box allows you to use normal Windows techniques to select the file that you want to open. Select the file and choose *Open*. You can also open a file by clicking on the *Open File* button on the lower menu bar. If connected to a device, you will be asked to upload the settings and logic from the file to the current device. If you choose Yes, the settings displayed in BESTCOMS*Plus* will be overwritten with the settings of the opened file.

#### Saving a Settings File

Select Save or Save As from the <u>File</u> pull-down menu. A dialog box pops up allowing you to enter a filename and location to save the file. Select the Save button to complete the save.

#### Upload Settings and/or Logic to Device

To upload a settings file to the IEM-2020, open the file through BESTCOMS*Plus* or create the file using BESTCOMS*Plus*. Then pull down the <u>Communication</u> menu and select Upload Settings and Logic to Device. If you want to upload operational settings without logic, select Upload Settings to Device. If you want to upload logic without operational settings, select Upload Logic to Device. You are prompted to enter the password. The default password is "OEM". If the password is correct, the upload begins and the progress bar is shown.

#### Download Settings and Logic from Device

To download settings and logic from the IEM-2020, pull down the <u>Communication</u> menu and select *Download Settings and Logic from Device*. If the settings in BESTCOMS*Plus* have changed, a dialog box will open asking if you want to save the current settings changes. You may choose Yes or *No*. After you have taken the required action to save or discard the current settings, downloading begins. BESTCOMS*Plus* will read all settings and logic from the IEM-2020 and load them into BESTCOMS*Plus* memory.

#### Printing a Settings File

To view a preview of the settings printout, select *Print Preview* from the *File* pull-down menu. To print the settings, select the printer icon in the upper left corner of the *Print Preview* screen.

You may skip the print preview and go directly to print by pulling down the *<u>File</u>* menu and selecting *Print*. A dialog box, *Print* opens with the typical Windows choice to setup the properties of printer. Execute this command, as necessary, and then select *Print*.

#### Comparing Settings Files

BESTCOMS*Plus* has the ability to compare two settings files. To compare files, pull down the <u>T</u>ools menu and select *Compare Settings Files*. The *BESTCOMSPlus Settings Compare Setup* dialog box appears (Figure 4-53). Select the location of the first file under *Left Settings Source* and select the location of the second file under *Right Settings Source*. If you are comparing a settings file located on your PC hard drive or portable media, click the folder button and navigate to the file. If you want to compare settings downloaded from a unit, click the *Select Unit* button to set up the communication port. Click the *Compare* button to compare the selected settings files.

| BESTCOMSPlus Settings Compare Se       | tup                                       |
|----------------------------------------|-------------------------------------------|
| Left Settings Source                   | Right Settings Source                     |
| <ul> <li>Settings in memory</li> </ul> | O Settings in memory                      |
| O Settings file on disk                | <ul> <li>Settings file on disk</li> </ul> |
| O Download settings from unit          | O Download settings from unit             |
| Left Source                            | Download Select Unit                      |
| Settings in Memory                     |                                           |
| Right Source                           | Download Select Unit                      |
| C:\Documents and Settings\briandoty\My | Documents\Settings-A.bst                  |
| Compare                                | Close                                     |

Figure 4-53. BESTCOMSPlus Settings Compare Setup

A dialog box will appear and notify you if any differences were found. The *BESTCOMSPlus Settings Compare* dialog box (Figure 4-54) is displayed where you can view all settings (*Show All Settings*), view only the differences (*Show Settings Differences*), view all logic (*Show All Logic Paths*), or view only logic differences (*Show Logic Path Differences*). Select *Close* when finished.

| BESTCOMSPlus Setting                                                                                       | ngs Compare                                      |                      |                                                                                             |                         |
|----------------------------------------------------------------------------------------------------|--------------------------------------------------|----------------------|---------------------------------------------------------------------------------------------|-------------------------|
| Settings in Memory                                                                                         | Show All Settings<br>Show Settings Difference(s) |                      | Show All Logic Paths Show Logic Path Difference(s) C:\Documents and Settings\briandoty\My D | ocuments\Settings-A bst |
| legacyGroup threePhaseC<br>legacyGroup underFreque                                                         | lverCurrentPu = 570<br>ncyPu = 620               | <i>*</i><br><i>*</i> | legacyGroup.threePhaseOverCurrentPu = 55<br>legacyGroup.underFrequencyPu = 580              | 50                      |
| 336 settings compared<br>2 difference(s) were foun<br>0 logic paths compared<br>0 logic path difference(s) | d were found                                     | Close                | 2                                                                                           |                         |

Figure 4-54. BESTCOMSPlus Settings Compare

# Upgrading Firmware in The IEM-2020 and Expansion Modules

#### NOTE

The latest version of BESTCOMS*Plus* software should be downloaded from the Basler Electric website and installed before performing a firmware upgrade.

A device package contains firmware and a language module. Embedded firmware is the operating program that controls the actions of the IEM-2020. The IEM-2020 stores firmware in nonvolatile flash

memory that can be reprogrammed through the communication ports. It is not necessary to replace EPROM chips when updating the firmware with a newer version.

Future enhancements to the IEM-2020 functionality may make a firmware update desirable. Because default settings are loaded when IEM-2020 firmware is updated, your settings should be saved in a file prior to upgrading firmware.

The language of the front panel LCD can be changed by uploading a different language module into the IEM-2020. The IEM-2020 stores the language module in nonvolatile flash memory; the language module contains all language translations for the IEM-2020. The language module can be reprogrammed through the communications port. In general, any time a firmware upgrade is made to the IEM-2020, the language module should be uploaded as well.

The IEM-2020 may be used in conjunction with several expansion modules that expand the IEM-2020 capabilities. IEM-2020 expansion modules include LSM-2020, CEM-2020, and AEM-2020. When upgrading the firmware in any component of this system, the firmware in ALL of the components of the system should be upgraded to ensure compatibility of communications between the various components.

#### CAUTION

The order in which the components are upgraded is critical. Assuming a system of an IEM-2020 and expansion modules is in a state where the IEM-2020 is communicating with all of the system expansion modules, **the expansion modules must be upgraded before the IEM-2020**. This is required because the IEM-2020 must be able to communicate to the expansion module before the IEM-2020 can send firmware to it. If the IEM-2020 were upgraded first, and the new firmware included a change in the IEM-2020 to expansion module communication protocol, it is possible that the expansion modules could no longer communicate with the upgraded IEM-2020. Without communications between the IEM-2020 and the expansion modules, upgrading the expansion modules is not possible.

#### NOTE

If power is lost or communication is interrupted during file transfer to the IEM-2020, the IEM-2020 will cease operating and will not recover automatically. If this occurs or if the front panel HMI becomes blank and all LEDs are flashing at a 2-second rate, the IEM-2020 will not have valid firmware installed and the firmware must be uploaded again. To accomplish this, cycle power to the IEM-2020 and activate the IEM-2020 plug-in in BESTCOMS*Plus*. Select *Upload Device Files* from the <u>Communication</u> pull-down menu and proceed normally.

#### **Upgrading Firmware in Expansion Modules**

The following procedure is used to upgrade firmware in IEM-2020 expansion modules. This <u>must</u> be completed before upgrading firmware in the IEM-2020. If no expansion modules are present, proceed to *Upgrading Firmware in the IEM-2020.* 

- 1. Place the IEM-2020 in OFF mode. This can be accomplished by clicking the *Off* button on the *Control* screen inside the Metering Explorer or by pressing the *Off* button on the IEM-2020 front panel.
- Enable the expansion modules that are present in the system. If they have not already been enabled, enable the expansion modules on the SETTINGS->SYSTEM PARAMS->REMOTE MODULE SETUP screen.
- 3. Verify that the IEM-2020 and all associated expansion modules are communicating. This can be verified by examining the pre-alarm status using the Metering Explorer in BESTCOMS *Plus* or from the front panel by navigating to METERING->ALARMS-STATUS->PRE-ALARMS. There should be no *Loss of Comms* pre-alarms in the pre-alarm status when communications are functioning properly.
- 4. Connect to the IEM-2020 through the USB port if not already connected. Firmware upgrades cannot be accomplished through the Ethernet port, with the exception of the LSM-2020.
- 5. Select *Upload Device Files* from the <u>Communication pull-down menu</u>.
- 6. You will be asked to save the current settings file. Select Yes or No.

7. When the Basler Electric Device Package Uploader screen (Figure 4-55) appears, click on the Open button to browse for the device package you have received from Basler Electric. The Package Files along with File Details are listed. Place a check in the boxes next to the individual files you want to upload.

| Basler Electric | Device Package Uploader                                                                           |                                                                                                    |  |
|-----------------|---------------------------------------------------------------------------------------------------|----------------------------------------------------------------------------------------------------|--|
| Open            | Package File Name<br>H:\Engineering\PSE\PTCF\IEM-2020\Project Outputs<br>Status                   | s\Packages\iem2020-package-1.00.00.04.01.bef                                                                                                    |  |
| Upload          |                                                                                                   |                                                                                                    |  |
| Close           | Package Files<br>✓ LSM Firmware<br>✓ AEM Firmware<br>✓ IEM Firmware<br>✓ IEM-2020 Language Module | File Details<br>CEM Firmware<br>Name: contactIO-canbusModule.shx<br>Type: Firmware<br>Version: 1.01.00<br>Build Date: 2008-12-09<br>Part Number: 9421001009 |  |

Figure 4-55. Basler Electric Device Package Uploader

- 8. Click on the *Upload* button and the *Proceed with Device Upload* screen will appear. Select Yes or *No*.
- After selecting Yes, the IEM-2020 Selection screen will appear. Select the communication port to begin upload. Firmware updating is only possible locally through the USB port. Refer to Figure 4-56.

| IEM-2020 Selection   |        |
|----------------------|--------|
| USB via Serial RS232 | Select |
| COM Port<br>3 VSB    | Close  |

Figure 4-56. IEM-2020 Selection

10. The Processing, Please Wait... screen is displayed as file(s) are uploaded. See Figure 4-57.

| Processing, Please Wait |                       |
|-------------------------|-----------------------|
|                         |                       |
|                         | Sending Firmware File |
| (*********              |                       |
|                         | 41,844 Bytes Sent     |
|                         |                       |
|                         |                       |

Figure 4-57. Processing, Please Wait...

11. After file(s) have been uploaded, click the *Close* button on the *Basler Electric Device Package Uploader* screen and disconnect communication to the IEM-2020.

## Upgrading Firmware in the IEM-2020

Two scenarios are presented: (A) Upgrade IEM-2020 firmware and then load a settings file created with an earlier firmware version, and (B) Save settings file from IEM-2020, upgrade IEM-2020 firmware, and then load settings file back into the IEM-2020.

- A. Upgrade IEM-2020 firmware and then load a settings file created with an earlier firmware version.
  - 1. Upgrade the IEM-2020 firmware and language module.
    - a. Connect to the IEM-2020 with BESTCOMS*Plus*. Check the firmware Application Version on the GENERAL SETTINGS-> VERSION INFO->IEM-2020 screen.
    - b. Select *Upload Device Files* from the <u>*Communication*</u> pull-down menu. You do not have to be connected to the IEM-2020 at this time. Save settings when prompted, if desired.
    - c. Open the desired device package file (\*\*\*\*IEM-2020-\*\*\*\*\_xxyyzz.bef, where \*\*\*\* may be additional descriptive text of varying length, and xx.yy.zz is the version number of the device package file.)
    - d. Check the boxes for *IEM-2020 Firmware* and *IEM-2020 Language Module*. Note the version number of the IEM-2020 firmware; this is the version that will be used to set the Application Version in the settings file in a later step. This is NOT the same as the version of the package file that is contained in the fields xx.yy.zz in the package file name.
    - e. Click the *Upload* button and follow the instructions that appear to begin the upgrade process.
    - f. After the upload is complete, disconnect communication to the IEM-2020.
  - 2. Load the saved settings file into the IEM-2020.
    - a. Close all settings files.
    - b. From the *<u>File</u>* pull-down menu, select *New*, *IEM-2020*.
    - c. Connect to the IEM-2020.
    - d. Once all settings have been read from the IEM-2020, open the saved settings file by selecting the file with *<u>File</u>, Open File* in the BESTCOMS*Plus* menu.
    - e. When BESTCOMS*Plus* asks if you wish to upload settings and logic to the device, click *Yes*.
    - f. If you are receiving upload failures and indications that the logic is incompatible with the firmware version, check that the IEM-2020 style number in the saved file matches that of the IEM-2020 into which the file is being uploaded. The style number in the settings file is found under GENERAL SETTINGS->STYLE NUMBER in BESTCOMS*Plus*.
    - g. If the style number of the settings file does not match that of the IEM-2020 into which it is to be loaded, disconnect from the IEM-2020, then modify the style number in the settings file. Then repeat the steps titled *Load the Settings File into the IEM-2020*.

#### NOTE

If the settings file was saved with a previous version of firmware, BESTCOMS*Plus* will automatically perform a settings file conversion to make the settings file compatible with the new firmware.

# Metering Explorer

The Metering Explorer is a convenient tool within BESTCOMS*Plus* used to navigate through the following metering screens of the IEM-2020 plug-in.

- Engine
- Run Statistics
- Status
- Inputs
  - Contact Inputs
  - o Local Analog Inputs
  - Remote LSM Inputs
  - Remote Contact Inputs
  - Remote Analog Inputs
  - Remote RTD Inputs
  - Remote Thermocouple Inputs
  - Remote Analog Input Values
  - Logic Control Relays
- Outputs
  - Contact Outputs
  - Configurable Elements
  - Remote Contact Outputs
  - Remote Analog Outputs
- Configurable Protection
- Alarms
- Event Log
- J1939 ECU
  - o ECU Data
  - Engine Configuration
  - Active DTC
  - Previously Active DTC
- MTU
  - o MTU Alarms
  - o MTU Fault Codes
  - o MTU Status
  - o MTU Engine Status
- Summary
- Control
- Real Time Clock

The Metering Explorer has a "Docking" feature allowing the user to arrange and dock metering screens. A blue transparent square representing the screen being moved, seven arrow buttons, and a tabs button appear when holding down the left mouse button on a metering tab and dragging it out. See Figure 4-58. Table 4-5 explains the call-outs on Figure 4-58.

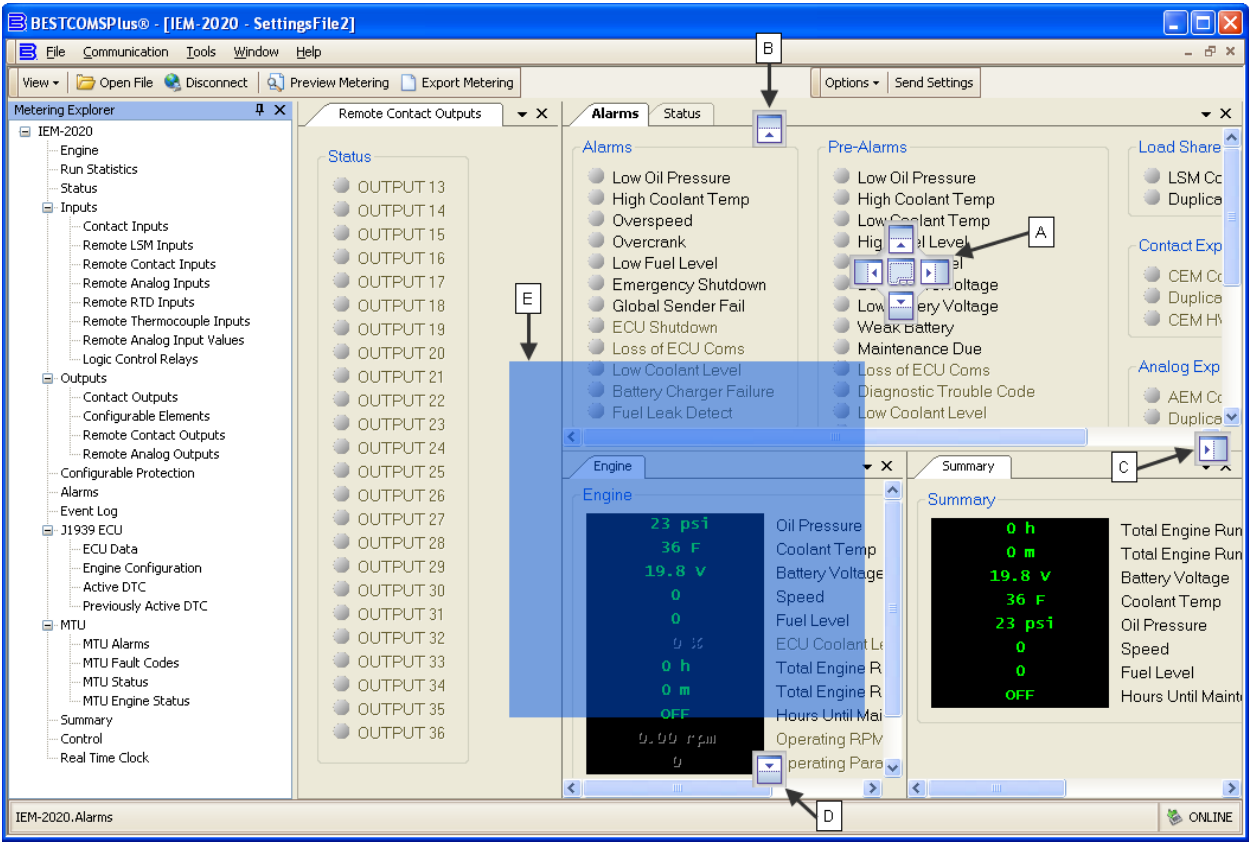

Figure 4-58. Metering, Docking Options

| Call-<br>Out | Symbol                                                                                                    | Explanation                                                                                                    |
|--------------|----------------------------------------------------------------------------------------------------|----------------------------------------------------------------------------------------------------|
| A            |                                                                                                    | Holding the left mouse button down on a metering tab and dragging it to one of<br>the four arrow boxes will place it inside the selected window on the location<br>selected. To place the metering tab as a tab inside the selected window, drop<br>it on the tabs button in the center of the arrow buttons.       |
| В            |                                                                                                    | Holding the left mouse button down on a metering tab and dragging it to this arrow box will place it across the top of the screen. Click on the 4 (thumbtack) to dock it on the top bar. To display a screen that is docked, simply use the mouse to hover the pointer over the tab on the top bar.                 |
| С            |                                                                                                    | Holding the left mouse button down on a metering tab and dragging it to this arrow box will place it across the side of the screen. Click on the <b>P</b> (thumbtack) to dock it on the side bar. To display a screen that is docked, simply use the mouse to hover the pointer over the tab on the side bar.       |
| D            | <b>_</b>                                                                                                    | Holding the left mouse button down on a metering tab and dragging it to this arrow box will place it across the bottom of the screen. Click on the <b>P</b> (thumbtack) to dock it on the bottom bar. To display a screen that is docked, simply use the mouse to hover the pointer over the tab on the bottom bar. |
| E            | Loci Gagati         E           - Gagati         - Gagati           - Gagati         - Gagati           - Gagati         - Gagati           - Gagati         - Gagati           - Gagati         - Gagati           - Gagati         - Gagati           - Gagati         - Gagati           - Gagati         - Gagati           - Gagati         - Gagati           - Gagati         - Gagati           - Gagati         - Gagati           - Gagati         - Gagati           - Gagati         - Gagati | Holding the left mouse button down on a metering tab and dragging it to anywhere other than an arrow box will place it as a floating metering screen. This floating screen can later be closed by clicking on the 🖾 in the upper right corner. It may also be dragged to one of the arrow boxes used for docking.   |

Table 4-5. Explanation of Call-Outs on Figure 4-58

## Engine

This screen provides information and metering of engine components. Refer to Figure 4-59.

| Engir | ne     |                               |
|-------|--------|-------------------------------|
|       | 0 psi  | Oil Pressure                  |
|       | 42 F   | Coolant Temp                  |
|       | 12.5 V | Battery Voltage               |
|       | 0      | Speed                         |
|       | 0      | Fuel Level                    |
|       |        | ECU Coolant Level             |
|       | 0 h    | Total Engine Run Time Hours   |
|       | 0 т    | Total Engine Run Time Minutes |
|       | OFF    | Hours Until Maintenance       |
|       | 0 rpm  | Operating RPM Setpoint        |
|       | 0.00   | Operating Parameter Setpoint  |
|       |        | DEF Fluid Tank 1 Level        |
|       | гIS    | DEF Fluid Tank 2 Level        |

Figure 4-59. Metering, Engine

## **Run Statistics**

This screen provides Cumulative Run Statistics, Session Run Statistics, and Commission Date. Refer to Figure 4-60.

The Hours Until Maintenance pre-alarm is configured on the Pre-Alarms screen in the Settings Explorer. The Hours Until Maintenance field will display "OFF" when the Maintenance Interval pre-alarm is disabled. Clicking Reset Maintenance Interval resets the Hours Until Maintenance to the value set for the Maintenance Interval pre-alarm on the Pre-Alarms screen in the Settings Explorer.

To change the commission date, click *Edit IEM Commission Date*. The IEM Commission Date dialog box appears. Enter the new commission date and click *Upload Data to Device*. Click *Close*. Note that the Commission Date field on the BESTCOMS*Plus* screen updates after the *Close* button is clicked.

| Cumulative Run Statistics                         | Session Run Statistics                              |
|---------------------------------------------------|-----------------------------------------------------|
| Edit Cumulative Run Statistics                    | yyyy-MM-dd Since                                    |
| 0 Number Of Starts<br>OFF Hours Until Maintenance | Hours Minutes<br>0 h 0 min Total Engine Run Time    |
| Reset Maintenance Interval                        | Commission Date                                     |
| Hours Minutes On Omin Total Engine Run Time       | 2000–00–00 Commission Date Edit IEM Commission Date |

Figure 4-60. Metering, Run Statistics

### Status

This screen indicates status of modes and switches. The status is TRUE when the corresponding LED is red. Refer to Figure 4-61.

| Status                               |                    |
|--------------------------------------|--------------------|
| Auto Start                           | Reset Active       |
| Battle Override Enabled              | Alarm Silence      |
| Low Coolant Level                    | 🛑 Lamp Test Active |
| Battery Charger Failure              | Idle Request       |
| Fuel Leak Detect                     |                    |
| Engine Running                       |                    |
| Cooldown Timer Active                |                    |
| Off Mode Cooldown                    |                    |
| Cooldown Request from Logic          |                    |
| Cooldown and Stop Request from Logic |                    |
| External Start Delay                 |                    |
| Start Delay Bypass                   |                    |
| O Module Connected                   |                    |
| LSM Connected                        |                    |
| CEM Connected                        |                    |
| AEM Connected                        |                    |
|                                      |                    |

Figure 4-61. Metering, Status

## Inputs

### Contact Inputs

This screen indicates the status of contact inputs, contact input alarms, and contact input pre-alarms. The status is TRUE when the corresponding LED is red. Refer to Figure 4-62.

| INPUT 1  |                                                                                                    |
|----------|----------------------------------------------------------------------------------------------------|
|          |                                                                                                    |
| INPUT 2  | INPUT 2                                                                                                    |
| INPUT 3  | INPUT 3                                                                                                    |
| INPUT 4  | INPUT 4                                                                                                    |
| INPUT 5  | INPUT 5                                                                                                    |
| INPUT 6  | INPUT 6                                                                                                    |
| INPUT 7  | INPUT 7                                                                                                    |
| INPUT 8  | INPUT 8                                                                                                    |
| INPUT 9  | INPUT 9                                                                                                    |
| INPUT 10 | INPUT 10                                                                                                    |
| INPUT 11 | INPUT 11                                                                                                    |
| INPUT 12 | INPUT 12                                                                                                    |
| INPUT 13 | INPUT 13                                                                                                    |
| INPUT 14 | INPUT 14                                                                                                    |
| INPUT 15 | INPUT 15                                                                                                    |
| INPUT 16 | INPUT 16                                                                                                    |
|          | INPUT 4<br>INPUT 5<br>INPUT 6<br>INPUT 7<br>INPUT 8<br>INPUT 9<br>INPUT 10<br>INPUT 11<br>INPUT 12<br>INPUT 13<br>INPUT 14<br>INPUT 15<br>INPUT 16 |

Figure 4-62. Metering, Inputs, Contact Inputs

## Local Analog Inputs

This screen indicates the value, status, pre-alarms, and alarms of the local analog inputs. Refer to Figure 4-63.

| 0.00 Voltage Input                     | Status                                                           | Pre-Alarms                                                           | Alarms                                                           |
|----------------------------------------|------------------------------------------------------------------|----------------------------------------------------------------------|------------------------------------------------------------------|
|                                        | Out Of Range                                                     | Out Of Range                                                         | Out Of Range                                                     |
|                                        | Under 1                                                          | Under 1                                                              | Under 1                                                          |
|                                        | Over1                                                            | Over 1                                                               | Over 1                                                           |
|                                        | Under 2                                                          | Under 2                                                              | Under 2                                                          |
|                                        | Over 2                                                           | Over 2                                                               | Over 2                                                           |
| urrent Input                           |                                                                  |                                                                      |                                                                  |
| urrent Input                           | Status                                                           | Pre-Alarms                                                           | Alarms                                                           |
| urrent Input<br>0.00 Current Input     | Status                                                           | Pre-Alarms                                                           | Alarms                                                           |
| urrent Input<br>0.00 Current Input     | Status<br>Out Of Range                                           | Pre-Alarms<br>Out Of Range                                           | Alarms                                                           |
| urrent Input<br>ບໍ່ມີບໍ່ Current Input | Status<br>Out Of Range<br>Under 1<br>Over 1                      | Pre-Alarms<br>Out Of Range<br>Under 1<br>Over 1                      | Alarms<br>Out Of Range<br>Under 1<br>Over 1                      |
| urrent Input<br>0.99 Current Input     | Status<br>Out Of Range<br>Under 1<br>Over 1<br>Under 2           | Pre-Alarms<br>Out Of Range<br>Under 1<br>Over 1<br>Under 2           | Alarms<br>Out Of Range<br>Under 1<br>Over 1<br>Under 2           |
| urrent Input<br>ບໍ່ມີບໍ່               | Status<br>Out Of Range<br>Under 1<br>Over 1<br>Under 2<br>Over 2 | Pre-Alarms<br>Out Of Range<br>Under 1<br>Over 1<br>Under 2<br>Over 2 | Alarms<br>Out Of Range<br>Under 1<br>Over 1<br>Under 2<br>Over 2 |

Figure 4-63. Metering, Inputs, Local Analog Inputs

### Remote LSM Inputs

When an optional LSM-2020 (Load Share Module) is connected, the value of the analog inputs is displayed on this screen. Voltage is displayed when the input is configured for voltage and current is displayed when the input is configured for current. Refer to Figure 4-64.

Figure 4-64. Metering, Inputs, Remote LSM Inputs

## Remote Contact Inputs

When an optional CEM-2020 (Contact Expansion Module) is connected, the status of the remote contact inputs, configurable remote contact input alarms, and remote contact input pre-alarms are shown on this screen. The status is TRUE when the corresponding LED is red. Refer to Figure 4-65.

| Status   | Alarms   | Pre-Alarms |
|----------|----------|------------|
| INPUT 17 | INPUT 17 | INPUT 17   |
| INPUT 18 | INPUT 18 | INPUT 18   |
| INPUT 19 | INPUT 19 | INPUT 19   |
| INPUT 20 | INPUT 20 | INPUT 20   |
| INPUT 21 | INPUT 21 | INPUT 21   |
| INPUT 22 | INPUT 22 | INPUT 22   |
| INPUT 23 | INPUT 23 | INPUT 23   |
| INPUT 24 | INPUT 24 | INPUT 24   |
| INPUT 25 | INPUT 25 | INPUT 25   |
| INPUT 26 | INPUT 26 | INPUT 26   |

Figure 4-65. Metering, Inputs, Remote Contact Inputs
#### Remote Analog Inputs

When an optional AEM-2020 (Analog Expansion Module) is connected, the status of the remote analog inputs, remote analog input alarms, and remote analog input pre-alarms are shown on this screen. The status is TRUE when the corresponding LED is red. Refer to Figure 4-66. Remote Analog Input #1 is shown.

| ALG IN 1<br>30, 000 . 00 ALG IN 1 Statur | Pre-Alarms                                                                                            | Alarms                                                      |  |
|------------------------------------------|----------------------------------------------------------------------------------------------------|-------------------------------------------------------------|--|
|                                          | ut Of Range  out Of Range out Of Range ut Of Range Under 1 Under 1 Over 1 Over 1 Under 2 Ver 2 Over 2 | ange Out Of Range<br>Under 1<br>Over 1<br>Under 2<br>Over 2 |  |

Figure 4-66. Metering, Inputs, Remote Analog Inputs

#### Remote RTD Inputs

When an optional AEM-2020 (Analog Expansion Module) is connected, the status of the remote RTD inputs, remote RTD input alarms, and remote RTD input pre-alarms are shown on this screen. The status is TRUE when the corresponding LED is red. Refer to Figure 4-67. Remote RTD Input #1 is shown.

| Status                                                                                             | Pre-Alarms                                                                                         | Alarms                                                                                             |
|----------------------------------------------------------------------------------------------------|----------------------------------------------------------------------------------------------------|----------------------------------------------------------------------------------------------------|
| <ul> <li>Out Of Range</li> <li>Under 1</li> <li>Over 1</li> <li>Under 2</li> <li>Over 2</li> </ul> | <ul> <li>Out Of Range</li> <li>Under 1</li> <li>Over 1</li> <li>Under 2</li> <li>Over 2</li> </ul> | <ul> <li>Out Of Range</li> <li>Under 1</li> <li>Over 1</li> <li>Under 2</li> <li>Over 2</li> </ul> |

Figure 4-67. Metering, Inputs, Remote RTD Inputs

#### Remote Thermocouple Inputs

When an optional AEM-2020 (Analog Expansion Module) is connected, the status of the remote thermocouple inputs, remote thermocouple input alarms, and remote thermocouple input pre-alarms are shown on this screen. The status is TRUE when the corresponding LED is red. Refer to Figure 4-68. Remote Thermocouple Input #1 is shown.

| NC THRM CPL 1 | Status<br>Under 1<br>Over 1<br>Under 2<br>Over 2 | Pre-Alarms<br>Under 1<br>Over 1<br>Under 2<br>Over 2 | Alarms Under 1 Over 1 Under 2 Over 2 |  |
|---------------|--------------------------------------------------|------------------------------------------------------|--------------------------------------|--|

Figure 4-68. Metering, Inputs, Remote Thermocouple Inputs

#### Remote Analog Input Values

When an optional AEM-2020 (Analog Expansion Module) is connected, the values of the scaled analog inputs, raw analog inputs, RTD input temperatures, raw RTD inputs, thermocouple input temperatures, and raw thermocouple inputs are shown on this screen.

For each analog input, the raw metered input value is displayed along with the scaled metered input value. This is useful for checking if the AEM-2020 is seeing a valid raw input value (i.e. the raw 0 to 10 V voltage input or 4 to 20 mA current input). The scaled value is the raw input scaled up to the range specified by the Parameter Minimum and Parameter Maximum value parameters in the Remote Analog Input Settings. Refer to Figure 4-69.

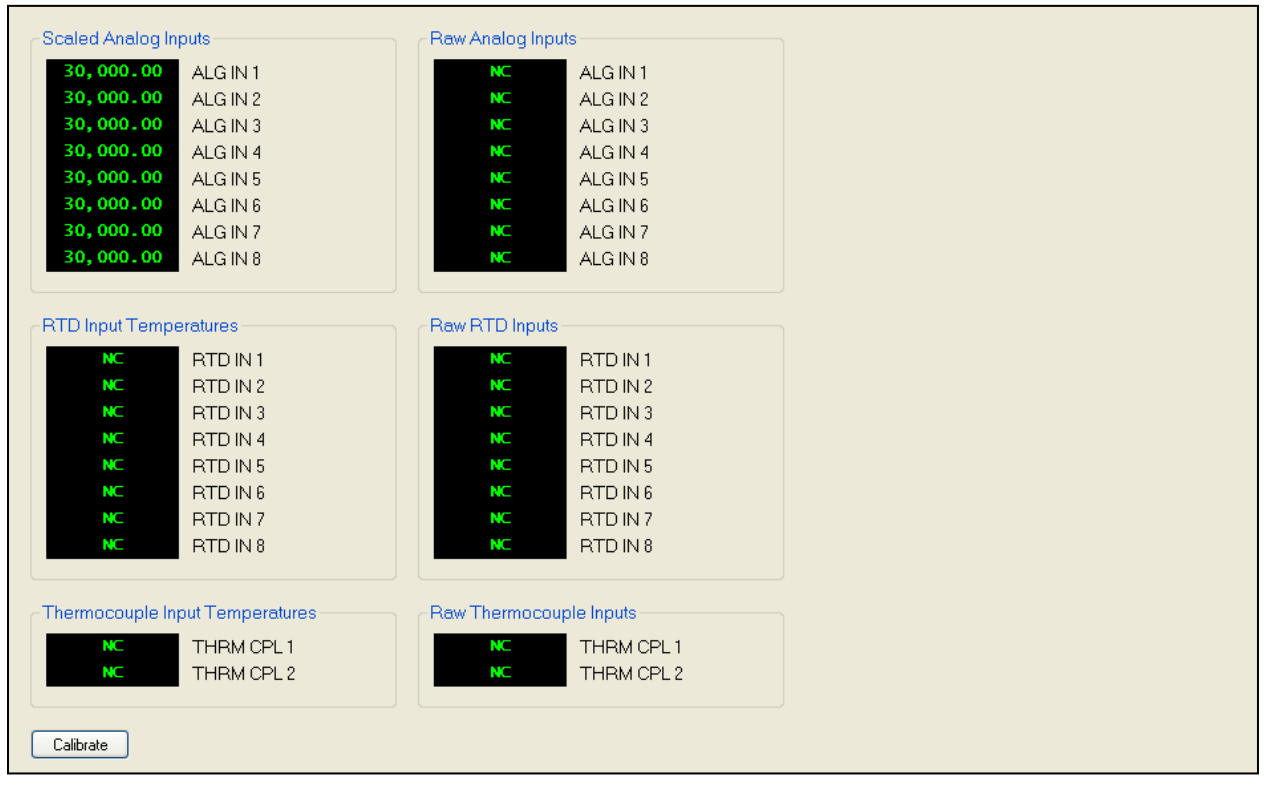

Figure 4-69. Metering, Inputs, Remote Analog Input Values

The *Calibrate* button on the Remote Analog Input Values screen opens the Analog Input Temperature Calibration screen shown in Figure 4-70. This screen is used to calibrate RTD inputs 1 through 8 and thermocouple inputs 1 and 2.

| Analog | g Input Temperature Calibration |
|--------|---------------------------------|
|        | RTD Input #1 (F)<br>150.00      |
|        | RTD Input #2 (F)<br>160.00      |
|        | RTD Input #3 (F)<br>0.00        |
|        | RTD Input #4 (F)<br>0.00        |
|        | RTD Input #5 (F)<br>0.00        |
|        | RTD Input #6 (F)<br>0.00        |
|        | RTD Input #7 (F)<br>0.00        |
|        | RTD Input #8 (F)<br>0.00        |
|        | Thermocouple Input #1 (F)       |
|        | Thermocouple Input #2 (F)       |
|        | Upload Data to Device Close     |

Figure 4-70. Analog Input Temperature Calibration

#### Logic Control Relays

This screen indicates the status of logic control relays. The status is TRUE when the corresponding LED is green. Refer to Figure 4-71.

| Logic Control Relay Status |
|----------------------------|
| Logic Control Relay 1      |
| Logic Control Relay 2      |
| Logic Control Relay 3      |
| Logic Control Relay 4      |
| Logic Control Relay 5      |
| Logic Control Relay 6      |
| Logic Control Relay 7      |
| Logic Control Relay 8      |
| Logic Control Relay 9      |
| Logic Control Relay 10     |
| Logic Control Relay 11     |
| Logic Control Relay 12     |
| Logic Control Relay 13     |
| Logic Control Relay 14     |
| Logic Control Relay 15     |
| Logic Control Relay 16     |
|                            |

Figure 4-71. Metering, Inputs, Logic Control Relays

#### Outputs

#### Contact Outputs

This screen indicates the status of contact outputs. The status is TRUE when the corresponding LED is green. Refer to Figure 4-72.

| Status          |
|-----------------|
| OUTPUT 1        |
| OUTPUT 2        |
| OUTPUT 3        |
| OUTPUT 4        |
| OUTPUT 5        |
| OUTPUT 6        |
| OUTPUT 7        |
| OUTPUT 8        |
| OUTPUT 9        |
| OUTPUT 10       |
| OUTPUT 11       |
| OUTPUT 12       |
| Start Output    |
| Run Output      |
| Prestart Output |
|                 |

Figure 4-72. Metering, Outputs, Contact Outputs

#### Configurable Elements

This screen indicates the status of configurable elements. It also indicates alarms and pre-alarms of configurable elements. The status is TRUE when the corresponding LED is green. Refer to Figure 4-73.

| Status       | Alarms              | Pre-Alarms              |        |
|--------------|---------------------|-------------------------|--------|
| CONFIG ELEME | ENT 1 🛛 🕘 CONFIG EL | EMENT 1 🛛 🔍 CONFIG ELEM | IENT 1 |
| CONFIG ELEME | ENT 2 🛛 🕘 CONFIG EL | EMENT 2 🛛 🔍 CONFIG ELEM | 1ENT 2 |
| CONFIG ELEME | ENT 3 🔋 🕘 CONFIG EL | EMENT 3 🛛 🔍 CONFIG ELEM | IENT 3 |
| CONFIG ELEME | ENT 4 🛛 🔍 CONFIG EL | EMENT 4 🛛 🔍 CONFIG ELEM | IENT 4 |
| CONFIG ELEME | ENT 5 👘 🕘 CONFIG EL | EMENT 5 🛛 🔍 CONFIG ELEM | IENT 5 |
| CONFIG ELEME | ENT 6 🛛 🔍 CONFIG EL | EMENT 6 🛛 🔍 CONFIG ELEM | 1ENT 6 |
| CONFIG ELEME | ENT 7 🔰 🕘 CONFIG EL | EMENT 7 🔰 🔍 CONFIG ELEM | IENT 7 |
| CONFIG ELEME | ENT 8 🔋 🕘 CONFIG EL | EMENT 8 🛛 🔍 CONFIG ELEM | 1ENT 8 |
|              |                     |                         |        |

Figure 4-73. Metering, Outputs, Configurable Elements

#### Remote Contact Outputs

When an optional CEM-2020 (Contact Expansion Module) is connected, the status of the remote contact outputs is shown on this screen. The status is TRUE when the corresponding LED is green. Refer to Figure 4-74.

| Status    |
|-----------|
| OUTPUT 13 |
| OUTPUT 14 |
| OUTPUT 15 |
| OUTPUT 16 |
| OUTPUT 17 |
| OUTPUT 18 |
| OUTPUT 19 |
| OUTPUT 20 |
| OUTPUT 21 |
| OUTPUT 22 |
| OUTPUT 23 |
| OUTPUT 24 |
| OUTPUT 25 |
| OUTPUT 26 |
| OUTPUT 27 |
| OUTPUT 28 |
| OUTPUT 29 |
| OUTPUT 30 |
| OUTPUT 31 |
| OUTPUT 32 |
| OUTPUT 33 |
| OUTPUT 34 |
| OUTPUT 35 |
| OUTPUT 36 |
|           |

Figure 4-74. Metering, Outputs, Remote Contact Outputs

#### Remote Analog Outputs

When an optional AEM-2020 (Analog Expansion Module) is connected, the status of the remote analog outputs, scaled analog output values, and raw analog output values are shown on this screen. The status is TRUE when the corresponding LED is red. Refer to Figure 4-75.

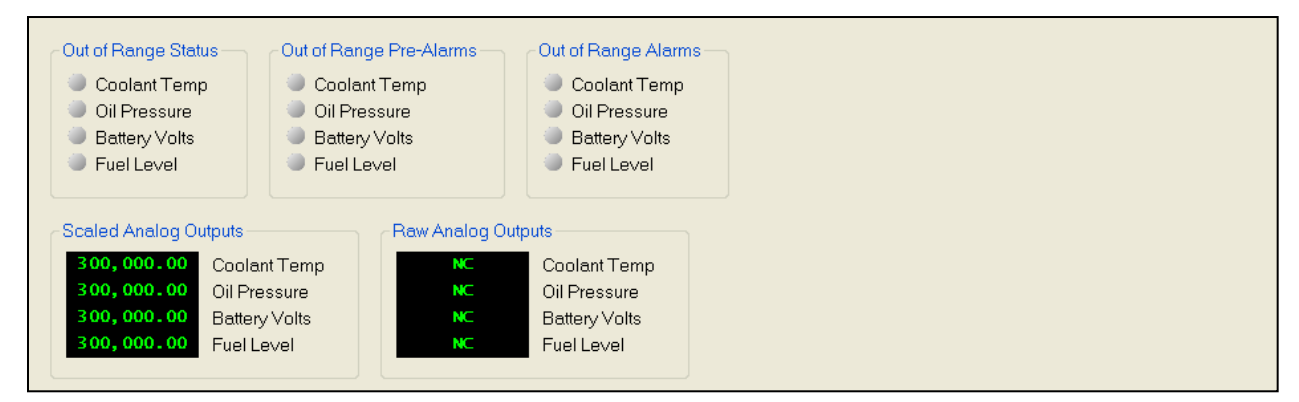

Figure 4-75. Metering, Outputs, Remote Analog Outputs

#### **Configurable Protection**

This screen indicates the status of configurable protection. It also indicates Pre-Alarms and Alarms of configurable protection. The status is TRUE when the corresponding LED is red. Refer to Figure 4-76.

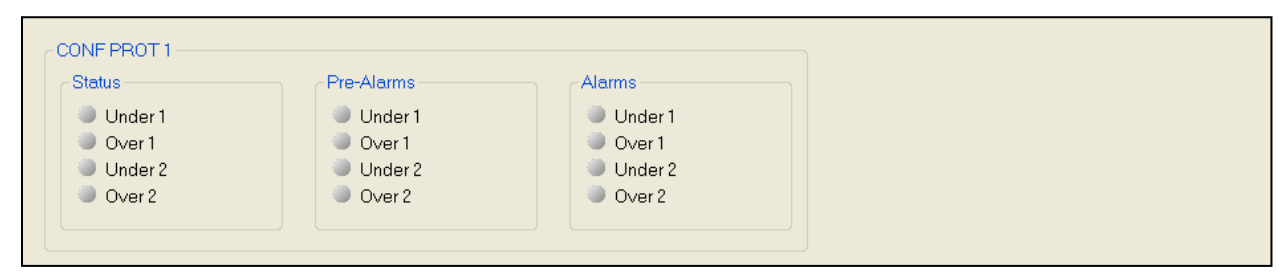

Figure 4-76. Metering, Configurable Protection

#### Alarms

This screen indicates the status of Alarms, Pre-Alarms, and Sender Fail. The status is TRUE when the corresponding LED is red. Alarms and pre-alarms are reset when the IEM-2020 is set to the Off mode. Refer to Figure 4-77.

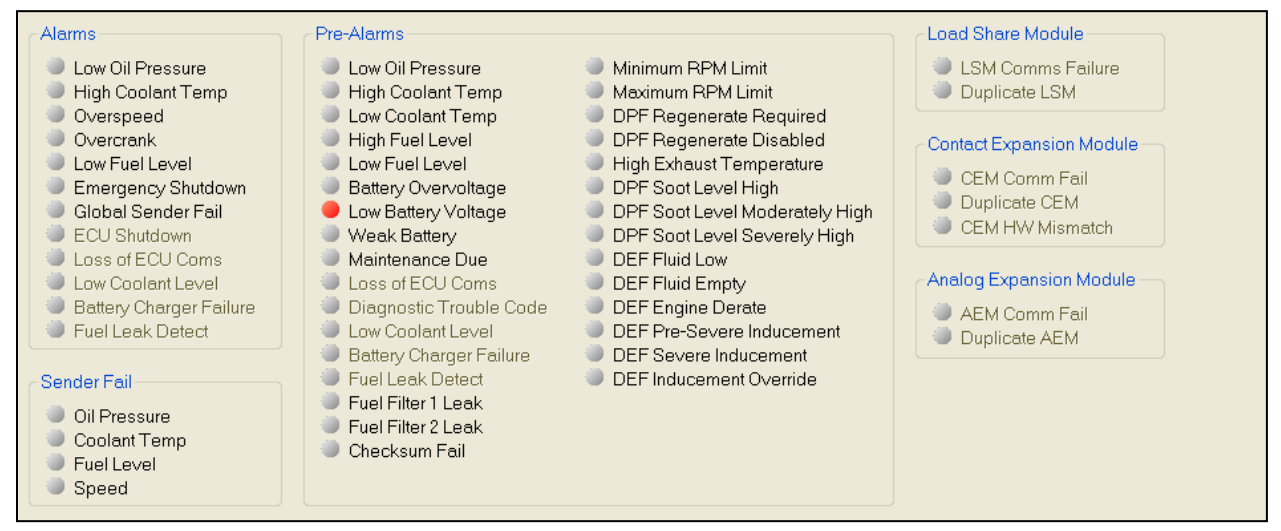

Figure 4-77. Metering, Alarms

### Event Log

The event log provides a historical record of event occurrences detected by the IEM-2020. It is saved in nonvolatile memory so that is will not be affected if power is removed. Thirty event records are retained and each record contains a time stamp of the first and last event occurrence, and the number of occurrences for each event. In addition, each record contains details of the time, date, and engine hours for the most recent 30 occurrences of the event. The number of occurrences stops incrementing at 99. If an event occurs which is of a type that differs from those in the 30 records in memory, the record that has the oldest "last" event occurrence is removed from the log, and the new category takes its place. Since 30 event records with up to 99 occurrences each are retained in memory, a history of nearly 3,000 specific events are retained in the IEM-2020. Detailed occurrence information is retained for the most recent 30 occurrences of each event record, and there are 30 event records; thus the time, date and engine hours details for up to 900 specific event occurrences is retained in the event log.

The user can download the event log data into BESTCOMS*Plus* for viewing, and then save the event logs as files. The *Options* button is used to save the entire event log to a file, or to save the list to the computer clipboard making it available for insertion into other software applications. It is possible to copy a portion of the log to the computer clipboard by selecting the desired portion with the mouse then using the Options->Copy Selection feature. The *Download* button refreshes the event log list by performing a fresh download of the list from the IEM-2020. The *Clear* button gives the user the option of clearing selected or all event logs. Refer to Figure 4-78.

| Event Lo | g                    |            |                     |               | • × |
|----------|----------------------|------------|---------------------|---------------|-----|
| Options  | Download             | Clear      |                     |               |     |
| Event ID | Description          | Occurrence | Date                | Eng Hrs (H:m) | A   |
| 22       | CAN ERROR PASSIVE    | 2          | 2012-02-09 21:59:23 | 00:00         |     |
| 3        | LSM COMMS FAIL P     | 99         | 2012-02-02 23:41:35 | 00:00         |     |
| 4        | CEM COMM FAIL P      | 99         | 2012-02-02 23:41:27 | 00:00         |     |
| 10       | AEM COMM FAIL P      | 77         | 2012-02-02 23:41:26 | 00:00         |     |
| 22       | CAN ERROR PASSIVE    | 1          | 2012-02-02 23:41:06 | 00:00         |     |
| 2        | LSM HEARTBEAT FAIL P | 99         | 2012-01-28 03:23:18 | 00:00         |     |
| 3        | LSM COMMS FAIL P     | 98         | 2012-01-28 03:23:18 | 00:00         |     |
| 10       | AEM COMM FAIL P      | 76         | 2012-01-28 03:23:18 | 00:00         |     |
| 2        | LSM HEARTBEAT FAIL P | 98         | 2012-01-21 22:33:25 | 00:00         |     |
| 3        | LSM COMMS FAIL P     | 97         | 2012-01-21 22:33:25 | 00:00         |     |
| 10       | AEM COMM FAIL P      | 75         | 2012-01-21 22:33:25 | 00:00         |     |
| 10       | AEM COMM FAIL P      | 74         | 2012-01-20 00:10:31 | 00:00         |     |
| 2        | LSM HEARTBEAT FAIL P | 97         | 2012-01-19 23:07:32 | 00:00         |     |
| 3        | LSM COMMS FAIL P     | 96         | 2012-01-19 23:07:32 | 00:00         |     |
| 2        | LSM HEARTBEAT FAIL P | 96         | 2012-01-19 01:58:14 | 00:00         |     |
| 3        | LSM COMMS FAIL P     | 95         | 2012-01-19 01:58:14 | 00:00         |     |
| 20       | LOW BATT VOLT P      | 3          | 2012-01-19 01:25:07 | 00:00         |     |
| 15       | OVERCRANK A          | 3          | 2012-01-14 05:25:54 | 00:00         | ×   |

Figure 4-78. Metering, Event Log, Sorted by Date

When viewed with BESTCOMS*Plus*, the event log can be sorted by Event ID, Description, Occurrence, Date, or Engine Hours. Selecting event log sorted by Date yields a list of all event occurrences in sequential order. This is a view that one would see in a typical "sequence of events" type of event log. Figure 4-78 shows the sequential list resulting from sorting by Date. Sorting by engine hours also results in a sequential list, where the sequence is in terms of engine hours rather than calendar date and time. Selecting sorting by Event ID or Description allows one to view all the occurrences of a particular event type in their order of occurrence. In this view, one can see at a glance the times and dates of the occurrences of energency Stop A took place, the information is readily available without having to sift through all the occurrences of unrelated events as would have to be done in a rolling log implementation. This is apparent in Figure 4-78.

| Event Log | 3                    |            |                     |               | <b>→</b> × |
|-----------|----------------------|------------|---------------------|---------------|------------|
| Options   | Download             | Clear      |                     |               |            |
| Event ID  | Description          | Occurrence | Date                | Eng Hrs (H:m) | <u>^</u>   |
| 4         | CEM COMM FAIL P      | 92         | 2000-01-01 00:25:09 | 00:00         |            |
| 4         | CEM COMM FAIL P      | 94         | 2000-01-01 00:00:21 | 00:00         |            |
| 5         | MULTIPLE CEM P       | 5          | 2007-11-30 16:34:37 | 00:00         |            |
| 5         | MULTIPLE CEM P       | 4          | 2007-11-30 16:13:09 | 00:00         |            |
| 5         | MULTIPLE CEM P       | 3          | 2007-11-30 16:02:18 | 00:00         |            |
| 5         | MULTIPLE CEM P       | 2          | 2007-11-30 16:01:49 | 00:00         |            |
| 5         | MULTIPLE CEM P       | 1          | 2007-11-30 14:44:51 | 00:00         |            |
| 6         | LSM AVR OUT LMT P    | 1          | 2007-12-05 13:48:06 | 00:00         | _          |
| 7         | LSM GOV OUT LMT P    | 1          | 2007-12-05 13:48:06 | 00:00         |            |
| 8         | IEM HEARTBEAT FAIL P | 1          | 2007-12-06 16:43:00 | 00:00         |            |
| 9         | EMERGENCY STOP A     | 5          | 2010-02-10 15:04:58 | 00:00         |            |
| 9         | EMERGENCY STOP A     | 4          | 2010-01-25 17:25:50 | 00:00         |            |
| 9         | EMERGENCY STOP A     | 3          | 2008-10-31 09:50:51 | 00:00         |            |
| 9         | EMERGENCY STOP A     | 2          | 2007-12-07 14:48:14 | 00:00         |            |
| 9         | EMERGENCY STOP A     | 1          | 2007-12-07 14:06:54 | 00:00         |            |
| 10        | AEM COMM FAIL P      | 77         | 2012-02-02 23:41:26 | 00:00         |            |
| 10        | AEM COMM FAIL P      | 76         | 2012-01-28 03:23:18 | 00:00         |            |
| 10        | AEM COMM FAIL P      | 75         | 2012-01-21 22:33:25 | 00:00         | ×          |

Figure 4-79. Metering, Event Log, Sorted by Event ID

#### J1939 ECU

The ECU reports operating information to the IEM-2020 through the CANbus interface when the ECU is configured for Volvo Penta. Operating parameters and diagnostic information, if supported by the ECU, are decoded and displayed on these screens.

#### ECU Data

This screen displays ECU Lamp Status and ECU Data. The status is TRUE when the corresponding LED is red. Refer to Figure 4-80.

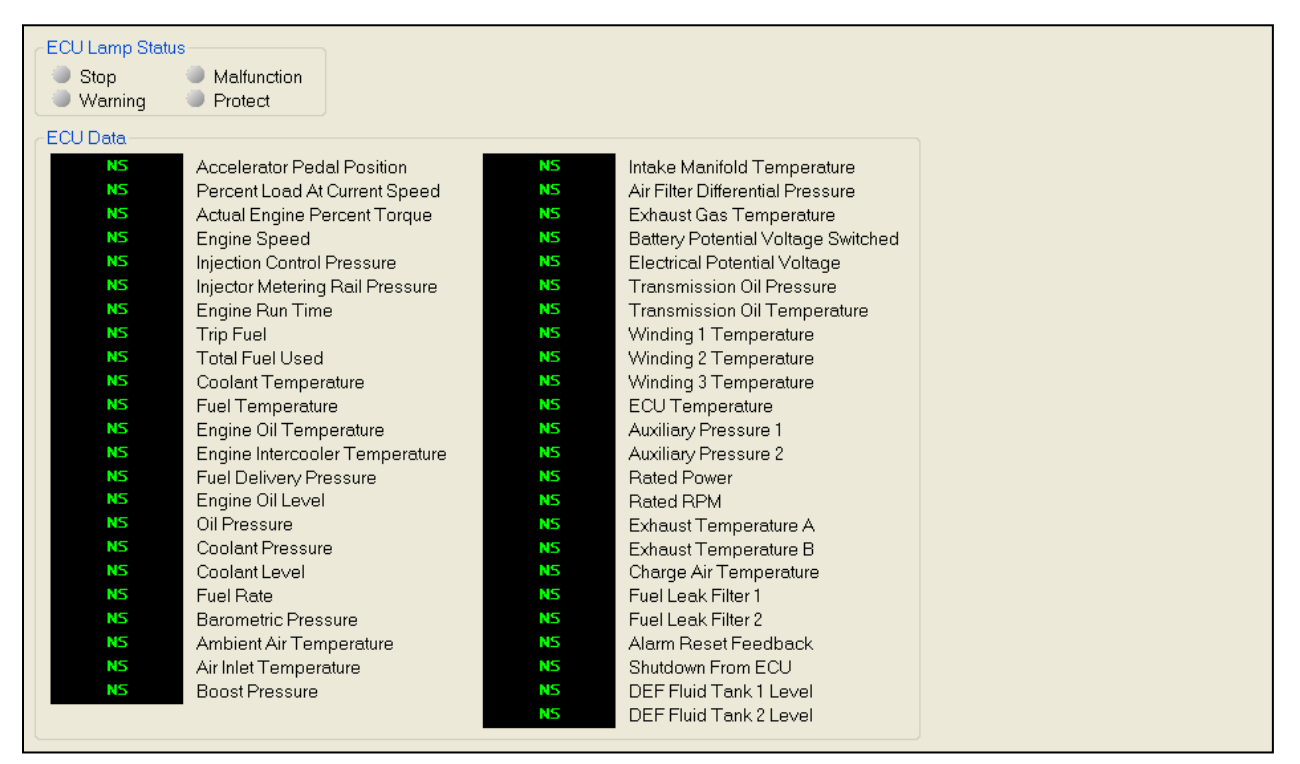

Figure 4-80. Metering, ECU Data

### Engine Configuration

This screen displays Engine Configuration. Refer to Figure 4-81.

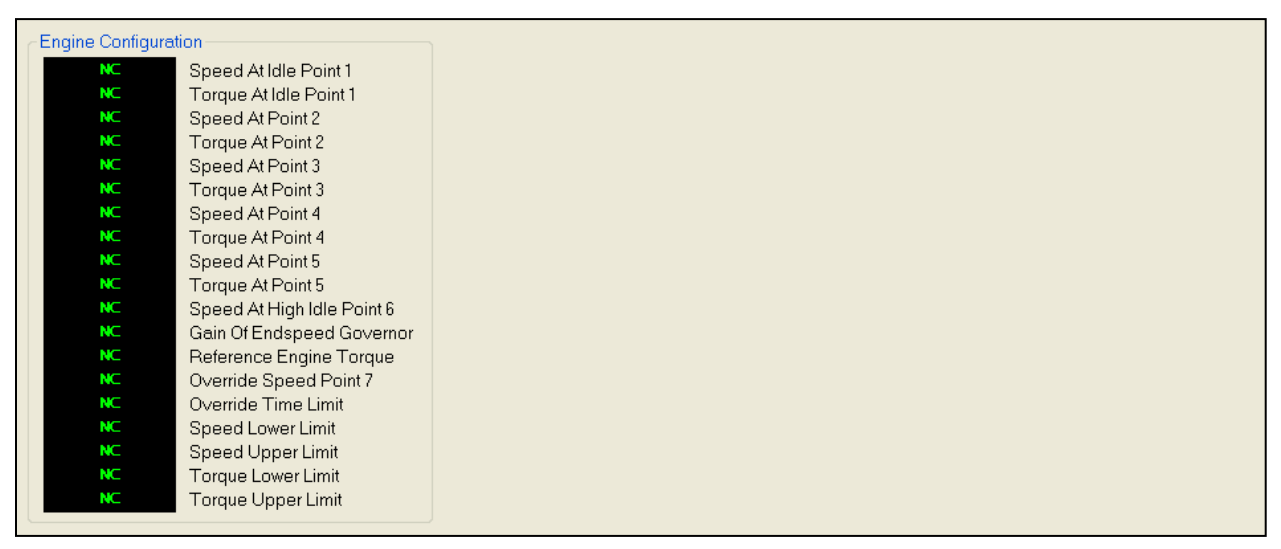

Figure 4-81. Metering, Engine Configuration

#### Active DTC and Previously Active DTC

This screen is used for viewing, downloading, and clearing DTC (Diagnostic Trouble Codes). Refer to Figure 4-82.

| Options |     | Download | Clear       |
|---------|-----|----------|-------------|
| DTC ID  | SPN | FMI      | Occurrences |
| 1       | 94  | 3        | 5           |
| 2       | 98  | 3        | 7           |
| 3       | 99  | 3        | 9           |
| 4       | 100 | 3        | 11          |
| 5       | 101 | 3        | 13          |
| 6       | 109 | 3        | 15          |
| 7       | 110 | 3        | 17          |

Figure 4-82. Metering, Download DTC

#### MTU

The MTU reports operating information to the IEM-2020 through the CANbus interface when the ECU is configured for MTU. Operating parameters and diagnostic information, if supported by the MTU, are decoded and displayed on these screens.

#### <u>MTU Alarms</u>

MTU Alarms and MTU Pre-Alarms are reported on this screen. The status is TRUE when the corresponding LED is red. Refer to Figure 4-83.

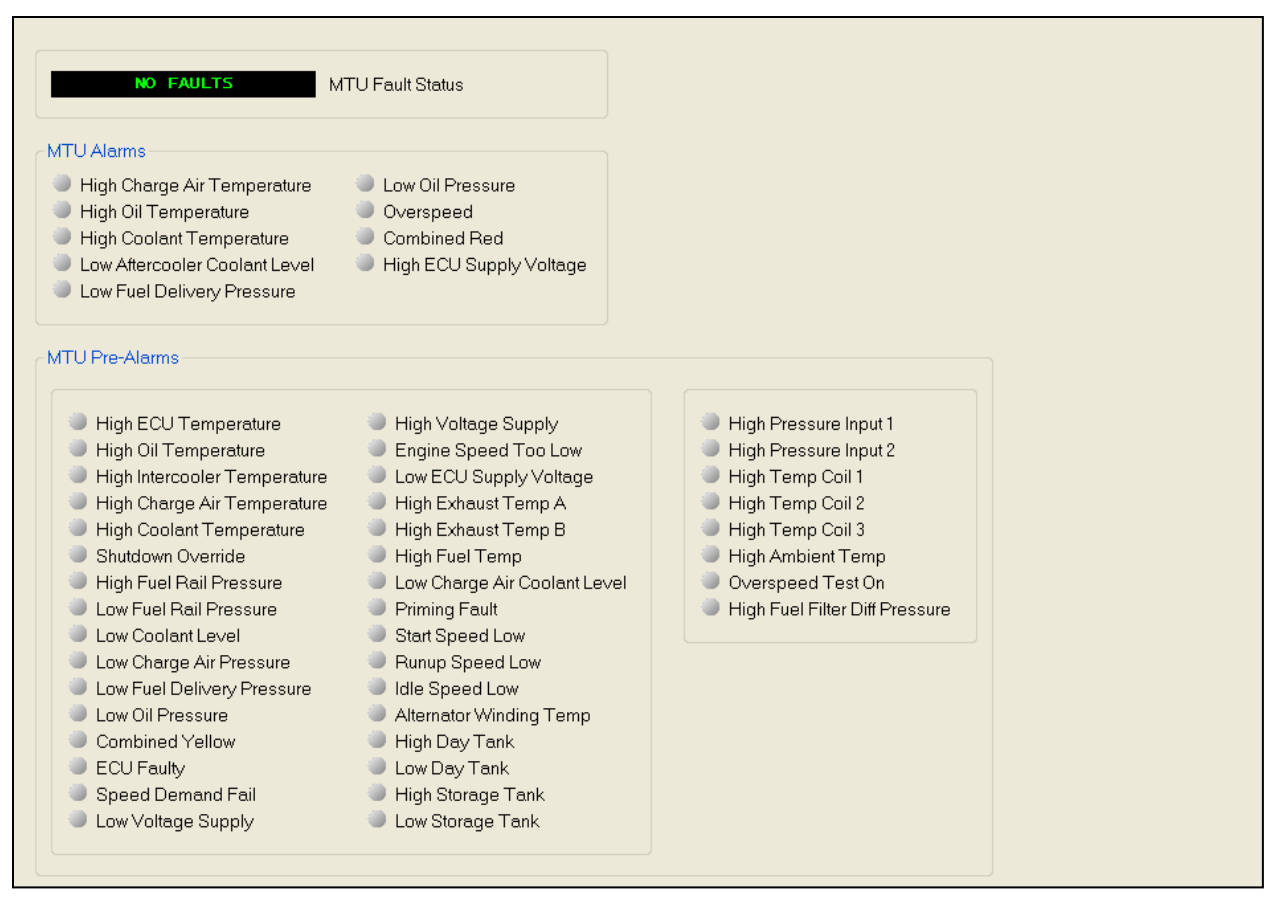

Figure 4-83. Metering, MTU Alarms

#### MTU Fault Codes

MTU Fault Codes can be viewed and downloaded on this screen. Refer to Figure 4-84.

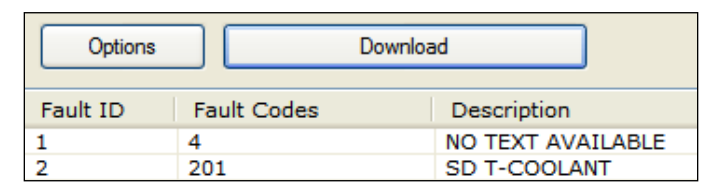

Figure 4-84. Metering, MTU Fault Codes

#### MTU Status

MTU Status is reported on this screen. The status is TRUE when the corresponding LED is red. Refer to Figure 4-85.

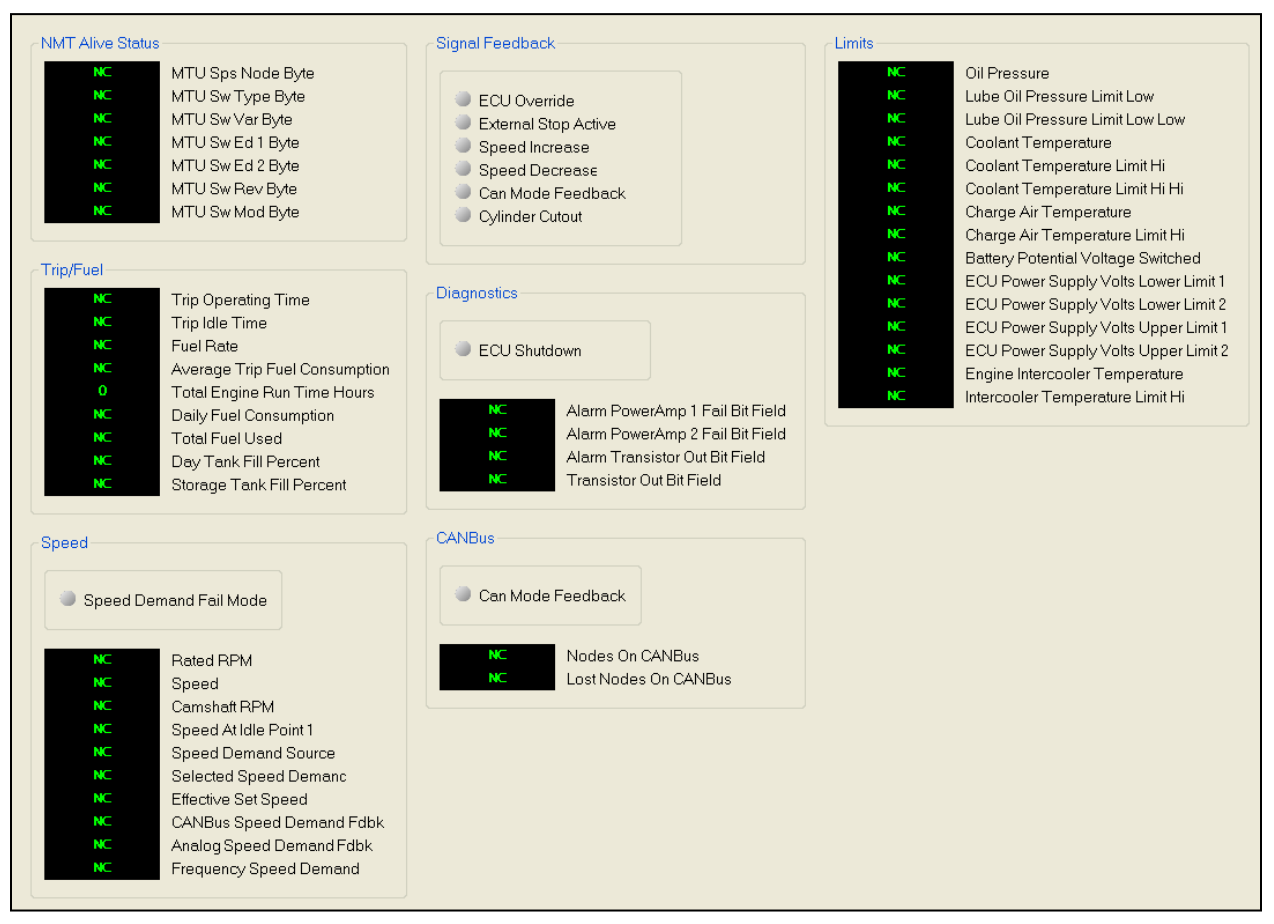

Figure 4-85. Metering, MTU Status

#### MTU Engine Status

MTU Engine Status is reported on this screen. The status is TRUE when the corresponding LED is red. Refer to Figure 4-86.

|                                         |                  | NC | Fuel Temperature                   |
|-----------------------------------------|------------------|----|------------------------------------|
| Engine Running                          |                  | NC | ECU Temperature                    |
| Cylinder Cutout                         |                  | NC | Oil Pressure                       |
| ECU Shutdown                            |                  | NC | Charge Air Pressure                |
| Load Gen On                             |                  | NC | Fuel Delivery Pressure             |
| Preheat Temp Not Reache                 | ed               | NC | Injector Metering Rail Pressure    |
| Priming Pump On                         |                  | NC | Camshaft RPM                       |
| - · · · · · · · · · · · · · · · · · · · |                  | NC | Speed At Idle Point 1              |
|                                         |                  | 0  | Total Engine Run Time Hours        |
| Cylinder Cutor                          | ut Code          | NC | Battery Potential Voltage Switched |
| NC Speed                                |                  | NC | Injection Quantity DBR Percent     |
| NC Actual Droop                         |                  | NC | Specified Torque                   |
| NC Engine Optimi                        | zed              | NC | Rated RPM                          |
| Coolant Temp                            | erature          | NC | Injection Quantity                 |
| NC Charge Air Te                        | mperature        | NC | Rated Power                        |
| NC Engine Interco                       | oler Temperature | NC | Engine Power Reserve               |
| NC Engine Oil Te                        | mperature        | NC | Start Sequence Bit Field           |

Figure 4-86. Metering, MTU Engine Status

#### Summary

This screen displays a metering summary. Refer to Figure 4-87.

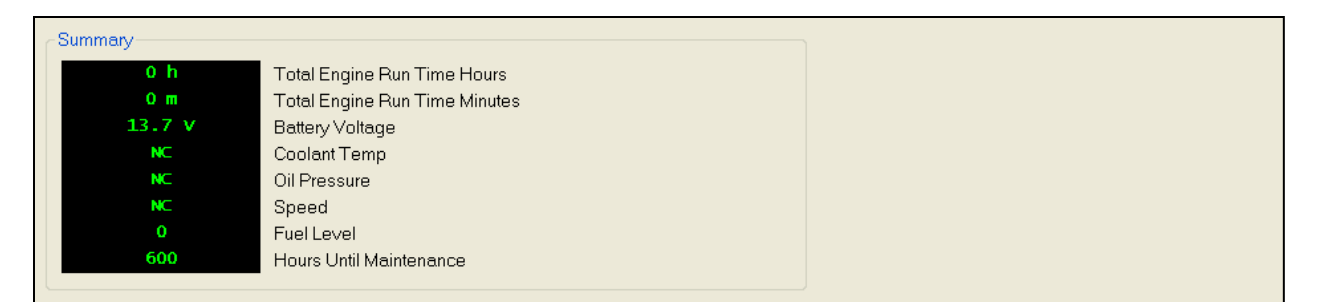

Figure 4-87. Metering, Summary

#### Control

Controls for stopping/starting the engine, controls for opening/closing breakers, and controls for opening/closing switches are accessed through the *Control* branch.

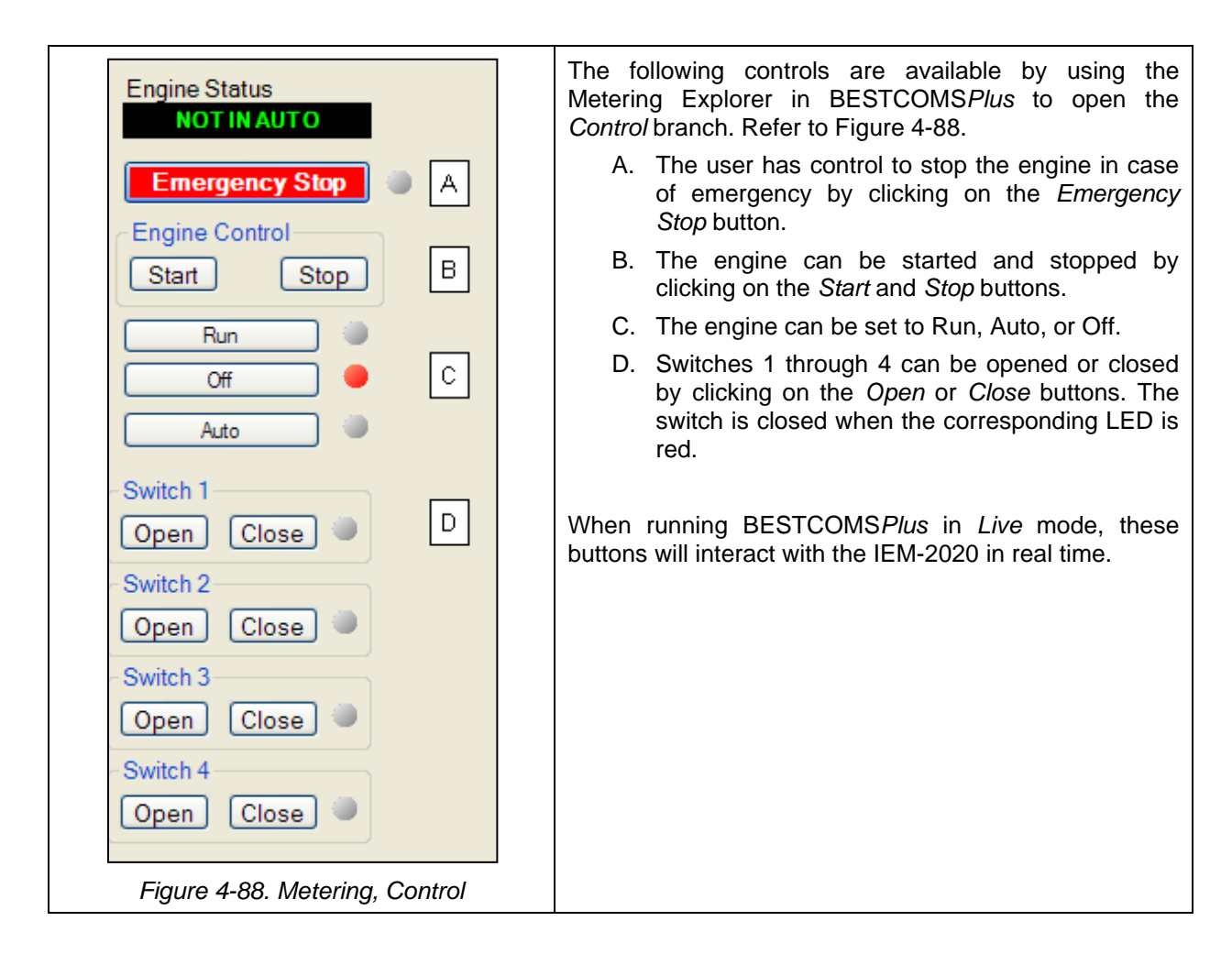

#### **Real Time Clock**

Settings for Date and Time are made here. Refer to Figure 4-89.

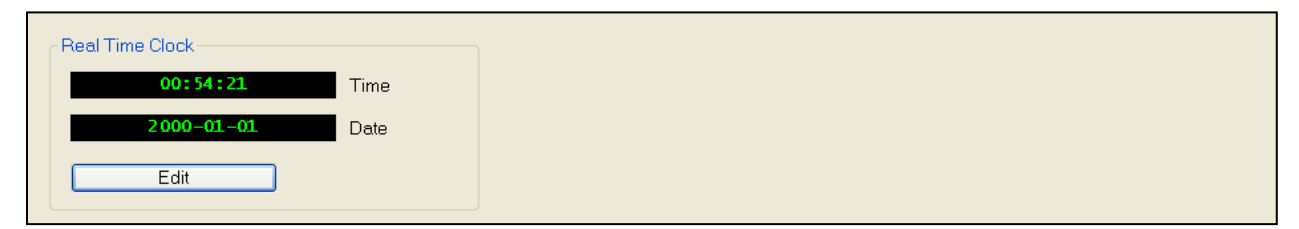

Figure 4-89. Metering, Real Time Clock

# **BESTCOMSPlus®** Updates

Ongoing IEM-2020 functionality enhancements may make future IEM-2020 firmware updates desirable. Enhancements to IEM-2020 firmware typically coincide with enhancements to the IEM-2020 plugin for BESTCOMS*Plus*. When a IEM-2020 is updated with the latest version of firmware, the latest version of BESTCOMS*Plus* should also be obtained.

- If you obtained a CD-ROM containing a firmware update from Basler Electric, then that CD-ROM will also contain the corresponding version of BESTCOMS*Plus* software.
- You can check for BESTCOMSPlus updates by visiting <u>www.basler.com</u>.
- You can use the manual "check for updates" function in BESTCOMS*Plus* to ensure that the latest version is installed by selecting *Check for Updates* in the <u>T</u>ools drop-down menu. (An internet connection is required.)

## Auto Export Metering

The auto export metering function automatically exports metering data over a user-defined period when an IEM-2020 connection is active. The user specifies the *Number of Exports* and the *Interval* between each export. Enter a filename for the metering data and a folder in which to save. The first export is performed immediately after clicking the *Start* button. Click the *Filter* button to select specific metering screens. Figure 4-90 illustrates the *Auto Export Metering* screen.

| B Auto Export Metering                                                                                                    |                                                                                                    |        |
|----------------------------------------------------------------------------------------------------|----------------------------------------------------------------------------------------------------|--------|
| This will automatically export meterin<br>Enter an interval time in minutes (5-<br>Enter the number of exports to perfu<br>Select a base filename and director | ng data on a specific interval.<br>60) that the export will happen.<br>orm (1-300).<br>y. The export count will be appended to each file. |        |
| Auto Export Metering                                                                                                    |                                                                                                    |        |
| Interval:                                                                                                    | Number of Exports:                                                                                                    | Filter |
| 30 Minutes                                                                                                    | 10 Unlimited                                                                                                    | Start  |
| Base Filename:                                                                                                    |                                                                                                    |        |
| auto_exp                                                                                                    |                                                                                                    |        |
| Directory:                                                                                                    |                                                                                                    |        |
| C:\Documents and Settings\briand                                                                                                    | oty/My Documents                                                                                                    |        |
| Time Until Next Export                                                                                                    |                                                                                                    |        |
|                                                                                                    | 00:00                                                                                                    |        |
| Total Time Left                                                                                                    |                                                                                                    |        |
|                                                                                                    | 0:00:00                                                                                                    |        |
|                                                                                                    |                                                                                                    |        |
|                                                                                                    |                                                                                                    | Close  |

Figure 4-90. Auto Export Metering

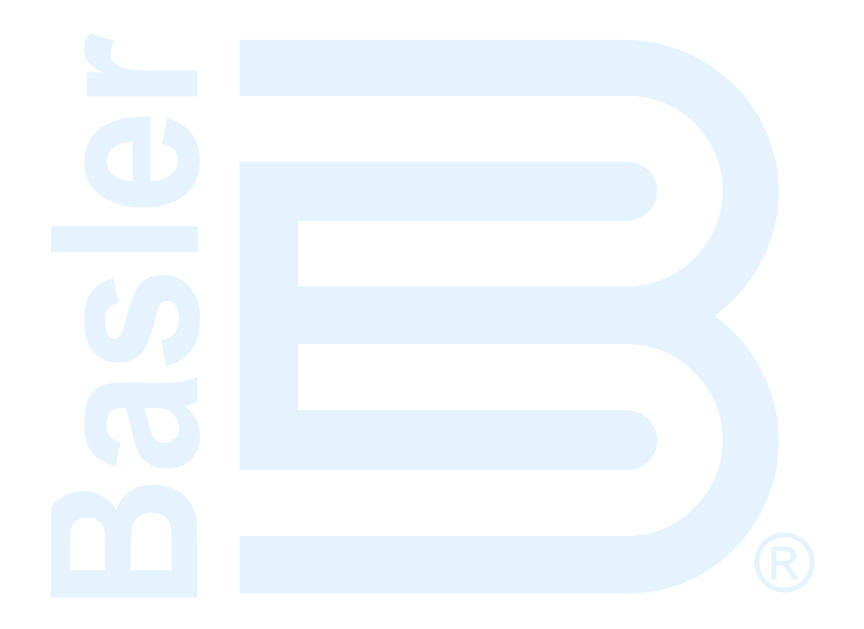

# SECTION 5 • BESTlogic<sup>™</sup>*Plus* PROGRAMMABLE LOGIC

# TABLE OF CONTENTS

| SECTION 5 • BESTlogic Plus PROGRAMMABLE LOGIC                    | 5-1  |
|------------------------------------------------------------------|------|
| Introduction                                                     |      |
| Overview of BESTlogic Plus                                       |      |
| BESTlogic Plus Composition                                       |      |
| I/O                                                              |      |
| Components                                                       | 5-13 |
| Elements                                                         |      |
| Logic Schemes                                                    | 5-20 |
| The Active Logic Scheme                                          | 5-20 |
| Copying and Renaming Preprogrammed Logic Schemes                 |      |
| Sending and Retrieving Logic Schemes                             |      |
| Retrieving a Logic Scheme from the IEM-2020                      | 5-21 |
| Sending a Logic Scheme to the IEM-2020                           |      |
| Programming BESTlogic Plus                                       | 5-21 |
| Pickup and Dropout Timers                                        | 5-22 |
| BESTlogic Plus File Management                                   | 5-23 |
| Saving a BESTlogic <i>Plus</i> File                              | 5-23 |
| Opening a BESTlogic Plus File                                    | 5-23 |
| Protecting a BESTlogicPlus File                                  | 5-23 |
| Uploading a BESTlogicPlus File                                   | 5-23 |
| Downloading a BESTlogic <i>Plus</i> File                         | 5-23 |
| Printing a BESTlogic Plus File                                   | 5-23 |
| Clearing the On-Screen Logic Diagram                             | 5-24 |
| BESTlogic Plus Examples                                          | 5-24 |
| Example 1 - RPMCONTROL Logic Block Connections                   | 5-24 |
| Example 2 - AND Gate Connections                                 | 5-24 |
| Figures                                                          |      |
| Figure 5-1, BESTlogic <i>Plus</i> Programmable Logic Tree Branch |      |
| Figure 5-2. Pickup and Dropout Timer Logic Blocks                |      |
| Figure 5-3. BESTlogic Plus Programmable Logic Toolbar            |      |
| Figure 5-4. Example 1 - RPM Control Logic Block Connections      |      |
| Figure 5-5. Example 2 - AND Gate Connections                     |      |

#### Tables

| Table 5-1. I/O Group, Names and Descriptions        | 5-2    |
|-----------------------------------------------------|--------|
| Table 5-2. Components Group, Names and Descriptions | . 5-14 |
| Table 5-3. Elements Group, Names and Descriptions   | . 5-15 |
| Table 5-4. Status LEDs                              | . 5-22 |
|                                                     |        |

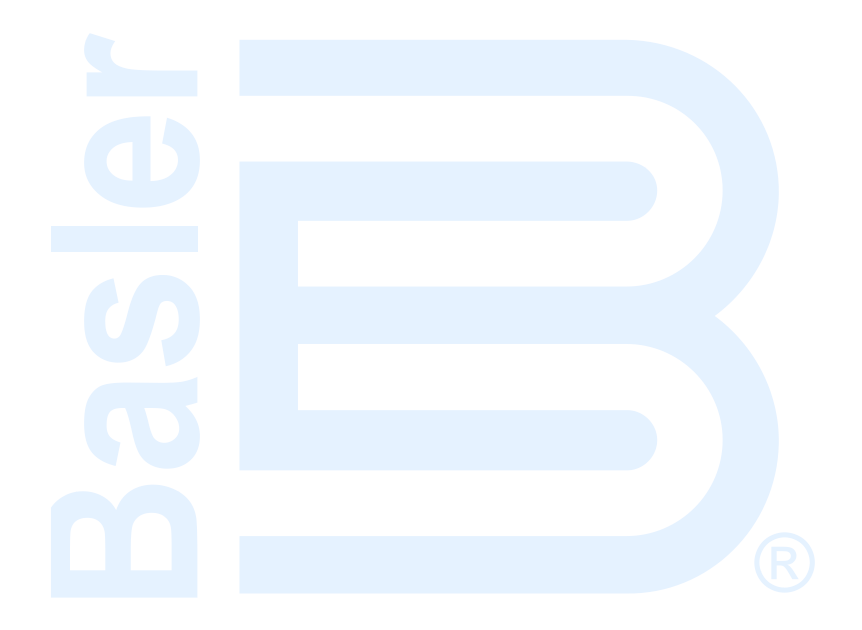

# SECTION 5 • BESTlogic<sup>™</sup>*Plus* PROGRAMMABLE LOGIC

## Introduction

BESTlogic<sup>™</sup>*Plus* Programmable Logic is a programming method used for managing the input, output, control, monitoring, and reporting capabilities of Basler Electric's IEM-2020 Industrial Engine Module. Each IEM-2020 has multiple, self-contained logic blocks that have all of the inputs and outputs of its discrete component counterpart. Each independent logic block interacts with control inputs and hardware outputs based on logic variables defined in equation form with BESTlogic*Plus*. BESTlogic*Plus* equations entered and saved in the IEM-2020 system's nonvolatile memory integrate (electronically wire) the selected or enabled protection and control blocks with control inputs and hardware outputs. A group of logic equations defining the logic of the IEM-2020 is called a logic scheme.

One default active logic scheme is pre-loaded into the IEM-2020. 12 pre-programmed logic schemes are available in the BESTCOMS*Plus*<sup>®</sup> installation directory on your PC. Detailed information on all preprogrammed logic schemes is available in Appendix B, *Logic Library Files*. These schemes are configured for typical applications and virtually eliminate the need for "start-from-scratch" programming. BESTCOMS*Plus* can be used to open a logic scheme that was previously saved as a file and upload it to the IEM-2020. Any of the logic schemes can also be customized to suit your application.

BESTlogic *Plus* is not used to define the operating settings (modes, thresholds, and time delays) of the individual functions. Changing logic settings is similar to rewiring a panel and is separate and distinct from making the operating settings that control the thresholds and time delays of an IEM-2020. Detailed information about operating settings is provided in Section 4, *BESTCOMSPlus® Software*.

# **Overview of BESTlogicPlus**

Use BESTCOMSPlus to make BESTlogicPlus settings. Use the Settings Explorer to open the BESTlogicPlus Programmable Logic tree branch as shown in Figure 5-1.

The *BESTlogicPlus Programmable Logic* screen contains a logic library for opening and saving logic files, tools for creating and editing logic documents, and protection settings.

| BBSTCOMSPlus® - [IEM-2020 - SettingsFile1]                                                                                                    |                                                                                                    |                                                                                                    |                                       |
|----------------------------------------------------------------------------------------------------|----------------------------------------------------------------------------------------------------|----------------------------------------------------------------------------------------------------|---------------------------------------|
| Eile Communication Tools Window                                                                                                    | <u>H</u> elp                                                                                                    |                                                                                                    | - 8 ×                                 |
| View 🗸   🗁 Open File 🔌 Connect   🔍                                                                                                    | Preview Metering 📄 Export Metering                                                                                                    | Options - Send Settings                                                                                                    |                                       |
| Settings Explorer Q X<br>IEM-2020<br>General Settings<br>Communications<br>System Parameters<br>Programmable Dutputs<br>Configurable Protection<br>Gavernor Control Settings<br>Programmable Senders<br>Programmable Senders<br>B - BESTLogicPlus Programmable Logic | BESTLogicPlus Programmable<br>Logic Library • Protection • Si<br>I/O I ×<br>— Input Objects<br>— Alarms<br>— Pre-Alarms<br>— Senders<br>— Logic Control Relays<br>U Logic Control Relays | ave Clear<br>Main Logic Physical Outputs Remote Outputs LCR Outputs<br>Status Input<br>Aud HORN<br>Atom<br>GLBALM<br>Pre-Alam<br>GLBPALM |                                       |
|                                                                                                    |                                                                                                    |                                                                                                    | O O O O O O O O O O O O O O O O O O O |
| BESTLogicPlus Programmable Logic Setting Information                                                                                                    |                                                                                                    |                                                                                                    |                                       |
| IEM-2020.BESTLogicPlus Programmable Logic 😢 OFFLINE                                                                                                    |                                                                                                    |                                                                                                    |                                       |

Figure 5-1. BESTlogicPlus Programmable Logic Tree Branch

#### BESTlogic Plus Composition

There are three main groups of objects used for programming BESTlogic*Plus*. These groups are *I/O*, *Components*, and *Elements*. For details on how these objects are used to program BESTlogic*Plus*, see the paragraphs on *Programming BESTlogicPlus*.

#### <u>I/O</u>

This group contains Input Objects, Output Objects, Alarms, Pre-Alarms, Senders, and Logic Control Relays. Table 5-1 lists the names and descriptions of the objects in the *I/O* group.

| Name                                                                  | Description                                                                                                    | Symbol                                     |  |
|-----------------------------------------------------------------------|----------------------------------------------------------------------------------------------------|--------------------------------------------|--|
| Input Objects                                                         |                                                                                                    |                                            |  |
| Logic 0                                                               | Always false (Low).                                                                                                    | Fixed 0                                    |  |
| Logic 1                                                               | Always true (High).                                                                                                    | Fixed 1                                    |  |
| Physical Inputs<br>IN1 - IN16                                         | True when Physical Input x is active.                                                                                                    | Input - IN1<br>INPUT 1                     |  |
| <i>Remote Inputs</i><br>IN17 - IN26                                   | True when Remote Input x is active.<br>(Available when an optional CEM-2020 is connected.)                                                          | Input - IN17<br>INPUT 17                   |  |
| <i>Virtual Inputs</i><br>VIN1 - VIN4                                  | True when Virtual Input x is active.                                                                                                    | Input - VIN1<br>VIN1                       |  |
| Status Input<br>Alarm Silence                                         | True when the Alarm Silence logic element is true or<br>the Alarm Silence button is pressed on the front panel.                                     | Status Input                               |  |
| Status Input<br>Analog<br>Expansion<br>Module                         | Analog Expansion Module Connected. True when an optional AEM-2020 is connected to the IEM-2020.                                                     | Status Input                               |  |
| Analog<br>Expansion<br>Module<br>Remote Analog<br>Inputs 1-8          | True when Over 1, Over 2, Under 1, Under 2, or Out<br>of Range is configured as Status Only and the<br>threshold has been exceeded. (Over 1 shown.) | Status Input - RALGIN101<br>ALG IN 1       |  |
| Analog<br>Expansion<br>Module<br>Remote Analog<br>Outputs 1-4         | True when the analog output connection is open and<br>the Out of Range Alarm Configuration is set to Status<br>Only.                                | Status Input - RALGOUT1OOR<br>Oil Pressure |  |
| Analog<br>Expansion<br>Module<br>Remote RTD<br>Inputs 1-8             | True when Over 1, Over 2, Under 1, Under 2, or Out<br>of Range is configured as Status Only and the<br>threshold has been exceeded. (Over 1 shown.) | Status Input - RRTDIN101<br>RTD IN 1       |  |
| Analog<br>Expansion<br>Module<br>Remote<br>Thermocouple<br>Inputs 1-2 | True when Over 1, Over 2, Under 1, Under 2, or Out<br>of Range is configured as Status Only and the<br>threshold has been exceeded. (Over 1 shown.) | Status Input - RTCIN101<br>THRM CPL1       |  |
| Status Input<br>Auto Start Input                                      | True when the Auto Start input is true or the Auto Start logic element is true.                                                                     | Status Input<br>AUTSTRTINSTATUS            |  |

Table 5-1. I/O Group, Names and Descriptions

| Name                                           | Description                                                                                                    | Symbol                                    |
|------------------------------------------------|----------------------------------------------------------------------------------------------------|-------------------------------------------|
| <i>Status Input</i><br>Audible Horn            | True when the Audible Horn is active.                                                                                           | Status Input                              |
| <i>Status Input</i><br>Auto Mode               | True when the IEM-2020 is in Auto Mode or the Auto Mode logic element is true.                                                  | Status Input                              |
| <i>Status Input</i><br>Auto Restart            | True when the Automatic Restart function is active.                                                                             | Status Input                              |
| <i>Status Input</i><br>Battery Charger<br>Fail | True when the Battery Charger Fail input is true.                                                                               | Status Input<br>BATTCHRGFAIL              |
| <i>Status Input</i><br>Battle Override         | True when the Battle Override input is true.                                                                                    | Status Input<br>BATTLORIDE                |
| Status Input<br>Configurable<br>Elements 1-8   | True when the Configurable Element x logic element is true.                                                                     | Status Input<br>CONFIGELEMENT1            |
| Status Input<br>Configurable<br>Protection 1-8 | True when Over 1, Over 2, Under 1, or Under 2 is configured as Status Only and the threshold has been exceeded. (Over 1 shown.) | Status Input - CONFPROT101<br>CONF PROT 1 |
| Status Input<br>Contact<br>Expansion<br>Module | Contact Expansion Module Connected. True when an optional CEM-2020 is connected to the IEM-2020.                                | Status Input<br>CEMCONNECTED              |
| Status Input<br>Cool Down Timer<br>Active      | True when the Cool Down Timer is timing out.                                                                                    | Status Input<br>CDOWNTMRACT               |
| Status Input<br>Emergency Stop                 | True when the Emergency Stop button has been pressed.                                                                           | Status Input<br>EMERGSTOP                 |
| Status Input<br>Engine Running                 | True while the Engine is Running.                                                                                               | Status Input<br>ENGRUNNING                |
| <i>Status Input</i><br>Exercise Test           | True while the Engine is running in exercise mode.                                                                              | Status Input<br>EXERCTEST                 |
| <i>Status Input</i><br>Front Panel<br>Buttons  | True while the <i>AUTO</i> front panel button is pressed.                                                                       | Status Input<br>AUTOBUTTON                |
| <i>Status Input</i><br>Front Panel<br>Buttons  | True while the <i>DOWN</i> front panel button is pressed.                                                                       | Status Input<br>DOWNBUTTON                |
| <i>Status Input</i><br>Front Panel<br>Buttons  | True while the <i>EDIT</i> front panel button is pressed.                                                                       | Status Input<br>EDITBUTTON                |
| <i>Status Input</i><br>Front Panel<br>Buttons  | True while the LAMP TEST front panel button is pressed.                                                                         | Status Input                              |
| <i>Status Input</i><br>Front Panel<br>Buttons  | True while the <i>LEFT</i> front panel button is pressed.                                                                       | Status Input                              |
| <i>Status Input</i><br>Front Panel<br>Buttons  | True while the OFF front panel button is pressed.                                                                               | Status Input<br>OFFBUTTON                 |

| Name                                               | Description                                                 | Symbol                              |
|----------------------------------------------------|-------------------------------------------------------------|-------------------------------------|
| <i>Status Input</i><br>Front Panel<br>Buttons      | True while the <i>RESET</i> front panel button is pressed.  | Status Input<br>RESETBUTTON         |
| <i>Status Input</i><br>Front Panel<br>Buttons      | True while the <i>RIGHT</i> front panel button is pressed.  | Status Input<br>RIGHTBUTTON         |
| <i>Status Input</i><br>Front Panel<br>Buttons      | True while the <i>RUN</i> front panel button is pressed.    | Status Input<br>RUNBUTTON           |
| <i>Status Input</i><br>Front Panel<br>Buttons      | True while the ALARM SILENCE front panel button is pressed. | SILENCEBUTTON                       |
| <i>Status Input</i><br>Front Panel<br>Buttons      | True while the <i>UP</i> front panel button is pressed.     | Status Input<br>UPBUTTON            |
| <i>Status Input</i><br>Fuel Leak                   | True when the Fuel Leak Detect input is true.               | Status Input<br>FUELLEAK            |
| <i>Status Input</i><br>Global Low<br>Coolant Level | True when the Low Coolant Level input is true.              | Status Input<br>GLBLOWCOOLLVL       |
| <i>Status Input</i><br>In Alarm                    | True when the IEM-2020 is in an Alarm state.                | Status Input                        |
| Status Input<br>In Connecting                      | True when the IEM-2020 is in the Connecting state.          | Status Input<br>INCONNECTINGSTATE   |
| <i>Status Input</i><br>In Cooling                  | True when the IEM-2020 is in the Cooling State.             | Status Input<br>INCOOLINGSTATE      |
| Status Input<br>In Cranking                        | True when the IEM-2020 is in the Cranking state.            | Status Input<br>INCRANKINGSTATE     |
| Status Input<br>In Disconnect                      | True when the IEM-2020 is in the Disconnect state.          | Status Input<br>INDISCONNECTSTATE   |
| <i>Status Input</i><br>In Idle                     | True when the IEM-2020 is in the Idle state.                | Status Input<br>INIDLESTATE         |
| Status Input<br>In Intermediate                    | True when the IEM-2020 is in the Intermediate state.        | Status Input<br>ININTERMEDIATESTATE |
| Status Input<br>In Prestart                        | True when the IEM-2020 is in the Prestart state.            | Status Input<br>INPRESTARTSTATE     |
| Status Input<br>In Pulsing                         | True when the IEM-2020 is in the Pulsing state.             | Status Input<br>INPULSINGSTATE      |
| <i>Status Input</i><br>In Ramp Down                | True when the IEM-2020 is in the Ramp Down state.           | Status Input<br>INRAMPDOWNSTATE     |
| <i>Status Input</i><br>In Ramp Up 1                | True when the IEM-2020 is in the Ramp Up 1 state.           | Status Input<br>INRAMPUP1STATE      |

| Name                                          | Description                                                                                                    | Symbol                                      |
|-----------------------------------------------|----------------------------------------------------------------------------------------------------|---------------------------------------------|
| Status Input<br>In Ramp Up 2                  | True when the IEM-2020 is in the Ramp Up 2 state.                                                                   | Status Input                                |
| <i>Status Input</i><br>In Ready               | True when the IEM-2020 is in the Ready state.                                                                       | Status Input<br>INREADYSTATE                |
| <i>Status Input</i><br>In Resting             | True when the IEM-2020 is in the Resting state.                                                                     | Status Input                                |
| <i>Status Input</i><br>In Running             | True when the IEM-2020 is in the Running state.                                                                     | Status Input                                |
| <i>Status Input</i><br>Lamp Test              | True when the Lamp Test logic element is true or the Lamp Test button is pressed on the front panel.                | Status Input                                |
| <i>Status Input</i><br>Load Share<br>Module   | Load Share Module Connected. True when an optional LSM-2020 is connected to the IEM-2020.                           | Status Input                                |
| <i>Status Input</i><br>Local Analog<br>Inputs | True when the Current Input connection is out of range and the Out of Range Alarm is configured as Status Only.     | Status Input - LALGCUROOR<br>Current Input  |
| <i>Status Input</i><br>Local Analog<br>Inputs | True when the Current Input Over 1 Alarm is configured as Status Only and the Over 1 threshold has been exceeded.   | Status Input - LALGCURO1<br>Current Input   |
| <i>Status Input</i><br>Local Analog<br>Inputs | True when the Current Input Over 2 Alarm is configured as Status Only and the Over 2 threshold has been exceeded.   | Status Input - LALGCURO2<br>Current Input   |
| <i>Status Input</i><br>Local Analog<br>Inputs | True when the Current Input Under 1 Alarm is configured as Status Only and the Under 1 threshold has been exceeded. | Status Input - LALGCURU1<br>Current Input   |
| <i>Status Input</i><br>Local Analog<br>Inputs | True when the Current Input Under 2 Alarm is configured as Status Only and the Under 2 threshold has been exceeded. | Status Input - LALGCURU2<br>Current Input   |
| <i>Status Input</i><br>Local Analog<br>Inputs | True when the Voltage Input connection is out of range and the Out of Range Alarm is configured as Status Only.     | Status Input - LALGVOLTOOR<br>Voltage Input |
| <i>Status Input</i><br>Local Analog<br>Inputs | True when the Voltage Input Over 1 Alarm is configured as Status Only and the Over 1 threshold has been exceeded.   | Status Input - LALGVOLTO1<br>Voltage Input  |
| <i>Status Input</i><br>Local Analog<br>Inputs | True when the Voltage Input Over 2 Alarm is configured as Status Only and the Over 2 threshold has been exceeded.   | Status Input - LALGVOLTO2<br>Voltage Input  |
| <i>Status Input</i><br>Local Analog<br>Inputs | True when the Voltage Input Under 1 Alarm is configured as Status Only and the Under 1 threshold has been exceeded. | Status Input - LALGVOLTU1<br>Voltage Input  |
| <i>Status Input</i><br>Local Analog<br>Inputs | True when the Voltage Input Under 2 Alarm is configured as Status Only and the Under 2 threshold has been exceeded. | Status Input - LALGVOLTU2<br>Voltage Input  |
| Status Input<br>Off Mode                      | True when the IEM-2020 is in Off Mode or the Off Mode logic element is true.                                        | Status Input                                |
| <i>Status Input</i><br>Off Mode<br>Cooldown   | True when the IEM-2020 is in Off Mode and cooling down.                                                             | Status Input                                |

| Name                                                         | Description                                                                                                    | Symbol                               |
|--------------------------------------------------------------|----------------------------------------------------------------------------------------------------|--------------------------------------|
| <i>Status Input</i><br>Pre Start<br>Condition in<br>Effect   | True while in the Pre Start state.                                                                                                    | Status Input<br>PRESTCONDINEFFECT    |
| <i>Status Input</i><br>Pre Start Input                       | True when the IEM-2020 is indicating that the Pre Start relay should be closed.                                                                  | Status Input<br>PRESTARTINPUT        |
| Status Input<br>Reset Active                                 | True when the Reset logic element is true or when the Reset key on the front panel is pressed.                                                   | Status Input<br>RESETACTIVE          |
| <i>Status Input</i><br>Run Input                             | True when the IEM-2020 is indicating that the Run relay should be closed.                                                                        | Status Input<br>RUNINPUT             |
| <i>Status Input</i><br>Run Mode                              | True when the IEM-2020 is in Run Mode or the Run Mode logic element is true.                                                                     | Status Input<br>RUNMODE              |
| <i>Status Input</i><br>Seven Day Timer                       | True when a Sunday timer is running the engine.                                                                                                  | SUNDAYEVENTACTIVE                    |
| <i>Status Input</i><br>Seven Day Timer                       | True when a Monday timer is running the engine.                                                                                                  | Status Input<br>MONDAYEVENTACTIVE    |
| <i>Status Input</i><br>Seven Day Timer                       | True when a Tuesday timer is running the engine.                                                                                                 | Status Input<br>TUESDAYEVENTACTIVE   |
| <i>Status Input</i><br>Seven Day Timer                       | True when a Wednesday timer is running the engine.                                                                                               | Status Input<br>WEDNESDAYEVENTACTIVE |
| <i>Status Input</i><br>Seven Day Timer                       | True when a Thursday timer is running the engine.                                                                                                | Status Input<br>THURSDAYEVENTACTIVE  |
| <i>Status Input</i><br>Seven Day Timer                       | True when a Friday timer is running the engine.                                                                                                  | Status Input<br>FRIDAYEVENTACTIVE    |
| <i>Status Input</i><br>Seven Day Timer                       | True when a Saturday timer is running the engine.                                                                                                | SATURDAYEVENTACTIVE                  |
| Status Input<br>Start Input                                  | True when the IEM-2020 is indicating that the Start relay should be closed to start the engine.                                                  | STARTINPUT                           |
| <i>Status Input</i><br>Switch not in<br>Auto                 | True when the IEM-2020 is not in Auto Mode.                                                                                                    | SWTNOTINAL/TO                        |
| Output Objects                                               |                                                                                                    |                                      |
| <i>Physical Outputs</i><br>OUT1 - OUTx                       | Physical Outputs 1 through 7 (style xxAxxxxxx) or 1 through 15 (style xxBxxxxxx).                                                                | Output - OUT1 OUTPUT 1               |
| <i>Remote Outputs</i><br>OUT13 - OUT36                       | Remote Outputs 13 through 36. (Available when an optional CEM-2020 is connected.)                                                                | Output - OUT13 OUTPUT 13             |
| Alarms                                                       |                                                                                                    |                                      |
| Analog<br>Expansion<br>Module<br>Remote Analog<br>Inputs 1-8 | True when Over 1, Over 2, Under 1, Under 2, or Out<br>of Range is configured as an alarm and the threshold<br>has been exceeded. (Over 1 shown.) | Alarm - RALGIN1O1ALM<br>ALG IN 1     |

| Name                                                                  | Description                                                                                                    | Symbol                                 |
|-----------------------------------------------------------------------|----------------------------------------------------------------------------------------------------|----------------------------------------|
| Analog<br>Expansion<br>Module<br>Remote Analog<br>Outputs 1-4         | True when the analog output connection is open and<br>the Out of Range Alarm Configuration is set to Alarm.                                      | Alarm - RALGOUT1OORALM<br>Oil Pressure |
| Analog<br>Expansion<br>Module<br>Remote RTD<br>Inputs 1-8             | True when Over 1, Over 2, Under 1, Under 2, or Out<br>of Range is configured as an alarm and the threshold<br>has been exceeded. (Over 1 shown.) | Alarm - RRTDIN101ALM<br>RTD IN 1       |
| Analog<br>Expansion<br>Module<br>Remote<br>Thermocouple<br>Inputs 1-2 | True when Over 1, Over 2, Under 1, Under 2, or Out<br>of Range is configured as an alarm and the threshold<br>has been exceeded. (Over 1 shown.) | Alarm - RTCIN1O1ALM<br>THRM CPL 1      |
| Auto Restart Fail                                                     | True after the Automatic Restart function fails to restart the engine.                                                                           | Alarm                                  |
| Battery Charger<br>Fail                                               | True when the Battery Charger Fail function is configured as an alarm and the activation delay has expired.                                      | Alarm<br>BATTCHRGFAILALM               |
| Configurable<br>Protection<br>Protection 1-8                          | True when Over 1, Over 2, Under 1, or Under 2 is configured as an alarm and the threshold has been exceeded. (Over 1 shown.)                     | Alarm - CONFPROT101ALM<br>CONF PROT 1  |
| Coolant Level<br>Sender Fail                                          | True when a low coolant level error status code is received from the ECU. CANbus must be enabled.                                                |                                        |
| Coolant Temp<br>Sender Fail                                           | True when the Coolant Temp Sender Fail is configured as an alarm and the activation delay has expired.                                           | Alarm                                  |
| ECU Comm Loss                                                         | True when communication to ECU has been lost.                                                                                                    |                                        |
| ECU Shutdown                                                          | True when ECU has Shutdown the engine.                                                                                                    |                                        |
| Emergency Stop                                                        | True when the Emergency Stop button has been pressed.                                                                                            |                                        |
| Fuel Leak                                                             | True when the Fuel Leak Detect function is configured as an alarm and the activation delay has expired.                                          | Alarm<br>FUELLEAKALM                   |
| Fuel Level<br>Sender Fail                                             | True when the Fuel Level Sender Fail is configured as an alarm and the activation delay has expired.                                             | Alarm                                  |
| Global Alarm                                                          | True when one or more alarms are set.                                                                                                    | Alarm<br>GLBALM                        |
| Global Sender<br>Fail                                                 | True when one or more of the Sender Fails are configured as alarms and are true.                                                                 | Sender Fail GLBSENDFALM                |
| Hi Coolant Temp                                                       | True when the High Coolant Temp Alarm settings have been exceeded.                                                                               | Alarm<br>HITEMPALM                     |

| Name                                                            | Description                                                                                                    | Symbol                                  |
|-----------------------------------------------------------------|----------------------------------------------------------------------------------------------------|-----------------------------------------|
| <i>Local Analog<br/>Inputs</i><br>Current Input<br>Out of Range | True when the Current Input connection is out of range the Out of Range Alarm is configured as Alarm.                                                                                                    | Alarm - LALGCUROORALM<br>Current Input  |
| <i>Local Analog<br/>Inputs</i><br>Current Input<br>Over 1       | True when the Current Input Over 1 is configured as<br>an alarm and the Over 1 threshold has been<br>exceeded.                                                                                                    | Alarm - LALGCURO1ALM<br>Current Input   |
| <i>Local Analog<br/>Input</i> s<br>Current Input<br>Over 2      | True when the Current Input Over 2 configured as an alarm and the Over 2 threshold has been exceeded.                                                                                                    | Alarm - LALGCURO2ALM<br>Current Input   |
| <i>Local Analog<br/>Inputs</i><br>Current Input<br>Under 1      | True when the Current Input Under 1 configured as an alarm and the Under 1 threshold has been exceeded.                                                                                                    | Alarm - LALGCURU1ALM<br>Current Input   |
| <i>Local Analog<br/>Inputs</i><br>Current Input<br>Under 2      | True when the Current Input Under 2 configured as an alarm and the Under 2 threshold has been exceeded.                                                                                                    | Alarm - LALGCURU2ALM<br>Current Input   |
| <i>Local Analog<br/>Inputs</i><br>Voltage Input<br>Out of Range | True when the Voltage Input connection is out of range and the Out of Range Alarm is configured as Alarm.                                                                                                    | Alarm - LALGVOLTOORALM<br>Voltage Input |
| <i>Local Analog<br/>Inputs</i><br>Voltage Input<br>Over 1       | True when the Voltage Input Over 1 configured as an alarm and the Over 1 threshold has been exceeded.                                                                                                    | Alarm - LALGVOLTO1ALM<br>Voltage Input  |
| <i>Local Analog<br/>Input</i> s<br>Voltage Input<br>Over 2      | True when the Voltage Input Over 2 configured as an alarm and the Over 2 threshold has been exceeded.                                                                                                    | Alarm - LALGVOLTO2ALM<br>Voltage Input  |
| <i>Local Analog<br/>Input</i> s<br>Voltage Input<br>Under 1     | True when the Voltage Input Under 1 configured as an alarm and the Under 1 threshold has been exceeded.                                                                                                    | Alarm - LALGVOLTU1ALM<br>Voltage Input  |
| <i>Local Analog<br/>Input</i> s<br>Voltage Input<br>Under 2     | True when the Voltage Input Under 2 configured as an alarm and the Under 2 threshold has been exceeded.                                                                                                    | Alarm - LALGVOLTU2ALM<br>Voltage Input  |
| Low Coolant<br>Level                                            | True when the Low Coolant Level function is<br>configured as an alarm and the activation delay has<br>expired. In addition, true when CANbus is enabled<br>and the Low Coolant Level Alarm threshold has been<br>exceeded. |                                         |
| Low Fuel Level                                                  | True when the Low Fuel Level Alarm settings have been exceeded.                                                                                                    |                                         |
| Low Oil Pressure                                                | True when the Low Oil Pressure Alarm settings have been exceeded.                                                                                                    |                                         |
| Oil Pressure<br>Sender Fail                                     | True when the Oil Pressure Sender Fail is configured as an alarm and the activation delay has expired.                                                                                                    |                                         |

| Name                                                                                 | Description                                                                                                    | Symbol                                      |
|--------------------------------------------------------------------------------------|----------------------------------------------------------------------------------------------------|---------------------------------------------|
| Overcrank                                                                            | True when an Overcrank condition exists.                                                                                                    |                                             |
| Overspeed                                                                            | True when the Overspeed Alarm settings have been exceeded.                                                                                                    |                                             |
| Speed Sender<br>Fail                                                                 | True when the Speed Sender Fail activation delay has expired.                                                                                                    | Alarm<br>SPDSENDFAILALM                     |
| Pre-Alarms                                                                           |                                                                                                    |                                             |
| Analog<br>Expansion<br>Module<br>Analog<br>Expansion<br>Module Comm<br>Fail          | True when communication from the AEM-2020 to the IEM-2020 has been lost.                                                                                                    | Pre-Alarm                                   |
| Analog<br>Expansion<br>Module<br>Multiple Analog<br>Expansion<br>Modules<br>Detected | True when more than one AEM-2020 is connected.                                                                                                    | Pre-Alarm                                   |
| Analog<br>Expansion<br>Module<br>Remote Analog<br>Inputs 1-8                         | True when Over 1, Over 2, Under 1, Under 2, or Out<br>of Range is configured as a pre-alarm and the<br>threshold has been exceeded. (Over 1 shown.)                                             | Pre-Alarm - RALGIN101PALM<br>ALG IN 1       |
| Analog<br>Expansion<br>Module<br>Remote Analog<br>Outputs 1-4                        | True when the analog output connection is open and<br>the Out of Range Alarm Configuration is set to pre-<br>alarm.                                                                             | Pre-Alarm - RALGOUT1OORPALM<br>Oil Pressure |
| Analog<br>Expansion<br>Module<br>Remote RTD<br>Inputs 1-8                            | True when Over 1, Over 2, Under 1, Under 2, or Out<br>of Range is configured as a pre-alarm and the<br>threshold has been exceeded. (Over 1 shown.)                                             | Pre-Alarm - RRTDIN101PALM<br>RTD IN 1       |
| Analog<br>Expansion<br>Module<br>Remote<br>Thermocouple<br>Inputs 1-2                | True when Over 1, Over 2, Under 1, or Under 2 is<br>configured as a pre-alarm and the threshold has been<br>exceeded. (Over 1 shown.)                                                           | Pre-Alarm - RTCIN1O1PALM<br>THRM CPL 1      |
| Battery Charger<br>Fail                                                              | True when the Battery Charger Fail function is configured as a pre-alarm and the activation delay has expired.                                                                                  | Pre-Alarm<br>BATTCHRGFAILPALM               |
| Battery<br>Overvoltage                                                               | True when the Battery Overvoltage pre-alarm threshold has been exceeded.                                                                                                    | Pre-Alarm<br>BATOVOLTPALM                   |
| Checksum<br>Failure                                                                  | True when some of the user settings or firmware code<br>has been corrupted. Refer to Section 4,<br><i>BESTCOMSPlus®</i> Software, Alarm Configuration,<br><i>Pre-Alarms</i> , for more details. | Pre-Alarm<br>CHECKSUMFAILPALM               |

| Name                                                                                    | Description                                                                                                    | Symbol                                     |
|-----------------------------------------------------------------------------------------|----------------------------------------------------------------------------------------------------|--------------------------------------------|
| Configurable<br>Protection<br>Protection 1-8                                            | True when Over 1, Over 2, Under 1, or Under 2 is configured as a pre-alarm and the threshold has been exceeded. (Over 1 shown.)                                                                                                    | Pre-Alarm - CONFPROT101PALM<br>CONF PROT 1 |
| Contact<br>Expansion<br>Module<br>Multiple Contact<br>Expansion<br>Modules<br>Connected | True when more than one CEM-2020 is connected.                                                                                                    | Pre-Alarm                                  |
| Contact<br>Expansion<br>Module<br>Contact                                               | True when communication from the CEM-2020 to the IEM-2020 has been lost.                                                                                                    | CEMCOMMFPALM                               |
| Expansion<br>Module Comm<br>Fail                                                        |                                                                                                    |                                            |
| Contact<br>Expansion<br>Module<br>Contact<br>Expansion<br>Modules                       | True when the connected CEM-2020 does not have<br>the same number of outputs as defined on the<br><i>System Parameters, Remote Module Setup</i> screen in<br>BESTCOMS <i>Plus.</i>                                                                                                    | CEMHWMISMATCHPALM                          |
| Hardware<br>Mismatch                                                                    |                                                                                                    |                                            |
| Coolant Temp<br>Sender Fail                                                             | True when the Coolant Temp Sender Fail is<br>configured as a pre-alarm and the activation delay has<br>expired.                                                                                                    |                                            |
| Diag Trouble<br>Code                                                                    | True when a Diagnostic Trouble Code exists.                                                                                                    | Pre-Alarm<br>DIAGTRBCODEPALM               |
| DEF Engine<br>Derate                                                                    | This is the lowest level of inducement not to operate<br>the engine when Diesel Exhaust Fluid (DEF) is low or<br>of poor quality or there is a problem with the Exhaust<br>After Treatment System (EATS). The engine is<br>operating in a reduced power mode. Eventually the<br>level of inducement will be increased unless the<br>problem with the DEF or malfunction in the EATS is<br>corrected.                            | Pre-Alarm                                  |
| DEF Fluid Empty                                                                         | True when the engine ECU reports via CANbus that Diesel Exhaust Fluid (DEF) is at a level below 8%.                                                                                                    | Pre-Alarm<br>DEFEMPTYPALM                  |
| DEF Fluid Low                                                                           | True when the engine ECU reports via CANbus that the Diesel Exhaust Fluid (DEF) is at a level between 8 and 23%.                                                                                                    | Pre-Alarm<br>DEFLOWPALM                    |
| DEF Inducement<br>Override                                                              | This pre-alarm indicates a temporary override of inducement not to operation the engine. This is set by the ECU and is not a user setting.                                                                                                    |                                            |
| DEF Pre-Severe<br>Inducement                                                            | This pre-alarm indicates a high level of inducement<br>not to operate the engine due to low or poor quality<br>Diesel Exhaust Fluid (DEF), or a malfunction in the<br>Exhaust After Treatment System (EATS). The engine<br>may operate in a reduced power mode, or for a limited<br>time, after which it will enter a state of severe<br>inducement unless the problem with the DEF or<br>malfunction in the EATS is corrected. | Pre-Alarm DEFPRESEVEREINDUCEPALM           |

| Name                                                                       | Description                                                                                                    | Symbol                       |
|----------------------------------------------------------------------------|----------------------------------------------------------------------------------------------------|------------------------------|
| DEF Severe<br>Inducement                                                   | This pre-alarm indicates the highest level of inducement not to operate the engine due to low or poor quality Diesel Exhaust Fluid (DEF), or a malfunction in the Exhaust After Treatment System (EATS). The engine may operate in a reduced power mode, or for a limited time, or may be prevented from starting by the ECU until the problem is corrected. A service tool may be required to restart the engine. | Pre-Alarm                    |
| DPF Regenerate<br>Disabled                                                 | True when the Diesel Particulate Filter (DPF) lamp status broadcast over CANbus indicates that DPF regeneration is inhibited.                                                                                                    | Pre-Alarm                    |
| DPF Regenerate<br>Required                                                 | True when the Diesel Particulate Filter (DPF) lamp status broadcast over CANbus indicates that DPF regeneration is required.                                                                                                    | Pre-Alarm                    |
| DPF Soot Level<br>High                                                     | True when the engine ECU reports via CANbus that Diesel Particulate Filter (DPF) soot level is high.                                                                                                    | Pre-Alarm<br>DPFSOOTHIPALM   |
| DPF Soot Level<br>Moderately High                                          | True when Diesel Particulate Filter (DPF) lamp status (yellow warning) broadcast over CANbus indicates that the soot level is moderately high.                                                                                                    | Pre-Alarm                    |
| DPF Soot Level<br>Severely High                                            | True when Diesel Particulate Filter (DPF) lamp status (red warning) broadcast over CANbus indicates that the soot level is severely high.                                                                                                    | Pre-Alarm                    |
| ECU Com Loss                                                               | True when communication to ECU has been lost.                                                                                                    | Pre-Alarm                    |
| Fuel Leak                                                                  | True when the Fuel Leak Detect function is configured as a pre-alarm and the activation delay has expired.                                                                                                    | Pre-Alarm<br>FUELLEAKPALM    |
| Fuel Level<br>Sender Fail                                                  | True when the Fuel Level Sender Fail is configured as a pre-alarm and the activation delay has expired.                                                                                                    | Pre-Alarm                    |
| Global Pre-Alarm                                                           | True when one or more pre-alarms are set.                                                                                                    | Pre-Alarm<br>GLBPALM         |
| Hi Coolant Temp                                                            | True when the High Coolant Temp Pre-Alarm threshold has been exceeded.                                                                                                    | Pre-Alarm<br>HITEMPPALM      |
| High Exhaust<br>Temperature                                                | True when Diesel Particulate Filter (DPF) lamp status broadcast over CANbus indicates high exhaust temperature.                                                                                                    | Pre-Alarm<br>HIGHEXHTEMPPALM |
| High Fuel Level                                                            | True when the High Fuel Level Pre-Alarm settings have been exceeded.                                                                                                    | Pre-Alarm<br>HIFUELLPALM     |
| <i>Load Share<br/>Module</i><br>Load Share<br>Module Comm<br>Fail          | True when communication from the LSM-2020 to the IEM-2020 has been lost.                                                                                                    | Pre-Alarm                    |
| <i>Load Share<br/>Module</i><br>Multiple Load<br>Share Modules<br>Detected | True when more than one LSM-2020 is connected.                                                                                                    | Pre-Alarm                    |

| Name                                                            | Description                                                                                                    | Symbol                                       |
|-----------------------------------------------------------------|----------------------------------------------------------------------------------------------------|----------------------------------------------|
| <i>Local Analog<br/>Inputs</i><br>Current Input<br>Out of Range | True when the Current Input connection is out of range and the Out of Range Alarm is configured as Pre-Alarm.                                                                                                    | Pre-Alarm - LALGCUROORPALM<br>Current Input  |
| <i>Local Analog<br/>Input</i> s<br>Current Input<br>Over 1      | True when the Current Input Over 1 is configured as a pre-alarm and the Over 1 threshold has been exceeded.                                                                                                    | Pre-Alarm - LALGCURO1PALM<br>Current Input   |
| <i>Local Analog<br/>Inputs</i><br>Current Input<br>Over 2       | True when the Current Input Over 2 configured as a pre-alarm and the Over 2 threshold has been exceeded.                                                                                                    | Pre-Alarm - LALGCURO2PALM<br>Current Input   |
| <i>Local Analog<br/>Input</i> s<br>Current Input<br>Under 1     | True when the Current Input Under 1 configured as a pre-alarm and the Under 1 threshold has been exceeded.                                                                                                    | Pre-Alarm - LALGCURU1PALM<br>Current Input   |
| <i>Local Analog<br/>Input</i> s<br>Current Input<br>Under 2     | True when the Current Input Under 2 configured as a pre-alarm and the Under 2 threshold has been exceeded.                                                                                                    | Pre-Alarm - LALGCURU2PALM<br>Current Input   |
| <i>Local Analog<br/>Inputs</i><br>Voltage Input<br>Out of Range | True when the Voltage Input connection is out of range and the Out of Range Alarm is configured as Pre-Alarm.                                                                                                    | Pre-Alarm - LALGVOLTOORPALM<br>Voltage Input |
| <i>Local Analog<br/>Input</i> s<br>Voltage Input<br>Over 1      | True when the Voltage Input Over 1 configured as a pre-alarm and the Over 1 threshold has been exceeded.                                                                                                    | Pre-Alarm - LALGVOLTO1PALM<br>Voltage Input  |
| <i>Local Analog<br/>Input</i> s<br>Voltage Input<br>Over 2      | True when the Voltage Input Over 2 configured as a pre-alarm and the Over 2 threshold has been exceeded.                                                                                                    | Pre-Alarm - LALGVOLTO2PALM<br>Voltage Input  |
| <i>Local Analog<br/>Input</i> s<br>Voltage Input<br>Under 1     | True when the Voltage Input Under 1 configured as a pre-alarm and the Under 1 threshold has been exceeded.                                                                                                    | Pre-Alarm - LALGVOLTU1PALM<br>Voltage Input  |
| <i>Local Analog<br/>Input</i> s<br>Voltage Input<br>Under 2     | True when the Voltage Input Under 2 configured as a pre-alarm and the Under 2 threshold has been exceeded.                                                                                                    | Pre-Alarm - LALGVOLTU2PALM<br>Voltage Input  |
| Low Battery<br>Voltage                                          | True when the Low Battery Voltage Pre-Alarm settings have been exceeded.                                                                                                    | Pre-Alarm                                    |
| Low Coolant<br>Level                                            | True when the Low Coolant Level function is<br>configured as a pre-alarm and the activation delay has<br>expired. In addition, true when CANbus is enabled<br>and the Low Coolant Level Pre-Alarm threshold has<br>been exceeded. |                                              |
| Low Coolant<br>Temp                                             | True when the Low Coolant Temp Pre-Alarm threshold has been exceeded.                                                                                                    | Pre-Alarm                                    |
| Low Fuel Level                                                  | True when the Low Fuel Level Pre-Alarm threshold has been exceeded.                                                                                                    | Pre-Alarm                                    |

| Name                                                                                                    | Description                                                                                                    | Symbol                           |  |
|----------------------------------------------------------------------------------------------------|----------------------------------------------------------------------------------------------------|----------------------------------|--|
| Low Oil Pressure                                                                                                    | True when the Low Oil Pressure Pre-Alarm threshold has been exceeded.                                                           | Pre-Alarm<br>LOWOILPRPALM        |  |
| Maintenance<br>Interval                                                                                                    | True when the Maintenance Interval Pre-Alarm threshold has been exceeded.                                                       | Pre-Alarm<br>MAINTINTPALM        |  |
| Max RPM Limit                                                                                                    | True when the measured RPM rises above the Max Engine RPM setting.                                                              | Pre-Alarm<br>MAXRPMLIMITPALM     |  |
| Min RPM Limit                                                                                                    | True when the measured RPM falls below the Min Engine RPM setting.                                                              | Pre-Alarm<br>MINRPMLIMITPALM     |  |
| MPU Fail                                                                                                    | True when the MPU has failed.                                                                                                   | Pre-Alarm                        |  |
| Oil Pressure<br>Sender Fail                                                                                                    | True when the Oil Pressure Sender Fail is configured<br>as a pre-alarm and the activation delay has expired.                    | Pre-Alarm<br>OILPRESSENDFAILPALM |  |
| Weak Battery                                                                                                    | True when the Weak Battery Voltage Pre-Alarm settings have been exceeded.                                                       | Pre-Alarm<br>WEAKBATPALM         |  |
| Senders                                                                                                    |                                                                                                    |                                  |  |
| Coolant Temp<br>Sender Fail                                                                                                    | True when the Coolant Temp Sender Fail is configured as either a pre-alarm or alarm and the activation delay has expired.       | Sender Fail COOLTEMPSENDFAL      |  |
| Fuel Level<br>Sender Fail                                                                                                    | True when the Fuel Level Sender Fail is configured as<br>either a pre-alarm or alarm and the activation delay<br>has expired.   | Sender Fail                      |  |
| Oil Pressure<br>Sender Fail                                                                                                    | True when the Oil Pressure Sender Fail is configured<br>as either a pre-alarm or alarm and the activation delay<br>has expired. | Sender Fail                      |  |
| Speed Sender<br>Fail                                                                                                    | True when the Speed Sender Fail activation delay has expired.                                                                   | Sender Fail SPDSENDFAIL          |  |
| Logic Control Rel                                                                                                    | ays                                                                                                    |                                  |  |
| The logic control relays (LCR) consist of LCR outputs and LCR inputs. You can use the output to terminate the "output" end of a logic network, and then use the corresponding input as an input to logic elsewhere in the logic scheme. When a given LCR output is true the corresponding LCR input is true. In other words, when LCR Output N (N being a number from 1 to 16) becomes true, then LCR Input N is true also. |                                                                                                    |                                  |  |
| solution to this problem. Place an LCR output on the end of the partial logic network and then use the corresponding LCR input to build more logic than was previously possible.                                                                                                    |                                                                                                    |                                  |  |
| Inputs<br>Input 1-16                                                                                                    | See description above.                                                                                                    | LCR Input                        |  |
| <i>Outputs</i><br>Output 1-16                                                                                                    | See description above.                                                                                                    | LCR Output                       |  |

#### **Components**

This group contains Logic Gates, Pickup and Dropout Timers, Latches, and Comment Blocks. Table 5-2 lists the names and descriptions of the objects in the *Components* group.

| Name               |                                                                                                    | Descriptio                                                                                                    | n                             | Symbol                                     |
|--------------------|----------------------------------------------------------------------------------------------------|----------------------------------------------------------------------------------------------------|-------------------------------|--------------------------------------------|
| Logic Gates        |                                                                                                    |                                                                                                    |                               |                                            |
| AND                |                                                                                                    | Input         Out           0         0         0           0         1         0           1         0         0           1         1         1 |                               | $\overline{}$                              |
| NAND               |                                                                                                    | Input         Out           0         0         1           0         1         1           1         0         1           1         1         0 | <u></u>                       | ·                                          |
| OR                 |                                                                                                    | Input         Out           0         0         0           0         1         1           1         0         1           1         1         1 |                               |                                            |
| NOR                |                                                                                                    | Input         Out           0         0         1           0         1         0           1         0         0           1         1         0 |                               | •                                          |
| XOR                |                                                                                                    | Input         Out           0         0         0           0         1         1           1         0         1           1         1         0 | but                           |                                            |
| XNOR               |                                                                                                    | Input         Out           0         0         1           0         1         0           1         0         0           1         1         1 |                               | ·                                          |
| NOT<br>(INVERTER)  |                                                                                                    | Input Out<br>0 1<br>1 0                                                                                                    | put                           |                                            |
| Pickup and Dr      | opout Timers                                                                                         |                                                                                                    |                               |                                            |
| Drop Out<br>Timer  | Used to set a delay in the le<br>For more information, refer<br><i>Dropout Timers,</i> later in this | ogic.<br>to <i>Programm</i><br>s section.                                                                                                    | ing BESTlogicPlus, Pickup and | Drop Out Timer (1)<br>TIMER_1<br>Delay = 1 |
| Pickup Up<br>Timer | Used to set a delay in the le<br>For more information, refer<br><i>Dropout Timers,</i> later in this | ogic.<br>to <i>Programm</i><br>s section.                                                                                                    | ing BESTlogicPlus, Pickup and | Pick Up Timer (1)<br>TIMER_1<br>Delay = 1  |

| Name                    | Description                                                                                                    | Symbol                                |
|-------------------------|----------------------------------------------------------------------------------------------------|---------------------------------------|
| Latches                 |                                                                                                    |                                       |
| Reset Priority<br>Latch | When the Set input is on and the Reset input is off, the latch will go to<br>the SET (ON) state. When the Reset input is on and the Set input is off,<br>the latch will go to the RESET (OFF) state. If both the Set and Reset<br>inputs are on at the same time, a reset priority latch will go to the<br>RESET (OFF) state. | Reset Priority Latch Set Output Reset |
| Set Priority<br>Latch   | When the Set input is on and the Reset input is off, the latch will go to<br>the SET (ON) state. When the Reset input is on and the Set input is off,<br>the latch will go to the RESET (OFF) state. If both the Set and Reset<br>inputs are on at the same time, a set priority latch will go to the SET<br>(ON) state.      | Set Priority Latch Set Output Reset   |
| Other                   |                                                                                                    |                                       |
| Comment<br>Block        | Enter user comments.                                                                                                    | Logic<br>Comment Block                |

#### <u>Elements</u>

This group contains elements for Logic Alarm, Logic Pre-Alarm, Modem Control, Off Mode, Auto Mode, Run Mode, Configurable Elements 1-8, Engine Run, Auto Start, Run Inhibit, Test Inhibit, Prestart Output, Start Output, Run Output, Cool Down and Stop Request, Cool Down Request, External Start Delay, Start Delay Bypass, Reset, Alarm Silence, Lamp Test, Idle Request, DPF Manual Regeneration, DPF Regeneration Inhibit, Low Fuel Pre-Alarm, Emergency Stop, Speed Raise, Speed Lower, Idle State Override, Ramp Up 1 Override, Intermediate Override, Ramp Up 2 Override, Running Override, RPM Control, and MTU Cylinder Cutout Disable.

Table 5-3 lists the names and descriptions of the elements in the *Elements* group.

| Name         | Description                                                                                                    | Symbol                  |
|--------------|----------------------------------------------------------------------------------------------------|-------------------------|
| ALARMSILENCE | The alarm will be silenced when this element is true.<br>The alarm can also be silenced by pressing the<br>Alarm Silence button on the front panel of the IEM-<br>2020.                                                                                                    | Set                     |
| AUTOSTART    | When this logic element is true, and the IEM-2020 is<br>in AUTO mode, the engine will run. This can be<br>used in place of the Auto Start programmable<br>function if it is desired to generate the Auto Start<br>signal as a combination of programmable logic<br>rather than a simple contact input. If either the Auto<br>Start logic element is true <u>or</u> the contact mapped to<br>the Auto Start programmable function is true, <u>and</u><br>the IEM-2020 is in AUTO mode, the engine will run.<br>If <u>both</u> the Auto Start logic element <u>and</u> the Auto<br>Start programmable function are false, and the IEM-<br>2020 is in AUTO mode, the engine will cool down<br>and stop. | AUTOSTART<br>Auto Start |
| AUTOMODE     | When this input is true, and the IEM-2020 is in OFF mode, the IEM-2020 will switch to AUTO mode. This is a pulsed input. It does not need to be held after the desired mode switch has occurred.                                                                                                    | AUTOMODE<br>Set         |

#### Table 5-3. Elements Group, Names and Descriptions

| Name                       | Description                                                                                                    | Symbol                                 |
|----------------------------|----------------------------------------------------------------------------------------------------|----------------------------------------|
| CONFELMNTX<br>(X = 1 to 8) | Configurable elements (CONFELMNT1-8) are<br>connected to the logic scheme as outputs. These<br>elements are configurable in BESTCOMS <i>Plus</i><br>under <i>Programmable Outputs, Configurable</i><br><i>Elements.</i> The user can assign a string of up to 16<br>characters, configure whether the element should<br>generate an alarm or pre-alarm. If used for alarm or<br>pre-alarm, the user's text is what will appear in the<br>alarm or pre-alarm annunciation and in the IEM-<br>2020 event log. In addition, the configurable<br>element status can be used to generate modem dial<br>outs which display the user's text on modem<br>equipped IEM-2020's.                                                                                                    | CONFELMINT1<br>CONFIG ELEMENT 1<br>Set |
| COOLSTOPREQ                | RUN Mode<br>If the unit is in RUN mode when the Cool Stop<br>Request is received, the unit will go into a cooldown<br>cycle. While in the cooldown cycle, the unit will<br>display "COOL & STOP REQ" in addition to<br>displaying the cooldown timer. After the cooldown<br>timer expires, the unit will go to OFF mode. The<br>Cool Stop Request must be removed before the unit<br>can be run again.                                                                                                    | Set                                    |
|                            | AUTO Mode<br>If the unit is in AUTO mode when the Cool Stop<br>Request is received, all conditions that would<br>normally cause the unit to run in AUTO mode are<br>cleared. Since all conditions that cause the unit to<br>run have been removed, the unit goes into a<br>cooldown cycle. While in the cooldown cycle, the<br>unit will display "COOL & STOP REQ" in addition to<br>displaying the cooldown timer. After the cooldown<br>timer expires, the unit will shut down, remaining in<br>AUTO. The Cool Stop Request must be removed<br>before the unit can be run again.<br>If the Cool Stop Request is removed during the<br>cooldown process and some condition that would<br>normally cause the unit to run in AUTO mode is<br>true, the unit will remain running. |                                        |

| Name            | Description                                                                                                    | Symbol         |
|-----------------|----------------------------------------------------------------------------------------------------|----------------|
| COOLDOWNREQ     | RUN Mode<br>If the unit is in RUN mode when the Cool Down<br>Request is received, the unit is forced to go into a<br>cooldown cycle. While in the cool down cycle, the<br>unit will display "COOLDOWN REQ" in addition to<br>displaying the cooldown timer. After the cooldown<br>timer expires, the unit will remain running in RUN<br>mode.<br>If the Cool Down Request is removed during the<br>cool down process, the unit will remain running in                                                      | Set            |
|                 | RUN mode.<br><u>AUTO Mode</u><br>If the unit is in AUTO mode and the Cool Down<br>Request is received, the unit is forced to go into a<br>cooldown cycle. While in the cooldown cycle, the<br>unit will display "COOLDOWN REQ" in addition to<br>displaying the cooldown timer. After the cool down<br>timer expires, the unit will remain running in AUTO<br>mode, unless there are no conditions that cause the<br>unit to run in AUTO mode, in which case it will shut<br>down and remain in AUTO mode. |                |
|                 | If the Cool Down Request is removed during the cool down process and some condition that would normally cause the unit to run in AUTO mode is true, the unit will remain running in AUTO mode.                                                                                                    |                |
| DPFMANREGEN     | Diesel Particulate Filter Regeneration is forced manually when the Set input is true.                                                                                                    | Set            |
| DPFREGENINHIBIT | Diesel Particulate Filter Regeneration is inhibited when the Set input is true.                                                                                                    | Set            |
| ESTOP           | When this element is true, an Emergency Shutdown alarm is annunciated and the Emergency Stop LED on the RDP-110 is illuminated.                                                                                                    | Set            |
| ENGINERUN       | The Start input starts the engine. The Stop input<br>stops the engine. The IEM-2020 only responds to<br>this logic element when in AUTO mode.                                                                                                    | Start<br>Stop  |
| EXTSTARTDEL     | If the Set input is true while the IEM-2020 is in the Pre Start state, the IEM-2020 will remain in the Pre Start state until the Set input is false.                                                                                                    | Set            |
| IDLEOVR         | The RPM Profile is forced to the IDLE state when<br>the Set input is true. For more information, refer to<br>Section 3, Functional Description, RPM Control,<br>RPM Profile, State Override Logic Elements.                                                                                                    | IDLEOVR<br>Set |

| Name                | Description                                                                                                    | Symbol           |
|---------------------|----------------------------------------------------------------------------------------------------|------------------|
| IDLEREQUEST         | When this element is true, the IEM-2020 will send<br>an idle request to the engine ECU on J1939<br>engines that are equipped to receive such a<br>request. At this time, only Volvo and Cummins are<br>implemented. If the engine is not equipped to<br>respond to idle requests, or the engine is not one of<br>the listed J1939 engine types, this will have no<br>effect.                                                                                                    | Set              |
| INTERMEDIATEOVR     | The RPM Profile is forced to the INTERMEDIATE state when the Set input is true. For more information, refer to Section 3, <i>Functional Description, RPM Control, RPM Profile, State Override Logic Elements.</i>                                                                                                    | Set              |
| LAMPTEST            | The lamp test will be performed when this element<br>is true. The lamp test can also be accomplished by<br>pressing the Lamp Test button on the front panel of<br>the IEM-2020.                                                                                                    | Set              |
| LOGICALM            | When this input is true, the IEM-2020 goes into an alarm condition.                                                                                                    | Set              |
| LOGICPALM           | When this input is true, the IEM-2020 goes into a Pre-alarm condition.                                                                                                    | Set              |
| LOWFUELPALM         | When this element is true, a Low Fuel Pre-Alarm is annunciated and the Low Fuel Level LED on the RDP-110 is illuminated.                                                                                                    | Set              |
| MODEM<br>(Optional) | Connect the input to the output of another logic block. When true, the Modem will dial out.                                                                                                    | MODEM<br>Dialout |
| MTUCYLCUTOUTDISABLE | When this logic element is true, Cylinder Cutout<br>Disable 1 and Cylinder Cutout Disable 2 are both<br>sent to the engine ECU with true status. When this<br>logic element is false, Cylinder Cutout Disable 1 and<br>Cylinder Cutout Disable 2 are sent to the engine<br>ECU with states set by the values programmed for<br>the Cylinder Cutout Disable 1 and Cylinder Cutout<br>Disable 2 IEM-2020 settings which are configured<br>on the ECU Setup screen in BESTCOMS <i>Plus</i> .                                                                                                    | Set              |
| OFFMODE             | When this input is true, the IEM-2020 will switch to OFF mode. This is a pulsed input. It does not need to be held after the desired mode switch has occurred.                                                                                                    | OFFMODE<br>Set   |
| PRESTARTOUT         | This element is used to drive the prestart output<br>relay from logic when the Prestart Output Relay<br>configuration is set to "Programmable". When the<br>Prestart Output Relay configuration is set to<br>"Programmable", the prestart relay will not close<br>unless logic is used to drive this element. When the<br>Prestart Output Relay configuration is set to<br>"Predefined", the prestart relay is closed according<br>to the predefined prestart functionality of the IEM-<br>2020. When the "Predefined" functionality is<br>selected, the relay will not respond to this element. | PRESTARTOUT Set  |

| Name       | Description                                                                                                    | Symbol              |
|------------|----------------------------------------------------------------------------------------------------|---------------------|
| RAMPUP1OVR | The RPM Profile is forced to the RAMP UP 1 state<br>when the Set input is true. For more information,<br>refer to Section 3, <i>Functional Description, RPM</i><br><i>Control, RPM Profile, State Override Logic</i><br><i>Elements.</i>                                                                                                    | Set                 |
| RAMPUP2OVR | The RPM Profile is forced to the RAMP UP 2 state<br>when the Set input is true. For more information,<br>refer to Section 3, <i>Functional Description, RPM</i><br><i>Control, RPM Profile, State Override Logic</i><br><i>Elements.</i>                                                                                                    | Set                 |
| RESET      | Reset will be active when this element is true. Reset<br>can also be accomplished by pressing the Reset<br>button on the front panel of the IEM-2020.                                                                                                    | Set                 |
| RPMCONTROL | This logic element provides raise/lower ability to set<br>the desired engine rpm on engines that do not<br>accept speed requests over CANBus. For more<br>information, refer to Section 3, Functional<br>Description, RPM Control.                                                                                                    | RPMCONTROL<br>Raise |
| RUNINHIBIT | When this logic element is true, the IEM-2020 is prevented from starting and running the engine, regardless of any condition that would normally cause the generator to run. If this element is false and there is <u>any</u> condition in effect which will cause the engine to run, the IEM-2020 will start and run the engine.                                                                                                    | RUNINHIBIT          |
| RUNMODE    | When this input is true, and the IEM-2020 is in OFF mode, the IEM-2020 will switch to RUN mode. This is a pulsed input. It does not need to be held after the desired mode switch has occurred.                                                                                                    | Set                 |
| RUNNINGOVR | The RPM Profile is forced to the RUNNING state<br>when the Set input is true. For more information,<br>refer to Section 3, <i>Functional Description, RPM</i><br><i>Control, RPM Profile, State Override Logic</i><br><i>Elements.</i>                                                                                                    | RUNNINGOVR<br>Set   |
| RUNOUTPUT  | This element is used to drive the run output relay<br>from logic when the Run Output Relay configuration<br>is set to "Programmable". When the Run Output<br>Relay configuration is set to "Programmable", the<br>run relay will not close unless logic is used to drive<br>this element. When the Run Output Relay<br>configuration is set to "Predefined", the run relay is<br>closed according to the predefined run functionality<br>of the IEM-2020. When the "Predefined"<br>functionality is selected, the relay will not respond to<br>this element. | Set                 |
| SPEEDLOWER | This element lowers the speed setting of the IEM-<br>2020 based on the RPM Up/Down Rate setting.                                                                                                    | SPEEDLOWER Set      |
| SPEEDRAISE | This element raises the speed setting of the IEM-<br>2020 based on the RPM Up/Down Rate setting.                                                                                                    | SPEEDRAISE<br>Set   |

| Name        | Description                                                                                                    | Symbol             |
|-------------|----------------------------------------------------------------------------------------------------|--------------------|
| STARTDELBYP | This element allows the Pre Start state to be<br>skipped based on logic. For example, a start delay<br>may not be necessary when the engine is warm.<br>This also allows an external device, such as an<br>ECU, to control the pre start interval.                                                                                                    | StartDelBYP        |
| STARTOUTPUT | This element is used to drive the start output relay<br>from logic when the Start Output Relay<br>configuration is set to "Programmable". When the<br>Start Output Relay configuration is set to<br>"Programmable", the start relay will not close unless<br>logic is used to drive this element. When the Start<br>Output Relay configuration is set to "Predefined",<br>the start relay is closed according to the predefined<br>start functionality of the IEM-2020. When the<br>"Predefined" functionality is selected, the relay will<br>not respond to this element. | Startoutput<br>Set |
| TESTINHIBIT | When this logic element is true, the generator exercise timer cannot start the generator. If the TESTINHIBIT logic function is false during an exercise period, or transitions from true to false at any time during an exercise period, the IEM-2020 will start and run the engine for the duration of the exercise period.                                                                                                    | Exercise           |

# Logic Schemes

A logic scheme is a group of logic variables written in equation form that defines the operation of an IEM-2020 Industrial Engine Module. Each logic scheme is given a unique name. This gives you the ability to select a specific scheme and be confident that the selected scheme is in operation. One logic scheme is configured for typical control applications and is the default active logic scheme. Only one logic scheme can be active at a given time. In most applications, preprogrammed logic schemes eliminate the need for custom programming. Preprogrammed logic schemes may provide more inputs, outputs, or features than are needed for a particular application. This is because a preprogrammed scheme is designed for a large number of applications with no special programming required. Unneeded logic block outputs may be left open to disable a function or a function block can be disabled through operating settings.

12 pre-programmed logic schemes are available in the BESTCOMS *Plus* installation directory on your PC. Detailed information on all pre-programmed logic schemes is available in Appendix B, *Logic Library Files*. These logic schemes were developed for the initial release of the IEM-2020 and implement a variety of typical pump applications. However, with the addition of the RPM profile features, many of the features in these schemes are now standard functionality. It is anticipated that much simpler logic can now accomplish most of the features that are implemented in the pre-programmed logic schemes.

When a custom logic scheme is required, programming time is reduced by modifying the default logic scheme.

#### WARNING!

The logic library files in this manual are intended to be used as basic logic configuration on which to build a complete logic scheme suitable for the application. The default logic scheme and logic library files may not be configured with adequate protection, time delays, and/or limits for every application. Carefully review these files and other settings within the IEM-2020 to be certain that they are appropriate for your application.

#### The Active Logic Scheme

Industrial Engine Modules must have an active logic scheme in order to function. All Basler Electric IEM-2020's are delivered with a default, active logic scheme pre-loaded in memory. If the function block configuration and output logic of the default logic scheme meets the requirements of your application,
then only the operating settings (system parameters and threshold settings) need to be adjusted before placing the IEM-2020 in service.

# Copying and Renaming Preprogrammed Logic Schemes

Copying a saved logic scheme to the active logic (*Logic Name*) and assigning a unique name is accomplished by loading the saved logic scheme into BESTCOMS*Plus* and then typing over the logic scheme's name. Changes are not activated until the new settings have been saved and uploaded to the device.

## Sending and Retrieving Logic Schemes

#### Retrieving a Logic Scheme from the IEM-2020

To retrieve settings from the IEM-2020, the IEM-2020 must be connected to a computer through a communications port. Once the necessary connections are made, settings can be downloaded from the IEM-2020 by selecting *Download Settings and Logic* on the <u>*Communication*</u> pull-down menu.

#### Sending a Logic Scheme to the IEM-2020

To send settings to the IEM-2020, the IEM-2020 must be connected to a computer through a communications port. Once the necessary connections are made, settings can be uploaded to the IEM-2020 by selecting *Upload Settings and Logic* on the <u>Communication</u> pull-down menu.

#### CAUTION

Always remove the IEM-2020 from service prior to changing or modifying the active logic scheme. Attempting to modify a logic scheme while the IEM-2020 is in service could generate unexpected or unwanted outputs.

Modifying a logic scheme in BESTCOMS*Plus* does not automatically make that scheme active in the IEM-2020. The modified scheme must be uploaded into the IEM-2020.

# Programming BESTlogicPlus

Use BESTCOMS*Plus* to program BESTlogic*Plus*. Using BESTCOMS*Plus* is analogous to physically attaching wire between discrete IEM-2020 terminals. To program BESTlogic*Plus*, use the Settings Explorer within BESTCOMS*Plus* to open the *BESTlogicPlus Programmable Logic* tree branch as shown in Figure 5-1.

The drag and drop method is used to connect a variable or series of variables to the logic inputs, outputs, components, and elements. To draw a wire/link from port to port (triangles), click the left mouse button on a port, pull the wire onto another port, and release the left mouse button. A red port indicates that a connection to the port is required or missing. A black port indicates that a connection to the port is not required. Drawing wires/links from input to input or output to output is not allowed. Only one wire/link can be connected to any one output. If the proximity of the endpoint of the wire/link is not exact, it may attach to an unintended port.

If an object or element is disabled, it will have a yellow X on it. To enable the element, navigate to the settings page for that element. A red X indicates that an object or element is not available per the style number of the IEM-2020.

The view of the Main Logic, Physical Outputs, Remote Outputs, and LCR Outputs can be automatically arranged by clicking the right mouse button on the window and selecting *Auto-Layout*.

The following must be met before BESTCOMS Plus will allow logic to be uploaded to the IEM-2020:

- A minimum of two inputs and a maximum of four inputs on any multi-port (AND, OR, NAND, NOR, XOR, and XNOR) gate.
- A maximum of five logic levels for any particular path. A path being an input block or an output side of an element block through gates to an output block or an input side of an element block. This is to include any OR gates on the Physical Output or Remote Output tab/pages, but not the matched pairs of Physical Output blocks or Remote Output blocks.
- Only 25 gates per logic level. All output blocks and input sides of element blocks are at the maximum logic level of the diagram. All gates are pushed forward/upwards in logic levels and

buffered to reach the final output block or element block if needed. A maximum of 60 gates allowed per diagram.

• At all levels there can only be 96 used link/wired or endpoints. Endpoints being inputs, outputs, both sides of element blocks.

Three status LEDs are located in the lower right corner of the BESTlogic*Plus* window. These LEDs show the *Logic Save Status*, *Logic Diagram Status*, and *Logic Layer Status*. Table 5-4 defines the colors for each LED.

| LED                  | Color    | Definition                             |
|----------------------|----------|----------------------------------------|
| Logic Save Status    | 😑 Orange | Logic has changed since last save.     |
| (Left LED)           | Green    | Logic has NOT changed since last save. |
| Logic Diagram Status | e Red    | Requirements NOT met as listed above.  |
| (Center LED)         | Green    | Requirements met as listed above.      |
| Logic Layer Status   | Red      | Requirements NOT met as listed above.  |
| (Right LED)          | Green    | Requirements met as listed above.      |

| Table 5-4. S | Status LEDs |
|--------------|-------------|
|--------------|-------------|

# **Pickup and Dropout Timers**

A pickup timer produces a true output when the elapsed time is greater than or equal to the Pickup Time setting after a false to true transition occurs on the Initiate input from the connected logic. Whenever the Initiate input status transitions to false, the output transitions to false immediately.

A drop out timer produces a true output when the elapsed time is greater than or equal to the Dropout Time setting after a true to false transition occurs on the Initiate input from the connected logic. Whenever the Initiate input transitions to true, the output transitions to false immediately.

Refer to Figure 5-2, Pickup and Dropout Logic Timer Blocks.

To program logic timer settings, use the Settings Explorer within BESTCOMS*Plus* to open the *BESTlogicPlus Programmable Logic/Logic Timers* tree branch. Enter a *Name* label that you want to appear on the timer logic block. The *Time Delay* value range is 0 to 250 hours in 1 hour increments, 0 to 250 minutes in 1 minute increments, or 0 to 1,800 seconds in 0.1 second increments.

Next, open the *Components* tab inside the BESTlogic*Plus* window and drag a timer onto the program grid. Right click on the timer to select the timer you want to use that was previously set on the *Logic Timers* tree branch. The *Logic Timer Properties Dialog Box* will appear. Select the timer you want to use.

Timing accuracy is ±15 milliseconds.

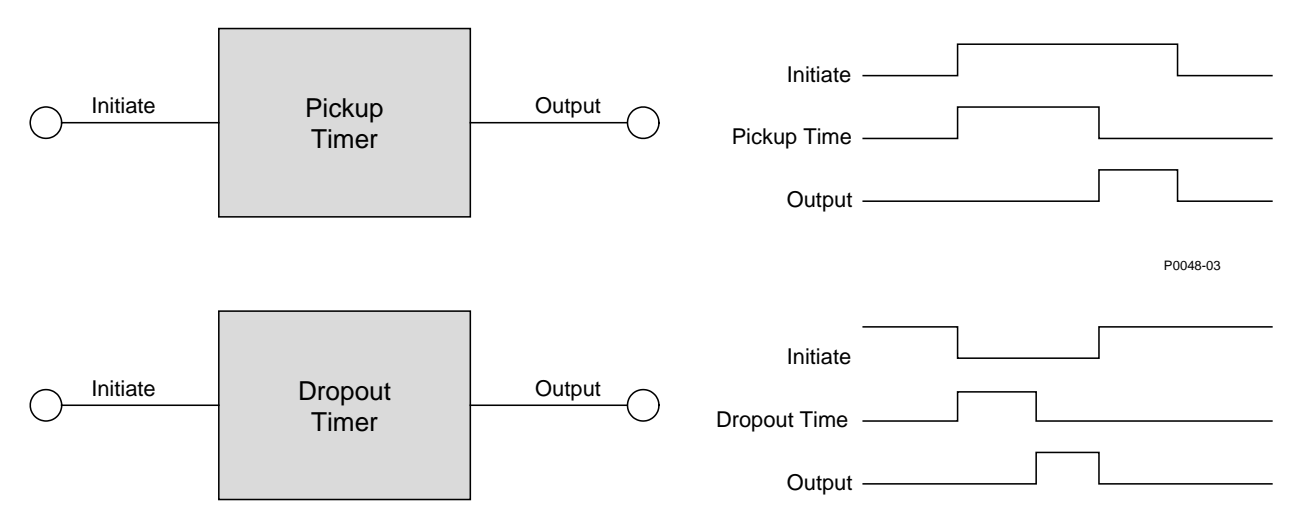

Figure 5-2. Pickup and Dropout Timer Logic Blocks

# **BESTIogicPlus File Management**

To manage BESTlogic*Plus* files, use the Settings Explorer to open the *BESTlogicPlus Programmable Logic* tree branch. Use the BESTlogic*Plus* Programmable Logic toolbar to manage BESTlogic*Plus* files. Refer to Figure 5-3. For information on Settings Files management, refer to Section 4, *BESTCOMSPlus® Software.* 

| ESTLog      | jicPlus Programmal | ble Logi                   | • X |
|-------------|--------------------|----------------------------|-----|
| Logic Libra | ary - Protection - | Save 🛃 🖏 🖓 📈 🗅 📬 🥱 🥙 Clear |     |

Figure 5-3. BESTlogicPlus Programmable Logic Toolbar

## Saving a BESTlogicPlus File

After programming BESTlogic *Plus* settings, click on the *Save* button to save the settings to memory.

Before the new BESTlogic*Plus* settings can be uploaded to the IEM-2020, you must select *Save* from the <u>*File*</u> pull-down menu located at the top of the BESTCOMS*Plus* main shell. This step will save both the BESTlogic*Plus* settings and the operating settings to a file.

The user also has the option to save the BESTlogic*Plus* settings to a unique file that contains only BESTlogic*Plus* settings. Click on the *Logic Library* drop-down button and select *Save Logic Library File.* Use normal Windows<sup>®</sup> techniques to browse to the folder where you want to save the file and enter a filename to save as.

# Opening a BESTlogicPlus File

To open a saved BESTlogic*Plus* file, click on the *Logic Library* drop-down button on the BESTlogic*Plus* Programmable Logic toolbar and select *Open Logic Library File.* Use normal Windows techniques to browse to the folder where the file is located.

To open one of the 12 pre-programmed logic schemes, click on the *Logic Library* drop-down button on the BESTlogic *Plus* Programmable Logic toolbar and select *View Device's Logic Library File.* 

#### Protecting a BESTlogicPlus File

Objects in a logic diagram can be locked so that when the logic document is protected these objects cannot be changed. Locking and protecting is useful when sending logic files to other personnel to be modified. The locked object(s) cannot be changed. To view the lock status of the object(s), select *Show Lock Status* from the *Protection* drop-down menu. To lock object(s), use the mouse to select object(s) to be locked. Right click on the selected object(s) and select *Lock Object(s)*. The gold colored padlock next to the object(s) will change from an open to a locked state. To protect a logic document, select *Protect Logic Document* from the *Protection* drop-down button. A password is optional.

#### Uploading a BESTlogicPlus File

To upload a BESTlogic*Plus* file to the IEM-2020, you must first open the file through BESTCOMS*Plus* or create the file using BESTCOMS*Plus*. Then pull down the <u>Communication</u> menu and select Upload Logic.

## Downloading a BESTlogicPlus File

To download a BESTlogic *Plus* file from the IEM-2020, you must pull down the <u>Communication</u> menu and select *Download Logic*. If the logic in your BESTCOMS *Plus* has changed, a dialog box will open asking you if want to save the current logic changes. You may choose *Yes* or *No*. After you have taken the required action to save or not save the current logic, the downloading is executed.

## Printing a BESTlogicPlus File

To view a preview of the printout, click on the *Print Preview* icon located on the BESTlogic*Plus* Programmable Logic toolbar. If you wish to print to a printer, select the printer icon in the upper left corner of the *Print Preview* screen.

You may skip the print preview and go directly to print by clicking on the *Printer* icon on the BESTlogic *Plus* Programmable Logic toolbar. A dialog box, *Select Views to Print* opens allowing you to check which views you would like to print. Next, the *Print* dialog box opens with the typical Windows choice to setup the properties of printer. Execute this command, as necessary, and then select *Print*.

A *Page Setup* icon is also provided on the BESTlogic*Plus* Programmable Logic toolbar allowing you to select *Paper Size, Paper Source, Orientation,* and *Margins.* 

# Clearing the On-Screen Logic Diagram

Click on the *Clear* button to clear the on-screen logic diagram and start over.

# **BESTIogicPlus Examples**

# Example 1 - RPMCONTROL Logic Block Connections

Figure 5-4 illustrates the RPM Control logic block and two output logic blocks. Output 6 is active while the RPM is being raised and Output 9 is active while the RPM is being lowered.

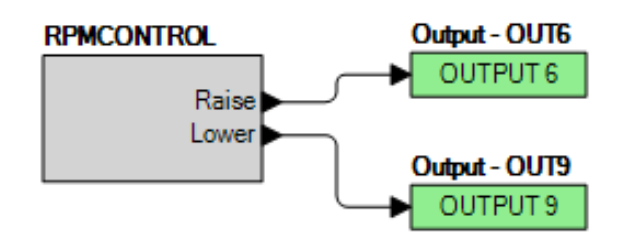

Figure 5-4. Example 1 - RPM Control Logic Block Connections

# **Example 2 - AND Gate Connections**

Figure 5-5 illustrates a typical AND gate connection. In this example, Output 11 will become active when the Low Fuel alarm AND the Low Oil Pressure alarm are true.

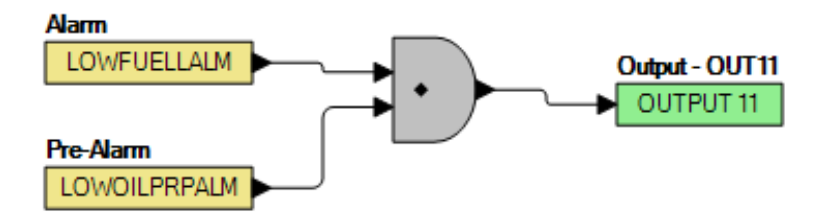

Figure 5-5. Example 2 - AND Gate Connections

# **SECTION 6 • INSTALLATION**

# TABLE OF CONTENTS

| SECTION 6 • INSTALLATION                            | 6-1  |
|-----------------------------------------------------|------|
| General                                             | 6-1  |
| Hardware                                            | 6-1  |
| Mounting                                            | 6-1  |
| Connections                                         | 6-3  |
| Terminations                                        | 6-3  |
| Operating Power                                     | 6-3  |
| Analog Engine Sender Inputs                         | 6-3  |
| Emergency Stop Input                                | 6-4  |
| Magnetic Pickup Input                               | 6-5  |
| Contact Sensing Inputs                              | 6-5  |
| Output Contacts                                     | 6-6  |
| Analog Inputs                                       | 6-6  |
| USB Interface                                       | 6-7  |
| RS-485 Communication Port                           | 6-7  |
| CANbus Interface                                    | 6-7  |
| Dial-Out Modem                                      | 6-8  |
| RDP-110 Connections                                 | 6-8  |
| Connections for Typical Applications                | 6-9  |
| Connections for Volvo Penta EDC III Applications    | 6-10 |
| Connections for MTU MDEC ECU Applications           | 6-12 |
| Connections with AEM-2020, CEM-2020/H, and LSM-2020 | 6-14 |
| Installation in a Salt Fog Environment              | 6-14 |

# Figures

| Figure 6-1. Panel Cutting and Drilling Dimensions                                | 6-1    |
|----------------------------------------------------------------------------------|--------|
| Figure 6-2. Overall Dimensions                                                   | 6-2    |
| Figure 6-3. Emergency Stop Input Connections                                     | 6-4    |
| Figure 6-4. Emergency Stop Input Connections (Optional Wiring Method)            | 6-5    |
| Figure 6-5. CANbus Interface with IEM-2020 providing One End of the Bus          | 6-8    |
| Figure 6-6. CANbus Interface with Optional AEM-2020 providing One End of the Bus | 6-8    |
| Figure 6-7. Connections for Typical Applications                                 | 6-9    |
| Figure 6-8. Connections for Volvo Penta EDC III Applications                     | . 6-11 |
| Figure 6-9. Connections for MTU MDEC ECU Applications                            | . 6-13 |
| Figure 6-10. IEM-2020, AEM-2020, CEM-2020/H, LSM-2020 CANbus Connections         | . 6-14 |

# Tables

| 6-3    |
|--------|
| 6-4    |
| 6-4    |
| 6-5    |
| 6-5    |
| 6-6    |
| 6-6    |
| 6-7    |
| 6-7    |
| 6-8    |
| . 6-12 |
|        |

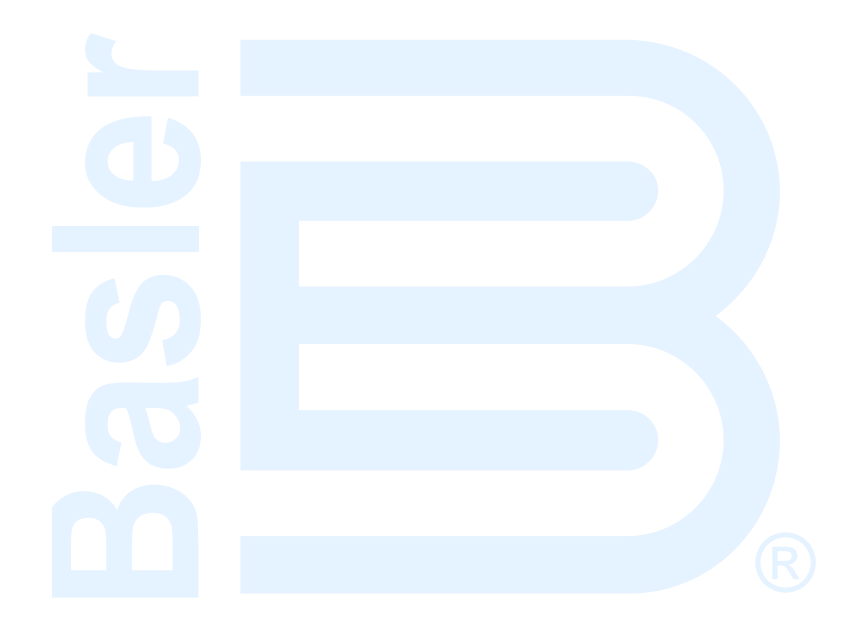

# **SECTION 6 • INSTALLATION**

# General

IEM-2020 modules are delivered in sturdy cartons to prevent shipping damage. Upon receipt of a unit, check the part number against the requisition and packing list for agreement. Inspect for damage, and if there is evidence of such, immediately file a claim with the carrier and notify the Basler Electric regional sales office or your sales representative.

If the device is not installed immediately, store it in the original shipping package in a moisture- and dustfree environment.

# Hardware

IEM-2020 modules are packaged for mounting in any top-mount enclosure. The front panel is resistant to moisture, salt fog, humidity, dust, dirt, and chemical contaminants. IEM-2020 modules are mounted using the four permanently attached 10-24 studs. The torque applied to the mounting hardware should not exceed 25 inch-pounds (2.8 Newton meters).

# Mounting

Panel cutting and drilling dimensions are shown in Figure 6-1. The horizontal drilling measurement of 10.75 inches has a tolerance of +0.01/-0.01 inches. The horizontal cutout measurement of 10.38 inches has a tolerance of +0.04/-0 inches. The vertical drilling measurement of 7.25 inches has a tolerance of +0.01/-0.01 inches. The vertical cutout measurement of 6.88 inches has a tolerance of +0.04/-0. Figure 6-2 shows overall dimensions. Dimensions are in inches with millimeters in parenthesis.

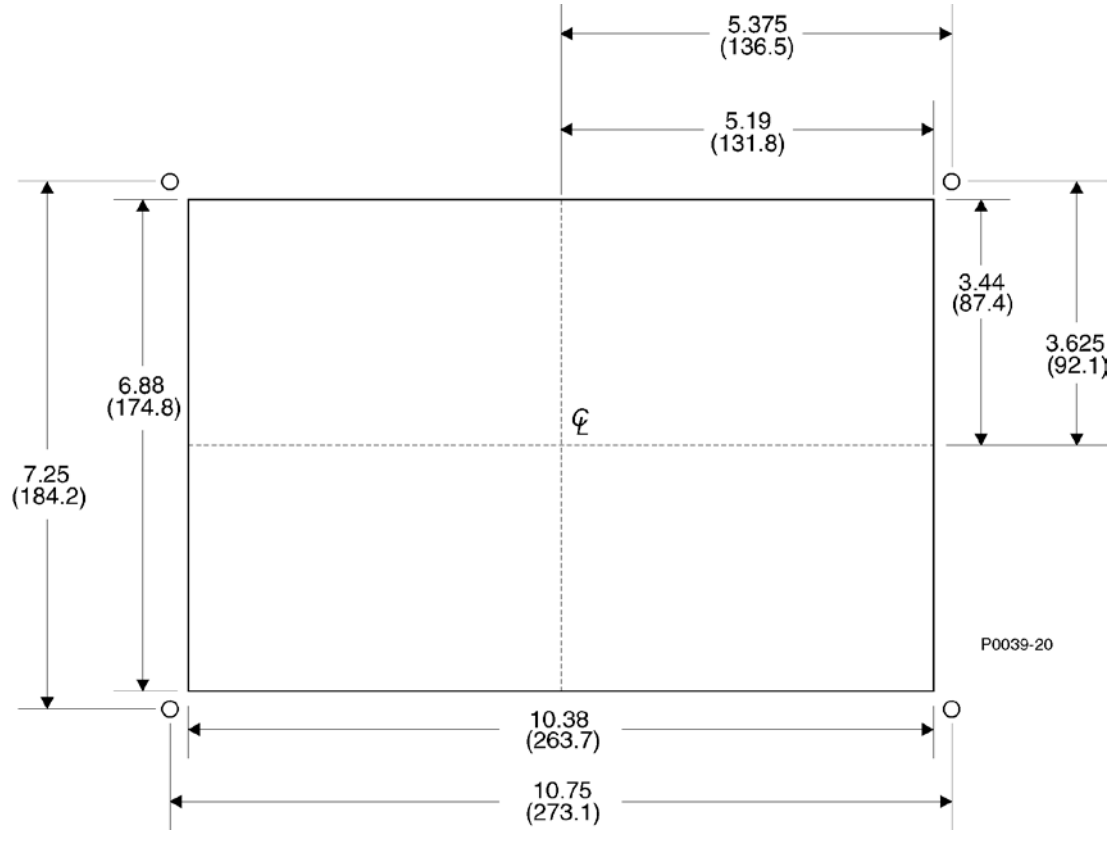

Figure 6-1. Panel Cutting and Drilling Dimensions

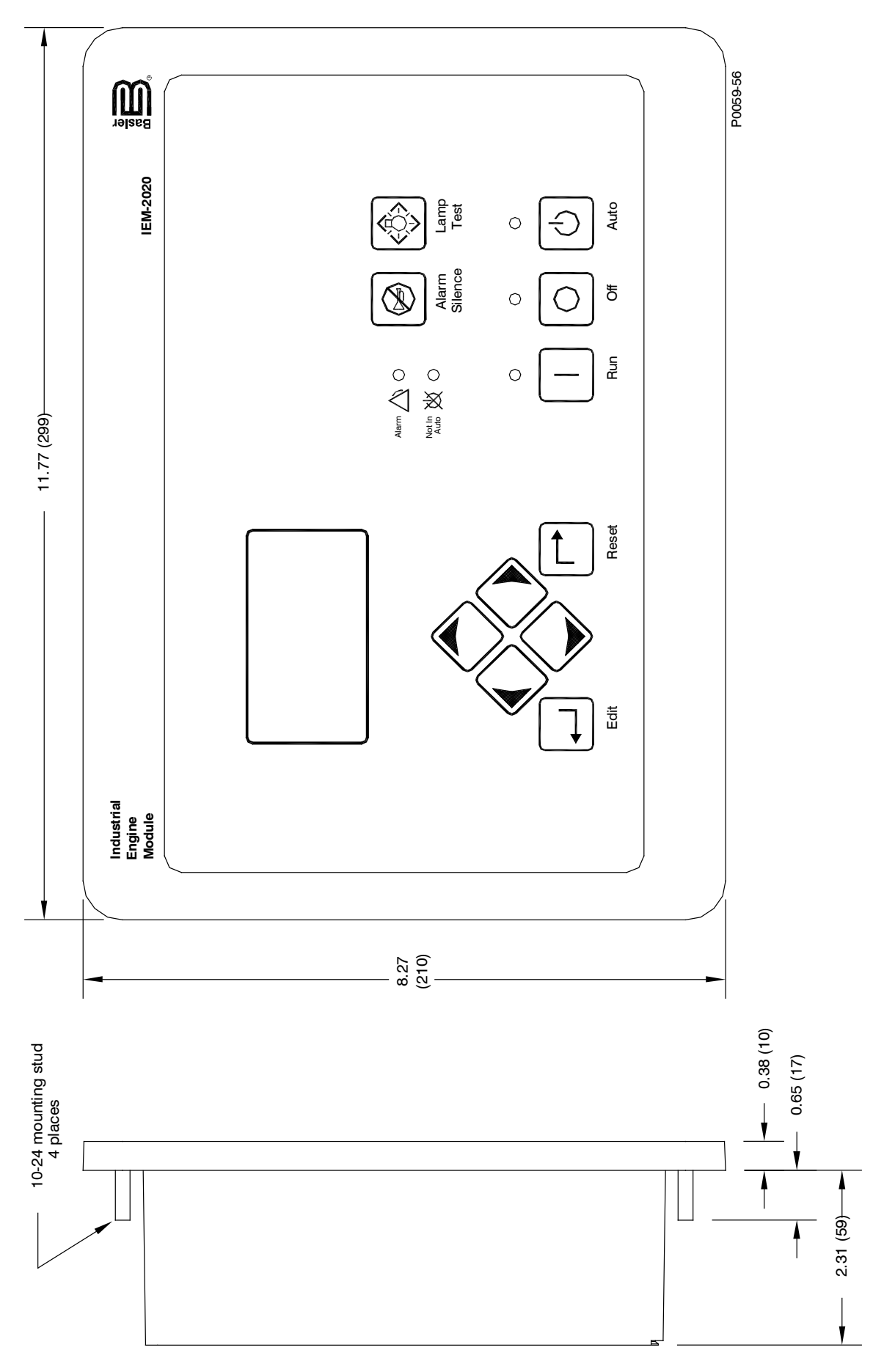

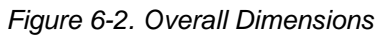

# Connections

IEM-2020 connections are dependent on the application. Incorrect wiring may result in damage to the controller.

#### NOTES

Be sure that the IEM-2020 is hard-wired to earth ground with no smaller than 12 AWG copper wire attached to the chassis ground terminal (terminal 1) on the rear of the controller.

Operating power from the battery must be of the correct polarity. Although reverse polarity will not cause damage, the IEM-2020 will not operate.

## Terminations

All IEM-2020 terminals are located on the rear panel of the controller. There are three types of interface terminals: a mini-B USB socket, plug-in connectors with screw-down compression terminals, and quarter-inch, male, quick-connect terminals. Controllers equipped with the optional, internal dial-out modem have an additional RJ-11 jack.

The mini-B USB socket mates with a standard USB cable and provides local communication between the IEM-2020 and a PC running BESTCOMS *Plus*<sup>®</sup> software.

The majority of IEM-2020 connections are made with 15-position connectors with screw-down compression terminals. These connectors plug into headers on the IEM-2020. The connectors and headers have a dovetailed edge that ensures proper connector orientation. Each connector and header is uniquely keyed to ensure that a connector mates only with the correct header. Connector screw terminals accept a maximum wire size of 12 AWG. Maximum screw torque is 4 inch-pounds (0.45 N•m).

Connections to the IEM-2020 starter, fuel solenoid, and glow plug output contacts are made directly to each relay through quarter-inch, male, quick-connect terminals. Amp part numbers 154718-3 (positive-lock receptacle) and 154719-1 (nylon housing) are the recommended components for making connections at these terminals.

The following paragraphs describe IEM-2020 terminal groups.

# **Operating Power**

The IEM-2020 operating power input accepts either 12 Vdc or 24 Vdc and tolerates voltage over the range of 6 to 32 Vdc. Operating power must be of the correct polarity. Although reverse polarity will not cause damage, the IEM-2020 will not operate. Table 6-1 lists operating power terminals.

Basler Electric recommends adding a fuse for additional protection for the wiring to the battery input of the IEM-2020. A Bussmann ABC-7 fuse or equivalent will help prevent wire damage and nuisance trips due to initial power supply inrush current.

| Terminal    | Description                            |
|-------------|----------------------------------------|
| 1 (CHASSIS) | Chassis ground connection              |
| 2 (BATT–)   | Negative side of operating power input |
| 3 (BATT+)   | Positive side of operating power input |

Table 6-1. Operating Power Terminals

# Analog Engine Sender Inputs

Inputs are provided for oil pressure, fuel level, and coolant temperature senders.

Oil pressure senders that are compatible with the IEM-2020 include Datcon 02505-00, Isspro model R8919, Stewart-Warner models 279BF, 279C, 411K, and 411M, and VDO models 360025 and 360811. Other senders may be used.

Compatible fuel level senders include Isspro model R8925. Other senders may be used.

Coolant temperature senders that are compatible with the IEM-2020 include Datcon 02019-00, Faria TS4042, Isspro model R8959 and Stewart-Warner model 334-P. Other senders may be used. Sender input terminals are listed in Table 6-2.

TerminalDescription8 (OIL)Oil pressure sender input9 (FUEL)Fuel level sender input10 (COOLANT)Coolant temperature sender input11 (SENDER COM)Sender return terminal

Table 6-2. Sender Input Terminals

# Emergency Stop Input

The emergency stop input is intended for use with a normally closed switch and recognizes an emergency stop input when the connection from terminal 46 (ESTOP) to ground is removed. See Figure 6-3. The ESTOP can be up to 75 ft (22 m) away from the IEM-2020 using a maximum wire length of 150 ft (45 m). Emergency stop input terminals are listed in Table 6-3. Terminal 47 is only used in the *Optional Wiring Method* below.

Table 6-3. Emergency Stop Input Terminals

| Terminal   | Description                  |
|------------|------------------------------|
| 46 (ESTOP) | Emergency atom contact input |
| 47 (ESTOP) | Emergency stop contact input |

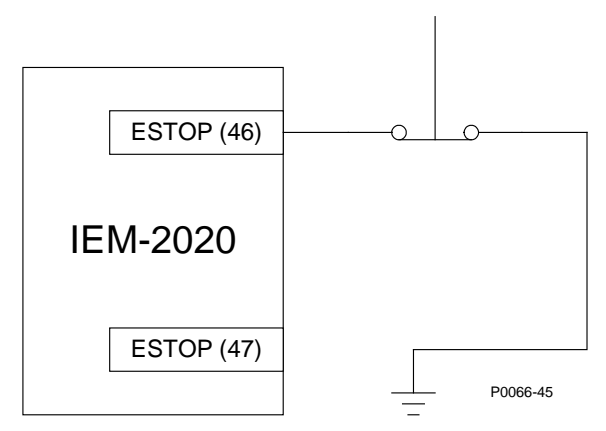

Figure 6-3. Emergency Stop Input Connections

## Optional ESTOP Wiring Method

The following describes an optional wiring method for the emergency stop input. This method is no longer preferred. The emergency stop input is intended for use with a normally closed switch and recognizes an emergency stop input when the short-circuit across the input is removed. See Figure 6-4. The ESTOP can be up to 75 ft (22 m) away from the IEM-2020 using a maximum wire length of 150 ft (45 m). Emergency stop input terminals are listed in Table 6-3.

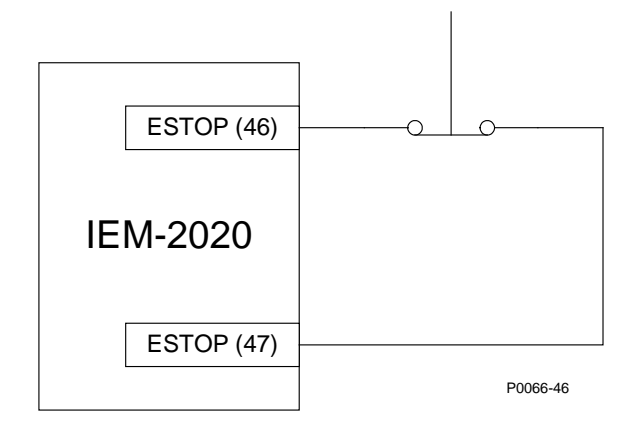

Figure 6-4. Emergency Stop Input Connections (Optional Wiring Method)

# Magnetic Pickup Input

The magnetic pickup input accepts a speed signal over the range of 3 to 35 volts peak and 32 to 10,000 hertz. Table 6-4 lists magnetic pickup input terminals.

| Terminal  | Description                    |
|-----------|--------------------------------|
| 31 (MPU+) | Magnetic pickup positive input |
| 32 (MPU–) | Magnetic pickup return input   |

Table 6-4. Magnetic Pickup Input Terminals

## Contact Sensing Inputs

Contact sensing inputs consist of 1 emergency stop input and 16 programmable inputs.

The programmable inputs accept normally open, dry contacts. Terminal 2 (BATT–) serves as the common return line for the programmable inputs. Section 4, *BESTCOMSPlus Software* provides information about configuring the programmable inputs.

Table 6-5 lists contact sensing input terminals.

Table 6-5. Contact Sensing Inputs

| Terminal      | Description                                        |
|---------------|----------------------------------------------------|
| 2 (BATT–)     | Common return line for programmable contact inputs |
| 15 (INPUT 16) | Programmable contact input 16                      |
| 16 (INPUT 15) | Programmable contact input 15                      |
| 17 (INPUT 14) | Programmable contact input 14                      |
| 18 (INPUT 13) | Programmable contact input 13                      |
| 19 (INPUT 12) | Programmable contact input 12                      |
| 20 (INPUT 11) | Programmable contact input 11                      |
| 21 (INPUT 10) | Programmable contact input 10                      |
| 22 (INPUT 9)  | Programmable contact input 9                       |
| 23 (INPUT 8)  | Programmable contact input 8                       |
| 24 (INPUT 7)  | Programmable contact input 7                       |
| 25 (INPUT 6)  | Programmable contact input 6                       |
| 26 (INPUT 5)  | Programmable contact input 5                       |
| 27 (INPUT 4)  | Programmable contact input 4                       |
| 28 (INPUT 3)  | Programmable contact input 3                       |

| Terminal     | Description                  |
|--------------|------------------------------|
| 29 (INPUT 2) | Programmable contact input 2 |
| 30 (INPUT 1) | Programmable contact input 1 |

# Output Contacts

The IEM-2020 has three sets of fixed-function output contacts: Pre, Start, and Run. The Pre contacts supply battery power to the engine glow plugs, the Start contacts supply power to the start solenoid, and the Run contacts supply power to the fuel solenoid. Connections to the three sets of contacts are made directly at each relay using female, quarter-inch, quick-connect terminals. Amp part numbers 154718-3 (positive-lock receptacle) and 154719-1 (nylon housing) are the recommended components for making connections at each relay. For the location of the Pre, Start, and Run relays refer to Figure 2-2.

Depending on the style number, the IEM-2020 provides either 4 or 12 sets of programmable output contacts. IEM-2020 modules with a style number of xxAxxxxx provide four programmable outputs. Modules with a style number of xxAxxxxx provide 12 programmable outputs. Programmable output contact terminals are listed in Table 6-6.

| Terminal            | Description                                  |
|---------------------|----------------------------------------------|
| 51 (COM 1, 2, 3)    | Common connection for outputs 1, 2, and 3    |
| 52 (OUT 1)          | Programmable output 1                        |
| 53 (OUT 2)          | Programmable output 2                        |
| 54 (OUT 3)          | Programmable output 3                        |
| 55 (COM 4, 5, 6)    | Common connection for outputs 4, 5, and 6    |
| 56 (OUT 4)          | Programmable output 4                        |
| 57 (OUT 5)          | Programmable output 5                        |
| 58 (OUT 6)          | Programmable output 6                        |
| 59 (COM 7, 8, 9)    | Common connection for outputs 7, 8, and 9    |
| 60 (OUT 7)          | Programmable output 7                        |
| 61 (OUT 8)          | Programmable output 8                        |
| 62 (OUT 9)          | Programmable output 9                        |
| 63 (COM 10, 11, 12) | Common connection for outputs 10, 11, and 12 |
| 64 (OUT 10)         | Programmable output 10                       |
| 65 (OUT 11)         | Programmable output 11                       |
| 66 (OUT 12)         | Programmable output 12                       |

## Table 6-6. Programmable Output Contact Terminals

# Analog Inputs

Analog inputs consist of a 0 to 10 Vdc voltage input and a 4 to 20 mAdc current input. Table 6-7 lists analog input terminals.

| Terminal    | Description                   |
|-------------|-------------------------------|
| 35 (AIN I+) | Analog input positive current |
| 37 (AIN I–) | Analog input negative current |
| 43 (AIN V+) | Analog input positive voltage |
| 45 (AIN V–) | Analog input negative voltage |

| Table 6-7. Analog | Input Terminals |
|-------------------|-----------------|
|-------------------|-----------------|

# USB Interface

A mini-B USB socket enables local communication with a PC running BESTCOMS*Plus* software. The IEM-2020 is connected to a PC using a standard USB cable equipped with a type A plug on one end (PC termination) and a mini-B plug on the other end (IEM-2020 termination).

#### RS-485 Communication Port

IEM-2020 modules with the optional RS-485 communication port (style number xxxRxxxx) are equipped for polled communication over a Modbus<sup>™</sup> network. Basler Electric recommends using twisted-pair, shielded cable for RS-485 port connections. Table 6-8 lists RS-485 communication port terminals.

| Terminal        | Description                        |
|-----------------|------------------------------------|
| 12 (485 SHIELD) | Shield connection for RS-485 cable |
| 13 (485B)       | RS-485 send/receive B connection   |
| 14 (485A)       | RS-485 send/receive A connection   |

| Table 6-8. I | RS-485 | Communication | Port | Terminals |
|--------------|--------|---------------|------|-----------|
|--------------|--------|---------------|------|-----------|

# CANbus Interface

These terminals provide communication using the SAE J1939 protocol or the MTU protocol and provide high-speed communication between the IEM-2020 and an MTU engine ECU on an electronically controlled engine. Connections between the MTU engine ECU and IEM-2020 should be made with twisted-pair, shielded cable. Table 6-9 lists CANbus interface terminals. Refer to Figure 6-5 and Figure 6-6.

Table 6-9. CANbus Interface Terminals

| Terminal    | Description          |
|-------------|----------------------|
| 48 (CAN L)  | CAN low connection   |
| 49 (CAN H)  | CAN high connection  |
| 50 (SHIELD) | CAN drain connection |

#### NOTES

- 1. If the IEM-2020 is providing one end of the J1939 bus, a 120  $\Omega$ , ½ watt terminating resistor should be installed across terminals 48 (CANL) and 49 (CANH).
- 2. If the IEM-2020 is not part of the J1939 bus, the stub connecting the IEM-2020 to the bus should not exceed 914 mm (3 ft) in length.
- 3. The maximum bus length, not including stubs, is 40 m (131 ft).
- 4. The J1939 drain (shield) should be grounded at one point only. If grounded elsewhere, do not connect the drain to the IEM-2020.

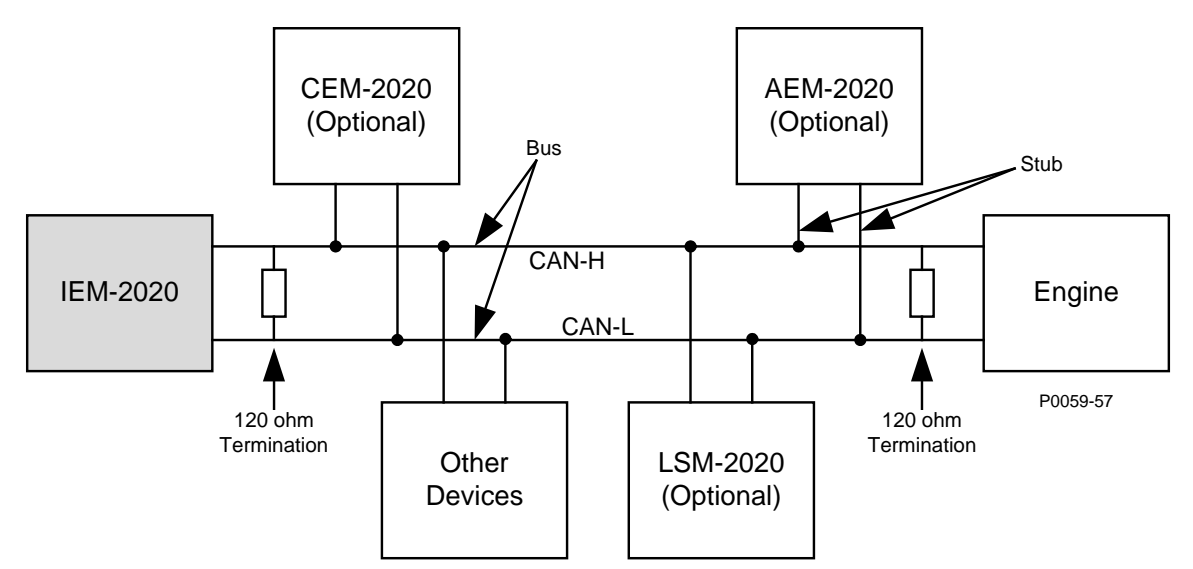

Figure 6-5. CANbus Interface with IEM-2020 providing One End of the Bus

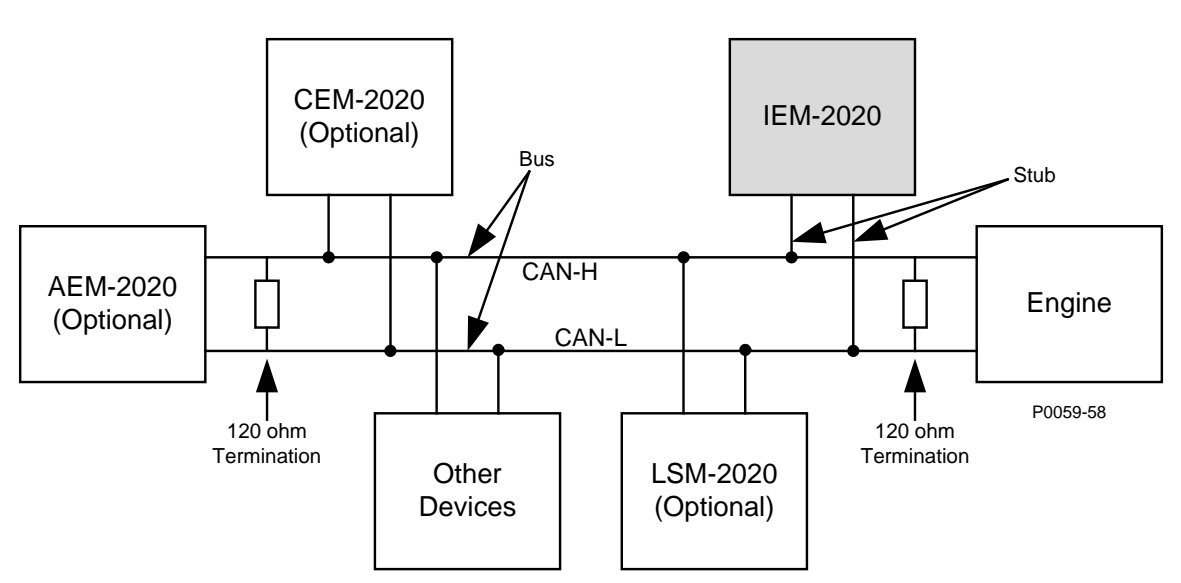

Figure 6-6. CANbus Interface with Optional AEM-2020 providing One End of the Bus

# Dial-Out Modem

IEM-2020 controllers with style number xxxxxMxxx have an internal modem with dial-in, dial-out capability. The IEM-2020 connects to a standard-device telephone line through a USOC RJ-11C jack.

# RDP-110 Connections

The IEM-2020 provides terminals for connection with the optional RDP-110 remote display panel. These terminals provide dc operating power to the RDP-110 and enable communication between the IEM-2020 and RDP-110. Basler Electric recommends using twisted-pair conductors for connecting the communication terminals of the IEM-2020 and RDP-110.

Table 6-10 lists the IEM-2020 terminals that connect to the RDP-110.

| Terminal      | Connects To:            |
|---------------|-------------------------|
| 4 (RDP BATT+) | RDP-110 terminal 12/24  |
| 5 (RDP BATT–) | RDP-110 terminal DC COM |
| 6 (RDP TXD–)  | RDP-110 terminal 485–   |
| 7 (RDP TXD+)  | RDP-110 485+            |

Table 6-10. RDP-110 Interface Terminals

# **Connections for Typical Applications**

Figure 6-7 shows connections for typical applications.

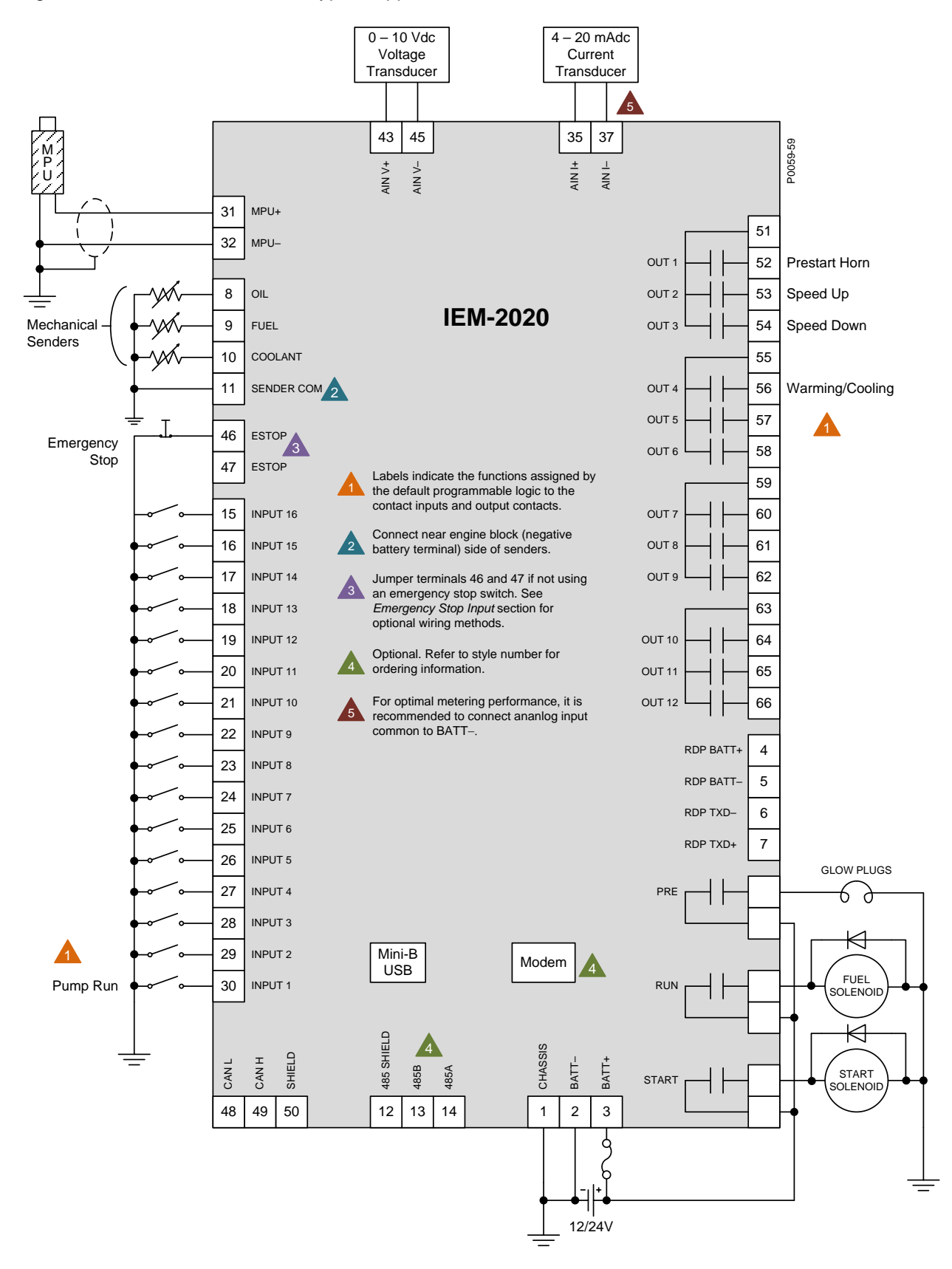

Figure 6-7. Connections for Typical Applications

# **Connections for Volvo Penta EDC III Applications**

Engines equipped with Volvo Penta EDC III controllers will receive engine control commands (such as start and stop) from the IEM-2020 through the SAE J1939 communication interface. To invoke this feature, the EDC III must receive a J1939 message containing engine control information within one second of waking (exiting sleep mode). If the EDC III does not receive an engine control message within the prescribed time, it will enter the stand-alone mode and ignore any J1939 control messages. If this occurs, the EDC III must be forced back into sleep mode by pressing the auxiliary stop pushbutton on the engine or by shortly disconnecting EDC power.

The interconnection diagram of Figure 6-8 illustrates the IEM-2020 and EDC III connections that allow the IEM-2020 to awaken the EDC III and start the engine, or simply acquire engine status information. Wakeup of the EDC III is initiated by using the IEM-2020 RUN output contacts to apply battery power to the EDC. To stop the engine, the IEM-2020 sends a sleep command through the J1939 interface to the EDC III and opens the RUN output contacts. This causes the EDC to stop the engine and enter the sleep mode.

In order for the IEM-2020 to communicate with the EDC III, two IEM-2020 settings must be changed from their default values.

- The J1939 address of the IEM-2020 must be set at 17.
- The engine start/stop configuration setting must be set for Volvo Penta.

Both settings are configured on the *CANbus Setup* screen of BESTCOMS*Plus*. Section 4, *BESTCOMSPlus Software* has information about adjusting IEM-2020 settings through BESTCOMS*Plus*.

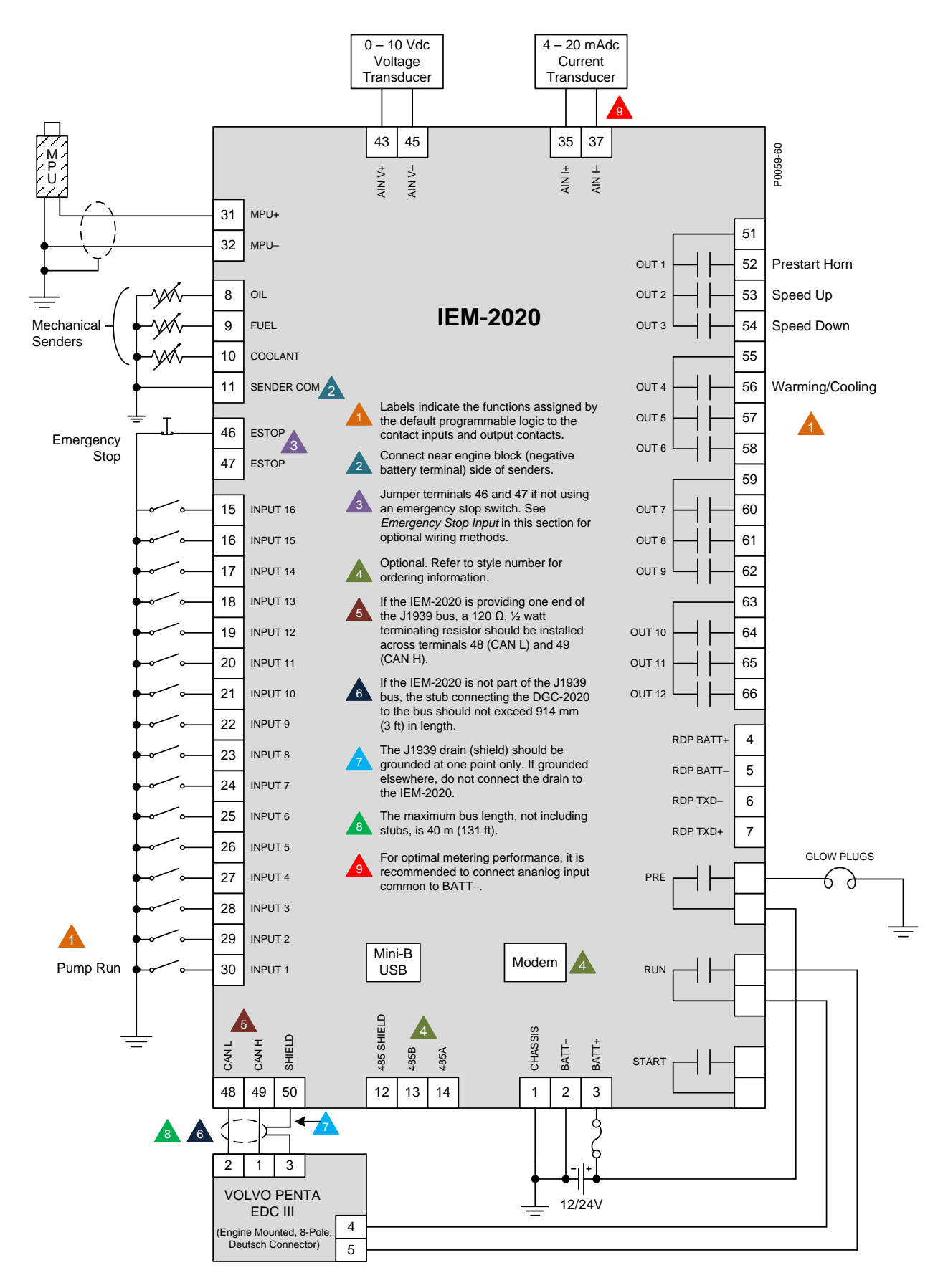

Figure 6-8. Connections for Volvo Penta EDC III Applications

# **Connections for MTU MDEC ECU Applications**

MTU MDEC ECUs, supplied on some MTU engines, will receive engine control commands from the IEM-2020 and transmit engine operating status information to the IEM-2020 through the SAE J1939 communication interface.

In order for the IEM-2020 to communicate with the MTU MDEC ECU, ECU support must be enabled on the CANbus Setup screen of BESTCOMS*Plus* and "MTU MDEC" must be selected as the engine configuration. The appropriate ECU module type, speed demand source, and engine rpm must also be selected.

The MTU MDEC ECU must be configured properly in order for CANbus communication to function correctly. The parameters listed in Table 6-11 must be configured in the ECU with the MTU service tool. Contact MTU if ECU reconfiguration is required and your facility is not equipped to perform this task.

| MTU<br>Parameter<br>Number | Parameter Name                       | Description and Value                                                                                                    |
|----------------------------|--------------------------------------|----------------------------------------------------------------------------------------------------|
| 200                        | CANbus Interface Config Param        | Set to 898 – Indicates one CANbus with PIMS                                                                                                    |
| 201.01                     | CANbus Monitor Nodes 1–16            | Binary value indicating which communication<br>devices are on the CANbus network. If a binary<br>representation of this parameter's value does<br>not have the bit set corresponding to a value of<br>00100000, take the value in this register, add<br>32 to it, and rewrite it to the register to set the<br>bit. This informs the MTU MDEC ECU that a<br>third part controller resides on the CANbus. |
| 156.19                     | CANbus Speed Demand Switch<br>Active | Set to 1 – This is necessary only if it is desired<br>to set the engine speed demand source and<br>speed demand from the IEM-2020. Setting the<br>parameter to zero blocks this capability.                                                                                                    |

Table 6-11. MTU MDEC ECU Configuration Parameters

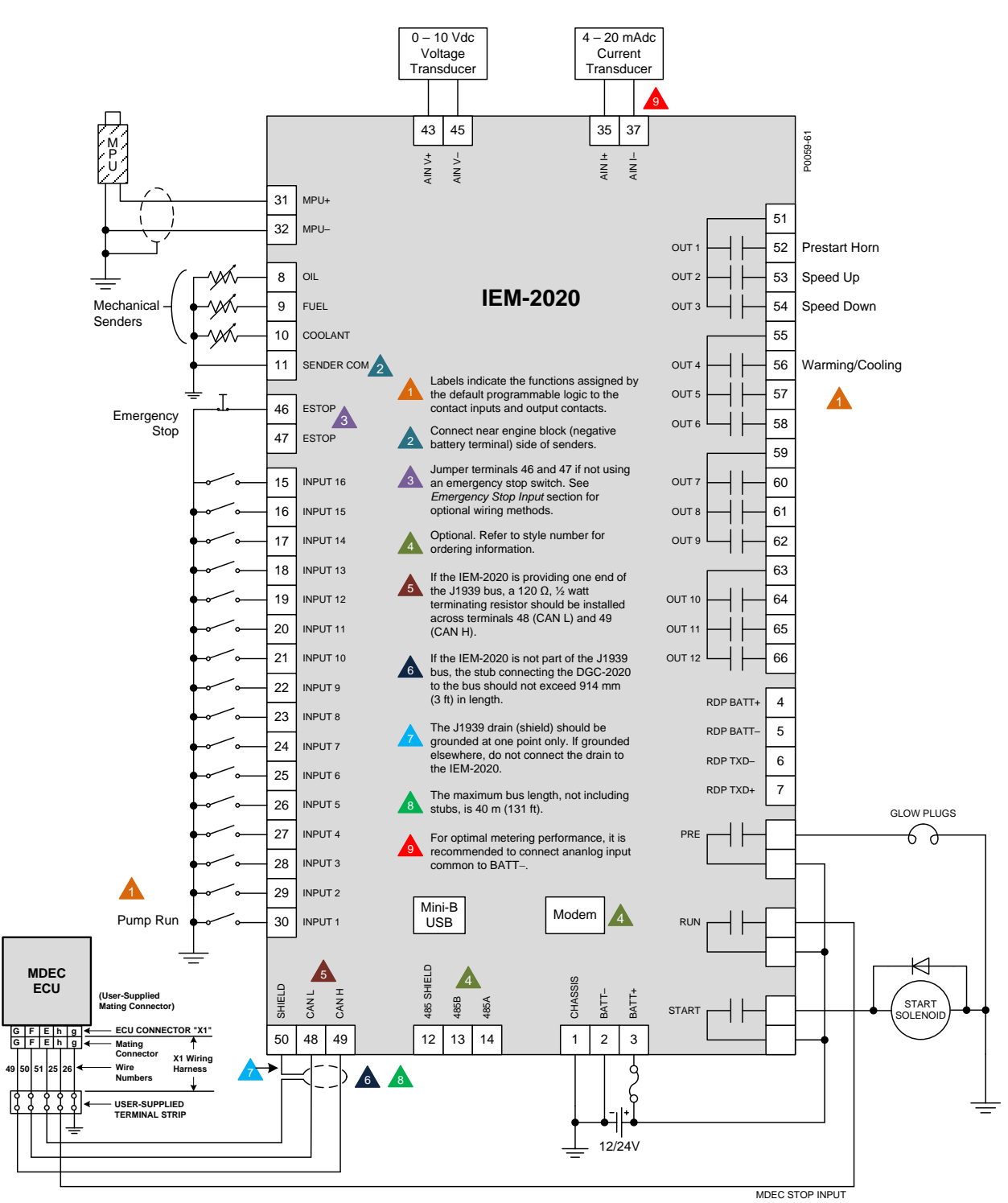

Figure 6-9. Connections for MTU MDEC ECU Applications

# Connections with AEM-2020, CEM-2020/H, and LSM-2020

The AEM-2020 (Analog Expansion Module), CEM-2020/H (Contact Expansion Module), and LSM-2020 (Load Share Module) are optional modules that may be installed with the IEM-2020. These modules interface to the IEM-2020 via CANbus, thus the CANBUS terminals are the only common connections (Figure 6-10) between the IEM-2020, AEM-2020, CEM-2020/H, and LSM-2020. Refer to Section 9, *LSM-2020 (Load Share Module),* for independent LSM-2020 connections. Refer to Section 10, *CEM-2020 (Contact Expansion Module),* for independent CEM-2020/H connections. Refer to Section 11, *AEM-2020 (Analog Expansion Module),* for independent AEM-2020 connections. Refer to *Connections, CANbus Interface,* in this section for details on IEM-2020 CANbus connections.

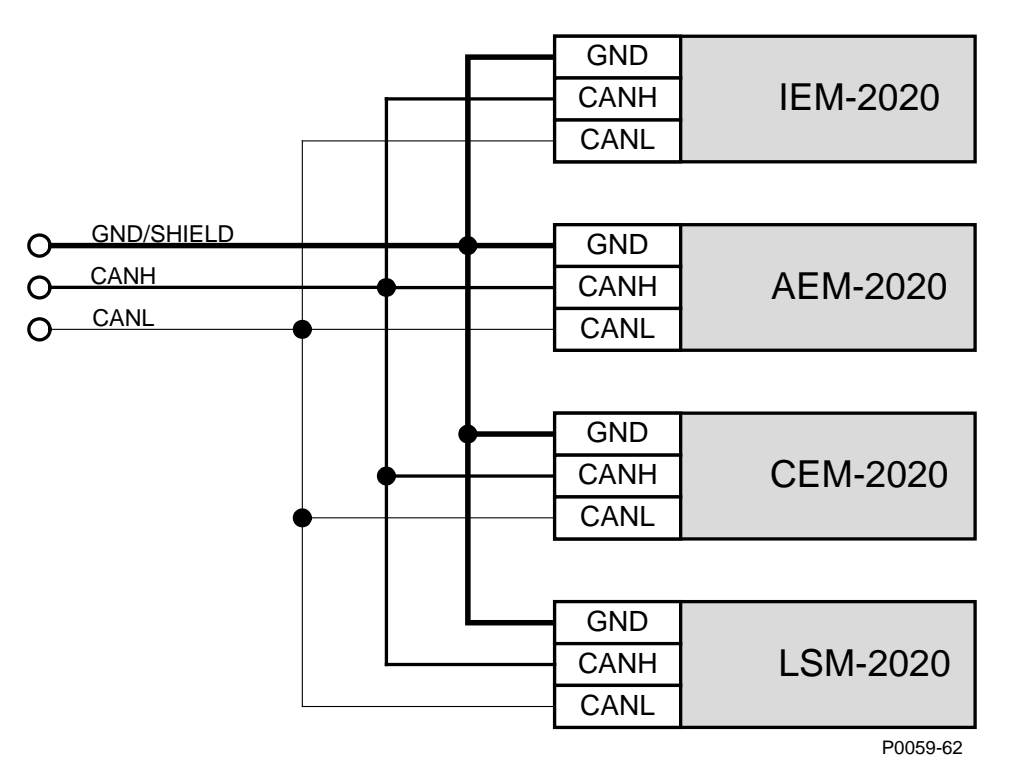

Figure 6-10. IEM-2020, AEM-2020, CEM-2020/H, LSM-2020 CANbus Connections

# Installation in a Salt Fog Environment

Basler Electric recommends removing the backup battery for the real-time clock before installing the IEM-2020 in a salt-fog environment. Salt fog can be conductive and may short-circuit the battery.

Information on removing the backup battery for the real-time clock is found in Section 8, *Maintenance and Troubleshooting.* 

# **SECTION 7 • SETUP**

# TABLE OF CONTENTS

| SECTION 7 • SETUP                                                  | 7-1  |
|--------------------------------------------------------------------|------|
| Introduction                                                       | 7-1  |
| IEM-2020 Initial Setup                                             | 7-1  |
| Initial Setup Required to Operate Unit                             | 7-1  |
| General Settings                                                   | 7-1  |
| Communications                                                     | 7-1  |
| System Parameters                                                  | 7-3  |
| Relay Control (Figure 7-7)                                         | 7-5  |
| Alarm Configuration                                                | 7-5  |
| Programmable Senders                                               | 7-7  |
| Initial Setup (Optional)                                           | 7-10 |
| General Settings                                                   | 7-10 |
| Setting Up IEM-2020 Programmable Inputs and Outputs                |      |
| Enable LSM-2020, CEM-2020/H, and AEM-2020                          |      |
| Programmable Inputs                                                |      |
| Configuration Instructions                                         | 7-14 |
| Programmable Outputs                                               |      |
| Configuring Contact Outputs on the IEM-2020.                       |      |
| Setting Up Configurable Elements in the IEM-2020 (Figure 7-30)     |      |
| Configuring Remote Contact Outputs on the CEM-2020/H (Figure 7-32) |      |
| Configuring Remote Analog Outputs on the AEM-2020 (Figure 7-33)    | 7-27 |

# Figures

| Figure 7-1. General Settings, Style Number Screen                   | . 7-1 |
|---------------------------------------------------------------------|-------|
| Figure 7-2. Communications, CANBus Setup Screen                     | . 7-2 |
| Figure 7-3. Communications, ECU Setup Screen                        | . 7-3 |
| Figure 7-4. System Parameters, System Settings Screen               | . 7-4 |
| Figure 7-5. System Parameters, Remote Module Setup Screen           | . 7-4 |
| Figure 7-6. System Parameters, Crank Settings Screen                | . 7-5 |
| Figure 7-7. System Parameters, Relay Control Screen                 | . 7-5 |
| Figure 7-8. Alarm Configuration, Horn Configuration Screen          | . 7-6 |
| Figure 7-9. Alarm Configuration, Pre-Alarms Screen                  | . 7-6 |
| Figure 7-10. Alarm Configuration, Alarms Screen                     | . 7-7 |
| Figure 7-11. Alarm Configuration, Sender Fail Screen                | . 7-7 |
| Figure 7-12. Programmable Senders, Coolant Temperature Screen       | . 7-8 |
| Figure 7-13. Programmable Senders, Oil Pressure Screen              | . 7-9 |
| Figure 7-14. Programmable Senders, Percent Fuel Level Screen        | 7-10  |
| Figure 7-15. General Settings, Front Panel HMI Screen               | 7-11  |
| Figure 7-16. General Settings, Device Security Setup Screen         | 7-11  |
| Figure 7-17. General Settings, Clock Setup Screen                   | 7-12  |
| Figure 7-18. System Parameters, Remote Module Setup Screen          | 7-13  |
| Figure 7-19. Programmable Inputs, Contact Inputs Screen             | 7-14  |
| Figure 7-20. Programmable Inputs, Local Voltage Input Screen        | 7-15  |
| Figure 7-21. Programmable Inputs, Programmable Functions Screen     | 7-17  |
| Figure 7-22. Programmable Inputs, Remote LSM Inputs Screen          | 7-18  |
| Figure 7-23. Programmable Inputs, Remote Contact Inputs Screen      | 7-19  |
| Figure 7-24. Programmable Inputs, Remote Analog Inputs Screen       | 7-20  |
| Figure 7-25. Programmable Inputs, Remote RTD Inputs Screen          | 7-22  |
| Figure 7-26. Programmable Inputs, Remote Thermocouple Inputs Screen | 7-23  |
| Figure 7-27. Programmable Outputs, Contact Outputs Screen           | 7-24  |
| Figure 7-28. System Parameters, Relay Control Screen                | 7-24  |
| Figure 7-29. Logic Example of Programmable Relays                   | 7-25  |
| Figure 7-30. Programmable Outputs, Configurable Elements Screen     | 7-25  |
| Figure 7-31. Using a Configurable Element Logic Diagram             | 7-26  |

| Figure 7-32. | Programmable Outputs, | Remote Contact Outputs Screen |      |
|--------------|-----------------------|-------------------------------|------|
| Figure 7-33. | Programmable Outputs, | Remote Analog Outputs Screen  | 7-27 |

# **SECTION 7 • SETUP**

# Introduction

The following paragraphs provide information for IEM-2020 initial setup and setting up IEM-2020 programmable inputs and outputs.

# IEM-2020 Initial Setup

The IEM-2020 provides the desired machine control and protection when the parameters specific to the controlled machine are set up. Configure the following parameters prior to starting the engine. This instruction manual lists the parameters according to how the Settings Explorer in BESTCOMS*Plus*<sup>®</sup> presents them. These parameters can also be set through the front panel of the IEM-2020, but BESTCOMS*Plus* is generally more convenient.

Use BESTCOMS*Plus* to connect to the IEM-2020. After changing settings, click the *Send Settings* button to send the settings to the IEM-2020. Settings information may be lost if the *Send Settings* button is not pressed or if modified settings are not saved to a settings file.

## **Initial Setup Required to Operate Unit**

Prior to running the machine, configure the following parameters in the IEM-2020. Only required parameters are presented in this discussion.

#### General Settings

#### Style Number (Figure 7-1)

Use BESTCOMS*Plus* to connect to the IEM-2020. Check the style number of the IEM-2020 to verify that the required features exist for the machine being configured.

| Style Number                                        |
|-----------------------------------------------------|
| EM-2020 Style Number                                |
|                                                     |
| EM-2020 Style Number Options                        |
| A v Analog Inputs N) No Analog Inputs               |
| A) Analog Inputs                                    |
| N So Option N)                                      |
| B V Output Contacts A) 7 Output Contacts            |
| B) 15 Output Contacts                               |
| R 💌 Internal RS-485 port N) No Internal RS-485 Port |
| R) w/Internal RS-485 Port                           |
| B Sattery Backup for RTC B) w/ Battery              |
| M 💌 Internal Dial-out Modem N) No Internal Modem    |
| M) Internal Modern (US Version)                     |
| N No Option N)                                      |
| N 🔽 No Option N)                                    |
| H 🔽 LCD Heater H) w/ LCD Heater                     |

Figure 7-1. General Settings, Style Number Screen

## **Communications**

Communications must be set up if the IEM-2020 will communicate with an ECU (engine control unit) that is connected to the engine.

#### CANBus Setup (Figure 7-2)

1. Enable ECU Support - Set to Enabled for the IEM-2020 to communicate with the ECU.

- 2. Enable DTC (Diagnostic Trouble Code) Support If the ECU is a J1939 ECU, enable DTC support. The IEM-2020 will not log diagnostic trouble codes if the ECU does not support them.
- 3. SPN Conversion Method When this bit is a zero, the conversion method is indicated as version 4. The IEM-2020 will automatically set the conversion method to 4 when the CM bit is zero; this occurs for most engine types. However, if the CM bit is 1, indicating the SPN conversion method is NOT 4, the user will have to consult the engine manufacturer to learn the correct method of SPN conversion, and set the SPN Conversion Method setting in the IEM-2020 accordingly.
- 4. CANBus Address This parameter sets a unique address number for the IEM-2020 operating on a CANbus network. The CANbus Address is set internally by the IEM-2020 when certain types of ECUs are selected on the ECU Setup screen, and in this case, the user-entered value does not apply.
- ECU Contact Control Output Select Select whether the RUN output relay or the PRE (Prestart) output relay will close to give the ECU its "energize to run" signal. In some implementations, this relay may actually be providing ECU power.
- 6. ECU Contact Control Pulsing Enable Select if the ECU is not to be on line at all times. Often ECUs are allowed to go "off line" to conserve battery drain when the engine is not running. The IEM-2020 will "pulse" it periodically to force it to be active to allow the IEM-2020 to read data such as coolant temperature and coolant level. This is required if the IEM-2020 is to report low coolant temperature conditions (which may indicate failure of a block heater), or low coolant level conditions (if a leak occurs while the machine is not running). Pulsing is also used to check the integrity of CANBus communications when the machine is not running.
- 7. ECU Related Time Values Engine Shut Down Set this parameter for a time longer than the amount of time required to stop the engine after shutting down. The ECU is pulsed after this time expires. If the time is too short, the pulse may occur while the engine is still turning which could cause a brief restart and possibly damage the flywheel and starter system.
- 8. ECU Related Time Values Pulse Cycle Time This parameter sets the desired time between ECU pulse cycles.
- 9. ECU Related Time Values Settling Time This parameter sets the duration of the "on line" time of the pulse cycle during which the IEM-2020 reads data from the ECU. The settling time should be set long enough so that any ECU parameters that require time to "settle down" after the ECU goes on line can do so. Since the IEM-2020 may use some of the ECU data for alarm or pre-alarm annunciation, it is important that the data have time to settle.
- 10. ECU Related Time Values Response Timeout This parameter defines the amount of time that the IEM-2020 will wait to receive data from the ECU during a pulse cycle or start attempt. A LOSS OF ECU COMMS pre-alarm is annunciated if data is not received during this time in a pulse cycle. If no data is received in this time during an engine starting attempt, a LOSS OF ECU COMMS alarm is annunciated.

| CANBus Setup               |                                  |                      |
|----------------------------|----------------------------------|----------------------|
| CANBus Interface           | ECU Contact Control              |                      |
| Enable ECU Support         | Output Select                    | Pulsing              |
| Enable DTC Support         | <ul> <li>Fuel Contact</li> </ul> | 💿 Enable             |
| SPN Conversion Method<br>4 | O Pre-start Contact              | O Disable            |
| CANBus Address             | CECU Related Time Valu           | les                  |
| 234                        | Engine Shut Down (s)             | Settling Time (ms)   |
|                            | 15                               | 8000                 |
|                            | Pulse Cycle Time (min)           | Response Timeout (s) |
|                            |                                  | 0                    |

Figure 7-2. Communications, CANBus Setup Screen

#### ECU Setup (Figure 7-3)

 ECU Type - For most engines, select Standard. However, there are exceptions. If your engine is a Volvo, select Volvo-Penta. If you have an MTU MDEC, ADEC, ECU-7/ECU8, GM/Doosan, Cummins, or MTU Smart Connect, make the appropriate selection. Depending on the ECU type selected, some parameters are enabled, allowing you to configure them for the specific engine. Modification of these parameters is not required for the initial setup. Refer to the appropriate paragraphs in Section 4, BESTCOMSPlus® Software, for additional information.

| CU Type                           | MTU (MDEC, ADEC, ECU7/ECU            | J8)                          |                           |
|-----------------------------------|--------------------------------------|------------------------------|---------------------------|
| itandard 💌                        | MTU ECU7/ECU8 Module Type            | NMT Alive Transmit Rate (ms) |                           |
| ngine Parameter Transmit          | 501 💌                                | 500                          |                           |
| nable 🔽                           | MDEC Module Type                     | - ECU Configuration          |                           |
| Trip Reset                        | CAN Module 303 💉                     | Int Oil Prime                | CAN Rating Switch 2       |
| Diesel Particulate Filter (DPP) — | Speed Configuration                  | Engine Start Prime           | 110                       |
| Manual Regeneration               | Speed Demand Switch<br>No CAN Demand | Off                          | Cylinder Cutout Disable 1 |
| Disable Regeneration              | Engine RPM                           | Fan Override                 | Cylinder Cutout Disable 2 |
| Off 🔽                             | 1800                                 | Mada Cwitab                  | Off 👻                     |
|                                   | Overspeed Test                       | Off 🕑                        | Engine Operating Mode     |
| /olvo Penta                       |                                      | Governor Param Switch Over   |                           |
| Primary 🗸                         | Speed Up                             | Off                          |                           |
| Accelerator Position (%)          | Speed Down                           | Governor Param Set Select    |                           |
| 50                                | Idle Request                         | CAN Define Controls 1        |                           |
|                                   | Off                                  |                              |                           |
|                                   | Increased Idle                       |                              |                           |
|                                   | MTU EO Ha CO Ha Cuitado Cartína      |                              |                           |
|                                   | 50 Hz                                |                              |                           |

Figure 7-3. Communications, ECU Setup Screen

## System Parameters

#### System Settings (Figure 7-4)

- 1. Speed Control When enabled, this setting allows RPM and raise/lower requests to be sent from the IEM-2020 to the engine.
- 2. Rated Engine RPM This parameter defines the rpm rating of the machine.
- 3. Max/Min Engine RPM The Max Engine RPM setting specifies the maximum rpm at which the engine can operate. The Min Engine RPM setting specifies the minimum rpm at which the engine can operate.
- 4. Fuel Level Function This setting defines the fuel type of the machine. If a fuel level sender is available in a tank, set this to *FUEL LVL*. If liquid propane or natural gas is used, set accordingly. When disabled, the IEM-2020 displays N/A for fuel level on the overview screen.
- 5. Power Up Delay This setting defines the time duration to wait before pulsing the ECU for data on IEM-2020 power up.
- 6. Number of Flywheel Teeth This setting defines the number of teeth on the flywheel for engines equipped with a magnetic pickup sensor (MPU) which detects engine speed.
- 7. System Units This setting defines *English* or *Metric* units.
- 8. Battery Voltage Select 12 or 24.
- 9. Metric Pressure Units Select Bar or kPa when System Units is Metric.

| System Settings                |                         |                             |                         |
|--------------------------------|-------------------------|-----------------------------|-------------------------|
| Speed Control                  | Fuel Level Function     | System Units                | Battery Volts           |
|                                |                         | <ul> <li>English</li> </ul> | ○ 12V                   |
| Rated Engine RPM (rpm)<br>1800 | Power Up Delay (s)<br>1 | () Metric                   | <ul><li>● 24V</li></ul> |
| Max Engine RPM (rpm)           | Number Fly Wheel Teeth  | Metric Pressure Units       |                         |
| 3000                           | 126.0                   | Bar                         |                         |
| Min Engine RPM (rpm)<br>800    |                         | ⊖ kPa                       |                         |

Figure 7-4. System Parameters, System Settings Screen

## Remote Module Setup (Figure 7-5)

Enable the I/O modules that are used with the IEM-2020. Refer to the appropriate sections in the IEM-2020 manual for details regarding the individual I/O modules. Disable all if no modules are present.

| Remote Module Setup | )                        |                         |
|---------------------|--------------------------|-------------------------|
| Coad Share Module   | Contact Expansion Module | Analog Expansion Module |
| ○ Disable           | O Disable                | O Disable               |
| ⓒ Enable            | O Enable                 | O Enable                |
| LSM J1939 Address   | CEM J1939 Address        | AEM J1939 Address       |
| 235                 | 236                      | 237                     |
|                     | CEM Outputs 18 Outputs   |                         |

Figure 7-5. System Parameters, Remote Module Setup Screen

## Crank Settings (Figure 7-6)

- 1. Crank Disconnect Limit This setting defines the engine rpm threshold in percentage of rated rpm at which engine cranking should cease.
- 2. Pre-Crank Delay This value specifies the amount of time pre-cranking occurs. The PRE contact output relay is closed during this time. This setting is typically used for engine preheating and/or pre-lubrication.
- 3. Prestart Contact Config This parameter defines whether the PRE relay remains closed after the engine starts, or if it should open.
- 4. Prestart Rest Configuration There may be situations where it is desired that the PRE relay be closed during engine cranking but open for all or part of a crank resting cycle. Configure this parameter accordingly. Refer to the appropriate paragraphs in Section 4, *BESTCOMSPlus Software*, for additional information.
- 5. Oil Pressure Crank Disconnect This setting provides an alternate method of determining conditions under which crank disconnect should occur. If the machine has no magnetic pick up (MPU) for rpm detection or a failed MPU, it will use oil pressure as criterion for crank disconnect. This will prevent long starter engagement if the engine starts and the IEM-2020 cannot determine engine speed for crank disconnect purposes.
- 6. Cranking Style Cycle cranking or continuous cranking is selected with this setting.
  - a. Cycle
    - i. Number of Crank Cycles This setting defines the number of crank cycles if *Cycle* is selected as the cranking style.
    - ii. Crank Cycle Time This setting defines the time duration of the crank cycle if *Cycle* is selected as the cranking style.

#### b. Continuous

i. Continuous Crank Time - This setting defines the time duration of the crank cycle if *Continuous* is selected as the cranking style.

| Crank Settings                                                                                                    |                                                                                               |
|----------------------------------------------------------------------------------------------------|-----------------------------------------------------------------------------------------------|
| Crank Disconnect Limit (%)<br>30<br>Pre-crank Delay (s)<br>0                                                                                            | Cranking Style<br>© Cycle<br>© Continuous                                                     |
| Pre Start Contact Config  Open After Disconnect  Closed While Running  Prestart Rest Configuration  Off During Rest On During Rest Preheat Before Crank | Cycle Number of Crank Cycles 2 Cycle Crank Time (s) 5 Continuous Continuous Crank Time (s) 10 |
| Oil Pressure Crank Disconnect Enable<br>O Disable<br>Crank Disconnect Pressure (psi)<br>35.0                                                            |                                                                                               |

Figure 7-6. System Parameters, Crank Settings Screen

# Relay Control (Figure 7-7)

These drop-down menus select the operating mode for the PRE, START, and RUN relays on the back of the IEM-2020. In general, most machines will use preconfigured functionality; more advanced users may select programmable. Refer to the appropriate paragraphs in Section 4, *BESTCOMSPlus®* Software, for additional information.

| Relay Control                        |  |  |  |
|--------------------------------------|--|--|--|
| Relay Control<br>Start<br>Predefined |  |  |  |
| Run<br>Predefined 💌                  |  |  |  |
| Prestart<br>Predefined               |  |  |  |

Figure 7-7. System Parameters, Relay Control Screen

## Alarm Configuration

Horn Configuration (Figure 7-8)

- 1. Horn Enable This setting enables or disables the output for the external alarm horn.
- 2. Not In Auto Horn Enable This setting enables or disables the horn when not in auto mode.

| Horn Confi    | guration     |
|---------------|--------------|
| Horn          |              |
| 🔘 Disable     |              |
| 📀 Enable      |              |
|               |              |
| Not In Auto H | orn Enable — |
| 🔘 Disable     |              |
| 💿 Enable      |              |
|               |              |

Figure 7-8. Alarm Configuration, Horn Configuration Screen

#### Pre-Alarms (Figure 7-9)

Examine each of the pre-alarms. Pre-alarm setup is not required to operate the machine, but is likely to be desired to provide warnings for machine protection. Enable any desired pre-alarms and enter an appropriate threshold. Set the activation delay where possible. The activation delay is the duration that a condition remains in effect before annunciating a pre-alarm. Refer to the appropriate paragraphs in Section 4, *BESTCOMSPlus® Software*, for additional information regarding pre-alarm configuration.

| Pre-Alarms                                         |                             |           |               |                  |
|----------------------------------------------------|-----------------------------|-----------|---------------|------------------|
| High Fuel Level                                    |                             |           | -Low Fuel Lev | /el              |
| <ul> <li>Disable</li> <li>Threshold (%)</li> </ul> | Activation De               | lay (s)   | 💿 Disable     | Threshold (%)    |
| O Enable 90                                        | 0                           |           | 🔘 Enable      | 25               |
|                                                    |                             |           |               |                  |
| Low Battery Voltage                                |                             |           | -High Coolan  | tTemp            |
| <ul> <li>Disable</li> <li>Threshold (V)</li> </ul> | Activation De               | lay (s)   | 🔘 Disable     | Threshold (F)    |
| O Enable 20.0                                      | 10                          |           | 💿 Enable      | 250              |
|                                                    |                             |           |               |                  |
| Weak Battery Voltage                               |                             |           | -Low Coolant  | Temp             |
| Oisable Threshold (V)                              | Activation De               | lay (s)   | 💿 Disable     | Threshold (F)    |
| O Enable 15.0                                      | 2.0                         |           | 🔘 Enable      | 50               |
|                                                    |                             |           |               |                  |
| - Battery Overvoltage                              | ECU Cor                     | ns Fail   | -Coolant Leve | el               |
| Disable     Threshold (V)                          | <ul> <li>Disable</li> </ul> |           | 💿 Disable     | Threshold (%)    |
| O Enable 30.0                                      | 🔵 Enable                    |           | 🔘 Enable      | 50               |
|                                                    |                             |           |               |                  |
| Maintenance Interval                               | Active D                    |           | Low Oil Pres  | sure             |
| Disable Threshold (h)                              | O Disable                   |           | 🔘 Disable     | Threshold (psi)  |
| O Enable                                           | O Enable                    |           | 💿 Enable      | 25.0             |
|                                                    |                             |           |               |                  |
| -LSM Comm Failure                                  | EM Comm Failure             |           | Fallure       | Checksum Failure |
|                                                    |                             | O Disable |               |                  |
| ( Enable (                                         | •) Enable                   | 💽 Enable  |               | 💿 Enable         |
| DDk41 imit                                         |                             |           |               |                  |
|                                                    |                             |           |               |                  |
|                                                    |                             |           |               |                  |
| ⊙ Enable                                           |                             |           |               |                  |
|                                                    |                             |           |               |                  |

Figure 7-9. Alarm Configuration, Pre-Alarms Screen

# Alarms (Figure 7-10)

Examine each of the alarms. Alarm setup is not required to operate the machine, but is likely to be desired to provide shutdowns for machine protection. Enable any desired alarms and enter an appropriate threshold. Set the *Activation Delay* where possible. The activation delay is the duration that a condition remains in effect before annunciating an alarm. Refer to the appropriate paragraphs in Section 4, *BESTCOMSPlus® Software*, for additional information regarding alarm configuration.

| Alarms                                          |                         |                             |
|-------------------------------------------------|-------------------------|-----------------------------|
| High Coolant                                    | Temp                    |                             |
| <ul> <li>Enable</li> <li>Disable</li> </ul>     | Threshold (F)<br>275    | Arming Delay (s)<br>60      |
| Low Oil Press                                   | sure                    |                             |
| ⊙ Enable<br>○ Disable                           | Threshold (psi)<br>15.0 | Arming Delay (s)<br>10      |
| Overspeed-                                      |                         |                             |
| ⊙ Enable<br>○ Disable                           | Threshold (%)<br>110    | Activation Delay (ms)<br>50 |
| Low Fuel Lev                                    | el                      |                             |
| <ul> <li>Enable</li> <li>Disable</li> </ul>     | Threshold (%)<br>2      | Activation Delay (s)<br>30  |
| -Low Coolant I                                  | _evel                   |                             |
| <ul> <li>○ Enable</li> <li>O Disable</li> </ul> | Threshold (%)<br>25     |                             |

Figure 7-10. Alarm Configuration, Alarms Screen

## Sender Fail (Figure 7-11)

Enable each sender type as desired by configuring it as an alarm or pre-alarm. Set an activation delay. The activation delay is the duration that the condition remains in effect before annunciating an alarm or pre-alarm. Refer to the appropriate paragraphs in Section 4, *BESTCOMSPlus® Software,* for additional information regarding sender fail configuration. If an IEM-2020 is receiving engine information from an engine ECU, the sender fail for coolant temperature and oil pressure do not need configured because they have no effect. They are appropriate for resistive senders only.

| Sender Fail              |                            |
|--------------------------|----------------------------|
| Coolant Temp Sender Fail |                            |
| None                     | 5                          |
| Oil Pressure Sender Fail |                            |
| Alarm Configuration      | Activation Delay (s)<br>10 |
| Fuel Level Sender Fail   |                            |
| Alarm Configuration      | Activation Delay (s)<br>10 |
| Speed Sender Fail        |                            |
|                          | Activation Delay (s)<br>10 |

Figure 7-11. Alarm Configuration, Sender Fail Screen

## Programmable Senders

If an IEM-2020 is receiving engine information from an engine ECU, the programmable sender parameters for coolant temperature and oil pressure are not necessary because they have no effect. These parameters are appropriate for resistive senders only.

## Coolant Temperature (Figure 7-12)

1. The coolant temperature sender is configured by selecting one of the sender types that come as part of the BESTCOMS*Plus* sender library by clicking *Load Cool Settings File* and selecting the appropriate sender.

- 2. If no sender file matches the sender being used, the individual points that map resistance points to coolant temperature may be modified by entering numeric values in the table, or dragging the points of the graph to the desired characteristic. Information on sender characteristics should be obtained from the sender manufacturer.
- 3. Select *Positive* or *Negative* sender slope as required for the desired sender graph.
- 4. Click Save Cool Data to save the data in the current settings file.
- 5. Manually entered sender data will be saved as a sender library file by clicking *Create Cool Settings File* and entering a file name and specifying a location to save the file.

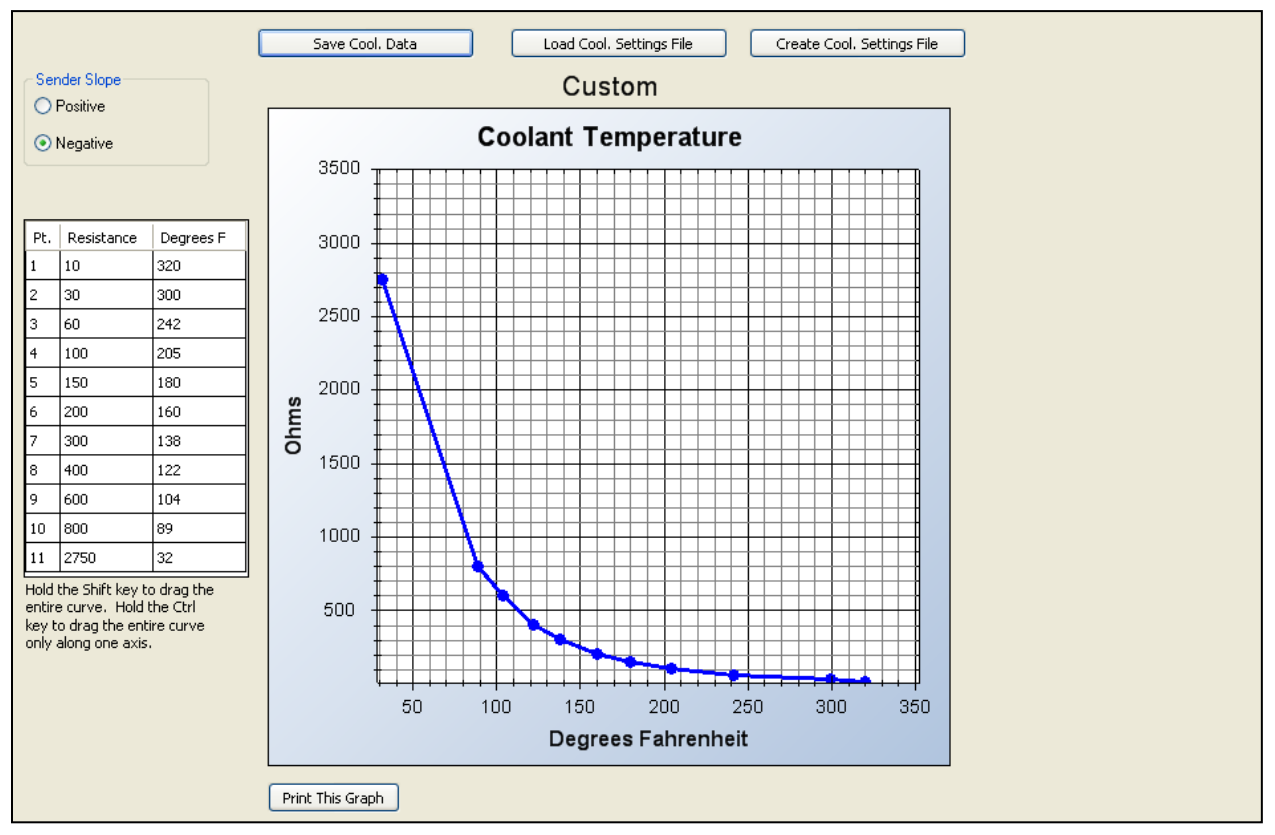

6. Click Send Settings in BESTCOMSPlus to send the sender settings to the IEM-2020.

Figure 7-12. Programmable Senders, Coolant Temperature Screen

## Oil Pressure (Figure 7-13)

- 1. The oil pressure sender is configured by selecting one of the sender types that come as a part of the BESTCOMS*Plus* sender library by clicking *Load Oil Settings File* and selecting the appropriate sender.
- 2. If no sender file matches the sender being used, the individual points that map resistance points to oil pressure may be modified by entering numeric values in the table, or dragging the points of the graph to the desired characteristic. Information on sender characteristics should be obtained from the sender manufacturer.
- 3. Select *Positive* or *Negative* sender slope as required for the desired sender graph.
- 4. Click Save Oil Data to save the data in the current settings file.
- 5. Manually entered sender data will be saved as a sender library file by clicking *Create Oil Settings File* and entering a file name and specifying a location to save the file.
- 6. Click Send Settings in BESTCOMSPlus to send the sender settings to the IEM-2020.

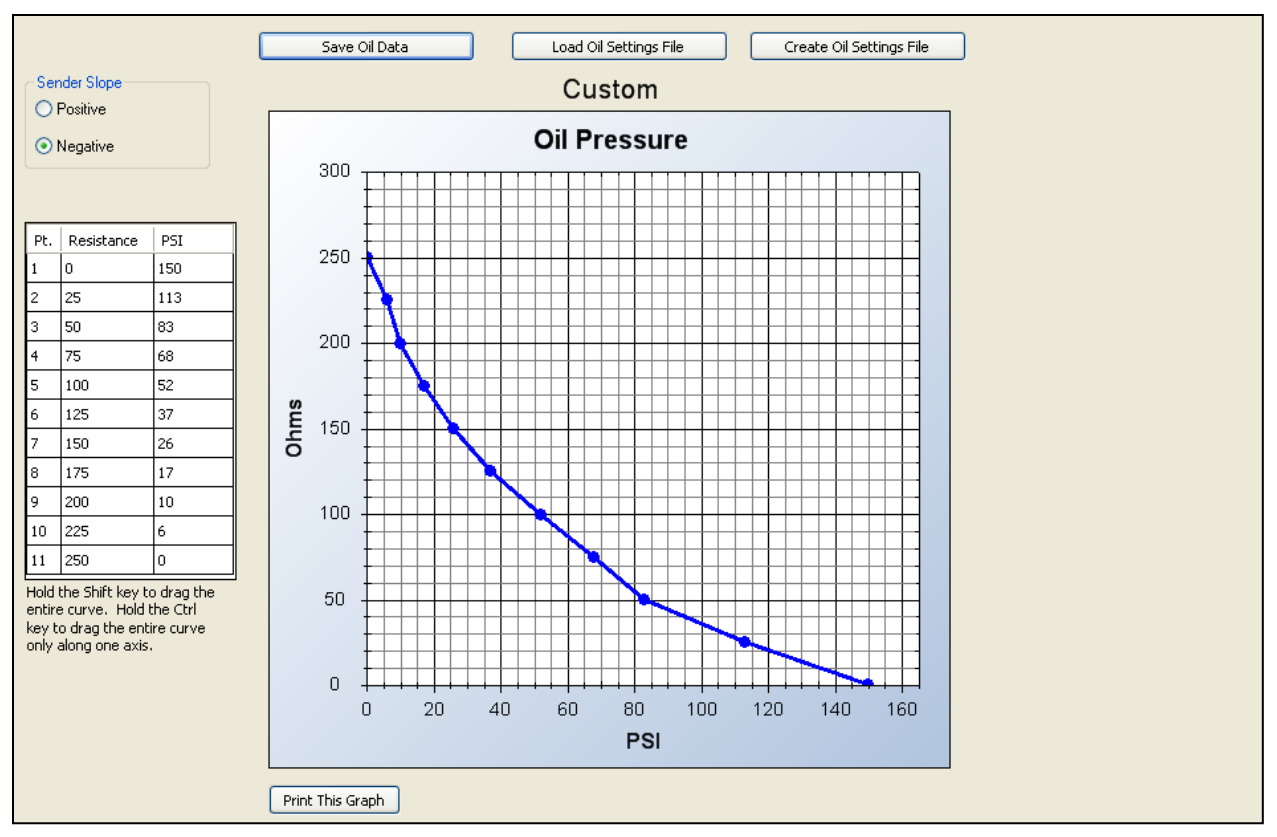

Figure 7-13. Programmable Senders, Oil Pressure Screen

# Percent Fuel Level (Figure 7-14)

- 1. The percent fuel level sender is configured by selecting one of the sender types that come as a part of the BESTCOMS*Plus* sender library by clicking *Load Fuel Settings File* and selecting the appropriate sender.
- 2. If no sender file matches the sender being used, the individual points that map resistance points to fuel level may be modified by entering numeric values in the table, or dragging the points of the graph to the desired characteristic. Information on sender characteristics should be obtained from the sender manufacturer.
- 3. Select *Positive* or *Negative* sender slope as required for the desired sender graph.
- 4. Click Save Fuel Data to save the data in the current settings file.
- 5. Manually entered sender data will be saved as a sender library file by clicking *Create Fuel Settings File* and entering a file name and specifying a location to save the file.
- 6. Click Send Settings in BESTCOMSPlus to send the sender settings to the IEM-2020.

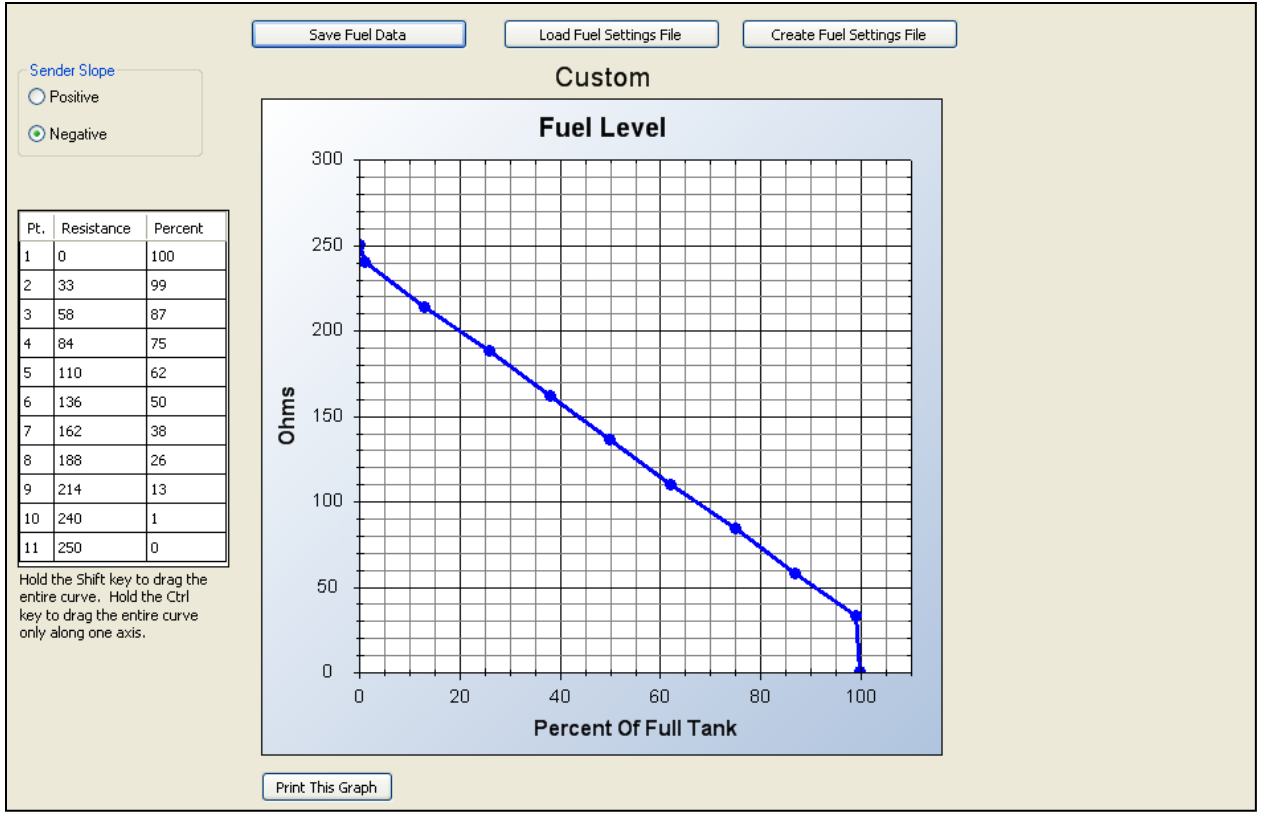

Figure 7-14. Programmable Senders, Percent Fuel Level Screen

This completes the discussion of initial IEM-2020 setup parameters that are required prior to running a unit.

# Initial Setup (Optional)

This section discusses basic setup parameters that are not required to start and run the unit, but may be set up to further customize the IEM-2020 to a specific application. This discussion only presents some of the basic setup parameters. Advanced users can customize the IEM-2020 through BESTLogic*Plus* Programmable Logic, configurable inputs, configurable protection, configurable elements, and numerous other features designed for IEM-2020 configurability.

The parameters are listed in accordance with the Settings Explorer of BESTCOMS*Plus*. These parameters can also be set from the front panel of the IEM-2020.

# General Settings

## Front Panel HMI (Figure 7-15)

- 1. LCD Contrast This setting changes the contrast of the LCD.
- 2. Front Panel Sleep Mode When sleep mode is enabled, the LEDs and LCD backlight turn off after 15 minutes of inactivity on the front panel to minimize battery drain.
- 3. Language Selection This setting selects the desired language.
- 4. Scrolling Screens Scrolling screen settings are not accessible via the front panel. If it is desired to change the default overview screen, the user can specify scrolling screens and configure which parameters are to appear on the front panel LCD display by configuring the *Configurable HMI Summary Settings*.
  - a. Select the Configurable HMI Summary screens.
  - b. Set the Scrolling Screen Enable to Enable.
  - c. Define the Scrolling Screen Scroll Delay.
- 5. Initializing Message 1 This parameter defines the first line of text that appears on the front panel of the IEM-2020 as it is going through its power up and initializing sequence.

6. Initializing Message 2 - This parameter defines the second line of text that appears on the front panel of the IEM-2020 as it is going through its power up and initializing sequence.

| Front Panel HMI                  |
|----------------------------------|
| CD Contrast Value 0              |
| Front Panel Sleep Mode           |
| anguage Selection                |
| rolling Screen Enable            |
| crolling Screen Delay (s)        |
| iitializing Message 1<br>EM-2020 |
| itializing Message 2             |

Figure 7-15. General Settings, Front Panel HMI Screen

# Device Security Setup (Figure 7-16)

If changing of the default passwords is desired, connect to the IEM-2020 with BESTCOMS*Plus*, enter the passwords on the *Device Security Setup* screen, and click *Upload Security* from the <u>*Communications*</u> pull-down menu to load the passwords.

| Device Security S    | Setup     |                           |
|----------------------|-----------|---------------------------|
| Access Level         | Password  | Selected User Information |
| OEM                  | OEM       | Access Level              |
| Operator<br>Settings | OP<br>SET | OEM                       |
| Jocango              | 521       | Password                  |
|                      |           | OEM                       |
|                      |           |                           |
|                      |           |                           |
|                      |           |                           |
|                      |           |                           |
|                      |           |                           |
|                      |           |                           |
|                      |           |                           |
|                      |           | Save Password             |

Figure 7-16. General Settings, Device Security Setup Screen

# Clock Setup (Figure 7-17)

This screen configures the date and time for the IEM-2020 and the daylight savings time parameters.

| lock Setup                                              |                             |                   |                                                      |             |
|---------------------------------------------------------|-----------------------------|-------------------|------------------------------------------------------|-------------|
| Time Zone Offset Se<br>UTC Offset (min)                 | tup                         |                   |                                                      |             |
| Daylight Saving Time :<br>DST Configuration<br>Disabled | Setup                       | Start/End T       | Time Reference<br>ve to Local Time<br>ve to UTC Time |             |
| Start Day<br>Month<br>March                             | Occurrence of Day<br>Second | Weekday<br>Sunday | Hour<br>2                                            | Minute      |
| End Day<br>Month<br>November                            | Occurrence of Day<br>First  | Weekday<br>Sunday | Hour<br>2                                            | Minute<br>0 |
| Bias Setup       Hour     Min       1     0             | ute                         |                   |                                                      |             |
| Clock Not Set Warnin<br>O Disable<br>O Enable           | ng                          |                   |                                                      |             |

Figure 7-17. General Settings, Clock Setup Screen

This completes the discussion of IEM-2020 setup parameters that are optional prior to running a unit. This discussion presents only some of the basic setup parameters. Advanced users can customize the IEM-2020 through BESTLogic*Plus* Programmable Logic, configurable inputs, configurable protection, configurable elements, and numerous other features designed for IEM-2020 configurability.

# Setting Up IEM-2020 Programmable Inputs and Outputs

The IEM-2020 along with the CEM-2020/H (Contact Expansion Module) and AEM-2020 (Analog Expansion Module) provide a variety of programmable input and output capabilities. The IEM-2020 and the CEM-2020/H include contact inputs that will be configured as pre-alarms or alarms and are available as inputs to BESTLogic *Plus* Programmable Logic. They also contain dry contact relay outputs which are driven by BESTLogic *Plus* Programmable Logic.

The AEM-2020 has eight analog inputs, eight resistive temperature device (RTD) inputs, two thermocouple inputs, and four analog outputs. Each analog input can be configured for a 4 to 20 mA current input or a 0 to 10 Vdc voltage input to accommodate most readily available industrial transducers; the RTD and thermocouple inputs are pre-configured for temperature measurement. Each analog, RTD, and/or thermocouple input can be programmed with a user adjustable range and assigned a label along with up to four thresholds to implement protective schemes or BESTLogic*Plus* Programmable Logic programming utilizing the measured parameter. This allows for enhanced protection of the engine and protection of external devices.

The analog outputs can be configured as 4 to 20 mA current outputs or 0 to 10 Vdc voltage outputs. Each output can be mapped to metered parameters in the IEM-2020 to implement meter driver functionality or provide signals for analog inputs of other equipment.

Instructions regarding configuration and setup of each type of programmable input and output are presented below, along with instructions for enabling the expansion modules.

## Enable LSM-2020, CEM-2020/H, and AEM-2020

The parameters for remote inputs and remote outputs are disabled and cannot be configured in BESTCOMS*Plus* unless the appropriate module has been enabled. Thus, expansion modules connected to the IEM-2020 must be enabled before the parameters associated with them can be modified. See Figure 7-18.

Figure 7-18. System Parameters, Remote Module Setup Screen

Configure the following parameters:

- 1. Load Share Module Enable/Disable This setting enables the LSM-2020 when connected.
- LSM J1939 Address This setting defines the J1939 address to be used by the LSM-2020. Normally
  this address will not have to be changed unless it is already in use by another device on the CANBus
  network.
- 3. Contact Expansion Module Enable/Disable This setting enables the CEM-2020/H when connected.
- CEM J1939 Address This setting defines the J1939 address to be used by the CEM-2020/H. Normally this address will not have to be changed unless it is already in use by another device on the CANbus network.
- 5. CEM Outputs This parameter selects the number of output relays on the CEM-2020/H. The two possibilities are 18 and 24. Refer to the style chart in Section 1, *General Information*, of the IEM-2020 instruction manual to determine if 18 or 24 output relays are present on the CEM-2020/H.

# Programmable Inputs

The programmable inputs consist of:

- Contact inputs on the IEM-2020
- Local analog inputs on the IEM-2020
- Programmable functions on the IEM-2020. The programmable functions allow mapping of particular inputs to certain functions. For example, an input can be selected for the auto start function, or a low fuel level indication function.
- Remote LSM inputs on the LSM-2020. The LSM-2020 has one analog input.
- Remote contact inputs on the CEM-2020/H.
- Remote analog inputs on the AEM-2020.
- Remote RTD inputs on the AEM-2020.
- Remote thermocouple inputs on the AEM-2020.

# Configuration Instructions

## Configuring contact inputs on the IEM-2020 (Figure 7-19)

| nput #1              | Input #2             | Input#3              |
|----------------------|----------------------|----------------------|
| Alarm Configuration  | Alarm Configuration  | Alarm Configuration  |
| None                 | None                 | None                 |
| Activation Delay (s) | Activation Delay (s) | Activation Delay (s) |
| 0                    | 0                    | 0                    |
| L shal Tavt          | Label Text           | Label Text           |
| INPUT 1              | INPUT 2              | INPUT 3              |
|                      |                      |                      |
| Contact Recognition  | Contact Recognition  | Contact Recognition  |
| Always               | Always               | Always               |
|                      |                      |                      |
| nput#4               | Input #5             | Input #6             |
| Alarm Configuration  | Alarm Configuration  | Alarm Configuration  |
| None 🔽               | None                 | None                 |
| Activation Delay (s) | Activation Delay (s) | Activation Delay (s) |
| 0                    |                      |                      |
|                      |                      |                      |
| Label Text           | Label Text           | Label Text           |
| INPUT 4              | INPUT 5              | INPUT 6              |
| Contact Recognition  | Contact Recognition  | Contact Recognition  |
|                      |                      |                      |

Figure 7-19. Programmable Inputs, Contact Inputs Screen

For each contact input, configure the following parameters:

- 1. Alarm Configuration Select the alarm configuration of *None, Alarm,* or *Pre-Alarm.* When an alarm occurs, the horn output annunciates with a constant beep and the engine shuts down. When a prealarm occurs, the horn output annunciates with an alternating on and off beep and the engine will remain running. If *None* is selected, the input is status only. The status is available to BESTLogic*Plus* Programmable Logic regardless of the setting of the *Alarm Configuration*.
- 2. Activation Delay This setting defines the duration that the input remains on before annunciation occurs.
- 3. Label Text Enter descriptive text that signifies the use of the input. This text appears next to the input in BESTLogic*Plus* Programmable Logic and in the event log if the input is configured as an alarm or pre-alarm.
- 4. Contact Recognition Select whether the contact input should be recognized always, or only while the engine is running. For example, a switch closing when oil pressure is low should be monitored only while the engine is running. This switch would be closed when the engine is not running but a low oil pressure alarm or pre-alarm should not be annunciated unless the switch is closed while the engine is running. A selection of *While Engine Running Only* prevents spurious annunciation when the engine is not running.

#### Configuring local analog inputs on the IEM-2020 (Figure 7-20)

Each input is configured with a user assignable string and parameter range to map the analog input signal range to a user defined parameter range. Thus, external conditions can be metered and displayed on the IEM-2020. Each input can be configured with up to four thresholds (two over thresholds and two under thresholds) which make their status available to BESTLogic*Plus* Programmable Logic. In addition, each threshold can trigger alarms or pre-alarms to protect the engine and associated equipment based on these measured external conditions. Settings are shown for the local voltage input. The local current input settings are similar.
Figure 7-20. Programmable Inputs, Local Voltage Input Screen

Configure the following parameters:

- 1. Label Text Enter descriptive text that signifies the use of the input. This text appears next to the threshold status and associated alarm and pre-alarm status in BESTLogic*Plus* Programmable Logic and in the event log if any of the input thresholds are configured as an *Alarm* or *Pre-Alarm*.
- 2. Hysteresis (%) Enter a value for the desired hysteresis for threshold detection. This will help prevent intermittent detection of thresholds.
- Arming Delay The Arming Delay is the wait time after engine startup before input monitoring begins. Set the arming delay to 0 if constant monitoring is desired, including while the engine is not running. Non-zero values will cause the input to be monitored after the programmed time has elapsed after engine startup.
- 4. Out-of-Range Alarm Type When the analog input goes outside of its programmed range (as determined by the *Min* and *Max Input* voltage or current settings) an out-of-range indication is can be annunciated. If *Alarm* or *Pre-Alarm* is selected, annunciation will occur. If *Status Only* is selected, the status will be available to BESTLogic*Plus* Programmable Logic but annunciation will not occur.
- 5. Parameter Minimum (Param Min) This setting defines the value of the measured parameter when the analog input is at its programmed minimum level. If the analog input is below its programmed minimum level, the measured parameter will be limited to the *Parameter Minimum* setting. However, the raw analog input value will display the actual voltage or current measured at the analog input if it is within the voltage or current range that can be detected by the input circuit.
- 6. Parameter Maximum (Param Max) This setting defines the value of the measured parameter when the analog input is at its programmed maximum level. If the analog input is above its programmed maximum level, the measured parameter will be limited to the *Parameter Maximum* setting. However, the raw analog input value will display the actual voltage or current measured at the analog input if it is within the voltage or current range that can be detected by the input circuit.

- 7. Min Input Voltage (V) This setting defines the minimum input voltage level expected for the input. When the input is below this level, the out-of-range condition will be annunciated if it is configured as alarm or pre-alarm. If the *Input Type* is set for *Current*, this setting is disabled.
- 8. Max Input Voltage (V) This setting defines the maximum input voltage level expected for the input. When the input is above this level, the out-of-range condition will be annunciated if it is configured as alarm or pre-alarm. If the *Input Type* is set for *Current*, this setting is disabled.

Up to four thresholds can be set for each analog input. There can be two "Over" thresholds and two "Under" thresholds. Each threshold can be configured as an *Alarm, Pre-Alarm,* or *as Status Only*. If any type other than *None* is selected, the threshold status is available to BESTLogic*Plus* Programmable Logic. This allows the user to set up an over and under pre-alarm threshold, and over and under alarm threshold.

An *Activation Delay* can be set for the thresholds. Over Threshold 1 and Under Threshold 1 share a common activation delay. Similarly, Over Threshold 2 and Under Threshold 2 share a second activation delay.

- 9. Threshold 1
  - a. Under Threshold Set a threshold below which Status, Alarm, or Pre-Alarm annunciation is desired.
  - b. Under Threshold Alarm Configuration Select *None* to disable, *Status Only* to make the threshold status available to BESTLogic*Plus* Programmable Logic, *Pre-Alarm* to annunciate a pre-alarm, or *Alarm* to annunciate an alarm.
  - c. Over Threshold Set a threshold above which Status, Alarm, or Pre-Alarm annunciation is desired.
  - d. Over Threshold Alarm Configuration Select None to disable, Status Only to make the threshold status available to BESTLogic *Plus* Programmable Logic, *Pre-Alarm* to annunciate a pre-alarm, or *Alarm* to annunciate an alarm.
  - e. Activation Delay(s) This setting defines the duration that a Threshold 1 condition must be true before an alarm or pre-alarm is annunciated. This time is shared by both Over Threshold 1 and Under Threshold 1 detection.
- 10. Threshold 2
  - a. Under Threshold Set a threshold below which Status, Alarm, or Pre-Alarm annunciation is desired.
  - b. Under Threshold Alarm Configuration Select *None* to disable, *Status Only* to make the threshold status available to BESTLogic*Plus* Programmable Logic, *Pre-Alarm* to annunciate a pre-alarm, or *Alarm* to annunciate an alarm.
  - c. Over Threshold Set a threshold above which Status, Alarm, or Pre-Alarm annunciation is desired.
  - d. Over Threshold Alarm Configuration Select *None* to disable, *Status Only* to make the threshold status available to BESTLogic*Plus* Programmable Logic, *Pre-Alarm* to annunciate a pre-alarm, or *Alarm* to annunciate an alarm.
  - e. Activation Delay(s) This setting defines the duration Threshold 2 must be exceeded before an alarm or pre-alarm is annunciated. This time is shared by both Over Threshold 2 and Under Threshold 2 detection.

#### Configurable Programmable Functions on the IEM-2020 (See Figure 7-21)

Programmable functions are predefined functions in the IEM-2020 and are initiated by a contact input. An input must be mapped to a programmable function for that function to operate. In addition, some of the programmable functions will be configured as alarms or pre-alarms and cause annunciation to occur on the RDP-110 (Remote Display Panel).

| Programmable Functions |                      |                        |
|------------------------|----------------------|------------------------|
| Auto Start             | Battle Override      | Fuel Leak Detect       |
| Input  None            | Input<br>None        | Input V                |
| Contact Recognition    | Contact Recognition  | Alarm Configuration    |
| Always 👻               | Always               | None                   |
| Battery Charger Fail   | Low Coolant Level    | Activation Delay (s) 0 |
| Input                  | Input                | Contact Recognition    |
| None                   | None                 | Always                 |
| Alarm Configuration    | Alarm Configuration  |                        |
| None                   | None                 |                        |
| Activation Delay (s)   | Activation Delay (s) |                        |
| 0                      | 0                    |                        |
| Contact Recognition    | Contact Recognition  |                        |
| Always                 | Always               |                        |
|                        |                      |                        |

Figure 7-21. Programmable Inputs, Programmable Functions Screen

Configure the following parameters:

- 1. Auto Start
  - a. Input This function starts the engine from a contact input when the IEM-2020 is in AUTO mode. Select the desired input or select *None* to disable the auto start programmable function.
  - b. Contact Recognition Selecting *Always* will recognize the contact whether the engine is running or not. Selecting *While Engine Running Only* will recognize the contact only while the engine is running.
- 2. Battle Override
  - a. Input An input should be selected for the battle override function if a battle override initiated from a contact input is required. For some applications, the ability to remove all system shutdowns may be a requirement. Selecting battle override will prevent all alarms from stopping the engine. Caution should be taken before selecting this option as machine warranties could be voided if enabled. Select *None* to disable the programmable function.
  - b. Contact Recognition Selecting *Always* will recognize the contact whether the engine is running or not. Selecting *While Engine Running Only* will recognize the contact only while the engine is running.
- 3. Battery Charger Fail
  - a. Input Select an input for this function to indicate a battery charger failure. When this input is true, an alarm or pre-alarm will be announced based on the alarm configuration, and the *Battery Charger Fail* indicator on the RDP-110 (Remote Display Panel) will illuminate. Select *None* to disable the programmable function.
  - b. Alarm Configuration Select *None, Alarm,* or *Pre-Alarm* for the desired behavior of this function. Regardless of the selection, the indicator on the RDP-110 will illuminate if an input has been assigned and the input is on.
  - c. Activation Delay Set the delay for which the input must be true before the alarm or prealarm will be annunciated. This is used to prevent "glitches" on the input from causing spurious annunciation.
  - d. Contact Recognition Selecting *Always* will recognize the contact whether the engine is running or not. Selecting *While Engine Running Only* will recognize the contact only while the engine is running.
- 4. Low Coolant Level
  - a. Input Select an input for this function to indicate a low coolant level. When this input is true, an alarm or pre-alarm will be announced based on the alarm configuration, and the *Low*

*Coolant Level* indicator on the RDP-110 (Remote Display Panel) will illuminate. Select *None* to disable the programmable function.

- b. Alarm Configuration Select *None, Alarm,* or *Pre-Alarm* for the desired behavior of this function. Regardless of the selection, the indicator on the RDP-110 will illuminate if an input has been assigned and the input is on.
- c. Activation Delay Set the delay for which the input must be true before the alarm or prealarm will be annunciated. This is used to prevent "glitches" on the input from causing spurious annunciation.
- d. Contact Recognition Selecting *Always* will recognize the contact whether the engine is running or not. Selecting *While Engine Running Only* will recognize the contact only while the engine is running.
- 5. Fuel Leak Detect
  - a. Input Select an input for this function to indicate when a fuel leak has been detected. When this input is true, an alarm or pre-alarm will be announced based on the alarm configuration and the *Fuel Leak* indicator on the RDP-110 (Remote Display Panel) will illuminate. Select *None* to disable the programmable function.
  - b. Alarm Configuration Select *None, Alarm,* or *Pre-Alarm* for the desired behavior of this function. Regardless of the selection, the indicator on the RDP-110 will illuminate if an input has been assigned and the input is on.
  - c. Activation Delay Set the delay for which the input must be true before the alarm or prealarm will be annunciated. This is used to prevent "glitches" on the input from causing spurious annunciation.
  - d. Contact Recognition Selecting *Always* will recognize the contact whether the engine is running or not. Selecting *While Engine Running Only* will recognize the contact only while the engine is running.

## Configuring Remote LSM Inputs on the LSM-2020 (Load Share Module) (Figure 7-22)

The LSM-2020 has a single analog input. The input type (4-20 mA or 0-10 Vdc) and the input range must be set on the *Remote LSM Inputs* screen in BESTCOMS*Plus*.

| Remote LSM Input       | ts |  |  |  |
|------------------------|----|--|--|--|
| Input #1               |    |  |  |  |
| Input Type             |    |  |  |  |
| Voltage 🗸              |    |  |  |  |
| Min Input Voltage (V)  |    |  |  |  |
| 0.0                    |    |  |  |  |
| Max Input Voltage (V)  |    |  |  |  |
| 10.0                   |    |  |  |  |
| Min Input Current (mA) |    |  |  |  |
| 4.0                    |    |  |  |  |
| Max Input Current (mA) |    |  |  |  |
| 20.0                   |    |  |  |  |
| Param Min              |    |  |  |  |
| -999999.00             |    |  |  |  |
| Param Max              |    |  |  |  |
| 999999.00              |    |  |  |  |
|                        |    |  |  |  |

Figure 7-22. Programmable Inputs, Remote LSM Inputs Screen

The parameters to be configured are:

- 1. Input Type Select *Voltage* for a 0-10 Vdc input or *Current* for a 4-20 mA input.
- 2. Min Input Voltage (V) Set this for the minimum valid voltage expected from the transducer or device connected to this input. Voltage below this threshold will be limited to this value. The minimum input voltage can be set only when the *Input Type* parameter is set to *Voltage*.

- 3. Max Input Voltage (V) Set this for the maximum valid voltage expected from the transducer or device connected to this input. Voltage above this threshold will be limited to this value. The maximum input voltage can be set only when the *Input Type* parameter is set to *Voltage*.
- 4. Min Input Current (mA) Set this for the minimum valid current expected from the transducer or device connected to this input. Current below this threshold will be limited to this value. The minimum input current can be set only when the *Input Type* parameter is set to *Current*.
- Max Input Current (mA) Set this for the maximum valid current expected from the transducer or device connected to this input. Current above this threshold will be limited to this value. The maximum input current can be set only when the *Input Type* parameter is set to *Current*.

Configuring Remote Contact Inputs on the CEM-2020/H (See Figure 7-23)

The settings of this screen are disabled unless the CEM-2020/H (Contact Expansion Module) has been enabled as previously explained.

| Remote Contact Inputs     |                           |                           |
|---------------------------|---------------------------|---------------------------|
| _Input #17                | Input #18                 | _Input#19                 |
| Alarm Configuration       | Alarm Configuration       | Alarm Configuration       |
| Activation Delay (s)<br>0 | Activation Delay (s)<br>0 | Activation Delay (s)<br>0 |
| Label Text                | Label Text                | Label Text                |
| INPUT 17                  | INPUT 18                  | INPUT 19                  |
| Contact Recognition       | Contact Recognition       | Contact Recognition       |
| Always                    | Always                    | Always                    |
|                           |                           |                           |
| Alem Canformation         | Input #21                 | Input #22                 |
| None                      | None                      |                           |
|                           |                           |                           |
| Activation Delay (s)      | Activation Delay (s)      | Activation Delay (s)      |
|                           |                           |                           |
| Label Text                | Label Text                | Label Text                |
| INPUT 20                  | INPUT 21                  | INPUT 22                  |
| Contact Recognition       | Contact Recognition       | Contact Recognition       |
| Always                    | Always                    | Always 💌                  |
|                           |                           |                           |
|                           |                           |                           |

Figure 7-23. Programmable Inputs, Remote Contact Inputs Screen

For each contact input, configure the following parameters:

- 1. Alarm Configuration Select an alarm configuration of *None, Alarm,* or *Pre-Alarm.* When an alarm occurs, the horn output annunciates with a constant beep and the engine shuts down. When a prealarm occurs, the horn output annunciates with an alternating on and off beep and the engine can remain running. If *None* is selected, the input is status only. The status is available to BESTLogic*Plus* Programmable Logic regardless of the setting of the *Alarm Configuration*.
- 2. Activation Delay This setting defines the duration that the input should remain on before annunciation occurs.
- 3. Label Text Enter descriptive text that signifies the use of the input. This text appears next to the input in BESTLogic*Plus* Programmable Logic and in the event log if the input is configured as an *Alarm* or *Pre-Alarm*.
- 4. Contact Recognition Select whether the contact input should be recognized always or only while the engine is running. For example, a switch that closes when the oil pressure is low should only be monitored while the engine is running. This type of switch would be closed when the engine is not running and should be blocked. However, a low oil pressure alarm or pre-alarm should be annunciated when a low oil pressure condition exists and the switch is closed while the engine is running. A selection of *While Engine Running Only* prevents spurious annunciation when the engine is not running.

#### Configuring Remote Analog Inputs on the AEM-2020 (Figure 7-24)

Each input is configured with a user assignable string and parameter range to map the analog input signal range to a user defined parameter range. Thus, external conditions can be metered and displayed on the IEM-2020. Each input can be configured with up to four thresholds (two over thresholds and two under thresholds) which make their status available to BESTLogic *Plus* Programmable Logic. In addition, each threshold can trigger alarms or pre-alarms to protect the engine and associated equipment based on these measured external conditions.

| <pre>{emote Analog Input #1</pre>                                           |                                |                     |
|-----------------------------------------------------------------------------|--------------------------------|---------------------|
| Label Text<br>ALG IN 1                                                      | Arming Delay (s)<br>0          |                     |
| Hysteresis (%)<br>2.0                                                       | Out Of Range Alarm Typ<br>None | pe                  |
| Input Type Voltage                                                          |                                |                     |
| Ranges           Param Min         Min Inp           -999399.00         4.0 | ut Current (mA) Min Input Vo   | oltage (V)          |
| Param Max         Max Inp           999999.00         20.0                  | out Current (mA) Max Input Vo  | oltage (V)          |
| Threshold #1                                                                | Over Ac                        | ctivation Delay (s) |
| Threshold 0.00                                                              | Threshold 0<br>0.00            |                     |
| Alarm Configuration                                                         | Alarm Configuration<br>None    |                     |
| Threshold #2                                                                | ) en de                        | ctivation Delau (s) |
| Threshold 0.00                                                              | Threshold 0                    |                     |
| Alarm Configuration                                                         | Alarm Configuration<br>None    |                     |
|                                                                             |                                |                     |

Figure 7-24. Programmable Inputs, Remote Analog Inputs Screen

Configure the following parameters:

- 1. Label Text Enter descriptive text that signifies the use of the input. This text appears next to the threshold status and associated alarm and pre-alarm status in BESTLogic*Plus* Programmable Logic and in the event log if any of the input thresholds are configured as an *Alarm* or *Pre-Alarm*.
- 2. Hysteresis (%) Enter a value for the desired hysteresis for threshold detection. This will help prevent intermittent detection of thresholds.
- 3. Input Type Set to Voltage for 0-10 Vdc inputs or set to Current for 4-20 mA current inputs.
- 4. Arming Delay The Arming Delay is the wait time after engine startup before input monitoring begins. Set the arming delay to 0 if constant monitoring is desired, including while the engine is not running. Non-zero values will cause the input to be monitored after the programmed time has elapsed after engine startup.
- 5. Out-of-Range Alarm Type When the analog input goes outside of its programmed range (as determined by the *Min* and *Max Input* voltage or current settings) an out-of-range indication is annunciated. If *Alarm* or *Pre-Alarm* is selected, annunciation will occur. If *Status Only* is selected, the status will be available to BESTLogic*Plus* Programmable Logic but annunciation will not occur.

- 6. Parameter Minimum (Param Min) This setting defines the value of the measured parameter when the analog input is at its programmed minimum level. If the analog input is below its programmed minimum level, the measured parameter will be limited to the *Parameter Minimum* setting. However, the raw analog input value will display the actual voltage or current measured at the analog input if it is within the voltage or current range that can be detected by the input circuit.
- 7. Parameter Maximum (Param Max) This setting defines the value of the measured parameter when the analog input is at its programmed maximum level. If the analog input is above its programmed maximum level, the measured parameter will be limited to the *Parameter Maximum* setting. However, the raw analog input value will display the actual voltage or current measured at the analog input if it is within the voltage or current range that can be detected by the input circuit.
- 8. Min Input Current (mA) This setting defines the minimum input current level expected for the input. When the input current is below this level, the out-of-range condition will be annunciated if it is configured as alarm or pre-alarm. If the *Input Type* is set for *Voltage*, this setting is disabled.
- 9. Max Input Current (mA) This setting defines the maximum input current level expected for the input. When the input current is above this level, the out-of-range condition will be annunciated if it is configured as alarm or pre-alarm. If the *Input Type* is set for *Voltage*, this setting is disabled.
- 10. Min Input Voltage (V) This setting defines the minimum input voltage level expected for the input. When the input is below this level, the out-of-range condition will be annunciated if it is configured as alarm or pre-alarm. If the *Input Type* is set for *Current*, this setting is disabled.
- 11. Max Input Voltage (V) This setting defines the maximum input voltage level expected for the input. When the input is above this level, the out-of-range condition will be annunciated if it is configured as alarm or pre-alarm. If the *Input Type* is set for *Current*, this setting is disabled.

Up to four thresholds can be set for each analog input. There can be two "over" thresholds and two "Under" thresholds. Each threshold can be configured as an *Alarm, Pre-Alarm,* or *as Status Only*. If any type other than *None* is selected, the threshold status is available to BESTLogic*Plus* Programmable Logic. This allows the user to set up an over and under pre-alarm threshold, and over and under alarm threshold.

An *Activation Delay* can be set for the thresholds. Over Threshold 1 and Under Threshold 1 share a common activation delay. Similarly, Over Threshold 2 and Under Threshold 2 share a second activation delay.

- 12. Threshold 1
  - a. Under Threshold Set a threshold below which Status, Alarm, or Pre-Alarm annunciation is desired.
  - b. Under Threshold Alarm Configuration Select *None* to disable, *Status Only* to make the threshold status available to BESTLogic*Plus* Programmable Logic, *Pre-Alarm* to annunciate a pre-alarm, or *Alarm* to annunciate an alarm.
  - c. Over Threshold Set a threshold above which Status, Alarm, or Pre-Alarm annunciation is desired.
  - d. Over Threshold Alarm Configuration Select *None* to disable, *Status Only* to make the threshold status available to BESTLogic*Plus* Programmable Logic, *Pre-Alarm* to annunciate a pre-alarm, or *Alarm* to annunciate an alarm.
  - e. Activation Delay(s) This setting defines the duration that a Threshold 1 condition must be true before an alarm or pre-alarm is annunciated. This time is shared by both Over Threshold 1 and Under Threshold 1 detection.
- 13. Threshold 2
  - a. Under Threshold Set a threshold below which Status, Alarm, or Pre-Alarm annunciation is desired.
  - b. Under Threshold Alarm Configuration Select *None* to disable, *Status Only* to make the threshold status available to BESTLogic*Plus* Programmable Logic, *Pre-Alarm* to annunciate a pre-alarm, or *Alarm* to annunciate an alarm.
  - c. Over Threshold Set a threshold above which Status, Alarm, or Pre-Alarm annunciation is desired.

- d. Over Threshold Alarm Configuration Select None to disable, Status Only to make the threshold status available to BESTLogicPlus Programmable Logic, Pre-Alarm to annunciate a pre-alarm, or Alarm to annunciate an alarm.
- e. Activation Delay(s) This setting defines the duration Threshold 2 must be exceeded before an alarm or pre-alarm is annunciated. This time is shared by both Over Threshold 2 and Under Threshold 2 detection.

Configuring Remote RTD Inputs on the AEM-2020 (Figure 7-25)

Many of the settings for the Remote RTD Inputs are similar to settings for the Remote Analog Input settings.

| Remote RTD Input #                                                         | 1                                                             |                    |
|----------------------------------------------------------------------------|---------------------------------------------------------------|--------------------|
| Label Text<br>RTD IN 1                                                     | Arming Delay (s)<br>0                                         |                    |
| Hysteresis (%)<br>2.0                                                      | Out Of Range Alarm Typ<br>None                                | эе                 |
| RTD Type<br>100 Ohm Platinum 🔽                                             |                                                               |                    |
| Threshold #1<br>Under<br>Threshold (F)<br>0<br>Alarm Configuration<br>None | Over Act<br>Threshold (F)<br>0<br>Alarm Configuration<br>None | tivation Delay (s) |
| Threshold #2<br>Under<br>Threshold (F)<br>0<br>Alarm Configuration<br>None | Over Act<br>Threshold (F) 0<br>Alarm Configuration<br>None    | tivation Delay (s) |

Figure 7-25. Programmable Inputs, Remote RTD Inputs Screen

Configure the following parameters:

- 1. Label Text Enter descriptive text that signifies the use of the input. This text appears next to the threshold status and associated alarm and pre-alarm status in BESTLogic*Plus* Programmable Logic and in the event log if any of the input thresholds are configured as an *Alarm* or *Pre-Alarm*.
- 2. Hysteresis (%) This setting defines the desired hysteresis for threshold detection. This will help prevent intermittent detection of thresholds.
- 3. RTD Type Select 100 Ohm Platinum or 10 Ohm Copper to match the RTD that is driving the input.
- 4. Arming Delay The Arming Delay is the wait time after engine startup before the input monitoring begins. Set the arming delay to 0 if constant monitoring is desired, including when the engine is not running. Non-zero values will cause the input to be monitored after the programmed time has elapsed after engine startup.
- 5. Out-of-Range Alarm Type An out-of-range condition occurs when the IEM-2020 detects that the input is outside of the normal range of what would be detected for the RTD type. Primarily this provides indication that the RTD circuit is open or shorted. If *Alarm* or *Pre-Alarm* is selected, annunciation will occur. If *Status Only* is selected, the status will be available to BESTLogic*Plus* Programmable Logic but annunciation will not occur.

 Threshold 1 and Threshold 2 settings - The threshold settings are identical to those for the remote analog inputs. Refer to the setup instructions for the remote analog inputs to configure these thresholds.

Configuring Remote Thermocouple Inputs on the AEM-2020 (Figure 7-26)

Many of the settings for the Remote Thermocouple Inputs are similar to the settings for the Remote Analog Inputs.

| Label Text<br>THRM CPL 1     | Arming Delay (;             | s)                        |
|------------------------------|-----------------------------|---------------------------|
| Hysteresis (%)<br>2.0        |                             |                           |
| Threshold #1                 |                             |                           |
| Under<br>Threshold (F)<br>32 | Over<br>Threshold (F)<br>32 | Activation Delay (s)<br>0 |
| Alarm Configuration          | Alarm Configuration         |                           |
| Threshold #2                 |                             |                           |
| Under                        | Over                        | Activation Delay (s)      |
| Threshold (F)<br>32          | Threshold (F)               | 0                         |
| Alarra Configuration         | Alare Configuration         |                           |
| None                         | None V                      |                           |

Figure 7-26. Programmable Inputs, Remote Thermocouple Inputs Screen

Configure the following parameters:

- 1. Label Text Enter descriptive text that signifies the use of the input. This text appears next to the input status and associated alarm and pre-alarm status in BESTLogic*Plus* Programmable Logic and in the event log if any of the input thresholds are configured as an *Alarm* or *Pre-Alarm*.
- 2. Hysteresis (%) This setting defines the hysteresis for threshold detection. This will help prevent intermittent detection of thresholds.
- Arming Delay The Arming Delay is the wait time after engine startup before input monitoring begins. Set the arming delay to 0 if constant monitoring is desired, including when the engine is not running. Non-zero values will cause the input to be monitored after the programmed time has elapsed after engine startup.
- 4. Threshold 1 and Threshold 2 settings The threshold settings are identical to those for the remote analog inputs. Refer to the setup instructions in for the remote analog inputs to configure these thresholds.

# Programmable Outputs

The programmable outputs consist of:

- Contact outputs internal to the IEM-2020
  - Programmable Contact Outputs
  - o Run Relay, Pre-Start Relay, and Run Relay Outputs
- Configurable Elements in the IEM-2020. The configurable elements make it possible to take an output from BESTLogic *Plus* Programmable Logic and set it up as a pre-alarm or alarm condition, as well as an input for subsequent logic in the PLC program.
- Remote Contact Outputs on the CEM-2020/H
- Remote Analog Outputs on the AEM-2020

# Configuring Contact Outputs on the IEM-2020.

Programmable Contact Outputs (See Figure 7-27)

| Contact Outputs |            |            |
|-----------------|------------|------------|
| Output #1       | Output #2  | Output #3  |
| Label Text      | Label Text | Label Text |
| OUTPUT 1        | OUTPUT 2   | OUTPUT 3   |
| Output #4       | Output #5  | Output #6  |
| Label Text      | Label Text | Label Text |
| DUTPUT 4        | OUTPUT 5   | DUTPUT 6   |
| Output #7       | Output #8  | Output #9  |
| Label Text      | Label Text | Label Text |
| OUTPUT 7        | OUTPUT 8   | OUTPUT 9   |
| Output #10      | Output #11 | Output #12 |
| Label Text      | Label Text | Label Text |
| DUTPUT 10       | OUTPUT 11  | OUTPUT 12  |

Figure 7-27. Programmable Outputs, Contact Outputs Screen

Each output can be programmed with a text label describing its use; this label appears in BESTLogic*Plus* Programmable Logic where the output is used to aid in program clarity and ease of programming.

#### Run Relay, Pre-Start Relay, and Start Relay (Figure 7-28)

In some systems it may be beneficial to modify the standard functionality implemented by the IEM-2020 for the Run, Pre-Start, or Start relays. If your engine does not require a pre-start function, it may be desired to use the 30A relay assigned to it for other purposes. These relays can be configured in one of two ways. The first is to operate under their predefined functionality, making them a dedicated output. The second way is to select them to be programmable, in which case they become available to BESTLogic *Plus* Programmable Logic to be used in the same manner as the programmable relay outputs.

| Relay Control |  |  |  |
|---------------|--|--|--|
| Relay Control |  |  |  |
| Start         |  |  |  |
| Predefined 💙  |  |  |  |
| Run           |  |  |  |
| Predefined 🔽  |  |  |  |
| Prestart      |  |  |  |
| Predefined 🔽  |  |  |  |
|               |  |  |  |

Figure 7-28. System Parameters, Relay Control Screen

For each relay (Start, Run, and Pre-Start), select whether it should use its predefined functionality or be programmable.

When *Programmable* is selected for a relay, it becomes available to BESTLogic*Plus* Programmable Logic as a logic element. The elements are titled *Start Output, PreStart Out,* and *Run Output.* The predefined functionality is available as an input to the logic. If *Programmable* is selected as the relay control mode, connect the corresponding predefined input function to it. This would behave exactly as if *Predefined* were selected as its relay control type. However, other logic can be combined with it to create more versatile operation. If *Programmable* is selected for a relay, but it is not used in the logic, that relay will never close.

A logic example connecting the predefined inputs directly to the "programmable" relay outputs for all three relays is shown in Figure 7-29.

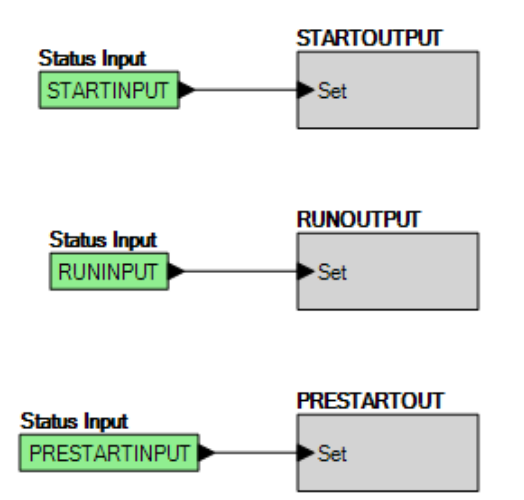

Figure 7-29. Logic Example of Programmable Relays

# Setting Up Configurable Elements in the IEM-2020 (Figure 7-30)

Configurable elements are used with the BESTLogic*Plus* Programmable Logic to allow a user to implement logic to cause an alarm or pre-alarm. This can be used to build protection that is not part of the standard protection in the IEM-2020.

| Configurable Elements   |                                                                                                    |                                                                                                    |
|-------------------------|----------------------------------------------------------------------------------------------------|----------------------------------------------------------------------------------------------------|
| Configurable Element #1 | Configurable Element #2                                                                                                    | Configurable Element #3                                                                                                    |
| Alarm Configuration     | Alarm Configuration                                                                                                    | Alarm Configuration                                                                                                    |
| None                    | None                                                                                                    | None                                                                                                    |
| Activation Delay (s)    | Activation Delay (s)                                                                                                    | Activation Delay (s)                                                                                                    |
| 0                       | 0                                                                                                    | 0                                                                                                    |
| Label Text              | Label Text                                                                                                    | Label Text                                                                                                    |
| CONFIG ELEMENT 1        | CONFIG ELEMENT 2                                                                                                    | CONFIG ELEMENT 3                                                                                                    |
| Contact Recognition     | Contact Recognition                                                                                                    | Contact Recognition                                                                                                    |
| Always                  | Always                                                                                                    | Always                                                                                                    |
|                         |                                                                                                    |                                                                                                    |
| Configurable Element #4 | Configurable Element #5                                                                                                    | Configurable Element #6                                                                                                    |
| Alarm Configuration     | Alarm Configuration                                                                                                    | Alarm Configuration                                                                                                    |
| None                    | None                                                                                                    | None                                                                                                    |
| Activation Delay (s)    | Activation Delay (s)                                                                                                    | Activation Delay (s)                                                                                                    |
| 0                       | 0                                                                                                    | 0                                                                                                    |
| Label Text              | Label Text                                                                                                    | Label Text                                                                                                    |
| CONFIG ELEMENT 4        | CONFIG ELEMENT 5                                                                                                    | CONFIG ELEMENT 6                                                                                                    |
| Contact Recognition     | Contact Recognition                                                                                                    | Contact Recognition                                                                                                    |
| Always 💌                | Always                                                                                                    | Always                                                                                                    |
|                         |                                                                                                    |                                                                                                    |
| nfip te El nt #7        | ofige the Electric transformed to the electric transformed to the electric transformed | $\wedge \wedge \wedge \wedge \wedge \wedge \wedge \wedge \wedge \wedge \wedge \wedge \wedge \wedge \wedge \wedge \wedge \wedge \wedge $ |

Figure 7-30. Programmable Outputs, Configurable Elements Screen

The parameters for each configurable element are similar to those for a programmable input. Set the following parameters for each configurable element:

- 1. Alarm Configuration Select the alarm configuration of *None, Alarm,* or *Pre-Alarm.* When an alarm occurs, the horn output annunciates with a constant high-pitched sound and the engine shuts down. When a pre-alarm occurs, the horn output annunciates with an alternating on and off beep and the engine can remain running. If *None* is selected, the element is status only. The status is available as an input to BESTLogic*Plus* Programmable Logic regardless of the setting of the *Alarm Configuration.*
- 2. Activation Delay This setting defines the duration that the configurable element is true before alarm or pre-alarm annunciation occurs.

- 3. Label Text Enter descriptive text to describe how the configurable element functions. This text appears next to the configurable element status in BESTLogic Plus Programmable Logic and in the event log if the Alarm Configuration is set as an Alarm or Pre-Alarm.
- 4. Contact Recognition Select whether the configurable element should be recognized always, or only while the engine is running. A selection of While Engine Running Only prevents spurious annunciation when the engine is not running.

For example, a configurable element could be used when it is desired to have an alarm or pre-alarm occur when the engine room door is opened to alert the control room that someone is inside the engine room. In addition, suppose for safety reasons any running machines should be shut down when someone enters the engine room. Assume Input 5 is labeled to indicate "DOOR OPEN" and it is configured as a Pre-Alarm. In BESTLogic Plus Programmable Logic, Input 5 could be ANDed with ENGINE RUNNING to drive Configurable Element 1, which is configured as an alarm. The logic diagram is shown in Figure 7-31.

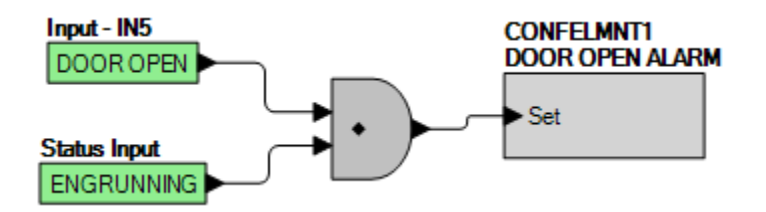

Figure 7-31. Using a Configurable Element Logic Diagram

When Input 5 is configured as a Pre-Alarm, it triggers a pre-alarm if the door is opened whether the engine is running or not. When Configurable Element 1 is configured as an Alarm, it triggers an alarm if the door was opened while the engine was running.

#### Configuring Remote Contact Outputs on the CEM-2020/H (Figure 7-32)

Each output can be programmed with a text label describing the function of the output. This label appears in BESTLogic Plus Programmable Logic where the output is used to aid in program clarity and ease of programming.

| Output #13 | Output #14 | Output #15 |
|------------|------------|------------|
| Label Text | Label Text | Label Text |
| OUTPUT 13  | OUTPUT 14  | OUTPUT 15  |
| Output #16 | Output #17 | Output #18 |
| Label Text | Label Text | Label Text |
| OUTPUT 16  | OUTPUT 17  | OUTPUT 18  |
| Output #19 | Output #20 | Output #21 |
| Label Text | Label Text | Label Text |
| OUTPUT 19  | OUTPUT 20  | OUTPUT 21  |
| Output #22 | Output #23 | Output #24 |
| Label Text | Label Text | Label Text |
| OUTPUT 22  | DUTPUT 23  | OUTPUT 24  |

Figure 7-32. Programmable Outputs, Remote Contact Outputs Screen

# Configuring Remote Analog Outputs on the AEM-2020 (Figure 7-33)

There are four remote analog outputs that are configured on separate screens in BESTCOMS*Plus*. Parameters metered by the IEM-2020 are mapped to these outputs, enabling them to be used as meter drivers or they can drive analog inputs of external equipment. Ranges for the metered parameter and the analog output are set up so that when the metered parameter is at the minimum of the parameter range, the analog output is at the minimum of its output range. Similarly, when the metered parameter is at the maximum of the parameter range, the analog output is at the maximum of its output range.

| Remote Analog Ou                  | tput #1              |                        |                        |
|-----------------------------------|----------------------|------------------------|------------------------|
| Param Selection<br>Oil Pressure   | ~                    | Output Type<br>Voltage | <b>v</b>               |
| Out Of Range Alarm Type<br>None   |                      | Out Of Range<br>O      | Activation Delay (s)   |
| Ranges<br>Param Min<br>-999999.00 | Min Output C         | iurrent (mA)           | Min Output Voltage (V) |
| Param Max<br>999999.00            | Max Output (<br>20.0 | Current (mA)           | Max Output Voltage (V) |

Figure 7-33. Programmable Outputs, Remote Analog Outputs Screen

Configure the following parameters:

- 1. Parameter Selection This setting defines the metered parameter within the IEM-2020 (e.g. oil pressure, coolant temp, etc.) that is assigned to drive the analog output. The parameter range and the output range are configured so the range of the metered parameter is scaled to the range of the analog output. Thus, when the metered parameter is at the minimum of the parameter range, the analog output is at the minimum of its output range. Similarly, when the metered parameter is at the maximum of the parameter range, the analog output is at the maximum of the parameter range, the analog output is at the maximum of the parameter range.
- 2. Output Type Select *Voltage* or *Current* as the analog output type.
- Out-of-Range Alarm Type This setting specifies whether to annunciate an alarm or pre-alarm if the metered parameter is outside of the range assigned by the parameter minimum and parameter maximum settings.
- 4. Out-of-Range Alarm Activation Delay This setting defines the duration that an out-of-range condition must be true before an alarm or pre-alarm is annunciated.
- 5. Parameter Minimum This setting defines the minimum value that will be shown for the parameter being metered.
- 6. Parameter Maximum This setting defines the maximum value that will be shown for the parameter being metered.
- 7. Min Output Current (mA) If the Analog Output Type is configured as Current, set this to the output current level to be sourced when the metered parameter is at minimum. This setting is disabled when the output type is set to Voltage.
- 8. Max Output Current (mA) If the Analog Output Type is configured as Current, set this to the output current level to be sourced when the metered parameter is at maximum. This setting is disabled when the output type is set to Voltage.
- 9. Min Output Voltage (V) If the Analog Output Type is configured as Voltage, set this to the output voltage to be sourced when the metered parameter is at minimum. This setting is disabled when the output type is set to Current.
- 10. Max Output Voltage (V) If the Analog Output Type is configured as Voltage, set this to the output voltage level to be sourced when the metered parameter is at maximum. This setting is disabled when the output type is set to Current.

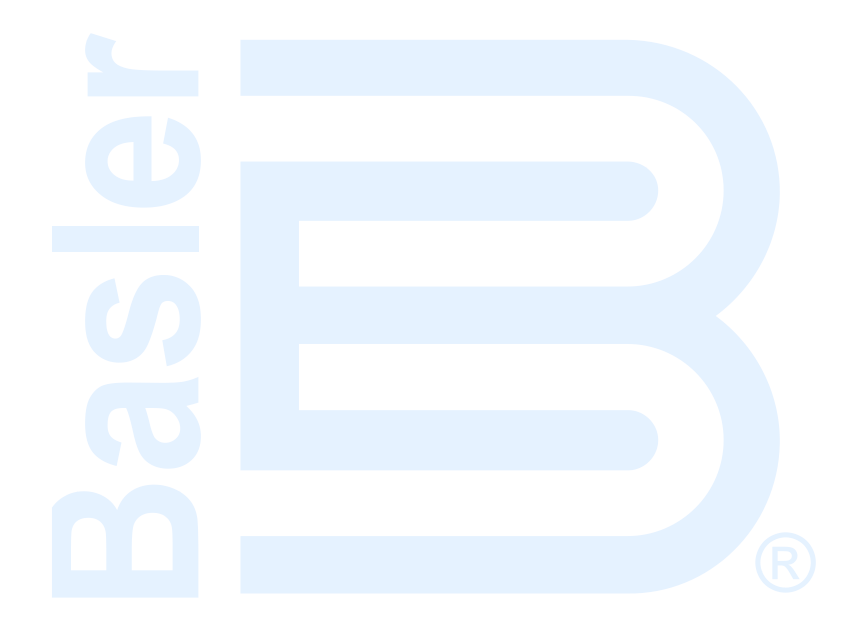

# SECTION 8 • MAINTENANCE AND TROUBLESHOOTING

# TABLE OF CONTENTS

| 8-1 |
|-----|
| 8-1 |
| 8-1 |
| 8-1 |
| 8-1 |
| 8-1 |
| 8-2 |
| 8-2 |
| 8-2 |
| 8-2 |
| 8-2 |
| 8-2 |
| 8-2 |
| 8-2 |
| 8-2 |
| 8-3 |
| 8-3 |
| 8-3 |
| 8-3 |
|     |

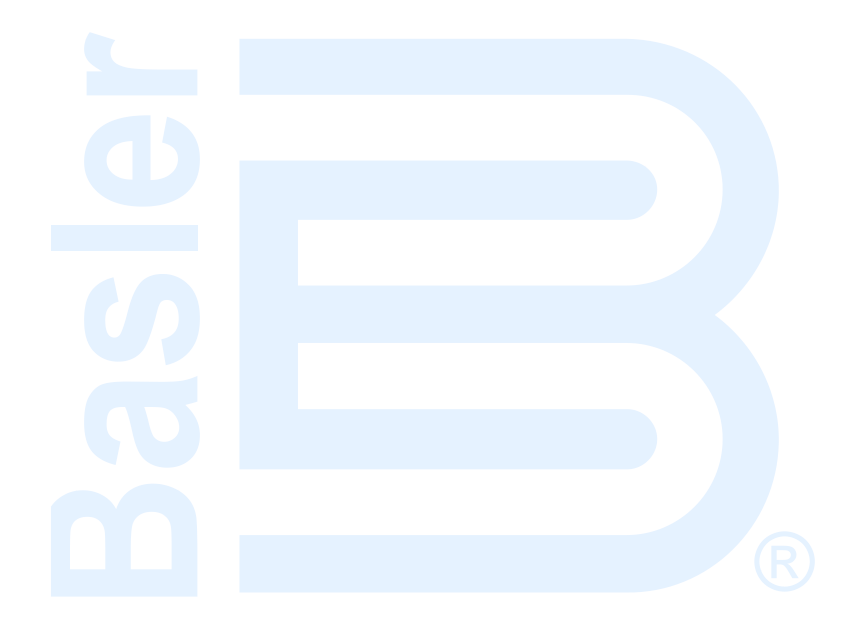

# SECTION 8 • MAINTENANCE AND TROUBLESHOOTING

# Maintenance

Preventative maintenance consists of periodic replacement of the backup battery and periodically checking that the connections between the IEM-2020 and the system are clean and tight. IEM-2020 units are manufactured using state-of-the-art, surface-mount technology. As such, Basler Electric recommends that no repair procedures be attempted by anyone other than Basler Electric personnel.

## Backup Battery for the Real Time Clock

The backup battery for the real time clock is a standard feature for the IEM-2020 Industrial Engine Module. A 3.0 Vdc, 195-mAh lithium battery (type Rayovac BR2032) is used to maintain clock function during loss of power supply voltage. The primary battery system that supplies the IEM-2020 power supply may be disconnected for extended periods (weeks, months) between uses. Without battery backup for the real time clock, clock functions will cease if battery input power is removed.

The backup battery has a life expectancy of approximately 10 years. After this time, you should contact Basler Electric to order a new battery, Basler Electric P/N 38526.

Battery access is located on the rear side of the IEM-2020.

#### CAUTION

Replacement of the backup battery for the real-time clock should be performed only by qualified personnel.

Do not short-circuit the battery, reverse battery polarity, or attempt to recharge the battery. Observe polarity markings on the battery socket while inserting a new battery. The battery polarity must be correct in order to provide backup for the real-time clock.

It is recommended that the battery be removed if the IEM-2020 is to be operated in a salt-fog environment. Salt fog is known to be conductive and may short-circuit the battery.

#### NOTE

Failure to replace the battery with Basler Electric P/N 38526 may void the warranty.

# Troubleshooting

If you do not get the results that you expect from the IEM-2020, first check the programmable settings for the appropriate function. Use the following troubleshooting procedures when difficulties are encountered in the operation of your engine control system.

#### Communications

#### Ethernet Port Does Not Operate Properly

- Step 1. Verify that the proper port of your computer is being used. For more information, refer to Section 4, *BESTCOMSPlus® Software, Communication*.
- Step 2. Verify the network configuration of the LSM-2020 and IEM-2020 are set up properly. For more information, refer to Section 4, *BESTCOMSPlus Software, Communication.*
- Step 3. Verify that all Ethernet devices comply with IEC 61000-4 series of specifications for Industrial Ethernet Devices. Commercial devices are not recommended and may result in erratic network communications.

## USB Port Does Not Operate Properly

Step 1. Verify that the proper port of your computer is being used. For more information, refer to Section 4, *BESTCOMSPlus Software, Communication*.

## CANbus Communication Does Not Operate Properly

- Step 1: Verify that there is a 120-ohm termination resistor on each end of the bus section of the wiring, and that there are not any termination resistors at any node connections that are on stubs from the main bus.
- Step 2: Check all CANbus wiring for loose connections, and verify that the CAN H and CAN L wires have not gotten switched somewhere on the network.
- Step 3: Verify that the cable length of the bus section of the wiring does not exceed 40 meters, and verify that any stubs from the main bus do not exceed 3 meters in length.
- Step 4: If the Engine ECU is a Volvo or MTU ECU, verify that the ECU Configuration setting is set to match the ECU configuration.

## Inputs and Outputs

## Programmable Inputs Do Not Operate as Expected

- Step 1. Verify that all wiring is properly connected. Refer to Section 6, Installation, Connections.
- Step 2. Confirm that the inputs are programmed properly.
- Step 3. Ensure that the input at the IEM-2020 is actually connected to the BATT- terminal (2).

## Programmable Outputs Do Not Operate as Expected

- Step 1. Verify that all wiring is properly connected. Refer to Section 6, *Installation, Connections*.
- Step 2. Confirm that the outputs are programmed properly.

# **Metering/Display**

## Incorrect Display of Battery Voltage, Coolant Temperature, Oil Pressure, or Fuel Level

- Step 1. Verify that all wiring is properly connected. Refer to Section 6, *Installation, Connections.*
- Step 2. Confirm that the SENDER COM terminal (11) is connected to the negative battery terminal and the engine-block side of the senders. Current from other devices sharing this connection can cause erroneous readings.
- Step 3. If the displayed battery voltage is incorrect, ensure that the proper voltage is present between the BATT+ terminal (3) and the SENDER COM terminal (11).
- Step 4. Verify that the correct senders are being used.
- Step 5. Use a voltmeter connected between the BATT-terminal (2) and the SENDER COM terminal (11) on the IEM 2020 to verify that there is no voltage difference at any time. Any voltage differences may manifest themselves as erratic sender readings. Wiring should be corrected so that no differences exist.
- Step 6: Check the sender wiring and isolate sender wiring from any of the AC wiring in the system. The sender wiring should be located away from any ignition wiring. Separate conduits should be used for sender wiring and any AC wiring.

# Incorrect Display of Engine RPM

- Step 1. Verify that all wiring is properly connected. Refer to Section 6, *Installation, Connections*.
- Step 2. Verify that the flywheel teeth setting is correct.
- Step 3. Verify that the prime mover governor is operating properly.
- Step 4. Verify that the measured frequency of the voltage at the MPU input (31 and 32) is correct.
- Step 5. If the MPU is shared with the governor, verify that the polarity of the MPU input to the governor matches the polarity of the MPU input to the IEM-2020.

#### LCD is Blank and all LEDs are Flashing at Approximately 2 Second Intervals

This indicates that the IEM-2020 does not detect that valid application firmware is installed. The unit is running its boot loader program, waiting to accept a firmware upload.

- Step 1. Start BESTCOMS*Plus.* Use the top pull-down menu and select FILE→ NEW→ IEM-2020.
- Step 2. Select COMMUNICATIONS→ UPLOAD DEVICE FILES and select the device package file that contains the firmware and language you want to upload.
- Step 3. Check the boxes for IEM-2020 Firmware and IEM-2020 Language Module. Click the UPLOAD button to start the upload process.

# IEM-2020 Front Panel Debug Screens

There are several debug screens in the IEM-2020 that can be useful for debugging and I/O module related issues. The following debug screens are available: LOAD SHARE DEBUG, CEM DEBUG, and AEM DEBUG.

#### LOAD SHARE DEBUG

This screen is gives visibility into the parameters metered and controlled by the LSM-2020.

The LOAD SHARE DEBUG screen is located on the front panel at SETTINGS→SYSTEM PARAMS→REMOTE MODULE SETUP→LSM SETUP→LOAD SHARE DEBUG.

The following parameters are visible on the LOAD SHARE DEBUG screen:

- AUX VOLT: Voltage the LSM-2020 sees on its analog input. Terminals P2-8 (IN-) and P2-9 (V+).
- AUX CURRENT: Current the LSM-2020 sees on its analog input. Terminals P2-7 (IN+) and P2-8 (IN-).
- LSM\_RT\_BIN: LSM-2020 Real Time Binary Points. This is a 32-bit, bit packed number representing the binary points transmitted between the LSM-2020 and IEM-2020. Debug at this level is not necessary.

## CEM DEBUG

This screen shows the binary data that is being sent between the CEM-2020 (Contact Expansion Module) and the IEM-2020.

The CEM DEBUG screen is located on the front panel at SETTINGS→SYSTEM PARAMS→REMOTE MODULE SETUP→CEM SETUP→CEM DEBUG MENU.

The following parameters are visible on the CEM DEBUG screen:

- IEM\_TO\_CEM\_BP: IEM-2020 to CEM-2020 Binary Points. This is the status of the CEM-2020 output relays being transmitted from the IEM-2020 to the CEM-2020. This is a 32-bit, bit packed number representing the desired states of the CEM-2020 outputs. The left most bit is the first output, etc.
- CEM\_TO\_IEM\_BP: CEM-2020 to IEM-2020 Binary Points. This is the status of the CEM-2020 inputs being transmitted from the CEM-2020 to the IEM-2020. This is a 32-bit, bit packed number representing the metered states of the CEM-2020 inputs. The left most bit is the first input, etc.

# <u>AEM DEBUG</u>

This screen shows the binary data that is being sent between the AEM-2020 (Analog Expansion Module) and the IEM-2020.

The AEM DEBUG screen is located on the front panel at SETTINGS→SYSTEM PARAMS→REMOTE MODULE SETUP→AEM SETUP→AEM DEBUG MENU.

The following parameters are visible on the AEM DEBUG screen:

- IEM\_TO\_AEM\_BP: IEM-2020 to AEM-2020 Binary Points. This is a 32-bit, bit packed number representing the binary points transmitted from the IEM-2020 to the AEM-2020. Debug at this level is not necessary.
- AEM\_TO\_IEM\_BP: AEM-2020 to IEM-2020 Binary Points. This is a 32-bit, bit packed number representing the binary points transmitted from the AEM-2020 to the IEM-2020. Debug at this level is not necessary.
- ANALOG INPUTS: For each analog input, the raw metered input value is displayed, and the scaled metered input value. This is useful to check if the AEM-2020 is seeing a valid raw input value (i.e. the raw 0 to 10 volt voltage input or 4 to 20 ma current input). The scaled value is the raw input scaled up to the range specified by the Parameter Minimum and Parameter Maximum value parameters in the Remote Analog Input settings.

• THERMAL INPUTS: For each RTD input, the resistance in ohms measured by the RTD input is displayed as well as the temperature calculated from the resistance measurement. For each thermocouple input, the voltage in millivolts is displayed as well as the temperature calculated from the resistance measurement.

# **SECTION 9 • LSM-2020 (LOAD SHARE MODULE)**

# **TABLE OF CONTENTS**

| SECTION 9 • LSM-2020 (LOAD SHARE MODULE)  |  |
|-------------------------------------------|--|
| General Information                       |  |
| LSM-2020 – IEM-2020 Interface             |  |
| LSM-2020 – DGC-2020 Interface             |  |
| Specifications                            |  |
| Operating Power                           |  |
| Analog Inputs                             |  |
| Burden                                    |  |
| Communication Interface                   |  |
| CANbus                                    |  |
| Ethernet                                  |  |
| Type Tests                                |  |
| Shock                                     |  |
| Vibration                                 |  |
| Ignition System                           |  |
| HALT (Highly Accelerated Life Testing)    |  |
| Environment                               |  |
| Temperature                               |  |
| UL Approval                               |  |
| CSA Certification                         |  |
| NFPA Compliance                           |  |
| CE Compliance                             |  |
| Physical                                  |  |
| Functional Description                    |  |
| Analog Inputs                             |  |
| Communications                            |  |
| CANbus                                    |  |
| Ethernet Port                             |  |
| BESTCOMSPlus <sup>®</sup> Software        |  |
| LSM-2020 Plugin for BESTCOMS <i>Plus®</i> |  |
| Device Info                               |  |
| Device Security Setup                     |  |
| Installation                              |  |
| Mounting                                  |  |
| Connections                               |  |
| Terminations                              |  |
| Operating Power                           |  |
| Analog Inputs                             |  |
| CANbus Interface                          |  |
| Ethernet Port                             |  |
| Connections for Typical Applications      |  |
| Maintenance                               |  |
|                                           |  |

# Figures

| Figure 9-1. Device Info Screen                                          | 9-4  |
|-------------------------------------------------------------------------|------|
| Figure 9-2. Device Security Setup Screen                                | 9-5  |
| Figure 9-3. LSM-2020 Overall Dimensions                                 | 9-6  |
| Figure 9-4. Analog Inputs - Current Input Connections                   | 9-7  |
| Figure 9-5. Analog Inputs - Voltage Input Connections                   | 9-8  |
| Figure 9-6. CANbus Interface with LSM-2020 providing One End of the Bus | 9-9  |
| Figure 9-7. CANbus Interface with IEM-2020 providing One End of the Bus | 9-9  |
| Figure 9-8. Typical LSM-2020 Connections                                | 9-10 |

# Tables

| Table 9-1. Operating Power Terminals  | 9-7 |
|---------------------------------------|-----|
| Table 9-2. Analog Input Terminals     | 9-7 |
| Table 9-3. CANbus Interface Terminals | 9-8 |

# **SECTION 9 • LSM-2020 (LOAD SHARE MODULE)**

# **General Information**

The LSM-2020 is an optional remote auxiliary device.

#### LSM-2020 - IEM-2020 Interface

The LSM-2020 communicates through an Ethernet port and provides access to the IEM-2020 (Industrial Engine Module) via Ethernet. The LSM-2020 provides an analog input that can be configured to accept voltage or current.

## LSM-2020 – DGC-2020 Interface

The LSM-2020 communicates through an Ethernet port and provides access to the DGC-2020 (Digital Genset Controller) via Ethernet. In certain applications the LSM-2020 provides analog outputs to the power system in the form of analog bias signals to the voltage regulator and speed governor. When the breaker is closed and Load Sharing is enabled, the LSM-2020 will share real power load proportionally with the other generators on the Analog Load Share Line.

Refer the DGC-2020 instruction manual for more information.

# **Specifications**

## **Operating Power**

| Nominal             | 12 or 24 Vdc                                                |
|---------------------|-------------------------------------------------------------|
| Range               | 8 to 32 Vdc (Withstands cranking ride-through down to 6 Vdc |
| 0                   | for 500 ms.)                                                |
| Maximum Consumption | 4 W                                                         |
| Terminals           | P2-3 (–), P2-2 (+), P2-1 (chassis ground)                   |

# **Analog Inputs**

Voltage Configuration ...... 0-10 Vdc Current Configuration ...... 4-20 mAdc Terminals ...... P2-7 (IN+), P2-8 (IN–), P2-9 (V+)

#### <u>Burden</u>

| 4 to | 20 mAdc | 470 Ω n | naximum |
|------|---------|---------|---------|
| ±10  | Vdc     | 9.65k Ω | minimum |

#### **Communication Interface**

#### <u>CANbus</u>

#### Ethernet

Rear-panel RJ-45 connector provides remote communications via BESTCOMS*Plus*<sup>®</sup> to the LSM-2020 and to the IEM-2020 that the module is connected to.

Type:

Industrial Ethernet devices designed to comply with IEC 61000-4 series of specifications are recommended.

# Type Tests

#### <u>Shock</u>

Withstands 15 G in 3 perpendicular planes.

# **Vibration**

Swept over the following ranges for 12 sweeps in each of three mutually perpendicular planes with each 15-minute sweep consisting of the following:

| 5 to 29 to 5 Hz    | . 1.5 G peak for 5 min.               |
|--------------------|---------------------------------------|
| 29 to 52 to 29 Hz  | . 0.036" Double Amplitude for 2.5 min |
| 52 to 500 to 52 Hz | . 5 G peak for 7.5 min.               |

# Ignition System

Tested in closed proximity to an unshielded, unsuppressed Altronic DISN 800 ignition system.

## HALT (Highly Accelerated Life Testing)

HALT is used by Basler Electric to prove that our products will provide the user with many years of reliable service. HALT subjects the device to extremes in temperature, shock, and vibration to simulate years of operation, but in a much shorter period span. HALT allows Basler Electric to evaluate all possible design elements that will add to the life of this device. As an example of some of the extreme testing conditions, the LSM-2020 was subjected to temperature tests (tested over a temperature range of  $-80^{\circ}$ C to  $+130^{\circ}$ C), vibration tests (of 5 to 50 G at  $+25^{\circ}$ C), and temperature/vibration tests (tested at 10 to 20 G over a temperature range of  $-60^{\circ}$ C to  $+100^{\circ}$ C). Combined temperature and vibration testing at these extremes proves that the LSM-2020 is expected to provide long-term operation in a rugged environment. Note that the vibration and temperature extremes listed in this paragraph are specific to HALT and do not reflect recommended operation levels. These operational ratings are included in this section.

## Environment

Humidity ..... IEC 68-2-38

## Temperature

| Operating | -40 to | +70°C | (-40 to | +158°F) |
|-----------|--------|-------|---------|---------|
| Storage   | -40 to | +85°C | (-40 to | +185°F) |

## **UL Approval**

The LSM-2020 is recognized to applicable Canadian and US safety standards and requirements by UL.

Standards used for evaluation:

- UL 508
- CSA Standard C22.2 No.14

# **CSA** Certification

The LSM-2020 was tested and has met the certification requirements for electrical, plumbing and/or mechanical products.

Standards used for evaluation:

• CSA C22.2 No. 14

# **NFPA Compliance**

Complies with NFPA Standard 110, Standard for Emergency and Standby Power.

# **CE Compliance**

This product has been evaluated and complies with the relevant essential requirements set forth by the EU legislation:

- Low Voltage Devices (LVD) 2006/95/EC
- Electromagnetic Compatibility (EMC) 2004/108/EC

Harmonized Standards used for evaluation:

- EN 50178: Electronic Equipment for use in Power Installations
- EN 61000-6-4: Electromagnetic Compatibility (EMC), Generic Standards, Emission Standard for Industrial Environments
- EN 61000-6-2: Electromagnetic Compatibility (EMC), Generic Standards, Immunity for Industrial Environments

# Physical

# **Functional Description**

## Analog Inputs

The analog inputs can be configured to accept voltage or current. The inputs are configured by using the Settings Explorer in BESTCOMS *Plus* to open the *Programmable Input, Remote LSM Inputs screen.* 

#### Communications

The LSM-2020 communication ports include CAN terminals and an Ethernet port.

#### <u>CANbus</u>

A Control Area Network (CAN) is a standard interface that enables communication between the LSM-2020 and the IEM-2020.

#### Ethernet Port

An Ethernet port provides communications via BESTCOMS*Plus* to the LSM-2020 and to the IEM-2020 that the module is connected to. Firmware updates to the LSM-2020 are made through the Ethernet port. Firmware updates to the IEM-2020 are only available through the USB port of the IEM-2020. Refer to Section 4, *BESTCOMSPlus*, for information on configuring Ethernet communication and updating firmware in the IEM-2020.

Industrial Ethernet devices designed to comply with IEC 61000-4 series of specifications are recommended.

# **BESTCOMSPlus®** Software

BESTCOMS*Plus* provides the user with a point-and-click means to set and monitor the LSM-2020. Installation and operation of BESTCOMS*Plus* is described in Section 4, *BESTCOMSPlus Software*.

#### LSM-2020 Plugin for BESTCOMSPlus®

The setup utility that installs BESTCOMS*Plus* on your PC also installs the LSM-2020 plug-in. Refer to Section 4, *BESTCOMSPlus Software*, for information on activating the plugin.

The LSM-2020 plugin is used to set device security and view device information such as firmware version and serial number.

LSM-2020 operational settings are found in the IEM-2020 plugin for BESTCOMSPlus. Refer to Section 4, *BESTCOMSPlus Software,* for a detailed description of each setting.

The LSM-2020 plugin has two screens: Device Info and Device Security Setup.

#### Device Info

Information about a LSM-2020 communicating with BESTCOMS*Plus* can be obtained on the Device Info tab of BESTCOMS*Plus*.

Select application version<sup>A</sup> when configuring LSM-2020 settings off-line. When on-line, read-only information includes application version<sup>B</sup>, boot code version<sup>c</sup>, application build<sup>D</sup>, serial number<sup>E</sup>, application part number<sup>F</sup>, and model number<sup>G</sup>.

BESTCOMSPlus device information values and settings are illustrated in Figure 9-1.

| Device Info                     |   | P005.                      | 2-40 |
|---------------------------------|---|----------------------------|------|
| Application Version             | A | Application Part Number    |      |
| Application Version             | В | Model Number<br>13369348 G |      |
| Boot Code Version               | С |                            |      |
| Application Build<br>YYYY-MM-DD | D |                            |      |
| Serial Number                   | E |                            |      |

Figure 9-1. Device Info Screen

<sup>D</sup> Application Build: Read-only value obtained when BESTCOMSPlus is communicating with the Load Share Module.

<sup>E</sup> Serial Number: Read-only value obtained when BESTCOMSPlus is communicating with the Load Share Module.

<sup>F</sup> Application Part Number: Read-only value obtained when BESTCOMSPlus is communicating with the Load Share Module.

<sup>6</sup> *Model Number:* Read-only value obtained when BESTCOMS*Plus* is communicating with the Load Share Module.

#### Device Security Setup

Password protection guards against unauthorized changing of LSM-2020 communication settings. Passwords are case sensitive. *OEM Access* is the only level of password protection available. This password level allows access to all settings made using the LSM-2020 plugin for BESTCOMS*Plus*. The default, OEM-access password is **OEM**.

Passwords can be changed only after communication between the PC and LSM-2020 is established. A change to the password is made through the *Device Security Setup* screen. Use the Settings Explorer in BESTCOMS*Plus* to open the *General Settings, Device Security Setup* screen. See Figure 9-2.

A password is changed by clicking on the access level<sup>A</sup>, entering the new password<sup>B</sup>, and then clicking on the *Save Password* button<sup>c</sup>.

<sup>&</sup>lt;sup>A</sup> Application Version: When configuring Load Share Module settings off-line, the application version for the unit to be configured must be selected.

<sup>&</sup>lt;sup>B</sup> Application Version: Read-only value obtained when BESTCOMSPlus is communicating with the Load Share Module.

<sup>&</sup>lt;sup>c</sup> *Boot Code Version:* Read-only value obtained when BESTCOMS*Plus* is communicating with the Load Share Module.

| Device Security | Setup    |                           |
|-----------------|----------|---------------------------|
| Access Level    | Password | Selected User Information |
| OEM             | ****     |                           |
|                 |          | Password                  |
|                 |          | ***** B                   |
|                 |          |                           |
|                 |          |                           |
|                 |          |                           |
|                 |          |                           |
|                 |          |                           |
|                 |          |                           |
|                 |          | Save Password C           |

Figure 9-2. Device Security Setup Screen

<sup>A</sup> Access Level/Password: Read-only value obtained when BESTCOMSPlus is communicating with the Load Share Module.

<sup>B</sup> *Password:* Accepts an alphanumeric character string of up to 16 characters.

<sup>c</sup> Save Password: Clicking this button will save the password changes in BESTCOMSPlus memory.

# Installation

LSM-2020's are delivered in sturdy cartons to prevent shipping damage. Upon receipt of a module, check the part number against the requisition and packing list for agreement. Inspect for damage, and if there is evidence of such, immediately file a claim with the carrier and notify the Basler Electric regional sales office or your sales representative.

If the device is not installed immediately, store it in the original shipping package in a moisture- and dustfree environment.

# Mounting

LSM-2020's are contained in a potted plastic case and may be mounted in any convenient position. The construction of a LSM-2020 is durable enough to mount directly on a engine using UNF ¼-20 or equivalent hardware. Hardware selection should be based on any expected shipping/transportation and operating conditions. The torque applied to the mounting hardware should not exceed 65 in-lb (7.34 N•m).

See Figure 9-3 for LSM-2020 overall dimensions. All dimensions are shown in inches with millimeters in parenthesis.

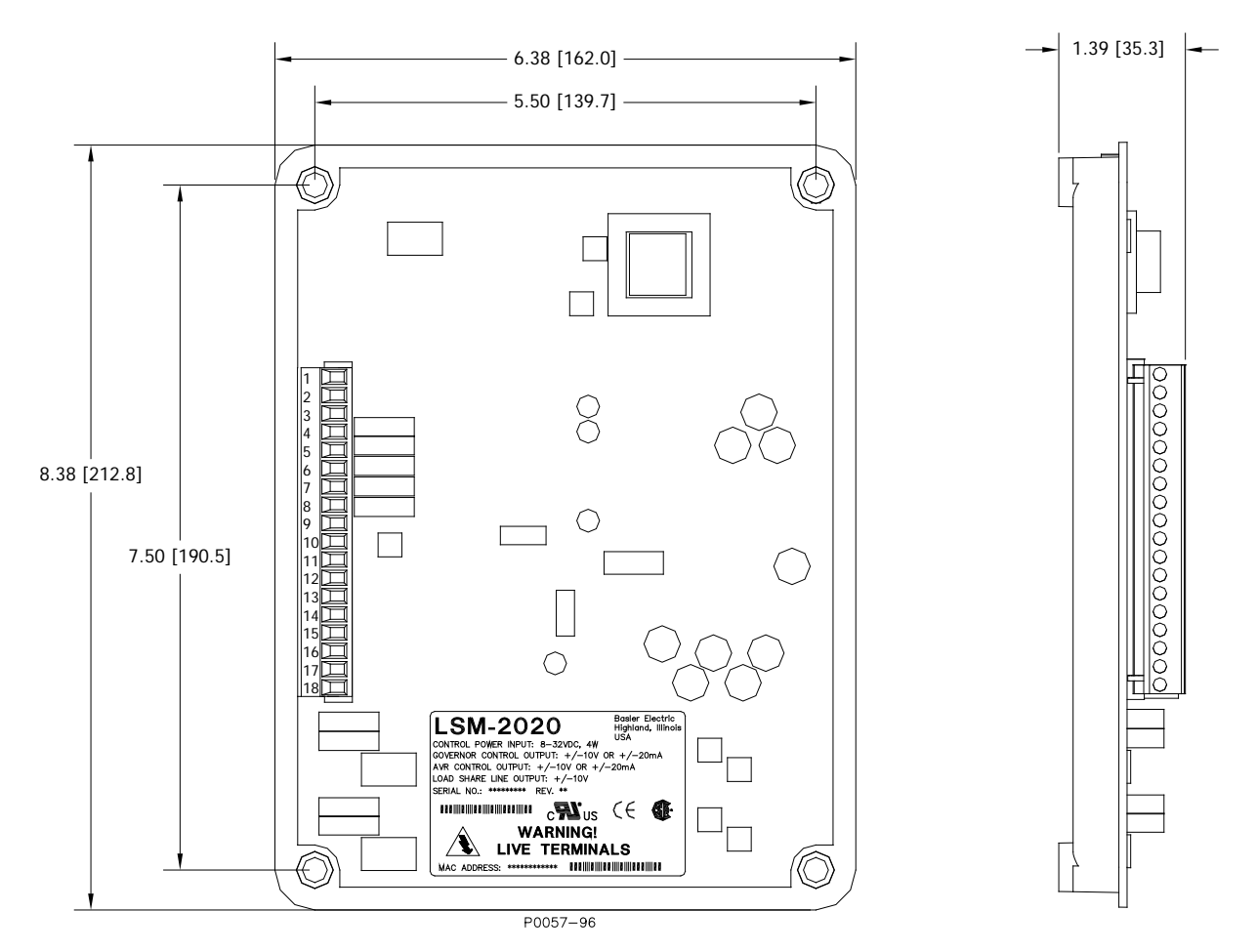

Figure 9-3. LSM-2020 Overall Dimensions

# Connections

LSM-2020 connections are dependent on the application. Incorrect wiring may result in damage to the module.

| Note                                                                                                    |
|----------------------------------------------------------------------------------------------------|
| Operating power from the battery must be of the correct polarity. Although reverse polarity will not cause damage, the LSM-2020 will not operate.      |
| Be sure that the LSM-2020 is hard-wired to earth ground with no smaller than 12 AWG copper wire attached to the chassis ground terminal on the module. |

# **Terminations**

There are two types of interface terminals: plug-in connectors with screw-down compression terminals and an RJ-45 socket.

The RJ-45 socket mates with a standard Ethernet cable and provides local communication between the LSM-2020 and a PC running BESTCOMS*Plus* software. This allows for setting of the LSM-2020 and for the IEM-2020 that the module is connected to.

LSM-2020 connections are made with an 18-position connector with screw-down compression terminals. This connector plugs into a header on the LSM-2020. The connector and header have a dovetailed edge that ensures proper connector orientation. Also, the connector and header are uniquely keyed to ensure that the connector mates only with the correct header.

Connectors and headers may contain tin- or gold-plated conductors. Tin-plated conductors are housed in a black plastic casing and gold-plated conductors are housed in an orange plastic casing. Mate connectors to headers of the same color only.

| Caution                                                                                                  |
|----------------------------------------------------------------------------------------------------|
| By mating conductors of dissimilar metals, galvanic corrosion could occur which may lead to signal loss. |

Connector screw terminals accept a maximum wire size of 12 AWG. Maximum screw torque is 4 inchpounds (0.45 N•m).

#### **Operating Power**

The LSM-2020 operating power input accepts either 12 Vdc or 24 Vdc and tolerates voltage over the range of 6 to 32 Vdc. Operating power must be of the correct polarity. Although reverse polarity will not cause damage, the LSM-2020 will not operate. Operating power terminals are listed in Table 9-1.

It is recommended that a fuse be added for additional protection for the wiring to the battery input of the LSM-2020. A Bussmann ABC-7 fuse or equivalent is recommended.

| Terminal       | Description                            |
|----------------|----------------------------------------|
| P2-1 (CHASSIS) | Chassis ground connection              |
| P2-2 (BATT+)   | Positive side of operating power input |
| P2-3 (BATT–)   | Negative side of operating power input |

Table 9-1. Operating Power Terminals

#### Analog Inputs

Analog input terminals are listed in Table 9-2. Voltage input connections are shown in Figure 9-4 and current input connections are shown in Figure 9-5.

| Table 9-2. And | alog Input | Terminals |
|----------------|------------|-----------|
|----------------|------------|-----------|

| Terminal   | Description                   |
|------------|-------------------------------|
| P2-9 (V+)  | Voltage input                 |
| P2-8 (IN–) | Common for voltage or current |
| P2-7 (I+)  | Current input                 |

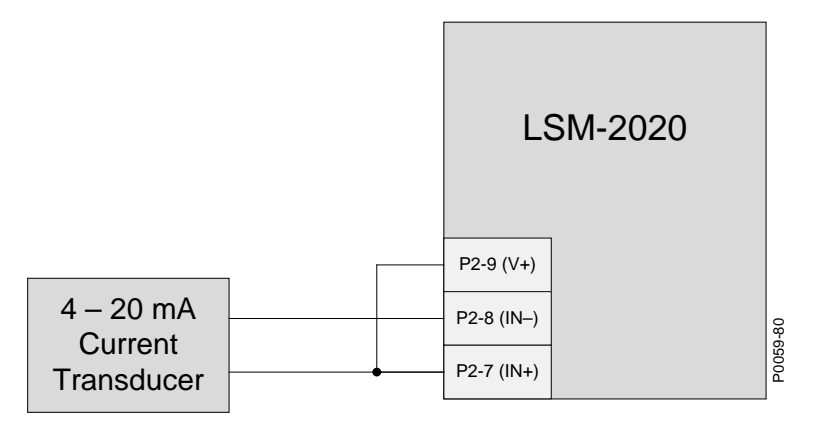

Figure 9-4. Analog Inputs - Current Input Connections

|            |   | L          | SM-2020 |      |
|------------|---|------------|---------|------|
| 0 – 10 Vdc |   | P2-9 (V+)  |         |      |
| Transducer |   | P2-8 (IN–) |         | 9-81 |
|            | 1 | P2-7 (IN+) |         | P005 |

Figure 9-5. Analog Inputs - Voltage Input Connections

# CANbus Interface

P2-11 (CAN H)

P2-10 (SHIELD)

These terminals provide communication using the SAE J1939 protocol and provide high-speed communication between the LSM-2020 and the IEM-2020. Connections between the LSM-2020 and IEM-2020 should be made with twisted-pair, shielded cable. CANbus interface terminals are listed in Table 9-3. Refer to Figure 9-6 and Figure 9-7.

| Table 9-3. CAMpus Interface Terminals |                                 |  |
|---------------------------------------|---------------------------------|--|
| Terminal                              | Description                     |  |
| P2-12 (CAN L)                         | CAN low connection (green wire) |  |
|                                       |                                 |  |

CAN drain connection

Table 9-3. CANbus Interface Terminals

CAN high connection (yellow wire)

#### NOTES

- 1. If the LSM-2020 is providing one end of the J1939 bus, a 120  $\Omega$ , ½ watt terminating resistor should be installed across terminals P2-12 (CANL) and P2-11 (CANH).
- 2. If the LSM-2020 is not part of the J1939 bus, the stub connecting the LSM-2020 to the bus should not exceed 914 mm (3 ft) in length.
- 3. The maximum bus length, not including stubs, is 40 m (131 ft).
- 4. The J1939 drain (shield) should be grounded at one point only. If grounded elsewhere, do not connect the drain to the LSM-2020.

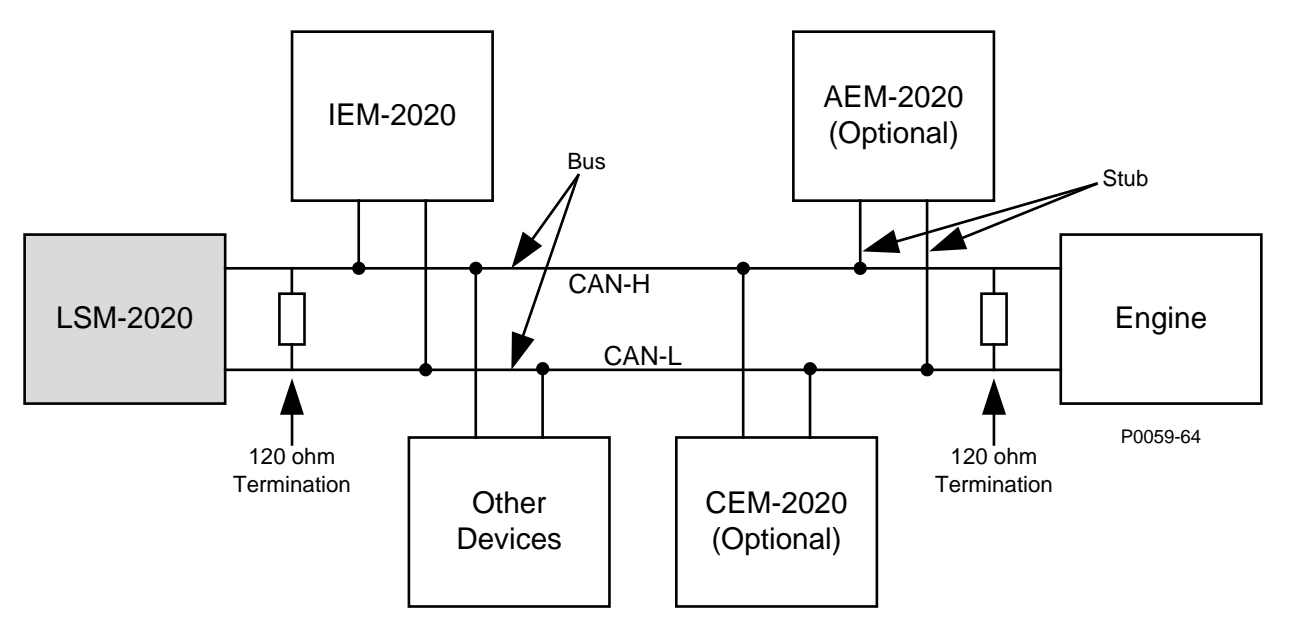

Figure 9-6. CANbus Interface with LSM-2020 providing One End of the Bus

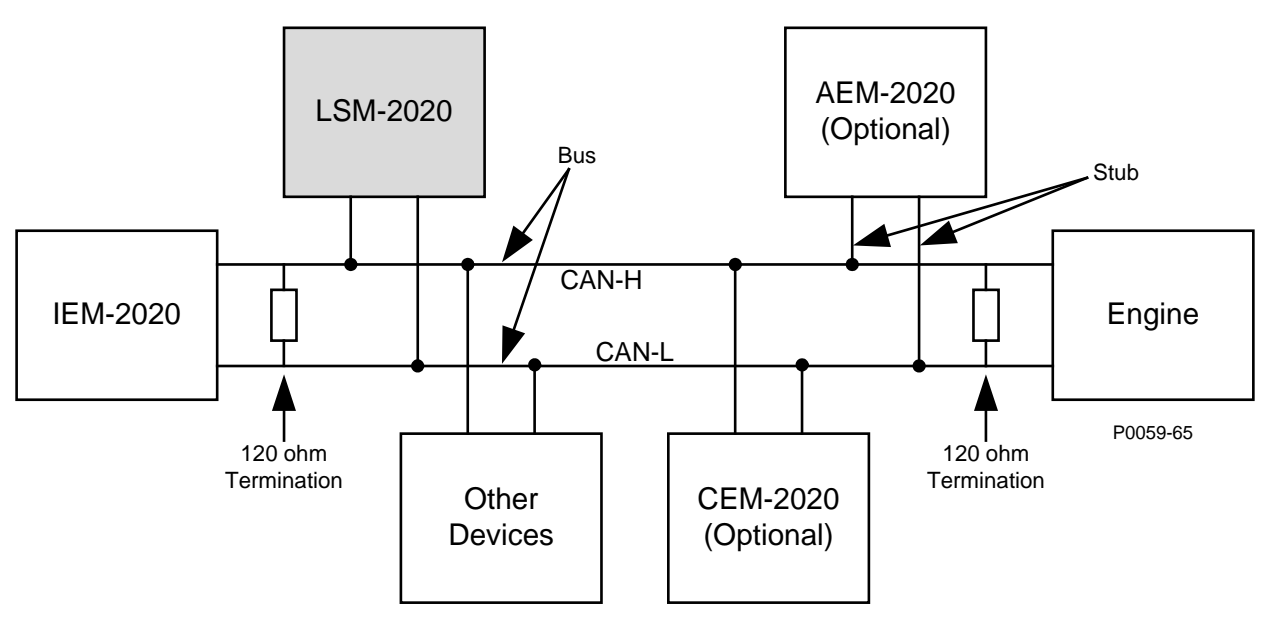

Figure 9-7. CANbus Interface with IEM-2020 providing One End of the Bus

# Ethernet Port

The LSM-2020 has Ethernet capability. The LSM-2020 connects to a PC through a RJ-45 jack (J3). Industrial Ethernet devices designed to comply with IEC 61000-4 series of specifications are recommended.

# **Connections for Typical Applications**

Figure 9-8 illustrates typical LSM-2020 connections.

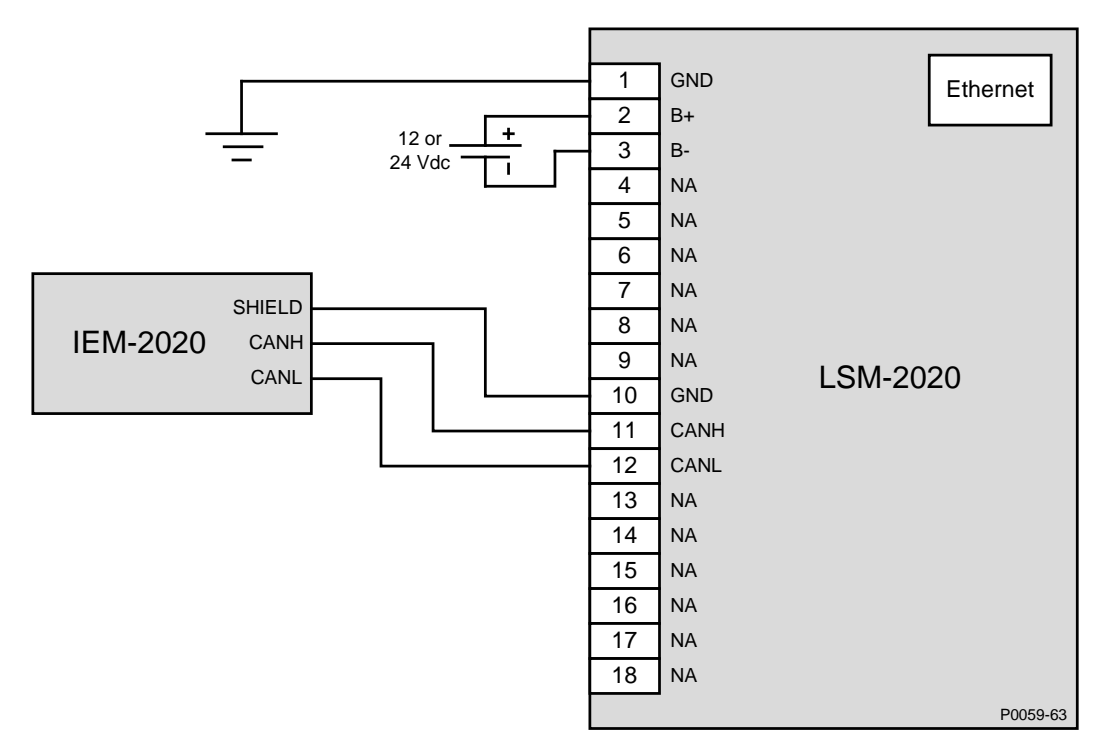

Figure 9-8. Typical LSM-2020 Connections

# Maintenance

Preventive maintenance consists of periodically checking that the connections between the LSM-2020 and the system are clean and tight. LSM-2020s are manufactured using state-of-the-art surface-mount technology. As such, Basler Electric recommends that no repair procedures be attempted by anyone other than Basler Electric personnel.

# SECTION 10 • CEM-2020 (CONTACT EXPANSION MODULE)

# TABLE OF CONTENTS

| SECTION 10 • CEM-2020 (CONTACT EXPANSION MODULE) | 10-1 |
|--------------------------------------------------|------|
| General Information                              |      |
| Features                                         |      |
| Specifications                                   |      |
| Operating Power                                  |      |
| Maximum Consumption                              |      |
| Contact Inputs                                   |      |
| Output Contacts                                  |      |
| Ratings                                          |      |
| Communication Interface                          |      |
| CANbus                                           |      |
| Type Tests                                       |      |
| Shock                                            |      |
| Vibration                                        |      |
| Ignition System                                  |      |
| HALT (Highly Accelerated Life Testing)           |      |
| Environment                                      |      |
| Temperature                                      |      |
| UL Approval (CEM-2020 Only)                      |      |
| CSA Certification                                |      |
| NFPA Compliance                                  |      |
| CE Compliance                                    |      |
| Physical                                         |      |
| Weight                                           |      |
| Functional Description                           |      |
| Contact Inputs                                   |      |
| Output Contacts                                  |      |
| CEM-2020                                         |      |
| CEM-2020H                                        |      |
| Communications                                   |      |
| CANbus                                           |      |
| BESTCOMSPlus <sup>®</sup> Software               |      |
| Installation                                     |      |
| Mounting                                         |      |
| Connections                                      |      |
| Terminations                                     |      |
| Operating Power                                  |      |
| Contact Inputs and Output Contacts               |      |
| CANbus Interface                                 |      |
| Maintenance                                      |      |
|                                                  |      |

# Figures

| Figure | 10-1. | CEM-2020 Overall Dimensions                                   | 10-4 |
|--------|-------|---------------------------------------------------------------|------|
| Figure | 10-2. | CEM-2020H Overall Dimensions 1                                | 10-5 |
| Figure | 10-3. | CEM-2020 Input Contact and Output Contact Terminals 1         | 10-7 |
| Figure | 10-4. | CEM-2020H Input Contact and Output Contact Terminals1         | 10-8 |
| Figure | 10-5. | CANbus Interface with CEM-2020 providing One End of the Bus1  | 10-9 |
| Figure | 10-6. | CANbus Interface with IEM-2020 providing One End of the Bus 1 | 10-9 |
|        |       |                                                               |      |

## Tables

| Table 10-1. Operating Power Terminals  | . 10-6 |
|----------------------------------------|--------|
| Table 10-2. CANbus Interface Terminals | . 10-8 |

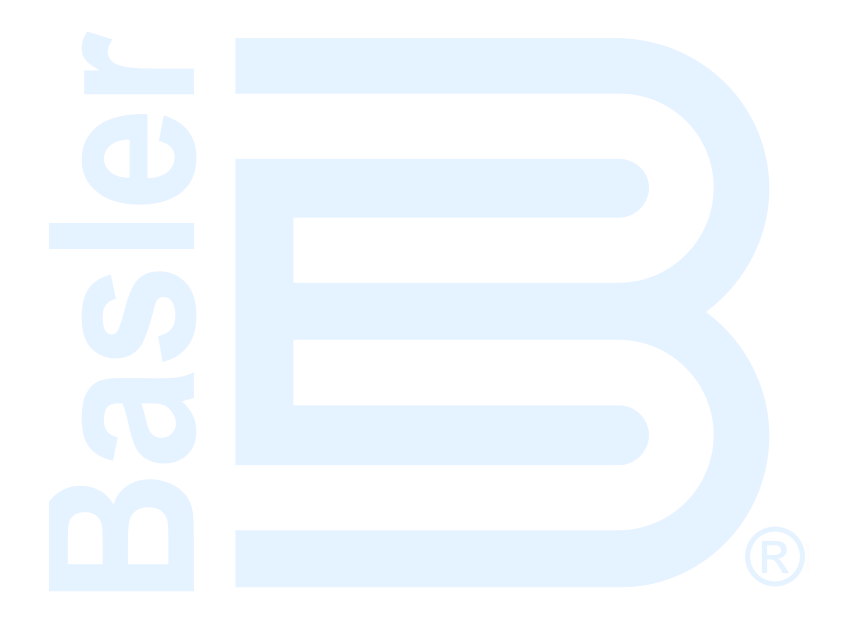

# SECTION 10 • CEM-2020 (CONTACT EXPANSION MODULE)

# **General Information**

The optional CEM-2020 is a remote auxiliary device that provides additional IEM-2020 contact inputs and outputs. Two types of modules are available. A low current module (CEM-2020) provides 24 output contacts and a high current module (CEM-2020H) provides 18 output contacts.

# Features

CEM-2020s have the following features:

- 10 Contact Inputs
- 18 Output Contacts (CEM-2020H) or 24 Output Contacts (CEM-2020)
- Functionality of Inputs and Outputs assigned by BESTLogic Plus programmable logic
- Communications via CANbus

# **Specifications**

#### **Operating Power**

| Nominal | 12 or 24 Vdc                                                |
|---------|-------------------------------------------------------------|
| Range   | 8 to 32 Vdc (Withstands cranking ride-through down to 6 Vdc |
| 0       | for 500 ms.)                                                |

#### Maximum Consumption

| CEM-2020  | 14 | 1 W |
|-----------|----|-----|
| CEM-2020H | 8  | W   |

#### **Contact Inputs**

The CEM-2020 contains 10 programmable inputs that accept normally open and normally closed, dry contacts.

Time from a CEM-2020 input going high to:

Shutdown the engine via an alarm ....... 700 ms max Close a relay on board the IEM-2020..... 300 ms max

#### **Output Contacts**

#### <u>Ratings</u>

#### CEM-2020

Outputs 13 through 24...... 1 Adc at 30 Vdc, Form C, gold contacts Outputs 25 through 36...... 4 Adc at 30 Vdc, Form C

#### CEM-2020H

Outputs 13 through 24...... 2 Adc at 30 Vdc, Form C, gold contacts Outputs 25 through 30...... 10 Adc at 30 Vdc, Form C

#### **Communication Interface**

## <u>CANbus</u>

# Type Tests

#### <u>Shock</u>

Withstands 15 G in 3 perpendicular planes.

# **Vibration**

Swept over the following ranges for 12 sweeps in each of three mutually perpendicular planes with each 15-minute sweep consisting of the following:

| 5 to 29 to 5 Hz    | 1.5 G peak for 5 min.               |
|--------------------|-------------------------------------|
| 29 to 52 to 29 Hz  | 0.036" Double Amplitude for 2.5 min |
| 52 to 500 to 52 Hz | 5 G peak for 7.5 min.               |

# Ignition System

Tested in closed proximity to an unshielded, unsuppressed Altronic DISN 800 ignition system.

# HALT (Highly Accelerated Life Testing)

HALT is used by Basler Electric to prove that our products will provide the user with many years of reliable service. HALT subjects the device to extremes in temperature, shock, and vibration to simulate years of operation, but in a much shorter period span. HALT allows Basler Electric to evaluate all possible design elements that will add to the life of this device. As an example of some of the extreme testing conditions, the CEM-2020 was subjected to temperature tests (tested over a temperature range of  $-80^{\circ}$ C to  $+130^{\circ}$ C), vibration tests (of 5 to 50 G at  $+25^{\circ}$ C), and temperature/vibration tests (tested at 10 to 20 G over a temperature range of  $-60^{\circ}$ C to  $+100^{\circ}$ C). Combined temperature and vibration testing at these extremes proves that the CEM-2020 is expected to provide long-term operation in a rugged environment. Note that the vibration and temperature extremes listed in this paragraph are specific to HALT and do not reflect recommended operation levels. These operational ratings are included in this section.

## Environment

Humidity ..... IEC 68-2-38

# Temperature

| Operating | -40 to | +70°C | (–40 to | +158°F) |
|-----------|--------|-------|---------|---------|
| Storage   | -40 to | +85°C | (–40 to | +185°F) |

## **UL Recognition**

The CEM-2020 is recognized to applicable Canadian and US safety standards and requirements by UL.

Standards used for evaluation:

- UL 508
- CSA C22.2 No. 14

# **CSA** Certification

The CEM-2020 was tested and has met the certification requirements for electrical, plumbing, and/or mechanical products.

Standards used for evaluation:

• CSA C22.2 No. 14

# **NFPA Compliance**

Complies with NFPA Standard 110, Standard for Emergency and Standby Power.

# **CE Compliance**

This product has been evaluated and complies with the relevant essential requirements set forth by the EU legislation.

- Low Voltage Devices (LVD) 2006/95/EC
- Electromagnetic Compatibility (EMC) 2004/108/EC

Harmonized Standards used for evaluation:

- EN 50178: Electronic Equipment for use in Power Installations
- EN 61000-6-4: Electromagnetic Compatibility (EMC), Generic Standards, Emission Standard for Industrial Environments
- EN 61000-6-2: Electromagnetic Compatibility (EMC), Generic Standards, Immunity for Industrial Environments
# Physical

### <u>Weight</u>

| CEM-2020  | 2.25 lb ( | (1.02 kg) |
|-----------|-----------|-----------|
| CEM-2020H | 1.90 lb ( | (0.86 kg) |

# **Functional Description**

## Contact Inputs

The CEM-2020 provides 10 programmable contact inputs with the same functionality as the contact inputs on the IEM-2020.

## **Output Contacts**

#### <u>CEM-2020</u>

The CEM-2020 provides 24 programmable output contacts with the same functionality as the output contacts on the IEM-2020. Outputs 13 through 24 can carry 1 A. Outputs 25 through 36 can carry 4 A.

#### <u>CEM-2020H</u>

The CEM-2020H provides 18 programmable output contacts with the same functionality as the output contacts on the IEM-2020. Outputs 13 through 24 can carry 2 A. Outputs 25 through 30 can carry 10 A.

#### Communications

#### <u>CANbus</u>

A Control Area Network (CAN) is a standard interface that enables communication between the CEM-2020 and the IEM-2020.

# **BESTCOMSPlus®** Software

BESTCOMSPlus<sup>®</sup> provides the user with a point-and-click means to set and monitor the Contact Expansion Module. Installation and operation of BESTCOMSPlus is described in Section 4, BESTCOMSPlus Software.

# Installation

Contact Expansion Modules are delivered in sturdy cartons to prevent shipping damage. Upon receipt of a module, check the part number against the requisition and packing list for agreement. Inspect for damage, and if there is evidence of such, immediately file a claim with the carrier and notify the Basler Electric regional sales office or your sales representative.

If the device is not installed immediately, store it in the original shipping package in a moisture- and dustfree environment.

#### Mounting

Contact Expansion Modules are contained in a potted plastic case and may be mounted in any convenient position. The construction of a Contact Expansion Module is durable enough to mount directly on a engine using UNF ¼-20 or equivalent hardware. Hardware selection should be based on any expected shipping/transportation and operating conditions. The torque applied to the mounting hardware should not exceed 65 in-lb (7.34 N•m).

See Figure 10-1 for CEM-2020 overall dimensions. All dimensions are shown in inches with millimeters in parenthesis.

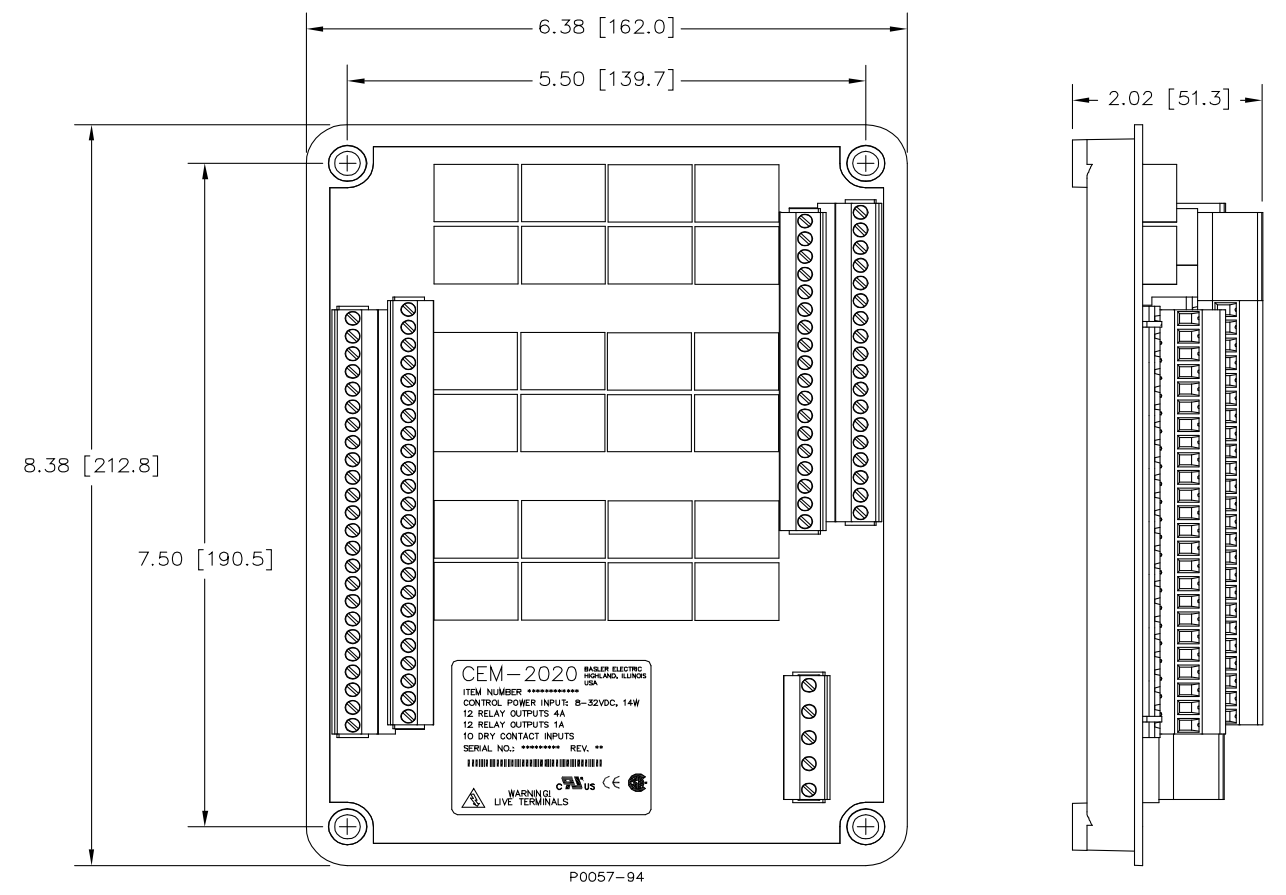

Figure 10-1. CEM-2020 Overall Dimensions

See Figure 10-2 for CEM-2020H overall dimensions. All dimensions are shown in inches with millimeters in parenthesis.

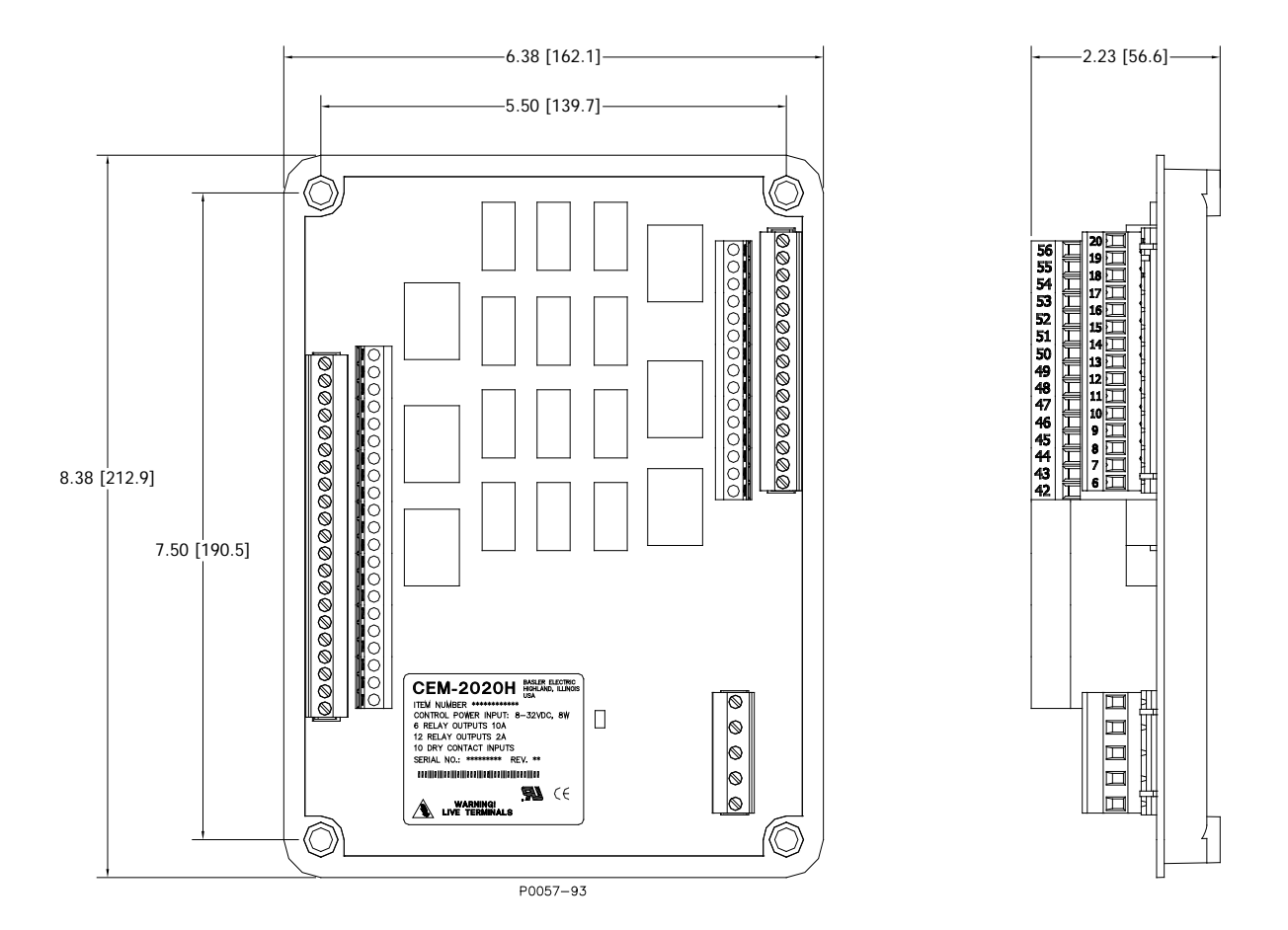

Figure 10-2. CEM-2020H Overall Dimensions

## Connections

Contact Expansion Module connections are dependent on the application. Incorrect wiring may result in damage to the module.

| Note                                                                                                    |
|----------------------------------------------------------------------------------------------------|
| Operating power from the battery must be of the correct polarity. Although reverse polarity will not cause damage, the CEM-2020 will not operate.      |
| Be sure that the CEM-2020 is hard-wired to earth ground with no smaller than 12 AWG copper wire attached to the chassis ground terminal on the module. |

## **Terminations**

The terminal interface consists of plug-in connectors with screw-down compression terminals.

CEM-2020 connections are made with one 5-position connector, two 18-position connectors, and two 24position connectors with screw-down compression terminals. These connectors plug into headers on the CEM-2020. The connectors and headers have dovetailed edges that ensure proper connector orientation. Also, the connectors and headers are uniquely keyed to ensure that the connectors mate only with the correct headers.

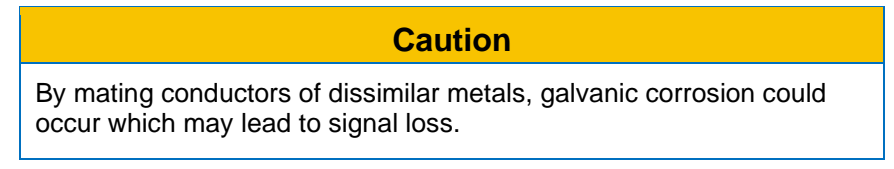

Connectors and headers may contain tin- or gold-plated conductors. Tin-plated conductors are housed in a black plastic casing and gold-plated conductors are housed in an orange plastic casing. Mate connectors to headers of the same color only.

Connector screw terminals accept a maximum wire size of 12 AWG. Maximum screw torque is 5 inchpounds (0.56 N•m).

#### **Operating Power**

The Contact Expansion Module operating power input accepts either 12 Vdc or 24 Vdc and tolerates voltage over the range of 6 to 32 Vdc. Operating power must be of the correct polarity. Although reverse polarity will not cause damage, the CEM-2020 will not operate. Operating power terminals are listed in Table 10-1.

It is recommended that a fuse be added for additional protection for the wiring to the battery input of the Contact Expansion Module. A Bussmann ABC-7 fuse or equivalent is recommended.

| Terminal       | Description                            |
|----------------|----------------------------------------|
| P1- 🖟 (SHIELD) | Chassis ground connection              |
| P1- – (BATT–)  | Negative side of operating power input |
| P1- + (BATT+)  | Positive side of operating power input |

Table 10-1. Operating Power Terminals

#### Contact Inputs and Output Contacts

The CEM-2020 (Figure 10-3) has 10 contact inputs and 24 output contacts. The CEM-2020H (Figure 10-4) has 10 contact inputs and 18 output contacts.

| Note                                                                                                    |
|----------------------------------------------------------------------------------------------------|
| To follow UL guidelines, a fuse must be implemented in the 2Adc contact circuits (Outputs 13 through 24) of the CEM-2020H used in hazardous locations. The suggested fuse size in Adc = (100/Contact Voltage) with a maximum fuse size of 5Adc. |

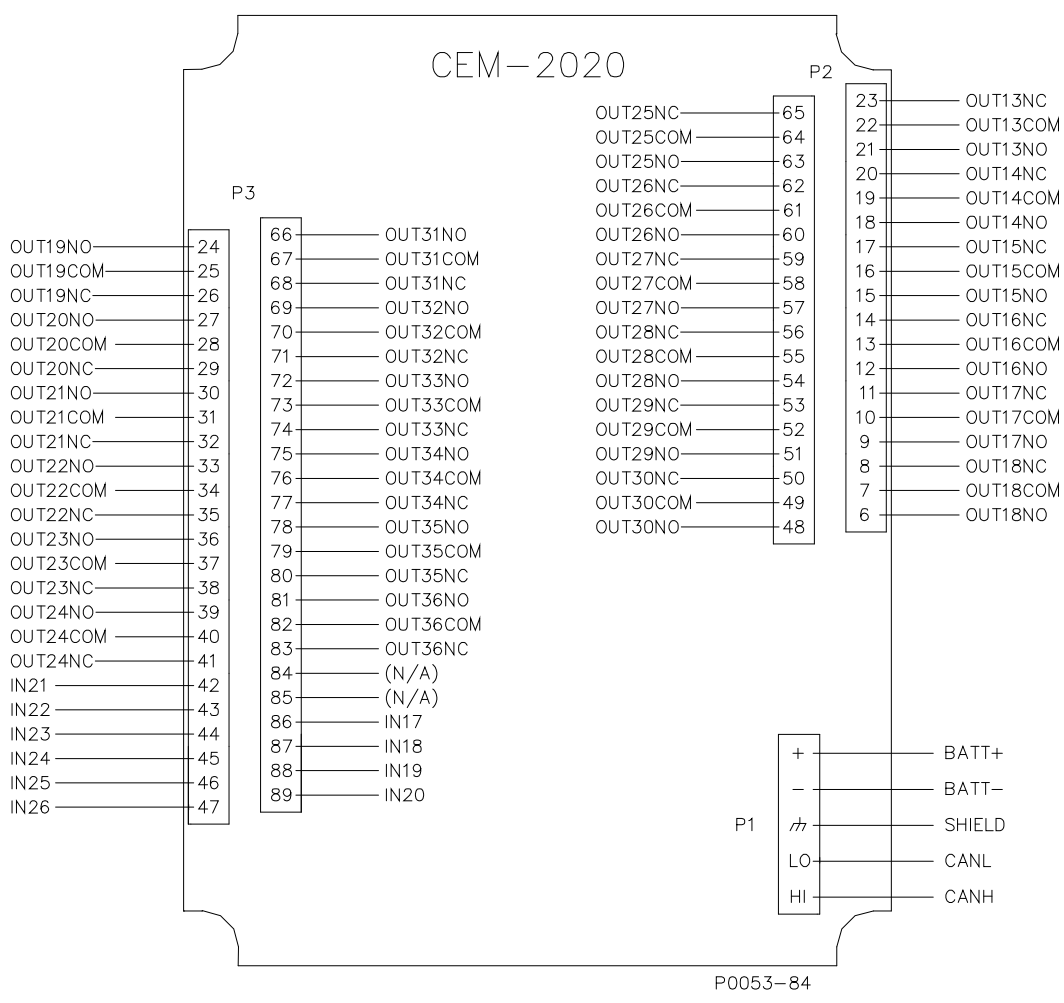

Figure 10-3. CEM-2020 Input Contact and Output Contact Terminals

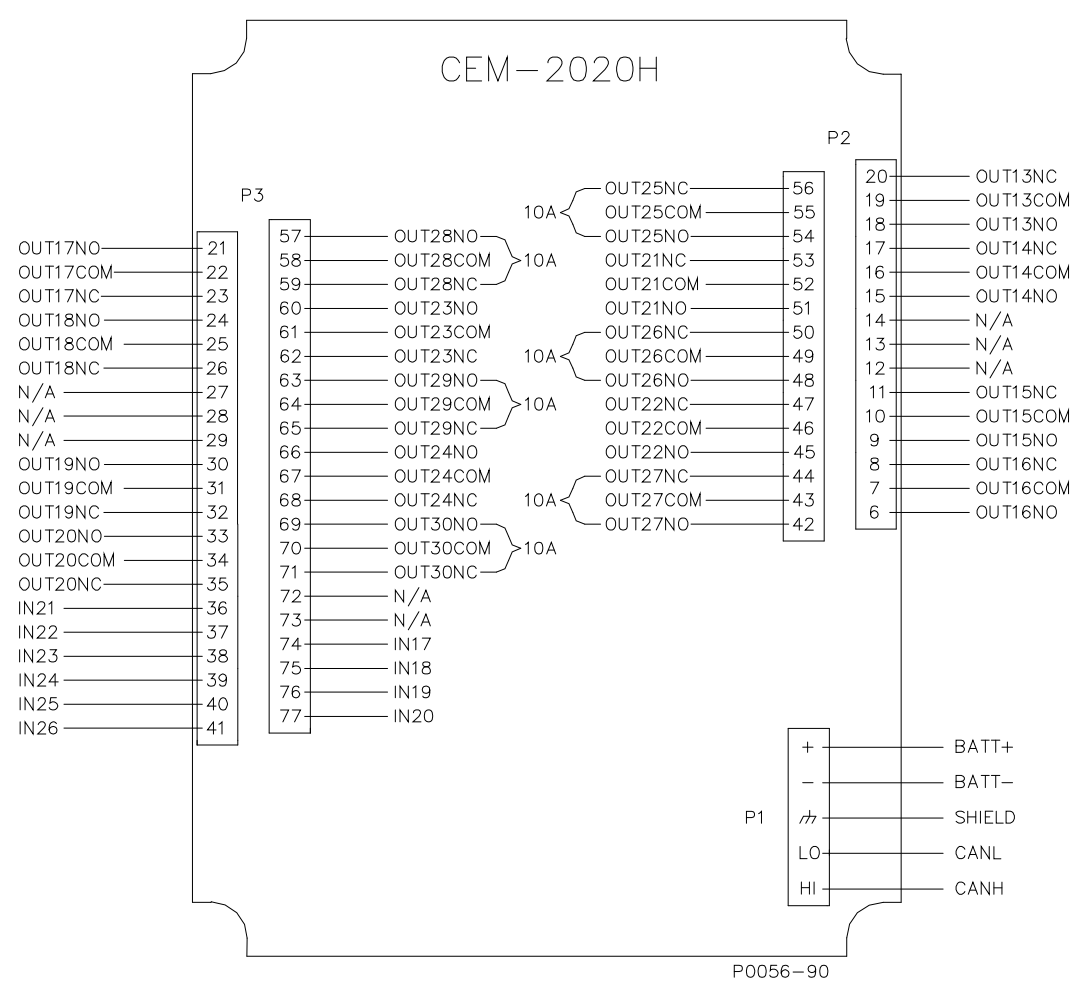

Figure 10-4. CEM-2020H Input Contact and Output Contact Terminals

## CANbus Interface

These terminals provide communication using the SAE J1939 protocol and provide high-speed communication between the Contact Expansion Module and the IEM-2020. Connections between the CEM-2020 and IEM-2020 should be made with twisted-pair, shielded cable. CANbus interface terminals are listed in Table 10-2. Refer to Figure 10-5 and Figure 10-6.

| Terminal       | Description                       |
|----------------|-----------------------------------|
| P1- HI (CAN H) | CAN high connection (yellow wire) |
| P1- LO (CAN L) | CAN low connection (green wire)   |
| P1- 🖟 (SHIELD) | CAN drain connection              |

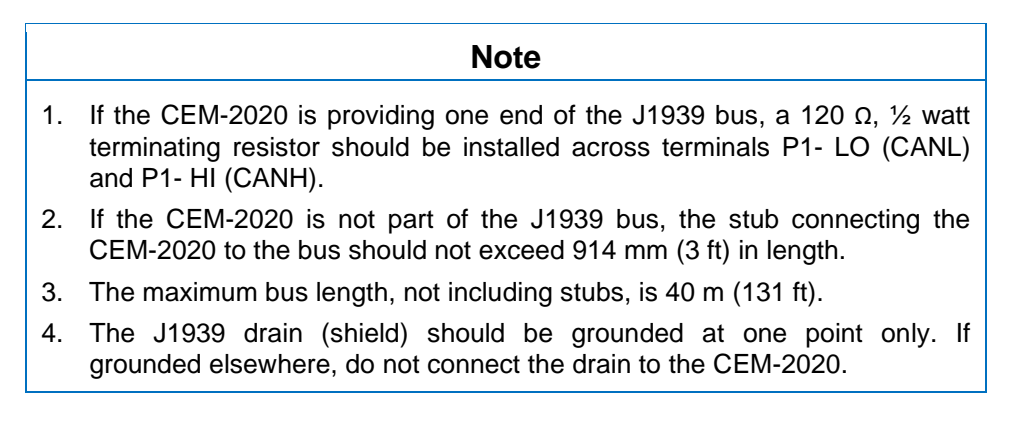

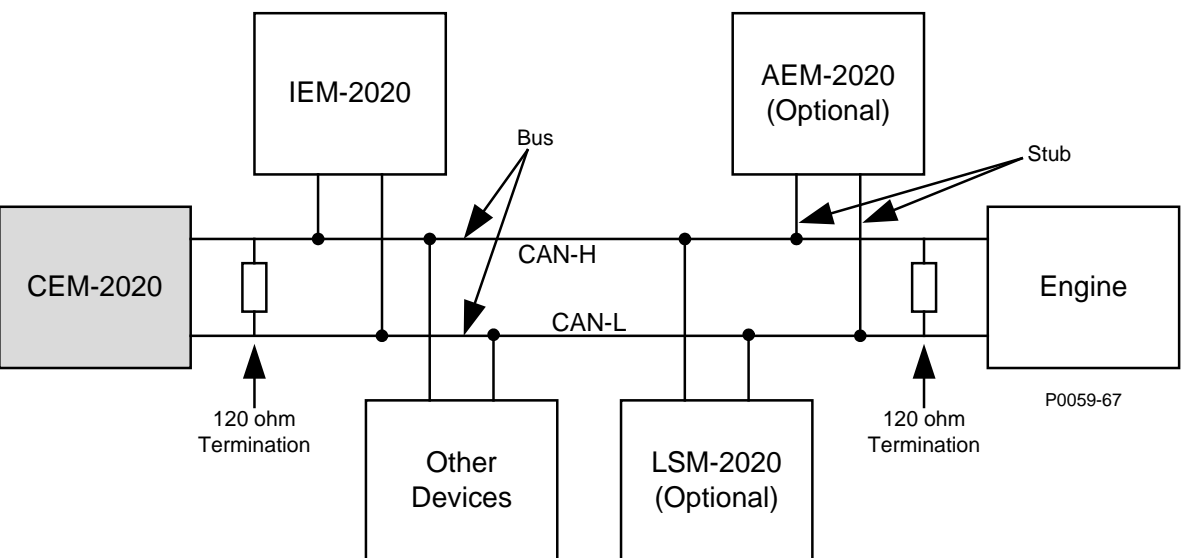

Figure 10-5. CANbus Interface with CEM-2020 providing One End of the Bus

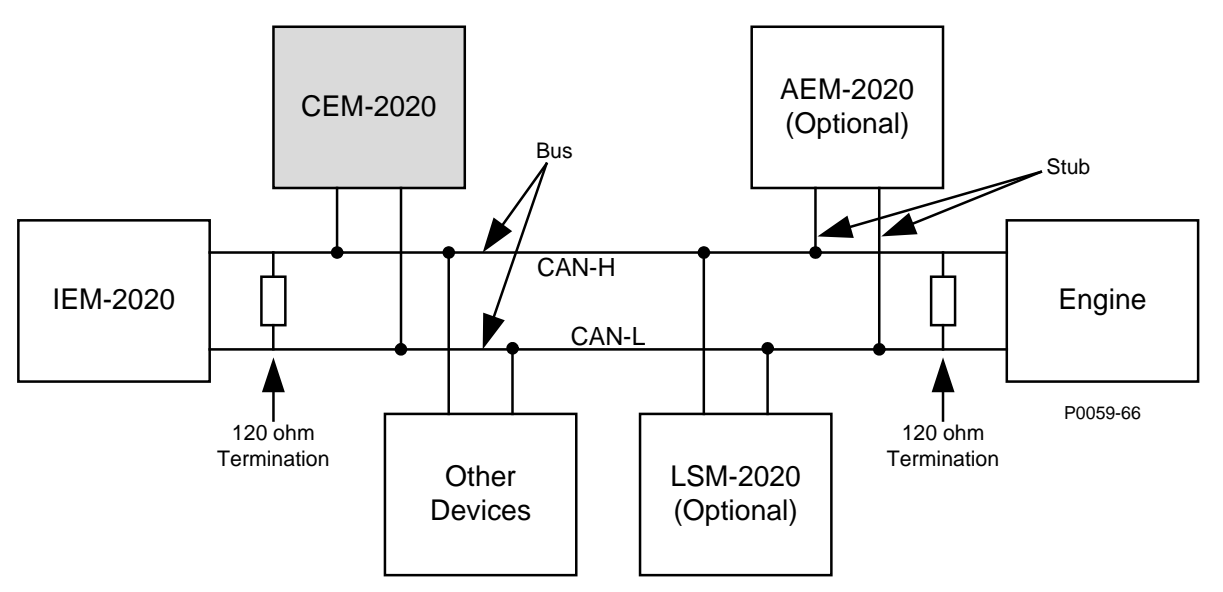

Figure 10-6. CANbus Interface with IEM-2020 providing One End of the Bus

# Maintenance

Preventive maintenance consists of periodically checking that the connections between the CEM-2020 and the system are clean and tight. Contact Expansion Modules are manufactured using state-of-the-art surface-mount technology. As such, Basler Electric recommends that no repair procedures be attempted by anyone other than Basler Electric personnel.

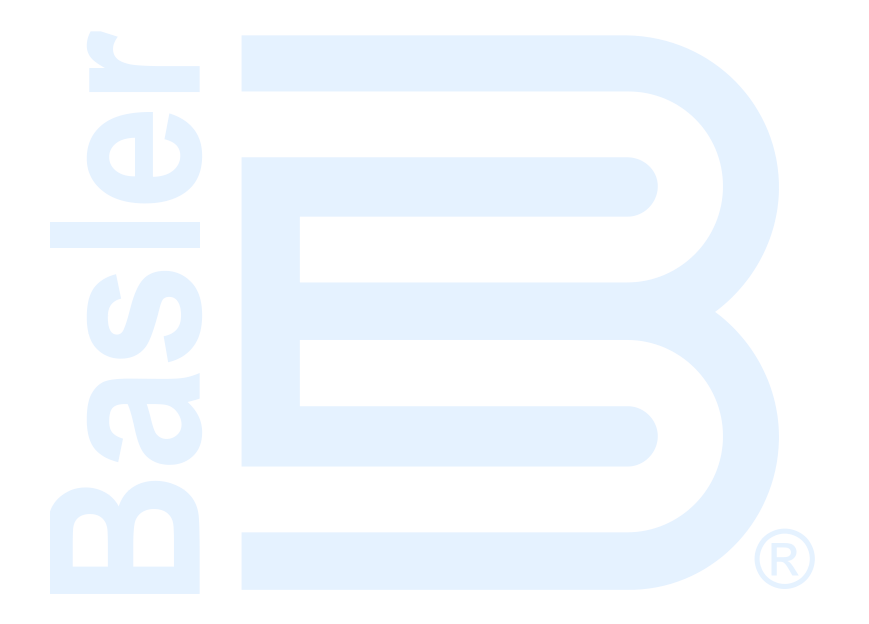

# SECTION 11 • AEM-2020 (ANALOG EXPANSION MODULE)

# TABLE OF CONTENTS

| SECTION 11 • AEM-2020 (ANALOG EXPANSION MODULE) | 11-1 |
|-------------------------------------------------|------|
| General Information                             | 11-1 |
| Features                                        | 11-1 |
| Specifications                                  | 11-1 |
| Operating Power                                 | 11-1 |
| Analog Inputs                                   | 11-1 |
| Burden                                          | 11-1 |
| RTD Inputs                                      | 11-1 |
| Thermocouple Inputs                             | 11-1 |
| Analog Outputs                                  | 11-1 |
| Communication Interface                         | 11-2 |
| CANbus                                          | 11-2 |
| Type Tests                                      | 11-2 |
| Shock                                           | 11-2 |
| Vibration                                       | 11-2 |
| Ignition System                                 | 11-2 |
| HALT (Highly Accelerated Life Testing)          | 11-2 |
| Environment                                     | 11-2 |
| Temperature                                     | 11-2 |
| UL Approval                                     | 11-2 |
| CSA Certification                               | 11-2 |
| NFPA Compliance                                 | 11-2 |
| CE Compliance                                   | 11-3 |
| Physical                                        | 11-3 |
| Functional Description                          | 11-3 |
| Analog Inputs                                   | 11-3 |
| RTD Inputs                                      | 11-3 |
| Thermocouple Inputs                             | 11-3 |
| Analog Outputs                                  | 11-3 |
| Communications                                  | 11-3 |
| CANbus                                          | 11-3 |
| BESTCOMSPlus <sup>®</sup> Software              | 11-3 |
| Installation                                    | 11-4 |
| Mounting                                        | 11-4 |
| Connections                                     | 11-4 |
| Terminations                                    | 11-5 |
| Operating Power                                 | 11-5 |
| AEM-2020 Inputs and Outputs                     | 11-6 |
| External Analog Input Connections               | 11-7 |
| External RTD Input Connections                  | 11-8 |
| CANbus Interface                                | 11-8 |
| Maintenance                                     | 11-9 |

# Figures

| Figure 11-1. AEM-2020 Overall Dimensions                                   | 11-4 |
|----------------------------------------------------------------------------|------|
| Figure 11-2. Input and Output Terminals                                    | 11-6 |
| Figure 11-3. Analog Inputs - Voltage Input Connections 1                   | 11-7 |
| Figure 11-4. Analog Inputs - Current Input Connections                     | 11-7 |
| Figure 11-5. External Two-Wire RTD Input Connections                       | 11-8 |
| Figure 11-6. External Three-Wire RTD Input Connections                     | 11-8 |
| Figure 11-7. CANbus Interface with AEM-2020 providing One End of the Bus 1 | 11-9 |
| Figure 11-8. CANbus Interface with IEM-2020 providing One End of the Bus   | 11-9 |
|                                                                            |      |

# Tables

| Table 11-1. Operating Power Terminals  | . 11-5 |
|----------------------------------------|--------|
| Table 11-2. Input and Output Terminals | . 11-6 |
| Table 11-3. CANbus Interface Terminals | . 11-8 |

# SECTION 11 • AEM-2020 (ANALOG EXPANSION MODULE)

# **General Information**

The optional AEM-2020 is a remote auxiliary device that provides additional IEM-2020 analog inputs and outputs.

# Features

AEM-2020s have the following features:

- 8 Analog Inputs
- 8 RTD Inputs
- 2 Thermocouple Inputs
- 4 Analog Outputs
- Functionality of Inputs and Outputs assigned by BESTLogic Plus programmable logic
- Communications via CANbus

# **Specifications**

## **Operating Power**

| Nominal             | 12 or 24 Vdc                                                |
|---------------------|-------------------------------------------------------------|
| Range               | 8 to 32 Vdc (Withstands cranking ride-through down to 6 Vdc |
| C C                 | for 500 ms.)                                                |
| Maximum Consumption | 5.1 W                                                       |

# **Analog Inputs**

The AEM-2020 contains eight programmable analog inputs.

Rating ...... 4 to 20 mAdc or 0 to 10 Vdc (user-selectable)

#### <u>Burden</u>

| 4 to 20 mAdc | 470 Ω maximum   |
|--------------|-----------------|
| ±10 Vdc      | 9.65k Ω minimum |

# **RTD Inputs**

The AEM-2020 contains eight programmable RTD inputs.

| Rating                           | 100 $\Omega$ Platinum or 10 $\Omega$ Copper (user-selectable)                  |
|----------------------------------|--------------------------------------------------------------------------------|
| Setting Range                    | –50 to +250°C or –58 to +482°F                                                 |
| Accuracy (10 Ω Copper)           | +/-0.044 $\Omega$ @ 25°C, +/-0.005 $\Omega$ /°C drift over ambient temperature |
| Accuracy (100 $\Omega$ Platinum) | +/-0.39 $\Omega$ @ 25°C, +/-0.047 $\Omega$ /°C drift over ambient temperature  |

# Thermocouple Inputs

| The AEM-2020 contains two the | rmocouple inputs.                                         |
|-------------------------------|-----------------------------------------------------------|
| Rating                        | 2 K Type Thermocouples                                    |
| Setting Range                 | 0 to 1,375°C or 0 to 2,507°F                              |
| Display Range                 | Ambient to 1,375°C or Ambient to 2,507°F                  |
| Accuracy                      | +/-40uV @ 25°C, +/-5 uV/°C drift over ambient temperature |

## Analog Outputs

# **Communication Interface**

## <u>CANbus</u>

# Type Tests

Shock

Withstands 15 G in 3 perpendicular planes.

## **Vibration**

Swept over the following ranges for 12 sweeps in each of three mutually perpendicular planes with each 15-minute sweep consisting of the following:

## Ignition System

Tested in closed proximity to an unshielded, unsuppressed Altronic DISN 800 ignition system.

## HALT (Highly Accelerated Life Testing)

HALT is used by Basler Electric to prove that our products will provide the user with many years of reliable service. HALT subjects the device to extremes in temperature, shock, and vibration to simulate years of operation, but in a much shorter period span. HALT allows Basler Electric to evaluate all possible design elements that will add to the life of this device. As an example of some of the extreme testing conditions, the AEM-2020 was subjected to temperature tests (tested over a temperature range of  $-80^{\circ}$ C to  $+130^{\circ}$ C), vibration tests (of 5 to 50 G at  $+25^{\circ}$ C), and temperature/vibration tests (tested at 10 to 20 G over a temperature range of  $-60^{\circ}$ C to  $+100^{\circ}$ C). Combined temperature and vibration testing at these extremes proves that the AEM-2020 is expected to provide long-term operation in a rugged environment. Note that the vibration and temperature extremes listed in this paragraph are specific to HALT and do not reflect recommended operation levels. These operational ratings are included in this section.

## Environment

Humidity ..... IEC 68-2-38

#### Temperature

| Operating | –40 to | +70°C | (-40 to | +158°F) |
|-----------|--------|-------|---------|---------|
| Storage   | –40 to | +85°C | (-40 to | +185°F) |

## **UL Recognition**

The AEM-2020 is recognized to applicable Canadian and US safety standards and requirements by UL. Standards used for evaluation:

- UL 508
- CSA C22.2 No. 14

## **CSA** Certification

The AEM-2020 was tested and has met the certification requirements for electrical, plumbing and/or mechanical products.

Standards used for evaluation:

• CSA C22.2 No. 14

#### **NFPA Compliance**

Complies with NFPA Standard 110, Standard for Emergency and Standby Power.

# CE Compliance

This product has been evaluated and complies with the relevant essential requirements set forth by the EU legislation.

EC Directives:

- Low Voltage Devices (LVD) 2006/95/EC
- Electromagnetic Compatibility (EMC) 2004/108/EC

Harmonized Standards used for evaluation:

- EN 50178: Electronic Equipment for use in Power Installations
- EN 61000-6-4: Electromagnetic Compatibility (EMC), Generic Standards, Emission Standard for Industrial Environments
- EN 61000-6-2: Electromagnetic Compatibility (EMC), Generic Standards, Immunity for Industrial Environments

## Physical

Weight...... 1.80 lb (816 g) Dimensions ...... See *Installation* later in this section.

# Functional Description

A functional description of the AEM-2020's inputs and outputs is provided below.

## Analog Inputs

The AEM-2020 provides eight analog inputs that are user-selectable for 4 to 20 mAdc or 0 to 10 Vdc. Each analog input has under/over thresholds that can be configured as status only, alarm, or pre-alarm. When enabled, an out of range alarm alerts the user of an open or damaged analog input wire. The label text of each analog input is customizable.

## RTD Inputs

The AEM-2020 provides eight user-configurable RTD inputs for monitoring engine temperature. Each RTD input can be configured as status only, alarm, or pre-alarm to protect against high or low temperature conditions. When enabled, an out of range alarm alerts the user of an open or damaged RTD input wire. The label text of each RTD input is customizable.

#### **Thermocouple Inputs**

The AEM-2020 provides two thermocouple inputs for monitoring engine temperature. Each thermocouple input can be configured as status only, alarm, or pre-alarm to protect against high or low temperature conditions. When enabled, an out of range alarm alerts the user of an open or damaged thermocouple input wire. The label text of each thermocouple input is customizable.

#### Analog Outputs

The AEM-2020 provides four analog outputs that are user-selectable for 4 to 20 mAdc or 0 to 10 Vdc. A wide selection of parameters including oil pressure and fuel level can be configured as analog outputs. Refer to Section 4, *BESTCOMSPlus*<sup>®</sup> *Software*, for a full list of parameter selections.

#### Communications

#### <u>CANbus</u>

A Control Area Network (CAN) is a standard interface that enables communication between the AEM-2020 and the IEM-2020.

# **BESTCOMSPlus®** Software

BESTCOMS*Plus* provides the user with a point-and-click means to set and monitor the Analog Expansion Module. Installation and operation of BESTCOMS*Plus* is described in Section 4, *BESTCOMSPlus Software.* 

# Installation

Analog Expansion Modules are delivered in sturdy cartons to prevent shipping damage. Upon receipt of a module, check the part number against the requisition and packing list for agreement. Inspect for damage, and if there is evidence of such, immediately file a claim with the carrier and notify the Basler Electric regional sales office or your sales representative.

If the device is not installed immediately, store it in the original shipping package in a moisture- and dustfree environment.

# Mounting

Analog Expansion Modules are contained in a potted plastic case and may be mounted in any convenient position. The construction of an Analog Expansion Module is durable enough to mount directly on a engine using UNF ¼-20 or equivalent hardware. Hardware selection should be based on any expected shipping/transportation and operating conditions. The torque applied to the mounting hardware should not exceed 65 in-lb (7.34 N•m).

See Figure 11-1 for AEM-2020 overall dimensions. All dimensions are shown in inches with millimeters in parenthesis.

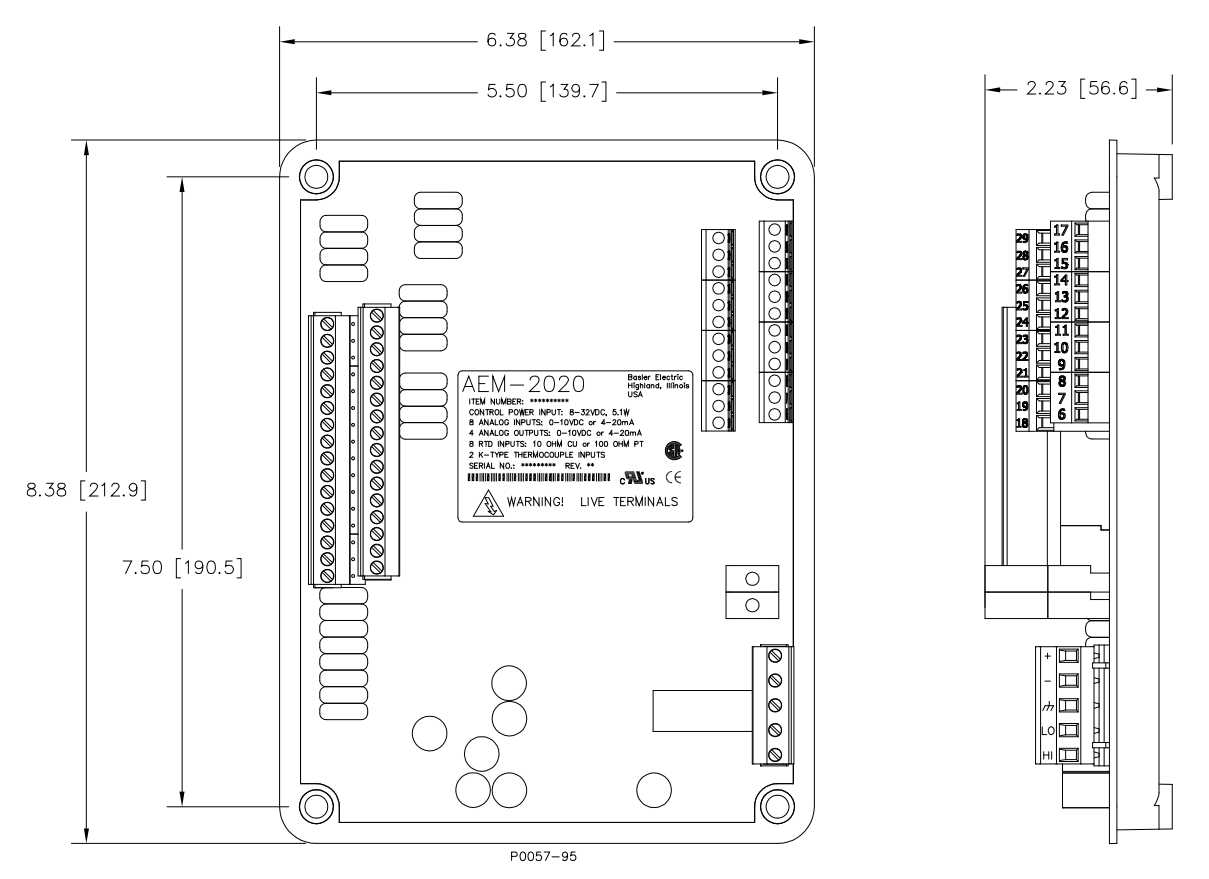

Figure 11-1. AEM-2020 Overall Dimensions

# Connections

Analog Expansion Module connections are dependent on the application. Incorrect wiring may result in damage to the module.

| Note                                                                                                    |   |
|----------------------------------------------------------------------------------------------------|---|
| Operating power from the battery must be of the correct polarity. Althoug reverse polarity will not cause damage, the AEM-2020 will not operate.       | h |
| Be sure that the AEM-2020 is hard-wired to earth ground with no smaller than 12 AWG copper wire attached to the chassis ground terminal on the module. |   |

## **Terminations**

The terminal interface consists of both plug-in connectors and a permanently mounted connector with screw-down compression terminals.

AEM-2020 connections are made with one 5-position connector, two 12-position connectors, two 16position connectors, and two 2-position thermocouple connectors. The 16, 5, and 2-position connectors plug into headers on the AEM-2020. The connectors and headers have dovetailed edges that ensure proper connector orientation. Also, the connectors and headers are uniquely keyed to ensure that the connectors mate only with the correct headers. The 12-position connector is not a plug-in connector and is mounted permanently to the board.

Connectors and headers may contain tin- or gold-plated conductors. Tin-plated conductors are housed in a black plastic casing and gold-plated conductors are housed in an orange plastic casing. Mate connectors to headers of the same color only.

## Caution

By mating conductors of dissimilar metals, galvanic corrosion could occur which may lead to signal loss.

Connector screw terminals accept a maximum wire size of 12 AWG. Thermocouple connectors accept a maximum thermocouple wire diameter of 0.177 inches (4.5 mm). Maximum screw torque is 5 inch-pounds (0.56 N•m).

## **Operating Power**

The Analog Expansion Module operating power input accepts either 12 Vdc or 24 Vdc and tolerates voltage over the range of 6 to 32 Vdc. Operating power must be of the correct polarity. Although reverse polarity will not cause damage, the AEM-2020 will not operate. Operating power terminals are listed in Table 11-1.

It is recommended that a fuse be added for additional protection for the wiring to the battery input of the Analog Expansion Module. A Bussmann ABC-7 fuse or equivalent is recommended.

| Terminal       | Description                            |
|----------------|----------------------------------------|
| P1- 🖟 (SHIELD) | Chassis ground connection              |
| P1- – (BATT–)  | Negative side of operating power input |
| P1- + (BATT+)  | Positive side of operating power input |

Table 11-1. Operating Power Terminals

# AEM-2020 Inputs and Outputs

Input and output terminals are shown in Figure 11-2 and listed in Table 11-2.

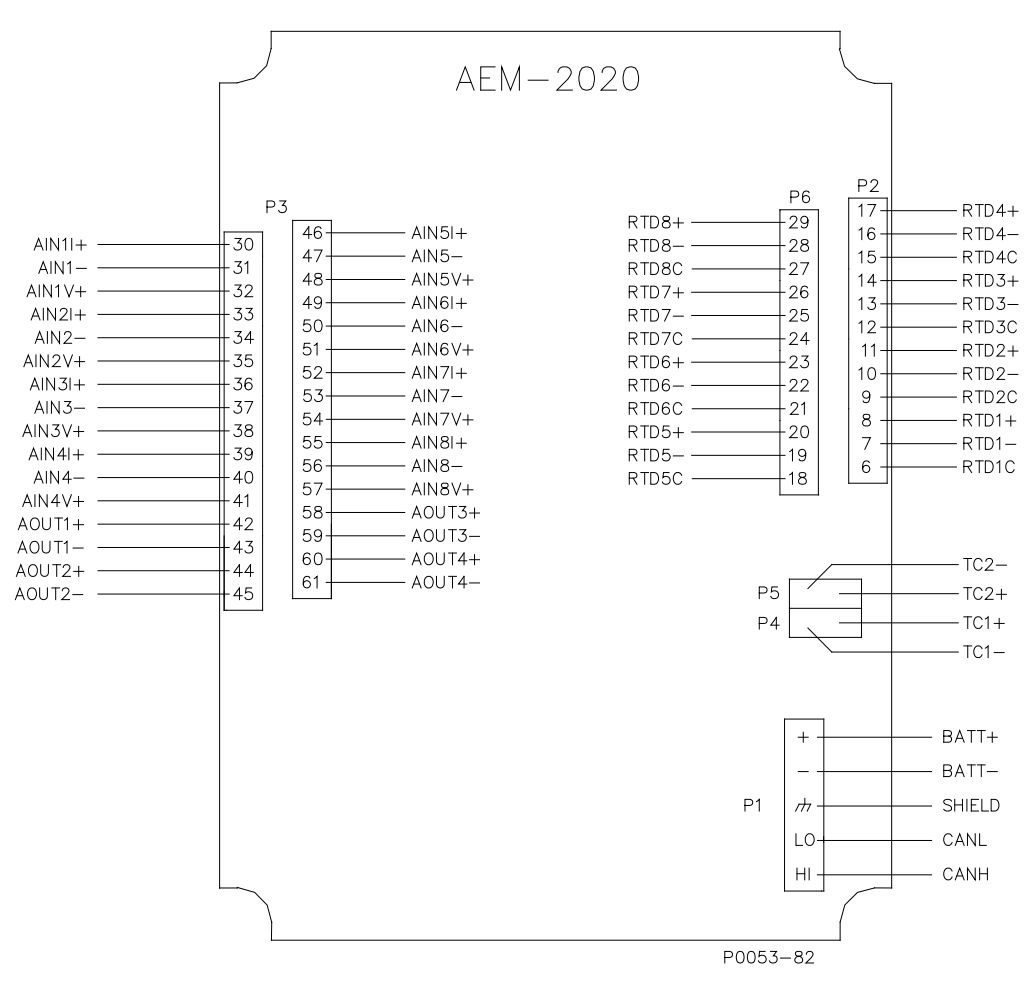

Figure 11-2. Input and Output Terminals

| Table 11-2. | Input and | Output | Terminals |
|-------------|-----------|--------|-----------|
|-------------|-----------|--------|-----------|

| Connector | Description                                  |
|-----------|----------------------------------------------|
| P1        | Operating Power and CANbus                   |
| P2        | RTD Inputs 1 - 8                             |
| P3        | Analog Inputs 1 - 8 and Analog Outputs 1 - 4 |
| P4        | Thermocouple 1 Input                         |
| P5        | Thermocouple 2 Input                         |
| P6        | RTD Inputs 5 - 8                             |

## External Analog Input Connections

Voltage input connections are shown in Figure 11-3 and current input connections are shown in Figure 11-4. When using the current input, AIN V+ and AIN I+ must be tied together.

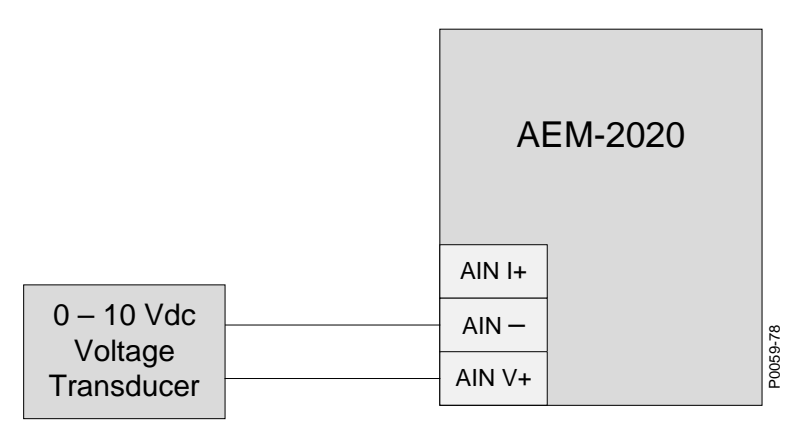

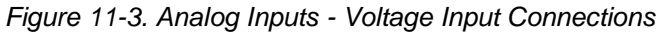

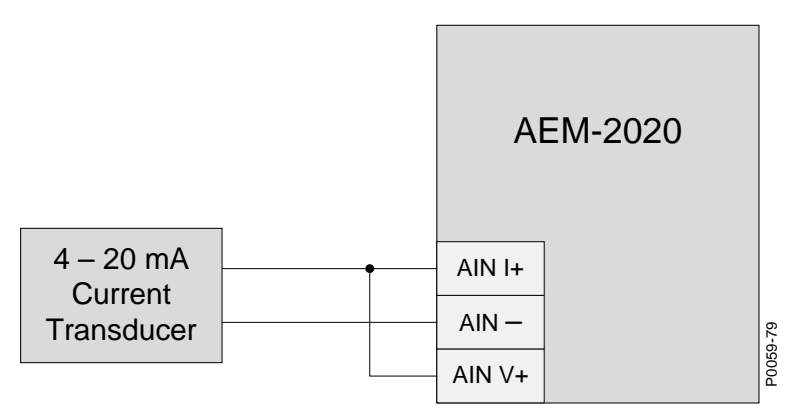

Figure 11-4. Analog Inputs - Current Input Connections

# External RTD Input Connections

External 2-wire RTD input connections are shown in Figure 11-5. Figure 11-6 shows external 3-wire RTD input connections.

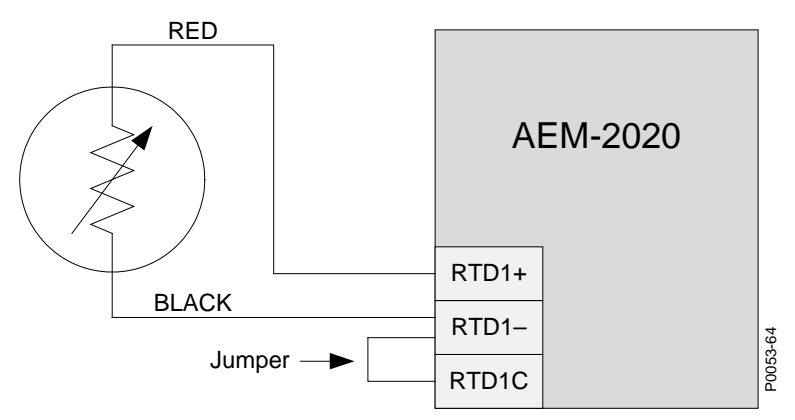

Figure 11-5. External Two-Wire RTD Input Connections

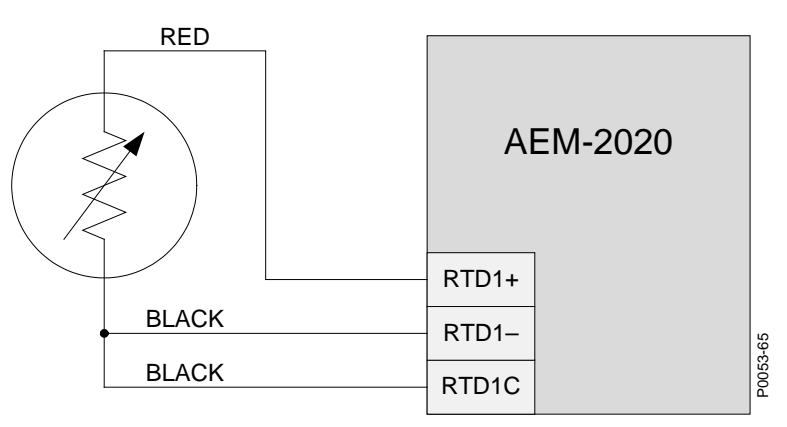

Figure 11-6. External Three-Wire RTD Input Connections

## CANbus Interface

These terminals provide communication using the SAE J1939 protocol and provide high-speed communication between the Analog Expansion Module and the IEM-2020. Connections between the AEM-2020 and IEM-2020 should be made with twisted-pair, shielded cable. CANbus interface terminals are listed in Table 11-3. Refer to Figure 11-7 and Figure 11-8.

| Terminal       | Description                       |
|----------------|-----------------------------------|
| P1- HI (CAN H) | CAN high connection (yellow wire) |
| P1- LO (CAN L) | CAN low connection (green wire)   |
| P1- 🖟 (SHIELD) | CAN drain connection              |

Table 11-3. CANbus Interface Terminals

#### Note

- 1. If the AEM-2020 is providing one end of the J1939 bus, a 120  $\Omega$ ,  $\frac{1}{2}$  watt terminating resistor should be installed across terminals P1- LO (CANL) and P1- HI (CANH).
- 2. If the AEM-2020 is not part of the J1939 bus, the stub connecting the AEM-2020 to the bus should not exceed 914 mm (3 ft) in length.
- 3. The maximum bus length, not including stubs, is 40 m (131 ft).
- 4. The J1939 drain (shield) should be grounded at one point only. If grounded elsewhere, do not connect the drain to the AEM-2020.

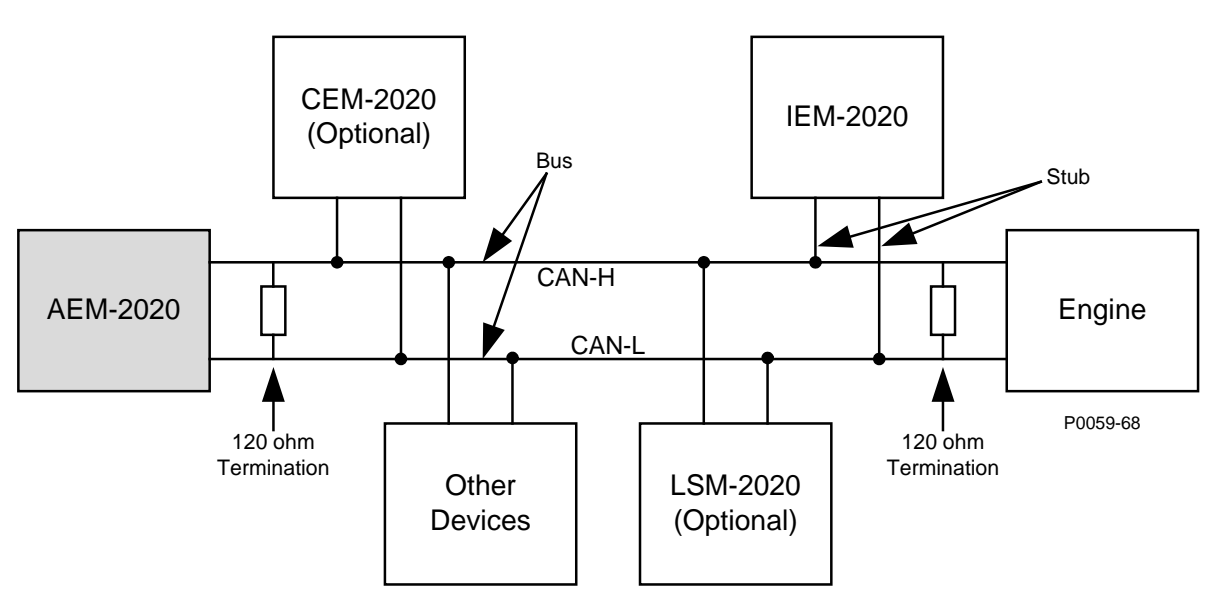

Figure 11-7. CANbus Interface with AEM-2020 providing One End of the Bus

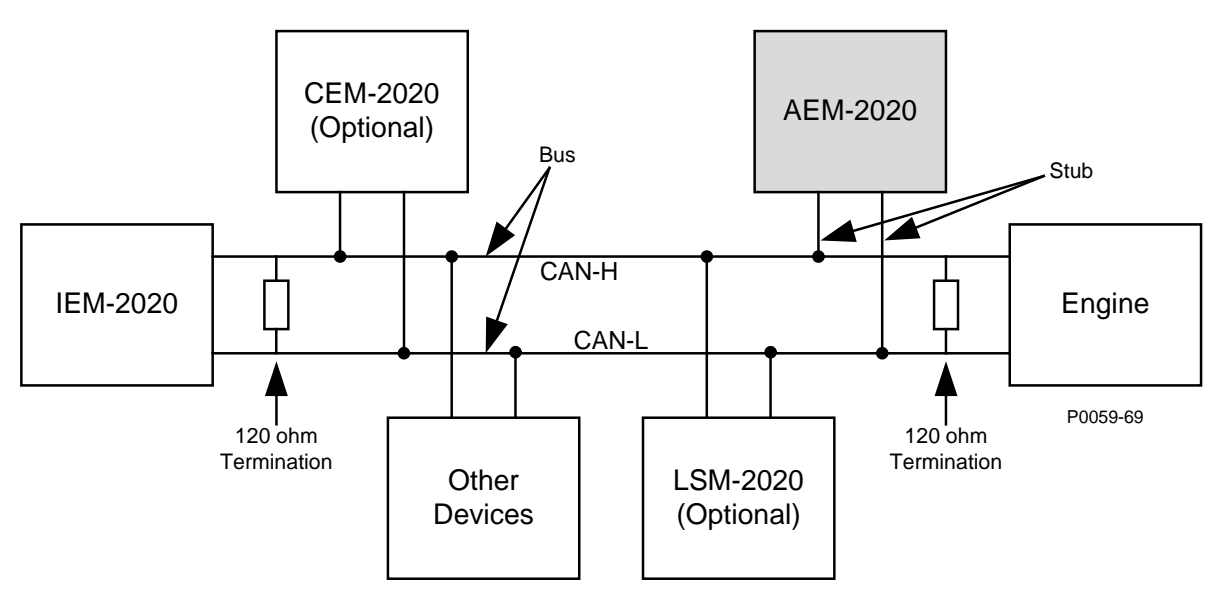

Figure 11-8. CANbus Interface with IEM-2020 providing One End of the Bus

# Maintenance

Preventive maintenance consists of periodically checking that the connections between the AEM-2020 and the system are clean and tight. Analog Expansion Modules are manufactured using state-of-the-art surface-mount technology. As such, Basler Electric recommends that no repair procedures be attempted by anyone other than Basler Electric personnel.

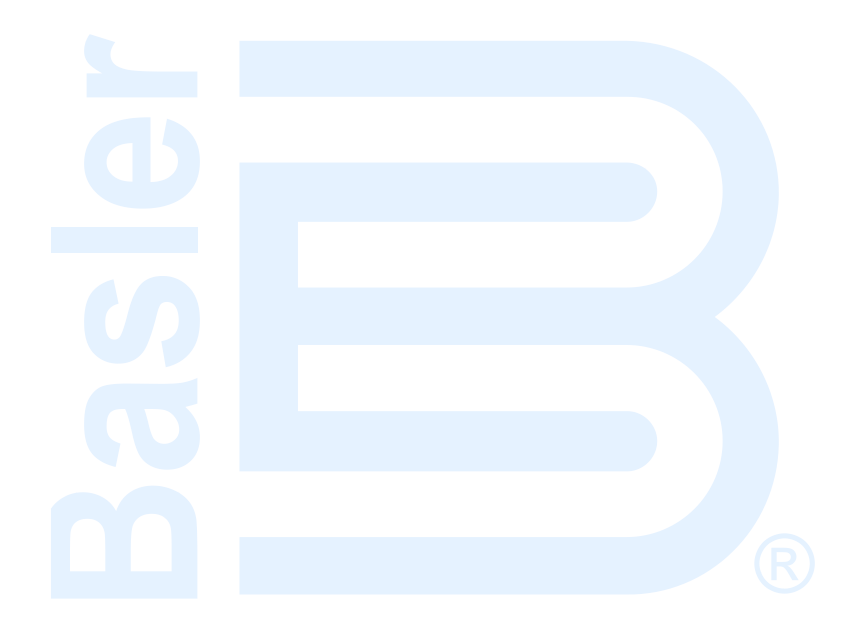

# **APPENDIX A • MODBUS™ COMMUNICATION**

# **TABLE OF CONTENTS**

| Introduction   A1     General Overview   A1     Intended Use of the Communications Protocol   A1     Intended Use of the Communications Protocol   A1     Detailed Description of IEM-2020 Modbus* Protocol   A1     Device Address Field   A1     Function Code Field   A1     Data Block Field   A1     Error Check Field   A2     Serial Transmission Details   A2     Message Framing / Timing Considerations   A2     Error Handling and Exception Responses   A2     Eurotion Code and Data Block   A2     Function Code and Data Block   A2     Return Query Data   A3     Preset Multiple Registers, Non-Broadcast & Broadcast   A4     Presset Multiple Register, Non-Broadcast & Broadcast   A4     Data Formats   A5     Short Integer Data Format (INT8)   A5     Long Integer Data Format (INT8)   A5     Long Integer Data Format (IP)   A7     Triple Precision Data Format (DP)   A7     Triple Precision Data Format (DP)   A7     Triple Precision Data Format (DP)   A7     Triple Precision Data Fo                                                                                                    | APPENDIX A • Modbus™ COMMUNICATION                     | A-1         |
|----------------------------------------------------------------------------------------------------|--------------------------------------------------------|-------------|
| General Overview   A-1     Intended Use of the Communications Protocol.   A-1     Detailed Description of IEM-2020 Modbus <sup>™</sup> Protocol.   A-1     Modbus <sup>™</sup> Protocol Overview   A-1     Device Address Field   A-1     Tunction Code Field   A-1     Data Block Field   A-1     Error Check Field   A-2     Serial Transmission Details   A-2     Message Framing / Timing Considerations   A-2     Device Address   A-2     Device Address   A-2     Function Code and Data Block   A-2     Read Holding Registers.   A-3     Return Query Data   A-3     Return Query Data   A-3     Return Query Data Format (INT8)   A-5     Short Integer Data Format (INT8)   A-5     Integer Data Format (INT2)   A-6     32-bit Bit-Mapped Parameter Mapping   A-6     Floating Point Data Format (IPP)   A-7     Triple Precision Data Format (IPP)   A-7     Triple Precision Data Format (IPP)   A-7     Triple Precision Data Format (IPP)   A-7     Triple Precision Data Format (IPP)   A-7                                                                                                    | Introduction                                           | A-1         |
| Intended Use of the Communications Protocol.   A-1     Detailed Description of IEM-2020 Modbus <sup>™</sup> Protocol.   A-1     Modbus <sup>™</sup> Protocol Overview.   A-1     Device Address Field   A-1     Function Code Field   A-1     Data Block Field.   A-1     Error Check Field.   A-2     Serial Transmission Details   A-2     Message Framing / Timing Considerations.   A-2     Detailed IEM-2020 Message Definition   A-2     Detailed IEM-2020 Message Definition   A-2     Proce Address   A-2     Function Code and Data Block   A-2     Read Holding Registers.   A-3     Return Query Data   A-3     Preset Multiple Register, Non-Broadcast & Broadcast   A-4     Data Format (INT8)   A-5     Short Integer Data Format (INT8)   A-5     Ling Integer Data Format (INT8)   A-6     Joubile Precision Data Format (INT32)   A-6     Long Integer Data Format (IP)   A-7     Integr Data Format (IP)   A-7     Integr Data Format (IP)   A-7     Integr Data Format (IP)   A-7     Error Check   A-7 <td>General Overview</td> <td>A-1</td>                                                                                   | General Overview                                       | A-1         |
| Detailed Description of IEM-2020 Modbus <sup>™</sup> Protocol.   A-1     Modbus <sup>™</sup> Protocol Overview.   A-1     Device Address Field.   A-1     Function Code Field.   A-1     Error Check Field.   A-2     Serial Transmission Details   A-2     Detailed IEM-2020 Message Definition   A-2     Detailed IEM-2020 Message Definition   A-2     Device Address   A-2     Function Code and Data Block   A-2     Read Holding Registers.   A-3     Return Query Data.   A-3     Preset Single Registers, Non-Broadcast & Broadcast.   A-4     Preset Single Registers, Non-Broadcast & Broadcast.   A-4     Data Format (INT8)   A-5     Short Integer Data Format (INT32)   A-6     32-bit Bit-Mapped Parameter Mapping   A-6     Floating Point Data Format (INT32)   A-6     Duble Precision Data Format (IPP)   A-7     Triple Precision Data Format (IPP)   A-7     Triple Precision Data Format (DP)   A-7     Triple Precision Data Format (DP)   A-7     Triple Precision Data Format (DP)   A-7     Triple Precision Data Format (DP)   A-7 </td <td>Intended Use of the Communications Protocol</td> <td>A-1</td>                | Intended Use of the Communications Protocol            | A-1         |
| Modbus** Protocol Overview   A-1     Device Address Field   A-1     Function Code Field   A-1     Data Block Field   A-1     Error Check Field   A-2     Serial Transmission Details   A-2     Message Framing / Timing Considerations   A-2     Error Handling and Exception Responses   A-2     Device Address   A-2     Function Code and Data Block   A-2     Read Holding Registers   A-3     Return Query Data   A-3     Preset Multiple Registers, Non-Broadcast & Broadcast   A-4     Data Format (INT8)   A-5     Integer Data Format (INT8)   A-5     Long Integer Data Format (INT8)   A-6     Cong Integer Data Format (INT3)   A-6     Dubile Precision Data Format (DP)   A-7     Triple Precision Data Format (DP)   A-7     Triple Precision Data Format (DP)   A-7     Error Check   A-7     Bias Control Settings   A-8     Bias Control Settings   A-8     Bias Control Settings   A-9     Preset Multiple Register Data   A-7     Interdependence of Pre                                                                                                    | Detailed Description of IEM-2020 Modbus™ Protocol      | A-1         |
| Device Address Field   A-1     Function Code Field   A-1     Data Block Field   A-1     Error Check Field   A-2     Serial Transmission Details   A-2     Message Framing / Timing Considerations   A-2     Detailed IEM-2020 Message Definition   A-2     Device Address   A-2     Function Code and Data Block   A-2     Read Holding Registers   A-3     Return Query Data   A-3     Return Query Data   A-3     Preset Multiple Registers, Non-Broadcast & Broadcast   A-4     Data Formatis   A-5     Short Integer Data Format (INT8)   A-5     Integer Data Format (INT16)   A-5     Long Integer Data Format (INT22)   A-6     Floating Point Data Format (DP)   A-7     Triple Precision Data Format (DP)   A-7     Triple Precision Data Format (DP)   A-7     Triple Precision Data Format (DP)   A-7     Triple Precision Data Format (DP)   A-7     Triple Precision Data Format (DP)   A-7     Triple Precision Data Format (DP)   A-7     Interdependence of Preset Multiple Register Data <t< td=""><td>Modbus™ Protocol Overview</td><td>A-1</td></t<>                                                                             | Modbus™ Protocol Overview                              | A-1         |
| Function Code Field   A-1     Data Block Field   A-1     Error Check Field   A-2     Serial Transmission Details   A-2     Message Framing / Timing Considerations.   A-2     Error Handling and Exception Responses   A-2     Device Address   A-2     Punction Code and Data Block   A-2     Read Holding Registers.   A-3     Return Query Data.   A-3     Return Query Data.   A-3     Preset Bingle Register, Non-Broadcast & Broadcast.   A-4     Data Formats   A-5     Short Integer Data Format (INT8)   A-5     Integer Data Format (INT8)   A-5     Long Integer Data Format (INT32)   A-6     Ouble Precision Data Format (DP)   A-7     Triple Precision Data Format (DP)   A-7     Triple Precision Data Format (DP)   A-7     Error Check   A-7     Entror Check   A-7     Entror Check   A-7     Entror Check   A-7     Entror Check   A-7     Entror Check   A-7     Entror Check   A-7     Entror Check                                                                                                    | Device Address Field                                   | A-1         |
| Data Block Field.   A-1     Error Check Field.   A-2     Serial Transmission Details   A-2     Message Framing / Timing Considerations.   A-2     Error Handling and Exception Responses   A-2     Detailed IEM-2020 Message Definition   A-2     Device Address   A-2     Function Code and Data Block   A-2     Function Code and Data Block   A-2     Read Holding Registers.   A-3     Return Query Data.   A-3     Preset Multiple Registers, Non-Broadcast & Broadcast.   A-4     Preset Single Register, Non-Broadcast & Broadcast.   A-4     Data Format.   A-5     Short Integer Data Format (INT8)   A-5     Integer Data Format (INT32)   A-6     32-bit Bit-Mapped Parameter Mapping   A-6     Floating Point Data Format (CP)   A-7     Triple Precision Data Format (CP)   A-7     Triple Precision Data Format (CP)   A-7     Interdependence of Preset Multiple Register Data   A-8     Mapping - IEM-2020 Parameters into Modicon Address Space.   A-8     Mapping - IEM-2020 Parameters into Modicon Address Space.   A-8     Parameter Table. </td <td>Function Code Field</td> <td>A-1</td>                                     | Function Code Field                                    | A-1         |
| Error Check Field   A-2     Serial Transmission Details   A-2     Message Framing / Timing Considerations   A-2     Error Handling and Exception Responses   A-2     Detailed IEM-2020 Message Definition   A-2     Device Address   A-2     Function Code and Data Block   A-2     Read Holding Registers   A-3     Return Query Data   A-3     Preset Multiple Registers, Non-Broadcast & Broadcast   A-4     Data Formats   A-5     Short Integer Data Format (INT8)   A-5     Integer Data Format (INT8)   A-5     Long Integer Data Format (INT32)   A-6     Joabin Point Data Format (INT32)   A-6     Long Integer Data Format (IDP)   A-7     Triple Precision Data Format (DP)   A-7     Triple Precision Data Format (DP)   A-7     Interdependence of Preset Multiple Register Data   A-8     Bajas Control Settings   A-8     Parameter Table   A-8     Parameter Configuration   A-9     System Configuration and Status   A-10     Control Settings   A-19     Control Settings   A-30                                                                                                    | Data Block Field                                       | A-1         |
| Serial Transmission Details   A-2     Message Framing / Timing Considerations   A-2     Error Handling and Exception Responses   A-2     Device Address   A-2     Punction Code and Data Block   A-2     Function Code and Data Block   A-2     Return Query Data   A-3     Preset Multiple Registers, Non-Broadcast & Broadcast   A-4     Preset Single Register, Non-Broadcast & Broadcast   A-4     Preset Single Register, Non-Broadcast & Broadcast   A-4     Preset Single Register, Non-Broadcast & Broadcast   A-4     Preset Single Register, Non-Broadcast & Broadcast   A-4     Preset Single Register, Non-Broadcast & Broadcast   A-4     Data Format (INT8)   A-5     Integer Data Format (INT3)   A-6     32-bit Bit-Mapped Parameter Mapping   A-6     Floating Point Data Format (DP)   A-7     Triple Precision Data Format (DP)   A-7     Triple Precision Data Format (DP)   A-7     Therdependence of Preset Multiple Register Data   A-8     Mapping - IEM-2020 Parameters into Modicon Address Space   A-8     Bias Control Settings   A-9     Profile Settings   A-49 <td>Error Check Field</td> <td>A-2</td>               | Error Check Field                                      | A-2         |
| Message Framing / Timing Considerations.   A-2     Error Handling and Exception Responses   A-2     Device Address   A-2     Perion Code and Data Block   A-2     Read Holding Registers.   A-3     Return Query Data.   A-3     Preset Multiple Registers, Non-Broadcast & Broadcast.   A-4     Preset Single Register, Non-Broadcast & Broadcast.   A-4     Data Formats   A-5     Short Integer Data Format (INT8)   A-5     Long Integer Data Format (INT32)   A-6     A 2-1   Broadcast & Broadcast.     A-5   Long Integer Data Format (INT32)   A-6     A 5-0uble Precision Data Format (DP)   A-7     Triple Precision Data Format (DP)   A-7     Interdependence of Preset Multiple Register Data   A-7     Interdependence of Preset Multiple Register Data   A-7     Interdependence of Preset Multiple Register Data   A-8     Bias Control Settings   A-8     Bias Control Settings   A-9     Programmable Inputs Configuration   A-9     System Configuration   A-9     Alarder Settings   A-19     Communication Settings   <                                                                                                    | Serial Transmission Details                            | A-2         |
| Error Handling and Exception Responses   A-2     Detailed IEM-2020 Message Definition   A-2     Punction Code and Data Block   A-2     Read Holding Registers   A-3     Return Query Data   A-3     Preset Multiple Registers, Non-Broadcast & Broadcast   A-4     Preset Single Register, Non-Broadcast & Broadcast   A-4     Data Formats   A-5     Short Integer Data Format (INT8)   A-5     Integer Data Format (INT32)   A-6     32-bit Bit-Mapped Parameter Mapping   A-6     Floating Point Data Format (INT2)   A-7     Triple Precision Data Format (IPP)   A-7     Triple Precision Data Format (IPP)   A-7     Triple Precision Data Format (IPP)   A-7     Triple Precision Data Format (IPP)   A-7     Error Check   A-7     Interdependence of Preset Multiple Register Data   A-8     Bas Control Settings   A-9     Parameter Table   A-8     Parameter Table   A-9     Programmable Inputs Configuration   A-9     System Configuration and Status   A-16     Control Settings   A-19     Autering 2<                                                                                                    | Message Framing / Timing Considerations                | A-2         |
| Detailed IEM-2020 Message Definition   A-2     Device Address   A-2     Function Code and Data Block   A-2     Read Holding Registers   A-3     Return Query Data.   A-3     Preset Multiple Registers, Non-Broadcast & Broadcast   A-4     Preset Multiple Register, Non-Broadcast & Broadcast   A-4     Preset Single Register, Non-Broadcast & Broadcast   A-4     Data Formats   A-5     Short Integer Data Format (INT8)   A-5     Long Integer Data Format (INT32)   A-6     Ga2-bit Bit-Mapped Parameter Mapping   A-6     Floating Point Data Format (DP)   A-7     Triple Precision Data Format (DP)   A-7     Triple Precision Data Format (DP)   A-7     Triple Precision Data Format (DP)   A-7     Interdependence of Preset Multiple Register Data   A-8     Mapping - IEM-2020 Parameters into Modicon Address Space   A-8     Bias Control Settings   A-9     Programmable Inputs Configuration   A-9     Programmable Inputs Configuration   A-9     Quarmodifiguration   A-22     Metering 2   A-39     Miscellaneous Settings   A-                                                                                               | Error Handling and Exception Responses                 | A-2         |
| Device Address   A-2     Function Code and Data Block   A-2     Read Holding Registers   A-3     Return Query Data   A-3     Preset Multiple Registers, Non-Broadcast & Broadcast   A-4     Preset Single Register, Non-Broadcast & Broadcast   A-4     Data Formats   A-5     Short Integer Data Format (INT8)   A-5     Long Integer Data Format (INT32)   A-6     32-bit Bit-Mapped Parameter Mapping   A-6     Floating Point Data Format (DP)   A-7     Triple Precision Data Format (DP)   A-7     Triple Precision Data Format (DP)   A-7     Interdependence of Preset Multiple Register Data   A-8     Mapping - IEM-2020 Parameters into Modicon Address Space   A-8     Bias Control Settings   A-9     Parameter Table   A-8     Bias Control Settings   A-19     Communication Settings   A-19     Communication Settings   A-19     Communication Settings   A-39     Miscellaneous Settings   A-50     Configuration   A-38     Remote Analog Inputs Configuration   A-50     Configuration   <                                                                                                    | Detailed IEM-2020 Message Definition                   | A-2         |
| Function Code and Data Block   A-2     Read Holding Registers   A-3     Return Query Data   A-3     Preset Multiple Registers, Non-Broadcast & Broadcast   A-4     Preset Single Register, Non-Broadcast & Broadcast   A-4     Data Formats   A-5     Short Integer Data Format (INT8)   A-5     Integer Data Format (INT16)   A-5     Long Integer Data Format (INT32)   A-6     32-bit Bit-Mapped Parameter Mapping   A-6     Floating Point Data Format (IP)   A-7     Triple Precision Data Format (IP)   A-7     Triple Precision Data Format (IP)   A-7     Interdependence of Preset Multiple Register Data   A-8     Mapping - IEM-2020 Parameters into Modicon Address Space   A-8     Parameter Table   A-8     Bias Control Settings   A-9     System Configuration and Status   A-16     Control Settings   A-19     Alarms Configuration   A-39     Miscellaneous Settings   A-19     Alarms Configuration   A-32     Metering 2   A-39     Miscellaneous Settings   A-50     Control Settings                                                                                                    | Device Address                                         | A-2         |
| Read Holding Registers.   A-3     Return Query Data.   A-3     Preset Multiple Registers, Non-Broadcast & Broadcast.   A-4     Preset Single Register, Non-Broadcast & Broadcast.   A-4     Data Formats.   A-5     Short Integer Data Format (INT8)   A-5     Integer Data Format (INT32)   A-6     32-bit Bit-Mapped Parameter Mapping   A-6     Floating Point Data Format (IPP)   A-7     Triple Precision Data Format (IPP)   A-7     Triple Precision Data Format (IPP)   A-7     Interdependence of Preset Multiple Register Data   A-8     Mapping - IEM-2020 Parameters into Modicon Address Space   A-8     Parameter Table   A-8     Bias Control Settings   A-9     Programmable Inputs Configuration   A-9     System Configuration and Status   A-16     Control Settings   A-19     Alarms Configuration   A-39     Miscellaneous Settings   A-50     Configuration Settings   A-50     Configuration   A-51     Accoliguration   A-51     Accol Configuration   A-52     Metering 1   A-50                                                                                                    | Function Code and Data Block                           | A-2         |
| Return Query Data   A-3     Preset Multiple Registers, Non-Broadcast & Broadcast   A-4     Preset Single Register, Non-Broadcast & Broadcast   A-4     Data Formats   A-5     Short Integer Data Format (INT8)   A-5     Integer Data Format (INT6)   A-5     Long Integer Data Format (INT32)   A-6     32-bit Bit-Mapped Parameter Mapping   A-6     Floating Point Data Format (DP)   A-7     Triple Precision Data Format (DP)   A-7     Triple Precision Data Format (DP)   A-7     Triple Precision Data Format (TP)   A-7     Integer Check   A-7     Integer Date Correct   A-8     Mapping - IEM-2020 Parameters into Modicon Address Space   A-8     Bias Control Settings   A-4     Bias Control Settings   A-9     Programmable Inputs Configuration   A-9     System Configuration and Status   A-19     Control Settings   A-19     Alarms Configuration   A-24     ECU Configuration   A-30     Metering 2   A-30     Miscellaneous Settings   A-50     Confulguration   A-58 <td>Read Holding Registers</td> <td>A-3</td>                                                                                                    | Read Holding Registers                                 | A-3         |
| Preset Multiple Register, Non-Broadcast & Broadcast   A4     Preset Single Register, Non-Broadcast & Broadcast   A4     Data Formats   A-5     Short Integer Data Format (INT8)   A-5     Integer Data Format (INT16)   A-5     Long Integer Data Format (INT32)   A-6     32-bit Bit-Mapped Parameter Mapping   A-6     Floating Point Data Format (DP)   A-7     Triple Precision Data Format (DP)   A-7     Triple Precision Data Format (TP)   A-7     Interdependence of Preset Multiple Register Data   A-8     Mapping - IEM-2020 Parameters into Modicon Address Space   A-8     Bias Control Settings   A-4     Programmable Inputs Configuration   A-9     Programmable Inputs Configuration   A-9     System Configuration and Status   A-19     Communication Settings   A-19     Control Settings   A-50     PLC Timers Configuration   A-37     Metering 2   A-30     Matering 2.   A-30     Discellaneous Settings   A-50     Configuration   A-50     Configuration   A-50     Configuration                                                                                                    | Return Query Data                                      | A-3         |
| Preset Single Register, Non-Broadcast & Broadcast.   A-4     Data Formats   A-5     Short Integer Data Format (INT8)   A-5     Integer Data Format (INT32)   A-6     32-bit Bit-Mapped Parameter Mapping   A-6     Floating Point Data Format   A-6     Double Precision Data Format (DP)   A-7     Triple Precision Data Format (TP)   A-7     Error Check   A-7     Interdependence of Preset Multiple Register Data   A-8     Mapping - IEM-2020 Parameters into Modicon Address Space   A-8     Bias Control Settings   A-4     Run Profile Settings   A-19     Control Settings   A-19     Control Settings   A-19     Alarms Configuration   A-22     Metering   A-24     ECU Configuration   A-37     Metering 2   A-30     Matering 2   A-30     Configuration   A-32     Metering 2   A-30     Configuration   A-37     Metering 2   A-30     Configuration   A-36     Remote Analog Inputs Configuration   A-50     PLC                                                                                                    | Preset Multiple Registers, Non-Broadcast & Broadcast   | A-4         |
| Data Formats   A-5     Short Integer Data Format (INT8)   A-5     Integer Data Format (INT16)   A-5     Long Integer Data Format (INT32)   A-6     32-bit Bit-Mapped Parameter Mapping   A-6     Floating Point Data Format   A-6     Double Precision Data Format (DP)   A-7     Triple Precision Data Format (TP)   A-7     Error Check   A-7     Interdependence of Preset Multiple Register Data   A-8     Mapping - IEM-2020 Parameters into Modicon Address Space   A-8     Parameter Table   A-8     Bias Control Settings   A-9     Programmable Inputs Configuration   A-9     System Configuration and Status   A-16     Control Settings   A-19     Alarms Configuration   A-22     Metering   A-39     Miscellaneous Settings   A-39     Miscellaneous Settings   A-50     Configuration   A-50     Configuration   A-53     Run Profile Settings   A-50     Control Settings   A-16     Control Settings   A-50     Configuration   A-52                                                                                                    | Preset Single Register, Non-Broadcast & Broadcast      | A-4         |
| Short Integer Data Format (INT8)   A-5     Integer Data Format (INT32)   A-6     S2-bit Bit-Mapped Parameter Mapping   A-6     Floating Point Data Format (DP)   A-7     Triple Precision Data Format (DP)   A-7     Triple Precision Data Format (TP)   A-7     Error Check   A-7     Interdependence of Preset Multiple Register Data   A-8     Mapping - IEM-2020 Parameters into Modicon Address Space   A-8     Bias Control Settings   A-8     Run Profile Settings   A-9     Programmable Inputs Configuration   A-9     System Configuration and Status   A-10     Control Settings   A-19     Alarms Configuration   A-22     Metering   A-39     Miscellaneous Settings   A-30     Miscellaneous Settings   A-50     Configuration   A-32     Metering   A-30     Miscellaneous Settings   A-50     Configuration   A-38     Run Profile Settings   A-50     Control Settings   A-16     Control Settings   A-19     Alarms Configuration   A-39                                                                                                    | Data Formats                                           | A-5         |
| Integer Data Format (IN116)                                                                                                    | Short Integer Data Format (INT8)                       | A-5         |
| Long Integer Data Format (IN 32)A-632-bit Bit-Mapped Parameter MappingA-6Floating Point Data FormatA-6Double Precision Data Format (DP)A-7Triple Precision Data Format (TP)A-7Interdependence of Preset Multiple Register DataA-8Mapping - IEM-2020 Parameters into Modicon Address SpaceA-8Parameter TableA-8Bias Control SettingsA-8Run Profile SettingsA-4System Configuration and StatusA-16Control SettingsA-19Alards ConfigurationA-24ECU ConfigurationA-37Metering 2A-39Miscellaneous SettingsA-39Miscellaneous SettingsA-50PLC Timers ConfigurationA-58Remote Analog Inputs ConfigurationA-58Remote Analog Uptuts ConfigurationA-50PLC Timers ConfigurationA-58Remote Analog Inputs ConfigurationA-50PLC Timers ConfigurationA-58Remote Analog Inputs ConfigurationA-53Contact Inputs ConfigurationA-54Remote Analog Inputs ConfigurationA-58Remote Analog Inputs ConfigurationA-63Contact Inputs ConfigurationA-63Contact Inputs ConfigurationA-63Contact Inputs ConfigurationA-63Contact Inputs ConfigurationA-73Larger Set Timer ConfigurationA-73Daily Exercise Timers ConfigurationA-73Daily Exercise Timers ConfigurationA-73Daily Ex | Integer Data Format (IN I 16)                          | A-5         |
| 32-bit Bit-Mapped Parameter Mapping   A-6     Floating Point Data Format   A-6     Double Precision Data Format (DP)   A-7     Triple Precision Data Format (TP)   A-7     Interdependence of Preset Multiple Register Data   A-7     Mapping - IEM-2020 Parameters into Modicon Address Space   A-8     Parameter Table   A-8     Bias Control Settings   A-9     Programmable Inputs Configuration   A-9     System Configuration and Status   A-19     Control Settings   A-19     Atarms Configuration   A-24     ECU Configuration   A-37     Metering 2   A-24     Metering 2   A-50     PLC Timers Configuration   A-58     Remote Analog Inputs Configuration   A-58     Remote Analog Inputs Configuration   A-50     PLC Timers Configuration   A-58     Remote Analog Inputs Configuration   A-58     Remote Analog Inputs Configuration   A-63     Contact Inputs Configuration   A-51     LC Timers Configuration   A-58     Remote Analog Inputs Configuration   A-53     Contact Inputs Configuration <td>Long Integer Data Format (IN132)</td> <td>A-6</td>                                                                         | Long Integer Data Format (IN132)                       | A-6         |
| Floating Point Data Format (DP)   A-7     Double Precision Data Format (TP)   A-7     Triple Precision Data Format (TP)   A-7     Error Check   A-7     Interdependence of Preset Multiple Register Data   A-8     Mapping - IEM-2020 Parameters into Modicon Address Space   A-8     Parameter Table   A-8     Bias Control Settings   A-8     Run Profile Settings   A-9     Programmable Inputs Configuration   A-9     System Configuration and Status   A-16     Control Settings   A-19     Alarms Configuration   A-24     ECU Configuration   A-24     ECU Configuration   A-30     Miscellaneous Settings   A-50     Configuration   A-50     Configuration   A-50     Configuration   A-50     Configuration   A-50     Configuration   A-50     Configuration   A-50     Configuration   A-50     Configuration   A-50     Configuration   A-50     Configuration   A-50     Configuration   A-50                                                                                                    | 32-bit Bit-Mapped Parameter Mapping                    | A-6         |
| Double Precision Data Format (DP)A-7Triple Precision Data Format (TP)A-7Error CheckA-7Interdependence of Preset Multiple Register DataA-8Mapping - IEM-2020 Parameters into Modicon Address SpaceA-8Parameter TableA-8Bias Control SettingsA-9Programmable Inputs ConfigurationA-9System Configuration and StatusA-19Communication SettingsA-19Alarms ConfigurationA-22Metering 2A-37Metering 2A-30Miscellaneous SettingsA-50PLC Timers ConfigurationA-58Remote Analog Inputs ConfigurationA-58Remote Analog Inputs ConfigurationA-56Contact Inputs ConfigurationA-50PLC Timers ConfigurationA-58Remote Analog Inputs ConfigurationA-67Local Analog Inputs ConfigurationA-67Local Analog Inputs ConfigurationA-73Daily Exercise Timers ConfigurationA-73Daily Exercise Timers ConfigurationA-73Daily Exercise Timers ConfigurationA-73Daily Exercise Timers ConfigurationA-73Daily Exercise Timers ConfigurationA-73                                                                                                    | Floating Point Data Format                             | A-6         |
| Inple Precision Data Format (TP)A-7Error CheckA-7Interdependence of Preset Multiple Register DataA-8Mapping - IEM-2020 Parameters into Modicon Address SpaceA-8Parameter TableA-8Bias Control SettingsA-9Programmable Inputs ConfigurationA-9System Configuration and StatusA-16Control SettingsA-19Alarms ConfigurationA-22MeteringA-24ECU ConfigurationA-37Metering 2A-39Miscellaneous SettingsA-50PLC Timers ConfigurationA-58Remote Analog Inputs ConfigurationA-58Remote Analog Inputs ConfigurationA-63Contact Inputs ConfigurationA-67Local Analog Inputs ConfigurationA-67Local Analog Inputs ConfigurationA-67Local Analog Inputs ConfigurationA-677Daily Exercise Timers ConfigurationA-73Daily Exercise Timers ConfigurationA-73Daily Exercise Timers ConfigurationA-73Daily Exercise Timers ConfigurationA-73                                                                                                    | Double Precision Data Format (DP)                      | A-7         |
| Error CheckA-7Interdependence of Preset Multiple Register DataA-8Mapping - IEM-2020 Parameters into Modicon Address SpaceA-8Parameter TableA-8Bias Control SettingsA-8Run Profile SettingsA-9Programmable Inputs ConfigurationA-9System Configuration and StatusA-16Control SettingsA-19Communication SettingsA-19Alarms ConfigurationA-22MeteringA-24ECU ConfigurationA-37Metering 2A-39Miscellaneous SettingsA-50ConfigurationA-50PLC Timers ConfigurationA-58Remote Analog Inputs ConfigurationA-63Contact Inputs ConfigurationA-63Contact Inputs ConfigurationA-677Local Analog Inputs ConfigurationA-673Daily Exercise Timer ConfigurationA-73Daily Exercise Timers ConfigurationA-73Daily Exercise Timers ConfigurationA-73Daily Exercise Timers ConfigurationA-73                                                                                                    | Triple Precision Data Format (TP)                      | A-7         |
| Interdependence of Preser Multiple Register DataA-oMapping - IEM-2020 Parameters into Modicon Address SpaceA-8Parameter TableA-8Bias Control SettingsA-8Run Profile SettingsA-9Programmable Inputs ConfigurationA-9System Configuration and StatusA-16Control SettingsA-19Communication SettingsA-19Alarms ConfigurationA-22MeteringA-24ECU ConfigurationA-37Metering 2A-39Miscellaneous SettingsA-50ConfigurationA-50ConfigurationA-58Remote Analog Inputs ConfigurationA-63Contact Inputs ConfigurationA-67Local Analog Inputs ConfigurationA-677Local Analog Inputs ConfigurationA-677Local Analog Inputs ConfigurationA-73Daily Exercise Timer ConfigurationA-73Daily Exercise Timers ConfigurationA-73                                                                                                    | Effor Uneck                                            | A-7         |
| Mapping - Tell-2020 Farameter Sinto Moticion Address SpaceA-8Parameter TableA-8Bias Control SettingsA-9Profile SettingsA-9Programmable Inputs ConfigurationA-9System Configuration and StatusA-16Control SettingsA-19Communication SettingsA-19Alarms ConfigurationA-22MeteringA-24ECU ConfigurationA-37Metering 2A-39Miscellaneous SettingsA-50Configuration SettingsA-50ConfigurationA-58Remote Analog Inputs ConfigurationA-58Remote Analog Outputs ConfigurationA-63Contact Inputs ConfigurationA-63Contact Inputs ConfigurationA-63Contact Inputs ConfigurationA-67Local Analog Inputs ConfigurationA-73Daily Exercise Timer ConfigurationA-73Daily Exercise Timers ConfigurationA-73Daily Exercise Timers ConfigurationA-73                                                                                                    | Mapping JEM 2020 Parameters into Medican Address Space | A-o.<br>م ۸ |
| Parameter TableA-8Bias Control SettingsA-9Run Profile SettingsA-9Programmable Inputs ConfigurationA-9System Configuration and StatusA-16Control SettingsA-19Communication SettingsA-19Alarms ConfigurationA-22MeteringA-24ECU ConfigurationA-37Metering 2A-39Miscellaneous SettingsA-50Configurable Protection SettingsA-50ConfigurationA-58Remote Analog Inputs ConfigurationA-63Contact Inputs ConfigurationA-63Contact Inputs ConfigurationA-67Local Analog Inputs ConfigurationA-73Daily Exercise Timer ConfigurationA-73Daily Exercise Timers ConfigurationA-73                                                                                                    | Parameter Table                                        | A-o.<br>م ۸ |
| Blas Control SettingsA-9Run Profile SettingsA-9Programmable Inputs ConfigurationA-9System Configuration and StatusA-16Control SettingsA-19Communication SettingsA-19Alarms ConfigurationA-22MeteringA-24ECU ConfigurationA-37Metering 2A-39Miscellaneous SettingsA-50ConfigurationA-50PLC Timers ConfigurationA-58Remote Analog Inputs ConfigurationA-63Contact Inputs ConfigurationA-63Contact Inputs ConfigurationA-63Contact Inputs ConfigurationA-67Local Analog Inputs ConfigurationA-72Exercise Timer ConfigurationA-73Daily Exercise Timers ConfigurationA-73Daily Exercise Timers ConfigurationA-73Daily Exercise Timers ConfigurationA-73Daily Exercise Timers ConfigurationA-73                                                                                                    | Rise Control Sottings                                  | A-0         |
| Numerical productionA-9Programmable Inputs ConfigurationA-9System Configuration and StatusA-16Control SettingsA-19Communication SettingsA-19Alarms ConfigurationA-22MeteringA-24ECU ConfigurationA-37Metering 2A-39Miscellaneous SettingsA-50ConfigurationA-50PLC Timers ConfigurationA-58Remote Analog Inputs ConfigurationA-63Contact Inputs ConfigurationA-63Contact Inputs ConfigurationA-67Local Analog Inputs ConfigurationA-73Daily Exercise Timers ConfigurationA-73Daily Exercise Timers ConfigurationA-73                                                                                                    | Pup Profile Settings                                   | A-0.        |
| System Configuration and StatusA-16Control SettingsA-19Communication SettingsA-19Alarms ConfigurationA-22MeteringA-24ECU ConfigurationA-37Metering 2A-39Miscellaneous SettingsA-50Configurable Protection SettingsA-50PLC Timers ConfigurationA-58Remote Analog Inputs ConfigurationA-58Remote Analog Outputs ConfigurationA-63Contact Inputs ConfigurationA-63Contact Inputs ConfigurationA-67Local Analog Inputs ConfigurationA-73Daily Exercise Timer ConfigurationA-73Daily Exercise Timers ConfigurationA-73                                                                                                    | Programmable Inputs Configuration                      | Α-9<br>Δ_0  |
| Control SettingsA-19Communication SettingsA-19Alarms ConfigurationA-22MeteringA-24ECU ConfigurationA-37Metering 2A-39Miscellaneous SettingsA-50Configurable Protection SettingsA-50PLC Timers ConfigurationA-58Remote Analog Inputs ConfigurationA-58Remote Analog Outputs ConfigurationA-63Contact Inputs ConfigurationA-67Local Analog Inputs ConfigurationA-73Daily Exercise Timer ConfigurationA-73Daily Exercise Timers ConfigurationA-73Daily Exercise Timers ConfigurationA-73Daily Exercise Timers ConfigurationA-73                                                                                                    | System Configuration and Status                        | Δ-16        |
| Communication SettingsA-19Alarms ConfigurationA-22MeteringA-24ECU ConfigurationA-37Metering 2A-39Miscellaneous SettingsA-50Configurable Protection SettingsA-50PLC Timers ConfigurationA-58Remote Analog Inputs ConfigurationA-63Contact Inputs ConfigurationA-67Local Analog Inputs ConfigurationA-72Exercise Timer ConfigurationA-73Daily Exercise Timers ConfigurationA-73Daily Exercise Timers ConfigurationA-73                                                                                                    | Control Settings                                       | Δ-19        |
| Alarms ConfigurationA-22MeteringA-24ECU ConfigurationA-37Metering 2A-39Miscellaneous SettingsA-50Configurable Protection SettingsA-50PLC Timers ConfigurationA-58Remote Analog Inputs ConfigurationA-63Contact Inputs ConfigurationA-67Local Analog Inputs ConfigurationA-72Exercise Timer ConfigurationA-73Daily Exercise Timers ConfigurationA-73                                                                                                    | Communication Settings                                 | A-19        |
| MeteringA-24ECU ConfigurationA-37Metering 2A-39Miscellaneous SettingsA-50Configurable Protection SettingsA-50PLC Timers ConfigurationA-58Remote Analog Inputs ConfigurationA-58Remote Analog Outputs ConfigurationA-63Contact Inputs ConfigurationA-67Local Analog Inputs ConfigurationA-72Exercise Timer ConfigurationA-73Daily Exercise Timers ConfigurationA-73                                                                                                    | Alarms Configuration                                   | A-22        |
| ECU ConfigurationA-37Metering 2A-39Miscellaneous SettingsA-50Configurable Protection SettingsA-50PLC Timers ConfigurationA-58Remote Analog Inputs ConfigurationA-58Remote Analog Outputs ConfigurationA-63Contact Inputs ConfigurationA-67Local Analog Inputs ConfigurationA-72Exercise Timer ConfigurationA-73Daily Exercise Timers ConfigurationA-73                                                                                                    | Metering                                               | A-24        |
| Metering 2A-39Miscellaneous SettingsA-50Configurable Protection SettingsA-50PLC Timers ConfigurationA-58Remote Analog Inputs ConfigurationA-58Remote Analog Outputs ConfigurationA-63Contact Inputs ConfigurationA-67Local Analog Inputs ConfigurationA-72Exercise Timer ConfigurationA-73Daily Exercise Timers ConfigurationA-73                                                                                                    | ECU Configuration                                      |             |
| Miscellaneous SettingsA-50Configurable Protection SettingsA-50PLC Timers ConfigurationA-58Remote Analog Inputs ConfigurationA-58Remote Analog Outputs ConfigurationA-63Contact Inputs ConfigurationA-67Local Analog Inputs ConfigurationA-72Exercise Timer ConfigurationA-73Daily Exercise Timers ConfigurationA-73                                                                                                    | Metering 2                                             | A-39        |
| Configurable Protection SettingsA-50PLC Timers ConfigurationA-58Remote Analog Inputs ConfigurationA-58Remote Analog Outputs ConfigurationA-63Contact Inputs ConfigurationA-67Local Analog Inputs ConfigurationA-72Exercise Timer ConfigurationA-73Daily Exercise Timers ConfigurationA-73                                                                                                    | Miscellaneous Settings                                 | A-50        |
| PLC Timers Configuration   A-58     Remote Analog Inputs Configuration   A-58     Remote Analog Outputs Configuration   A-63     Contact Inputs Configuration   A-67     Local Analog Inputs Configuration   A-72     Exercise Timer Configuration   A-73     Daily Exercise Timers Configuration   A-73                                                                                                    | Configurable Protection Settings                       | A-50        |
| Remote Analog Inputs ConfigurationA-58Remote Analog Outputs ConfigurationA-63Contact Inputs ConfigurationA-67Local Analog Inputs ConfigurationA-72Exercise Timer ConfigurationA-73Daily Exercise Timers ConfigurationA-73                                                                                                    | PLC Timers Configuration                               | A-58        |
| Remote Analog Outputs Configuration   A-63     Contact Inputs Configuration   A-67     Local Analog Inputs Configuration   A-72     Exercise Timer Configuration   A-73     Daily Exercise Timers Configuration   A-73                                                                                                    | Remote Analog Inputs Configuration                     | A-58        |
| Contact Inputs Configuration A-67<br>Local Analog Inputs Configuration A-72<br>Exercise Timer Configuration A-73<br>Daily Exercise Timers Configuration A-73                                                                                                    | Remote Analog Outputs Configuration                    | A-63        |
| Local Analog Inputs ConfigurationA-72<br>Exercise Timer ConfigurationA-73<br>Daily Exercise Timers Configuration                                                                                                    | Contact Inputs Configuration                           | A-67        |
| Exercise Timer Configuration                                                                                                    | Local Analog Inputs Configuration                      | A-72        |
| Daily Exercise Timers ConfigurationA-73                                                                                                    | Exercise Timer Configuration                           | A-73        |
|                                                                                                    | Daily Exercise Timers Configuration                    | A-73        |

## Figures

Figure A-1. 32-Bit Bit-Mapped Parameter Mapping ...... A-6

# Tables

| Table A-1. Exception Response Codes | A-2 |
|-------------------------------------|-----|
| Table A-2. Floating Point Format    | A-7 |

# **APPENDIX A • MODBUS™ COMMUNICATION**

# Introduction

## **General Overview**

An optional feature of the IEM-2020 performs Modbus<sup>™</sup> communications by emulating a subset of the Modicon 984 Programmable Controller. This document describes the Modbus communications protocol employed by the IEM-2020 and how to exchange information with the IEM-2020 over a Modbus network.

The IEM-2020 maps all parameters into the Modicon 984 Holding Register address space (4XXXX). Refer to *MAPPING - IEM 2020 Parameters into MODICON ADDRESS SPACE* in this section.

#### Intended Use of the Communications Protocol

This document provides the necessary information for 3rd party OEMs to develop in-house software to communicate with the IEM-2020 via Modbus protocol. This will allow the exchange of setup information and measured data between a Modbus Master Station and the IEM-2020.

The IEM-2020 data supported for remote access is listed in *MAPPING - IEM 2020 Parameters into MODICON ADDRESS SPACE* in this section.

# Detailed Description of IEM-2020 Modbus™ Protocol

#### Modbus<sup>™</sup> Protocol Overview

Modbus communications use a master-slave technique in which only the master can initiate a transaction, called a query. The slave addressed by the query will respond by either supplying the requested data to the master or by performing the requested action. A slave device never initiates communications on the Modbus, and will always generate a response to the query unless certain error conditions occur. The IEM-2020 is designed to communicate on the Modbus only as a slave device.

A master can query slaves individually or query all slaves collectively by initiating a broadcast message. A slave does not send a response message to a broadcast query.

If a query requests actions unable to be performed by the slave, the slave response message will contain an Exception Response Code defining the error detected.

Query and response messages share the same message structure. Each message is comprised of four message fields: the Device Address, the Function Code, the Data Block, and the Error Check field. Subsequent sections in this document detail each message field and the corresponding functionality supported by the IEM-2020.

Query / Response Message Structure:

- Device Address
- Function Code
- Eight-Bit Data Bytes
- Error Check

#### Device Address Field

The Device Address field contains the unique Modbus address of the slave being queried. The addressed slave will repeat its address in the Device Address field of the response message. This field is 1 byte.

#### Function Code Field

The Function Code field in the Query message defines the action to be taken by the addressed slave. This field is echoed in the Response message, and will be altered by setting the MSB of the field to "1" if the response is an error response. This field is 1 byte.

#### Data Block Field

The query Data block contains additional information needed by the slave to perform the requested function. The response Data block contains data collected by the slave for the queried function. An error response will substitute an Exception Response Code for the Data Block. The length of this field varies with each query.

# Error Check Field

The Error Check field provides a method for the slave to validate the integrity of the query message contents and allows the master to confirm the validity of response message contents. This field is 2 bytes.

## **Serial Transmission Details**

A standard Modbus network offers 2 transmission modes for communication: ASCII or RTU. The IEM-2020 supports only the RTU (Remote Terminal Unit) mode.

Each 8-bit byte in a message contains two 4-bit hexadecimal characters. The message is transmitted in a continuous stream with the LSB of each byte of data transmitted first. Transmission of each 8-bit data byte occurs with 1 start bit and 1 stop bit. A ninth data bit is added when parity is selected. Parity checking is user-configurable to even, odd or none. The transmission baud rate is also user-configurable, and both parity and baud rate can be altered during real-time operation. If altered, the new baud rate and/or parity will not be enforced until the response message to the current query has completed. The IEM-2020 supported baud rates are 9600, 4800, 2400, and 1200.

## **Message Framing / Timing Considerations**

When receiving a message, the IEM-2020 will allow maximum inter-byte latency up to 3.5 - 4.0 character times before considering the message complete.

Once a valid query is received, the IEM-2020 waits 10 msec. before responding.

#### Error Handling and Exception Responses

Any query received that contains a non-existent device address, a framing error or CRC error will be ignored - no response will be transmitted. Queries addressed to an IEM-2020 with an unsupported function code, unsupported register references, or illegal values in the data block will result in an error response message with an Exception Response Code. The Exception Response codes supported by the IEM-2020 are listed in Table A-1.

| Code | Name                 | Meaning                                                                                                    |
|------|----------------------|----------------------------------------------------------------------------------------------------|
| 01   | Illegal Function     | The query Function/Subfunction Code is unsupported; query read of more than 125 registers; query preset of more than 100 registers   |
| 02   | Illegal Data Address | A register referenced in the data block does not support queried read/write; query preset of a subset of a numerical register group. |
| 03   | Illegal Data Value   | A preset register data block contains an incorrect number of bytes or<br>one or more data values out of range.                       |

# Detailed IEM-2020 Message Definition

#### **Device Address**

The IEM-2020 Device Address can be any value in the Modbus protocol Device Address range (1 - 247). A query with a Device Address of 0 signifies a Broadcast message to all slaves - the connected IEM-2020s will not respond to the broadcast query.

## Function Code and Data Block

The IEM-2020 maps all parameters into the Modicon 984 Holding Register address space (4XXXX) and supports the following Function Codes:

- Function 03 Read Holding Registers
- Function 6 Preset Single Register, Non-Broadcast & Broadcast
- Function 08, Subfunction 00 Diagnostics: Return Query Data
- Function 16 Preset Multiple Registers, Non-Broadcast & Broadcast

The only Broadcast query supported by the IEM-2020 is the Preset Multiple Registers query.

#### Read Holding Registers

#### Read Holding Registers - General

#### QUERY:

This query message requests a register or block of registers to be read. The data block contains the starting register address and the quantity of registers to be read. A register address of N will read Holding Register N+1.

Device Address Function Code 03 (hex) Starting Address Hi Starting Address Lo No. of Registers Hi No. of Registers Lo CRC Error Check

The number of registers cannot exceed 125 without causing an error response with Exception Code "Illegal Function".

Queries to read Write Only or unsupported registers result in an error response with Exception Code of "Illegal Data Address".

#### **RESPONSE:**

The response message contains the data queried, respectively. The data block contains the block length in bytes followed by the data for each requested register. Attempting to read an unused register or a register which does not support read results in an error response with Exception Code of "Illegal Data Address".

Device Address Function Code 03 (hex) Byte Count Data Hi Data Lo . . Data Hi Data Lo CRC Error Check

#### Return Query Data

This query contains data to be returned (looped back) in the response. The response and query messages should be identical.

| 08 (hex) |
|----------|
| 00 (hex) |
| 00 (hex) |
|          |
|          |
|          |
|          |

## Preset Multiple Registers, Non-Broadcast & Broadcast

#### Preset Multiple Registers - General

QUERY:

This query message requests a register or block of registers to be written. The data block contains the starting address and the quantity of registers to be written, followed by the Data Block byte count and data. A device address is 0 for a broadcast query.

A register address of N will write Holding Register N+1.

No query data will be written (non-broadcast or broadcast) if any of the following exceptions occur:

- Queries writing to Read Only or unsupported registers result in an error response with Exception Code of "Illegal Data Address".
- Queries attempting to write more than 100 registers cause an error response with Exception Code "Illegal Function".
- An incorrect Byte Count will result in an error response with Exception Code of "Illegal Data Value".
- There are several instances of registers that are grouped together (signified as DP or TP) to collectively represent a single numerical (vs. ASCII string) IEM-2020 parameter value. A query to write a subset of such a register group will result in an error response with Exception Code "Illegal Data Address".
- A query to write an unacceptable value (out of range) to a register results in an error response with Exception Code of "Illegal Data Value".

Device Address Function Code 10 (hex) Starting Address Hi Starting Address Lo No. of Registers Hi No. of Registers Lo Byte Count Data Hi Data Lo . . . Data Hi Data Lo CRC Error Check

#### **RESPONSE:**

The response message echoes the starting address and the number of registers. There is no response message when the query is broadcast.

Device Address Function Code 10 (hex) Starting Address Hi Starting Address Lo No. of Registers Hi No. of Registers Lo CRC Error Check

#### Preset Single Register, Non-Broadcast & Broadcast

#### QUERY:

This query message requests a register to be written. A device address is 0 for a broadcast query. No query data will be written (non-broadcast or broadcast) if any of the following exceptions occur:

- Queries writing to Read Only or unsupported registers result in an error response with Exception Code of "Illegal Data Address".
- There are several instances of registers that are grouped together (signified as DP or TP) to collectively represent a single numerical (vs. ASCII string) IEM-2020 parameter value. A query to write a subset of such a register group will result in an error response with Exception Code "Illegal Data Address".
- A query to write an unacceptable value (out of range) to a register results in an error response with Exception Code of "Illegal Data Value".

Device Address Function Code 06 (hex) Address Hi Address Lo Data Hi Data Lo CRC Error Check

#### RESPONSE:

The response message echoes the address and the value written. There is no response message when the query is broadcast.

Device Address Function Code 06 (hex) Address Hi Address Lo Data Hi Data Lo CRC Error Check

# Data Formats

## Short Integer Data Format (INT8)

The Modbus short integer data format uses a single holding register to represent an 8 bit data value. The holding register high byte will always be zero.

Example: The value 132 represented in short integer format is hexadecimal 0x84. This number will read from a holding register as follows:

| Ho | <u>lding Register</u> | <u>Value</u> |
|----|-----------------------|--------------|
| Κ  | (Hi Byte)             | hex 00       |
| Κ  | (Lo Byte)             | hex 84       |

The same byte alignments are required to write.

#### Integer Data Format (INT16)

The Modbus integer data format uses a single holding register to represent a 16-bit data value.

Example: The value 4660 represented in integer format is hexadecimal 0x1234. This number will read from a holding register as follows:

| <u>Hold</u> | ing Register | <u>Value</u> |
|-------------|--------------|--------------|
| Κ           | (Hi Byte)    | hex 12       |
| K           | (Lo Byte)    | hex 34       |

The same byte alignments are required to write.

# Long Integer Data Format (INT32)

The Modbus long integer data format uses two consecutive holding registers to represent a 32-bit data value. The first register contains the low-order 16 bits and the second register contains the high-order 16 bits.

Example: The value 95,800 represented in long integer format is hexadecimal 0x00017638. This number will read from two consecutive holding registers as follows:

| Hold | ing Register | <u>Value</u> |
|------|--------------|--------------|
| K    | (Hi Byte)    | hex 76       |
| K    | (Lo Byte)    | hex 38       |
| K+1  | (Hi Byte)    | hex 00       |
| K+1  | (Lo Byte)    | hex 01       |

The same byte alignments are required to write.

## 32-bit Bit-Mapped Parameter Mapping

The register arrangement for 32-bit bit-mapped parameters is illustrated in Figure A-1. The Alarm Metering registers (44812/44813) are shown as an example. In this example, Bit 25 is set indicating an Overcrank condition and Bit 17 is set indicating a Global Alarm.

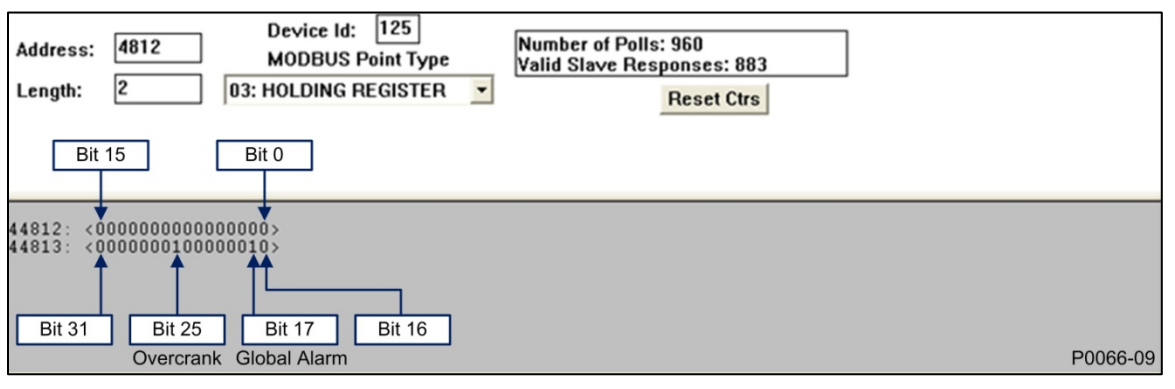

Figure A-1. 32-Bit Bit-Mapped Parameter Mapping

The Alarm Metering register bits are defined as follows:

- Bit 0 through Bit 16 = Not Used
- Bit 17 = Global Alarm
- Bit 18 = Auto Restart Failure
- Bit 19 = Fuel Leak Detect
- Bit 20 = Battery Charger Failure
- Bit 21 = Transfer Fail
- Bit 22 = Low Coolant Level
- Bit 23 = ECU Shutdown

- Bit 24 = Emergency Shutdown
- Bit 25 = Overcrank
- Bit 26 = Loss of ECU Comms
- Bit 27 = Global Sender Fail
- Bit 28 = Low Fuel Level
- Bit 29 = Low Oil Pressure
- Bit 30 = Hi Coolant Temp
- Bit 31 = Overspeed

## **Floating Point Data Format**

The Modbus floating point data format uses two consecutive holding registers to represent a data value. The first register contains the low-order 16 bits of the following 32-bit format:

- MSB is the sign bit for the floating-point value (0 = positive).
- The next 8 bits are the exponent biased by 127 decimal.
- The 23 LSBs comprise the normalized mantissa. The most-significant bit of the mantissa is always assumed to be 1 and is not explicitly stored, yielding an effective precision of 24 bits.

The value of the floating-point number is obtained by multiplying the binary mantissa times two raised to the power of the unbiased exponent. The assumed bit of the binary mantissa has the value of 1.0, with the remaining 23 bits providing a fractional value. Table A-2 shows the floating-point format.

| Sign  | Mantissa |         |
|-------|----------|---------|
| 1 bit | 8 bits   | 23 bits |

| Table | A-2. | Floating | Point   | Format  |
|-------|------|----------|---------|---------|
| rabio |      | riouung  | 1 01110 | i onnat |

The floating-point format allows for values ranging from approximately 8.43X10<sup>-37</sup> to 3.38X10<sup>-38</sup>. A floating-point value of all zeroes is the value zero. A floating-point value of all ones (not a number) signifies a value currently not applicable or disabled.

Example: The value 95,800 represented in floating point format is hexadecimal 47BB1C00. This number will read from two consecutive holding registers as follows:

| Hold | ling Register | <u>Value</u> |
|------|---------------|--------------|
| Κ    | (Hi Byte)     | hex 1C       |
| Κ    | (Lo Byte)     | hex 00       |
| K+1  | (Hi Byte)     | hex 47       |
| K+1  | (Lo Byte)     | hex BB       |

The same byte alignments are required to write.

#### **Double Precision Data Format (DP)**

The Modbus Double Precision data format (DP) uses 2 consecutive registers to represent a data value. The first register contains the high-order 16 bits of double precision data, and is the actual data value / 10,000.

The second register contains the low-order 16 bits of double precision data, and is the actual data value modulus 10,000.

#### Triple Precision Data Format (TP)

The Modbus Triple Precision data format (TP) uses 3 consecutive registers to represent a data value. The first register contains the high-order 16 bits of triple precision data, and is the actual data value / 100,000,000. The modulus from this operation is divided by 10,000 to arrive at the value of the second register, and the modulus of this last operation is the value of the third register (the low-order 16 bits of triple precision).

#### Error Check

This field contains a 2-byte CRC value for transmission error detection. The master first calculates the CRC and appends it to the query message. The IEM-2020 recalculates the CRC value for the received query and performs a comparison to the query CRC value to determine if a transmission error has occurred. If so, no response message is generated. Otherwise, the slave calculates a new CRC value for the response message and appends it to the message for transmission.

Reference the "Modicon Modbus Protocol Reference Guide", PI-MBUS-300 Rev. E, pages 112 - 115 for an excellent explanation and implementation of the CRC-16 algorithm.

The CRC calculation is performed using all bytes of the Device Address, Function Code, and Data Block fields. A 16-bit CRC-register is initialized to all 1's. Then each 8-bit byte of the message is used in the following algorithm:

First, exclusive-OR the message byte with the low-order byte of the CRC-register. The result, stored in the CRC-register, will then be right-shifted 8 times. The CRC-register MSB is zero-filled with each shift. After each shift the CRC-register LSB is examined: if 1, the CRC-register is then exclusive-ORed with the fixed polynomial value A001 (hex) prior to the next shift. Once all bytes of the message have undergone the above algorithm, the CRC-register will contain the message CRC value to be placed in the Error Check field.

## Interdependence of Preset Multiple Register Data

Preset Multiple Register data is collectively written only after the query has been determined to be legal, which includes a range-check of the entire data block. Therefore, data which must be written prior to other data must use a separate query. For example, a Preset Multiple Register Query of the entire Contiguous Write Block (44588-44689) to set the Battery Overvoltage Pre-alarm Threshold atop the 24V range and change the Battery Volts from 12V to 24V will fail. The change to 24V would occur simultaneously to setting the Pre-alarm Threshold, and the threshold value range-check will use the current 12V range.

# Mapping - IEM-2020 Parameters into Modicon Address Space

## Parameter Table

The IEM-2020 maps all non-legacy parameters into the Holding Register address space (42250 and above). Query address N will access the Holding Register N+1.

#### Bias Control Settings

| Register | Description                       | Туре   | Units     | Scaling<br>Factor | R/W | Range                                                                                                    |
|----------|-----------------------------------|--------|-----------|-------------------|-----|----------------------------------------------------------------------------------------------------|
| 42250    | Governor Kp Proportional Gain     | Float  | N/A       | N/A               | RW  | 0 - 1000                                                                                                    |
| 42252    | Governor Ki Integral Gain         | Float  | N/A       | N/A               | RW  | 0 - 1000                                                                                                    |
| 42254    | Governor Kd Derivative Gain       | Float  | N/A       | N/A               | RW  | 0 - 1000                                                                                                    |
| 42256    | Governor Td Filter Constant       | Float  | N/A       | N/A               | RW  | 0 - 1                                                                                                    |
| 42258    | Governor Kg Loop Gain             | Float  | N/A       | N/A               | RW  | 0 - 1000                                                                                                    |
| 42260    | Governor Windup Limit             | Int32  | N/A       | N/A               | RW  | 0 = Disable<br>1 = Enable                                                                                                    |
| 42262    | Governor Integrator Limit Plus    | Float  | N/A       | N/A               | RW  | 0 - 1000                                                                                                    |
| 42264    | Governor Integrator Limit Minus   | Float  | N/A       | N/A               | RW  | (-1000) - 0                                                                                                    |
| 42266    | Governor Output Upper Limit       | Float  | N/A       | N/A               | RW  | 0 - 1000                                                                                                    |
| 42268    | Governor Output Lower Limit       | Float  | N/A       | N/A               | RW  | (-1000) - 0                                                                                                    |
| 42270    | RESERVED                          |        |           |                   |     |                                                                                                    |
| 42272    | Governor Bias Control Output Type | Int32  | N/A       | N/A               | RW  | 0 = Contact<br>1 = ECU                                                                                                    |
| 42274    | Speed PID Output                  | Float  | N/A       | N/A               | R   | 0 - 100                                                                                                    |
| 42276    | Speed PID Error                   | Float  | N/A       | N/A               | R   | (-1000000) - 1000000                                                                                                    |
| 42278    | Parameter Input Source            | Uint32 | N/A       | N/A               | RW  | 0 = IEM Analog Voltage<br>1 = IEM Analog Current<br>2 = LSM Analog Input 1<br>3 = AEM Analog Input 1<br>4 = AEM Analog Input 2<br>5 = AEM Analog Input 3<br>6 = AEM Analog Input 4<br>7 = AEM Analog Input 5<br>8 = AEM Analog Input 6<br>9 = AEM Analog Input 7<br>10 = AEM Analog Input 8                      |
| 42280    | Parameter Setpoint Source         | Uint32 | N/A       | N/A               | RW  | 0 = User Setting<br>1 = IEM Analog Voltage<br>2 = IEM Analog Current<br>3 = LSM Analog Input 1<br>4 = AEM Analog Input 1<br>5 = AEM Analog Input 2<br>6 = AEM Analog Input 3<br>7 = AEM Analog Input 4<br>8 = AEM Analog Input 5<br>9 = AEM Analog Input 6<br>10 = AEM Analog Input 7<br>11 = AEM Analog Input 8 |
| 42282    | Parameter Setpoint                | Int32  | Centiunit | Centi             | RW  | (-99999900) - 99999900                                                                                                    |
| 42284    | Parameter Setpoint Analog Max     | Int32  | Centiunit | Centi             | RW  | (-99999900) - 99999900                                                                                                    |
| 42286    | Parameter Setpoint Analog Min     | Int32  | Centiunit | Centi             | RW  | (-99999900) - 99999900                                                                                                    |
| 42288    | Parameter Deadband                | Int32  | Centiunit | Centi             | RW  | 0 - 99999900                                                                                                    |
| 42290    | Rpm Traverse Rate                 | Uint32 | N/A       | N/A               | RW  | 0 - 4000                                                                                                    |
| 42292    | Parameter Traverse Rate           | Int32  | Centiunit | Centi             | RW  | 0 - 99999900                                                                                                    |
| 42294    | Front Panel Raise Lower Enable    | Uint32 | N/A       | N/A               | RW  | 0 = Disable<br>1 = Enable                                                                                                    |

| Register       | Description                                     | Туре   | Units      | Scaling<br>Factor | R/W | Range                              |
|----------------|-------------------------------------------------|--------|------------|-------------------|-----|------------------------------------|
| 42296          | Auto Mode Running State Param<br>Control Enable | Uint32 | N/A        | N/A               | RW  | 0 = RPM<br>1 = Parameter           |
| 42298          | Rpm Bandwidth                                   | Uint32 | Rpm        | N/A               | RW  | 0 - 1000                           |
| 42300          | Run Mode Running State Param<br>Control Enable  | Uint32 | N/A        | N/A               | RW  | 0 = RPM<br>1 = Parameter           |
| 42302-<br>2499 | RESERVED                                        |        |            |                   |     |                                    |
| 42500          | Governor Correction Pulse Width                 | Int32  | Decisecond | Deci              | RW  | 0 - 999                            |
| 42502          | Governor Correction Pulse Interval              | Int32  | Decisecond | Deci              | RW  | 0 - 999                            |
| 42504          | Governor Bias Contact Type                      | Int32  | N/A        | N/A               | RW  | 0 = Continuous<br>1 = Proportional |
| 42506          | RESERVED                                        |        |            |                   |     |                                    |
| 42508          | Governor Correction Pulse Rpm<br>Bandwidth      | Uint32 | Rpm        | N/A               | RW  | 0 - 4000                           |
| 42510          | Governor RMP Deadband                           | Uint32 | Rpm        | N/A               | RW  | 0 - 100                            |
| 42514-749      | RESERVED                                        |        |            |                   |     |                                    |

# Run Profile Settings

| Register   | Description                       | Туре   | Units  | Scaling Factor | R/W | Range       |
|------------|-----------------------------------|--------|--------|----------------|-----|-------------|
| 42750      | Speed Control Enable              | Int32  | N/A    | N/A            | RW  | 0 = Disable |
|            |                                   |        |        |                |     | 1 = Enable  |
| 42752      | Auto Mode Idle State Rpm          | Uint32 | Rpm    | N/A            | RW  | 100 - 4000  |
| 42754      | Auto Mode Idle State Time         | Uint32 | Second | N/A            | RW  | 0 - 7200    |
| 42756      | Auto Mode Ramp Up 1 State Time    | Unit32 | Second | N/A            | RW  | 0 - 600     |
| 42758      | Auto Mode Intermediate State Rpm  | Uint32 | Rpm    | N/A            | RW  | 100 - 4000  |
| 42760      | Auto Mode Intermediate State Time | Uint32 | Second | N/A            | RW  | 0 - 7200    |
| 42762      | Auto Mode Ramp Up 2 State Time    | Uint32 | Second | N/A            | RW  | 0 - 600     |
| 42764      | Auto Mode Running State Rpm       | Uint32 | Rpm    | N/A            | RW  | 100 - 4000  |
| 42766      | Auto Mode Ramp Down State Time    | Uint32 | Second | N/A            | RW  | 0 - 600     |
| 42768      | Auto Mode Cooling State Rpm       | Uint32 | Rpm    | N/A            | RW  | 100 - 4000  |
| 42770      | Auto Mode Cooling State Time      | Uint32 | Minute | N/A            | RW  | 0 - 60      |
| 42772      | Run Mode Idle State Rpm           | Uint32 | Rpm    | N/A            | RW  | 100 - 4000  |
| 42774      | Run Mode Idle State Time          | Uint32 | Second | N/A            | RW  | 0 - 7200    |
| 42776      | Run Mode Ramp Up 1 State Time     | Unit32 | Second | N/A            | RW  | 0 - 600     |
| 42778      | Run Mode Intermediate State Rpm   | Uint32 | Rpm    | N/A            | RW  | 100 - 4000  |
| 42780      | Run Mode Intermediate State Time  | Uint32 | Second | N/A            | RW  | 0 - 7200    |
| 42782      | Run Mode Ramp Up 2 State Time     | Uint32 | Second | N/A            | RW  | 0 - 600     |
| 42784      | Run Mode Running State Rpm        | Uint32 | Rpm    | N/A            | RW  | 100 - 4000  |
| 42786      | Run Mode Ramp Down State Time     | Uint32 | Second | N/A            | RW  | 0 - 600     |
| 42788      | Run Mode Cooling State Rpm        | Uint32 | Rpm    | N/A            | RW  | 100 - 4000  |
| 42790      | Run Mode Cooling State Time       | Uint32 | Minute | N/A            | RW  | 0 - 60      |
| 42792-3249 | RESERVED                          |        |        |                |     |             |

# Programmable Inputs Configuration

| Register | Description                  | Туре  | Units | Scaling<br>Factor | R/W | Range                                                                                                    |
|----------|------------------------------|-------|-------|-------------------|-----|----------------------------------------------------------------------------------------------------|
| 43250    | Configurable Input 1 Contact | Int32 | N/A   | N/A               | RW  | $\begin{array}{l} 0 = \text{Input 1} \\ 1 = \text{Input 2} \\ 2 = \text{Input 3} \\ 3 = \text{Input 4} \\ 4 = \text{Input 5} \\ 5 = \text{Input 6} \\ 6 = \text{Input 7} \\ 7 = \text{Input 8} \\ 8 = \text{Input 9} \\ 9 = \text{Input 10} \\ 10 = \text{Input 11} \\ 11 = \text{Input 12} \\ 12 = \text{Input 13} \\ 13 = \text{Input 14} \\ 14 = \text{Input 15} \\ 15 = \text{Input 16} \end{array}$ |

| Register | Description                     | Туре  | Units   | Scaling<br>Factor | R/W  | Range                                                                                                    |
|----------|---------------------------------|-------|---------|-------------------|------|----------------------------------------------------------------------------------------------------|
| 43252    | Configurable Input 1 Type       | Int32 | N/A     | N/A               | RW   | 0 = None                                                                                                    |
|          |                                 |       |         |                   |      | 1 = Alarm<br>2 = Pre-Alarm                                                                                                    |
| 43254    | Configurable Input 1 Time Delay | Int32 | Second  | N/A               | RW   | 0 - 300                                                                                                    |
| 43256    | RESERVED                        | 11102 | CCCCIId | 14/7              | 1.00 | 0.000                                                                                                    |
| 43258    | Configurable Input 2 Contact    | Int32 | N/A     | N/A               | RW   | 0 = Input 1<br>1 = Input 2<br>2 = Input 3<br>3 = Input 4<br>4 = Input 5<br>5 = Input 6<br>6 = Input 7<br>7 = Input 8<br>8 = Input 9<br>9 = Input 10<br>10 = Input 10<br>10 = Input 11<br>11 = Input 12<br>12 = Input 13<br>13 = Input 14<br>14 = Input 15<br>15 = Input 16 |
| 43260    | Configurable Input 2 Type       | Int32 | N/A     | N/A               | RW   | 0 = None<br>1 = Alarm<br>2 = Pre-Alarm                                                                                                    |
| 43262    | Configurable Input 2 Time Delay | Int32 | Second  | N/A               | RW   | 0 - 300                                                                                                    |
| 43264    | RESERVED                        |       |         |                   |      |                                                                                                    |
| 43266    | Configurable Input 3 Contact    | Int32 | N/A     | N/A               | RW   | 0 = Input 1<br>1 = Input 2<br>2 = Input 3<br>3 = Input 4<br>4 = Input 5<br>5 = Input 6<br>6 = Input 7<br>7 = Input 8<br>8 = Input 9<br>9 = Input 10<br>10 = Input 11<br>11 = Input 12<br>12 = Input 13<br>13 = Input 14<br>14 = Input 15<br>15 = Input 16                  |
| 43268    | Configurable Input 3 Type       | Int32 | N/A     | N/A               | RW   | 0 = None<br>1 = Alarm<br>2 = Pre-Alarm                                                                                                    |
| 43270    | Configurable Input 3 Time Delay | Int32 | Second  | N/A               | RW   | 0 - 300                                                                                                    |
| 43274    | Configurable Input 4 Contact    | Int32 | N/A     | N/A               | RW   | 0 = Input 1<br>1 = Input 2<br>2 = Input 3<br>3 = Input 4<br>4 = Input 5<br>5 = Input 6<br>6 = Input 7<br>7 = Input 8<br>8 = Input 9<br>9 = Input 10<br>10 = Input 11<br>11 = Input 12<br>12 = Input 13<br>13 = Input 14<br>14 = Input 15<br>15 = Input 16<br>2 Marce       |
| 43276    | Contigurable Input 4 Type       | int32 | N/A     | N/A               | KW   | u = None<br>1 = Alarm<br>2 = Pre-Alarm                                                                                                    |
| 43278    | Configurable Input 4 Time Delay | Int32 | Second  | N/A               | RW   | 0 - 300                                                                                                    |
| 43280    | RESERVED                        |       |         |                   |      |                                                                                                    |

| Register | Description                     | Туре  | Units  | Scaling<br>Factor | R/W | Range                                                                                                    |
|----------|---------------------------------|-------|--------|-------------------|-----|----------------------------------------------------------------------------------------------------|
| 43282    | Configurable Input 5 Contact    | Int32 | N/A    | N/A               | RW  | 0 = Input 1<br>1 = Input 2<br>2 = Input 3<br>3 = Input 4<br>4 = Input 5<br>5 = Input 6<br>6 = Input 7<br>7 = Input 8<br>8 = Input 9<br>9 = Input 10<br>10 = Input 11<br>11 = Input 12<br>12 = Input 13<br>13 = Input 14<br>14 = Input 15<br>15 = Input 16                                                                                                    |
| 43284    | Configurable Input 5 Type       | Int32 | N/A    | N/A               | RW  | 0 = None<br>1 = Alarm<br>2 = Pre-Alarm                                                                                                    |
| 43286    | Configurable Input 5 Time Delay | Int32 | Second | N/A               | RW  | 0 - 300                                                                                                    |
| 43288    | RESERVED                        |       |        |                   |     |                                                                                                    |
| 43290    | Configurable Input 6 Contact    | Int32 | N/A    | N/A               | RW  | $\begin{array}{l} 0 = \text{Input 1} \\ 1 = \text{Input 2} \\ 2 = \text{Input 3} \\ 3 = \text{Input 4} \\ 4 = \text{Input 5} \\ 5 = \text{Input 6} \\ 6 = \text{Input 7} \\ 7 = \text{Input 8} \\ 8 = \text{Input 9} \\ 9 = \text{Input 10} \\ 10 = \text{Input 11} \\ 11 = \text{Input 12} \\ 12 = \text{Input 13} \\ 13 = \text{Input 14} \\ 14 = \text{Input 15} \\ 15 = \text{Input 16} \end{array}$ |
| 43292    | Configurable Input 6 Type       | Int32 | N/A    | N/A               | RW  | 0 = None<br>1 = Alarm<br>2 = Pre-Alarm                                                                                                    |
| 43294    | Configurable Input 6 Time Delay | Int32 | Second | N/A               | RW  | 0 - 300                                                                                                    |
| 43296    | RESERVED                        |       |        |                   |     |                                                                                                    |
| 43298    | Configurable Input 7 Contact    | Int32 | N/A    | N/A               | RW  | 0 = Input 1<br>1 = Input 2<br>2 = Input 3<br>3 = Input 4<br>4 = Input 5<br>5 = Input 6<br>6 = Input 7<br>7 = Input 8<br>8 = Input 9<br>9 = Input 10<br>10 = Input 11<br>11 = Input 12<br>12 = Input 13<br>13 = Input 14<br>14 = Input 16<br>0 = Input 16                                                                                                    |
| 43300    | Configurable Input 7 Type       | Int32 | N/A    | N/A               | RW  | 0 = None<br>1 = Alarm<br>2 = Pre-Alarm                                                                                                    |
| 43302    | Configurable Input 7 Time Delay | Int32 | Second | N/A               | RW  | 0 - 300                                                                                                    |
| 43304    | RESERVED                        |       |        |                   |     |                                                                                                    |

| Register | Description                      | Туре  | Units  | Scaling<br>Factor | R/W | Range                                                                                                    |
|----------|----------------------------------|-------|--------|-------------------|-----|----------------------------------------------------------------------------------------------------|
| 43306    | Configurable Input 8 Contact     | Int32 | N/A    | N/A               | RW  | 0 = Input 1<br>1 = Input 2<br>2 = Input 3<br>3 = Input 4<br>4 = Input 5<br>5 = Input 6<br>6 = Input 7<br>7 = Input 8<br>8 = Input 9<br>9 = Input 10<br>10 = Input 11<br>11 = Input 12<br>12 = Input 13<br>13 = Input 14<br>14 = Input 15<br>15 = Input 16           |
| 43308    | Configurable Input 8 Type        | Int32 | N/A    | N/A               | RW  | 0 = None<br>1 = Alarm<br>2 = Pre-Alarm                                                                                                    |
| 43310    | Configurable Input 8 Time Delay  | Int32 | Second | N/A               | RW  | 0 - 300                                                                                                    |
| 43312    | RESERVED                         |       |        |                   |     |                                                                                                    |
| 43314    | Configurable Input 9 Contact     | Int32 | N/A    | N/A               | RW  | 0 = Input 1<br>1 = Input 2<br>2 = Input 3<br>3 = Input 4<br>4 = Input 5<br>5 = Input 6<br>6 = Input 7<br>7 = Input 8<br>8 = Input 9<br>9 = Input 10<br>10 = Input 11<br>11 = Input 12<br>12 = Input 13<br>13 = Input 14<br>14 = Input 15<br>15 = Input 16           |
| 43316    | Configurable Input 9 Type        | Int32 | N/A    | N/A               | RW  | 0 = None<br>1 = Alarm<br>2 = Pre-Alarm                                                                                                    |
| 43318    | Configurable Input 9 Time Delay  | Int32 | Second | N/A               | RW  | 0 - 300                                                                                                    |
| 43320    | RESERVED                         |       |        |                   |     |                                                                                                    |
| 43322    | Configurable Input 10 Contact    | Int32 | N/A    | N/A               | RW  | 0 = Input 1<br>1 = Input 2<br>2 = Input 3<br>3 = Input 4<br>4 = Input 5<br>5 = Input 6<br>6 = Input 7<br>7 = Input 8<br>8 = Input 9<br>9 = Input 10<br>10 = Input 11<br>11 = Input 12<br>12 = Input 13<br>13 = Input 14<br>14 = Input 15<br>15 = Input 16<br>0 Name |
| 43324    | Comigurable input 10 Type        | Int32 | IN/A   | IN/A              | KVV | 0 = None<br>1 = Alarm<br>2 = Pre-Alarm                                                                                                    |
| 43326    | Configurable Input 10 Time Delay | Int32 | Second | N/A               | RW  | 0 - 300                                                                                                    |
| 43328    | RESERVED                         |       |        |                   |     |                                                                                                    |

| Register | Description                      | Туре  | Units  | Scaling<br>Factor | R/W | Range                                                                                                    |
|----------|----------------------------------|-------|--------|-------------------|-----|----------------------------------------------------------------------------------------------------|
| 43330    | Configurable Input 11 Contact    | Int32 | N/A    | N/A               | RW  | 0 = Input 1<br>1 = Input 2<br>2 = Input 3<br>3 = Input 4<br>4 = Input 5<br>5 = Input 6<br>6 = Input 7<br>7 = Input 8<br>8 = Input 9<br>9 = Input 10<br>10 = Input 11<br>11 = Input 12<br>12 = Input 13<br>13 = Input 14<br>14 = Input 15<br>15 = Input 16 |
| 43332    | Configurable Input 11 Type       | Int32 | N/A    | N/A               | RW  | 0 = None<br>1 = Alarm<br>2 = Pre-Alarm                                                                                                    |
| 43334    | Configurable Input 11 Time Delay | Int32 | Second | N/A               | RW  | 0 - 300                                                                                                    |
| 43336    | RESERVED                         |       |        |                   |     |                                                                                                    |
| 43338    | Configurable Input 12 Contact    | Int32 | N/A    | N/A               | RW  | 0 = Input 1<br>1 = Input 2<br>2 = Input 3<br>3 = Input 4<br>4 = Input 5<br>5 = Input 6<br>6 = Input 7<br>7 = Input 8<br>8 = Input 9<br>9 = Input 10<br>10 = Input 11<br>11 = Input 12<br>12 = Input 13<br>13 = Input 14<br>14 = Input 15<br>15 = Input 16 |
| 43340    | Configurable Input 12 Type       | Int32 | N/A    | N/A               | RW  | 0 = None<br>1 = Alarm<br>2 = Pre-Alarm                                                                                                    |
| 43342    | Configurable Input 12 Time Delay | Int32 | Second | N/A               | RW  | 0 - 300                                                                                                    |
| 43344    | RESERVED                         |       |        |                   |     |                                                                                                    |
| 43346    | Configurable Input 13 Contact    | Int32 | N/A    | N/A               | RW  | 0 = Input 1<br>1 = Input 2<br>2 = Input 3<br>3 = Input 4<br>4 = Input 5<br>5 = Input 6<br>6 = Input 7<br>7 = Input 8<br>8 = Input 9<br>9 = Input 10<br>10 = Input 11<br>11 = Input 12<br>12 = Input 13<br>13 = Input 14<br>14 = Input 16<br>2             |
| 43348    | Configurable Input 13 Type       | Int32 | N/A    | N/A               | RW  | 0 = None<br>1 = Alarm<br>2 = Pre-Alarm                                                                                                    |
| 43350    | Configurable Input 13 Time Delay | Int32 | Second | N/A               | RW  | 0 - 300                                                                                                    |
| 43352    | RESERVED                         |       |        |                   |     |                                                                                                    |

| Register      | Description                      | Туре  | Units  | Scaling<br>Factor | R/W | Range                                                                                                    |
|---------------|----------------------------------|-------|--------|-------------------|-----|----------------------------------------------------------------------------------------------------|
| 43354         | Configurable Input 14 Contact    | Int32 | N/A    | N/A               | RW  | 0 = Input 1<br>1 = Input 2<br>2 = Input 3<br>3 = Input 4<br>4 = Input 5<br>5 = Input 6<br>6 = Input 7<br>7 = Input 8<br>8 = Input 9<br>9 = Input 10<br>10 = Input 11<br>11 = Input 12<br>12 = Input 13<br>13 = Input 14<br>14 = Input 15<br>15 = Input 16 |
| 43356         | Configurable Input 14 Type       | Int32 | N/A    | N/A               | RW  | 0 = None<br>1 = Alarm<br>2 = Pre-Alarm                                                                                                    |
| 43358         | Configurable Input 14 Time Delay | Int32 | Second | N/A               | RW  | 0 - 300                                                                                                    |
| 43360         | RESERVED                         |       |        |                   |     |                                                                                                    |
| 43362         | Configurable Input 15 Contact    | Int32 | N/A    | N/A               | RW  | 0 = Input 1<br>1 = Input 2<br>2 = Input 3<br>3 = Input 4<br>4 = Input 5<br>5 = Input 6<br>6 = Input 7<br>7 = Input 8<br>8 = Input 9<br>9 = Input 10<br>10 = Input 11<br>11 = Input 12<br>12 = Input 13<br>13 = Input 14<br>14 = Input 15<br>15 = Input 16 |
| 43364         | Configurable Input 15 Type       | Int32 | N/A    | N/A               | RW  | 0 = None<br>1 = Alarm<br>2 = Pre-Alarm                                                                                                    |
| 43366         | Configurable Input 15 Time Delay | Int32 | Second | N/A               | RW  | 0 - 300                                                                                                    |
| 43368         | RESERVED                         |       |        |                   |     |                                                                                                    |
| 43370         | Configurable Input 16 Contact    | Int32 | N/A    | N/A               | RW  | 0 = Input 1<br>1 = Input 2<br>2 = Input 3<br>3 = Input 4<br>4 = Input 5<br>5 = Input 6<br>6 = Input 7<br>7 = Input 8<br>8 = Input 9<br>9 = Input 10<br>10 = Input 11<br>11 = Input 12<br>12 = Input 13<br>13 = Input 14<br>14 = Input 16<br>0 = Input 16  |
| 43372         | Configurable Input 16 Type       | Int32 | N/A    | N/A               | кw  | 0 = None<br>1 = Alarm<br>2 = Pre-Alarm                                                                                                    |
| 43374         | Configurable Input 16 Time Delay | Int32 | Second | N/A               | RW  | 0 - 300                                                                                                    |
| 43376-<br>409 | RESERVED                         |       |        |                   |     |                                                                                                    |
| Register | Description                                           | Туре  | Units  | Scaling<br>Factor | R/W | Range                                                                                                    |
|----------|-------------------------------------------------------|-------|--------|-------------------|-----|----------------------------------------------------------------------------------------------------|
| 43410    | Auto Start Contact Input                              | Int32 | N/A    | N/A               | RW  | 0 = Input 1<br>1 = Input 2<br>2 = Input 3<br>3 = Input 4<br>4 = Input 5<br>5 = Input 6<br>6 = Input 7<br>7 = Input 8<br>8 = Input 9<br>9 = Input 10<br>10 = Input 11<br>11 = Input 12<br>12 = Input 13<br>13 = Input 14<br>14 = Input 15<br>15 = Input 16 |
| 43412    | Auto Start Time Delay                                 | Int32 | Second | N/A               | RW  | 0 - 300                                                                                                    |
| 43426    | Battle Override Contact Input                         | Int32 | N/A    | N/A               | RW  | 0 = Input 1<br>1 = Input 2<br>2 = Input 3<br>3 = Input 4<br>4 = Input 5<br>5 = Input 6<br>6 = Input 7<br>7 = Input 8<br>8 = Input 9<br>9 = Input 10<br>10 = Input 11<br>11 = Input 12<br>12 = Input 13<br>13 = Input 14<br>14 = Input 15<br>15 = Input 16 |
| 43428    | Battle Override Time Delay                            | Int32 | Second | N/A               | RW  | 0 - 300                                                                                                    |
| 43430-33 | RESERVED                                              |       |        |                   |     |                                                                                                    |
| 43434    | Coolant Temperature Sender Fail<br>Configuration Type | Int32 | N/A    | N/A               | RW  | 0 = None<br>1 = Alarm<br>2 = Pre-Alarm                                                                                                    |
| 43436    | Coolant Temperature Sender Fail<br>Activation Delay   | Int32 | Minute | N/A               | RW  | 5 - 30                                                                                                    |
| 43438    | Oil Pressure Sender Fail<br>Configuration Type        | Int32 | N/A    | N/A               | RW  | 0 = None<br>1 = Alarm<br>2 = Pre-Alarm                                                                                                    |
| 43440    | Oil Pressure Sender Fail Activation<br>Delay          | Int32 | Second | N/A               | RW  | 0 - 300                                                                                                    |
| 43442    | Fuel Level Sender Fail Configuration<br>Type          | Int32 | N/A    | N/A               | RW  | 0 = None<br>1 = Alarm<br>2 = Pre-Alarm                                                                                                    |
| 43444    | Fuel Level Sender Fail Activation<br>Delay            | Int32 | Second | N/A               | RW  | 0 - 300                                                                                                    |
| 43446-49 | RESERVED                                              |       |        |                   |     |                                                                                                    |
| 43450    | Low Coolant Level Contact Input                       | Int32 | N/A    | N/A               | RW  | 0 = Input 1<br>1 = Input 2<br>2 = Input 3<br>3 = Input 4<br>4 = Input 5<br>5 = Input 6<br>6 = Input 7<br>7 = Input 8<br>8 = Input 9<br>9 = Input 10<br>10 = Input 11<br>11 = Input 12<br>12 = Input 13<br>13 = Input 14<br>14 = Input 15<br>15 = Input 16 |

| Register | Description                         | Туре  | Units  | Scaling<br>Factor | R/W | Range                                                                                                    |
|----------|-------------------------------------|-------|--------|-------------------|-----|----------------------------------------------------------------------------------------------------|
| 43452    | Low Coolant Level Config Type       | Int32 | N/A    | N/A               | RW  | 0 = None<br>1 = Alarm<br>2 = Pre-Alarm                                                                                                    |
| 43454    | Low Coolant Level Time Delay        | Int32 | Second | N/A               | RW  | 0 - 300                                                                                                    |
| 43456    | Battery Charge Failed Contact Input | Int32 | N/A    | N/A               | RW  | $\begin{array}{l} 0 = \text{Input 1} \\ 1 = \text{Input 2} \\ 2 = \text{Input 3} \\ 3 = \text{Input 4} \\ 4 = \text{Input 5} \\ 5 = \text{Input 6} \\ 6 = \text{Input 7} \\ 7 = \text{Input 8} \\ 8 = \text{Input 9} \\ 9 = \text{Input 10} \\ 10 = \text{Input 10} \\ 10 = \text{Input 11} \\ 11 = \text{Input 12} \\ 12 = \text{Input 13} \\ 13 = \text{Input 14} \\ 14 = \text{Input 15} \\ 15 = \text{Input 16} \end{array}$ |
| 43458    | Battery Charge Failed Config Type   | Int32 | N/A    | N/A               | RW  | 0 = None<br>1 = Alarm<br>2 = Pre-Alarm                                                                                                    |
| 43460    | Battery Charge Failed Time Delay    | Int32 | Second | N/A               | RW  | 0 - 300                                                                                                    |
| 43462    | Fuel Leak Detect Contact Input      | Int32 | N/A    | N/A               | RW  | 0 = Input 1<br>1 = Input 2<br>2 = Input 3<br>3 = Input 4<br>4 = Input 5<br>5 = Input 6<br>6 = Input 7<br>7 = Input 8<br>8 = Input 9<br>9 = Input 10<br>10 = Input 11<br>11 = Input 12<br>12 = Input 13<br>13 = Input 14<br>14 = Input 15<br>15 = Input 16                                                                                                    |
| 43464    | Fuel Leak Detect Config Type        | Int32 | N/A    | N/A               | RW  | 0 = None<br>1 = Alarm<br>2 = Pre-Alarm                                                                                                    |
| 43466    | Fuel Leak Detect Time Delay         | Int32 | Second | N/A               | RW  | 0 - 300                                                                                                    |
| 43468-99 | RESERVED                            |       |        |                   |     |                                                                                                    |

# System Configuration and Status

| Register | Description              | Туре  | Units | Scaling Factor | R/W | Range                                                 |
|----------|--------------------------|-------|-------|----------------|-----|-------------------------------------------------------|
| 43500    | Pre-Start Contact Config | Int32 | N/A   | N/A            | RW  | 0 = Open After Disconnect<br>1 = Closed While Running |
| 43502    | System Units             | Int32 | N/A   | N/A            | RW  | 0 = English<br>1 = Metric                             |
| 43504    | Battery Volts            | Int32 | N/A   | N/A            | RW  | 0 = 12V<br>1 = 24V                                    |
| 43506    | Off Mode Status          | Int32 | N/A   | N/A            | R   | 0 = Disable<br>1 = Enable                             |
| 43508    | Run Mode Status          | Int32 | N/A   | N/A            | R   | 0 = Disable<br>1 = Enable                             |
| 43510    | Auto Mode Status         | Int32 | N/A   | N/A            | R   | 0 = Disable<br>1 = Enable                             |
| 43512    | Virtual Input 1 Status   | Int32 | N/A   | N/A            | R   | 0 = Disable<br>1 = Enable                             |
| 43514    | Virtual Input 2 Status   | Int32 | N/A   | N/A            | R   | 0 = Disable<br>1 = Enable                             |
| 43516    | Virtual Input 3 Status   | Int32 | N/A   | N/A            | R   | 0 = Disable<br>1 = Enable                             |
| 43518    | Virtual Input 4 Status   | Int32 | N/A   | N/A            | R   | 0 = Disable<br>1 = Enable                             |

| Register | Description              | Туре   | Units   | Scaling Factor | R/W | Range                                                                                                    |
|----------|--------------------------|--------|---------|----------------|-----|----------------------------------------------------------------------------------------------------|
| 43520    | RTC Clock Hour           | Int32  | Hour    | N/A            | RW  | 0 - 23                                                                                                    |
| 43522    | RTC Minute               | Int32  | Minute  | N/A            | RW  | 0 - 59                                                                                                    |
| 43524    | RTC Second               | Int32  | Second  | N/A            | RW  | 0 - 59                                                                                                    |
| 43526    | RTC Month                | Int32  | N/A     | N/A            | RW  | 1 - 12                                                                                                    |
| 43528    | RTC Day                  | Int32  | N/A     | N/A            | RW  | 1 - 31                                                                                                    |
| 43530    | RTC Year                 | Int32  | N/A     | N/A            | RW  | 0 - 99                                                                                                    |
| 43532    | RTC DST Enable           | Int32  | N/A     | N/A            | RW  | 0 = Disable<br>1 = Enable                                                                                                    |
| 43534    | Cranking Style           | Uint32 | N/A     | N/A            | RW  | 0 = Continuous<br>1 = Cycle                                                                                                    |
| 43536    | Number of Crank Cycles   | Uint32 | N/A     | N/A            | RW  | 1 - 7                                                                                                    |
| 43538    | Cycle Crank Time         | Unit32 | Second  | N/A            | RW  | 5 - 15                                                                                                    |
| 43540    | Continuous Crank Time    | Unit32 | Second  | N/A            | RW  | 5 - 60                                                                                                    |
| 43542    | Crank Disconnect Limit   | Uint32 | Percent | N/A            | RW  | 10 - 100                                                                                                    |
| 43544    | Pre Crank Delay          | Uint32 | Second  | N/A            | RW  | 0 - 30                                                                                                    |
| 43546    | Rated Engine RPM         | Uint32 | Rpm     | N/A            | RW  | 750 - 4000                                                                                                    |
| 43548    | No Load Cool Down Time   | Uint32 | Minute  | N/A            | RW  | 0 - 60                                                                                                    |
| 43550    | Fuel Level Function      | Uint32 | N/A     | N/A            | RW  | 0 = Disable<br>1 = Fuel Lvl<br>2 = Natural Gas<br>3 = Propane                                                                                                    |
| 43552    | Number Flywheel Teeth    | Uint32 | N/A     | N/A            | RW  | 1 - 500                                                                                                    |
| 43554    | Horn Enable              | Int32  | N/A     | N/A            | RW  | 0 = Disabled<br>1 = Enabled                                                                                                    |
| 43556    | RESERVED                 |        |         |                |     |                                                                                                    |
| 43558    | LCD Contrast Value       | Uint32 | N/A     | N/A            | RW  | 0 - 100                                                                                                    |
| 43560    | Front Panel Sleep Mode   | Uint32 | N/A     | N/A            | RW  | 0 = Disabled<br>1 = Enabled                                                                                                    |
| 43562    | RESERVED                 |        |         |                |     |                                                                                                    |
| 43564    | UTC Offset               | Int32  | Minute  | N/A            | RW  | (-1440) - 1440                                                                                                    |
| 43566    | DST Configuration        | Int32  | N/A     | N/A            | RW  | 0 = Disabled<br>1 = Floating<br>2 = Fixed                                                                                                    |
| 43568    | Start/End Time Reference | Int32  | N/A     | N/A            | RW  | 0 = Local Time<br>1 = UTC Time                                                                                                    |
| 43570    | DST Bias Hours           | Int32  | N/A     | N/A            | RW  | 0 - 23                                                                                                    |
| 43572    | DSP Bias Minutes         | Int32  | N/A     | N/A            | RW  | 0 - 59                                                                                                    |
| 43574    | DST Start Month          | Int32  | N/A     | N/A            | RW  | 1 = January<br>2 = February<br>3 = March<br>4 = April<br>5 = May<br>6 = June<br>7 = July<br>8 = August<br>9 = September<br>10 = October<br>11 = November<br>12 = December |
| 43576    | DST Start Day            | Int32  | N/A     | N/A            | RW  | 1 - 31                                                                                                    |
| 43578    | DST Start Week of Month  | In32   | N/A     | N/A            | RW  | 0 = First<br>1 = Second<br>2 = Third<br>3 = Fourth<br>4 = Last                                                                                                    |
| 43580    | DST Start Day of Week    | Int32  | N/A     | N/A            | RW  | 0 = Sunday<br>1 = Monday<br>2 = Tuesday<br>3 = Wednesday<br>4 = Thursday<br>5 = Friday<br>6 = Saturday                                                                    |
| 43582    | DST Start Hour           | Int32  | N/A     | N/A            | RW  | 0 - 23                                                                                                    |
| 43584    | DST Start Minute         | Int32  | N/A     | N/A            | RW  | 0 - 59                                                                                                    |

| Register | Description                      | Туре    | Units        | Scaling Factor | R/W    | Range                                          |
|----------|----------------------------------|---------|--------------|----------------|--------|------------------------------------------------|
| 43586    | DST End Month                    | Int32   | N/A          | N/A            | RW     | 1 = January                                    |
|          |                                  |         |              |                |        | 2 = February<br>3 = March                      |
|          |                                  |         |              |                |        | 4 = April                                      |
|          |                                  |         |              |                |        | 5 = May                                        |
|          |                                  |         |              |                |        | 6 = June                                       |
|          |                                  |         |              |                |        | 8 = August                                     |
|          |                                  |         |              |                |        | 9 = September                                  |
|          |                                  |         |              |                |        | 10 = October<br>11 = November                  |
|          |                                  |         |              |                |        | 12 = December                                  |
| 43588    | DST End Day                      | Int32   | N/A          | N/A            | RW     | 1 - 31                                         |
| 43590    | DST End Week of Month            | Int32   | N/A          | N/A            | RW     | 0 = First                                      |
|          |                                  |         |              |                |        | 1 = Second<br>2 = Third                        |
|          |                                  |         |              |                |        | 3 = Fourth                                     |
|          |                                  |         |              |                |        | 4 = Last                                       |
| 43592    | DST End Day of Week              | Int32   | N/A          | N/A            | RW     | 0 = Sunday<br>1 = Manday                       |
|          |                                  |         |              |                |        | 2 = Tuesdav                                    |
|          |                                  |         |              |                |        | 3 = Wednesday                                  |
|          |                                  |         |              |                |        | 4 = Thursday                                   |
|          |                                  |         |              |                |        | 6 = Saturdav                                   |
| 43594    | DST End Hour                     | Int32   | N/A          | N/A            | RW     | 0 - 23                                         |
| 43596    | DST End Minute                   | Int32   | N/A          | N/A            | RW     | 0 - 59                                         |
| 43598    | Prestart Rest Configuration      | Int32   | N/A          | N/A            | RW     | 0 = Off During Rest                            |
|          |                                  |         |              |                |        | 1 = On During Rest<br>2 - Preheat before Crank |
| 43600    | Oil Pressure Crank Disconnect    | UInt32  | N/A          | N/A            | RW     | 0 = Disable                                    |
|          |                                  |         |              |                |        | 1 = Enable                                     |
| 43602    | Crank Disconnect Pressure        | Uint32  | PSI          | Deci           | RW     | 29 - 1500                                      |
| 43604    | Crank Disconnect Pressure in kPa | Uin32   | kPa          | Deci           | RW     | 200 - 10345                                    |
| 43606    | Power Up Delay                   | UINt32  | Second       | N/A            | RW     | U - 6U<br>O Drodofinod                         |
| 43608    | Start Relay Control              | UINt32  | N/A          | N/A            | RVV    | 1 = Programmable                               |
| 43610    | Run Relay Control                | Uint32  | N/A          | N/A            | RW     | 0 = Predefined                                 |
| 40040    |                                  | 11.100  | <b>N</b> 1/A | N1/A           | DIA(   | 1 = Programmable                               |
| 43612    | Prestart Relay Control           | Uint32  | N/A          | N/A            | RW     | 0 = Predefined<br>1 = Programmable             |
| 43614    | Off Mode Cool Down Enable        | Uint32  | N/A          | N/A            | RW     | 0 = Disable                                    |
|          |                                  |         |              |                |        | 1 = Enable                                     |
| 43616    | Not In Auto Horn Enable          | Uint32  | N/A          | N/A            | RW     | 0 = Disable                                    |
| 42619    | Clock Not Sot Warning Enable     | Llint22 | NI/A         | NI/A           | D\\/   |                                                |
| 43010    | Clock Not Set Warning Enable     | 011132  |              | 11/7           | 17.0.0 | 1 = Enable                                     |
| 43620-22 | RESERVED                         |         |              |                |        |                                                |
| 43624    | Metric Pressure Units            | Int32   | N/A          | N/A            | RW     | 0 = Bar                                        |
| 40000    | Queter Haite                     | 1=+00   | N1/A         | N1/A           |        | 1 = kPa                                        |
| 43626    | System Units                     | Int32   | N/A          | N/A            | RW     | 0 = English<br>1 = Metric                      |
| 43628    | kPa/Bar Config                   | Int32   | N/A          | N/A            | RW     | 0 = Bar<br>1 - kPa                             |
| 43630    | Crank Disconnect Pressure Bar    | Uint32  | Bar          | Deci           | RW     | 2 - 103                                        |
| 43632    | Rpm Bandwidth Data               | Int32   | N/A          | N/A            | RW     | 0 - 1000                                       |
| 43634    | Number Flywheel Teeth            | Uint32  | N/A          | Deci           | RW     | 10 - 5000                                      |
| 43636    | Max Rpm                          | Uint32  | Rpm          | N/A            | RW     | 0 - 4000                                       |
| 43638    | Min Rpm                          | Uint32  | Rpm          | N/A            | RW     | 0 - 4000                                       |
| 43640-48 | RESERVED                         |         |              |                |        |                                                |

#### Control Settings

| Register   | Description                                                                                                    | Туре  | Units | Scaling<br>Factor | R/W | Range                       |
|------------|----------------------------------------------------------------------------------------------------|-------|-------|-------------------|-----|-----------------------------|
| 43750      | Emergency Stop: Writing a 1 will toggle emergency stop<br>from off to on. Writing a 1 again will toggle emergency stop<br>from on to off. | Int32 | N/A   | N/A               | RW  | 1 = Toggle<br>On/Off        |
| 43752      | Remote Start                                                                                                    | Int32 | N/A   | N/A               | RW  | 0 = Disable<br>1 = Enable   |
| 43754      | Remote Stop                                                                                                    | Int32 | N/A   | N/A               | RW  | 0 = Disable<br>1 = Enable   |
| 43756      | Run Mode                                                                                                    | Int32 | N/A   | N/A               | RW  | 0 = Disable<br>1 = Enable   |
| 43758      | Off Mode                                                                                                    | Int32 | N/A   | N/A               | RW  | 0 = Disable<br>1 = Enable   |
| 43760      | Auto Mode                                                                                                    | Int32 | N/A   | N/A               | RW  | 0 = Disable<br>1 = Enable   |
| 43762      | Alarm Reset                                                                                                    | Int32 | N/A   | N/A               | RW  | 0 = Disable<br>1 = Enable   |
| 43764      | RESERVED                                                                                                    |       |       |                   |     |                             |
| 43766      | Virtual Input 1 Close                                                                                                    | Int32 | N/A   | N/A               | RW  | 0 = Disable<br>1 = Enable   |
| 43768      | Virtual Input 1 Open                                                                                                    | Int32 | N/A   | N/A               | RW  | 0 = Disable<br>1 = Enable   |
| 43770      | Virtual Input 2 Close                                                                                                    | Int32 | N/A   | N/A               | RW  | 0 = Disable<br>1 = Enable   |
| 43772      | Virtual Input 2 Open                                                                                                    | Int32 | N/A   | N/A               | RW  | 0 = Disable<br>1 = Enable   |
| 43774      | Virtual Input 3 Close                                                                                                    | Int32 | N/A   | N/A               | RW  | 0 = Disable<br>1 = Enable   |
| 43776      | Virtual Input 3 Open                                                                                                    | Int32 | N/A   | N/A               | RW  | 0 = Disable<br>1 = Enable   |
| 43778      | Virtual Input 4 Close                                                                                                    | Int32 | N/A   | N/A               | RW  | 0 = Disable<br>1 = Enable   |
| 43780      | Virtual Input 4 Open                                                                                                    | Int32 | N/A   | N/A               | RW  | 0 = Disable<br>1 = Enable   |
| 43782      | ESTOP Latch Status                                                                                                    | Int32 | N/A   | N/A               | R   | 0 = Disabled<br>1 = Enabled |
| 43784-4017 | RESERVED                                                                                                    |       |       |                   |     |                             |

### Communication Settings

| Register | Description                             | Туре  | Units  | Scaling<br>Factor | R/W | Range                                                           |
|----------|-----------------------------------------|-------|--------|-------------------|-----|-----------------------------------------------------------------|
| 44018    | Modem Inter Dialout Activation<br>Delay | Int32 | Second | N/A               | RW  | 0 = 15<br>1 = 30<br>2 = 60<br>3 = 120                           |
| 44020    | Modem Pager Buffer Limit                | Int32 | N/A    | N/A               | RW  | 0 = 80 Chars<br>1 = 120 Chars<br>2 = 160 Chars<br>3 = 200 Chars |
| 44022    | Modem Pager Coms Data<br>Format         | Int32 | N/A    | N/A               | RW  | 0 = 8 bit, no parity<br>1 = 7 bit, even parity                  |

| Register             | Description                            | Туре           | Units        | Scaling<br>Factor | R/W       | Range                                                                                                    |
|----------------------|----------------------------------------|----------------|--------------|-------------------|-----------|----------------------------------------------------------------------------------------------------|
| Register<br>44024-25 | Description Modem Dialout Conditions 1 | Type<br>Uint32 | Units<br>N/A | N/A               | R/W<br>RW | RangeBit 0 = Not UsedBit 1 = Not UsedBit 2 = Auxiliary Input 5 ClosedBit 3 = Auxiliary Input 5 ClosedBit 4 = Auxiliary Input 3 ClosedBit 5 = Auxiliary Input 2 ClosedBit 6 = Auxiliary Input 1 ClosedBit 7 = Cooldown Timer ActiveBit 8 = Switch Not in AutoBit 9 = Scheduled Maintenance Pre-AlarmBit 10 = Weak Battery Voltage Pre-AlarmBit 12 = Low Oil Pressure Pre-AlarmBit 13 = High Coolant Temp Pre-AlarmBit 15 = Fuel Level Sender Fail Pre-AlarmBit 16 = Oil Pressure Sender Fail Pre-AlarmBit 18 = Low Coolant Temp Pre-AlarmBit 18 = Low Coolant Temp Pre-AlarmBit 19 = High Fuel Pre-AlarmBit 12 = Coolant Temp Sender Fail Pre-AlarmBit 12 = Coverspeed AlarmBit 21 = Overspeed AlarmBit 22 = Emergency Stop AlarmBit 23 = Overcrank AlarmBit 24 = Low Coolant LevelBit 25 = Low Fuel AlarmBit 25 = Low Fuel AlarmBit 26 = MPU Speed Sender Fail AlarmBit 27 = Fuel Level Sender Fail AlarmBit 28 = Oil Pressure Sender Fail AlarmBit 29 = Coolant Temp Sender Fail AlarmBit 29 = Coolant Temp Sender Fail AlarmBit 29 = Coolant Temp Sender Fail AlarmBit 29 = Coolant Temp Sender Fail Alarm |
| 44026-27             | Modem Dialout Conditions 2             | Uint32         | N/A          | N/A               | RW        | Bit 30 = Low Oil Pressure Alarm<br>Bit 31 = High Coolant Temperature<br>Alarm<br>Bit 0 = Not Used<br>Bit 1 = Not Used<br>Bit 2 = Not Used<br>Bit 3 = Not Used<br>Bit 4 = Not Used<br>Bit 5 = Not Used<br>Bit 5 = Not Used<br>Bit 7 = Not Used<br>Bit 9 = Not Used<br>Bit 10 = Not Used<br>Bit 11 = Not Used<br>Bit 12 = Not Used<br>Bit 12 = Not Used<br>Bit 15 = Not Used<br>Bit 15 = Not Used<br>Bit 16 = Engine Running<br>Bit 17 = Battery Charger Fail<br>Bit 18 = Fuel Leak Detect<br>Bit 21 = Auxiliary Input 16 Closed<br>Bit 22 = Auxiliary Input 12 Closed<br>Bit 25 = Auxiliary Input 10 Closed<br>Bit 26 = Auxiliary Input 8 Closed<br>Bit 29 = Auxiliary Input 8 Closed<br>Bit 29 = Auxiliary Input 8 Closed<br>Bit 29 = Auxiliary Input 7 Closed<br>Bit 29 = Auxiliary Input 8 Closed<br>Bit 29 = Auxiliary Input 7 Closed<br>Bit 31 = Auxiliary Input 7 Closed<br>Bit 31 = Auxiliary Input 6 Closed<br>Bit 31 = Auxiliary Input 6 Closed<br>Bit 31 = Auxiliary Input 6 Closed                                                                                                    |

| Register | Description                | Туре   | Units  | Scaling<br>Factor | R/W | Range                                                                                                    |
|----------|----------------------------|--------|--------|-------------------|-----|----------------------------------------------------------------------------------------------------|
| 44032    | CANbus Enable              | Int32  | N/A    | N/A               | RW  | 0 = Disable<br>1 = Enable                                                                                                    |
| 44034    | DTC Enable                 | Int32  | N/A    | N/A               | RW  | 0 = Disable<br>1 = Enable                                                                                                    |
| 44036    | Rings for Modem Answer     | Int32  | N/A    | N/A               | RW  | 1 - 9                                                                                                    |
| 44038    | Modem Offline Delay        | Int32  | Minute | N/A               | RW  | 1 - 240                                                                                                    |
| 44040    | Modbus Baud Rate           | Int32  | N/A    | N/A               | RW  | 0 = 9600 Baud<br>1 = 4800 Baud<br>2 = 2400 Baud<br>3 = 1200 Baud                                                                                                    |
| 44042    | Modbus Parity              | Int32  | N/A    | N/A               | RW  | 0 = No Parity<br>1 = Odd Parity<br>2 = Even Parity                                                                                                    |
| 44044    | Modbus Address             | Int32  | N/A    | N/A               | RW  | 1 - 247                                                                                                    |
| 44046-47 | Modem Dialout Conditions 3 | Uint32 | N/A    | N/A               | RW  | Bit 0 = Not Used<br>Bit 1 = Not Used<br>Bit 2 = Not Used<br>Bit 3 = Not Used<br>Bit 4 = Not Used<br>Bit 5 = Not Used<br>Bit 5 = Not Used<br>Bit 7 = Not Used<br>Bit 8 = Not Used<br>Bit 9 = Not Used<br>Bit 10 = Not Used<br>Bit 11 = Not Used<br>Bit 12 = Not Used<br>Bit 12 = Not Used<br>Bit 13 = Not Used<br>Bit 14 = Not Used<br>Bit 15 = Not Used<br>Bit 15 = Not Used<br>Bit 16 = Engine Running<br>Bit 17 = Battery Charger Fail<br>Bit 18 = AEM Comms Fail<br>Bit 20 = CEM Comms Fail<br>Bit 21 = Duplicate CEM<br>Bit 22 = Config Element 8 Status<br>Bit 23 = Config Element 6 Status<br>Bit 24 = Config Element 6 Status<br>Bit 25 = Config Element 3 Status<br>Bit 26 = Config Element 3 Status<br>Bit 27 = Config Element 2 Status<br>Bit 28 = Config Element 1 Status<br>Bit 29 = Config Element 1 Status<br>Bit 29 = Config Element 1 Status<br>Bit 29 = Config Element 1 Status<br>Bit 29 = Config Element 1 Status<br>Bit 29 = Config Element 1 Status<br>Bit 29 = Config Element 1 Status<br>Bit 30 = LSM Comms Failure<br>Bit 31 = Auto Restart Failure Alarm |
| 44048    | LSM-2020 Enable            | Int32  | N/A    | N/A               | RW  | 0 = Disable<br>1 = Enable                                                                                                    |
| 44050    | DHCP Enabled               | Uint32 | N/A    | N/A               | R   | 0 = Disabled<br>1 = Enabled                                                                                                    |
| 44052-56 | RESERVED                   |        |        |                   |     |                                                                                                    |
| 44058    | CEM-2020 Enable            | Int32  | N/A    | N/A               | RW  | 0 = Disable<br>1 = Enable                                                                                                    |
| 44060    | RESERVED                   |        |        |                   |     |                                                                                                    |
| 44062    | AEM-2020 Enable            | Int32  | N/A    | N/A               | RW  | 0 = Disable<br>1 = Enable                                                                                                    |
| 44064    | CEM Outputs                | Int32  | N/A    | N/A               | RW  | 0 = 18 Outputs<br>1 = 24 Outputs                                                                                                    |

| Register  | Description                | Туре   | Units | Scaling<br>Factor | R/W | Range                                                                                                    |
|-----------|----------------------------|--------|-------|-------------------|-----|----------------------------------------------------------------------------------------------------|
| 44066-67  | Modem Dialout Conditions 4 | Uint32 | N/A   | N/A               | RW  | Bit 0 = Not Used<br>Bit 1 = Not Used<br>Bit 2 = Not Used<br>Bit 3 = Not Used<br>Bit 4 = Not Used<br>Bit 5 = Not Used<br>Bit 5 = Not Used<br>Bit 7 = Not Used<br>Bit 8 = Not Used<br>Bit 10 = Not Used<br>Bit 11 = Not Used<br>Bit 12 = Not Used<br>Bit 12 = Not Used<br>Bit 13 = Not Used<br>Bit 14 = Not Used<br>Bit 15 = Not Used<br>Bit 16 = Not Used<br>Bit 17 = Not Used<br>Bit 18 = DEF Inducement Override Pre-<br>Alarm<br>Bit 20 = DEF Pre-Severe Inducement<br>Pre-Alarm<br>Bit 21 = DEF Engine Derate Pre-Alarm<br>Bit 22 = DEF Fluid Empty Pre-Alarm<br>Bit 22 = DEF Fluid Empty Pre-Alarm<br>Bit 23 = DEF Fluid Low Pre-Alarm<br>Bit 25 = DPF Soot Level Severely High<br>Pre-Alarm<br>Bit 25 = DPF Soot Level High Pre-Alarm<br>Bit 27 = High Exhaust Temperature Pre-<br>Alarm<br>Bit 28 = DPF Regeneration Inhibited<br>Pre-Alarm<br>Bit 29 = DPF Regeneration Required<br>Pre-Alarm<br>Bit 30 = Max RPM Limit Pre-Alarm<br>Bit 31 = Min RPM Limit Pre-Alarm |
| 44068     | Active IP Address          | Uint32 | N/A   | N/A               | R   | 0 - 4294967295                                                                                                    |
| 44070     | Gateway IP Address         | Uint32 | N/A   | N/A               | R   | 0 - 4294967295                                                                                                    |
| 44072     | Subnet Mask                | Uint32 | N/A   | N/A               | R   | 0 - 4294967295                                                                                                    |
| 44074-499 | RESERVED                   |        |       |                   |     |                                                                                                    |

### Alarms Configuration

| Register | Description                              | Туре   | Units       | Scaling<br>Factor | R/W | Range                     |
|----------|------------------------------------------|--------|-------------|-------------------|-----|---------------------------|
| 44500    | High Coolant Temp Alarm Enable           | Uint32 | N/A         | N/A               | RW  | 0 = Disable<br>1 = Enable |
| 44502    | High Coolant Temp Alarm Threshold        | Uint32 | Deg F       | N/A               | RW  | 100 - 280                 |
| 44504    | Metric High Coolant Temp Alarm Threshold | Int32  | Deg C       | N/A               | RW  | 38 - 138                  |
| 44506    | High Coolant Temp Alarm Activation Delay | Uint32 | Second      | N/A               | RW  | 0 - 150                   |
| 44508    | Low Oil Press. Alarm Enable              | Uint32 | N/A         | N/A               | RW  | 0 = Disable<br>1 = Enable |
| 44510    | Low Oil Press. Alarm Threshold           | Uint32 | PSI         | Deci              | RW  | 29 - 1500                 |
| 44512    | Metric Low Oil Press. Alarm Threshold    | Uint32 | kPa         | Deci              | RW  | 200 -<br>10345            |
| 44514    | Low Oil Press. Alarm Arming Delay        | Uint32 | Second      | N/A               | RW  | 5 - 60                    |
| 44516    | Overspeed Alarm Enable                   | Uint32 | N/A         | N/A               | RW  | 0 = Disable<br>1 = Enable |
| 44518    | Overspeed Alarm Threshold                | Uint32 | Percent     | N/A               | RW  | 105 - 140                 |
| 44520    | Overspeed Alarm Activation Delay         | Uint32 | Millisecond | Milli             | RW  | 0 - 500                   |
| 44522    | Low Fuel Level Alarm Enable              | Uint32 | N/A         | N/A               | RW  | 0 = Disable<br>1 = Enable |
| 44524    | Low Fuel Level Alarm Threshold           | Uint32 | Percent     | N/A               | RW  | 0 - 100                   |
| 44526    | Low Fuel Level Alarm Activation Delay    | Int32  | Second      | N/A               | RW  | 0 - 30                    |

| Register  | Description                                  | Туре   | Units    | Scaling<br>Factor | R/W | Range                     |
|-----------|----------------------------------------------|--------|----------|-------------------|-----|---------------------------|
| 44528     | High Coolant Temp Pre-Alarm Enable           | Uint32 | N/A      | N/A               | RW  | 0 = Disable<br>1 = Enable |
| 44530     | High Coolant Temp Pre-Alarm Threshold        | Uint32 | Deg F    | N/A               | RW  | 100 - 280                 |
| 44532     | Metric High Coolant Temp Pre-Alarm Threshold | Int32  | Deg C    | N/A               | RW  | 38 - 138                  |
| 44534     | Low Coolant Temp Pre-Alarm Enable            | Uint32 | N/A      | N/A               | RW  | 0 = Disable<br>1 = Enable |
| 44536     | Low Coolant Temp Pre-Alarm Threshold         | Uint32 | Deg F    | N/A               | RW  | 35 - 151                  |
| 44538     | Metric Low Coolant Temp Pre-Alarm Threshold  | Int32  | Deg C    | N/A               | RW  | 2 - 66                    |
| 44540     | High Fuel Level Pre-Alarm Threshold          | Int32  | Percent  | N/A               | RW  | 0 - 150                   |
| 44542     | High Fuel Level Pre-Alarm Enable             | Int32  | N/A      | N/A               | RW  | 0 = Disable<br>1 = Enable |
| 44544     | High Fuel Level Pre-Alarm Activation Delay   | Int32  | Second   | N/A               | RW  | 0 - 30                    |
| 44546     | Low Fuel Level Pre-Alarm Enable              | Uint32 | N/A      | N/A               | RW  | 0 = Disable<br>1 = Enable |
| 44548     | Low Fuel Level Pre-Alarm Threshold           | Uint32 | Percent  | N/A               | RW  | 10 - 100                  |
| 44550     | Low Battery Pre-Alarm Enable                 | Uint32 | N/A      | N/A               | RW  | 0 = Disable<br>1 = Enable |
| 44552     | Low Battery Pre-Alarm Threshold              | Uint32 | DeciVolt | Deci              | RW  | 60 - 240                  |
| 44554     | Low Battery Pre-Alarm Activation Delay       | Uint32 | Second   | N/A               | RW  | 1 - 10                    |
| 44556     | Weak Battery Pre-Alarm Enable                | Uint32 | N/A      | N/A               | RW  | 0 = Disable<br>1 = Enable |
| 44558     | Weak Battery Pre-Alarm Threshold             | Uint32 | DeciVolt | Deci              | RW  | 40 - 160                  |
| 44560     | Weak Battery Pre-Alarm Activation Delay      | Uint32 | Second   | Deci              | RW  | 0 - 100                   |
| 44562     | Battery Overvoltage Pre-Alarm Enable         | Uint32 | N/A      | N/A               | RW  | 0 = Disable<br>1 = Enable |
| 44564     | Low Oil Press. Pre-Alarm Enable              | Uint32 | N/A      | N/A               | RW  | 0 = Disable<br>1 = Enable |
| 44566     | Low Oil Press. Pre-Alarm Threshold           | Uint32 | PSI      | Deci              | RW  | 29 - 1500                 |
| 44568     | Metric Low Oil Press. Pre-Alarm Threshold    | Int32  | kPa      | Deci              | RW  | 20 - 10345                |
| 44570     | Engine Overload 1 Pre-Alarm Enable           | Uint32 | N/A      | N/A               | RW  | 0 = Disable<br>1 = Enable |
| 44572     | Engine Overload 1 Pre-Alarm Threshold        | Int32  | Percent  | N/A               | RW  | 0 - 200                   |
| 44570     | ECU Comms Fail Pre-Alarm Enable              | Int32  | N/A      | N/A               | RW  | 0 = Disable<br>1 = Enable |
| 44572     | Active DTC Pre-Alarm Enable                  | Int32  | N/A      | N/A               | RW  | 0 = Disable<br>1 = Enable |
| 44574     | Maintenance Interval Pre-Alarm Enable        | Uint32 | N/A      | N/A               | RW  | 0 = Disable<br>1 = Enable |
| 44576     | Maintenance Interval Pre-Alarm Threshold     | Uint32 | Hour     | N/A               | RW  | 0 - 5000                  |
| 44578     | Speed Sender Fail Activation Delay           | Int32  | Second   | N/A               | RW  | 0 - 300                   |
| 44580     | ECU Low Coolant Level Alarm Enable           | Uint32 | N/A      | N/A               | RW  | 0 = Disable<br>1 = Enable |
| 44582     | ECU Low Coolant Level Alarm Threshold        | Uint32 | Percent  | N/A               | RW  | 1 - 99                    |
| 44584     | ECU Low Coolant Level Pre-Alarm Enable       | Uint32 | N/A      | N/A               | RW  | 0 = Disable<br>1 = Enable |
| 44586     | ECU Low Coolant Level Pre-Alarm Threshold    | Uint32 | Percent  | N/A               | RW  | 1 - 99                    |
| 44588     | Battery Overvoltage Pre-Alarm Threshold      | Int32  | DeciVolt | Deci              | RW  | 120 - 320                 |
| 44590     | LSM Comm Failure Pre-alarm Enable            | Int32  | N/A      | N/A               | RW  | 0 = Disable<br>1 = Enable |
| 44592-95  | RESERVED                                     |        |          |                   |     |                           |
| 44596     | CEM Comm Failure Pre-alarm Enable            | Int32  | N/A      | N/A               | RW  | 0 = Disable<br>1 = Enable |
| 44598     | AEM Comm Failure Pre-alarm Enable            | Int32  | N/A      | N/A               | RW  | 0 = Disable<br>1 = Enable |
| 44600     | Checksum Failure Pre-alarm Enable            | Int32  | N/A      | N/A               | RW  | 0 = Disable<br>1 = Enable |
| 44602-05  | RESERVED                                     |        |          |                   |     |                           |
| 44606     | RPM Limit Pre-Alarm Enable                   | Int32  | N/A      | N/A               | RW  | 0 = Disable<br>1 = Enable |
| 44608-649 | RESERVED                                     |        |          |                   |     |                           |

#### <u>Metering</u>

| Register | Description                | Туре   | Units    | Scaling<br>Factor | R/W | Range                                                                          |
|----------|----------------------------|--------|----------|-------------------|-----|--------------------------------------------------------------------------------|
| 44750    | Engine Speed Metering      | Uint32 | RPM      | N/A               | R   | 0 - 65535                                                                      |
| 44752    | Oil Pressure Metering      | Int32  | PSI      | N/A               | R   | (-32768) - 32767                                                               |
| 44754    | Battery Voltage Metering   | Int32  | DeciVolt | N/A               | R   | (-32768) - 32767                                                               |
| 44756    | Fuel Level Metering        | Int32  | N/A      | N/A               | R   | (-32768) - 32767                                                               |
| 44758    | ECU Coolant Level Metering | Uint32 | N/A      | N/A               | R   | 0 - 255                                                                        |
| 44760    | Cool Down Time Remaining   | Int32  | Minute   | N/A               | R   | (-128) - 127                                                                   |
| 44762    | Alarm Metering             | Int32  | N/A      | N/A               | R   | Bit 0 = Not Used                                                               |
|          | 5                          |        |          |                   |     | Bit 1 = Not Used                                                               |
|          |                            |        |          |                   |     | Bit 2 = Not Used                                                               |
|          |                            |        |          |                   |     | Bit 3 = Not Used                                                               |
|          |                            |        |          |                   |     | Bit 4 = Not Used                                                               |
|          |                            |        |          |                   |     | Bit 5 = Not Used                                                               |
|          |                            |        |          |                   |     | Bit 6 = Not Used                                                               |
|          |                            |        |          |                   |     | Bit 7 = Analog Current Input Under 2                                           |
|          |                            |        |          |                   |     | Bit 8 = Analog Current Input Under 1                                           |
|          |                            |        |          |                   |     | Bit 9 = Analog Current Input Over 2                                            |
|          |                            |        |          |                   |     | Bit 10 = Analog Current Input Over 1                                           |
|          |                            |        |          |                   |     | Bit 11 = Analog Current Input Out of                                           |
|          |                            |        |          |                   |     | Range                                                                          |
|          |                            |        |          |                   |     | Bit 12 = Analog Voltage Input Under 2<br>Bit 12 = Analog Voltage Input Under 1 |
|          |                            |        |          |                   |     | Bit 13 = Analog Voltage Input Order 1                                          |
|          |                            |        |          |                   |     | Bit 14 = Analog Voltage Input Over 2<br>Bit 15 = Analog Voltage Input Over 1   |
|          |                            |        |          |                   |     | Bit 16 – Analog Voltage Input Over 1                                           |
|          |                            |        |          |                   |     | Range                                                                          |
|          |                            |        |          |                   |     | Bit 17 = Global Alarm                                                          |
|          |                            |        |          |                   |     | Bit 18 = Auto Restart Failure                                                  |
|          |                            |        |          |                   |     | Bit 19 = Fuel Leak Detect                                                      |
|          |                            |        |          |                   |     | Bit 20 = Battery Charger Failure                                               |
|          |                            |        |          |                   |     | Bit 21 = Transfer Fail                                                         |
|          |                            |        |          |                   |     | Bit 22 = Low Coolant Level                                                     |
|          |                            |        |          |                   |     | Bit 23 = ECU Shutdown                                                          |
|          |                            |        |          |                   |     | Bit 24 = Emergency Shutdown                                                    |
|          |                            |        |          |                   |     | Bit 25 = Overcrank                                                             |
|          |                            |        |          |                   |     | Bit 26 = Loss of ECU Comms                                                     |
|          |                            |        |          |                   |     | Bit 27 = Global Sender Fail                                                    |
|          |                            |        |          |                   |     | Bit 28 = Low Fuel Level                                                        |
|          |                            |        |          |                   |     | Bit 29 = Low Oil Pressure                                                      |
|          |                            |        |          |                   |     | Bit 30 = Hi Coolant Temp                                                       |
|          |                            |        |          |                   |     | Bit 31 = Overspeed                                                             |

| Register | Description          | Туре  | Units | Scaling<br>Factor | R/W | Range                                                             |
|----------|----------------------|-------|-------|-------------------|-----|-------------------------------------------------------------------|
| 44764    | Pre-Alarm Metering 1 | Int32 | N/A   | N/A               | R   | Bit 0 = Not Used                                                  |
|          |                      |       |       |                   |     | Bit 1 = Not Used                                                  |
|          |                      |       |       |                   |     | Bit 2 = Serial Flash Read Failure<br>Bit 3 - Checksum Fail        |
|          |                      |       |       |                   |     | Bit 4 = Global Pre-Alarm                                          |
|          |                      |       |       |                   |     | Bit 5 = Fuel Filter 2 Leak                                        |
|          |                      |       |       |                   |     | Bit 6 = Fuel Filter 1 Leak                                        |
|          |                      |       |       |                   |     | Bit 7 = Reserved                                                  |
|          |                      |       |       |                   |     | Bit 8 = Reserved                                                  |
|          |                      |       |       |                   |     | Bit 9 = MPU Fall<br>Bit 10 - Euel Leak Detect                     |
|          |                      |       |       |                   |     | Bit 11 = Battery Charger Failure                                  |
|          |                      |       |       |                   |     | Bit 12 = Low Coolant Level                                        |
|          |                      |       |       |                   |     | Bit 13 = Reserved                                                 |
|          |                      |       |       |                   |     | Bit 14 = Reserved                                                 |
|          |                      |       |       |                   |     | Bit 15 = Reserved                                                 |
|          |                      |       |       |                   |     | Bit 10 = Reserved<br>Bit 17 - Reserved                            |
|          |                      |       |       |                   |     | Bit 18 = Reserved                                                 |
|          |                      |       |       |                   |     | Bit 19 = High Fuel Level                                          |
|          |                      |       |       |                   |     | Bit 20 = Loss of Rem. Mod. Com                                    |
|          |                      |       |       |                   |     | Bit 21 = Reserved                                                 |
|          |                      |       |       |                   |     | Bit 22 = Diagnostic Trouble Code                                  |
|          |                      |       |       |                   |     | Bit 23 = Loss of ECO Commis<br>Bit 24 = Maintenance Due           |
|          |                      |       |       |                   |     | Bit 25 = Battery Overvoltage                                      |
|          |                      |       |       |                   |     | Bit 26 = Weak Battery                                             |
|          |                      |       |       |                   |     | Bit 27 = Low Battery Voltage                                      |
|          |                      |       |       |                   |     | Bit 28 = Low Coolant Temperature                                  |
|          |                      |       |       |                   |     | Bit 29 = Low Fuel Level<br>Bit 30 = Low Oil Pressure              |
|          |                      |       |       |                   |     | Bit 31 = Hi Coolant Temperature                                   |
| 44766    | MTU Alarm Metering   | Int32 | N/A   | N/A               | R   | Bit 0 = Not Used                                                  |
|          |                      |       |       |                   |     | Bit 1 = Not Used                                                  |
|          |                      |       |       |                   |     | Bit 2 = Not Used                                                  |
|          |                      |       |       |                   |     | Bit 4 - Not Used                                                  |
|          |                      |       |       |                   |     | Bit 5 = Not Used                                                  |
|          |                      |       |       |                   |     | Bit 6 = Not Used                                                  |
|          |                      |       |       |                   |     | Bit 7 = Not Used                                                  |
|          |                      |       |       |                   |     | Bit 8 = Not Used                                                  |
|          |                      |       |       |                   |     | Bit 9 = Not Used                                                  |
|          |                      |       |       |                   |     | Bit 11 = Not Used                                                 |
|          |                      |       |       |                   |     | Bit 12 = Not Used                                                 |
|          |                      |       |       |                   |     | Bit 13 = Not Used                                                 |
|          |                      |       |       |                   |     | Bit 14 = Not Used                                                 |
|          |                      |       |       |                   |     | BIT 15 = NOT USED<br>Bit 16 - Not Used                            |
|          |                      |       |       |                   |     | Bit 17 = Not Used                                                 |
|          |                      |       |       |                   |     | Bit 18 = Not Used                                                 |
|          |                      |       |       |                   |     | Bit 19 = Not Used                                                 |
|          |                      |       |       |                   |     | Bit 20 = Not Used                                                 |
|          |                      |       |       |                   |     | Bit 21 = Not Used                                                 |
|          |                      |       |       |                   |     | BIT 22 = NOT USED<br>Bit 23 - High ECLI Supply                    |
|          |                      |       |       |                   |     | Bit 24 = Combined Red                                             |
|          |                      |       |       |                   |     | Bit 25 = Overspeed                                                |
|          |                      |       |       |                   |     | Bit 26 = Low Oil Pressure                                         |
|          |                      |       |       |                   |     | Bit 27 = Low Fuel Delivery Pressure                               |
|          |                      |       |       |                   |     | Bit 28 = Low Aftercooler Coolant Level                            |
|          |                      |       |       |                   |     | Bit 29 = High Coolant Temperature                                 |
|          |                      |       |       |                   |     | ы зо = пул Он тетрегаture<br>Bit 31 = High Charge Air Temperature |
|          | <u> </u>             |       |       |                   |     | Bit St – High Charge All Temperature                              |

| Register | Description                | Туре  | Units | Scaling<br>Factor | R/W | Range                                                                     |
|----------|----------------------------|-------|-------|-------------------|-----|---------------------------------------------------------------------------|
| 44768    | MTU Pre-Alarm Metering 2   | Int32 | N/A   | N/A               | R   | Bit 0 = Low Storage Tank                                                  |
|          |                            |       |       |                   |     | Bit 1 = High Storage Tank                                                 |
|          |                            |       |       |                   |     | Bit $3 = High Day Tank$                                                   |
|          |                            |       |       |                   |     | Bit 4 = Alternator Winding Temp                                           |
|          |                            |       |       |                   |     | Bit 5 = Idle Speed Low                                                    |
|          |                            |       |       |                   |     | Bit 7 = Start Speed Low                                                   |
|          |                            |       |       |                   |     | Bit 8 = Priming Fault                                                     |
|          |                            |       |       |                   |     | Bit 9 = Low Charge Air Coolant Level                                      |
|          |                            |       |       |                   |     | Bit 10 = High Fuel Temperature<br>Bit 11 = High Exhaust Temperature B     |
|          |                            |       |       |                   |     | Bit 12 = High Exhaust Temperature A                                       |
|          |                            |       |       |                   |     | Bit 13 = Low ECU Supply Voltage                                           |
|          |                            |       |       |                   |     | Bit 14 = Engine Speed Too Low                                             |
|          |                            |       |       |                   |     | Bit 16 = Low Voltage Supply                                               |
|          |                            |       |       |                   |     | Bit 17 = Speed Demand Fail                                                |
|          |                            |       |       |                   |     | Bit 18 = ECU Faulty                                                       |
|          |                            |       |       |                   |     | Bit 20 = Low Oil Pressure                                                 |
|          |                            |       |       |                   |     | Bit 21 = Low Fuel Delivery Pressure                                       |
|          |                            |       |       |                   |     | Bit 22 = Low Charge Air Pressure                                          |
|          |                            |       |       |                   |     | Bit 23 = Low Coolant Level<br>Bit 24 = Low Fuel Rail Pressure             |
|          |                            |       |       |                   |     | Bit 25 = High Fuel Rail Pressure                                          |
|          |                            |       |       |                   |     | Bit 26 = Shutdown Override                                                |
|          |                            |       |       |                   |     | Bit 27 = High Coolant Temperature<br>Bit 28 = High Charge Air Temperature |
|          |                            |       |       |                   |     | Bit 29 = High Intercooler Temperature                                     |
|          |                            |       |       |                   |     | Bit 30 = High Oil Temperature                                             |
| 44770    | Sender Fail Alarm Metering | Int32 | N/A   | N/A               | R   | Bit 31 = High ECU Temperature<br>Bit 0 = Not Used                         |
|          | Condor Fair Marin Motoring |       | 1.077 |                   |     | Bit 1 = Not Used                                                          |
|          |                            |       |       |                   |     | Bit 2 = Not Used                                                          |
|          |                            |       |       |                   |     | Bit 3 = Not Used<br>Bit 4 = Not Used                                      |
|          |                            |       |       |                   |     | Bit 5 = Not Used                                                          |
|          |                            |       |       |                   |     | Bit 6 = Not Used                                                          |
|          |                            |       |       |                   |     | Bit 7 = Not Used                                                          |
|          |                            |       |       |                   |     | Bit $9 = Not Used$                                                        |
|          |                            |       |       |                   |     | Bit 10 = Not Used                                                         |
|          |                            |       |       |                   |     | Bit 11 = Not Used                                                         |
|          |                            |       |       |                   |     | Bit $13 = \text{Not Used}$                                                |
|          |                            |       |       |                   |     | Bit 14 = Not Used                                                         |
|          |                            |       |       |                   |     | Bit 15 = Not Used                                                         |
|          |                            |       |       |                   |     | Bit 17 = Not Used                                                         |
|          |                            |       |       |                   |     | Bit 18 = Not Used                                                         |
|          |                            |       |       |                   |     | Bit 19 = Not Used                                                         |
|          |                            |       |       |                   |     | Bit 20 = Not Used                                                         |
|          |                            |       |       |                   |     | Bit 22 = Not Used                                                         |
|          |                            |       |       |                   |     | Bit 23 = Not Used                                                         |
|          |                            |       |       |                   |     | Bit 24 = NOT Used<br>Bit 25 = Not Used                                    |
|          |                            |       |       |                   |     | Bit 26 = Not Used                                                         |
|          |                            |       |       |                   |     | Bit 27 = Reserved                                                         |
|          |                            |       |       |                   |     | Bit 28 = Fuel Level<br>Bit 29 = Coolant Temp                              |
|          |                            |       |       |                   |     | Bit 30 = Oil Pressure                                                     |
|          |                            |       |       |                   |     | Bit 31 = Speed                                                            |

| Register          | Description                         | Туре          | Units        | Scaling<br>Factor | R/W      | Range                                                                                                    |
|-------------------|-------------------------------------|---------------|--------------|-------------------|----------|----------------------------------------------------------------------------------------------------|
| Register<br>44772 | Description<br>Local Input Metering | Type<br>Int32 | Units<br>N/A | Scaling<br>Factor | R/W<br>R | RangeBit 0 = Not UsedBit 1 = Not UsedBit 2 = Not UsedBit 3 = Not UsedBit 4 = Not UsedBit 5 = Not UsedBit 6 = Not UsedBit 7 = Not UsedBit 9 = Not UsedBit 10 = Not UsedBit 11 = Not UsedBit 12 = Not UsedBit 13 = Not UsedBit 14 = Not UsedBit 15 = Not UsedBit 15 = Not UsedBit 16 = Input 16Bit 17 = Input 15Bit 18 = Input 14Bit 20 = Input 12Bit 21 = Input 11Bit 22 = Input 10Bit 25 = Input 7Bit 26 = Input 6Bit 27 = Input 5Bit 28 = Input 4Bit 29 = Input 3Bit 29 = Input 3Bit 30 = Input 2                                              |
| 44774             | Local Output Metering               | Int32         | N/A          | N/A               | R        | Bit $31 = \text{Input 1}$ Bit 0 = Not UsedBit 1 = Not UsedBit 2 = Not UsedBit 3 = Not UsedBit 4 = Not UsedBit 5 = Not UsedBit 7 = Not UsedBit 8 = Not UsedBit 9 = Not UsedBit 10 = Not UsedBit 12 = Not UsedBit 13 = Not UsedBit 14 = Not UsedBit 15 = Not UsedBit 15 = Not UsedBit 16 = Not UsedBit 17 = Pre Start OutputBit 18 = Run OutputBit 19 = Start OutputBit 22 = Output 12Bit 23 = Output 12Bit 24 = Output 11Bit 25 = Output 7Bit 26 = Output 5Bit 27 = Output 5Bit 28 = Output 4Bit 29 = Output 2Bit 30 = Output 2Bit 31 = Output 1 |

| Register | Description                           | Туре   | Units | Scaling<br>Factor | R/W | Range                                                                                                    |
|----------|---------------------------------------|--------|-------|-------------------|-----|----------------------------------------------------------------------------------------------------|
| 44776    | Status Metering 1                     | Int32  | N/A   | N/A               | R   | Bit 0 = Idle Request<br>Bit 1 = Lamp Test<br>Bit 2 = Alarm Silence<br>Bit 3 = Reset<br>Bit 4 = Reserved<br>Bit 5 = Start Delay Bypass<br>Bit 6 = Cooldown and Stop Request<br>from Logic<br>Bit 7 = Cooldown Request from Logic<br>Bit 7 = Cooldown Request from Logic<br>Bit 8 = External Start Delay<br>Bit 9 = Off Mode Cooldown<br>Bit 10 = Reserved<br>Bit 11 = Reserved<br>Bit 12 = Cooldown Timer Active<br>Bit 12 = Cooldown Timer Active<br>Bit 13 = Engine Running<br>Bit 14 = Fuel Leak Detect<br>Bit 15 = Battery Charger Failure<br>Bit 16 = Low Coolant Level<br>Bit 17 = Reserved<br>Bit 18 = Reserved<br>Bit 19 = Reserved<br>Bit 20 = Reserved<br>Bit 21 = Reserved<br>Bit 22 = Reserved<br>Bit 23 = Reserved<br>Bit 24 = Reserved<br>Bit 25 = Reserved<br>Bit 25 = Reserved<br>Bit 26 = Battle Override<br>Bit 27 = Auto Start<br>Bit 28 = Reserved<br>Bit 29 = Reserved<br>Bit 30 = Reserved<br>Bit 31 = Reserved |
| 44778    | Hours Until Maintenance               | Int32  | N/A   | N/A               | RW  | 0 - 5000                                                                                                    |
| 44780    | Cum. Total Engine Run Hrs.            | Int32  | Hour  | N/A               | R   | 0 - 99999                                                                                                    |
| 44782    | Cum. Total Engine Run Min.            | Int32  | N/A   | N/A               | R   | 0 - 59                                                                                                    |
| 44784    | Commission Date Month                 | Uint32 | N/A   | N/A               | RW  | 1 - 12                                                                                                    |
| 44786    | Commission Date Day                   | Uint32 | N/A   | N/A               | RW  | 1 - 31                                                                                                    |
| 44788    | Commission Date Year                  | Uint32 | N/A   | N/A               | RW  | 0 - 99                                                                                                    |
| 44790    | Session Total Engine Run<br>Hrs.      | Int32  | Hour  | N/A               | R   | 0 - 99999                                                                                                    |
| 44792    | Session Total Engine Run<br>Min.      | Int32  | N/A   | N/A               | R   | 0 - 59                                                                                                    |
| 44794    | Cumulative Number of<br>Engine Starts | Uint32 | N/A   | N/A               | RW  | 0 - 65535                                                                                                    |
| 44796    | Session Start Date Month              | Uint32 | N/A   | N/A               | RW  | 1 - 12                                                                                                    |
| 44798    | Session Start Date Day                | Uint32 | N/A   | N/A               | RW  | 1 - 31                                                                                                    |
| 44800    | Session Start Date Year               | Uint32 | N/A   | N/A               | RW  | 0 - 99                                                                                                    |
| 44802-54 | RESERVED                              |        |       |                   |     |                                                                                                    |
| 44856    | Cumulative Stats - Total Run<br>Hours | Uint32 | Hour  | N/A               | RW  | 0 - 5999940                                                                                                    |
| 44858    | Run Stats - Total Run Hours           | Uint32 | Hour  | N/A               | RW  | 0 - 5999940                                                                                                    |

| Register | Description      | Туре   | Units | Scaling<br>Factor | R/W | Range                                                                           |
|----------|------------------|--------|-------|-------------------|-----|---------------------------------------------------------------------------------|
| 44860    | LSM Alarm Bits   | Uint32 | N/A   | N/A               | R   | Bit 0 = Not Used                                                                |
|          |                  |        |       |                   |     | Bit 1 = Not Used                                                                |
|          |                  |        |       |                   |     | Bit 2 = Not Used                                                                |
|          |                  |        |       |                   |     | Bit 3 = Not Used                                                                |
|          |                  |        |       |                   |     | Bit 4 = Not Used                                                                |
|          |                  |        |       |                   |     | Bit 5 = Not Used                                                                |
|          |                  |        |       |                   |     | Bit 6 = Not Used                                                                |
|          |                  |        |       |                   |     | Bit 7 = Not Used                                                                |
|          |                  |        |       |                   |     | Bit 8 = Not Used                                                                |
|          |                  |        |       |                   |     | Bit 9 = Not Used                                                                |
|          |                  |        |       |                   |     | Bit 10 = Not Used                                                               |
|          |                  |        |       |                   |     | Bit 11 = Not Used                                                               |
|          |                  |        |       |                   |     | Bit 12 = Not Used                                                               |
|          |                  |        |       |                   |     | Bit 13 = Not Used                                                               |
|          |                  |        |       |                   |     | Bit 14 = Not Used                                                               |
|          |                  |        |       |                   |     | Bit 15 = Not Used                                                               |
|          |                  |        |       |                   |     | Bit 16 = Not Used                                                               |
|          |                  |        |       |                   |     | Bit 17 = Not Used                                                               |
|          |                  |        |       |                   |     | Bit 18 = Not Used                                                               |
|          |                  |        |       |                   |     | Bit 19 = Not Used                                                               |
|          |                  |        |       |                   |     | Bit 20 = Not Used                                                               |
|          |                  |        |       |                   |     | Bit 21 = Not Used                                                               |
|          |                  |        |       |                   |     | Bit 22 = Not Used                                                               |
|          |                  |        |       |                   |     | Bit 23 = Not Used                                                               |
|          |                  |        |       |                   |     | Bit 24 = Not Used                                                               |
|          |                  |        |       |                   |     | Bit 25 = Duplicate LSM                                                          |
|          |                  |        |       |                   |     | Bit 26 = Reserved                                                               |
|          |                  |        |       |                   |     | Bit 27 = Reserved                                                               |
|          |                  |        |       |                   |     | Bit 28 = LSM Comms Failure                                                      |
|          |                  |        |       |                   |     | Bit 29 = Reserved                                                               |
|          |                  |        |       |                   |     | Bit 30 = Reserved                                                               |
|          |                  |        |       |                   |     | Bit 31 = Reserved                                                               |
| 44862    | Global Alarm     | Uint32 | N/A   | N/A               | R   | Bit 0 = No system alarms in effect<br>Bit 1 = System alarm(s) in effect         |
| 44864    | Global Pre-Alarm | Uint32 | N/A   | N/A               | R   | Bit 0 = No system pre-alarms in effect<br>Bit 1 = System pre-alarm(s) in effect |

| Register | Description               | Туре  | Units | Scaling<br>Factor | R/W | Range                                  |
|----------|---------------------------|-------|-------|-------------------|-----|----------------------------------------|
| 44866    | Local Configurable Inputs | Int32 | N/A   | N/A               | R   | Bit 0 = Not Used                       |
|          | Pre-Alarm Bits            |       |       |                   |     | Bit 1 = Not Used<br>Bit 2 = Not Used   |
|          |                           |       |       |                   |     | Bit 3 = Not Used                       |
|          |                           |       |       |                   |     | Bit 4 = Not Used                       |
|          |                           |       |       |                   |     | Bit 5 = Not Used<br>Bit 6 = Not Used   |
|          |                           |       |       |                   |     | Bit 7 = Not Used                       |
|          |                           |       |       |                   |     | Bit 8 = Not Used                       |
|          |                           |       |       |                   |     | Bit 9 = Not Used<br>Bit 10 = Not Used  |
|          |                           |       |       |                   |     | Bit 11 = Not Used                      |
|          |                           |       |       |                   |     | Bit 12 = Not Used                      |
|          |                           |       |       |                   |     | Bit 13 = Not Used<br>Bit 14 = Not Used |
|          |                           |       |       |                   |     | Bit 15 = Not Used                      |
|          |                           |       |       |                   |     | Bit 16 = Input 16                      |
|          |                           |       |       |                   |     | Bit 17 = Input 15<br>Bit 18 = Input 14 |
|          |                           |       |       |                   |     | Bit 19 = Input 13                      |
|          |                           |       |       |                   |     | Bit 20 = Input 12                      |
|          |                           |       |       |                   |     | Bit 21 = Input 11<br>Bit 22 = Input 10 |
|          |                           |       |       |                   |     | Bit 23 = Input 9                       |
|          |                           |       |       |                   |     | Bit 24 = Input 8                       |
|          |                           |       |       |                   |     | Bit 25 = Input 7<br>Bit 26 = Input 6   |
|          |                           |       |       |                   |     | Bit 27 = Input 5                       |
|          |                           |       |       |                   |     | Bit 28 = Input 4                       |
|          |                           |       |       |                   |     | Bit 29 = Input 3<br>Bit 30 = Input 2   |
|          |                           |       |       |                   |     | Bit 31 = Input 1                       |
| 44868    | Local Configurable Inputs | Int32 | N/A   | N/A               | R   | Bit 0 = Not Used                       |
|          |                           |       |       |                   |     | Bit 1 = Not Used<br>Bit 2 = Not Used   |
|          |                           |       |       |                   |     | Bit 3 = Not Used                       |
|          |                           |       |       |                   |     | Bit 4 = Not Used                       |
|          |                           |       |       |                   |     | Bit 5 = Not Used<br>Bit 6 = Not Used   |
|          |                           |       |       |                   |     | Bit 7 = Not Used                       |
|          |                           |       |       |                   |     | Bit 8 = Not Used                       |
|          |                           |       |       |                   |     | Bit 9 = Not Used<br>Bit 10 = Not Used  |
|          |                           |       |       |                   |     | Bit 11 = Not Used                      |
|          |                           |       |       |                   |     | Bit 12 = Not Used                      |
|          |                           |       |       |                   |     | Bit 13 = Not Used<br>Bit 14 = Not Used |
|          |                           |       |       |                   |     | Bit 15 = Not Used                      |
|          |                           |       |       |                   |     | Bit 16 = Input 16                      |
|          |                           |       |       |                   |     | Bit 17 = Input 15<br>Bit 18 = Input 14 |
|          |                           |       |       |                   |     | Bit 19 = Input 13                      |
|          |                           |       |       |                   |     | Bit 20 = Input 12                      |
|          |                           |       |       |                   |     | Bit 21 = Input 11<br>Bit 22 = Input 10 |
|          |                           |       |       |                   |     | Bit 23 = Input 9                       |
|          |                           |       |       |                   |     | Bit 24 = Input 8                       |
|          |                           |       |       |                   |     | Bit 25 = Input 7<br>Bit 26 = Input 6   |
|          |                           |       |       |                   |     | Bit 27 = Input 5                       |
|          |                           |       |       |                   |     | Bit 28 = Input 4                       |
|          |                           |       |       |                   |     | Bit 29 = Input 3<br>Bit 30 = Input 2   |
|          |                           |       |       |                   |     | Bit 31 = Input 1                       |

| Register | Description                              | Туре  | Units | Scaling<br>Factor | R/W | Range                                                      |
|----------|------------------------------------------|-------|-------|-------------------|-----|------------------------------------------------------------|
| 44870    | Configurable Elements                    | Int32 | N/A   | N/A               | R   | Bit 0 = Not Used                                           |
|          | Status Bits                              |       |       |                   |     | Bit 1 = Not Used                                           |
|          |                                          |       |       |                   |     | Bit 3 = Not Used                                           |
|          |                                          |       |       |                   |     | Bit 4 = Not Used                                           |
|          |                                          |       |       |                   |     | Bit 5 = Not Used                                           |
|          |                                          |       |       |                   |     | Bit 7 = Not Used                                           |
|          |                                          |       |       |                   |     | Bit 8 = Not Used                                           |
|          |                                          |       |       |                   |     | Bit 9 = Not Used                                           |
|          |                                          |       |       |                   |     | Bit 10 = Not Used<br>Bit 11 = Not Used                     |
|          |                                          |       |       |                   |     | Bit 12 = Not Used                                          |
|          |                                          |       |       |                   |     | Bit 13 = Not Used                                          |
|          |                                          |       |       |                   |     | Bit 14 = Not Used<br>Bit 15 - Not Used                     |
|          |                                          |       |       |                   |     | Bit 16 = Not Used                                          |
|          |                                          |       |       |                   |     | Bit 17 = Not Used                                          |
|          |                                          |       |       |                   |     | Bit 18 = Not Used                                          |
|          |                                          |       |       |                   |     | Bit $19 = Not Used$<br>Bit $20 = Not Used$                 |
|          |                                          |       |       |                   |     | Bit 21 = Not Used                                          |
|          |                                          |       |       |                   |     | Bit 22 = Not Used                                          |
|          |                                          |       |       |                   |     | Bit 23 = Not Used<br>Bit 24 = Config Element 8             |
|          |                                          |       |       |                   |     | Bit 25 = Config Element 7                                  |
|          |                                          |       |       |                   |     | Bit 26 = Config Element 6                                  |
|          |                                          |       |       |                   |     | Bit 27 = Config Element 5<br>Bit 28 = Config Element 4     |
|          |                                          |       |       |                   |     | Bit $29 = Config Element 4$<br>Bit $29 = Config Element 3$ |
|          |                                          |       |       |                   |     | Bit 30 = Config Element 2                                  |
|          |                                          |       |       |                   |     | Bit 31 = Config Element 1                                  |
| 44872    | Configurable Elements Pre-<br>Alarm Bits | Int32 | N/A   | N/A               | R   | Bit 0 = Not Used                                           |
|          |                                          |       |       |                   |     | Bit 2 = Not Used                                           |
|          |                                          |       |       |                   |     | Bit 3 = Not Used                                           |
|          |                                          |       |       |                   |     | Bit 4 = Not Used                                           |
|          |                                          |       |       |                   |     | Bit 6 = Not Used                                           |
|          |                                          |       |       |                   |     | Bit 7 = Not Used                                           |
|          |                                          |       |       |                   |     | Bit 8 = Not Used                                           |
|          |                                          |       |       |                   |     | Bit $9 = Not Used$<br>Bit $10 = Not Used$                  |
|          |                                          |       |       |                   |     | Bit 11 = Not Used                                          |
|          |                                          |       |       |                   |     | Bit 12 = Not Used                                          |
|          |                                          |       |       |                   |     | ыт 13 = Not Used<br>Bit 14 = Not Used                      |
|          |                                          |       |       |                   |     | Bit 15 = Not Used                                          |
|          |                                          |       |       |                   |     | Bit 16 = Not Used                                          |
|          |                                          |       |       |                   |     | Bit $17 = Not Used$<br>Bit $18 = Not Used$                 |
|          |                                          |       |       |                   |     | Bit 19 = Not Used                                          |
|          |                                          |       |       |                   |     | Bit 20 = Not Used                                          |
|          |                                          |       |       |                   |     | Bit 21 = Not Used                                          |
|          |                                          |       |       |                   |     | Bit $23 = \text{Not Used}$                                 |
|          |                                          |       |       |                   |     | Bit 24 = Config Element 8                                  |
|          |                                          |       |       |                   |     | Bit 25 = Config Element 7                                  |
|          |                                          |       |       |                   |     | Bit 26 = Config Element 6<br>Bit 27 = Config Element 5     |
|          |                                          |       |       |                   |     | Bit 28 = Config Element 4                                  |
|          |                                          |       |       |                   |     | Bit 29 = Config Element 3                                  |
|          |                                          |       |       |                   |     | Bit 30 = Config Element 2                                  |
|          |                                          |       |       |                   |     | Bit 31 = Config Element 1                                  |

| Register | Description                         | Туре   | Units | Scaling<br>Factor | R/W | Range                                                                                                    |
|----------|-------------------------------------|--------|-------|-------------------|-----|----------------------------------------------------------------------------------------------------|
| 44874    | Configurable Elements<br>Alarm Bits | Int32  | N/A   | N/A               | R   | Bit 0 = Not Used<br>Bit 1 = Not Used<br>Bit 2 = Not Used<br>Bit 3 = Not Used<br>Bit 4 = Not Used<br>Bit 5 = Not Used<br>Bit 5 = Not Used<br>Bit 7 = Not Used<br>Bit 7 = Not Used<br>Bit 9 = Not Used<br>Bit 10 = Not Used<br>Bit 12 = Not Used<br>Bit 13 = Not Used<br>Bit 14 = Not Used<br>Bit 15 = Not Used<br>Bit 16 = Not Used<br>Bit 17 = Not Used<br>Bit 17 = Not Used<br>Bit 18 = Not Used<br>Bit 22 = Not Used<br>Bit 19 = Not Used<br>Bit 22 = Not Used<br>Bit 22 = Not Used<br>Bit 22 = Not Used<br>Bit 22 = Not Used<br>Bit 22 = Not Used<br>Bit 22 = Not Used<br>Bit 23 = Not Used<br>Bit 24 = Config Element 8<br>Bit 25 = Config Element 5<br>Bit 28 = Config Element 4<br>Bit 29 = Config Element 2<br>Bit 31 = Config Element 1                                                                          |
| 440/0    |                                     | 111.52 |       | N/A               | ĸ   | Bit $0 = Not$ Used<br>Bit $1 = Not$ Used<br>Bit $2 = Not$ Used<br>Bit $3 = Not$ Used<br>Bit $3 = Not$ Used<br>Bit $5 = Not$ Used<br>Bit $5 = Not$ Used<br>Bit $7 = Not$ Used<br>Bit $7 = Not$ Used<br>Bit $9 = Not$ Used<br>Bit $10 = Not$ Used<br>Bit $11 = Not$ Used<br>Bit $12 = Not$ Used<br>Bit $13 = Not$ Used<br>Bit $13 = Not$ Used<br>Bit $15 = Not$ Used<br>Bit $15 = Not$ Used<br>Bit $16 = Not$ Used<br>Bit $17 = Not$ Used<br>Bit $18 = Not$ Used<br>Bit $19 = Not$ Used<br>Bit $20 = Not$ Used<br>Bit $22 = Remote$ Input 26<br>Bit $22 = Remote$ Input 25<br>Bit $24 = Remote$ Input 22<br>Bit $25 = Remote$ Input 22<br>Bit $27 = Remote$ Input 21<br>Bit $28 = Remote$ Input 21<br>Bit $29 = Remote$ Input 20<br>Bit $29 = Remote$ Input 19<br>Bit $30 = Remote$ Input 18<br>Bit $31 = Remote$ Input 17 |

| Register | Description                | Туре    | Units  | Scaling<br>Factor | R/W | Range                                                                    |
|----------|----------------------------|---------|--------|-------------------|-----|--------------------------------------------------------------------------|
| 44878    | Remote Outputs Status Bits | Int32   | N/A    | N/A               | R   | Bit 0 = Not Used                                                         |
|          |                            |         |        |                   |     | Bit 1 = Not Used                                                         |
|          |                            |         |        |                   |     | Bit 3 = Not Used                                                         |
|          |                            |         |        |                   |     | Bit 4 = Not Used                                                         |
|          |                            |         |        |                   |     | Bit 5 = Not Used                                                         |
|          |                            |         |        |                   |     | Bit 6 = Not Used<br>Bit 7 - Not Used                                     |
|          |                            |         |        |                   |     | Bit 8 = Remote Output 36                                                 |
|          |                            |         |        |                   |     | Bit 9 = Remote Output 35                                                 |
|          |                            |         |        |                   |     | Bit 10 = Remote Output 34                                                |
|          |                            |         |        |                   |     | Bit 11 = Remote Output 33<br>Bit 12 = Remote Output 32                   |
|          |                            |         |        |                   |     | Bit 13 = Remote Output 31                                                |
|          |                            |         |        |                   |     | Bit 14 = Remote Output 30                                                |
|          |                            |         |        |                   |     | Bit 15 = Remote Output 29                                                |
|          |                            |         |        |                   |     | Bit 16 = Remote Output 28<br>Bit 17 = Remote Output 27                   |
|          |                            |         |        |                   |     | Bit 18 = Remote Output 26                                                |
|          |                            |         |        |                   |     | Bit 19 = Remote Output 25                                                |
|          |                            |         |        |                   |     | Bit 20 = Remote Output 24                                                |
|          |                            |         |        |                   |     | Bit 21 = Remote Output 23<br>Bit 22 = Remote Output 22                   |
|          |                            |         |        |                   |     | Bit 23 = Remote Output 21                                                |
|          |                            |         |        |                   |     | Bit 24 = Remote Output 20                                                |
|          |                            |         |        |                   |     | Bit 25 = Remote Output 19<br>Bit 26 — Remote Output 19                   |
|          |                            |         |        |                   |     | Bit $26 = \text{Remote Output 18}$<br>Bit $27 = \text{Remote Output 17}$ |
|          |                            |         |        |                   |     | Bit 28 = Remote Output 16                                                |
|          |                            |         |        |                   |     | Bit 29 = Remote Output 15                                                |
|          |                            |         |        |                   |     | Bit 30 = Remote Output 14                                                |
| 44880    | CEM Alarm Bits             | Llint32 | Ν/Δ    | Ν/Δ               | R   | Bit $0 = Not Used$                                                       |
| 44000    |                            | OINOZ   | 1.07.0 | 1.077             |     | Bit 1 = Not Used                                                         |
|          |                            |         |        |                   |     | Bit 2 = Not Used                                                         |
|          |                            |         |        |                   |     | Bit 3 = Not Used                                                         |
|          |                            |         |        |                   |     | Bit $4 = Not Used$<br>Bit $5 = Not Used$                                 |
|          |                            |         |        |                   |     | Bit 6 = Not Used                                                         |
|          |                            |         |        |                   |     | Bit 7 = Not Used                                                         |
|          |                            |         |        |                   |     | Bit 8 = Not Used                                                         |
|          |                            |         |        |                   |     | Bit $9 = \text{Not Used}$<br>Bit $10 = \text{Not Used}$                  |
|          |                            |         |        |                   |     | Bit 11 = Not Used                                                        |
|          |                            |         |        |                   |     | Bit 12 = Not Used                                                        |
|          |                            |         |        |                   |     | Bit 13 = Not Used<br>Bit 14 - Not Used                                   |
|          |                            |         |        |                   |     | Bit 15 = Not Used                                                        |
|          |                            |         |        |                   |     | Bit 16 = Not Used                                                        |
|          |                            |         |        |                   |     | Bit 17 = Not Used                                                        |
|          |                            |         |        |                   |     | Bit 19 = Not Used                                                        |
|          |                            |         |        |                   |     | Bit 20 = Not Used                                                        |
|          |                            |         |        |                   |     | Bit 21 = Not Used                                                        |
|          |                            |         |        |                   |     | Bit 22 = Not Used                                                        |
|          |                            |         |        |                   |     | Bit 24 = Not Used                                                        |
|          |                            |         |        |                   |     | Bit 25 = Not Used                                                        |
|          |                            |         |        |                   |     | Bit 26 = Not Used                                                        |
|          |                            |         |        |                   |     | Bit 27 = Not Used                                                        |
|          |                            |         |        |                   |     | Bit 29 = CEM Hardware Mismatch                                           |
|          |                            |         |        |                   |     | Bit 30 = Duplicate CEM                                                   |
|          |                            |         |        |                   |     | Bit 31 = CEM Comm Fail                                                   |

| Register | Description                                  | Туре   | Units | Scaling<br>Factor | R/W | Range                                                                                                    |
|----------|----------------------------------------------|--------|-------|-------------------|-----|----------------------------------------------------------------------------------------------------|
| 44882    | Remote Configurable Inputs<br>Pre-Alarm Bits | Uint32 | N/A   | Factor<br>N/A     | R   | RangeBit 0 = Not UsedBit 1 = Not UsedBit 2 = Not UsedBit 3 = Not UsedBit 4 = Not UsedBit 5 = Not UsedBit 6 = Not UsedBit 7 = Not UsedBit 8 = Not UsedBit 9 = Not UsedBit 10 = Not UsedBit 11 = Not UsedBit 12 = Not Used                                                                                                    |
|          |                                              |        |       |                   |     | Bit 13 = Not Used<br>Bit 14 = Not Used<br>Bit 15 = Not Used<br>Bit 15 = Not Used<br>Bit 16 = Not Used<br>Bit 17 = Not Used<br>Bit 19 = Not Used<br>Bit 20 = Not Used<br>Bit 21 = Not Used<br>Bit 22 = Remote Input 26<br>Bit 23 = Remote Input 25<br>Bit 24 = Remote Input 25<br>Bit 25 = Remote Input 23<br>Bit 26 = Remote Input 22<br>Bit 27 = Remote Input 22<br>Bit 27 = Remote Input 21<br>Bit 28 = Remote Input 20<br>Bit 29 = Remote Input 19<br>Bit 30 = Remote Input 18<br>Bit 31 = Remote Input 17                                                                                                    |
| 44884    | Remote Configurable Inputs<br>Alarm Bits     | Uint32 | N/A   | N/A               | R   | Bit 0 = Not Used<br>Bit 1 = Not Used<br>Bit 2 = Not Used<br>Bit 3 = Not Used<br>Bit 3 = Not Used<br>Bit 4 = Not Used<br>Bit 5 = Not Used<br>Bit 5 = Not Used<br>Bit 7 = Not Used<br>Bit 7 = Not Used<br>Bit 9 = Not Used<br>Bit 10 = Not Used<br>Bit 11 = Not Used<br>Bit 12 = Not Used<br>Bit 13 = Not Used<br>Bit 15 = Not Used<br>Bit 15 = Not Used<br>Bit 16 = Not Used<br>Bit 17 = Not Used<br>Bit 17 = Not Used<br>Bit 18 = Not Used<br>Bit 19 = Not Used<br>Bit 20 = Not Used<br>Bit 20 = Not Used<br>Bit 21 = Not Used<br>Bit 22 = Remote Input 26<br>Bit 23 = Remote Input 24<br>Bit 25 = Remote Input 22<br>Bit 27 = Remote Input 21<br>Bit 28 = Remote Input 20<br>Bit 29 = Remote Input 19<br>Bit 30 = Remote Input 17 |

| 44888       AEM Alarm Bits       UIn32       N/A       N/A       R       Bit 0 - Not Used         Bit 1 = Not Used       Bit 2 = Not Used       Bit 3 = Not Used       Bit 4 = Not Used         Bit 5 = Not Used       Bit 6 = Not Used       Bit 6 = Not Used         Bit 6 = Not Used       Bit 6 = Not Used       Bit 7 = Not Used         Bit 7 = Not Used       Bit 6 = Not Used       Bit 7 = Not Used         Bit 7 = Not Used       Bit 1 = Not Used       Bit 1 = Not Used         Bit 1 = Not Used       Bit 1 = Not Used       Bit 1 = Not Used         Bit 1 = Not Used       Bit 1 = Not Used       Bit 1 = Not Used         Bit 2 = Not Used       Bit 2 = Not Used       Bit 2 = Not Used         Bit 2 = Not Used       Bit 2 = Not Used       Bit 2 = Not Used         Bit 2 = Not Used       Bit 2 = Not Used       Bit 2 = Not Used         Bit 2 = Not Used       Bit 2 = Not Used       Bit 2 = Not Used         Bit 2 = Not Used       Bit 2 = Not Used       Bit 2 = Not Used         Bit 2 = Not Used       Bit 3 = Not Used       Bit 3 = Not Used         Bit 2 = Not Used       Bit 3 = Not Used       Bit 3 = Not Used         Bit 2 = Not Used       Bit 3 = Not Used       Bit 3 = Not Used         Bit 3 = Not Used       Bit 3 = Not Used       Bit 3 = Not Used                                                                                                    | Register | Description     | Туре   | Units | Scaling<br>Factor | R/W | Range                                                            |
|----------------------------------------------------------------------------------------------------|----------|-----------------|--------|-------|-------------------|-----|------------------------------------------------------------------|
| 44888MDEC Pre-AlamsInt32NVAREnt = Not Used<br>Bit 3 = Not Used<br>Bit 4 = Not Used<br>Bit 5 = Not Used<br>                                                                                                    | 44886    | AEM Alarm Bits  | Uint32 | N/A   | N/A               | R   | Bit 0 = Not Used                                                 |
| 44888       MDEC Pre-Alarms       Int32       N/A       N/A       R       Bit 0 = Not Used<br>Bit 4 = Not Used<br>Bit 6 = Not Used<br>Bit 7 = Not Used<br>Bit 1 = Not Used<br>Bit 1 = Not Used<br>Bit 1 = Not Used<br>Bit 1 = Not Used<br>Bit 1 = Not Used<br>Bit 1 = Not Used<br>Bit 1 = Not Used<br>Bit 1 = Not Used<br>Bit 1 = Not Used<br>Bit 1 = Not Used<br>Bit 1 = Not Used<br>Bit 1 = Not Used<br>Bit 1 = Not Used<br>Bit 2 = Not Used<br>Bit 2 = Not Used<br>Bit 3 = Not Used<br>Bit 1 = Not Used<br>Bit 1 = Not Used                                                                                                    |          |                 |        |       |                   |     | Bit 1 = Not Used                                                 |
| 44888MDEC Pre-AlarmsIn132N/AN/ARBit 0 - Not Used<br>Bit 0 - Not Used<br>Bit 0 - Not Used<br>Bit 0 - Not Used<br>Bit 10 - Not Used<br>Bit 10 - Not Used<br>Bit 20 - Not Used<br>Bit 20 - Not Used<br>Bit 10 - Not Used<br>Bit 10 - Not                                                                                                    |          |                 |        |       |                   |     | Bit 2 = Not Used<br>Bit 3 = Not Used                             |
| 44888MDEC Pre-AlamsInt32NAN/ARBit 3 = Not Used<br>Bit 7 = Not Used<br>Bit 9 = Not Used<br>Bit 10 = Not Used<br>Bit 11 = Not Used<br>Bit 12 = Not Used<br>Bit 12 = Not Used<br>Bit 13 = Not Used<br>Bit 14 = Not Used<br>Bit 14 = Not Used<br>Bit 14 = Not Used<br>Bit 15 = Not Used<br>Bit 16 = Not Used<br>Bit 16 = Not Used<br>Bit 16 = Not Used<br>Bit 16 = Not Used<br>Bit 16 = Not Used<br>Bit 16 = Not Used<br>Bit 16 = Not Used<br>Bit 16 = Not Used<br>Bit 16 = Not Used<br>Bit 16 = Not Used<br>Bit 18 = Not Used<br>Bit 19 = Not Used<br>Bit 21 = Not Used<br>Bit 22 = Not Used<br>Bit 22 = Not Used<br>Bit 23 = Not Used<br>Bit 24 = Not Used<br>Bit 24 = Not Used<br>Bit 25 = Not Used<br>Bit 26 = Not Used<br>Bit 26 = Not Used<br>Bit 28 = Not Used<br>Bit 29 = Not Used<br>Bit 29 = Not Used<br>Bit 31 = Not Used<br>Bit 31 = Not Used<br>Bit 31 = Not Used<br>Bit 31 = Not Used<br>Bit 4 = Not Used<br>Bit 7 = Not Used<br>Bit 7 = Not Used<br>Bit 7 = Not Used<br>Bit 7 = Not Used<br>                                                                                                    |          |                 |        |       |                   |     | Bit 4 = Not Used                                                 |
| 44888MDEC Pre-AlarmsInt32N/AN/ARBit 3 = Not Used<br>Bit 10 = Not Used<br>Bit 10 = Not Used<br>Bit 10 = Not Used<br>Bit 11 = Not Used<br>Bit 12 = Not Used<br>Bit 12 = Not Used<br>Bit 12 = Not Used<br>Bit 13 = Not Used<br>Bit 14 = Not Used<br>Bit 15 = Not Used<br>Bit 15 = Not Used<br>Bit 16 = Not Used<br>Bit 16 = Not Used<br>Bit 16 = Not Used<br>Bit 16 = Not Used<br>Bit 16 = Not Used<br>Bit 17 = Not Used<br>Bit 12 = Not Used<br>Bit 12 = Not Used<br>Bit 12 = Not Used<br>Bit 12 = Not Used<br>Bit 12 = Not Used<br>Bit 22 = Not Used<br>Bit 22 = Not Used<br>Bit 22 = Not Used<br>Bit 22 = Not Used<br>Bit 23 = Not Used<br>Bit 24 = Not Used<br>Bit 24 = Not Used<br>Bit 3 = Not Used<br>Bit 4 = Not Used<br>Bit 4 = Not Used<br>Bit 4 = Not Used<br>Bit 4 = Not Used<br>Bit 4 = Not Used<br>Bit 4 = Not Used<br>Bit 4 = Not Used<br>Bit 6 = Not Used<br>Bit 6 = Not Used<br>Bit 10 = Not Used<br>Bit 10 = Not Used <b< td=""><td></td><td></td><td></td><td></td><td></td><td></td><td>Bit 5 = Not Used</td></b<>                                                                                                    |          |                 |        |       |                   |     | Bit 5 = Not Used                                                 |
| 44888       MDEC Pre-Alams       Int32       N/A       N/A       R       Bit 0 = Not Used<br>Bit 10 = Not Used<br>Bit 10 = Not Used<br>Bit 11 = Not Used<br>Bit 12 = Not Used<br>Bit 12 = Not Used<br>Bit 13 = Not Used<br>Bit 14 = Not Used<br>Bit 14 = Not Used<br>Bit 15 = Not Used<br>Bit 16 = Not Used<br>Bit 16 = Not Used<br>Bit 12 = Not Used<br>Bit 22 = Not Used<br>Bit 22 = Not Used<br>Bit 24 = Not Used<br>Bit 25 = Not Used<br>Bit 25 = Not Used<br>Bit 28 = Not Used<br>Bit 29 = Not Used<br>Bit 29 = Not Used<br>Bit 30 = Not Used<br>Bit 30 = Not Used<br>Bit 4 = Not Used<br>Bit 6 = Not Used<br>Bit 6 = Not Used<br>Bit 6 = Not Used<br>Bit 6 = Not Used<br>Bit 6 = Not Used<br>Bit 6 = Not Used<br>Bit 6 = Not Used<br>Bit 6 = Not Used<br>Bit 6 = Not Used<br>Bit 6 = Not Used<br>Bit 6 = Not Used<br>Bit 6 = Not Used<br>Bit 7 = Not Used<br>Bit 11 = Not Used<br>Bit 11 = Not Used<br>Bit 11 = Not Used<br>Bit 12 = Not Used<br>Bit 12 = Not Used<br>Bit 12 = Not Used<br>Bit 12 = Not Used<br>Bit 13 = Not Used<br>Bit 14 = Not Used<br>Bit 14 = Not Used<br>Bit 14 = Not Used<br>Bit 14 = Not Used<br>Bit 12 = Not Used<br>Bit 14 = Not Used<br>Bit 14 = Not Used<br>Bit 14 = Not Used<br>Bit 14 = Not Used<br>Bit 12 = Not Used<br>Bit 14 = Not Used<br>Bit 14 = Not                                                                                                    |          |                 |        |       |                   |     | Bit 6 = Not Used                                                 |
| <ul> <li>44888 MDEC Pre-Alams</li> <li>Int32</li> <li>N/A</li> <li>N/A</li> <li>N/A</li> <li>N/A</li> <li>R</li> <li>Bit 0 = Not Used<br/>Bit 13 = Not Used<br/>Bit 14 = Not Used<br/>Bit 14 = Not Used<br/>Bit 15 = Not Used<br/>Bit 15 = Not Used<br/>Bit 16 = Not Used<br/>Bit 19 = Not Used<br/>Bit 19 = Not Used<br/>Bit 20 = Not Used<br/>Bit 20 =</li></ul> |          |                 |        |       |                   |     | Bit 7 = Not Used<br>Bit 8 - Not Used                             |
| 44888MDEC Pre-AlarmsInt32N/AN/ARBit 10 = Not Used<br>Bit 15 = Not Used<br>Bit 15 = Not Used<br>Bit 15 = Not Used<br>Bit 15 = Not Used<br>Bit 15 = Not Used<br>Bit 15 = Not Used<br>Bit 15 = Not Used<br>Bit 15 = Not Used<br>Bit 15 = Not Used<br>Bit 15 = Not Used<br>Bit 25 = Not Used<br>Bit 25 = Not Used<br>Bit 25 = Not Used<br>Bit 25 = Not Used<br>Bit 26 = Not Used<br>Bit 20 = Not Used<br>Bit 25 = Not Used<br>Bit 25 = Not Used<br>Bit 25 = Not Used<br>Bit 26 = Not Used<br>Bit 26 = Not Used<br>Bit 25 = Not Used<br>Bit 25 = Not Used<br>Bit 25 = Not Used<br>Bit 26 = Not Used<br>Bit 26 = Not Used<br>Bit 4 = Not Used<br>Bit 4 = Not Used<br>Bit 4 = Not Used<br>Bit 4 = Not Used<br>Bit 4 = Not Used<br>Bit 4 = Not Used<br>Bit 10 = Not Used<br>Bit 10 = Not Used<br>Bit 20 = Not Used<br>Bit 20 = Not Used<br>Bit 20 = Not Used<br>Bit 20 = Not Used<br>Bit 20 = Not U                                                                                                    |          |                 |        |       |                   |     | Bit 9 = Not Used                                                 |
| 44888MDEC Pre-AlarmsInt32N/AN/ARBit 14 = Not Used<br>Bit 14 = Not Used<br>Bit 15 = Not Used<br>Bit 15 = Not Used<br>Bit 15 = Not Used<br>Bit 22 = Not Used<br>Bit 22 = Not Used<br>Bit 22 = Not Used<br>Bit 22 = Not Used<br>Bit 22 = Not Used<br>Bit 22 = Not Used<br>Bit 23 = Not Used<br>Bit 24 = Not Used<br>Bit 25 = Not Used<br>Bit 25 = Not Used<br>Bit 25 = Not Used<br>Bit 26 = Not Used<br>Bit 27 = Not Used<br>Bit 28 = Not Used<br>Bit 28 = Not Used<br>Bit 28 = Not Used<br>Bit 28 = Not Used<br>Bit 28 = Not Used<br>Bit 28 = Not Used<br>Bit 28 = Not Used<br>Bit 28 = Not Used<br>Bit 28 = Not Used<br>Bit 28 = Not Used<br>Bit 28 = Not Used<br>Bit 28 = Not Used<br>Bit 31 = AEU Comm Fail44888MDEC Pre-AlarmsInt32N/AN/ARBBBBBBBBBBBBBBBBBBBBBBBBBBBBBBBBBBBBBBBBBBBBBBBBBBBBBBBBBBBBBBBBBBBBBBBBBBBBBBBBBBBBBBBBBBBBBBBBBBBBBBBBBBBBBBBBBBBB <t< td=""><td></td><td></td><td></td><td></td><td></td><td></td><td>Bit 10 = Not Used</td></t<>                                                                                                    |          |                 |        |       |                   |     | Bit 10 = Not Used                                                |
| 44888       MDEC Pre-Alarms       Int32       N/A       N/A       R       Bit 1 = Not Used         Bit 1 = Not Used       Bit 1 = Not Used       Bit 1 = Not Used       Bit 1 = Not Used         Bit 2 = Not Used       Bit 2 = Not Used       Bit 2 = Not Used         Bit 2 = Not Used       Bit 2 = Not Used       Bit 2 = Not Used         Bit 2 = Not Used       Bit 2 = Not Used       Bit 2 = Not Used         Bit 2 = Not Used       Bit 2 = Not Used       Bit 2 = Not Used         Bit 2 = Not Used       Bit 2 = Not Used       Bit 2 = Not Used         Bit 2 = Not Used       Bit 2 = Not Used       Bit 2 = Not Used         Bit 3 = AEM Oram Fail       Bit 3 = Not Used       Bit 3 = Not Used         Bit 4 = Not Used       Bit 3 = Not Used       Bit 4 = Not Used         Bit 4 = Not Used       Bit 4 = Not Used       Bit 4 = Not Used         Bit 4 = Not Used       Bit 4 = Not Used       Bit 4 = Not Used         Bit 4 = Not Used       Bit 4 = Not Used       Bit 4 = Not Used         Bit 1 = Not Used       Bit 4 = Not Used       Bit 1 = Not Used         Bit 1 = Not Used       Bit 1 = Not Used       Bit 1 = Not Used         Bit 1 = Not Used       Bit 1 = Not Used       Bit 1 = Not Used         Bit 1 = Not Used       Bit 1 = Not Used       Bit 1 = No                                                                                                    |          |                 |        |       |                   |     | Bit 11 = Not Used                                                |
| 44888MDEC Pre-AlarmsInt32N/AN/ARBit 0 = Not Used<br>Bit 2 = Not Used<br>Bit 20 = Not Used<br>Bit 20 = Not Used<br>Bit 30 = Duplicate AEM<br>Bit 31 = AEM Comm Fail44888MDEC Pre-AlarmsInt32N/AN/ARBit 0 = Not Used<br>Bit 3 = AEM Comm Fail<br>Bit 1 = Not Used<br>Bit 3 = Not Used<br>Bit 3 = Not Used<br>Bit 3 = Not Used<br>Bit 3 = Not Used<br>Bit 3 = Not Used<br>Bit 3 = Not Used<br>Bit 3 = Not Used<br>Bit 3 = Not Used<br>Bit 3 = Not Used<br>Bit 3 = Not Used<br>Bit 1 = Not Used<br>Bit 1 = Not Used<br>Bit                                                                                                    |          |                 |        |       |                   |     | Bit 12 = Not Used<br>Bit 13 = Not Used                           |
| 44888MDEC Pre-AlarmsInt32N/AN/ARBit 15 = Not Used<br>Bit 19 = Not Used<br>Bit 21 = Not Used<br>Bit 22 = Not Used<br>Bit 22 = Not Used<br>Bit 22 = Not Used<br>Bit 23 = Not Used<br>Bit 24 = Not Used<br>Bit 25 = Not Used<br>Bit 26 = Not Used<br>Bit 28 = Not Used<br>Bit 30 = Duplicate AEM<br>Bit 30 = Duplicate AEM<br>Bit 30 = Duplicate AEM<br>Bit 30 = Not Used<br>Bit 30 = Not Used<br>Bit 30 = Not Used<br>Bit 30 = Not Used<br>Bit 30 = Not Used<br>Bit 30 = Duplicate AEM<br>Bit 31 = AEM Comm Fail44888MDEC Pre-AlarmsInt32N/AN/ARBit 0 = Not Used<br>Bit 3 = Not Used<br>Bit 3 = Not Used<br>Bit 3 = Not Used<br>Bit 3 = Not Used<br>Bit 3 = Not Used<br>Bit 3 = Not Used<br>Bit 3 = Not Used<br>                                                                                                    |          |                 |        |       |                   |     | Bit $14 = Not Used$                                              |
| 4488MDEC Pre-AlarmsInt32N/AN/ARBit 0 = Not Used<br>Bit 2 = Not Used<br>Bit 20 = Not Used<br>Bit 22 = Not Used<br>Bit 22 = Not Used<br>Bit 22 = Not Used<br>Bit 22 = Not Used<br>Bit 22 = Not Used<br>Bit 24 = Not Used<br>Bit 26 = Not Used<br>Bit 30 = Duplcate AEM<br>Bit 31 = AEM Comm Fail44888MDEC Pre-AlarmsInt32N/AN/ARBit 0 = Not Used<br>Bit 2 = Not Used<br>Bit 3 = AEM Comm Fail44888MDEC Pre-AlarmsInt32N/AN/ARBit 0 = Not Used<br>Bit 3 = AEM Comm Fail41888MDEC Pre-AlarmsInt32N/AN/ARBit 0 = Not Used<br>Bit 1 = Not Used<br>Bit 1 = Not Used<br>Bit 2 = Not Used<br>Bit 2 = Not Used<br>Bit 2 = Not Used<br>Bit 2 = Not Used<br>Bit 2 = Not Used<br>Bit 2 = Not Used<br>Bit 2 = Not Used<br>Bit 2 = Not Used<br>Bi                                                                                                    |          |                 |        |       |                   |     | Bit 15 = Not Used                                                |
| 44888       MDEC Pre-Alarms       Int32       N/A       N/A       R       R       Bit 19 = Not Used       Bit 21 = Not Used       Bit 21 = Not Used       Bit 21 = Not Used       Bit 23 = Not Used       Bit 25 = Not Used       Bit 25 = Not Used       Bit 25 = Not Used       Bit 25 = Not Used       Bit 25 = Not Used       Bit 25 = Not Used       Bit 25 = Not Used       Bit 25 = Not Used       Bit 25 = Not Used       Bit 25 = Not Used       Bit 30 = Duplicate AEM       Bit 30 = Duplicate AEM       Bit 31 = Not Used       Bit 31 = Not Used       Bit 31 = Not Used       Bit 31 = Not Used       Bit 31 = Not Used       Bit 31 = Not Used       Bit 31 = Not Used       Bit 31 = Not Used       Bit 31 = Not Used       Bit 31 = Not Used       Bit 31 = Not Used       Bit 31 = Not Used       Bit 31 = Not Used       Bit 32 = Not Used       Bit 32 = Not Used       Bit 32 = Not Used       Bit 32 = Not Used       Bit 32 = Not Used       Bit 32 = Not Used       Bit 32 = Not Used       Bit 32 = Not Used       Bit 32 = Not Used       Bit 32 = Not Used       Bit 32 = Not Used       Bit 42 = Not Used       Bit 42 = Not Used       Bit 42 = Not Used       Bit 12 = Not Used       Bit 12 = Not Used       Bit 14 = Not Used       Bit 14 = Not Used       Bit 14 = Not Used       Bit 15 = Not Used       Bit 14 = Not Used       Bit 15 = Not Used       Bit 14 = Not Used       Bit 14 = Not Used       Bit 14 = Not Used       Bit 14 = Not Used       Bit 14 = Not                                                                                                    |          |                 |        |       |                   |     | Bit 16 = Not Used                                                |
| 44888MDEC Pre-AlarmsInt32N/AN/ARBit 0 = Not Used44888MDEC Pre-AlarmsInt32N/AN/ARBit 0 = Not UsedBit 1 = Not UsedBit 22 = Not UsedBit 23 = Not UsedBit 23 = Not UsedBit 2 = Not UsedBit 23 = Not UsedBit 23 = Not UsedBit 23 = Not UsedBit 3 = AEM Comm FailBit 31 = AEM Comm Fail44888MDEC Pre-AlarmsInt32N/AN/ARBit 0 = Not UsedBit 1 = Not UsedBit 1 = Not UsedBit 1 = Not UsedBit 1 = Not UsedBit 1 = Not UsedBit 2 = Not UsedBit 4 = Not UsedBit 1 = Not UsedBit 3 = AEM Comm FailBit 5 = Not UsedBit 1 = Not UsedBit 4 = Not UsedBit 4 = Not UsedBit 1 = Not UsedBit 3 = Not UsedBit 4 = Not UsedBit 6 = Not UsedBit 1 = Not UsedBit 1 = Not UsedBit 2 = Not UsedBit 2 = Not UsedBit 2 = Not UsedBit 2 = Not UsedBit 2 = Not UsedBit 2 = Not UsedBit 2 = Not UsedBit 2 = Not UsedBit 2 = Not UsedBit 2 = Not UsedBit 2 = Not UsedBi                                                                                                    |          |                 |        |       |                   |     | Bit 17 = Not Used                                                |
| 44888MDEC Pre-AlarmsInt32INAINARBit 2 = Not Used<br>Bit 24 = Not Used<br>Bit 24 = Not Used<br>Bit 25 = Not Used<br>Bit 25 = Not Used<br>Bit 26 = Not Used<br>Bit 26 = Not Used<br>Bit 28 = Not Used<br>Bit 28 = Not Used<br>Bit 29 = Not Used<br>Bit 31 = AEM Comm Fail44888MDEC Pre-AlarmsInt32INAN/ARBit 0 = Not Used<br>Bit 31 = AEM Comm Fail44888MDEC Pre-AlarmsInt32N/AN/ARBit 0 = Not Used<br>Bit 31 = AEM Comm Fail44888MDEC Pre-AlarmsInt32N/AN/ARBit 0 = Not Used<br>Bit 4 = Not Used<br>Bit 4 = Not Used<br>Bit 5 = Not Used<br>Bit 4 = Not Used<br>Bit 5 = Not Used<br>Bit 6 = Not Used<br>Bit 6 = Not Used<br>Bit 6 = Not Used<br>Bit 6 = Not Used<br>Bit 7 = Not Used<br>Bit 10 = Not Used<br>Bit 10 = Not Used<br>Bit 10 = Not Used<br>Bit 10 = Not Used<br>Bit 10 = Not Used<br>Bit 10 = Not Used<br>Bit 12 = Not Used<br>Bit 12 = Not Used<br>Bit 14 = Not Used<br>Bit 15 = Not Used<br>Bit 14 = Not Used<br>Bit 15 = Not Used<br>Bit 15 = Not Used<br>Bit 12 = Not Used<br>Bit 12 = Not Used<br>Bit 12 = Not Used<br>Bit 13 = Not Used<br>Bit 14 = Not Used<br>Bit 14 = Not Used<br>Bit 14 = Not Used<br>Bit 15 = Not Used<br>Bit 12 = Not Used<br>Bit 12 = Not Used<br>Bit 22 = Not Used<br>Bit 22 = Not Used<br>Bit 22 = Not Used<                                                                                                    |          |                 |        |       |                   |     | Bit 18 = Not Used<br>Bit 19 = Not Used                           |
| 4488MDEC Pre-AlamsInt32N/AN/ARBit 21 = Not Used<br>Bit 23 = Not Used<br>Bit 24 = Not Used<br>Bit 25 = Not Used<br>                                                                                                    |          |                 |        |       |                   |     | Bit 20 = Not Used                                                |
| 44888MDEC Pre-AlamsInt32N/AN/ARBit 2 = Not Used<br>Bit 2 = Not Used<br>Bit 2 = Not Used<br>Bit 2 = Not Used<br>Bit 2 = Not Used<br>Bit 3 = AEM Comm Fail44888MDEC Pre-AlamsInt32N/AN/ARBit 0 = Not Used<br>Bit 3 = AEM Comm Fail44888MDEC Pre-AlamsInt32N/AN/ARBit 0 = Not Used<br>Bit 3 = AEM Comm Fail44888MDEC Pre-AlamsInt32N/AN/ARBit 0 = Not Used<br>Bit 3 = Not Used<br>Bit 3 = Not Used<br>Bit 3 = Not Used<br>Bit 3 = Not Used<br>Bit 3 = Not Used<br>Bit 3 = Not Used<br>Bit 3 = Not Used<br>Bit 4 = Not Used<br>Bit 6 = Not Used<br>Bit 7 = Not Used<br>Bit 6 = Not Used<br>Bit 7 = Not Used<br>Bit 8 = Not Used<br>Bit 9 = Not Used<br>Bit 1 = Not Used<br>Bit 1 = Not Used<br>Bit 2 = Not Used<br>Bit 2 = Not Used <br< td=""><td></td><td></td><td></td><td></td><td></td><td></td><td>Bit 21 = Not Used</td></br<>                                                                                                    |          |                 |        |       |                   |     | Bit 21 = Not Used                                                |
| 44888MDEC Pre-AlarmsInti2N/AN/ARBit 2 = Not Used<br>Bit 28 = Not Used<br>Bit 28 = Not Used<br>Bit 28 = Not Used<br>Bit 28 = Not Used<br>Bit 30 = Duplicate AEM<br>Bit 30 = Duplicate AEM<br>Bit 31 = AEM Comm Fail44888MDEC Pre-AlarmsInti2N/AN/ARBit 0 = Not Used<br>Bit 2 = Not Used<br>Bit 2 = Not Used<br>Bit 30 = Duplicate AEM<br>Bit 31 = AEM Comm Fail44888MDEC Pre-AlarmsInti2N/AN/ARBit 0 = Not Used<br>Bit 1 = Not Used<br>Bit 2 = Not Used<br>Bit 2 = Not Used<br>Bit 2 = Not Used<br>Bit 2 = Not Used<br>Bit 2 = Not Used<br>Bit 2 = Not Used<br>Bit 5 = Not Used<br>Bit 6 = Not Used<br>Bit 6 = Not Used<br>Bit 10 = Not Used<br>Bit 10 = Not Used<br>Bit 10 = Not Used<br>Bit 11 = Not Used<br>Bit 11 = Not Used<br>Bit 12 = Not Used<br>Bit 12 = Not Used<br>Bit 12 = Not Used<br>Bit 13 = Not Used<br>Bit 13 = Not Used<br>Bit 14 = Not Used<br>Bit 14 = Not Used<br>Bit 19 = Not Used<br>Bit 19 = Not Used<br>Bit 19 = Not Used<br>Bit 19 = Not Used<br>Bit 19 = Not Used<br>Bit 19 = Not Used<br>Bit 19 = Not Used<br>Bit 19 = Not Used<br>Bit 19 = Not Used<br>Bit 19 = Not Used<br>Bit 19 = Not Used<br>Bit 19 = Not Used<br>Bit 19 = Not Used<br>Bit 2 = Not Used<br>Bit 2 = High Temp Coil 3<br>Bit 2 = High Temp Coil 3<br>Bit 2 = High Temp Coil 1                                                                                                    |          |                 |        |       |                   |     | Bit 22 = Not Used                                                |
| 44888       MDEC Pre-Alarms       Int32       N/A       N/A       R       Bit 25 = Not Used<br>Bit 25 = Not Used<br>Bit 25 = Not Used<br>Bit 25 = Not Used<br>Bit 25 = Not Used<br>Bit 25 = Not Used<br>Bit 25 = Not Used<br>Bit 30 = Duplicate AEM         44888       MDEC Pre-Alarms       Int32       N/A       N/A       R       Bit 0 = Not Used<br>Bit 2 = Not Used<br>Bit 2 = Not Used<br>Bit 2 = Not Used         44888       MDEC Pre-Alarms       Int32       N/A       N/A       R       Bit 0 = Not Used<br>Bit 1 = Not Used         Bit 1 = Not Used       Bit 1 = Not Used       Bit 1 = Not Used       Bit 1 = Not Used         Bit 2 = Not Used       Bit 3 = Not Used       Bit 3 = Not Used         Bit 1 = Not Used       Bit 1 = Not Used       Bit 1 = Not Used         Bit 1 = Not Used       Bit 1 = Not Used       Bit 1 = Not Used         Bit 1 = Not Used       Bit 1 = Not Used       Bit 1 = Not Used         Bit 1 = Not Used       Bit 1 = Not Used       Bit 1 = Not Used         Bit 1 = Not Used       Bit 1 = Not Used       Bit 1 = Not Used         Bit 1 = Not Used       Bit 2 = Not Used       Bit 2 = Not Used         Bit 2 = Not Used       Bit 2 = Not Used       Bit 2 = Not Used         Bit 2 = Not Used       Bit 2 = Not Used       Bit 2 = Not Used         Bit 2 = Not Used       Bit 2 = Not Used       Bit 2 = Not Used                                                                                                    |          |                 |        |       |                   |     | Bit 23 = Not Used                                                |
| 44888       MDEC Pre-Alarms       Int32       N/A       N/A       R       Bit 26 = Not Used<br>Bit 30 = Duplicate AEM<br>Bit 30 = Duplicate AEM<br>Bit 31 = AEM Comm Fail         44888       MDEC Pre-Alarms       Int32       N/A       N/A       R       Bit 0 = Not Used<br>Bit 31 = Not Used<br>Bit 1 = Not Used<br>Bit 2 = Not Used<br>Bit 2 = Not Used<br>Bit 2 = Not Used<br>Bit 3 = Not Used<br>Bit 4 = Not Used<br>Bit 4 = Not Used<br>Bit 6 = Not Used<br>Bit 7 = Not Used<br>Bit 7 = Not Used<br>Bit 8 = Not Used<br>Bit 10 = Not Used<br>Bit 10 = Not Used<br>Bit 11 = Not Used<br>Bit 11 = Not Used<br>Bit 12 = Not Used<br>Bit 12 = Not Used<br>Bit 12 = Not Used<br>Bit 12 = Not Used<br>Bit 13 = Not Used<br>Bit 12 = Not Used<br>Bit 14 = Not Used<br>Bit 12 = Not Used<br>Bit 12 = Not Used<br>Bit 12 = Not Used<br>Bit 12 = Not Used<br>Bit 2 = Not Used<br>Bit 2 =                                                                                                    |          |                 |        |       |                   |     | Bit $24 = Not Used$<br>Bit $25 = Not Used$                       |
| 44888MDEC Pre-AlarmsInt32N/AN/ARBit 27 = Not Used<br>Bit 30 = Duplicate AEM<br>Bit 31 = AEM Comm Fail44888MDEC Pre-AlarmsInt32N/AN/ARBit 0 = Not Used<br>Bit 1 = Not Used<br>Bit 2 = Not Used<br>Bit 3 = Not Used<br>Bit 3 = Not Used<br>Bit 3 = Not Used<br>Bit 4 = Not Used<br>Bit 5 = Not Used<br>Bit 6 = Not Used<br>Bit 6 = Not Used<br>Bit 6 = Not Used<br>Bit 7 = Not Used<br>Bit 7 = Not Used<br>Bit 8 = Not Used<br>Bit 8 = Not Used<br>Bit 9 = Not Used<br>Bit 10 = Not Used<br>Bit 10 = Not Used<br>Bit 10 = Not Used<br>Bit 10 = Not Used<br>Bit 10 = Not Used<br>Bit 10 = Not Used<br>Bit 10 = Not Used<br>Bit 10 = Not Used<br>Bit 10 = Not Used<br>Bit 12 = Not Used<br>Bit 12 = Not Used<br>Bit 13 = Not Used<br>Bit 13 = Not Used<br>Bit 13 = Not Used<br>Bit 12 = Not Used<br>Bit 12 = Not Used<br>Bit 13 = Not Used<br>Bit 13 = Not Used<br>Bit 12 = Not Used<br>Bit 13 = Not Used<br>Bit 13 = Not Used<br>Bit 12 = Not Used<br>Bit 13 = Not Used<br>Bit 13 = Not Used<br>Bit 13 = Not Used<br>Bit 12 = Not Used<br>Bit 13 = Not Used<br>Bit 12 = Not Used<br>Bit 13 = Not Used<br>Bit 13 = Not Used<br>Bit 13 = Not Used<br>Bit 13 = Not Used<br>Bit 12 = Not Used<br>Bit 13 = Not Used<br>Bit 13 = Not Used<br>Bit 20 = Not Used<br>Bit 21 = Not Used<br>Bit 21 = Not Used<br>Bit 21 = Not Used<br>Bit 23 = Not Used<br>Bit 23 = Not Used<br>Bit 24 = High Fuel Filter Diff Pressure<br>Bit 24 = High Fuel Filter Diff Pressure<br>Bit 25 = Overspeed Test On<br>Bit 26 = Ambient Temp<br>Bit 27 = High Temp Coil 3<br>Bit 29 = High Temp Coil 3<br>Bit 29 = High Temp Coil 1                                                                                                    |          |                 |        |       |                   |     | Bit 26 = Not Used                                                |
| 44888MDEC Pre-AlarmsInt32N/AN/AN/ARBit 29 = Not Used<br>Bit 30 = Duplicate AEM<br>Bit 31 = AEM Comm Fail44888MDEC Pre-AlarmsInt32N/AN/ARBit 0 = Not Used<br>Bit 2 = Not Used<br>Bit 2 = Not Used<br>Bit 2 = Not Used<br>Bit 2 = Not Used<br>Bit 2 = Not Used<br>Bit 3 = Not Used<br>Bit 4 = Not Used<br>Bit 4 = Not Used<br>Bit 5 = Not Used<br>Bit 6 = Not Used<br>Bit 7 = Not Used<br>Bit 7 = Not Used<br>Bit 7 = Not Used<br>Bit 8 = Not Used<br>Bit 1 = Not Used<br>Bit 1 = Not Used<br>Bit 1 = Not Used<br>Bit 1 = Not Used<br>Bit 1 = Not Used<br>Bit 1 = Not Used<br>Bit 1 = Not Used<br>Bit 11 = Not Used<br>Bit 11 = Not Used<br>Bit 12 = Not Used<br>Bit 12 = Not Used<br>Bit 20 = Not Used<br>Bit 20 = Not Used<br>Bit 21 = Not Used<br>Bit 22 = Not Used<br>Bit 23 = Not Used<br>Bit 24 = High Fuel Filter Diff Pressure<br>Bit 23 = Not Used<br>Bit 24 = High Fuel Filter Diff Pressure<br>Bit 25 = Overspeed Test On<br>Bit 26 = Ambient Temp<br>Bit 27 = High Temp Coil 3<br>Bit 29 = High Temp Coil 3<br>Bit 29 = High Temp Coil 1                                                                                                    |          |                 |        |       |                   |     | Bit 27 = Not Used                                                |
| 44888       MDEC Pre-Alarms       Int32       N/A       N/A       R       Bit 0 = Not Used<br>Bit 31 = AEM Comm Fail         44888       MDEC Pre-Alarms       Int32       N/A       N/A       R       Bit 0 = Not Used<br>Bit 2 = Not Used<br>Bit 2 = Not Used<br>Bit 3 = Not Used<br>Bit 4 = Not Used<br>Bit 6 = Not Used<br>Bit 6 = Not Used<br>Bit 6 = Not Used<br>Bit 8 = Not Used<br>Bit 1 = Not Used<br>Bit 1 = Not Used<br>Bit 1 = Not Used<br>Bit 1 = Not Used<br>Bit 1 = Not Used<br>Bit 1 = Not Used<br>Bit 12 = Not Used<br>Bit 12 = Not Used<br>Bit 14 = Not Used<br>Bit 15 = Not Used<br>Bit 15 = Not Used<br>Bit 15 = Not Used<br>Bit 12 = Not Used<br>Bit 12 = Not Used<br>Bit 12 = Not Used<br>Bit 12 = Not Used<br>Bit 12 = Not Used<br>Bit 12 = Not Used<br>Bit 2 = Not Used<br>Bit 2 =                                                                                                    |          |                 |        |       |                   |     | Bit 28 = Not Used                                                |
| 44888MDEC Pre-AlarmsInt32N/AN/ARBit 0 = Not Used<br>Bit 1 = Not Used<br>Bit 2 = Not Used<br>Bit 3 = Not Used<br>Bit 4 = Not Used<br>Bit 6 = Not Used<br>Bit 6 = Not Used<br>Bit 6 = Not Used<br>Bit 7 = Not Used<br>Bit 8 = Not Used<br>Bit 8 = Not Used<br>Bit 8 = Not Used<br>Bit 11 = Not Used<br>Bit 8 = Not Used<br>Bit 8 = Not Used<br>Bit 11 = Not Used<br>Bit 9 = Not Used<br>Bit 11 = Not Used<br>Bit 11 = Not Used<br>Bit 11 = Not Used<br>Bit 11 = Not Used<br>Bit 12 = Not Used<br>Bit 11 = Not Used<br>Bit 11 = Not Used<br>Bit 12 = Not Used<br>Bit 12 = Not Used<br>Bit 13 = Not Used<br>Bit 13 = Not Used<br>Bit 13 = Not Used<br>Bit 14 = Not Used<br>Bit 13 = Not Used<br>Bit 12 = Not Used<br>Bit 12 = Not Used<br>Bit 12 = Not Used<br>Bit 12 = Not Used<br>Bit 12 = Not Used<br>Bit 12 = Not Used<br>Bit 12 = Not Used<br>Bit 24 = High Fuel Filter Diff Pressure<br>Bit 22 = Not Used<br>Bit 22 = Not Used<br>Bit 22 = Not Used<br>Bit 24 = High Fuel Filter Diff Pressure<br>Bit 25 = Overspeed Test On<br>Bit 25 = Not Used<br>Bit 25 = Overspeed Test On<br>Bit 25 = Not Used<br>Bit 29 = High Temp Coil 3<br>Bit 29 = High Temp Coil 1                                                                                                    |          |                 |        |       |                   |     | Bit 29 = Not Used<br>Bit 30 = Duplicate AEM                      |
| 44888       MDEC Pre-Alarms       Int32       N/A       N/A       R       Bit 0 = Not Used<br>Bit 1 = Not Used<br>Bit 2 = Not Used<br>Bit 3 = Not Used<br>Bit 4 = Not Used<br>Bit 5 = Not Used<br>Bit 6 = Not Used<br>Bit 9 = Not Used<br>Bit 10 = Not Used<br>Bit 10 = Not Used<br>Bit 12 = Not Used<br>Bit 12 = Not Used<br>Bit 12 = Not Used<br>Bit 13 = Not Used<br>Bit 13 = Not Used<br>Bit 14 = Not Used<br>Bit 15 = Not Used<br>Bit 16 = Not Used<br>Bit 16 = Not Used<br>Bit 17 = Not Used<br>Bit 17 = Not Used<br>Bit 19 = Not Used<br>Bit 19 = Not Used<br>Bit 12 = Not Used<br>Bit 12 = Not Used<br>Bit 20 = Not Used<br>Bit 21 = Not Used<br>Bit 22 = Not Used<br>Bit 22 = Not Used<br>Bit 22 = Not Used<br>Bit 23 = Not Used<br>Bit 24 = High Fuel Filter Diff Pressure<br>Bit 25 = Overspeed Test On<br>Bit 26 = Ambient Temp<br>Bit 27 = High Temp Coil 3<br>Bit 29 = High Temp Coil 2                                                                                                    |          |                 |        |       |                   |     | Bit 31 = AEM Comm Fail                                           |
| Bit 1 = Not Used<br>Bit 2 = Not Used<br>Bit 3 = Not Used<br>Bit 4 = Not Used<br>Bit 5 = Not Used<br>Bit 5 = Not Used<br>Bit 6 = Not Used<br>Bit 8 = Not Used<br>Bit 9 = Not Used<br>Bit 10 = Not Used<br>Bit 11 = Not Used<br>Bit 12 = Not Used<br>Bit 13 = Not Used<br>Bit 14 = Not Used<br>Bit 15 = Not Used<br>Bit 15 = Not Used<br>Bit 16 = Not Used<br>Bit 17 = Not Used<br>Bit 18 = Not Used<br>Bit 19 = Not Used<br>Bit 20 = Not Used<br>Bit 20 = Not Used<br>Bit 20 = Not Used<br>Bit 20 = Not Used<br>Bit 21 = Not Used<br>Bit 22 = Not Used<br>Bit 22 = Not Used<br>Bit 22 = Not Used<br>Bit 24 = High Fuel Filter Diff Pressure<br>Bit 25 = Overspeed Test On<br>Bit 26 = Ambient Temp<br>Bit 27 = High Temp Coil 3<br>Bit 29 = High Temp Coil 2                                                                                                    | 44888    | MDEC Pre-Alarms | Int32  | N/A   | N/A               | R   | Bit 0 = Not Used                                                 |
| Bit 2 = Not Used<br>Bit 3 = Not Used<br>Bit 4 = Not Used<br>Bit 5 = Not Used<br>Bit 6 = Not Used<br>Bit 7 = Not Used<br>Bit 9 = Not Used<br>Bit 10 = Not Used<br>Bit 10 = Not Used<br>Bit 11 = Not Used<br>Bit 12 = Not Used<br>Bit 13 = Not Used<br>Bit 14 = Not Used<br>Bit 15 = Not Used<br>Bit 15 = Not Used<br>Bit 16 = Not Used<br>Bit 17 = Not Used<br>Bit 19 = Not Used<br>Bit 20 = Not Used<br>Bit 20 = Not Used<br>Bit 21 = Not Used<br>Bit 22 = Not Used<br>Bit 22 = Not Used<br>Bit 24 = High Fuel Filter Diff Pressure<br>Bit 25 = Overspeed Test On<br>Bit 26 = Ambient Temp<br>Bit 27 = High Temp Coil 3<br>Bit 28 = High Temp Coil 2<br>Bit 29 = High Temp Coil 1                                                                                                    |          |                 |        |       |                   |     | Bit 1 = Not Used                                                 |
| bit 3 - Not Used<br>Bit 4 - Not Used<br>Bit 5 = Not Used<br>Bit 6 = Not Used<br>Bit 7 = Not Used<br>Bit 9 = Not Used<br>Bit 10 = Not Used<br>Bit 11 = Not Used<br>Bit 12 = Not Used<br>Bit 13 = Not Used<br>Bit 14 = Not Used<br>Bit 15 = Not Used<br>Bit 16 = Not Used<br>Bit 17 = Not Used<br>Bit 18 = Not Used<br>Bit 20 = Not Used<br>Bit 21 = Not Used<br>Bit 22 = Not Used<br>Bit 22 = Not Used<br>Bit 23 = Not Used<br>Bit 24 = High Fuel Filter Diff Pressure<br>Bit 25 = Overspeed Test On<br>Bit 26 = Ambient Temp<br>Bit 27 = High Temp Coil 3<br>Bit 28 = High Temp Coil 2<br>Bit 29 = High Temp Coil 1                                                                                                    |          |                 |        |       |                   |     | Bit 2 = Not Used                                                 |
| Bit 5 = Not Used<br>Bit 6 = Not Used<br>Bit 7 = Not Used<br>Bit 9 = Not Used<br>Bit 9 = Not Used<br>Bit 10 = Not Used<br>Bit 11 = Not Used<br>Bit 13 = Not Used<br>Bit 13 = Not Used<br>Bit 14 = Not Used<br>Bit 15 = Not Used<br>Bit 15 = Not Used<br>Bit 17 = Not Used<br>Bit 18 = Not Used<br>Bit 19 = Not Used<br>Bit 22 = Not Used<br>Bit 22 = Not Used<br>Bit 22 = Not Used<br>Bit 23 = Not Used<br>Bit 23 = Not Used<br>Bit 24 = High Fuel Filter Diff Pressure<br>Bit 25 = Overspeed Test On<br>Bit 26 = Ambient Temp<br>Bit 27 = High Temp Coil 3<br>Bit 28 = High Temp Coil 2                                                                                                    |          |                 |        |       |                   |     | Bit 4 = Not Used                                                 |
| Bit 6 = Not Used<br>Bit 7 = Not Used<br>Bit 8 = Not Used<br>Bit 9 = Not Used<br>Bit 10 = Not Used<br>Bit 11 = Not Used<br>Bit 12 = Not Used<br>Bit 12 = Not Used<br>Bit 13 = Not Used<br>Bit 14 = Not Used<br>Bit 15 = Not Used<br>Bit 16 = Not Used<br>Bit 17 = Not Used<br>Bit 19 = Not Used<br>Bit 20 = Not Used<br>Bit 21 = Not Used<br>Bit 22 = Not Used<br>Bit 22 = Not Used<br>Bit 22 = Not Used<br>Bit 23 = Not Used<br>Bit 24 = High Fuel Filter Diff Pressure<br>Bit 25 = Overspeed Test On<br>Bit 26 = Ambient Temp<br>Bit 27 = High Temp Coil 3<br>Bit 28 = High Temp Coil 2<br>Bit 29 = High Temp Coil 2                                                                                                    |          |                 |        |       |                   |     | Bit 5 = Not Used                                                 |
| Bit 7 = Not Used<br>Bit 8 = Not Used<br>Bit 9 = Not Used<br>Bit 10 = Not Used<br>Bit 11 = Not Used<br>Bit 12 = Not Used<br>Bit 12 = Not Used<br>Bit 13 = Not Used<br>Bit 14 = Not Used<br>Bit 15 = Not Used<br>Bit 16 = Not Used<br>Bit 17 = Not Used<br>Bit 19 = Not Used<br>Bit 20 = Not Used<br>Bit 22 = Not Used<br>Bit 22 = Not Used<br>Bit 23 = Not Used<br>Bit 24 = High Fuel Filter Diff Pressure<br>Bit 25 = Overspeed Test On<br>Bit 26 = Ambient Temp<br>Bit 27 = High Temp Coil 3<br>Bit 28 = High Temp Coil 2<br>Bit 29 = High Temp Coil 1                                                                                                    |          |                 |        |       |                   |     | Bit 6 = Not Used                                                 |
| Bit 8 = Not Used<br>Bit 9 = Not Used<br>Bit 10 = Not Used<br>Bit 11 = Not Used<br>Bit 12 = Not Used<br>Bit 12 = Not Used<br>Bit 13 = Not Used<br>Bit 14 = Not Used<br>Bit 15 = Not Used<br>Bit 16 = Not Used<br>Bit 17 = Not Used<br>Bit 19 = Not Used<br>Bit 20 = Not Used<br>Bit 22 = Not Used<br>Bit 22 = Not Used<br>Bit 23 = Not Used<br>Bit 24 = High Fuel Filter Diff Pressure<br>Bit 25 = Overspeed Test On<br>Bit 26 = Ambient Temp<br>Bit 27 = High Temp Coil 3<br>Bit 28 = High Temp Coil 2<br>Bit 29 = High Temp Coil 1                                                                                                    |          |                 |        |       |                   |     | Bit 7 = Not Used                                                 |
| Bit 10 = Not Used<br>Bit 11 = Not Used<br>Bit 12 = Not Used<br>Bit 12 = Not Used<br>Bit 13 = Not Used<br>Bit 14 = Not Used<br>Bit 15 = Not Used<br>Bit 16 = Not Used<br>Bit 17 = Not Used<br>Bit 18 = Not Used<br>Bit 19 = Not Used<br>Bit 20 = Not Used<br>Bit 21 = Not Used<br>Bit 22 = Not Used<br>Bit 23 = Not Used<br>Bit 24 = High Fuel Filter Diff Pressure<br>Bit 25 = Overspeed Test On<br>Bit 26 = Ambient Temp<br>Bit 27 = High Temp Coil 3<br>Bit 28 = High Temp Coil 2<br>Bit 29 = High Temp Coil 1                                                                                                    |          |                 |        |       |                   |     | Bit 8 = Not Used<br>Bit 9 = Not Used                             |
| Bit 11 = Not Used<br>Bit 12 = Not Used<br>Bit 13 = Not Used<br>Bit 13 = Not Used<br>Bit 14 = Not Used<br>Bit 15 = Not Used<br>Bit 16 = Not Used<br>Bit 17 = Not Used<br>Bit 19 = Not Used<br>Bit 20 = Not Used<br>Bit 21 = Not Used<br>Bit 22 = Not Used<br>Bit 22 = Not Used<br>Bit 23 = Not Used<br>Bit 24 = High Fuel Filter Diff Pressure<br>Bit 25 = Overspeed Test On<br>Bit 25 = Overspeed Test On<br>Bit 26 = Ambient Temp<br>Bit 27 = High Temp Coil 3<br>Bit 28 = High Temp Coil 2<br>Bit 29 = High Temp Coil 1                                                                                                    |          |                 |        |       |                   |     | Bit 10 = Not Used                                                |
| Bit 12 = Not Used<br>Bit 13 = Not Used<br>Bit 14 = Not Used<br>Bit 15 = Not Used<br>Bit 15 = Not Used<br>Bit 16 = Not Used<br>Bit 17 = Not Used<br>Bit 19 = Not Used<br>Bit 20 = Not Used<br>Bit 21 = Not Used<br>Bit 22 = Not Used<br>Bit 23 = Not Used<br>Bit 24 = High Fuel Filter Diff Pressure<br>Bit 25 = Overspeed Test On<br>Bit 26 = Ambient Temp<br>Bit 27 = High Temp Coil 3<br>Bit 28 = High Temp Coil 2<br>Bit 29 = High Temp Coil 1                                                                                                    |          |                 |        |       |                   |     | Bit 11 = Not Used                                                |
| Bit 13 = Not Used<br>Bit 14 = Not Used<br>Bit 15 = Not Used<br>Bit 15 = Not Used<br>Bit 16 = Not Used<br>Bit 17 = Not Used<br>Bit 19 = Not Used<br>Bit 20 = Not Used<br>Bit 21 = Not Used<br>Bit 22 = Not Used<br>Bit 23 = Not Used<br>Bit 24 = High Fuel Filter Diff Pressure<br>Bit 25 = Overspeed Test On<br>Bit 26 = Ambient Temp<br>Bit 27 = High Temp Coil 3<br>Bit 28 = High Temp Coil 2<br>Bit 29 = High Temp Coil 1                                                                                                    |          |                 |        |       |                   |     | Bit 12 = Not Used                                                |
| Bit 14 = Not Used<br>Bit 15 = Not Used<br>Bit 16 = Not Used<br>Bit 17 = Not Used<br>Bit 18 = Not Used<br>Bit 19 = Not Used<br>Bit 20 = Not Used<br>Bit 21 = Not Used<br>Bit 22 = Not Used<br>Bit 23 = Not Used<br>Bit 24 = High Fuel Filter Diff Pressure<br>Bit 25 = Overspeed Test On<br>Bit 26 = Ambient Temp<br>Bit 27 = High Temp Coil 3<br>Bit 28 = High Temp Coil 2<br>Bit 29 = High Temp Coil 1                                                                                                    |          |                 |        |       |                   |     | BIT 13 = NOT USED<br>Bit 14 - Not Used                           |
| Bit 16 = Not Used<br>Bit 17 = Not Used<br>Bit 17 = Not Used<br>Bit 19 = Not Used<br>Bit 20 = Not Used<br>Bit 21 = Not Used<br>Bit 22 = Not Used<br>Bit 23 = Not Used<br>Bit 24 = High Fuel Filter Diff Pressure<br>Bit 25 = Overspeed Test On<br>Bit 26 = Ambient Temp<br>Bit 27 = High Temp Coil 3<br>Bit 28 = High Temp Coil 2<br>Bit 29 = High Temp Coil 1                                                                                                    |          |                 |        |       |                   |     | Bit 15 = Not Used                                                |
| Bit 17 = Not Used<br>Bit 18 = Not Used<br>Bit 19 = Not Used<br>Bit 20 = Not Used<br>Bit 21 = Not Used<br>Bit 22 = Not Used<br>Bit 23 = Not Used<br>Bit 23 = Not Used<br>Bit 24 = High Fuel Filter Diff Pressure<br>Bit 25 = Overspeed Test On<br>Bit 26 = Ambient Temp<br>Bit 27 = High Temp Coil 3<br>Bit 28 = High Temp Coil 2<br>Bit 29 = High Temp Coil 1                                                                                                    |          |                 |        |       |                   |     | Bit 16 = Not Used                                                |
| Bit 18 = Not Used<br>Bit 19 = Not Used<br>Bit 20 = Not Used<br>Bit 21 = Not Used<br>Bit 22 = Not Used<br>Bit 23 = Not Used<br>Bit 23 = Not Used<br>Bit 24 = High Fuel Filter Diff Pressure<br>Bit 25 = Overspeed Test On<br>Bit 26 = Ambient Temp<br>Bit 27 = High Temp Coil 3<br>Bit 28 = High Temp Coil 2<br>Bit 29 = High Temp Coil 1                                                                                                    |          |                 |        |       |                   |     | Bit 17 = Not Used                                                |
| Bit 19 = Not Used<br>Bit 20 = Not Used<br>Bit 21 = Not Used<br>Bit 22 = Not Used<br>Bit 23 = Not Used<br>Bit 24 = High Fuel Filter Diff Pressure<br>Bit 25 = Overspeed Test On<br>Bit 26 = Ambient Temp<br>Bit 27 = High Temp Coil 3<br>Bit 28 = High Temp Coil 2<br>Bit 29 = High Temp Coil 1                                                                                                    |          |                 |        |       |                   |     | Bit 18 = Not Used                                                |
| Bit 21 = Not Used<br>Bit 21 = Not Used<br>Bit 22 = Not Used<br>Bit 23 = Not Used<br>Bit 24 = High Fuel Filter Diff Pressure<br>Bit 25 = Overspeed Test On<br>Bit 26 = Ambient Temp<br>Bit 27 = High Temp Coil 3<br>Bit 28 = High Temp Coil 2<br>Bit 29 = High Temp Coil 1                                                                                                    |          |                 |        |       |                   |     | Bit $20 = Not Used$                                              |
| Bit 22 = Not Used<br>Bit 23 = Not Used<br>Bit 24 = High Fuel Filter Diff Pressure<br>Bit 25 = Overspeed Test On<br>Bit 26 = Ambient Temp<br>Bit 27 = High Temp Coil 3<br>Bit 28 = High Temp Coil 2<br>Bit 29 = High Temp Coil 1                                                                                                    |          |                 |        |       |                   |     | Bit 21 = Not Used                                                |
| Bit 23 = Not Used<br>Bit 24 = High Fuel Filter Diff Pressure<br>Bit 25 = Overspeed Test On<br>Bit 26 = Ambient Temp<br>Bit 27 = High Temp Coil 3<br>Bit 28 = High Temp Coil 2<br>Bit 29 = High Temp Coil 1                                                                                                    |          |                 |        |       |                   |     | Bit 22 = Not Used                                                |
| Bit 24 = High Fuel Filter Diff Pressure<br>Bit 25 = Overspeed Test On<br>Bit 26 = Ambient Temp<br>Bit 27 = High Temp Coil 3<br>Bit 28 = High Temp Coil 2<br>Bit 29 = High Temp Coil 1                                                                                                    |          |                 |        |       |                   |     | Bit 23 = Not Used                                                |
| Bit 25 = Overspeed Test Off<br>Bit 26 = Ambient Temp<br>Bit 27 = High Temp Coil 3<br>Bit 28 = High Temp Coil 2<br>Bit 29 = High Temp Coil 1                                                                                                    |          |                 |        |       |                   |     | Bit 24 = Hign Fuel Filter Diff Pressure                          |
| Bit 27 = High Temp Coil 3<br>Bit 28 = High Temp Coil 2<br>Bit 29 = High Temp Coil 1                                                                                                    |          |                 |        |       |                   |     | Bit 26 = Ambient Temp                                            |
| Bit 28 = High Temp Coil 2<br>Bit 29 = High Temp Coil 1                                                                                                    |          |                 |        |       |                   |     | Bit 27 = High Temp Coil 3                                        |
| Bit 29 = High Temp Coil 1                                                                                                    |          |                 |        |       |                   |     | Bit 28 = High Temp Coil 2                                        |
|                                                                                                    |          |                 |        |       |                   |     | Bit 29 = High Temp Coil 1                                        |
| Bit 30 = High Pressure Input 2<br>Bit 31 = High Pressure Input 1                                                                                                    |          |                 |        |       |                   |     | Bit 30 = High Pressure Input 2<br>Bit 31 = High Pressure Input 1 |

| Register      | Description  | Туре  | Units | Scaling<br>Factor | R/W | Range                                                                                                    |
|---------------|--------------|-------|-------|-------------------|-----|----------------------------------------------------------------------------------------------------|
| 44890         | MTU Status   | Int32 | N/A   | N/A               | R   | Bit 0 = Not Used<br>Bit 1 = Not Used<br>Bit 2 = Not Used<br>Bit 2 = Not Used<br>Bit 3 = Not Used<br>Bit 4 = Not Used<br>Bit 5 = Not Used<br>Bit 7 = Not Used<br>Bit 7 = Not Used<br>Bit 9 = Not Used<br>Bit 10 = Not Used<br>Bit 12 = Not Used<br>Bit 12 = Not Used<br>Bit 13 = Not Used<br>Bit 14 = Not Used<br>Bit 15 = Not Used<br>Bit 16 = Not Used<br>Bit 17 = Not Used<br>Bit 17 = Not Used<br>Bit 18 = Not Used<br>Bit 19 = Not Used<br>Bit 20 = ECU Shutdown<br>Bit 21 = Priming Pump ON<br>Bit 22 = CAN Mode Feedback<br>Bit 23 = Preheat Temp Not Reached<br>Bit 24 = Load Gen On<br>Bit 25 = Cylinder Cutout<br>Bit 26 = Engine Running<br>Bit 27 = Speed Decrease<br>Bit 29 = Speed Increase<br>Bit 29 = Speed Demand Fail Mode<br>Bit 30 = External Stop Active<br>Bit 20 = ECU Shutop Active<br>Bit 20 = ECU Shutop Active<br>Bit 20 = Courside |
| 44892         | Coolant Temp | Int32 | Deg F | N/A               | R   | (-32768) - 32767                                                                                                    |
| 44894-<br>999 | RESERVED     |       |       |                   |     |                                                                                                    |

| Register      | Description     | Туре  | Units | Scaling<br>Factor | R/W | Range                                                                                                    |
|---------------|-----------------|-------|-------|-------------------|-----|----------------------------------------------------------------------------------------------------|
| 45000         | ECU Lamp Status | Int32 | N/A   | N/A               | R   | Bit $0 = Protect$<br>Bit $1 = Not Used$<br>Bit $2 = Not Used$<br>Bit $3 = Warning$<br>Bit $4 = Stop$<br>Bit $5 = Not Used$<br>Bit $6 = Not Used$<br>Bit $7 = Malfunction$<br>Bit $8 = Not Used$<br>Bit $9 = Not Used$<br>Bit $10 = Not Used$<br>Bit $11 = Not Used$<br>Bit $12 = Not Used$<br>Bit $13 = Not Used$<br>Bit $13 = Not Used$<br>Bit $15 = Not Used$<br>Bit $16 = Not Used$<br>Bit $17 = Not Used$<br>Bit $18 = Not Used$<br>Bit $19 = Not Used$<br>Bit $20 = Not Used$<br>Bit $20 = Not Used$<br>Bit $22 = Not Used$<br>Bit $22 = Not Used$<br>Bit $23 = Not Used$<br>Bit $23 = Not Used$<br>Bit $24 = Not Used$<br>Bit $25 = Not Used$<br>Bit $27 = Not Used$<br>Bit $27 = Not Used$<br>Bit $29 = Not Used$<br>Bit $29 = Not Used$<br>Bit $29 = Not Used$<br>Bit $29 = Not Used$<br>Bit $20 = Not Used$<br>Bit $21 = Not Used$<br>Bit $21 = Not Used$<br>Bit $21 = Not Used$<br>Bit $22 = Not Used$<br>Bit $20 = Not Used$<br>Bit $20 = Not Used$<br>Bit $30 = Not Used$<br>Bit $30 = Not Used$ |
| 45002         | Number of DTC's | Int32 | N/A   | N/A               | R   | (-32768) - 32767                                                                                                    |
| 45004-<br>249 | RESERVED        |       |       |                   |     |                                                                                                    |

### ECU Configuration

| Register | Description              | Туре   | Units | Scaling<br>Factor | R/W | Range                                                                                                    |
|----------|--------------------------|--------|-------|-------------------|-----|----------------------------------------------------------------------------------------------------|
| 45250    | CANbus Enabled           | Int32  | N/A   | N/A               | RW  | 0 = Disable<br>1 = Enable                                                                                    |
| 45252    | DTC Enabled              | Int32  | N/A   | N/A               | RW  | 0 = Disable<br>1 = Enable                                                                                    |
| 45254    | J1939 Source Address     | Int32  | N/A   | N/A               | RW  | 1 - 253                                                                                                    |
| 45256    | ECU Control Output       | Uint32 | N/A   | N/A               | RW  | 0 = Fuel Relay Controls<br>1 = Preheat Relay<br>Controls                                                     |
| 45258    | ECU Pulsing Enable       | Uint32 | N/A   | N/A               | RW  | 0 = Disable<br>1 = Enable                                                                                    |
| 45260    | MTU ECU7 Module Type     | Uint32 | N/A   | N/A               | RW  | 1 = CAN Module 201<br>2 = CAN Module 302<br>3 = CAN Module 303<br>4 = CAN Module 304                         |
| 45262    | MTU Speed Demand Switch  | Uint32 | N/A   | N/A               | RW  | 0 = Analog CAN<br>1 = Up/Down ECU<br>2 = Up/Down CAN<br>3 = Analog ECU<br>4 = Frequency<br>5 = No CAN Demand |
| 45264    | MTU Engine RPM           | Uint32 | N/A   | N/A               | RW  | 1400 - 2000                                                                                                  |
| 45266    | Reserved                 |        |       |                   |     |                                                                                                    |
| 45268    | Volvo Penta Speed Select | Uint32 | N/A   | N/A               | RW  | 0 = Primary<br>1 = Secondary                                                                                 |

| Register | Description                             | Туре   | Units       | Scaling<br>Factor | R/W | Range                                                                                                    |
|----------|-----------------------------------------|--------|-------------|-------------------|-----|----------------------------------------------------------------------------------------------------|
| 45270    | ЕСИ Туре                                | Uint32 | N/A         | N/A               | RW  | 0 = Standard<br>1 = Volvo Penta<br>2 = MTU MDEC<br>3 = MTU ADEC<br>4 = MTU ECU7<br>5 = GM<br>6 = Cummins<br>7 - MTU Smart Connect |
| 45272    | ECU Settling Time                       | Uint32 | Millisecond | Milli             | RW  | 5500 - 30000                                                                                                    |
| 45274    | ECU Pulse Cycle Time                    | Uint32 | Minute      | N/A               | RW  | 1 - 60                                                                                                    |
| 45276    | ECU Engine Shut Down                    | Uint32 | Second      | N/A               | RW  | 1 - 60                                                                                                    |
| 45278    | ECU Response Timeout                    | Uint32 | Second      | N/A               | RW  | 1 - 60                                                                                                    |
| 45280    | MTU Overspeed Test                      | Uint32 | N/A         | N/A               | RW  | 0 = Off<br>1 = On                                                                                                    |
| 45282    | MTU Governor Param Switch Over          | Uint32 | N/A         | N/A               | RW  | 0 = Off<br>1 = On                                                                                                    |
| 45284    | MTU Intermittent Oil Prime Request      | Uint32 | N/A         | N/A               | RW  | 0 = Off<br>1 = On                                                                                                    |
| 45286    | MTU Trip Reset Request                  | Uint32 | N/A         | N/A               | RW  | 0 = Off<br>1 = On                                                                                                    |
| 45288    | MTU Speed Up Request                    | Uint32 | N/A         | N/A               | RW  | 0 = Off<br>1 = On                                                                                                    |
| 45290    | MTU Speed Down Request                  | Uint32 | N/A         | N/A               | RW  | 0 = Off<br>1 = On                                                                                                    |
| 45292    | MTU Speed Demand Limit                  | Uint32 | N/A         | N/A               | RW  | 0 = Off<br>1 = On                                                                                                    |
| 45294    | MTU Mode Switch                         | Uint32 | N/A         | N/A               | RW  | 0 = Off<br>1 = On                                                                                                    |
| 45296    | MTU Increased Idle                      | Uint32 | N/A         | N/A               | RW  | 0 - 1000                                                                                                    |
| 45298    | MTU Governor Param Set Select           | Uint32 | N/A         | N/A               | RW  | 0 - 1000                                                                                                    |
| 45300    | MTU Fan Override                        | Uint32 | N/A         | N/A               | RW  | 0 = Off<br>1 = On                                                                                                    |
| 45302    | MTU Engine Start Prime                  | Uint32 | N/A         | N/A               | RW  | 0 = Off<br>1 = On                                                                                                    |
| 45304    | MTU CAN Rating Switch 1                 | Uint32 | N/A         | N/A               | RW  | 0 = Off<br>1 = On                                                                                                    |
| 45306    | MTU CAN Rating Switch 2                 | Uint32 | N/A         | N/A               | RW  | 0 = Off<br>1 = On                                                                                                    |
| 45308    | MTU Cylinder Cutout Disable 1           | Uint32 | N/A         | N/A               | RW  | 0 = Off<br>1 = On                                                                                                    |
| 45310    | MTU Cylinder Cutout Disable 2           | Uint32 | N/A         | N/A               | RW  | 0 = Off<br>1 = On                                                                                                    |
| 45312    | MTU ECU7 Module Type                    | Int32  | N/A         | N/A               | RW  | 0 = 501<br>1 = 502                                                                                                    |
| 45314    | MTU 50 Hz 60 Hz Switch Setting          | Int32  | N/A         | N/A               | RW  | 0 = 50 Hz<br>1 = 60 Hz                                                                                                    |
| 45316    | NMT Alive Transmit Rate                 | Int32  | N/A         | N/A               | RW  | 100 - 500                                                                                                    |
| 45318    | DPF Manual Regeneration                 | Int32  | N/A         | N/A               | RW  | 0 = Off<br>1 = On                                                                                                    |
| 45320    | DPF Regeneration Disable                | Int32  | N/A         | N/A               | RW  | 0 = Off<br>1 = On                                                                                                    |
| 45322    | Speed Torque Transmit Enable            | Int32  | N/A         | N/A               | RW  | 0 = Off<br>1 = On                                                                                                    |
| 45324    | Engine Idle RPM Data                    | Uint32 | N/A         | N/A               | RW  | 100 - 4000                                                                                                    |
| 45326    | Engine Ctrl Param Transmit Enable       | Int32  | N/A         | N/A               | RW  | 0 = Disable<br>1 = Enable                                                                                                    |
| 45328    | MTU Smart Connect Engine Operating Mode | Int32  | N/A         | N/A               | RW  | 1 = Mode 1<br>2 = Mode 2                                                                                                    |
| 45330    | SPN Conversion Method                   | Int32  | N/A         | N/A               | RW  | 1 - 4                                                                                                    |
| 45332-   | RESERVED                                |        |             |                   |     |                                                                                                    |
| 499      |                                         |        |             |                   |     |                                                                                                    |

#### Metering 2

| Register | Description                              | Туре    | Units      | Scaling<br>Factor | R/W    | Range                                                                                                    |
|----------|------------------------------------------|---------|------------|-------------------|--------|----------------------------------------------------------------------------------------------------|
| 45500    | Analog Input 1 Metering<br>Value         | Int32   | Deciunit   | Deci              | R      | (-99990) - 99990                                                                                                    |
| 45502    | Analog Input 2 Metering<br>Value         | Int32   | Deciunit   | Deci              | R      | (-99990) - 99990                                                                                                    |
| 45504    | Analog Input 3 Metering<br>Value         | Int32   | Deciunit   | Deci              | R      | (-99990) - 99990                                                                                                    |
| 45506    | Analog Input 4 Metering<br>Value         | Int32   | Deciunit   | Deci              | R      | (-99990) - 99990                                                                                                    |
| 45508    | Analog Input 5 Metering<br>Value         | Int32   | Deciunit   | Deci              | R      | (-99990) - 99990                                                                                                    |
| 45510    | Analog Input 6 Metering<br>Value         | Int32   | Deciunit   | Deci              | R      | (-99990) - 99990                                                                                                    |
| 45512    | Analog Input 7 Metering<br>Value         | Int32   | Deciunit   | Deci              | R      | (-99990) - 99990                                                                                                    |
| 45514    | Analog Input 8 Metering<br>Value         | Int32   | Deciunit   | Deci              | R      | (-99990) - 99990                                                                                                    |
| 45516    | RTD Input 1 Metering Value               | Int32   | CentiDeg F | Centi             | R      | (-9999999) - 9999999                                                                                                    |
| 45518    | RTD Input 2 Metering Value               | Int32   | CentiDeg F | Centi             | R      | (-9999999) - 9999999                                                                                                    |
| 45520    | RTD Input 3 Metering Value               | Int32   | CentiDea F | Centi             | R      | (-9999999) - 9999999                                                                                                    |
| 45522    | PTD Input 4 Motoring Value               | Int22   | ContiDog F | Conti             | D      |                                                                                                    |
| 40022    | RTD Input 4 Metering Value               | 1111.52 | CentiDeg F | Centi             | R<br>D | (-9999999) - 9999999                                                                                                    |
| 45524    | RID input 5 Metering value               | Int32   | CentiDeg F | Centi             | R      | (-99999999) - 99999999                                                                                                    |
| 45526    | RID Input 6 Metering Value               | Int32   | CentiDeg F | Centi             | R      | (-9999999) - 9999999                                                                                                    |
| 45528    | RTD Input 7 Metering Value               | Int32   | CentiDeg F | Centi             | R      | (-9999999) - 9999999                                                                                                    |
| 45530    | RTD Input 8 Metering Value               | Int32   | CentiDeg F | Centi             | R      | (-9999999) - 9999999                                                                                                    |
| 45532    | Thermocouple Input 1<br>Metering Value   | Int32   | CentiDeg F | Centi             | R      | (-9999999) - 9999999                                                                                                    |
| 45534    | Thermocouple Input 2<br>Metering Value   | Int32   | CentiDeg F | Centi             | R      | (-9999999) - 9999999                                                                                                    |
| 45536    | AEM input Threshold Status<br>Bits Reg 1 | UINt32  | N/A        | N/A               | ĸ      | Bit 0 = Not Used<br>Bit 1 = Not Used<br>Bit 2 = Analog Input 6 Under 2<br>Bit 3 = Analog Input 6 Under 1<br>Bit 4 = Analog Input 6 Over 2<br>Bit 5 = Analog Input 6 Over 1<br>Bit 6 = Analog Input 5 Under 2<br>Bit 7 = Analog Input 5 Under 2<br>Bit 8 = Analog Input 5 Under 1<br>Bit 9 = Analog Input 5 Over 1<br>Bit 10 = Analog Input 5 Over 1<br>Bit 11 = Analog Input 5 Over 1<br>Bit 12 = Analog Input 5 Out of Range<br>Bit 12 = Analog Input 4 Under 2<br>Bit 13 = Analog Input 4 Under 1<br>Bit 15 = Analog Input 4 Over 2<br>Bit 16 = Analog Input 4 Over 1<br>Bit 17 = Analog Input 4 Over 1<br>Bit 16 = Analog Input 4 Over 1<br>Bit 17 = Analog Input 3 Under 2<br>Bit 18 = Analog Input 3 Under 2<br>Bit 20 = Analog Input 3 Over 1<br>Bit 21 = Analog Input 3 Over 1<br>Bit 22 = Analog Input 3 Over 1<br>Bit 22 = Analog Input 2 Under 1<br>Bit 23 = Analog Input 2 Under 2<br>Bit 23 = Analog Input 2 Under 1<br>Bit 24 = Analog Input 2 Over 1<br>Bit 25 = Analog Input 2 Over 1<br>Bit 26 = Analog Input 2 Over 1<br>Bit 27 = Analog Input 1 Under 1<br>Bit 28 = Analog Input 1 Under 2<br>Bit 29 = Analog Input 1 Over 2<br>Bit 29 = Analog Input 1 Over 1<br>Bit 29 = Analog Input 1 Over 1<br>Bit 30 = Analog Input 1 Over 1<br>Bit 31 = Analog Input 1 Over 1 |

| Register | Description                                             | Туре   | Units        | Scaling<br>Factor | R/W | Range                                                                                                    |
|----------|---------------------------------------------------------|--------|--------------|-------------------|-----|----------------------------------------------------------------------------------------------------|
| 45538    | Description<br>AEM Input Threshold Status<br>Bits Reg 2 | Uint32 | Units<br>N/A | Factor<br>N/A     | R/W | RangeBit 0 = Not UsedBit 1 = Not UsedBit 2 = RTD Input 4 Under 2Bit 3 = RTD Input 4 Under 1Bit 4 = RTD Input 4 Over 2Bit 5 = RTD Input 4 Over 1Bit 6 = RTD Input 4 Out of RangeBit 7 = RTD Input 3 Under 2Bit 8 = RTD Input 3 Under 1Bit 9 = RTD Input 3 Over 2Bit 10 = RTD Input 3 Over 1Bit 11 = RTD Input 3 Out of RangeBit 12 = RTD Input 2 Under 2Bit 13 = RTD Input 2 Under 1Bit 14 = RTD Input 2 Over 2                                                                                                    |
|          |                                                         |        |              |                   |     | Bit 14 = RTD Input 2 Over 2<br>Bit 15 = RTD Input 2 Over 1<br>Bit 16 = RTD Input 2 Out of Range<br>Bit 17 = RTD Input 1 Under 2<br>Bit 18 = RTD Input 1 Under 1<br>Bit 19 = RTD Input 1 Over 2<br>Bit 20 = RTD Input 1 Over 1<br>Bit 21 = RTD Input 1 Over 1<br>Bit 22 = Analog Input 8 Under 2<br>Bit 23 = Analog Input 8 Under 1<br>Bit 24 = Analog Input 8 Over 2<br>Bit 25 = Analog Input 8 Over 1<br>Bit 26 = Analog Input 8 Over 1<br>Bit 26 = Analog Input 8 Over 1<br>Bit 27 = Analog Input 8 Over 1<br>Bit 28 = Analog Input 7 Under 2<br>Bit 29 = Analog Input 7 Under 1<br>Bit 29 = Analog Input 7 Over 2<br>Bit 30 = Analog Input 7 Over 1<br>Bit 31 = Analog Input 7 Over 1                                                                                                    |
| 45540    | AEM Input Threshold Status<br>Bits Reg 3                | Uint32 | N/A          | N/A               | R   | Bit 0 = Not Used<br>Bit 1 = Not Used<br>Bit 2 = Thermocouple 2 Under 2<br>Bit 3 = Thermocouple 2 Under 1<br>Bit 4 = Thermocouple 2 Over 2<br>Bit 5 = Thermocouple 2 Over 1<br>Bit 6 = Thermocouple 2 Over 1<br>Bit 6 = Thermocouple 1 Under 2<br>Bit 7 = Thermocouple 1 Under 1<br>Bit 9 = Thermocouple 1 Over 2<br>Bit 10 = Thermocouple 1 Over 2<br>Bit 10 = Thermocouple 1 Over 1<br>Bit 11 = Thermocouple 1 Over 1<br>Bit 12 = RTD Input 8 Under 2<br>Bit 13 = RTD Input 8 Under 1<br>Bit 14 = RTD Input 8 Over 2<br>Bit 15 = RTD Input 8 Over 1<br>Bit 15 = RTD Input 8 Over 1<br>Bit 16 = RTD Input 8 Over 1<br>Bit 18 = RTD Input 7 Under 2<br>Bit 20 = RTD Input 7 Over 2<br>Bit 20 = RTD Input 7 Over 2<br>Bit 23 = RTD Input 6 Under 1<br>Bit 24 = RTD Input 6 Over 2<br>Bit 25 = RTD Input 6 Over 1<br>Bit 26 = RTD Input 6 Over 1<br>Bit 27 = RTD Input 5 Under 1<br>Bit 29 = RTD Input 5 Under 1<br>Bit 29 = RTD Input 5 Over 1<br>Bit 29 = RTD Input 5 Over 1<br>Bit 30 = RTD Input 5 Over 1<br>Bit 31 = RTD Input 5 Over 1 |

| Register | Description                              | Туре     | Units | Scaling<br>Factor | R/W | Range                                                                                                    |
|----------|------------------------------------------|----------|-------|-------------------|-----|----------------------------------------------------------------------------------------------------|
| 45542    | AEM Input Threshold Status<br>Bits Reg 4 | Uint32   | N/A   | N/A               | R   | Bit $0 = Not Used$<br>Bit $1 = Not Used$<br>Bit $2 = Not Used$<br>Bit $2 = Not Used$<br>Bit $3 = Not Used$<br>Bit $4 = Not Used$<br>Bit $5 = Not Used$<br>Bit $6 = Not Used$<br>Bit $7 = Not Used$<br>Bit $9 = Not Used$<br>Bit $10 = Not Used$<br>Bit $12 = Not Used$<br>Bit $12 = Not Used$<br>Bit $13 = Not Used$<br>Bit $15 = Not Used$<br>Bit $15 = Not Used$<br>Bit $15 = Not Used$<br>Bit $16 = Not Used$<br>Bit $17 = Not Used$<br>Bit $17 = Not Used$<br>Bit $12 = Not Used$<br>Bit $20 = Not Used$<br>Bit $20 = Not Used$<br>Bit $20 = Not Used$<br>Bit $20 = Not Used$<br>Bit $21 = Not Used$<br>Bit $22 = Not Used$<br>Bit $22 = Not Used$<br>Bit $23 = Not Used$<br>Bit $24 = Not Used$<br>Bit $25 = Not Used$<br>Bit $25 = Not Used$<br>Bit $26 = Not Used$<br>Bit $27 = Not Used$<br>Bit $27 = Not Used$<br>Bit $27 = Not Used$<br>Bit $28 = Analog Output 4 Out of Range$<br>Bit $29 = Analog Output 3 Out of Range$<br>Bit $30 = Analog Output 1 Out of Range$<br>Bit $31 = Analog Output 1 Out of Range$<br>Bit $0 = Not Used$                                                                                                    |
| 40044    | Bits Reg 1                               | UIIII.32 |       |                   | Κ   | Bit 1 = Not Used<br>Bit 2 = Analog Input 6 Under 2<br>Bit 3 = Analog Input 6 Under 1<br>Bit 4 = Analog Input 6 Over 2<br>Bit 5 = Analog Input 6 Over 1<br>Bit 6 = Analog Input 6 Out of Range<br>Bit 7 = Analog Input 5 Under 2<br>Bit 8 = Analog Input 5 Under 2<br>Bit 8 = Analog Input 5 Over 1<br>Bit 10 = Analog Input 5 Over 1<br>Bit 10 = Analog Input 5 Over 1<br>Bit 11 = Analog Input 5 Over 1<br>Bit 12 = Analog Input 5 Over 1<br>Bit 12 = Analog Input 4 Under 2<br>Bit 13 = Analog Input 4 Under 2<br>Bit 15 = Analog Input 4 Over 2<br>Bit 15 = Analog Input 4 Over 2<br>Bit 16 = Analog Input 4 Over 1<br>Bit 16 = Analog Input 3 Under 1<br>Bit 17 = Analog Input 3 Under 2<br>Bit 18 = Analog Input 3 Over 2<br>Bit 20 = Analog Input 3 Over 1<br>Bit 21 = Analog Input 3 Over 1<br>Bit 22 = Analog Input 3 Over 1<br>Bit 23 = Analog Input 2 Under 1<br>Bit 24 = Analog Input 2 Under 2<br>Bit 25 = Analog Input 2 Over 1<br>Bit 26 = Analog Input 2 Over 1<br>Bit 26 = Analog Input 2 Over 1<br>Bit 27 = Analog Input 2 Over 1<br>Bit 28 = Analog Input 1 Under 1<br>Bit 29 = Analog Input 1 Under 2<br>Bit 30 = Analog Input 1 Over 2<br>Bit 30 = Analog Input 1 Over 1<br>Bit 31 = Analog Input 1 Over 1 |

| Register | Description                             | Туре   | Units | Scaling<br>Factor | R/W | Range                                                                                                    |
|----------|-----------------------------------------|--------|-------|-------------------|-----|----------------------------------------------------------------------------------------------------|
| 45546    | AEM Input Threshold Alarm<br>Bits Reg 2 | Uint32 | N/A   | N/A               | R   | Bit 0 = Not Used<br>Bit 1 = Not Used<br>Bit 2 = RTD Input 4 Under 2<br>Bit 3 = RTD Input 4 Under 1<br>Bit 4 = RTD Input 4 Over 2<br>Bit 5 = RTD Input 4 Over 1<br>Bit 6 = RTD Input 4 Over 1<br>Bit 6 = RTD Input 3 Under 2<br>Bit 7 = RTD Input 3 Under 2<br>Bit 8 = RTD Input 3 Over 2<br>Bit 10 = RTD Input 3 Over 2<br>Bit 10 = RTD Input 3 Over 1<br>Bit 11 = RTD Input 3 Over 1<br>Bit 12 = RTD Input 2 Under 2<br>Bit 13 = RTD Input 2 Under 1<br>Bit 14 = RTD Input 2 Over 2<br>Bit 15 = RTD Input 2 Over 2<br>Bit 16 = RTD Input 2 Over 1<br>Bit 17 = RTD Input 2 Over 1<br>Bit 18 = RTD Input 1 Under 1<br>Bit 19 = RTD Input 1 Under 2<br>Bit 20 = RTD Input 1 Over 2<br>Bit 21 = RTD Input 1 Over 2<br>Bit 22 = Analog Input 8 Under 2<br>Bit 23 = Analog Input 8 Over 2<br>Bit 25 = Analog Input 8 Over 1<br>Bit 26 = Analog Input 8 Over 1<br>Bit 27 = Analog Input 8 Over 1<br>Bit 28 = Analog Input 7 Under 2<br>Bit 29 = Analog Input 7 Over 2<br>Bit 30 = Analog Input 7 Over 1<br>Bit 31 = Analog Input 7 Over 1<br>Bit 31 = Analog Input 7 Over 1<br>Bit 31 = Analog Input 7 Over 1 |
| 45548    | AEM Input Threshold Alarm<br>Bits Reg 3 | Uint32 | N/A   | N/A               | R   | Bit 0 = Not Used<br>Bit 1 = Not Used<br>Bit 2 = Thermocouple 2 Under 2<br>Bit 3 = Thermocouple 2 Over 2<br>Bit 5 = Thermocouple 2 Over 1<br>Bit 6 = Thermocouple 2 Over 1<br>Bit 6 = Thermocouple 2 Over 1<br>Bit 7 = Thermocouple 1 Under 2<br>Bit 8 = Thermocouple 1 Under 1<br>Bit 9 = Thermocouple 1 Over 2<br>Bit 10 = Thermocouple 1 Over 2<br>Bit 10 = Thermocouple 1 Over 1<br>Bit 11 = Thermocouple 1 Over 1<br>Bit 12 = RTD Input 8 Under 2<br>Bit 13 = RTD Input 8 Under 2<br>Bit 13 = RTD Input 8 Under 1<br>Bit 14 = RTD Input 8 Over 2<br>Bit 15 = RTD Input 8 Over 1<br>Bit 16 = RTD Input 8 Over 1<br>Bit 17 = RTD Input 7 Under 2<br>Bit 18 = RTD Input 7 Under 2<br>Bit 20 = RTD Input 7 Over 2<br>Bit 20 = RTD Input 7 Over 2<br>Bit 21 = RTD Input 7 Over 1<br>Bit 22 = RTD Input 6 Under 1<br>Bit 24 = RTD Input 6 Over 2<br>Bit 25 = RTD Input 6 Over 2<br>Bit 26 = RTD Input 6 Over 1<br>Bit 26 = RTD Input 5 Under 1<br>Bit 29 = RTD Input 5 Under 1<br>Bit 29 = RTD Input 5 Over 2<br>Bit 30 = RTD Input 5 Over 1<br>Bit 31 = RTD Input 5 Over 1                               |

| Register | Description                                  | Туре   | Units | Scaling<br>Factor | R/W | Range                                                                                                    |
|----------|----------------------------------------------|--------|-------|-------------------|-----|----------------------------------------------------------------------------------------------------|
| 45550    | AEM Input Threshold Alarm<br>Bits Reg 4      | Uint32 | N/A   | N/A               | R   | Bit 0 = Not Used<br>Bit 1 = Not Used<br>Bit 2 = Not Used<br>Bit 3 = Not Used<br>Bit 4 = Not Used<br>Bit 5 = Not Used<br>Bit 5 = Not Used<br>Bit 7 = Not Used<br>Bit 9 = Not Used<br>Bit 10 = Not Used<br>Bit 12 = Not Used<br>Bit 12 = Not Used<br>Bit 13 = Not Used<br>Bit 14 = Not Used<br>Bit 15 = Not Used<br>Bit 15 = Not Used<br>Bit 16 = Not Used<br>Bit 17 = Not Used<br>Bit 17 = Not Used<br>Bit 18 = Not Used<br>Bit 20 = Not Used<br>Bit 20 = Not Used<br>Bit 21 = Not Used<br>Bit 22 = Not Used<br>Bit 22 = Not Used<br>Bit 23 = Not Used<br>Bit 24 = Not Used<br>Bit 25 = Not Used<br>Bit 26 = Not Used<br>Bit 27 = Not Used<br>Bit 27 = Not Used<br>Bit 28 = Analog Output 4 Out of Range<br>Bit 30 = Analog Output 2 Out of Range<br>Bit 31 = Analog Output 1 Out of Range                                                                                                    |
| 45552    | AEM Input Threshold Pre-<br>Alarm Bits Reg 1 | Uint32 | N/A   | N/A               | R   | Bit 0 = Not Used<br>Bit 1 = Not Used<br>Bit 2 = Analog Input 6 Under 2<br>Bit 3 = Analog Input 6 Under 1<br>Bit 4 = Analog Input 6 Over 2<br>Bit 5 = Analog Input 6 Over 1<br>Bit 6 = Analog Input 6 Over 1<br>Bit 6 = Analog Input 5 Under 2<br>Bit 7 = Analog Input 5 Under 2<br>Bit 8 = Analog Input 5 Under 1<br>Bit 9 = Analog Input 5 Over 2<br>Bit 10 = Analog Input 5 Over 1<br>Bit 11 = Analog Input 5 Over 1<br>Bit 12 = Analog Input 5 Over 1<br>Bit 12 = Analog Input 4 Under 2<br>Bit 13 = Analog Input 4 Under 2<br>Bit 15 = Analog Input 4 Over 2<br>Bit 15 = Analog Input 4 Over 2<br>Bit 16 = Analog Input 4 Over 1<br>Bit 17 = Analog Input 4 Over 1<br>Bit 18 = Analog Input 3 Under 2<br>Bit 19 = Analog Input 3 Under 2<br>Bit 20 = Analog Input 3 Over 2<br>Bit 20 = Analog Input 3 Over 2<br>Bit 21 = Analog Input 3 Over 1<br>Bit 22 = Analog Input 2 Under 1<br>Bit 23 = Analog Input 2 Under 2<br>Bit 25 = Analog Input 2 Over 1<br>Bit 26 = Analog Input 2 Over 1<br>Bit 27 = Analog Input 2 Over 1<br>Bit 28 = Analog Input 2 Over 1<br>Bit 29 = Analog Input 1 Under 1<br>Bit 29 = Analog Input 1 Under 1<br>Bit 29 = Analog Input 1 Over 2<br>Bit 30 = Analog Input 1 Over 1<br>Bit 31 = Analog Input 1 Over 1 |

| Register | Description                                  | Туре   | Units | Scaling<br>Factor | R/W | Range                                                                                                    |
|----------|----------------------------------------------|--------|-------|-------------------|-----|----------------------------------------------------------------------------------------------------|
| 45554    | AEM Input Threshold Pre-<br>Alarm Bits Reg 2 | Uint32 | N/A   | N/A               | R   | Bit 0 = Not Used<br>Bit 1 = Not Used<br>Bit 2 = RTD Input 4 Under 2<br>Bit 3 = RTD Input 4 Under 1<br>Bit 4 = RTD Input 4 Over 2<br>Bit 5 = RTD Input 4 Over 1<br>Bit 6 = RTD Input 4 Over 1<br>Bit 6 = RTD Input 3 Under 2<br>Bit 7 = RTD Input 3 Under 2<br>Bit 8 = RTD Input 3 Over 2<br>Bit 10 = RTD Input 3 Over 2<br>Bit 10 = RTD Input 3 Over 1<br>Bit 11 = RTD Input 3 Over 1<br>Bit 12 = RTD Input 2 Under 2<br>Bit 13 = RTD Input 2 Under 2<br>Bit 13 = RTD Input 2 Over 2<br>Bit 15 = RTD Input 2 Over 2<br>Bit 16 = RTD Input 2 Over 2<br>Bit 17 = RTD Input 2 Over 1<br>Bit 16 = RTD Input 2 Over 1<br>Bit 17 = RTD Input 1 Under 1<br>Bit 18 = RTD Input 1 Over 2<br>Bit 20 = RTD Input 1 Over 2<br>Bit 22 = Analog Input 8 Under 2<br>Bit 23 = Analog Input 8 Under 1<br>Bit 24 = Analog Input 8 Over 2<br>Bit 25 = Analog Input 8 Over 1<br>Bit 26 = Analog Input 8 Over 1<br>Bit 27 = Analog Input 7 Under 2<br>Bit 29 = Analog Input 7 Under 1<br>Bit 29 = Analog Input 7 Over 1<br>Bit 29 = Analog Input 7 Over 1<br>Bit 30 = Analog Input 7 Over 1<br>Bit 31 = Analog Input 7 Over 1 |
| 45556    | AEM Input Threshold Pre-<br>Alarm Bits Reg 3 | Uint32 | N/A   | N/A               | R   | Bit 0 = Not Used<br>Bit 1 = Not Used<br>Bit 2 = Thermocouple 2 Under 2<br>Bit 3 = Thermocouple 2 Over 2<br>Bit 5 = Thermocouple 2 Over 1<br>Bit 6 = Thermocouple 2 Over 1<br>Bit 6 = Thermocouple 2 Over 1<br>Bit 7 = Thermocouple 1 Under 2<br>Bit 8 = Thermocouple 1 Under 1<br>Bit 9 = Thermocouple 1 Over 2<br>Bit 10 = Thermocouple 1 Over 2<br>Bit 10 = Thermocouple 1 Over 1<br>Bit 11 = Thermocouple 1 Over 1<br>Bit 12 = RTD Input 8 Under 2<br>Bit 13 = RTD Input 8 Under 2<br>Bit 13 = RTD Input 8 Under 1<br>Bit 14 = RTD Input 8 Over 2<br>Bit 15 = RTD Input 8 Over 1<br>Bit 16 = RTD Input 8 Over 1<br>Bit 17 = RTD Input 7 Under 2<br>Bit 18 = RTD Input 7 Under 2<br>Bit 20 = RTD Input 7 Over 2<br>Bit 22 = RTD Input 7 Over 2<br>Bit 23 = RTD Input 6 Under 1<br>Bit 24 = RTD Input 6 Under 2<br>Bit 25 = RTD Input 6 Over 2<br>Bit 26 = RTD Input 6 Over 1<br>Bit 26 = RTD Input 5 Under 1<br>Bit 29 = RTD Input 5 Under 1<br>Bit 29 = RTD Input 5 Over 2<br>Bit 30 = RTD Input 5 Over 1<br>Bit 31 = RTD Input 5 Over 1<br>Bit 31 = RTD Input 5 Over 1                               |

| Register | Description                                  | Туре   | Units     | Scaling<br>Factor | R/W | Range                                                                                                    |
|----------|----------------------------------------------|--------|-----------|-------------------|-----|----------------------------------------------------------------------------------------------------|
| 45558    | AEM Input Threshold Pre-<br>Alarm Bits Reg 4 | Uint32 | N/A       | N/A               | R   | Bit 0 = Not Used<br>Bit 1 = Not Used<br>Bit 2 = Not Used<br>Bit 2 = Not Used<br>Bit 3 = Not Used<br>Bit 4 = Not Used<br>Bit 5 = Not Used<br>Bit 6 = Not Used<br>Bit 7 = Not Used<br>Bit 9 = Not Used<br>Bit 10 = Not Used<br>Bit 12 = Not Used<br>Bit 12 = Not Used<br>Bit 13 = Not Used<br>Bit 14 = Not Used<br>Bit 15 = Not Used<br>Bit 16 = Not Used<br>Bit 17 = Not Used<br>Bit 18 = Not Used<br>Bit 19 = Not Used<br>Bit 19 = Not Used<br>Bit 20 = Not Used<br>Bit 22 = Not Used<br>Bit 22 = Not Used<br>Bit 23 = Not Used<br>Bit 24 = Not Used<br>Bit 25 = Not Used<br>Bit 25 = Not Used<br>Bit 26 = Not Used<br>Bit 27 = Not Used<br>Bit 27 = Not Used<br>Bit 28 = Analog Output 4 Out of Range<br>Bit 30 = Analog Output 2 Out of Range<br>Bit 31 = Analog Output 1 Out of Range<br>Bit 31 = Analog Output 1 Out of Range |
| 45560    | Analog Output 1 Metering Value               | Int32  | Centiunit | Centi             | R   | (-999990) - 999990                                                                                                    |
| 45562    | Analog Output 2 Metering Value               | Int32  | Centiunit | Centi             | R   | (-999990) - 999990                                                                                                    |
| 45564    | Analog Output 3 Metering<br>Value            | Int32  | Centiunit | Centi             | R   | (-999990) - 999990                                                                                                    |
| 45566    | Analog Output 4 Metering<br>Value            | Int32  | Centiunit | Centi             | R   | (-999990) - 999990                                                                                                    |

| Register | Description                                      | Туре   | Units | Scaling<br>Factor | R/W | Range                                                                                                    |
|----------|--------------------------------------------------|--------|-------|-------------------|-----|----------------------------------------------------------------------------------------------------|
| 45568    | Configurable Protection<br>Threshold Status Bits | Uint32 | N/A   | N/A               | R   | Bit 0 = Conf Protection 8 Under 2<br>Bit 1 = Conf Protection 8 Under 1<br>Bit 2 = Conf Protection 8 Over 2<br>Bit 3 = Conf Protection 7 Under 2<br>Bit 5 = Conf Protection 7 Under 1<br>Bit 4 = Conf Protection 7 Under 1<br>Bit 6 = Conf Protection 7 Over 2<br>Bit 7 = Conf Protection 7 Over 1<br>Bit 8 = Conf Protection 6 Under 2<br>Bit 9 = Conf Protection 6 Under 1<br>Bit 10 = Conf Protection 6 Over 1<br>Bit 12 = Conf Protection 6 Over 1<br>Bit 12 = Conf Protection 5 Under 2<br>Bit 13 = Conf Protection 5 Under 1<br>Bit 14 = Conf Protection 5 Over 2<br>Bit 15 = Conf Protection 5 Over 1<br>Bit 16 = Conf Protection 5 Over 2<br>Bit 17 = Conf Protection 4 Under 2<br>Bit 18 = Conf Protection 4 Under 2<br>Bit 19 = Conf Protection 4 Under 2<br>Bit 20 = Conf Protection 3 Under 1<br>Bit 20 = Conf Protection 3 Under 1<br>Bit 22 = Conf Protection 3 Over 1<br>Bit 23 = Conf Protection 3 Over 2<br>Bit 23 = Conf Protection 2 Under 1<br>Bit 24 = Conf Protection 2 Under 1<br>Bit 25 = Conf Protection 2 Under 1<br>Bit 26 = Conf Protection 2 Under 1<br>Bit 27 = Conf Protection 2 Over 1<br>Bit 28 = Conf Protection 2 Over 1<br>Bit 29 = Conf Protection 1 Under 1<br>Bit 29 = Conf Protection 2 Over 2<br>Bit 21 = Conf Protection 2 Over 2<br>Bit 23 = Conf Protection 2 Over 2<br>Bit 24 = Conf Protection 2 Over 2<br>Bit 25 = Conf Protection 2 Over 2<br>Bit 27 = Conf Protection 1 Under 1<br>Bit 28 = Conf Protection 1 Under 2<br>Bit 30 = Conf Protection 1 Over 2<br>Bit 31 = Conf Protection 1 Over 3<br>Bit 31 = Conf Protection 1 Over 3 |
| 45570    | Configurable Protection<br>Alarm Bits            | Uint32 | N/A   | N/A               | R   | Bit 0 = Conf Protection 8 Under 2<br>Bit 1 = Conf Protection 8 Under 1<br>Bit 2 = Conf Protection 8 Over 2<br>Bit 3 = Conf Protection 7 Under 2<br>Bit 4 = Conf Protection 7 Under 2<br>Bit 5 = Conf Protection 7 Under 1<br>Bit 6 = Conf Protection 7 Over 2<br>Bit 7 = Conf Protection 7 Over 1<br>Bit 8 = Conf Protection 6 Under 2<br>Bit 9 = Conf Protection 6 Under 1<br>Bit 10 = Conf Protection 6 Over 2<br>Bit 11 = Conf Protection 6 Over 2<br>Bit 12 = Conf Protection 5 Under 2<br>Bit 13 = Conf Protection 5 Under 1<br>Bit 14 = Conf Protection 5 Under 1<br>Bit 15 = Conf Protection 5 Over 2<br>Bit 15 = Conf Protection 5 Over 2<br>Bit 15 = Conf Protection 4 Under 1<br>Bit 16 = Conf Protection 4 Under 2<br>Bit 17 = Conf Protection 4 Under 2<br>Bit 19 = Conf Protection 3 Under 1<br>Bit 20 = Conf Protection 3 Under 1<br>Bit 22 = Conf Protection 3 Under 1<br>Bit 23 = Conf Protection 3 Over 2<br>Bit 23 = Conf Protection 3 Over 2<br>Bit 25 = Conf Protection 2 Under 1<br>Bit 26 = Conf Protection 2 Under 1<br>Bit 26 = Conf Protection 2 Under 1<br>Bit 27 = Conf Protection 2 Under 1<br>Bit 28 = Conf Protection 2 Over 1<br>Bit 29 = Conf Protection 1 Under 1<br>Bit 29 = Conf Protection 1 Under 1<br>Bit 29 = Conf Protection 1 Under 1<br>Bit 29 = Conf Protection 1 Under 1<br>Bit 30 = Conf Protection 1 Over 2<br>Bit 31 = Conf Protection 1 Over 2<br>Bit 31 = Conf Protection 1 Over 3<br>Bit 31 = Conf Protection 1 Over 3<br>Bit 31 = Conf Protection 1 Over 3                                                                        |

| Register | Description                                | Туре    | Units | Scaling<br>Factor | R/W | Range                                                                                                    |
|----------|--------------------------------------------|---------|-------|-------------------|-----|----------------------------------------------------------------------------------------------------|
| 45572    | Configurable Protection Pre-<br>Alarm Bits | Uint32  | N/A   | N/A               | R   | Bit 0 = Conf Protection 8 Under 2<br>Bit 1 = Conf Protection 8 Under 1<br>Bit 2 = Conf Protection 8 Over 2<br>Bit 3 = Conf Protection 7 Under 2<br>Bit 5 = Conf Protection 7 Under 1<br>Bit 4 = Conf Protection 7 Under 1<br>Bit 6 = Conf Protection 7 Over 2<br>Bit 7 = Conf Protection 7 Over 1<br>Bit 8 = Conf Protection 6 Under 2<br>Bit 9 = Conf Protection 6 Under 1<br>Bit 10 = Conf Protection 6 Over 2<br>Bit 11 = Conf Protection 6 Over 1<br>Bit 12 = Conf Protection 5 Under 1<br>Bit 12 = Conf Protection 5 Under 1<br>Bit 13 = Conf Protection 5 Under 1<br>Bit 14 = Conf Protection 5 Over 2<br>Bit 15 = Conf Protection 5 Over 2<br>Bit 15 = Conf Protection 5 Over 1<br>Bit 16 = Conf Protection 4 Under 2<br>Bit 17 = Conf Protection 4 Under 2<br>Bit 18 = Conf Protection 4 Under 1<br>Bit 20 = Conf Protection 3 Under 1<br>Bit 22 = Conf Protection 3 Under 1<br>Bit 22 = Conf Protection 3 Under 2<br>Bit 23 = Conf Protection 3 Over 1<br>Bit 24 = Conf Protection 2 Under 2<br>Bit 25 = Conf Protection 2 Under 1<br>Bit 26 = Conf Protection 2 Under 1<br>Bit 27 = Conf Protection 2 Over 1<br>Bit 28 = Conf Protection 2 Over 1<br>Bit 29 = Conf Protection 2 Over 1<br>Bit 29 = Conf Protection 1 Under 1<br>Bit 29 = Conf Protection 1 Under 1<br>Bit 29 = Conf Protection 1 Under 1<br>Bit 30 = Conf Protection 1 Over 2<br>Bit 31 = Conf Protection 1 Over 2<br>Bit 31 = Conf Protection 1 Over 2<br>Bit 31 = Conf Protection 1 Over 1 |
| 400/4    | Logic Control Relay Status                 | UIIII32 |       |                   | ĸ   | Bit $0 = Not Used$<br>Bit $1 = Not Used$<br>Bit $2 = Not Used$<br>Bit $3 = Not Used$<br>Bit $5 = Not Used$<br>Bit $5 = Not Used$<br>Bit $6 = Not Used$<br>Bit $7 = Not Used$<br>Bit $9 = Not Used$<br>Bit $10 = Not Used$<br>Bit $11 = Not Used$<br>Bit $12 = Not Used$<br>Bit $12 = Not Used$<br>Bit $13 = Not Used$<br>Bit $15 = Not Used$<br>Bit $15 = Not Used$<br>Bit $15 = Not Used$<br>Bit $17 = Logic Control Relay 16$<br>Bit $17 = Logic Control Relay 15$<br>Bit $18 = Logic Control Relay 13$<br>Bit $20 = Logic Control Relay 11$<br>Bit $21 = Logic Control Relay 12$<br>Bit $21 = Logic Control Relay 11$<br>Bit $22 = Logic Control Relay 10$<br>Bit $23 = Logic Control Relay 10$<br>Bit $24 = Logic Control Relay 7$<br>Bit $26 = Logic Control Relay 7$<br>Bit $26 = Logic Control Relay 3$<br>Bit $29 = Logic Control Relay 3$<br>Bit $29 = Logic Control Relay 3$<br>Bit $30 = Logic Control Relay 2$<br>Bit $31 = Logic Control Relay 1$                                                                                                    |

| Register | Description           | Туре   | Units | Scaling<br>Factor | R/W | Range                  |
|----------|-----------------------|--------|-------|-------------------|-----|------------------------|
| 45576    | I/O Modules Connected | Uint32 | N/A   | N/A               | R   | Bit 0 = Not Used       |
|          |                       |        |       |                   |     | Bit 1 = Not Used       |
|          |                       |        |       |                   |     | Bit 2 = Not Used       |
|          |                       |        |       |                   |     | Bit 3 = Not Used       |
|          |                       |        |       |                   |     | Bit 4 = Not Used       |
|          |                       |        |       |                   |     | Bit 5 = Not Used       |
|          |                       |        |       |                   |     | Bit 6 = Not Used       |
|          |                       |        |       |                   |     | Bit 7 = Not Used       |
|          |                       |        |       |                   |     | Bit 8 = Not Used       |
|          |                       |        |       |                   |     | Bit 9 = Not Used       |
|          |                       |        |       |                   |     | Bit 10 = Not Used      |
|          |                       |        |       |                   |     | Bit 11 = Not Used      |
|          |                       |        |       |                   |     | Bit 12 = Not Used      |
|          |                       |        |       |                   |     | Bit 13 = Not Used      |
|          |                       |        |       |                   |     | Bit 14 = Not Used      |
|          |                       |        |       |                   |     | Bit 15 = Not Used      |
|          |                       |        |       |                   |     | Bit 16 = Not Used      |
|          |                       |        |       |                   |     | Bit 17 = Not Used      |
|          |                       |        |       |                   |     | Bit 18 = Not Used      |
|          |                       |        |       |                   |     | Bit 19 = Not Used      |
|          |                       |        |       |                   |     | Bit 20 = Not Used      |
|          |                       |        |       |                   |     | Bit 21 = Not Used      |
|          |                       |        |       |                   |     | Bit 22 = Not Used      |
|          |                       |        |       |                   |     | Bit 23 = Not Used      |
|          |                       |        |       |                   |     | Bit 24 = Not Used      |
|          |                       |        |       |                   |     | Bit 25 = Not Used      |
|          |                       |        |       |                   |     | Bit 26 = Not Used      |
|          |                       |        |       |                   |     | Bit 27 = Not Used      |
|          |                       |        |       |                   |     | Bit 28 = Not Used      |
|          |                       |        |       |                   |     | Bit 29 = AFM Connected |
|          |                       |        |       |                   |     | Bit 30 = CEM Connected |
|          |                       |        |       |                   |     | Bit 31 = LSM Connected |
| 45578    | RESERVED              |        |       |                   |     |                        |

| Register | Description               | Туре   | Units      | Scaling<br>Factor | R/W | Range                                                                          |
|----------|---------------------------|--------|------------|-------------------|-----|--------------------------------------------------------------------------------|
| 45580    | Pre-Alarm Metering 2      | Int32  | N/A        | N/A               | R   | Bit 0 = Not Used                                                               |
|          |                           |        |            |                   |     | Bit 1 = Not Used                                                               |
|          |                           |        |            |                   |     | Bit 2 = Not Used                                                               |
|          |                           |        |            |                   |     | Bit 4 = Not Used                                                               |
|          |                           |        |            |                   |     | Bit 5 = Not Used                                                               |
|          |                           |        |            |                   |     | Bit 6 = Not Used                                                               |
|          |                           |        |            |                   |     | Bit 7 = NOT USED<br>Bit 8 = DEE Inducement Override                            |
|          |                           |        |            |                   |     | Bit 9 = DEF Severe Inducement                                                  |
|          |                           |        |            |                   |     | Bit 10 = DEF Pre-Severe Inducement                                             |
|          |                           |        |            |                   |     | Bit 11 = DEF Engine Derate<br>Bit 12 - DEF Eluid Level Empty                   |
|          |                           |        |            |                   |     | Bit 13 = DEF Fluid Level Low                                                   |
|          |                           |        |            |                   |     | Bit 14 = Maximum RPM Limit                                                     |
|          |                           |        |            |                   |     | Bit 15 = Minimum RPM Limit                                                     |
|          |                           |        |            |                   |     | Bit 16 = Analog Current Input Under 2<br>Bit 17 = Analog Current Input Under 1 |
|          |                           |        |            |                   |     | Bit 18 = Analog Current Input Over 2                                           |
|          |                           |        |            |                   |     | Bit 19 = Analog Current Input Over 1                                           |
|          |                           |        |            |                   |     | Bit 20 = Analog Current Input Out of<br>Range                                  |
|          |                           |        |            |                   |     | Bit 21 = Analog Voltage Input Under 2                                          |
|          |                           |        |            |                   |     | Bit 22 = Analog Voltage Input Under 1                                          |
|          |                           |        |            |                   |     | Bit 23 = Analog Voltage Input Over 2<br>Bit 24 – Analog Voltage Input Over 1   |
|          |                           |        |            |                   |     | Bit 25 = Analog Voltage Input Out of                                           |
|          |                           |        |            |                   |     | Range                                                                          |
|          |                           |        |            |                   |     | Bit 26 = DPF Soot Level Severely Fight<br>Bit 27 = DPF Soot Level Moderately   |
|          |                           |        |            |                   |     | High                                                                           |
|          |                           |        |            |                   |     | Bit 28 = DPF Soot Level High                                                   |
|          |                           |        |            |                   |     | Bit 30 = DPF Regenerate Disabled                                               |
|          |                           |        |            |                   |     | Bit 31 = DPF Regenerate Required                                               |
| 45582    | Local Analog Input Status | Int32  | N/A        | N/A               | R   | Bit 0 = Not Used                                                               |
|          |                           |        |            |                   |     | Bit $2 = Not Used$                                                             |
|          |                           |        |            |                   |     | Bit 3 = Not Used                                                               |
|          |                           |        |            |                   |     | Bit 4 = Not Used                                                               |
|          |                           |        |            |                   |     | Bit 5 = Not Used<br>Bit 6 = Not Used                                           |
|          |                           |        |            |                   |     | Bit 7 = Not Used                                                               |
|          |                           |        |            |                   |     | Bit 8 = Not Used                                                               |
|          |                           |        |            |                   |     | Bit 9 = Not Used                                                               |
|          |                           |        |            |                   |     | Bit 11 = Not Used                                                              |
|          |                           |        |            |                   |     | Bit 12 = Not Used                                                              |
|          |                           |        |            |                   |     | Bit 13 = Not Used                                                              |
|          |                           |        |            |                   |     | Bit 15 = Not Used                                                              |
|          |                           |        |            |                   |     | Bit 22 = Analog Current Input Under 2                                          |
|          |                           |        |            |                   |     | Bit 23 = Analog Current Input Under 1<br>Bit 24 = Analog Current Input Over 2  |
|          |                           |        |            |                   |     | Bit 25 = Analog Current Input Over 2                                           |
|          |                           |        |            |                   |     | Bit 26 = Analog Current Input Out of                                           |
|          |                           |        |            |                   |     | Range<br>Bit 27 = Analog Voltage Input Linder 2                                |
|          |                           |        |            |                   |     | Bit 28 = Analog Voltage Input Under 1                                          |
|          |                           |        |            |                   |     | Bit 29 = Analog Voltage Input Over 2                                           |
|          |                           |        |            |                   |     | Bit 30 = Analog Voltage Input Over 1<br>Bit 31 = Analog Voltage Input Over 6   |
|          |                           |        |            |                   |     | Range                                                                          |
| 45584    | Analog Voltage Data       | Int32  | Centiunit  | Centi             | R   | (-99999900) - 99999900                                                         |
| 45586    | Analog Current Data       | Int32  | Centiunit  | Centi             | R   | (-99999900) - 99999900<br>(-2147482648) - 2147482647                           |
| 40000    | Raw Analog Voltage Data   | 111132 | IVIIIIUNIT | IVIIII            | к   | (-214/403040) - 214/40304/                                                     |

| Register      | Description                          | Туре  | Units     | Scaling<br>Factor | R/W | Range                      |
|---------------|--------------------------------------|-------|-----------|-------------------|-----|----------------------------|
| 45590         | Raw Analog Current Data              | Int32 | Milliunit | Milli             | R   | (-2147483648) - 2147483647 |
| 45592         | Operating RPM Setpoint x100 Data     | Int32 | CentiRPM  | Centi             | R   | (-2147483648) - 2147483647 |
| 45594         | Operating Parameter<br>Setpoint Data | Int32 | Centiunit | Centi             | R   | (-2147483648) - 2147483647 |
| 45596         | Operating Parameter Data             | Int32 | Centiunit | Centi             | R   | (-2147483648) - 2147483647 |
| 45598         | LSM-2020 Input Data                  | Int32 | Centiunit | Centi             | R   | (-99999900) - 99999900     |
| 45600-<br>749 | RESERVED                             |       |           |                   |     |                            |

#### Miscellaneous Settings

| Register | Description                             | Туре   | Units | Scaling Factor | R/W | Range                 |
|----------|-----------------------------------------|--------|-------|----------------|-----|-----------------------|
| 45750    | Device Address                          | Int32  | N/A   | N/A            | RW  | (-128) - 127          |
| 45752    | pc Emergency Stop                       | Uint32 | N/A   | N/A            | RW  | 0 = Stop<br>1 = Start |
| 45754    | pc Relay Closed: Runs when in Auto mode | Uint32 | N/A   | N/A            | RW  | 0 = Stop<br>1 = Start |
| 45756    | Test Buttons Image                      | Uint32 | N/A   | N/A            | RW  | 0 - 255               |
| 45758-61 | RESERVED                                |        |       |                |     |                       |
| 45762    | Embedded Code Version Number            | Uint32 | N/A   | N/A            | R   |                       |
| 45764    | Boot Code Version Number                | Int32  | N/A   | N/A            | R   |                       |
| 45766    | Model Number                            | Uint32 | N/A   | N/A            | R   |                       |
| 45768    | Embedded Code Part Number               | Uint32 | N/A   | N/A            | R   |                       |

## Configurable Protection Settings

| Register | Description              | Туре   | Units   | Scaling<br>Factor | R/W | Range                                                                                                    |
|----------|--------------------------|--------|---------|-------------------|-----|----------------------------------------------------------------------------------------------------|
| 45770    | Conf Prot 1 Param Select | Unit32 | N/A     | N/A               | RW  | 0 = Oil Pressure<br>1 = Coolant Temp<br>2 = Battery Volts<br>3 = RPM<br>4 = Fuel Level<br>5 = Analog Input 1<br>6 = Analog Input 2<br>7 = Analog Input 3<br>8 = Analog Input 4<br>9 = Analog Input 5<br>10 = Analog Input 6<br>11 = Analog Input 7<br>12 = Analog Input 7<br>12 = Analog Input 8<br>13 = RTD Input 1<br>14 = RTD Input 2<br>15 = RTD Input 3<br>16 = RTD Input 4<br>17 = RTD Input 5<br>18 = RTD Input 6<br>19 = RTD Input 6<br>19 = RTD Input 7<br>20 = RTD Input 8<br>21 = Thermocouple 1<br>22 = Thermocouple 1<br>22 = Thermocouple 2<br>23 = Fuel Delivery Pressure<br>24 = Injector Metering Rail<br>Pressure<br>25 = Total Fuel Used<br>26 = Fuel Temperature<br>27 = Engine Oil Temperature<br>28 = Engine Intercooler<br>Temperature<br>29 = Coolant Pressure<br>30 = Fuel Rate<br>31 = Boost Pressure<br>32 = Intake Manifold Temperature<br>33 = Charge Air Temperature<br>34 = IEM-2020 Local Analog Input<br>Voltage<br>35 = IEM-2020 Local Analog Input |
| 45772    | Cont Prot 1 Hysteresis   | Int32  | Percent | Deci              | RW  | 0 - 1000                                                                                                    |
| Register | Description                                 | Туре   | Units          | Scaling<br>Factor | R/W | Range                                                                                                    |
|----------|---------------------------------------------|--------|----------------|-------------------|-----|----------------------------------------------------------------------------------------------------|
| 45774    | Conf Prot 1 Arming Delay                    | Int32  | Second         | N/A               | RW  | 0 - 300                                                                                                    |
| 45776    | Conf Prot 1 Threshold 1<br>Activation Delay | Int32  | Second         | N/A               | RW  | 0 - 300                                                                                                    |
| 45778    | Conf Prot 1 Threshold 2<br>Activation Delay | Int32  | Second         | N/A               | RW  | 0 - 300                                                                                                    |
| 45780    | Conf Prot 1 Over 1 Threshold                | Int32  | N/A            | Centi             | RW  | (-99999900) - 99999900                                                                                                    |
| 45782    | Conf Prot 1 Over 2 Threshold                | Int32  | N/A            | Centi             | RW  | (-99999900) - 99999900                                                                                                    |
| 45784    | Conf Prot 1 Under 1 Threshold               | Int32  | N/A            | Centi             | RW  | (-99999900) - 99999900                                                                                                    |
| 45786    | Conf Prot 1 Under 2 Threshold               | Int32  | N/A            | Centi             | RW  | (-99999900) - 99999900                                                                                                    |
| 45788    | Conf Prot 1 Over 1 Alarm Type               | Int32  | N/A            | N/A               | RW  | 0 = None<br>1 = Alarm<br>2 = Pre-Alarm<br>3 = Status Only                                                                                                    |
| 45790    | Conf Prot 1 Over 2 Alarm Type               | Int32  | N/A            | N/A               | RW  | 0 = None<br>1 = Alarm<br>2 = Pre-Alarm<br>3 = Status Only                                                                                                    |
| 45792    | Conf Prot 1 Under 1 Alarm Type              | Int32  | N/A            | N/A               | RW  | 0 = None<br>1 = Alarm<br>2 = Pre-Alarm<br>3 = Status Only                                                                                                    |
| 45794    | Conf Prot 1 Under 2 Alarm Type              | Int32  | N/A            | N/A               | RW  | 0 = None<br>1 = Alarm<br>2 = Pre-Alarm<br>3 = Status Only                                                                                                    |
| 45796    | Conf Prot 2 Hystoresis                      | Unit32 | N/A<br>Percent | N/A<br>Deci       | RW  | 0 = Oil Pressure<br>1 = Coolant Temp<br>2 = Battery Volts<br>3 = RPM<br>4 = Fuel Level<br>5 = Analog Input 1<br>6 = Analog Input 2<br>7 = Analog Input 3<br>8 = Analog Input 4<br>9 = Analog Input 5<br>10 = Analog Input 6<br>11 = Analog Input 7<br>12 = Analog Input 7<br>12 = Analog Input 8<br>13 = RTD Input 1<br>14 = RTD Input 2<br>15 = RTD Input 3<br>16 = RTD Input 4<br>17 = RTD Input 5<br>18 = RTD Input 6<br>19 = RTD Input 6<br>19 = RTD Input 7<br>20 = RTD Input 8<br>21 = Thermocouple 1<br>22 = Thermocouple 1<br>22 = Thermocouple 2<br>23 = Fuel Delivery Pressure<br>24 = Injector Metering Rail<br>Pressure<br>25 = Total Fuel Used<br>26 = Fuel Temperature<br>27 = Engine Oil Temperature<br>28 = Engine Intercooler<br>Temperature<br>29 = Coolant Pressure<br>30 = Fuel Rate<br>31 = Boost Pressure<br>32 = Intake Manifold Temperature<br>33 = Charge Air Temperature<br>34 = IEM-2020 Local Analog Input<br>Voltage<br>35 = IEM-2020 Local Analog Input<br>Current |
| 45798    | Conf Prot 2 Hysteresis                      | Int32  | Percent        | Deci              | RW  | 0 - 1000                                                                                                    |
| 45800    | Conf Prot 2 Arming Delay                    | Int32  | Second         | N/A               | RW  | 0 - 300                                                                                                    |

| Register | Description                                 | Туре  | Units   | Scaling<br>Factor | R/W | Range                                                                                                    |
|----------|---------------------------------------------|-------|---------|-------------------|-----|----------------------------------------------------------------------------------------------------|
| 45802    | Conf Prot 2 Threshold 1<br>Activation Delay | Int32 | Second  | N/A               | RW  | 0 - 300                                                                                                    |
| 45804    | Conf Prot 2 Threshold 2<br>Activation Delay | Int32 | Second  | N/A               | RW  | 0 - 300                                                                                                    |
| 45806    | Conf Prot 2 Over 1 Threshold                | Int32 | N/A     | Centi             | RW  | (-99999900) - 99999900                                                                                                    |
| 45808    | Conf Prot 2 Over 2 Threshold                | Int32 | N/A     | Centi             | RW  | (-99999900) - 99999900                                                                                                    |
| 45810    | Conf Prot 2 Under 1 Threshold               | Int32 | N/A     | Centi             | RW  | (-99999900) - 99999900                                                                                                    |
| 45812    | Conf Prot 2 Under 2 Threshold               | Int32 | N/A     | Centi             | RW  | (-99999900) - 99999900                                                                                                    |
| 45814    | Conf Prot 2 Over 1 Alarm Type               | Int32 | N/A     | N/A               | RW  | 0 = None<br>1 = Alarm<br>2 = Pre-Alarm<br>3 = Status Only                                                                                                    |
| 45816    | Conf Prot 2 Over 2 Alarm Type               | Int32 | N/A     | N/A               | RW  | 0 = None<br>1 = Alarm<br>2 = Pre-Alarm<br>3 = Status Only                                                                                                    |
| 458818   | Conf Prot 2 Under 1 Alarm Type              | Int32 | N/A     | N/A               | RW  | 0 = None<br>1 = Alarm<br>2 = Pre-Alarm<br>3 = Status Only                                                                                                    |
| 45820    | Conf Prot 2 Under 2 Alarm Type              | Int32 | N/A     | N/A               | RW  | 0 = None<br>1 = Alarm<br>2 = Pre-Alarm<br>3 = Status Only                                                                                                    |
| 43022    | Coni Più 3 Paran Seleci                     |       |         |                   | KW  | 0 = Oii Pressure<br>1 = Coolant Temp<br>2 = Battery Volts<br>3 = RPM<br>4 = Fuel Level<br>5 = Analog Input 1<br>6 = Analog Input 2<br>7 = Analog Input 3<br>8 = Analog Input 3<br>8 = Analog Input 5<br>10 = Analog Input 5<br>10 = Analog Input 6<br>11 = Analog Input 7<br>12 = Analog Input 8<br>13 = RTD Input 1<br>14 = RTD Input 2<br>15 = RTD Input 3<br>16 = RTD Input 4<br>17 = RTD Input 5<br>18 = RTD Input 6<br>19 = RTD Input 7<br>20 = RTD Input 7<br>20 = RTD Input 8<br>21 = Thermocouple 1<br>22 = Thermocouple 1<br>22 = Thermocouple 2<br>23 = Fuel Delivery Pressure<br>24 = Injector Metering Rail<br>Pressure<br>25 = Total Fuel Used<br>26 = Fuel Temperature<br>27 = Engine Oil Temperature<br>28 = Engine Intercooler<br>Temperature<br>29 = Coolant Pressure<br>30 = Fuel Rate<br>31 = Boost Pressure<br>32 = Intake Manifold Temperature<br>33 = Charge Air Temperature<br>34 = IEM-2020 Local Analog Input<br>Voltage<br>35 = IEM-2020 Local Analog Input |
| 45824    | Conf Prot 3 Hysteresis                      | Int32 | Percent | Deci              | RW  | 1 - 1000                                                                                                    |
| 45826    | Conf Prot 3 Arming Delay                    | Int32 | Second  | N/A               | RW  | 0 - 300                                                                                                    |
| 45828    | Conf Prot 3 Threshold 1<br>Activation Delay | Int32 | Second  | N/A               | RW  | 0 - 300                                                                                                    |

| Register | Description                                 | Туре   | Units   | Scaling<br>Factor | R/W | Range                                                                                                    |
|----------|---------------------------------------------|--------|---------|-------------------|-----|----------------------------------------------------------------------------------------------------|
| 45830    | Conf Prot 3 Threshold 2<br>Activation Delay | Int32  | Second  | N/A               | RW  | 0 - 300                                                                                                    |
| 45832    | Conf Prot 3 Over 1 Threshold                | Int32  | N/A     | Centi             | RW  | (-99999900) - 99999900                                                                                                    |
| 45834    | Conf Prot 3 Over 2 Threshold                | Int32  | N/A     | Centi             | RW  | (-99999900) - 99999900                                                                                                    |
| 45836    | Conf Prot 3 Under 1 Threshold               | Int32  | N/A     | Centi             | RW  | (-99999900) - 99999900                                                                                                    |
| 45838    | Conf Prot 3 Under 2 Threshold               | Int32  | N/A     | Centi             | RW  | (-99999900) - 99999900                                                                                                    |
| 45840    | Conf Prot 3 Over 1 Alarm Type               | Int32  | N/A     | N/A               | RW  | 0 = None<br>1 = Alarm<br>2 = Pre-Alarm<br>3 = Status Only                                                                                                    |
| 45842    | Conf Prot 3 Over 2 Alarm Type               | Int32  | N/A     | N/A               | RW  | 0 = None<br>1 = Alarm<br>2 = Pre-Alarm<br>3 = Status Only                                                                                                    |
| 45844    | Conf Prot 3 Under 1 Alarm Type              | Int32  | N/A     | N/A               | RW  | 0 = None<br>1 = Alarm<br>2 = Pre-Alarm<br>3 = Status Only                                                                                                    |
| 45846    | Conf Prot 3 Under 2 Alarm Type              | Int32  | N/A     | N/A               | RW  | 0 = None<br>1 = Alarm<br>2 = Pre-Alarm<br>3 = Status Only                                                                                                    |
| 45848    | Conf Prot 4 Param Select                    | Uint32 | N/A     | N/A               | RW  | 0 = Oil Pressure<br>1 = Coolant Temp<br>2 = Battery Volts<br>3 = RPM<br>4 = Fuel Level<br>5 = Analog Input 1<br>6 = Analog Input 2<br>7 = Analog Input 3<br>8 = Analog Input 3<br>8 = Analog Input 5<br>10 = Analog Input 6<br>11 = Analog Input 7<br>12 = Analog Input 7<br>12 = Analog Input 7<br>13 = RTD Input 1<br>14 = RTD Input 2<br>15 = RTD Input 3<br>16 = RTD Input 4<br>17 = RTD Input 5<br>18 = RTD Input 6<br>19 = RTD Input 7<br>20 = RTD Input 7<br>20 = RTD Input 8<br>21 = Thermocouple 1<br>22 = Thermocouple 1<br>22 = Thermocouple 2<br>23 = Fuel Delivery Pressure<br>24 = Injector Metering Rail<br>Pressure<br>25 = Total Fuel Used<br>26 = Fuel Temperature<br>27 = Engine Oil Temperature<br>28 = Engine Intercooler<br>Temperature<br>29 = Coolant Pressure<br>30 = Fuel Rate<br>31 = Boost Pressure<br>32 = Intake Manifold Temperature<br>33 = Charge Air Temperature<br>34 = IEM-2020 Local Analog Input<br>Voltage<br>35 = IEM-2020 Local Analog Input |
| 45850    | Conf Prot 4 Hysteresis                      | Int32  | Percent | Deci              | RW  | 1 - 1000                                                                                                    |
| 45852    | Conf Prot 4 Arming Delay                    | Int32  | Second  | N/A               | RW  | 0 - 300                                                                                                    |
| 45854    | Conf Prot 4 Threshold 1<br>Activation Delay | Int32  | Second  | N/A               | RW  | 0 - 300                                                                                                    |
| 45856    | Conf Prot 4 Threshold 2<br>Activation Delay | Int32  | Second  | N/A               | RW  | 0 - 300                                                                                                    |

| Register | Description                                 | Туре   | Units   | Scaling<br>Factor | R/W | Range                                                                                                    |
|----------|---------------------------------------------|--------|---------|-------------------|-----|----------------------------------------------------------------------------------------------------|
| 45858    | Conf Prot 4 Over 1 Threshold                | Int32  | N/A     | Centi             | RW  | (-99999900) - 99999900                                                                                                    |
| 45860    | Conf Prot 4 Over 2 Threshold                | Int32  | N/A     | Centi             | RW  | (-99999900) - 99999900                                                                                                    |
| 45862    | Conf Prot 4 Under 1 Threshold               | Int32  | N/A     | Centi             | RW  | (-99999900) - 99999900                                                                                                    |
| 45864    | Conf Prot 4 Under 2 Threshold               | Int32  | N/A     | Centi             | RW  | (-99999900) - 99999900                                                                                                    |
| 45866    | Conf Prot 4 Over 1 Alarm Type               | Int32  | N/A     | N/A               | RW  | 0 = None<br>1 = Alarm<br>2 = Pre-Alarm<br>3 = Status Only                                                                                                    |
| 45868    | Conf Prot 4 Over 2 Alarm Type               | Int32  | N/A     | N/A               | RW  | 0 = None<br>1 = Alarm<br>2 = Pre-Alarm<br>3 = Status Only                                                                                                    |
| 45870    | Conf Prot 4 Under 1 Alarm Type              | Int32  | N/A     | N/A               | RW  | 0 = None<br>1 = Alarm<br>2 = Pre-Alarm<br>3 = Status Only                                                                                                    |
| 45872    | Conf Prot 4 Under 2 Alarm Type              | Int32  | N/A     | N/A               | RW  | 0 = None<br>1 = Alarm<br>2 = Pre-Alarm<br>3 = Status Only                                                                                                    |
| 45874    | Conf Prot 5 Param Select                    | Uint32 | N/A     | N/A               | RW  | 0 = Oil Pressure<br>1 = Coolant Temp<br>2 = Battery Volts<br>3 = RPM<br>4 = Fuel Level<br>5 = Analog Input 1<br>6 = Analog Input 2<br>7 = Analog Input 3<br>8 = Analog Input 3<br>8 = Analog Input 5<br>10 = Analog Input 6<br>11 = Analog Input 7<br>12 = Analog Input 8<br>13 = RTD Input 1<br>14 = RTD Input 2<br>15 = RTD Input 3<br>16 = RTD Input 4<br>17 = RTD Input 5<br>18 = RTD Input 6<br>19 = RTD Input 8<br>21 = Thermocouple 1<br>22 = Thermocouple 1<br>22 = Thermocouple 1<br>22 = Thermocouple 2<br>23 = Fuel Delivery Pressure<br>24 = Injector Metering Rail<br>Pressure<br>25 = Total Fuel Used<br>26 = Fuel Temperature<br>27 = Engine Oil Temperature<br>28 = Engine Intercooler<br>Temperature<br>29 = Coolant Pressure<br>30 = Fuel Rate<br>31 = Boost Pressure<br>32 = Intake Manifold Temperature<br>33 = Charge Air Temperature<br>34 = IEM-2020 Local Analog Input<br>Voltage<br>35 = IEM-2020 Local Analog Input |
| 45876    | Conf Prot 5 Hysteresis                      | Int32  | Percent | Deci              | RW/ | 1 - 1000                                                                                                    |
| 45878    | Conf Prot 5 Arming Delay                    | Int32  | Second  | N/A               | RW  | 0 - 300                                                                                                    |
| 45880    | Conf Prot 5 Threshold 1<br>Activation Delay | Int32  | Second  | N/A               | RW  | 0 - 300                                                                                                    |
| 45882    | Conf Prot 5 Threshold 2<br>Activation Delay | Int32  | Second  | N/A               | RW  | 0 - 300                                                                                                    |
| 45884    | Conf Prot 5 Over 1 Threshold                | Int32  | N/A     | Centi             | RW  | (-99999900) - 99999900                                                                                                    |
| 45886    | Conf Prot 5 Over 2 Threshold                | Int32  | N/A     | Centi             | RW  | (-99999900) - 99999900                                                                                                    |

| Register | Description                                 | Туре   | Units   | Scaling<br>Factor | R/W  | Range                                                                                                    |
|----------|---------------------------------------------|--------|---------|-------------------|------|----------------------------------------------------------------------------------------------------|
| 45888    | Conf Prot 5 Under 1 Threshold               | Int32  | N/A     | Centi             | RW   | (-99999900) - 99999900                                                                                                    |
| 45890    | Conf Prot 5 Under 2 Threshold               | Int32  | N/A     | Centi             | RW   | (-99999900) - 99999900                                                                                                    |
| 45892    | Conf Prot 5 Over 1 Alarm Type               | Int32  | N/A     | N/A               | RW   | 0 = None<br>1 = Alarm<br>2 = Pre-Alarm<br>3 = Status Only                                                                                                    |
| 45894    | Conf Prot 5 Over 2 Alarm Type               | Int32  | N/A     | N/A               | RW   | 0 = None<br>1 = Alarm<br>2 = Pre-Alarm<br>3 = Status Only                                                                                                    |
| 45896    | Conf Prot 5 Under 1 Alarm Type              | Int32  | N/A     | N/A               | RW   | 0 = None<br>1 = Alarm<br>2 = Pre-Alarm<br>3 = Status Only                                                                                                    |
| 45898    | Conf Prot 5 Under 2 Alarm Type              | Int32  | N/A     | N/A               | RW   | 0 = None<br>1 = Alarm<br>2 = Pre-Alarm<br>3 = Status Only                                                                                                    |
| 45900    | Conf Prot 6 Param Select                    | Uint32 | N/A     | N/A               | RW   | 0 = Oil Pressure<br>1 = Coolant Temp<br>2 = Battery Volts<br>3 = RPM<br>4 = Fuel Level<br>5 = Analog Input 1<br>6 = Analog Input 2<br>7 = Analog Input 3<br>8 = Analog Input 3<br>8 = Analog Input 5<br>10 = Analog Input 6<br>11 = Analog Input 6<br>11 = Analog Input 7<br>12 = Analog Input 7<br>12 = Analog Input 1<br>14 = RTD Input 1<br>14 = RTD Input 2<br>15 = RTD Input 3<br>16 = RTD Input 4<br>17 = RTD Input 5<br>18 = RTD Input 6<br>19 = RTD Input 6<br>19 = RTD Input 8<br>21 = Thermocouple 1<br>22 = Thermocouple 1<br>22 = Thermocouple 2<br>23 = Fuel Delivery Pressure<br>24 = Injector Metering Rail<br>Pressure<br>25 = Total Fuel Used<br>26 = Fuel Temperature<br>27 = Engine Oil Temperature<br>28 = Engine Intercooler<br>Temperature<br>29 = Coolant Pressure<br>30 = Fuel Rate<br>31 = Boost Pressure<br>32 = Intake Manifold Temperature<br>33 = Charge Air Temperature<br>34 = IEM-2020 Local Analog Input<br>Voltage<br>35 = IEM-2020 Local Analog Input |
| 45902    | Conf Prot 6 Hysteresis                      | Int32  | Percent | Deci              | RW/  | 1 - 1000                                                                                                    |
| 45904    | Conf Prot 6 Arming Delay                    | Int32  | Second  | N/A               | R\// | 0 - 300                                                                                                    |
| 45906    | Conf Prot 6 Threshold 1<br>Activation Delay | Int32  | Second  | N/A               | RW   | 0 - 300                                                                                                    |
| 45908    | Conf Prot 6 Threshold 2<br>Activation Delay | Int32  | Second  | N/A               | RW   | 0 - 300                                                                                                    |
| 45910    | Conf Prot 6 Over 1 Threshold                | Int32  | N/A     | Centi             | RW   | (-99999900) - 99999900                                                                                                    |
| 45912    | Conf Prot 6 Over 2 Threshold                | Int32  | N/A     | Centi             | RW   | (-99999900) - 99999900                                                                                                    |
| 45914    | Conf Prot 6 Under 1 Threshold               | Int32  | N/A     | Centi             | RW   | (-99999900) - 99999900                                                                                                    |
| 45916    | Conf Prot 6 Under 2 Threshold               | Int32  | N/A     | Centi             | RW   | (-99999900) - 99999900                                                                                                    |

| Register | Description                                 | Туре   | Units   | Scaling<br>Factor | R/W | Range                                                                                                    |
|----------|---------------------------------------------|--------|---------|-------------------|-----|----------------------------------------------------------------------------------------------------|
| 45918    | Conf Prot 6 Over 1 Alarm Type               | Int32  | N/A     | N/A               | RW  | 0 = None<br>1 = Alarm<br>2 = Pre-Alarm<br>3 = Status Only                                                                                                    |
| 45920    | Conf Prot 6 Over 2 Alarm Type               | Int32  | N/A     | N/A               | RW  | 0 = None<br>1 = Alarm<br>2 = Pre-Alarm<br>3 = Status Only                                                                                                    |
| 45922    | Conf Prot 6 Under 1 Alarm Type              | Int32  | N/A     | N/A               | RW  | 0 = None<br>1 = Alarm<br>2 = Pre-Alarm<br>3 = Status Only                                                                                                    |
| 45924    | Conf Prot 6 Under 2 Alarm Type              | Int32  | N/A     | N/A               | RW  | 0 = None<br>1 = Alarm<br>2 = Pre-Alarm<br>3 = Status Only                                                                                                    |
| 45926    | Conf Prot 7 Param Select                    | Uint32 | N/A     | N/A               | RW  | 0 = Oil Pressure<br>1 = Coolant Temp<br>2 = Battery Volts<br>3 = RPM<br>4 = Fuel Level<br>5 = Analog Input 1<br>6 = Analog Input 2<br>7 = Analog Input 3<br>8 = Analog Input 3<br>8 = Analog Input 4<br>9 = Analog Input 5<br>10 = Analog Input 6<br>11 = Analog Input 7<br>12 = Analog Input 7<br>12 = Analog Input 7<br>13 = RTD Input 1<br>14 = RTD Input 2<br>15 = RTD Input 3<br>16 = RTD Input 3<br>16 = RTD Input 4<br>17 = RTD Input 5<br>18 = RTD Input 7<br>20 = RTD Input 7<br>20 = RTD Input 7<br>20 = RTD Input 7<br>20 = RTD Input 8<br>21 = Thermocouple 1<br>22 = Thermocouple 1<br>22 = Thermocouple 2<br>23 = Fuel Delivery Pressure<br>24 = Injector Metering Rail<br>Pressure<br>25 = Total Fuel Used<br>26 = Fuel Temperature<br>27 = Engine Oil Temperature<br>28 = Engine Intercooler<br>Temperature<br>29 = Coolant Pressure<br>30 = Fuel Rate<br>31 = Boost Pressure<br>32 = Intake Manifold Temperature<br>33 = Charge Air Temperature<br>34 = IEM-2020 Local Analog Input<br>Voltage<br>35 = IEM-2020 Local Analog Input |
| 45928    | Conf Prot 7 Hysteresis                      | Int32  | Percent | Deci              | RW  | 1 - 1000                                                                                                    |
| 45930    | Conf Prot 7 Arming Delay                    | Int32  | Second  | N/A               | RW  | 0 - 300                                                                                                    |
| 45932    | Conf Prot 7 Threshold 1<br>Activation Delay | Int32  | Second  | N/A               | RW  | 0 - 300                                                                                                    |
| 45934    | Conf Prot 7 Threshold 2<br>Activation Delay | Int32  | Second  | N/A               | RW  | 0 - 300                                                                                                    |
| 45936    | Conf Prot 7 Over 1 Threshold                | Int32  | N/A     | Centi             | RW  | (-99999900) - 99999900                                                                                                    |
| 45938    | Conf Prot 7 Over 2 Threshold                | Int32  | N/A     | Centi             | RW  | (-99999900) - 99999900                                                                                                    |
| 45940    | Conf Prot 7 Under 1 Threshold               | Int32  | N/A     | Centi             | RW  | (-99999900) - 99999900                                                                                                    |
| 45942    | Conf Prot 7 Under 2 Threshold               | Int32  | N/A     | Centi             | RW  | (-99999900) - 99999900                                                                                                    |

| Register | Description                                 | Туре   | Units   | Scaling<br>Factor | R/W | Range                                                                                                    |
|----------|---------------------------------------------|--------|---------|-------------------|-----|----------------------------------------------------------------------------------------------------|
| 45944    | Conf Prot 7 Over 1 Alarm Type               | Int32  | N/A     | N/A               | RW  | 0 = None<br>1 = Alarm<br>2 = Pre-Alarm                                                                                                    |
| 45946    | Conf Prot 7 Over 2 Alarm Type               | Int32  | N/A     | N/A               | RW  | 3 = Status Only<br>0 = None<br>1 = Alarm<br>2 = Pre-Alarm<br>3 = Status Only                                                                                                    |
| 45948    | Conf Prot 7 Under 1 Alarm Type              | Int32  | N/A     | N/A               | RW  | 0 = None<br>1 = Alarm<br>2 = Pre-Alarm<br>3 = Status Only                                                                                                    |
| 45950    | Conf Prot 7 Under 2 Alarm Type              | Int32  | N/A     | N/A               | RW  | 0 = None<br>1 = Alarm<br>2 = Pre-Alarm<br>3 = Status Only                                                                                                    |
| 45952    | Conf Prot 8 Param Select                    | Uint32 | N/A     | N/A               | RW  | 0 = Oil Pressure<br>1 = Coolant Temp<br>2 = Battery Volts<br>3 = RPM<br>4 = Fuel Level<br>5 = Analog Input 1<br>6 = Analog Input 2<br>7 = Analog Input 3<br>8 = Analog Input 4<br>9 = Analog Input 5<br>10 = Analog Input 6<br>11 = Analog Input 7<br>12 = Analog Input 8<br>13 = RTD Input 1<br>14 = RTD Input 2<br>15 = RTD Input 3<br>16 = RTD Input 4<br>17 = RTD Input 4<br>17 = RTD Input 5<br>18 = RTD Input 7<br>20 = RTD Input 8<br>21 = Thermocouple 1<br>22 = Thermocouple 1<br>22 = Thermocouple 1<br>22 = Thermocouple 1<br>23 = Fuel Delivery Pressure<br>24 = Injector Metering Rail<br>Pressure<br>25 = Total Fuel Used<br>26 = Fuel Temperature<br>27 = Engine Oil Temperature<br>28 = Engine Intercooler<br>Temperature<br>29 = Coolant Pressure<br>30 = Fuel Rate<br>31 = Boost Pressure<br>32 = Intake Manifold Temperature<br>33 = Charge Air Temperature<br>34 = IEM-2020 Local Analog Input<br>Voltage<br>35 = IEM-2020 Local Analog Input |
| 45954    | Conf Prot 8 Hysteresis                      | Int32  | Percent | Deci              | RW  | 1 - 1000                                                                                                    |
| 45956    | Conf Prot 8 Arming Delay                    | Int32  | Second  | N/A               | RW  | 0 - 300                                                                                                    |
| 45958    | Conf Prot 8 Threshold 1<br>Activation Delay | Int32  | Second  | N/A               | RW  | 0 - 300                                                                                                    |
| 45960    | Conf Prot 8 Threshold 2<br>Activation Delay | Int32  | Second  | N/A               | RW  | 0 - 300                                                                                                    |
| 45962    | Conf Prot 8 Over 1 Threshold                | Int32  | N/A     | Centi             | RW  | (-99999900) - 99999900                                                                                                    |
| 45964    | Conf Prot 8 Over 2 Threshold                | Int32  | N/A     | Centi             | RW  | (-99999900) - 99999900                                                                                                    |
| 45966    | Conf Prot 8 Under 1 Threshold               | Int32  | N/A     | Centi             | RW  | (-99999900) - 99999900                                                                                                    |
| 45968    | Conf Prot 8 Under 2 Threshold               | Int32  | N/A     | Centi             | RW  | (-99999900) - 99999900                                                                                                    |

| Register       | Description                    | Туре  | Units | Scaling<br>Factor | R/W | Range                                                     |
|----------------|--------------------------------|-------|-------|-------------------|-----|-----------------------------------------------------------|
| 45970          | Conf Prot 8 Over 1 Alarm Type  | Int32 | N/A   | N/A               | RW  | 0 = None<br>1 = Alarm<br>2 = Pre-Alarm<br>3 = Status Only |
| 45972          | Conf Prot 8 Over 2 Alarm Type  | Int32 | N/A   | N/A               | RW  | 0 = None<br>1 = Alarm<br>2 = Pre-Alarm<br>3 = Status Only |
| 45974          | Conf Prot 8 Under 1 Alarm Type | Int32 | N/A   | N/A               | RW  | 0 = None<br>1 = Alarm<br>2 = Pre-Alarm<br>3 = Status Only |
| 45976          | Conf Prot 8 Under 2 Alarm Type | Int32 | N/A   | N/A               | RW  | 0 = None<br>1 = Alarm<br>2 = Pre-Alarm<br>3 = Status Only |
| 45978-<br>6249 | RESERVED                       |       |       |                   |     |                                                           |

## PLC Timers Configuration

| Register | Description          | Туре   | Units  | Scaling Factor | R/W | Range     |
|----------|----------------------|--------|--------|----------------|-----|-----------|
| 46250    | PLC Timer 1 Seconds  | Int32  | Second | Deci           | RW  | 0 - 18000 |
| 46252    | PLC Timer 2 Seconds  | Int32  | Second | Deci           | RW  | 0 - 18000 |
| 46254    | PLC Timer 3 Seconds  | Int32  | Second | Deci           | RW  | 0 - 18000 |
| 46256    | PLC Timer 4 Seconds  | Int32  | Second | Deci           | RW  | 0 - 18000 |
| 46258    | PLC Timer 5 Seconds  | Int32  | Second | Deci           | RW  | 0 - 18000 |
| 46260    | PLC Timer 6 Seconds  | Int32  | Second | Deci           | RW  | 0 - 18000 |
| 46262    | PLC Timer 7 Seconds  | Int32  | Second | Deci           | RW  | 0 - 18000 |
| 46264    | PLC Timer 8 Seconds  | Int32  | Second | Deci           | RW  | 0 - 18000 |
| 46266    | PLC Timer 9 Seconds  | Int32  | Second | Deci           | RW  | 0 - 18000 |
| 46268    | PLC Timer 10 Seconds | Int32  | Second | Deci           | RW  | 0 - 18000 |
| 46270    | PLC Timer 1 Minutes  | Uint32 | Minute | N/A            | RW  | 0 - 250   |
| 46272    | PLC Timer 2 Minutes  | Uint32 | Minute | N/A            | RW  | 0 - 250   |
| 46274    | PLC Timer 3 Minutes  | Uint32 | Minute | N/A            | RW  | 0 - 250   |
| 46276    | PLC Timer 4 Minutes  | Uint32 | Minute | N/A            | RW  | 0 - 250   |
| 46278    | PLC Timer 5 Minutes  | Uint32 | Minute | N/A            | RW  | 0 - 250   |
| 46280    | PLC Timer 6 Minutes  | Uint32 | Minute | N/A            | RW  | 0 - 250   |
| 46282    | PLC Timer 7 Minutes  | Uint32 | Minute | N/A            | RW  | 0 - 250   |
| 46284    | PLC Timer 8 Minutes  | Uint32 | Minute | N/A            | RW  | 0 - 250   |
| 46286    | PLC Timer 9 Minutes  | Uint32 | Minute | N/A            | RW  | 0 - 250   |
| 46288    | PLC Timer 10 Minutes | Uint32 | Minute | N/A            | RW  | 0 - 250   |
| 46290    | PLC Timer 1 Hours    | Uint32 | Hour   | N/A            | RW  | 0 - 250   |
| 46292    | PLC Timer 2 Hours    | Uint32 | Hour   | N/A            | RW  | 0 - 250   |
| 46294    | PLC Timer 3 Hours    | Uint32 | Hour   | N/A            | RW  | 0 - 250   |
| 46296    | PLC Timer 4 Hours    | Uint32 | Hour   | N/A            | RW  | 0 - 250   |
| 46298    | PLC Timer 5 Hours    | Uint32 | Hour   | N/A            | RW  | 0 - 250   |
| 46300    | PLC Timer 6 Hours    | Uint32 | Hour   | N/A            | RW  | 0 - 250   |
| 46302    | PLC Timer 7 Hours    | Uint32 | Hour   | N/A            | RW  | 0 - 250   |
| 46304    | PLC Timer 8 Hours    | Uint32 | Hour   | N/A            | RW  | 0 - 250   |
| 46306    | PLC Timer 9 Hours    | Uint32 | Hour   | N/A            | RW  | 0 - 250   |
| 46308    | PLC Timer 10 Hours   | Uint32 | Hour   | N/A            | RW  | 0 - 250   |

#### Remote Analog Inputs Configuration

| Register | Description               | Туре  | Units         | Scaling<br>Factor | R/W | Range    |
|----------|---------------------------|-------|---------------|-------------------|-----|----------|
| 46310    | Input 1 Max Input Voltage | Int32 | Decivolt      | Deci              | RW  | 0 - 100  |
| 46312    | Input 1 Max Input Current | Int32 | Milliamp x 10 | Deci              | RW  | 40 - 200 |
| 46314    | Input 1 Min Input Voltage | Int32 | Decivolt      | Deci              | RW  | 0 - 100  |
| 46316    | Input 1 Min Input Current | Int32 | Milliamp x 10 | Deci              | RW  | 40 - 200 |

| Register | Description                             | Туре  | Units         | Scaling<br>Factor | R/W | Range                                                     |
|----------|-----------------------------------------|-------|---------------|-------------------|-----|-----------------------------------------------------------|
| 46318    | Input 1 Param Max                       | Int32 | Centiunit     | Centi             | RW  | (-99999900) -<br>99999900                                 |
| 46320    | Input 1 Param Min                       | Int32 | Centiunit     | Centi             | RW  | (-99999900) -<br>99999900                                 |
| 46322    | Input 1 Hysteresis                      | Int32 | Decipercent   | Deci              | RW  | 0 - 1000                                                  |
| 46324    | Input 1 Arming Delay                    | Int32 | Second        | N/A               | RW  | 0 - 300                                                   |
| 46326    | Input 1 Threshold 1 Activation Delay    | Int32 | Second        | N/A               | RW  | 0 - 300                                                   |
| 46328    | Input 1 Threshold 2 Activation Delay    | Int32 | Second        | N/A               | RW  | 0 - 300                                                   |
| 46330    | Input 1 Threshold 1 Over                | Int32 | Centiunit     | Centi             | RW  | (-99999900) -<br>99999900                                 |
| 46332    | Input 1 Threshold 2 Over                | Int32 | Centiunit     | Centi             | RW  | (-99999900) -<br>99999900                                 |
| 46334    | Input 1 Threshold 1 Under               | Int32 | Centiunit     | Centi             | RW  | (-99999900) -<br>99999900                                 |
| 46336    | Input 1 Threshold 2 Under               | Int32 | Centiunit     | Centi             | RW  | (-99999900) -<br>99999900                                 |
| 46338    | Input 1 Threshold 1 Over Alarm Type     | Int32 | N/A           | N/A               | RW  | 0 = None<br>1 = Alarm<br>2 = Pre-Alarm<br>3 = Status Only |
| 46340    | Input 1 Threshold 2 Over Alarm Type     | Int32 | N/A           | N/A               | RW  | 0 = None<br>1 = Alarm<br>2 = Pre-Alarm<br>3 = Status Only |
| 46342    | Input 1 Threshold 1 Under Alarm<br>Type | Int32 | N/A           | N/A               | RW  | 0 = None<br>1 = Alarm<br>2 = Pre-Alarm<br>3 = Status Only |
| 46344    | Input 1 Threshold 2 Under Alarm<br>Type | Int32 | N/A           | N/A               | RW  | 0 = None<br>1 = Alarm<br>2 = Pre-Alarm<br>3 = Status Only |
| 46346    | Input 1 Out of Range Alarm Type         | Int32 | N/A           | N/A               | RW  | 0 = None<br>1 = Alarm<br>2 = Pre-Alarm<br>3 = Status Only |
| 46348    | Input 2 Max Input Voltage               | Int32 | Decivolt      | Deci              | RW  | 0 - 100                                                   |
| 46350    | Input 2 Max Input Current               | Int32 | Milliamp x 10 | Deci              | RW  | 40 - 200                                                  |
| 46352    | Input 2 Min Input Voltage               | Int32 | Decivolt      | Deci              | RW  | 0 - 100                                                   |
| 46354    | Input 2 Min Input Current               | Int32 | Milliamp x 10 | Deci              | RW  | 40 - 200                                                  |
| 46356    | Input 2 Param Max                       | Int32 | Centiunit     | Centi             | RW  | (-99999900) -<br>99999900                                 |
| 46358    | Input 2 Param Min                       | Int32 | Centiunit     | Centi             | RW  | (-99999900) -<br>99999900                                 |
| 46360    | Input 2 Hysteresis                      | Int32 | Decipercent   | Deci              | RW  | 0 - 1000                                                  |
| 46362    | Input 2 Arming Delay                    | Int32 | Second        | N/A               | RW  | 0 - 300                                                   |
| 46364    | Input 2 Threshold 1 Activation Delay    | Int32 | Second        | N/A               | RW  | 0 - 300                                                   |
| 46366    | Input 2 Threshold 2 Activation Delay    | Int32 | Second        | N/A               | RW  | 0 - 300                                                   |
| 46368    | Input 2 Threshold 1 Over                | Int32 | Centiunit     | Centi             | RW  | (-99999900) -<br>99999900                                 |
| 46370    | Input 2 Threshold 2 Over                | Int32 | Centiunit     | Centi             | RW  | (-99999900) -<br>99999900                                 |
| 46372    | Input 2 Threshold 1 Under               | Int32 | Centiunit     | Centi             | RW  | (-99999900) -<br>99999900                                 |
| 46374    | Input 2 Threshold 2 Under               | Int32 | Centiunit     | Centi             | RW  | (-99999900) -<br>99999900                                 |
| 46376    | Input 2 Threshold 1 Over Alarm Type     | Int32 | N/A           | N/A               | RW  | 0 = None<br>1 = Alarm<br>2 = Pre-Alarm<br>3 = Status Only |
| 46378    | Input 2 Threshold 2 Over Alarm Type     | Int32 | N/A           | N/A               | RW  | 0 = None<br>1 = Alarm<br>2 = Pre-Alarm<br>3 = Status Only |

| Register | Description                          | Туре   | Units         | Scaling<br>Factor | R/W   | Range                            |
|----------|--------------------------------------|--------|---------------|-------------------|-------|----------------------------------|
| 46380    | Input 2 Threshold 1 Under Alarm      | Int32  | N/A           | N/A               | RW    |                                  |
|          | туре                                 |        |               |                   |       | 1 = Alarm<br>2 = Pre-Alarm       |
|          |                                      |        |               |                   |       | 3 = Status Only                  |
| 46382    | Input 2Threshold 2 Under Alarm Type  | Int32  | N/A           | N/A               | RW    |                                  |
|          |                                      |        |               |                   |       | 2 = Pre-Alarm                    |
|          |                                      |        |               |                   |       | 3 = Status Only                  |
| 46384    | Input 2 Out of Range Alarm Type      | Int32  | N/A           | N/A               | RW    |                                  |
|          |                                      |        |               |                   |       | 1 = Alarm<br>2 = Pre-Alarm       |
|          |                                      |        |               |                   |       | 3 = Status Only                  |
| 46386    | Input 3 Max Input Voltage            | Int32  | Decivolt      | Deci              | RW    | 0 - 100                          |
| 46388    | Input 3 Max Input Current            | Int32  | Milliamp x 10 | Deci              | RW    | 40 - 200                         |
| 46390    | Input 3 Min Input Voltage            | Int32  | Decivolt      | Deci              | RW    | 0 - 100                          |
| 46392    | Input 3 Min Input Current            | Int32  | Milliamp x 10 | Deci              | RW    | 40 - 200                         |
| 46394    | Input 3 Param Max                    | Int32  | Centiunit     | Centi             | RW    | (-99999900) -<br>99999900        |
| 46396    | Input 3 Param Min                    | Int32  | Centiunit     | Centi             | RW    | (-99999900) -<br>99999900        |
| 46398    | Input 3 Hysteresis                   | Int32  | Decipercent   | Deci              | RW    | 0 - 1000                         |
| 46400    | Input 3 Arming Delay                 | Int32  | Second        | N/A               | RW    | 0 - 300                          |
| 46402    | Input 3 Threshold 1 Activation Delay | Int32  | Second        | N/A               | RW    | 0 - 300                          |
| 46404    | Input 3 Threshold 2 Activation Delay | Int32  | Second        | N/A               | RW    | 0 - 300                          |
| 46406    | Input 3 Threshold 1 Over             | Int32  | Centiunit     | Centi             | RW    | (-99999900) -<br>99999900        |
| 46408    | Input 3 Threshold 2 Over             | Int32  | Centiunit     | Centi             | RW    | (-99999900) -<br>99999900        |
| 46410    | Input 3 Threshold 1 Under            | Int32  | Centiunit     | Centi             | RW    | (-99999900) -<br>99999900        |
| 46412    | Input 3 Threshold 2 Under            | Int32  | Centiunit     | Centi             | RW    | (-99999900) -<br>99999900        |
| 46414    | Input 3 Threshold 1 Over Alarm Type  | Int32  | N/A           | N/A               | RW    | 0 = None                         |
|          |                                      |        |               |                   |       | 1 = Alarm                        |
|          |                                      |        |               |                   |       | 2 = Pre-Alarm<br>3 = Status Only |
| 46416    | Input 3 Threshold 2 Over Alarm Type  | Int32  | N/A           | N/A               | RW    | 0 = None                         |
|          |                                      |        |               |                   |       | 1 = Alarm                        |
|          |                                      |        |               |                   |       | 2 = Pre-Alarm<br>3 = Status Only |
| 46418    | Input 3 Threshold 1 Under Alarm      | Int32  | N/A           | N/A               | RW    | 0 = None                         |
|          | Туре                                 |        |               |                   |       | 1 = Alarm                        |
|          |                                      |        |               |                   |       | 2 = Pre-Alarm<br>3 = Status Only |
| 46420    | Input 3 Threshold 2 Under Alarm      | Int32  | N/A           | N/A               | RW    | 0 = None                         |
|          | Туре                                 |        |               |                   |       | 1 = Alarm                        |
|          |                                      |        |               |                   |       | 2 = Pre-Alarm                    |
| 46422    | Input 3 Out of Range Alarm Type      | Int32  | N/A           | N/A               | RW    | 0 = None                         |
| 10122    |                                      | 11102  | 10/1          | 1.0/7.            |       | 1 = Alarm                        |
|          |                                      |        |               |                   |       | 2 = Pre-Alarm                    |
| 16121    | Input 4 Max Input Voltage            | Int22  | Docivalt      | Doci              | D\//  | 3 = 51alus Only                  |
| 40424    | Input 4 Max Input Voltage            | Int32  | Milliamp x 10 | Deci              | RW    | 40 - 200                         |
| 46428    | Input 4 Min Input Voltage            | Int32  | Decivolt      | Deci              | RW    | 40 - 200<br>0 - 100              |
| 46430    | Input 4 Min Input Current            | Int32  | Milliamp x 10 | Deci              | RW    | 40 - 200                         |
| 46432    | Input 4 Param Max                    | Int32  | Centiunit     | Centi             | RW    | (-99999900) -                    |
| 46434    | Input 4 Param Min                    | Int32  | Centiunit     | Centi             | RW    | 99999900                         |
| -10704   |                                      | 111.02 | Contionit     | Conu              | 1.1.1 | 99999900                         |
| 46436    | Input 4 Hysteresis                   | Int32  | Decipercent   | Deci              | RW    | 0 - 1000                         |
| 46438    | Input 4 Arming Delay                 | Int32  | Second        | N/A               | RW    | 0 - 300                          |
| 46440    | Input 4 Threshold 1 Activation Delay | Int32  | Second        | N/A               | RW    | 0 - 300                          |
| 46442    | Input 4 Threshold 2 Activation Delay | Int32  | Second        | N/A               | RW    | 0 - 300                          |

| Register     | Description                             | Туре  | Units         | Scaling<br>Factor | R/W | Range                                                     |
|--------------|-----------------------------------------|-------|---------------|-------------------|-----|-----------------------------------------------------------|
| 46444        | Input 4 Threshold 1 Over                | Int32 | Centiunit     | Centi             | RW  | (-99999900) -<br>99999900                                 |
| 46446        | Input 4 Threshold 2 Over                | Int32 | Centiunit     | Centi             | RW  | (-99999900) -<br>99999900                                 |
| 46448        | Input 4 Threshold 1 Under               | Int32 | Centiunit     | Centi             | RW  | (-99999900) -<br>99999900                                 |
| 46450        | Input 4 Threshold 2 Under               | Int32 | Centiunit     | Centi             | RW  | (-99999900) -<br>99999900                                 |
| 46452        | Input 4 Threshold 1 Over Alarm Type     | Int32 | N/A           | N/A               | RW  | 0 = None<br>1 = Alarm<br>2 = Pre-Alarm<br>3 = Status Only |
| 46454        | Input 4 Threshold 2 Over Alarm Type     | Int32 | N/A           | N/A               | RW  | 0 = None<br>1 = Alarm<br>2 = Pre-Alarm<br>3 = Status Only |
| 46456        | Input 4 Threshold 1 Under Alarm<br>Type | Int32 | N/A           | N/A               | RW  | 0 = None<br>1 = Alarm<br>2 = Pre-Alarm<br>3 = Status Only |
| 46458        | Input 4 Threshold 2 Under Alarm<br>Type | Int32 | N/A           | N/A               | RW  | 0 = None<br>1 = Alarm<br>2 = Pre-Alarm<br>3 = Status Only |
| 46460        | Input 4 Out of Range Alarm Type         | Int32 | N/A           | N/A               | RW  | 0 = None<br>1 = Alarm<br>2 = Pre-Alarm<br>3 = Status Only |
| 46462-<br>99 | RESERVED                                |       |               |                   |     |                                                           |
| 46500        | Input 5 Max Input Voltage               | Int32 | Decivolt      | Deci              | RW  | 0 - 100                                                   |
| 46502        | Input 5 Max Input Current               | Int32 | Milliamp x 10 | Deci              | RW  | 40 - 200                                                  |
| 46504        | Input 5 Min Input Voltage               | Int32 | Decivolt      | Deci              | RW  | 0 - 100                                                   |
| 46506        | Input 5 Min Input Current               | Int32 | Milliamp x 10 | Deci              | RW  | 40 - 200                                                  |
| 46508        | Input 5 Param Max                       | Int32 | Centiunit     | Centi             | RW  | (-99999900) -<br>99999900                                 |
| 46510        | Input 5 Param Min                       | Int32 | Centiunit     | Centi             | RW  | (-99999900) -<br>99999900                                 |
| 46512        | Input 5 Hysteresis                      | Int32 | Decipercent   | Deci              | RW  | 0 - 1000                                                  |
| 46514        | Input 5 Arming Delay                    | Int32 | Second        | N/A               | RW  | 0 - 300                                                   |
| 46516        | Input 5 Threshold 1 Activation Delay    | Int32 | Second        | N/A               | RW  | 0 - 300                                                   |
| 46518        | Input 5 Threshold 2 Activation Delay    | Int32 | Second        | N/A               | RW  | 0 - 300                                                   |
| 46520        | Input 5 Threshold 1 Over                | Int32 | Centiunit     | Centi             | RW  | (-99999900) -<br>99999900                                 |
| 46522        | Input 5 Threshold 2 Over                | Int32 | Centiunit     | Centi             | RW  | (-99999900) -<br>99999900                                 |
| 46524        | Input 5 Threshold 1 Under               | Int32 | Centiunit     | Centi             | RW  | (-99999900) -<br>99999900                                 |
| 46526        | Input 5 Threshold 2 Under               | Int32 | Centiunit     | Centi             | RW  | (-99999900) -<br>99999900                                 |
| 46528        | Input 5 Threshold 1 Over Alarm Type     | Int32 | N/A           | N/A               | RW  | 0 = None<br>1 = Alarm<br>2 = Pre-Alarm<br>3 = Status Only |
| 46530        | Input 5 Threshold 2 Over Alarm Type     | Int32 | N/A           | N/A               | RW  | 0 = None<br>1 = Alarm<br>2 = Pre-Alarm<br>3 = Status Only |
| 46532        | Input 5 Threshold 1 Under Alarm<br>Type | Int32 | N/A           | N/A               | RW  | 0 = None<br>1 = Alarm<br>2 = Pre-Alarm<br>3 = Status Only |
| 46534        | Input 5 Threshold 2 Under Alarm<br>Type | Int32 | N/A           | N/A               | RW  | 0 = None<br>1 = Alarm<br>2 = Pre-Alarm<br>3 = Status Only |

| Register | Description                          | Туре  | Units         | Scaling<br>Factor | R/W  | Range                            |
|----------|--------------------------------------|-------|---------------|-------------------|------|----------------------------------|
| 46536    | Input 5 Out of Range Alarm Type      | Int32 | N/A           | N/A               | RW   | 0 = None                         |
|          |                                      |       |               |                   |      | 1 = Alarm                        |
|          |                                      |       |               |                   |      | 3 = Status Only                  |
| 46538    | Input 6 Max Input Voltage            | Int32 | Decivolt      | Deci              | RW   | 0 - 100                          |
| 46540    | Input 6 Max Input Current            | Int32 | Milliamp x 10 | Deci              | RW   | 40 - 200                         |
| 46542    | Input 6 Min Input Voltage            | Int32 | Decivolt      | Deci              | RW   | 0 - 100                          |
| 46544    | Input 6 Min Input Current            | Int32 | Milliamp x 10 | Deci              | RW   | 40 - 200                         |
| 46546    | Input 6 Param Max                    | Int32 | Centiunit     | Centi             | RW   | (-99999900) -<br>99999900        |
| 46548    | Input 6 Param Min                    | Int32 | Centiunit     | Centi             | RW   | (-99999900) -<br>99999900        |
| 46550    | Input 6 Hysteresis                   | Int32 | Decipercent   | Deci              | RW   | 0 - 1000                         |
| 46552    | Input 6 Arming Delay                 | Int32 | Second        | N/A               | RW   | 0 - 300                          |
| 46554    | Input 6 Threshold 1 Activation Delay | Int32 | Second        | N/A               | RW   | 0 - 300                          |
| 46556    | Input 6 Threshold 2 Activation Delay | Int32 | Second        | N/A               | RW   | 0 - 300                          |
| 46558    | Input 6 Threshold 1 Over             | Int32 | Centiunit     | Centi             | RW   | (-99999900) -<br>99999900        |
| 46560    | Input 6 Threshold 2 Over             | Int32 | Centiunit     | Centi             | RW   | (-99999900) -<br>99999900        |
| 46562    | Input 6 Threshold 1 Under            | Int32 | Centiunit     | Centi             | RW   | (-99999900) -<br>99999900        |
| 46564    | Input 6 Threshold 2 Under            | Int32 | Centiunit     | Centi             | RW   | (-99999900) -<br>99999900        |
| 46566    | Input 6 Threshold 1 Over Alarm Type  | Int32 | N/A           | N/A               | RW   | 0 = None                         |
|          |                                      |       |               |                   |      | 1 = Alarm                        |
|          |                                      |       |               |                   |      | 2 = Pre-Alarm                    |
| 16569    | Input 6 Threshold 2 Over Alarm Type  | In+22 | NI/A          | NI/A              |      | 3 = Status Only                  |
| 40000    |                                      | moz   | N/A           | IN/A              | R VV | 1 = Alarm                        |
|          |                                      |       |               |                   |      | 2 = Pre-Alarm                    |
|          |                                      |       |               |                   |      | 3 = Status Only                  |
| 46570    | Input 6 Threshold 1 Under Alarm      | Int32 | N/A           | N/A               | RW   | 0 = None                         |
|          | Туре                                 |       |               |                   |      | 1 = Alarm<br>2 = Pre-Alarm       |
|          |                                      |       |               |                   |      | 3 = Status Only                  |
| 46572    | Input 6 Threshold 2 Under Alarm      | Int32 | N/A           | N/A               | RW   | 0 = None                         |
|          | Туре                                 |       |               |                   |      | 1 = Alarm                        |
|          |                                      |       |               |                   |      | 2 = Pre-Alarn<br>3 = Status Only |
| 46574    | Input 6 Out of Range Alarm Type      | Int32 | N/A           | N/A               | RW   | 0 = None                         |
|          |                                      |       |               |                   |      | 1 = Alarm                        |
|          |                                      |       |               |                   |      | 2 = Pre-Alarm                    |
| 46576    | Input 7 Max Input Voltage            | In+22 | Desivelt      | Dooi              |      |                                  |
| 40570    | Input 7 Max Input Current            | Int32 | Milliamo y 10 | Deci              | RW   | 40 - 200                         |
| 46580    | Input 7 Min Input Voltage            | Int32 |               | Deci              | RW   | 40 - 200<br>0 - 100              |
| 46582    | Input 7 Min Input Current            | Int32 | Milliamp x 10 | Deci              | RW   | 40 - 200                         |
| 46584    | Input 7 Param Max                    | Int32 | Centiunit     | Centi             | RW   | (-999999900) -                   |
|          | •                                    |       |               |                   |      | 99999900                         |
| 46586    | Input 7 Param Min                    | Int32 | Centiunit     | Centi             | RW   | (-99999900) -<br>99999900        |
| 46588    | Input 7 Hysteresis                   | Int32 | Decipercent   | Deci              | RW   | 0 - 1000                         |
| 46590    | Input 7 Arming Delay                 | Int32 | Second        | N/A               | RW   | 0 - 300                          |
| 46592    | Input 7 Threshold 1 Activation Delay | Int32 | Second        | N/A               | RW   | 0 - 300                          |
| 46594    | Input 7 Threshold 2 Activation Delay | Int32 | Second        | N/A               | RW   | 0 - 300                          |
| 46596    | Input 7 Threshold 1 Over             | Int32 | Centiunit     | Centi             | RW   | (-99999900) -<br>99999900        |
| 46598    | Input 7 Threshold 2 Over             | Int32 | Centiunit     | Centi             | RW   | (-99999900) -<br>99999900        |
| 46600    | Input 7 Threshold 1 Under            | Int32 | Centiunit     | Centi             | RW   | (-99999900) -<br>99999900        |
| 46602    | Input 7 Threshold 2 Under            | Int32 | Centiunit     | Centi             | RW   | (-99999900) -<br>99999900        |

| Register | Description                             | Туре  | Units         | Scaling<br>Factor | R/W | Range                                                     |
|----------|-----------------------------------------|-------|---------------|-------------------|-----|-----------------------------------------------------------|
| 46604    | Input 7 Threshold 1 Over Alarm Type     | Int32 | N/A           | N/A               | RW  | 0 = None<br>1 = Alarm<br>2 = Pre-Alarm<br>3 = Status Only |
| 46606    | Input 7 Threshold 2 Over Alarm Type     | Int32 | N/A           | N/A               | RW  | 0 = None<br>1 = Alarm<br>2 = Pre-Alarm<br>3 = Status Only |
| 46608    | Input 7 Threshold 1 Under Alarm<br>Type | Int32 | N/A           | N/A               | RW  | 0 = None<br>1 = Alarm<br>2 = Pre-Alarm<br>3 = Status Only |
| 46610    | Input 7 Threshold 2 Under Alarm<br>Type | Int32 | N/A           | N/A               | RW  | 0 = None<br>1 = Alarm<br>2 = Pre-Alarm<br>3 = Status Only |
| 46612    | Input 7 Out of Range Alarm Type         | Int32 | N/A           | N/A               | RW  | 0 = None<br>1 = Alarm<br>2 = Pre-Alarm<br>3 = Status Only |
| 46614    | Input 8 Max Input Voltage               | Int32 | Decivolt      | Deci              | RW  | 0 - 100                                                   |
| 46616    | Input 8 Max Input Current               | Int32 | Milliamp x 10 | Deci              | RW  | 40 - 200                                                  |
| 46618    | Input 8 Min Input Voltage               | Int32 | Decivolt      | Deci              | RW  | 0 - 100                                                   |
| 46620    | Input 8 Min Input Current               | Int32 | Milliamp x 10 | Deci              | RW  | 40 - 200                                                  |
| 46622    | Input 8 Param Max                       | Int32 | Centiunit     | Centi             | RW  | (-99999900) -<br>99999900                                 |
| 46624    | Input 8 Param Min                       | Int32 | Centiunit     | Centi             | RW  | (-99999900) -<br>99999900                                 |
| 46626    | Input 8 Hysteresis                      | Int32 | Decipercent   | Deci              | RW  | 0 - 1000                                                  |
| 46628    | Input 8 Arming Delay                    | Int32 | Second        | N/A               | RW  | 0 - 300                                                   |
| 46630    | Input 8 Threshold 1 Activation Delay    | Int32 | Second        | N/A               | RW  | 0 - 300                                                   |
| 46632    | Input 8 Threshold 2 Activation Delay    | Int32 | Second        | N/A               | RW  | 0 - 300                                                   |
| 46634    | Input 8 Threshold 1 Over                | Int32 | Centiunit     | Centi             | RW  | (-99999900) -<br>99999900                                 |
| 46636    | Input 8 Threshold 2 Over                | Int32 | Centiunit     | Centi             | RW  | (-99999900) -<br>99999900                                 |
| 46638    | Input 8 Threshold 1 Under               | Int32 | Centiunit     | Centi             | RW  | (-99999900) -<br>99999900                                 |
| 46640    | Input 8 Threshold 2 Under               | Int32 | Centiunit     | Centi             | RW  | (-99999900) -<br>99999900                                 |
| 46642    | Input 8 Threshold 1 Over Alarm Type     | Int32 | N/A           | N/A               | RW  | 0 = None<br>1 = Alarm<br>2 = Pre-Alarm<br>3 = Status Only |
| 46644    | Input 8 Threshold 2 Over Alarm Type     | Int32 | N/A           | N/A               | RW  | 0 = None<br>1 = Alarm<br>2 = Pre-Alarm<br>3 = Status Only |
| 46646    | Input 8 Threshold 1 Under Alarm<br>Type | Int32 | N/A           | N/A               | RW  | 0 = None<br>1 = Alarm<br>2 = Pre-Alarm<br>3 = Status Only |
| 46648    | Input 8 Threshold 2 Under Alarm<br>Type | Int32 | N/A           | N/A               | RW  | 0 = None<br>1 = Alarm<br>2 = Pre-Alarm<br>3 = Status Only |
| 46650    | Input 8 Out of Range Alarm Type         | Int32 | N/A           | N/A               | RW  | 0 = None<br>1 = Alarm<br>2 = Pre-Alarm<br>3 = Status Only |

#### Remote Analog Outputs Configuration

| Register | Description                | Туре  | Units    | Scaling<br>Factor | R/W | Range   |
|----------|----------------------------|-------|----------|-------------------|-----|---------|
| 46652    | Output 1 Max Input Voltage | Int32 | Decivolt | Deci              | RW  | 0 - 100 |

| 46654 | Output 1 Max Input Current          | Int32 | Milliamp x<br>10 | Deci  | RW | 40 - 200                                                                                                    |
|-------|-------------------------------------|-------|------------------|-------|----|----------------------------------------------------------------------------------------------------|
| 46656 | Output 1 Min Input Voltage          | Int32 | Decivolt         | Deci  | RW | 0 - 100                                                                                                    |
| 46658 | Output 1 Min Input Current          | Int32 | Milliamp x<br>10 | Deci  | RW | 40 - 200                                                                                                    |
| 46660 | Output 1 Param Max                  | Int32 | Centiunit        | Centi | RW | (-99999900) - 99999900                                                                                                    |
| 46662 | Output 1 Param Min                  | Int32 | Centiunit        | Centi | RW | (-99999900) - 99999900                                                                                                    |
| 46664 | Output 1 Param Selection            |       |                  |       |    | 0 = Oil Pressure<br>1 = Coolant Temp<br>2 = Battery Volts<br>3 = RPM<br>4 = Fuel Level<br>5 = Run Time<br>6 = Analog Input 1<br>7 = Analog Input 2<br>8 = Analog Input 3<br>9 = Analog Input 4<br>10 = Analog Input 5<br>11 = Analog Input 6<br>12 = Analog Input 7<br>13 = Analog Input 7<br>13 = Analog Input 8<br>14 = RTD Input 1<br>15 = RTD Input 2<br>16 = RTD Input 3<br>17 = RTD Input 4<br>18 = RTD Input 5<br>19 = RTD Input 6<br>20 = RTD Input 7<br>21 = RTD Input 8<br>22 = Thermocouple 1<br>23 = Thermocouple 2<br>24 = Fuel Delivery Pressure<br>25 = Injector Metering Rail<br>Pressure<br>26 = Total Fuel Used<br>27 = Fuel Temperature<br>28 = Engine Oil Temperature<br>29 = Engine Intercooler<br>Temperature<br>30 = Coolant Pressure<br>31 = Fuel Rate<br>32 = Boost Pressure<br>33 = Intake Manifold Temperature<br>34 = Charge Air Temperature<br>35 = IEM-2020 Local Analog Input<br>Voltage<br>36 = IEM-2020 Local Analog Input<br>Current |
| 46666 | Output 1 Out of Range Alarm<br>Type |       |                  |       |    | 0 = None<br>1 = Alarm<br>2 = Pre-Alarm<br>3 = Status Only                                                                                                    |
| 46668 | Output 1 Out of Range Time<br>Delay |       |                  |       |    | 0 - 300                                                                                                    |
| 46670 | Output 2 Max Input Voltage          | Int32 | Decivolt         | Deci  | RW | 0 - 100                                                                                                    |
| 46672 | Output 2 Max Input Current          | Int32 | Milliamp x<br>10 | Deci  | RW | 40 - 200                                                                                                    |
| 46674 | Output 2 Min Input Voltage          | Int32 | Decivolt         | Deci  | RW | 0 - 100                                                                                                    |
| 46676 | Output 2 Min Input Current          | Int32 | Milliamp x<br>10 | Deci  | RW | 40 - 200                                                                                                    |
| 46678 | Output 2 Param Max                  | Int32 | Centiunit        | Centi | RW | (-99999900) - 99999900                                                                                                    |
| 46680 | Output 2 Param Min                  | Int32 | Centiunit        | Centi | RW | (-99999900) - 99999900                                                                                                    |

| 46682 | Output 2 Param Selection            |       |                  |       |    | 0 = Oil Pressure<br>1 = Coolant Temp<br>2 = Battery Volts<br>3 = RPM<br>4 = Fuel Level<br>5 = Run Time<br>6 = Analog Input 1<br>7 = Analog Input 2<br>8 = Analog Input 3<br>9 = Analog Input 4<br>10 = Analog Input 5<br>11 = Analog Input 6<br>12 = Analog Input 7<br>13 = Analog Input 8<br>14 = RTD Input 1<br>15 = RTD Input 1<br>15 = RTD Input 2<br>16 = RTD Input 3<br>17 = RTD Input 4<br>18 = RTD Input 5<br>19 = RTD Input 5<br>19 = RTD Input 7<br>21 = RTD Input 8<br>22 = Thermocouple 1<br>23 = Thermocouple 1<br>23 = Thermocouple 2<br>24 = Fuel Delivery Pressure<br>25 = Injector Metering Rail<br>Pressure<br>26 = Total Fuel Used<br>27 = Fuel Temperature<br>28 = Engine Oil Temperature<br>29 = Engine Intercooler<br>Temperature<br>30 = Coolant Pressure<br>31 = Fuel Rate<br>32 = Boost Pressure<br>33 = Intake Manifold Temperature<br>34 = Charge Air Temperature<br>35 = IEM-2020 Local Analog Input<br>Voltage<br>36 = IEM-2020 Local Analog Input |
|-------|-------------------------------------|-------|------------------|-------|----|----------------------------------------------------------------------------------------------------|
|       |                                     |       |                  |       |    | 36 = IEM-2020 Local Analog Input<br>Current                                                                                                    |
| 46684 | Output 2 Out of Range Alarm<br>Type |       |                  |       |    | 0 = None<br>1 = Alarm<br>2 = Pre-Alarm<br>3 = Status Only                                                                                                    |
| 46686 | Output 2 Out of Range Time<br>Delay |       |                  |       |    | 0 - 300                                                                                                    |
| 46688 | Output 3 Max Input Voltage          | Int32 | Decivolt         | Deci  | RW | 0 - 100                                                                                                    |
| 46690 | Output 3 Max Input Current          | Int32 | Milliamp x<br>10 | Deci  | RW | 40 - 200                                                                                                    |
| 46692 | Output 3 Min Input Voltage          | Int32 | Decivolt         | Deci  | RW | 0 - 100                                                                                                    |
| 46694 | Output 3 Min Input Current          | Int32 | Milliamp x<br>10 | Deci  | RW | 40 - 200                                                                                                    |
| 46696 | Output 3 Param Max                  | Int32 | Centiunit        | Centi | RW | (-99999900) - 99999900                                                                                                    |
| 46698 | Output 3 Param Min                  | Int32 | Centiunit        | Centi | RW | (-99999900) - 99999900                                                                                                    |

|       |                                     |       |                  |       |    | 0.00                                                                                                    |
|-------|-------------------------------------|-------|------------------|-------|----|----------------------------------------------------------------------------------------------------|
| 46700 | Output 3 Param Selection            |       |                  |       |    | 0 = Oil Pressure<br>1 = Coolant Temp<br>2 = Battery Volts<br>3 = RPM<br>4 = Fuel Level<br>5 = Run Time<br>6 = Analog Input 1<br>7 = Analog Input 2<br>8 = Analog Input 3<br>9 = Analog Input 4<br>10 = Analog Input 5<br>11 = Analog Input 6<br>12 = Analog Input 7<br>13 = Analog Input 7<br>13 = Analog Input 8<br>14 = RTD Input 1<br>15 = RTD Input 2<br>16 = RTD Input 3<br>17 = RTD Input 4<br>18 = RTD Input 4<br>18 = RTD Input 5<br>19 = RTD Input 7<br>21 = RTD Input 7<br>21 = RTD Input 8<br>22 = Thermocouple 1<br>23 = Thermocouple 2<br>24 = Fuel Delivery Pressure<br>25 = Injector Metering Rail<br>Pressure<br>26 = Total Fuel Used<br>27 = Fuel Temperature<br>28 = Engine Oil Temperature<br>29 = Engine Intercooler<br>Temperature<br>30 = Coolant Pressure<br>31 = Fuel Rate<br>32 = Boost Pressure<br>33 = Intake Manifold Temperature<br>34 = Charge Air Temperature<br>35 = IEM-2020 Local Analog Input<br>Voltage<br>36 = IEM-2020 Local Analog Input |
| 46702 | Output 3 Out of Range Alarm<br>Type |       |                  |       |    | 0 = None<br>1 = Alarm<br>2 = Pre-Alarm<br>3 = Status Only                                                                                                    |
| 46704 | Output 3 Out of Range Time<br>Delay |       |                  |       |    | 0 - 300                                                                                                    |
| 46706 | Output 4 Max Input Voltage          | Int32 | Decivolt         | Deci  | RW | 0 - 100                                                                                                    |
| 46708 | Output 4 Max Input Current          | Int32 | Milliamp x<br>10 | Deci  | RW | 40 - 200                                                                                                    |
| 46710 | Output 4 Min Input Voltage          | Int32 | Decivolt         | Deci  | RW | 0 - 100                                                                                                    |
| 46712 | Output 4 Min Input Current          | Int32 | Milliamp x<br>10 | Deci  | RW | 40 - 200                                                                                                    |
| 46714 | Output 4 Param Max                  | Int32 | Centiunit        | Centi | RW | (-99999900) - 99999900                                                                                                    |
| 46716 | Output 4 Param Min                  | Int32 | Centiunit        | Centi | RW | (-99999900) - 99999900                                                                                                    |

| 46718        | Output 4 Param Selection            |  |  | 0 = Oil Pressure<br>1 = Coolant Temp<br>2 = Battery Volts<br>3 = RPM<br>4 = Fuel Level<br>5 = Run Time<br>6 = Analog Input 1<br>7 = Analog Input 2<br>8 = Analog Input 3<br>9 = Analog Input 4<br>10 = Analog Input 5<br>11 = Analog Input 6<br>12 = Analog Input 6<br>12 = Analog Input 7<br>13 = Analog Input 8<br>14 = RTD Input 1<br>15 = RTD Input 2<br>16 = RTD Input 2<br>16 = RTD Input 4<br>18 = RTD Input 5<br>19 = RTD Input 6<br>20 = RTD Input 7<br>21 = RTD Input 7<br>21 = RTD Input 8<br>22 = Thermocouple 1<br>23 = Thermocouple 1<br>23 = Thermocouple 1<br>24 = Fuel Delivery Pressure<br>25 = Injector Metering Rail<br>Pressure<br>26 = Total Fuel Used<br>27 = Fuel Temperature<br>28 = Engine Oil Temperature<br>29 = Engine Intercooler<br>Temperature<br>30 = Coolant Pressure<br>31 = Fuel Rate<br>32 = Boost Pressure<br>33 = Intake Manifold Temperature<br>34 = Charge Air Temperature<br>35 = IEM-2020 Local Analog Input<br>Voltage<br>36 = IEM-2020 Local Analog Input |
|--------------|-------------------------------------|--|--|----------------------------------------------------------------------------------------------------|
| 46720        | Output 4 Out of Range Alarm<br>Type |  |  | 0 = None<br>1 = Alarm<br>2 = Pre-Alarm<br>3 = Status Only                                                                                                    |
| 46722        | Output 4 Out of Range Time<br>Delay |  |  | 0 - 300                                                                                                    |
| 46724-<br>49 | RESERVED                            |  |  |                                                                                                    |

#### Contact Inputs Configuration

| Register | Description                 | Туре  | Units  | Scaling<br>Factor | R/W | Range                                          |
|----------|-----------------------------|-------|--------|-------------------|-----|------------------------------------------------|
| 46750    | Input 1 Alarm Configuration | Int32 | N/A    | N/A               | RW  | 0 = None<br>1 = Alarm<br>2 = Pre-Alarm         |
| 46752    | Input 1 Activation Delay    | Int32 | Second | N/A               | RW  | 0 - 300                                        |
| 46754    | Input 1 Recognition         | Int32 | N/A    | N/A               | RW  | 0 = Always<br>1 = While Engine Running<br>Only |
| 46756    | Input 2 Alarm Configuration | Int32 | N/A    | N/A               | RW  | 0 = None<br>1 = Alarm<br>2 = Pre-Alarm         |
| 46758    | Input 2 Activation Delay    | Int32 | Second | N/A               | RW  | 0 - 300                                        |
| 46760    | Input 2 Recognition         | Int32 | N/A    | N/A               | RW  | 0 = Always<br>1 = While Engine Running<br>Only |
| 46762    | Input 3 Alarm Configuration | Int32 | N/A    | N/A               | RW  | 0 = None<br>1 = Alarm<br>2 = Pre-Alarm         |
| 46764    | Input 3 Activation Delay    | Int32 | Second | N/A               | RW  | 0 - 300                                        |

| Register | Description                  | Туре  | Units  | Scaling<br>Factor | R/W | Range                                          |
|----------|------------------------------|-------|--------|-------------------|-----|------------------------------------------------|
| 46766    | Input 3 Recognition          | Int32 | N/A    | N/A               | RW  | 0 = Always<br>1 = While Engine Running<br>Only |
| 46768    | Input 4 Alarm Configuration  | Int32 | N/A    | N/A               | RW  | 0 = None<br>1 = Alarm<br>2 = Pre-Alarm         |
| 46770    | Input 4 Activation Delay     | Int32 | Second | N/A               | RW  | 0 - 300                                        |
| 46772    | Input 4 Recognition          | Int32 | N/A    | N/A               | RW  | 0 = Always<br>1 = While Engine Running<br>Only |
| 46774    | Input 5 Alarm Configuration  | Int32 | N/A    | N/A               | RW  | 0 = None<br>1 = Alarm<br>2 = Pre-Alarm         |
| 46776    | Input 5 Activation Delay     | Int32 | Second | N/A               | RW  | 0 - 300                                        |
| 46778    | Input 5 Recognition          | Int32 | N/A    | N/A               | RW  | 0 = Always<br>1 = While Engine Running<br>Only |
| 46780    | Input 6 Alarm Configuration  | Int32 | N/A    | N/A               | RW  | 0 = None<br>1 = Alarm<br>2 = Pre-Alarm         |
| 46782    | Input 6 Activation Delay     | Int32 | Second | N/A               | RW  | 0 - 300                                        |
| 46784    | Input 6 Recognition          | Int32 | N/A    | N/A               | RW  | 0 = Always<br>1 = While Engine Running<br>Only |
| 46786    | Input 7 Alarm Configuration  | Int32 | N/A    | N/A               | RW  | 0 = None<br>1 = Alarm<br>2 = Pre-Alarm         |
| 46788    | Input 7 Activation Delay     | Int32 | Second | N/A               | RW  | 0 - 300                                        |
| 46790    | Input 7 Recognition          | Int32 | N/A    | N/A               | RW  | 0 = Always<br>1 = While Engine Running<br>Only |
| 46792    | Input 8 Alarm Configuration  | Int32 | N/A    | N/A               | RW  | 0 = None<br>1 = Alarm<br>2 = Pre-Alarm         |
| 46794    | Input 8 Activation Delay     | Int32 | Second | N/A               | RW  | 0 - 300                                        |
| 46796    | Input 8 Recognition          | Int32 | N/A    | N/A               | RW  | 0 = Always<br>1 = While Engine Running<br>Only |
| 46798    | Input 9 Alarm Configuration  | Int32 | N/A    | N/A               | RW  | 0 = None<br>1 = Alarm<br>2 = Pre-Alarm         |
| 46800    | Input 9 Activation Delay     | Int32 | Second | N/A               | RW  | 0 - 300                                        |
| 46802    | Input 9 Recognition          | Int32 | N/A    | N/A               | RW  | 0 = Always<br>1 = While Engine Running<br>Only |
| 46804    | Input 10 Alarm Configuration | Int32 | N/A    | N/A               | RW  | 0 = None<br>1 = Alarm<br>2 = Pre-Alarm         |
| 46806    | Input 10 Activation Delay    | Int32 | Second | N/A               | RW  | 0 - 300                                        |
| 46808    | Input 10 Recognition         | Int32 | N/A    | N/A               | RW  | 0 = Always<br>1 = While Engine Running<br>Only |
| 46810    | Input 11 Alarm Configuration | Int32 | N/A    | N/A               | RW  | 0 = None<br>1 = Alarm<br>2 = Pre-Alarm         |
| 46812    | Input 11 Activation Delay    | Int32 | Second | N/A               | RW  | 0 - 300                                        |
| 46814    | Input 11 Recognition         | Int32 | N/A    | N/A               | RW  | 0 = Always<br>1 = While Engine Running<br>Only |
| 46816    | Input 12 Alarm Configuration | Int32 | N/A    | N/A               | RW  | 0 = None<br>1 = Alarm<br>2 = Pre-Alarm         |
| 46818    | Input 12 Activation Delay    | Int32 | Second | N/A               | RW  | 0 - 300                                        |
| 46820    | Input 12 Recognition         | Int32 | N/A    | N/A               | RW  | 0 = Always<br>1 = While Engine Running<br>Only |

| Register | Description                                  | Туре  | Units  | Scaling<br>Factor | R/W | Range                                          |
|----------|----------------------------------------------|-------|--------|-------------------|-----|------------------------------------------------|
| 46822    | Configurable Input 13 Alarm<br>Configuration | Int32 | N/A    | N/A               | RW  | 0 = None<br>1 = Alarm<br>2 = Pre-Alarm         |
| 46824    | Input 13 Activation Delay                    | Int32 | Second | N/A               | RW  | 0 - 300                                        |
| 46826    | Input 13 Recognition                         | Int32 | N/A    | N/A               | RW  | 0 = Always<br>1 = While Engine Running<br>Only |
| 46828    | Input 14 Alarm Configuration                 | Int32 | N/A    | N/A               | RW  | 0 = None<br>1 = Alarm<br>2 = Pre-Alarm         |
| 46830    | Input 14 Activation Delay                    | Int32 | Second | N/A               | RW  | 0 - 300                                        |
| 46832    | Input 14 Recognition                         | Int32 | N/A    | N/A               | RW  | 0 = Always<br>1 = While Engine Running<br>Only |
| 46834    | Input 15 Alarm Configuration                 | Int32 | N/A    | N/A               | RW  | 0 = None<br>1 = Alarm<br>2 = Pre-Alarm         |
| 46836    | Input 15 Activation Delay                    | Int32 | Second | N/A               | RW  | 0 - 300                                        |
| 46838    | Input 15 Recognition                         | Int32 | N/A    | N/A               | RW  | 0 = Always<br>1 = While Engine Running<br>Only |
| 46840    | Input 16 Alarm Configuration                 | Int32 | N/A    | N/A               | RW  | 0 = None<br>1 = Alarm<br>2 = Pre-Alarm         |
| 46842    | Input 16 Activation Delay                    | Int32 | Second | N/A               | RW  | 0 - 300                                        |
| 46844    | Input 16 Recognition                         | Int32 | N/A    | N/A               | RW  | 0 = Always<br>1 = While Engine Running<br>Only |
| 46846    | Input 17 Alarm Configuration                 | Int32 | N/A    | N/A               | RW  | 0 = None<br>1 = Alarm<br>2 = Pre-Alarm         |
| 46848    | Input 17 Activation Delay                    | Int32 | Second | N/A               | RW  | 0 - 300                                        |
| 46850    | Input 17 Recognition                         | Int32 | N/A    | N/A               | RW  | 0 = Always<br>1 = While Engine Running<br>Only |
| 46852    | Input 18 Alarm Configuration                 | Int32 | N/A    | N/A               | RW  | 0 = None<br>1 = Alarm<br>2 = Pre-Alarm         |
| 46854    | Input 18 Activation Delay                    | Int32 | Second | N/A               | RW  | 0 - 300                                        |
| 46856    | Input 18 Recognition                         | Int32 | N/A    | N/A               | RW  | 0 = Always<br>1 = While Engine Running<br>Only |
| 46858    | Input 19 Alarm Configuration                 | Int32 | N/A    | N/A               | RW  | 0 = None<br>1 = Alarm<br>2 = Pre-Alarm         |
| 46860    | Input 19 Activation Delay                    | Int32 | Second | N/A               | RW  | 0 - 300                                        |
| 46862    | Input 19 Recognition                         | Int32 | N/A    | N/A               | RW  | 0 = Always<br>1 = While Engine Running<br>Only |
| 46864    | Input 20 Alarm Configuration                 | Int32 | N/A    | N/A               | RW  | 0 = None<br>1 = Alarm<br>2 = Pre-Alarm         |
| 46866    | Input 20 Activation Delay                    | Int32 | Second | N/A               | RW  | 0 - 300                                        |
| 46868    | Input 20 Recognition                         | Int32 | N/A    | N/A               | RW  | 0 = Always<br>1 = While Engine Running<br>Only |
| 46870    | Input 21 Alarm Configuration                 | Int32 | N/A    | N/A               | RW  | 0 = None<br>1 = Alarm<br>2 = Pre-Alarm         |
| 46872    | Input 21 Activation Delay                    | Int32 | Second | N/A               | RW  | 0 - 300                                        |
| 46874    | Input 21 Recognition                         | Int32 | N/A    | N/A               | RW  | 0 = Always<br>1 = While Engine Running<br>Only |
| 46876    | Input 22 Alarm Configuration                 | Int32 | N/A    | N/A               | RW  | 0 = None<br>1 = Alarm<br>2 = Pre-Alarm         |

| Register | Description                       | Туре  | Units  | Scaling<br>Factor | R/W | Range                                                                                                    |
|----------|-----------------------------------|-------|--------|-------------------|-----|----------------------------------------------------------------------------------------------------|
| 46878    | Input 22 Activation Delay         | Int32 | Second | N/A               | RW  | 0 - 300                                                                                                    |
| 46880    | Configurable Input 22 Recognition | Int32 | N/A    | N/A               | RW  | 0 = Always<br>1 = While Engine Running<br>Only                                                                                                    |
| 46882    | Input 23 Alarm Configuration      | Int32 | N/A    | N/A               | RW  | 0 = None<br>1 = Alarm<br>2 = Pre-Alarm                                                                                                    |
| 46884    | Input 23 Activation Delay         | Int32 | Second | N/A               | RW  | 0 - 300                                                                                                    |
| 46886    | Input 23 Recognition              | Int32 | N/A    | N/A               | RW  | 0 = Always<br>1 = While Engine Running<br>Only                                                                                                    |
| 46888    | Input 24 Alarm Configuration      | Int32 | N/A    | N/A               | RW  | 0 = None<br>1 = Alarm<br>2 = Pre-Alarm                                                                                                    |
| 46890    | Input 24 Activation Delay         | Int32 | Second | N/A               | RW  | 0 - 300                                                                                                    |
| 46892    | Input 24 Recognition              | Int32 | N/A    | N/A               | RW  | 0 = Always<br>1 = While Engine Running<br>Only                                                                                                    |
| 46894    | Input 25 Alarm Configuration      | Int32 | N/A    | N/A               | RW  | 0 = None<br>1 = Alarm<br>2 = Pre-Alarm                                                                                                    |
| 46896    | Input 25 Activation Delay         | Int32 | Second | N/A               | RW  | 0 - 300                                                                                                    |
| 46898    | Input 25 Recognition              | Int32 | N/A    | N/A               | RW  | 0 = Always<br>1 = While Engine Running<br>Only                                                                                                    |
| 46900    | Input 26 Alarm Configuration      | Int32 | N/A    | N/A               | RW  | 0 = None<br>1 = Alarm<br>2 = Pre-Alarm                                                                                                    |
| 46902    | Input 26 Activation Delay         | Int32 | Second | N/A               | RW  | 0 - 300                                                                                                    |
| 46904    | Input 26 Recognition              | Int32 | N/A    | N/A               | RW  | 0 = Always<br>1 = While Engine Running<br>Only                                                                                                    |
| 46906    | Auto Start Input                  | Int32 | N/A    | N/A               | RW  | 0 = Input 1<br>1 = Input 2<br>2 = Input 3<br>3 = Input 4<br>4 = Input 5<br>5 = Input 6<br>6 = Input 7<br>7 = Input 8<br>8 = Input 9<br>9 = Input 10<br>10 = Input 11<br>11 = Input 12<br>12 = Input 13<br>13 = Input 14<br>14 = Input 15<br>15 = Input 16 |
| 46908    | Auto Start Time Delay             | Int32 | Second | N/A               | RW  | 0 - 300                                                                                                    |
| 46910    | Auto Start Contact Recognition    | Int32 | N/A    | N/A               | RW  | 0 = Always<br>1 = While Engine Running<br>Only                                                                                                    |
| 46912    | Battle Override Contact Input     | Int32 | N/A    | N/A               | RW  | 0 = Input 1<br>1 = Input 2<br>2 = Input 3<br>3 = Input 4<br>4 = Input 5<br>5 = Input 6<br>6 = Input 7<br>7 = Input 8<br>8 = Input 9<br>9 = Input 10<br>10 = Input 11<br>11 = Input 12<br>12 = Input 13<br>13 = Input 14<br>14 = Input 15<br>15 = Input 16 |

| Register | Description                                 | Туре  | Units  | Scaling<br>Factor | R/W | Range                                                                                                    |
|----------|---------------------------------------------|-------|--------|-------------------|-----|----------------------------------------------------------------------------------------------------|
| 46914    | Battle Override Time Delay                  | Int32 | Second | N/A               | RW  | 0 - 300                                                                                                    |
| 46916    | Battle Override Contact Recognition         | Int32 | N/A    | N/A               | RW  | 0 = Always<br>1 = While Engine Running<br>Only                                                                                                    |
| 46918    | Low Coolant Level Contact Input             | Int32 | N/A    | N/A               | RW  | $\begin{array}{l} 0 = \text{Input 1} \\ 1 = \text{Input 2} \\ 2 = \text{Input 3} \\ 3 = \text{Input 4} \\ 4 = \text{Input 5} \\ 5 = \text{Input 6} \\ 6 = \text{Input 7} \\ 7 = \text{Input 8} \\ 8 = \text{Input 9} \\ 9 = \text{Input 10} \\ 10 = \text{Input 11} \\ 11 = \text{Input 12} \\ 12 = \text{Input 13} \\ 13 = \text{Input 14} \\ 14 = \text{Input 15} \\ 15 = \text{Input 16} \end{array}$                         |
| 46920    | Low Coolant Level Alarm<br>Configuration    | Int32 | N/A    | N/A               | RW  | 0 = None<br>1 = Alarm<br>2 = Pre-Alarm                                                                                                    |
| 46922    | Low Coolant Level Time Delay                | Int32 | Second | N/A               | RW  | 0 - 300                                                                                                    |
| 46924    | Low Coolant Level Contact<br>Recognition    | Int32 | N/A    | N/A               | RW  | 0 = Always<br>1 = While Engine Running<br>Only                                                                                                    |
| 46926    | Battery Charger Fail Contact Input          | Int32 | N/A    | N/A               | RW  | $\begin{array}{l} 0 = \text{Input 1} \\ 1 = \text{Input 2} \\ 2 = \text{Input 3} \\ 3 = \text{Input 4} \\ 4 = \text{Input 5} \\ 5 = \text{Input 6} \\ 6 = \text{Input 7} \\ 7 = \text{Input 8} \\ 8 = \text{Input 9} \\ 9 = \text{Input 10} \\ 10 = \text{Input 10} \\ 10 = \text{Input 11} \\ 11 = \text{Input 12} \\ 12 = \text{Input 13} \\ 13 = \text{Input 14} \\ 14 = \text{Input 15} \\ 15 = \text{Input 16} \end{array}$ |
| 46928    | Battery Charger Fail Alarm<br>Configuration | Int32 | N/A    | N/A               | RW  | 0 = None<br>1 = Alarm<br>2 = Pre-Alarm                                                                                                    |
| 46930    | Battery Charger Fail Time Delay             | Int32 | Second | N/A               | RW  | 0 - 300                                                                                                    |
| 46932    | Battery Charger Fail Contact<br>Recognition | Int32 | N/A    | N/A               | RW  | 0 = Always<br>1 = While Engine Running<br>Only                                                                                                    |
| 46934    | Fuel Leak Detect Contact Input              | Int32 | N/A    | N/A               | RW  | 0 = Input 1<br>1 = Input 2<br>2 = Input 3<br>3 = Input 4<br>4 = Input 5<br>5 = Input 6<br>6 = Input 7<br>7 = Input 8<br>8 = Input 9<br>9 = Input 10<br>10 = Input 11<br>11 = Input 12<br>12 = Input 13<br>13 = Input 14<br>14 = Input 15<br>15 = Input 16                                                                                                    |
| 46936    | Fuel Leak Detect Alarm Configuration        | Int32 | N/A    | N/A               | RW  | 0 = None<br>1 = Alarm<br>2 = Pre-Alarm                                                                                                    |
| 46938    | Fuel Leak Detect Time Delay                 | Int32 | Second | N/A               | RW  | 0 - 300                                                                                                    |

| Register      | Description                          | Туре  | Units | Scaling<br>Factor | R/W | Range                                          |
|---------------|--------------------------------------|-------|-------|-------------------|-----|------------------------------------------------|
| 46940         | Fuel Leak Detect Contact Recognition | Int32 | N/A   | N/A               | RW  | 0 = Always<br>1 = While Engine Running<br>Only |
| 6942-<br>7000 | RESERVED                             |       |       |                   |     |                                                |

## Local Analog Inputs Configuration

| Register | Description                                   | Туре  | Units            | Scaling<br>Factor | R/W | Range                                                     |
|----------|-----------------------------------------------|-------|------------------|-------------------|-----|-----------------------------------------------------------|
| 47000    | Voltage Input Max Voltage                     | Int32 | Decivolt         | Deci              | RW  | 0 - 100                                                   |
| 47002    | Voltage Input Min Voltage                     | Int32 | Decivolt         | Deci              | RW  | 0 - 100                                                   |
| 47004    | Voltage Input Param Max                       | Int32 | Centiunit        | Centi             | RW  | (-99999900) -<br>99999900                                 |
| 47006    | Voltage Input Param Min                       | Int32 | Centiunit        | Centi             | RW  | (-99999900) -<br>99999900                                 |
| 47008    | Voltage Input Hysteresis                      | Int32 | Decipercent      | Deci              | RW  | 0 - 1000                                                  |
| 47010    | Voltage Input Arming Delay                    | Int32 | Second           | N/A               | RW  | 0 - 300                                                   |
| 47012    | Voltage Input Threshold 1 Activation<br>Delay | Int32 | Second           | N/A               | RW  | 0 - 300                                                   |
| 47014    | Voltage Input Threshold 2 Activation<br>Delay | Int32 | Second           | N/A               | RW  | 0 - 300                                                   |
| 47016    | Voltage Input Over 1 Threshold                | Int32 | Centiunit        | Centi             | RW  | (-99999900) -<br>99999900                                 |
| 47018    | Voltage Input Over 2 Threshold                | Int32 | Centiunit        | Centi             | RW  | (-99999900) -<br>99999900                                 |
| 47020    | Voltage Input Under 1 Threshold               | Int32 | Centiunit        | Centi             | RW  | (-99999900) -<br>99999900                                 |
| 47022    | Voltage Input Under 2 Threshold               | Int32 | Centiunit        | Centi             | RW  | (-99999900) -<br>99999900                                 |
| 47024    | Voltage Input Over 1 Alarm Type               | Int32 | N/A              | N/A               | RW  | 0 = None<br>1 = Alarm<br>2 = Pre-Alarm<br>3 = Status Only |
| 47026    | Voltage Input Over 2 Alarm Type               | Int32 | N/A              | N/A               | RW  | 0 = None<br>1 = Alarm<br>2 = Pre-Alarm<br>3 = Status Only |
| 47028    | Voltage Input Under 1 Alarm Type              | Int32 | N/A              | N/A               | RW  | 0 = None<br>1 = Alarm<br>2 = Pre-Alarm<br>3 = Status Only |
| 47030    | Voltage Input Under 2 Alarm Type              | Int32 | N/A              | N/A               | RW  | 0 = None<br>1 = Alarm<br>2 = Pre-Alarm<br>3 = Status Only |
| 47032    | Voltage Input Out of Range Alarm Type         | Int32 | N/A              | N/A               | RW  | 0 = None<br>1 = Alarm<br>2 = Pre-Alarm<br>3 = Status Only |
| 47034    | Current Input Max Current                     | Int32 | Milliamp x<br>10 | Deci              | RW  | 40 - 200                                                  |
| 47036    | Current Input Min Current                     | Int32 | Milliamp x<br>10 | Deci              | RW  | 40 - 200                                                  |
| 47038    | Current Input Param Max                       | Int32 | Centiunit        | Centi             | RW  | (-99999900) -<br>99999900                                 |
| 47040    | Current Input Param Min                       | Int32 | Centiunit        | Centi             | RW  | (-99999900) -<br>99999900                                 |
| 47042    | Current Input Hysteresis                      | Int32 | Decipercent      | Deci              | RW  | 0 - 1000                                                  |
| 47044    | Current Input Arming Delay                    | Int32 | Second           | N/A               | RW  | 0 - 300                                                   |
| 47046    | Current Input Threshold 1 Activation<br>Delay | Int32 | Second           | N/A               | RW  | 0 - 300                                                   |
| 47048    | Current Input Threshold 2 Activation<br>Delay | Int32 | Second           | N/A               | RW  | 0 - 300                                                   |
| 47050    | Current Input Over 1 Threshold                | Int32 | Centiunit        | Centi             | RW  | (-99999900) -<br>99999900                                 |

| Register | Description                           | Туре  | Units     | Scaling<br>Factor | R/W | Range                                                     |
|----------|---------------------------------------|-------|-----------|-------------------|-----|-----------------------------------------------------------|
| 47052    | Current Input Over 2 Threshold        | Int32 | Centiunit | Centi             | RW  | (-99999900) -<br>99999900                                 |
| 47054    | Current Input Under 1 Threshold       | Int32 | Centiunit | Centi             | RW  | (-99999900) -<br>99999900                                 |
| 47056    | Current Input Under 2 Threshold       | Int32 | Centiunit | Centi             | RW  | (-99999900) -<br>99999900                                 |
| 47058    | Current Input Over 1 Alarm Type       | Int32 | N/A       | N/A               | RW  | 0 = None<br>1 = Alarm<br>2 = Pre-Alarm<br>3 = Status Only |
| 47060    | Current Input Over 2 Alarm Type       | Int32 | N/A       | N/A               | RW  | 0 = None<br>1 = Alarm<br>2 = Pre-Alarm<br>3 = Status Only |
| 47062    | Current Input Under 1 Alarm Type      | Int32 | N/A       | N/A               | RW  | 0 = None<br>1 = Alarm<br>2 = Pre-Alarm<br>3 = Status Only |
| 47064    | Current Input Under 2 Alarm Type      | Int32 | N/A       | N/A               | RW  | 0 = None<br>1 = Alarm<br>2 = Pre-Alarm<br>3 = Status Only |
| 47066    | Current Input Out of Range Alarm Type | Int32 | N/A       | N/A               | RW  | 0 = None<br>1 = Alarm<br>2 = Pre-Alarm<br>3 = Status Only |

#### Exercise Timer Configuration

| Register | Description        | Туре  | Units | Scaling Factor | R/W | Range                                                                                                  |
|----------|--------------------|-------|-------|----------------|-----|----------------------------------------------------------------------------------------------------|
| 47250    | Start Day of Month | Int32 | N/A   | N/A            | RW  | 1 - 31                                                                                                 |
| 47252    | Start Day of Week  | Int32 | N/A   | N/A            | RW  | 0 = Sunday<br>1 = Monday<br>2 = Tuesday<br>3 = Wednesday<br>4 = Thursday<br>5 = Friday<br>6 = Saturday |
| 47254    | Start Hour         | Int32 | N/A   | N/A            | RW  | 0 - 23                                                                                                 |
| 47256    | Start Minute       | Int32 | N/A   | N/A            | RW  | 0 - 59                                                                                                 |
| 47258    | Run Period Hours   | Int32 | N/A   | N/A            | RW  | 0 - 23                                                                                                 |
| 47260    | Run Period Minutes | Int32 | N/A   | N/A            | RW  | 0 - 59                                                                                                 |
| 47262    | Mode               | Int32 | N/A   | N/A            | RW  | 0 = Disable<br>1 = Monthly<br>2 = Weekly<br>3 = Daily                                                  |

#### Daily Exercise Timers Configuration

| Register | Description                   | Туре  | Units | Scaling Factor | R/W | Range  |
|----------|-------------------------------|-------|-------|----------------|-----|--------|
| 47264    | Sunday Timer 1 - Start Hour   | Int32 | N/A   | N/A            | RW  | 0 - 23 |
| 47266    | Sunday Timer 1 - Start Minute | Int32 | N/A   | N/A            | RW  | 0 - 59 |
| 47268    | Sunday Timer 1 - Run Hours    | Int32 | N/A   | N/A            | RW  | 0 - 23 |
| 47270    | Sunday Timer 1 - Run Minutes  | Int32 | N/A   | N/A            | RW  | 0 - 23 |
| 47272    | Sunday Timer 2 - Start Hour   | Int32 | N/A   | N/A            | RW  | 0 - 23 |
| 47274    | Sunday Timer 2 - Start Minute | Int32 | N/A   | N/A            | RW  | 0 - 59 |
| 47276    | Sunday Timer 2 - Run Hours    | Int32 | N/A   | N/A            | RW  | 0 - 23 |
| 47278    | Sunday Timer 2 - Run Minutes  | Int32 | N/A   | N/A            | RW  | 0 - 23 |
| 47280    | Sunday Timer 3 - Start Hour   | Int32 | N/A   | N/A            | RW  | 0 - 23 |
| 47282    | Sunday Timer 3 - Start Minute | Int32 | N/A   | N/A            | RW  | 0 - 59 |
| 47284    | Sunday Timer 3 - Run Hours    | Int32 | N/A   | N/A            | RW  | 0 - 23 |
| 47286    | Sunday Timer 3 - Run Minutes  | Int32 | N/A   | N/A            | RW  | 0 - 23 |
| 47288    | Sunday Timer 4 - Start Hour   | Int32 | N/A   | N/A            | RW  | 0 - 23 |
| 47290    | Sunday Timer 4 - Start Minute | Int32 | N/A   | N/A            | RW  | 0 - 59 |
| 47292    | Sunday Timer 4 - Run Hours    | Int32 | N/A   | N/A            | RW  | 0 - 23 |
| 47294    | Sunday Timer 4 - Run Minutes  | Int32 | N/A   | N/A            | RW  | 0 - 23 |

IEM-2020 Modbus™ Communication

| Register | Description                     | Туре             | Units       | Scaling Factor | R/W | Range  |
|----------|---------------------------------|------------------|-------------|----------------|-----|--------|
| 47296    | Sunday Timer 5 - Start Hour     | Int32            | N/A         | N/A            | RW  | 0 - 23 |
| 47298    | Sunday Timer 5 - Start Minute   | Int32            | N/A         | N/A            | RW  | 0 - 59 |
| 47300    | Sunday Timer 5 - Run Hours      | Int32            | N/A         | N/A            | RW  | 0 - 23 |
| 47302    | Sunday Timer 5 - Run Minutes    | Int32            | N/A         | N/A            | RW  | 0 - 23 |
| 47304    | Sunday Timer 6 - Start Hour     | Int32            | N/A         | N/A            | RW  | 0 - 23 |
| 47306    | Sunday Timer 6 - Start Minute   | Int32            | N/A         | N/A            | RW  | 0 - 59 |
| 47308    | Sunday Timer 6 - Run Hours      | Int32            | N/A         | N/A            | RW  | 0 - 23 |
| 47310    | Sunday Timer 6 - Run Minutes    | Int32            | N/A         | N/A            | RW  | 0 - 23 |
| 47312    | Sunday Timer 7 - Start Hour     | Int32            | N/A         | N/A            | RW  | 0 - 23 |
| 47314    | Sunday Timer 7 - Start Minute   | Int32            | N/A         | N/A            | RW  | 0 - 59 |
| 47316    | Sunday Timer 7 - Run Hours      | Int32            | N/A         | N/A            | RW  | 0 - 23 |
| 47318    | Sunday Timer 7 - Run Minutes    | Int32            | N/A         | N/A            | RW  | 0 - 23 |
| 47320    | Sunday Timer 8 - Start Hour     | Int32            | N/A         | N/A            | RW  | 0 - 23 |
| 47322    | Sunday Timer 8 - Start Minute   | Int32            | N/A         | N/A            | RW  | 0 - 59 |
| 47324    | Sunday Timer 8 - Run Hours      | Int32            | N/A         | N/A            | RW  | 0 - 23 |
| 47326    | Sunday Timer 8 - Run Minutes    | Int32            | N/A         | N/A            | RW  | 0 - 23 |
| 47328    | Monday Timer 1 - Start Hour     | Int32            | N/A         | N/A            | RW  | 0 - 23 |
| 47330    | Monday Timer 1 - Start Minute   | Int32            | N/A         | N/A            | RW  | 0 - 59 |
| 47332    | Monday Timer 1 - Run Hours      | Int32            | N/A         | N/A            | RW  | 0 - 23 |
| 47334    | Monday Timer 1 - Run Minutes    | Int32            | N/A         | N/A            | RW  | 0 - 23 |
| 47336    | Monday Timer 2 - Start Hour     | Int32            | N/A         | N/A            | RW  | 0 - 23 |
| 47338    | Monday Timer 2 - Start Minute   | Int32            | N/A         | N/A            | RW  | 0 - 59 |
| 47340    | Monday Timer 2 - Run Hours      | Int32            | N/A         | N/A            | RW  | 0 - 23 |
| 47342    | Monday Timer 2 - Run Minutes    | Int32            | N/A         | N/A            | RW  | 0 - 23 |
| 47344    | Monday Timer 3 - Start Hour     | Int32            | N/A         | N/A            | RW  | 0 - 23 |
| 47346    | Monday Timer 3 - Start Minute   | Int32            | N/A         | N/A            | RW  | 0 - 59 |
| 47348    | Monday Timer 3 - Run Hours      | Int32            | N/A         | N/A            | RW  | 0 - 23 |
| 47350    | Monday Timer 3 - Run Minutes    | Int32            | N/A         | N/A            | RW  | 0 - 23 |
| 47352    | Monday Timer 4 - Start Hour     | Int32            | N/A         | N/A            | RW  | 0 - 23 |
| 47354    | Monday Timer 4 - Start Minute   | Int32            | N/A         | N/A            | RW  | 0 - 59 |
| 47356    | Monday Timer 4 - Run Hours      | Int32            | N/A         | N/A            | RW  | 0 - 23 |
| 47358    | Monday Timer 4 - Run Minutes    | Int32            | N/A         | N/A            | RW  | 0 - 23 |
| 47360    | Monday Timer 5 - Start Hour     | Int32            | N/A         | N/A            | RW  | 0 - 23 |
| 47362    | Monday Timer 5 - Start Minute   | Int32            | N/A         | N/A            | RW  | 0 - 59 |
| 47364    | Monday Timer 5 - Run Hours      | Int32            | N/A         | N/A            | RW  | 0 - 23 |
| 47366    | Monday Timer 5 - Run Minutes    | Int32            | N/A         | N/A            | RW  | 0 - 23 |
| 47368    | Monday Timer 6 - Start Hour     | Int32            | N/A         | N/A            | RW  | 0-23   |
| 47370    | Monday Timer 6 - Start Minute   | Int32            | N/A         | N/A            | RW  | 0 - 59 |
| 47372    | Monday Timer 6 - Run Hours      | Int32            | N/A         | N/A            | RW  | 0 - 23 |
| 47374    | Monday Timer 6 - Run Minutes    | Int32            | N/A         | N/A            | RW  | 0 - 23 |
| 4/3/6    | Monday Timer 7 - Start Hour     | Int32            | N/A         | N/A            |     | 0-23   |
| 47378    | Monday Timer 7 - Start Minute   | Int32            | IN/A        | N/A            |     | 0 - 59 |
| 47380    | Monday Timer 7 - Run Hours      | Int32            | IN/A        | N/A            |     | 0-23   |
| 47302    | Monday Timer 9 - Stort Llour    | Int22            | IN/A        | N/A            |     | 0-23   |
| 47364    | Monday Timer 8 - Start Minute   | Int22            | IN/A        | N/A            |     | 0-23   |
| 47300    | Monday Timer 8 - Start Minute   | Int22            | IN/A        | N/A            |     | 0-59   |
| 47300    | Monday Timer 8 - Run Hours      | Int22            | IN/A        | N/A            |     | 0-23   |
| 47390    | Tuesday Timer 1 Start Llaur     | Int22            | IN/A        | N/A            |     | 0-23   |
| 47392    | Tuesday Timer 1 - Start Minute  | Int22            | IN/A        | N/A            |     | 0-23   |
| 47394    | Tuesday Timer 1 - Start Minute  | Int22            | IN/A        | N/A            |     | 0-59   |
| 47308    |                                 | 111102<br>Int??  | N/A         | N/A            |     | 0-23   |
| 47390    | Tuesday Timer 2 Start Hour      | 111102<br>Int22  | N/A         | N/A            |     | 0-23   |
| 47400    | Tuesday Timer 2 Start Minuta    | 111102<br>Int22  | N/A         | N/A            |     | 0-23   |
| 47402    | Tuesday Timer 2 - Start Willute | 111102<br>Int22  | N/A         |                |     | 0-09   |
| 47404    | Tuesday Timer 2 - Run Minutes   | IIII.32          | IN/A        |                |     | 0-23   |
| 47400    | Tuesday Timer 2 Start Hour      | 1111.32<br>Int22 | N/A         | N/A            |     | 0-23   |
| 47400    | Tuesday Timer 3 - Statt Hights  | 111102<br>Int22  | N/A         |                |     | 0 - 23 |
| 47410    |                                 | Int22            | IN/A<br>N/A |                |     | 0-59   |
| 4/412    | Tuesuay Timer 3 - Kull Hours    | ແລະ              | IN/A        | IN/A           | rvv | 0-23   |

IEM-2020 Modbus™ Communication

9441000990 Rev B

| Register | Description                      | Туре  | Units   | Scaling Factor | R/W   | Range  |
|----------|----------------------------------|-------|---------|----------------|-------|--------|
| 47414    | Tuesday Timer 3 - Run Minutes    | Int32 | N/A     | N/A            | RW    | 0 - 23 |
| 47416    | Tuesday Timer 4 - Start Hour     | Int32 | N/A     | N/A            | RW    | 0 - 23 |
| 47418    | Tuesday Timer 4 - Start Minute   | Int32 | N/A     | N/A            | RW    | 0 - 59 |
| 47420    | Tuesday Timer 4 - Run Hours      | Int32 | N/A     | N/A            | RW    | 0 - 23 |
| 47422    | Tuesday Timer 4 - Run Minutes    | Int32 | N/A     | N/A            | RW    | 0 - 23 |
| 47424    | Tuesday Timer 5 - Start Hour     | Int32 | N/A     | N/A            | RW    | 0 - 23 |
| 47426    | Tuesday Timer 5 - Start Minute   | Int32 | N/A     | N/A            | RW    | 0 - 59 |
| 47428    | Tuesday Timer 5 - Run Hours      | Int32 | N/A     | N/A            | RW    | 0 - 23 |
| 47430    | Tuesday Timer 5 - Run Minutes    | Int32 | N/A     | N/A            | RW    | 0 - 23 |
| 47432    | Tuesday Timer 6 - Start Hour     | Int32 | N/A     | N/A            | RW    | 0 - 23 |
| 47434    | Tuesday Timer 6 - Start Minute   | Int32 | N/A     | N/A            | RW    | 0 - 59 |
| 47436    | Tuesday Timer 6 - Run Hours      | Int32 | N/A     | N/A            | RW    | 0 - 23 |
| 47438    | Tuesday Timer 6 - Run Minutes    | Int32 | N/A     | N/A            | RW    | 0 - 23 |
| 47440    | Tuesday Timer 7 - Start Hour     | Int32 | N/A     | N/A            | RW    | 0 - 23 |
| 47442    | Tuesday Timer 7 - Start Minute   | Int32 | N/A     | N/A            | RW    | 0 - 59 |
| 47444    | Tuesday Timer 7 - Run Hours      | Int32 | N/A     | N/A            | RW    | 0 - 23 |
| 47446    | Tuesday Timer 7 - Run Minutes    | Int32 | N/A     | N/A            | RW    | 0 - 23 |
| 47448    | Tuesday Timer 8 - Start Hour     | Int32 | N/A     | N/A            | RW    | 0 - 23 |
| 47450    | Tuesday Timer 8 - Start Minute   | Int32 | N/A     | N/A            | RW    | 0 - 59 |
| 47452    | Tuesday Timer 8 - Run Hours      | Int32 | N/A     | N/A            | RW    | 0 - 23 |
| 47454    | Tuesday Timer 8 - Run Minutes    | Int32 | N/A     | N/A            | RW    | 0 - 23 |
| 47456    | Wednesday Timer 1 - Start Hour   | Int32 | N/A     | N/A            | RW    | 0 - 23 |
| 47458    | Wednesday Timer 1 - Start Minute | Int32 | N/A     | N/A            | RW    | 0 - 59 |
| 47460    | Wednesday Timer 1 - Run Hours    | Int32 | N/A     | N/A            | RW    | 0 - 23 |
| 47462    | Wednesday Timer 1 - Run Minutes  | Int32 | N/A     | N/A            | RW    | 0 - 23 |
| 47464    | Wednesday Timer 2 - Start Hour   | Int32 | N/A     | N/A            | RW    | 0 - 23 |
| 47466    | Wednesday Timer 2 - Start Minute | Int32 | N/A     | N/A            | RW    | 0 - 59 |
| 47468    | Wednesday Timer 2 - Run Hours    | Int32 | Ν/Α     | N/A            | RW    | 0 - 23 |
| 47470    | Wednesday Timer 2 - Run Minutes  | Int32 | N/A     | N/A            | RW    | 0 - 23 |
| 47472    | Wednesday Timer 3 - Start Hour   | Int32 | N/A     | N/A            | RW    | 0 - 23 |
| 47474    | Wednesday Timer 3 - Start Minute | Int32 | N/A     | N/A            | RW    | 0 - 59 |
| 47476    | Wednesday Timer 3 - Run Hours    | Int32 | N/A     | N/A            | RW    | 0 - 23 |
| 47478    | Wednesday Timer 3 - Run Minutes  | Int32 | N/A     | N/A            | RW    | 0 - 23 |
| 47480    | Wednesday Timer 4 - Start Hour   | Int32 | N/A     | N/A            | RW    | 0 - 23 |
| 47482    | Wednesday Timer 4 - Start Minute | Int32 | N/A     | N/A            | RW    | 0 - 59 |
| 47484    | Wednesday Timer 4 - Run Hours    | Int32 | N/A     | N/A            | RW    | 0 - 23 |
| 47486    | Wednesday Timer 4 - Run Minutes  | Int32 | N/A     | N/A            | RW    | 0 - 23 |
| 47488    | Wednesday Timer 5 - Start Hour   | Int32 | N/A     | N/A            | RW    | 0 - 23 |
| 47490    | Wednesday Timer 5 - Start Minute | Int32 | N/A     | N/A            | RW    | 0 - 59 |
| 47492    | Wednesday Timer 5 - Run Hours    | Int32 | N/A     | N/A            | RW    | 0 - 23 |
| 47494    | Wednesday Timer 5 - Run Minutes  | Int32 | N/A     | N/A            | RW    | 0 - 23 |
| 47496    | Wednesday Timer 6 - Start Hour   | Int32 | N/A     | N/A            | RW    | 0 - 23 |
| 47498    | Wednesday Timer 6 - Start Minute | Int32 | N/A     | N/A            | RW    | 0 - 59 |
| 47500    | Wednesday Timer 6 - Run Hours    | Int32 | N/A     | N/A            | RW    | 0 - 23 |
| 47502    | Wednesday Timer 6 - Run Minutes  | Int32 | N/A     | N/A            | RW    | 0 - 23 |
| 47504    | Wednesday Timer 7 - Start Hour   | Int32 | N/A     | N/A            | RW    | 0 - 23 |
| 47506    | Wednesday Timer 7 - Start Minute | Int32 | N/A     | N/A            | RW    | 0 - 59 |
| 47508    | Wednesday Timer 7 - Run Hours    | Int32 | N/A     | N/A            | RW    | 0 - 23 |
| 47510    | Wednesday Timer 7 - Run Minutes  | Int32 | N/A     | N/A            | RW    | 0 - 23 |
| 47512    | Wednesday Timer 8 - Start Hour   | Int32 | N/A     | N/A            | RW    | 0 - 23 |
| 47514    | Wednesday Timer 8 - Start Minute | Int32 | N/A     | N/A            | RW    | 0 - 59 |
| 47516    | Wednesday Timer 8 - Run Hours    | Int32 | N/A     | N/A            | RW    | 0 - 23 |
| 47518    | Wednesday Timer 8 - Run Minutes  | Int32 | N/A     | N/A            | RW    | 0 - 23 |
| 47520    | Thursday Timer 1 - Start Hour    | Int32 | N/A     | N/A            | RW    | 0 - 23 |
| 47522    | Thursday Timer 1 - Start Minute  | Int32 | N/A     | N/A            | RW/   | 0 - 59 |
| 47524    | Thursday Timer 1 - Run Hours     | Int32 | N/A     | N/A            | RW    | 0 - 23 |
| 47526    | Thursday Timer 1 - Run Minutes   | Int32 | N/A     | N/A            | RW    | 0 - 23 |
| 47528    | Thursday Timer 2 - Start Hour    | Int32 | N/A     | N/A            | RW    | 0 - 23 |
| 47530    | Thursday Timer 2 - Start Minute  | Int32 | N/A     | N/A            | RW/   | 0 - 59 |
| 11000    |                                  | 11102 | 1.1// 1 | 1.9/1          | 1.144 | 5 55   |

IEM-2020 Modbus™ Communication

| Register | Description                     | Туре  | Units | Scaling Factor | R/W   | Range  |
|----------|---------------------------------|-------|-------|----------------|-------|--------|
| 47532    | Thursday Timer 2 - Run Hours    | Int32 | N/A   | N/A            | RW    | 0 - 23 |
| 47534    | Thursday Timer 2 - Run Minutes  | Int32 | N/A   | N/A            | RW    | 0 - 23 |
| 47536    | Thursday Timer 3 - Start Hour   | Int32 | N/A   | N/A            | RW    | 0 - 23 |
| 47538    | Thursday Timer 3 - Start Minute | Int32 | N/A   | N/A            | RW    | 0 - 59 |
| 47540    | Thursday Timer 3 - Run Hours    | Int32 | N/A   | N/A            | RW    | 0 - 23 |
| 47542    | Thursday Timer 3 - Run Minutes  | Int32 | N/A   | N/A            | RW    | 0 - 23 |
| 47544    | Thursday Timer 4 - Start Hour   | Int32 | N/A   | N/A            | RW    | 0 - 23 |
| 47546    | Thursday Timer 4 - Start Minute | Int32 | N/A   | N/A            | RW    | 0 - 59 |
| 47548    | Thursday Timer 4 - Run Hours    | Int32 | N/A   | N/A            | RW    | 0 - 23 |
| 47550    | Thursday Timer 4 - Run Minutes  | Int32 | N/A   | N/A            | RW    | 0 - 23 |
| 47552    | Thursday Timer 5 - Start Hour   | Int32 | N/A   | N/A            | RW    | 0 - 23 |
| 47554    | Thursday Timer 5 - Start Minute | Int32 | N/A   | N/A            | RW    | 0 - 59 |
| 47556    | Thursday Timer 5 - Run Hours    | Int32 | N/A   | N/A            | RW    | 0 - 23 |
| 47558    | Thursday Timer 5 - Run Minutes  | Int32 | N/A   | N/A            | RW    | 0 - 23 |
| 47560    | Thursday Timer 6 - Start Hour   | Int32 | N/A   | N/A            | RW    | 0 - 23 |
| 47562    | Thursday Timer 6 - Start Minute | Int32 | N/A   | N/A            | RW    | 0 - 59 |
| 47564    | Thursday Timer 6 - Run Hours    | Int32 | N/A   | N/A            | RW    | 0 - 23 |
| 47566    | Thursday Timer 6 - Run Minutes  | Int32 | N/A   | N/A            | RW    | 0 - 23 |
| 47568    | Thursday Timer 7 - Start Hour   | Int32 | N/A   | N/A            | RW    | 0 - 23 |
| 47570    | Thursday Timer 7 - Start Minute | Int32 | N/A   | N/A            | RW    | 0 - 59 |
| 47572    | Thursday Timer 7 - Run Hours    | Int32 | N/A   | N/A            | RW    | 0 - 23 |
| 47574    | Thursday Timer 7 - Run Minutes  | Int32 | N/A   | N/A            | RW    | 0 - 23 |
| 47576    | Thursday Timer 8 - Start Hour   | Int32 | N/A   | N/A            | RW    | 0 - 23 |
| 47578    | Thursday Timer 8 - Start Minute | Int32 | N/A   | N/A            | RW    | 0 - 59 |
| 47580    | Thursday Timer 8 - Run Hours    | Int32 | N/A   | N/A            | RW    | 0 - 23 |
| 47582    | Thursday Timer 8 - Run Minutes  | Int32 | N/A   | N/A            | RW    | 0 - 23 |
| 47584    | Friday Timer 1 - Start Hour     | Int32 | N/A   | N/A            | RW    | 0 - 23 |
| 47586    | Friday Timer 1 - Start Minute   | Int32 | N/A   | N/A            | RW    | 0 - 59 |
| 47588    | Friday Timer 1 - Run Hours      | Int32 | N/A   | N/A            | RW    | 0 - 23 |
| 47590    | Friday Timer 1 - Run Minutes    | Int32 | N/A   | N/A            | RW    | 0 - 23 |
| 47592    | Friday Timer 2 - Start Hour     | Int32 | N/A   | N/A            | RW    | 0 - 23 |
| 47594    | Friday Timer 2 - Start Minute   | Int32 | N/A   | N/A            | RW    | 0 - 59 |
| 47596    | Friday Timer 2 - Run Hours      | Int32 | N/A   | N/A            | RW    | 0 - 23 |
| 47598    | Friday Timer 2 - Run Minutes    | Int32 | N/A   | N/A            | RW    | 0 - 23 |
| 47600    | Friday Timer 3 - Start Hour     | Int32 | N/A   | N/A            | RW    | 0 - 23 |
| 47602    | Friday Timer 3 - Start Minute   | Int32 | N/A   | N/A            | RW    | 0 - 59 |
| 47604    | Friday Timer 3 - Run Hours      | Int32 | N/A   | N/A            | RW    | 0 - 23 |
| 47606    | Friday Timer 3 - Run Minutes    | Int32 | N/A   | N/A            | RW    | 0 - 23 |
| 47608    | Friday Timer 4 - Start Hour     | Int32 | N/A   | N/A            | RW    | 0 - 23 |
| 47610    | Friday Timer 4 - Start Minute   | Int32 | N/A   | N/A            | RW    | 0 - 59 |
| 47612    | Friday Timer 4 - Run Hours      | Int32 | N/A   | N/A            | RW    | 0 - 23 |
| 47614    | Friday Timer 4 - Run Minutes    | Int32 | N/A   | N/A            | RW    | 0 - 23 |
| 47616    | Friday Timer 5 - Start Hour     | Int32 | N/A   | N/A            | RW    | 0 - 23 |
| 47618    | Friday Timer 5 - Start Minute   | Int32 | N/A   | N/A            | RW    | 0 - 59 |
| 47620    | Friday Timer 5 - Run Hours      | Int32 | N/A   | N/A            | RW    | 0 - 23 |
| 47622    | Friday Timer 5 - Run Minutes    | Int32 | N/A   | N/A            | RW    | 0 - 23 |
| 47624    | Friday Timer 6 - Start Hour     | Int32 | N/A   | N/A            | RW    | 0 - 23 |
| 47626    | Friday Timer 6 - Start Minute   | Int32 | N/A   | N/A            | RW    | 0 - 59 |
| 47628    | Friday Timer 6 - Run Hours      | Int32 | N/A   | N/A            | RW    | 0 - 23 |
| 47630    | Friday Timer 6 - Run Minutes    | Int32 | N/A   | N/A            | RW    | 0 - 23 |
| 47632    | Friday Timer 7 - Start Hour     | Int32 | N/A   | IN/A           | KW DW | 0-23   |
| 47634    | Friday Timer 7 - Start Minute   | Int32 | N/A   | N/A            | RW    | 0 - 59 |
| 47636    | Friday Timer 7 - Run Hours      | Int32 | N/A   | N/A            | RW    | 0 - 23 |
| 47638    | Friday Timer 7 - Run Minutes    | Int32 | N/A   | N/A            |       | 0 - 23 |
| 47640    | Friday Timer 8 - Start Hour     | Int32 | N/A   | N/A            | RW    | 0 - 23 |
| 47642    | Friday Timer 8 - Start Minute   | Int32 | N/A   | N/A            | RW    | 0 - 59 |
| 47644    | Friday Timer 8 - Run Hours      | Int32 | N/A   | IN/A           | KW DW | 0 - 23 |
| 47646    | Friday Timer 8 - Run Minutes    | Int32 | N/A   | N/A            | RW    | 0 - 23 |
| 47648    | Saturday Timer 1 - Start Hour   | Int32 | N/A   | N/A            | RW    | 0 - 23 |

IEM-2020 Modbus™ Communication

| Register | Description                     | Туре  | Units | Scaling Factor | R/W | Range  |
|----------|---------------------------------|-------|-------|----------------|-----|--------|
| 47650    | Saturday Timer 1 - Start Minute | Int32 | N/A   | N/A            | RW  | 0 - 59 |
| 47652    | Saturday Timer 1 - Run Hours    | Int32 | N/A   | N/A            | RW  | 0 - 23 |
| 47654    | Saturday Timer 1 - Run Minutes  | Int32 | N/A   | N/A            | RW  | 0 - 23 |
| 47656    | Saturday Timer 2 - Start Hour   | Int32 | N/A   | N/A            | RW  | 0 - 23 |
| 47658    | Saturday Timer 2 - Start Minute | Int32 | N/A   | N/A            | RW  | 0 - 59 |
| 47660    | Saturday Timer 2 - Run Hours    | Int32 | N/A   | N/A            | RW  | 0 - 23 |
| 47662    | Saturday Timer 2 - Run Minutes  | Int32 | N/A   | N/A            | RW  | 0 - 23 |
| 47664    | Saturday Timer 3 - Start Hour   | Int32 | N/A   | N/A            | RW  | 0 - 23 |
| 47666    | Saturday Timer 3 - Start Minute | Int32 | N/A   | N/A            | RW  | 0 - 59 |
| 47668    | Saturday Timer 3 - Run Hours    | Int32 | N/A   | N/A            | RW  | 0 - 23 |
| 47670    | Saturday Timer 3 - Run Minutes  | Int32 | N/A   | N/A            | RW  | 0 - 23 |
| 47672    | Saturday Timer 4 - Start Hour   | Int32 | N/A   | N/A            | RW  | 0 - 23 |
| 47674    | Saturday Timer 4 - Start Minute | Int32 | N/A   | N/A            | RW  | 0 - 59 |
| 47676    | Saturday Timer 4 - Run Hours    | Int32 | N/A   | N/A            | RW  | 0 - 23 |
| 47678    | Saturday Timer 4 - Run Minutes  | Int32 | N/A   | N/A            | RW  | 0 - 23 |
| 47680    | Saturday Timer 5 - Start Hour   | Int32 | N/A   | N/A            | RW  | 0 - 23 |
| 47682    | Saturday Timer 5 - Start Minute | Int32 | N/A   | N/A            | RW  | 0 - 59 |
| 47684    | Saturday Timer 5 - Run Hours    | Int32 | N/A   | N/A            | RW  | 0 - 23 |
| 47686    | Saturday Timer 5 - Run Minutes  | Int32 | N/A   | N/A            | RW  | 0 - 23 |
| 47688    | Saturday Timer 6 - Start Hour   | Int32 | N/A   | N/A            | RW  | 0 - 23 |
| 47690    | Saturday Timer 6 - Start Minute | Int32 | N/A   | N/A            | RW  | 0 - 59 |
| 47692    | Saturday Timer 6 - Run Hours    | Int32 | N/A   | N/A            | RW  | 0 - 23 |
| 47694    | Saturday Timer 6 - Run Minutes  | Int32 | N/A   | N/A            | RW  | 0 - 23 |
| 47696    | Saturday Timer 7 - Start Hour   | Int32 | N/A   | N/A            | RW  | 0 - 23 |
| 47698    | Saturday Timer 7 - Start Minute | Int32 | N/A   | N/A            | RW  | 0 - 59 |
| 47700    | Saturday Timer 7 - Run Hours    | Int32 | N/A   | N/A            | RW  | 0 - 23 |
| 47702    | Saturday Timer 7 - Run Minutes  | Int32 | N/A   | N/A            | RW  | 0 - 23 |
| 47704    | Saturday Timer 8 - Start Hour   | Int32 | N/A   | N/A            | RW  | 0 - 23 |
| 47706    | Saturday Timer 8 - Start Minute | Int32 | N/A   | N/A            | RW  | 0 - 59 |
| 47708    | Saturday Timer 8 - Run Hours    | Int32 | N/A   | N/A            | RW  | 0 - 23 |
| 47710    | Saturday Timer 8 - Run Minutes  | Int32 | N/A   | N/A            | RW  | 0 - 23 |

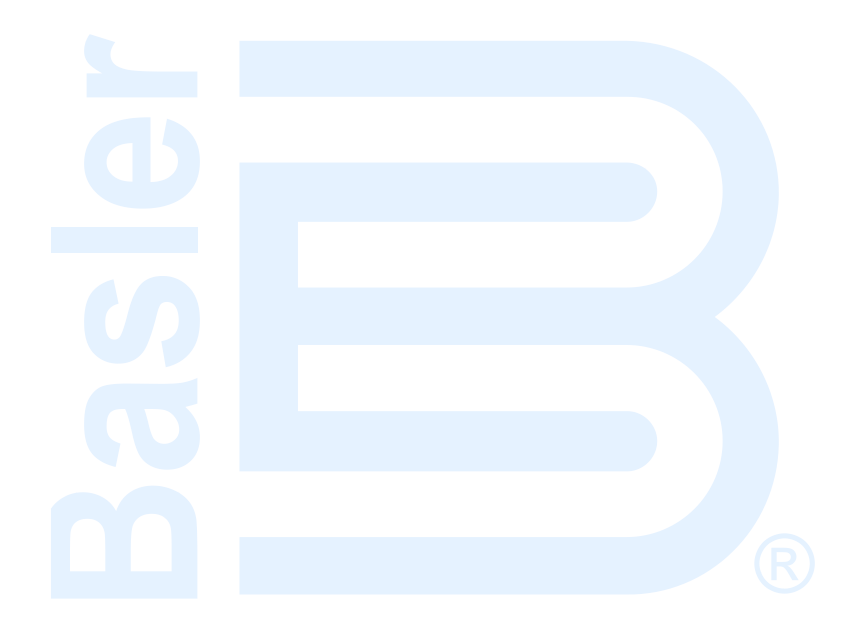

## **APPENDIX B • LOGIC LIBRARY FILES**

## TABLE OF CONTENTS

| APPENDIX B • LOGIC LIBRARY FILES                                                             | B-1             |
|----------------------------------------------------------------------------------------------|-----------------|
| Introduction                                                                                 | B-1             |
| Details of Logic Library Files                                                               | B-2             |
| Default Settings and Logic                                                                   | B-2             |
| Maintain Speed with Constant Contact Outputs (Logic Library File #1)                         | B-2             |
| Maintain Speed with Pulsed Contact Outputs (Logic Library File #2)                           | B-6             |
| Maintain Pressure with Constant Outputs (Logic Library File #3)                              | B-9             |
| Maintain Pressure with Pulsed Outputs (Logic Library File #4)                                | B-11            |
| Maintain Speed with Time Based Valve Control and Constant Outputs (Logic Library File #5)    | B-14            |
| Maintain Speed with Time Based Valve Control and Pulsed Outputs (Logic Library File #6)      | B-18            |
| Maintain Speed with Contact Feedback Valve Control with Constant Outputs (Logic Library File | e #7)           |
|                                                                                              | B-22            |
| Maintain Speed with Contact Feedback Valve Control with Pulsed Outputs (Logic Library File # | <b>#8)</b>      |
|                                                                                              | B-26            |
| Maintain Pressure with Time Based Valve Control and Constant Outputs (Logic Library File #9  | )B-30           |
| Maintain Pressure with Time Based Valve Control and Pulsed Outputs (Logic Library File #10)  | B-34            |
| Maintain Pressure with Contact Feedback Valve Control with Constant Outputs (Logic Library   | File            |
| #11)                                                                                         | B-38            |
| Maintain Pressure with Contact Feedback Valve Control with Pulsed Outputs (Logic Library Fil | ie #12)<br>B-42 |
|                                                                                              |                 |

### Figures

| Figure B-1. View Device's Logic Library Files           | B-2  |
|---------------------------------------------------------|------|
| Figure B-2. Logic Library File #1 Main Logic (1 of 2)   | B-4  |
| Figure B-3. Logic Library File #1 Main Logic (2 of 2)   | B-5  |
| Figure B-4. Logic Library File #2 Main Logic (1 of 3)   | B-6  |
| Figure B-5. Logic Library File #2 Main Logic (2 of 3)   | B-7  |
| Figure B-6. Logic Library File #2 Main Logic (3 of 3)   | B-8  |
| Figure B-7. Logic Library File #3 Main Logic (1 of 3)   | B-9  |
| Figure B-8. Logic Library File #3 Main Logic (2 of 3)   | B-10 |
| Figure B-9. Logic Library File #3 Main Logic (3 of 3)   | B-11 |
| Figure B-10. Logic Library File #4 Main Logic (1 of 3)  | B-12 |
| Figure B-11. Logic Library File #4 Main Logic (2 of 3)  | B-13 |
| Figure B-12. Logic Library File #4 Main Logic (3 of 3)  | B-14 |
| Figure B-13. Logic Library File #5 Main Logic (1 of 3)  | B-15 |
| Figure B-14. Logic Library File #5 Main Logic (2 of 3)  | B-16 |
| Figure B-15. Logic Library File #5 Main Logic (3 of 3)  | B-17 |
| Figure B-16. Logic Library File #6 Main Logic (1 of 3)  | B-19 |
| Figure B-17. Logic Library File #6 Main Logic (2 of 3)  | B-20 |
| Figure B-18. Logic Library File #6 Main Logic (3 of 3)  | B-21 |
| Figure B-19. Logic Library File #7 Main Logic (1 of 3)  | B-23 |
| Figure B-20. Logic Library File #7 Main Logic (2 of 3)  | B-24 |
| Figure B-21. Logic Library File #7 Main Logic (3 of 3)  | B-25 |
| Figure B-22. Logic Library File #8 Main Logic (1 of 3)  | B-27 |
| Figure B-23. Logic Library File #8 Main Logic (2 of 3)  | B-28 |
| Figure B-24. Logic Library File #8 Main Logic (3 of 3)  | B-29 |
| Figure B-25. Logic Library File #9 Main Logic (1 of 3)  | B-31 |
| Figure B-26. Logic Library File #9 Main Logic (2 of 3)  | B-32 |
| Figure B-27. Logic Library File #9 Main Logic (3 of 3)  | B-33 |
| Figure B-28. Logic Library File #10 Main Logic (1 of 3) | B-35 |
| Figure B-29. Logic Library File #10 Main Logic (2 of 3) | B-36 |
| Figure B-30. Logic Library File #10 Main Logic (3 of 3) | B-37 |
| Figure B-31. Logic Library File #11 Main Logic (1 of 3) | B-39 |
| Figure B-32, Logic Library File #11 Main Logic (2 of 3) | B-40 |

| Figure B-33. Logic Library File #11 Main Logic (3 of 3 | )B-41 |
|--------------------------------------------------------|-------|
| Figure B-34. Logic Library File #12 Main Logic (1 of 3 | B-43  |
| Figure B-35. Logic Library File #12 Main Logic (2 of 3 | )B-44 |
| Figure B-36. Logic Library File #12 Main Logic (3 of 3 | )B-45 |

# **APPENDIX B • LOGIC LIBRARY FILES**

### Introduction

This appendix discusses application of the IEM-2020 Industrial Engine Module using the logic library files. The *Details of Logic Library Files* subsection describes each logic library file and how they combine to create an industrial engine module for a variety of pump applications. Any scheme can be modified if necessary to fit a particular application.

The logic library files are designed to accommodate most common pump applications. The engineer can choose a logic library file that most closely meets his application practices and adapt it by changing the function block operation and settings. This eliminates the need to create a custom logic scheme.

#### WARNING!

The logic library files defined in this manual are intended to be used as basic logic configurations on which to build a complete logic scheme suitable for the application. The default logic scheme and logic library files may not be configured with adequate protection, time delays, and/or limits for every application. Carefully review these files and other settings within the IEM-2020 to be certain that they are appropriate for your application.

#### NOTE

These logic schemes were developed for the initial release of the IEM-2020 and implement a variety of typical pump applications. However, with the addition of the RPM profile features, many of the features in these schemes are now standard functionality. It is anticipated that much simpler logic can now accomplish most of the features that are implemented in the preprogrammed logic schemes.

The following Logic Library Files are available:

- Maintain Speed with Constant Outputs
- Maintain Speed with Pulsed Outputs
- Maintain Pressure with Constant Outputs
- Maintain Pressure with Pulsed Outputs
- Maintain Speed with Time Based Valve Control and Constant Outputs
- Maintain Speed with Time Based Valve Control and Pulsed Outputs
- Maintain Speed with Contact Feedback Valve Control with Constant Outputs
- Maintain Speed with Contact Feedback Valve Control with Pulsed Outputs
- Maintain Pressure with Time Based Valve Control and Constant Outputs
- Maintain Pressure with Time Based Valve Control and Pulsed Outputs
- Maintain Pressure with Contact Feedback Valve Control with Constant Outputs
- Maintain Pressure with Contact Feedback Valve Control with Pulsed Outputs

All of the above logic library files implement the following start and stop characteristics:

- AUTO START The run session begins when Contact Input 1 is closed and runs until Contact Input 1 is opened. Then a cool down and stop sequence is initiated.
- AUTO STOP The run session is started when Contact Input 2 is pulsed. The unit will run for the time delay programmed into Logic Timer 1.

- SINGLE FLOAT The engine runs while the FLOAT switch is closed and begins its cool down and stop sequence when the FLOAT switch opens. This is can be implemented by connecting the FLOAT switch to Contact Input 1.
- TWO FLOAT The engine starts when a HIGH FLOAT input is closed and runs until a LOW FLOAT switch closes. Then a cool down and stop sequence is initiated. This can be implemented by connecting the HIGH FLOAT to Contact Input 3 and the LOW FLOAT to Contact Input 4.

The operating modes of the logic library files fall into two categories: (1) Maintain speed for applications where it is desired to maintain engine RPM and (2) Maintain pressure where it is necessary to keep pressure within a range defined by a low pressure and high pressure contact input.

Two types of raise and lower contact output characteristics are implemented. (1) Constant on outputs hold the raise or lower contact on continuously when it is desired to apply a raise or lower input to the engine. (2) Pulsed schemes are used when the engine's slew rate on the throttle is too high when a constant or lower input is applied. The pulsing effectively implements a lower slew rate. The IEM-2020 can be configured to provide pulsed raise and lower signals. The pulse on and off times are configurable through logic timers.

Two types of valve control are implemented. (1) Time based valve control schemes keep the engine at the desired speed for valve open or close for a user specified time implemented by individual logic timers. (2) Contact feedback based valve control schemes maintain the engine at the desired speed for valve open or close until a contact input indicates an open or closed valve.

Logic library files can be loaded into BESTCOMSPlus<sup>®</sup> memory by selecting View Device's Logic Library Files from the Logic Library drop-down menu in BESTLogicPlus. See Figure B-1.

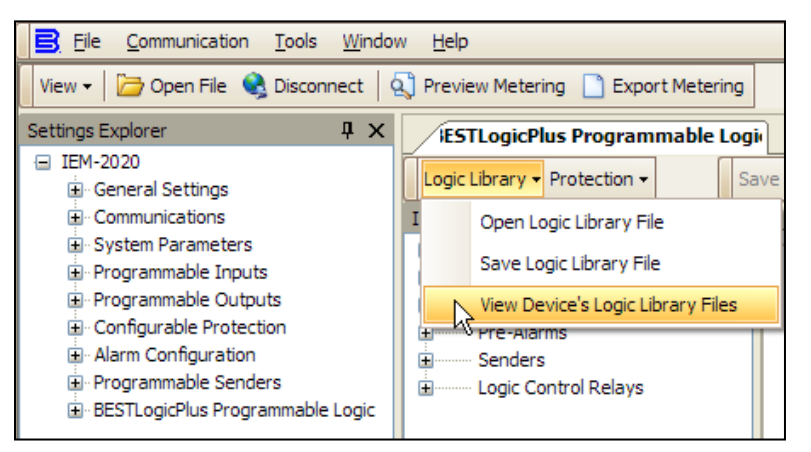

Figure B-1. View Device's Logic Library Files

## **Details of Logic Library Files**

Each logic library file is described in detail in the following paragraphs. Engine start and stop are implemented according to the preceding paragraphs that describe the start and stop characteristics for all schemes.

#### **Default Settings and Logic**

Default IEM-2020 logic provides annunciation of alarm, pre-alarm, and not in auto indications. An audible horn can be connected to Output 1 to allow the horn to sound continuously for alarm or not in auto indication, and beep in an alternating on- off pattern for pre-Alarm indication. Output 2 is closed when the unit is not in the AUTO mode. Output 3 is closed when any alarm is in effect and Output 4 is closed when any pre-alarm is in effect.

#### Maintain Speed with Constant Contact Outputs (Logic Library File #1)

- 1. Logic Timer 1 specifies the duration of the run session when a time based AUTO STOP scheme is desired.
- 2. Logic Timer 2 specifies the duration of horn annunciation during engine startup.
- 3. Configurable Protection Element 1, Threshold 1 specifies the RPM that the engine should run at idle to warm up.

- 4. Logic Timer 3 specifies the duration of engine warm up in Step 3.
- 5. Configurable Protection Element 1, Threshold 2 specifies the upper speed limit that the engine should maintain at during normal operation.
- 6. Configurable Protection Element 1, Threshold 1 specifies the RPM that the engine should run at idle to cool down.
- 7. Logic Timer 4 specifies the duration of engine cool down in Step 6.

After cooldown, the machine shuts down and remains ready to be activated the next time it receives a start indication.

Refer to Figures B-2 and B-3 for main logic diagrams of Logic Library File #1.

INPUT 1 PUMP ON - RUN PUMP WHILE INPUT IS ON. PUMP RUNS UNTIL THE INPUT IS OFF.

INPUT 2 START TIMED RUN - PULSE INPUT 2 TO START A TIMED RUN SESSION. THE TIME IS SET BY LOGIC TIMER 1

INPUT 3 - HIGH FLOAT FOR TWO FLOAT APPLICATIONS. INPUT 3 STARTS PUMP

INPUT 4 - LOW FLOAT FOR TWO FLOAT APPLICATIONS. INPUT4 STOPS PUMP THAT WAS STARTED BY INPUT 3.

SINGLE FLOAT APPLICATIONS SHOULD USE INPUT 1 CONTROLLED BY FLOAT CONTACTS. WHEN THE CONTACTS ARE CLOSED THE PUMP RUNS. IT RUNS UNTIL THE CONTACTS ARE OPENED.

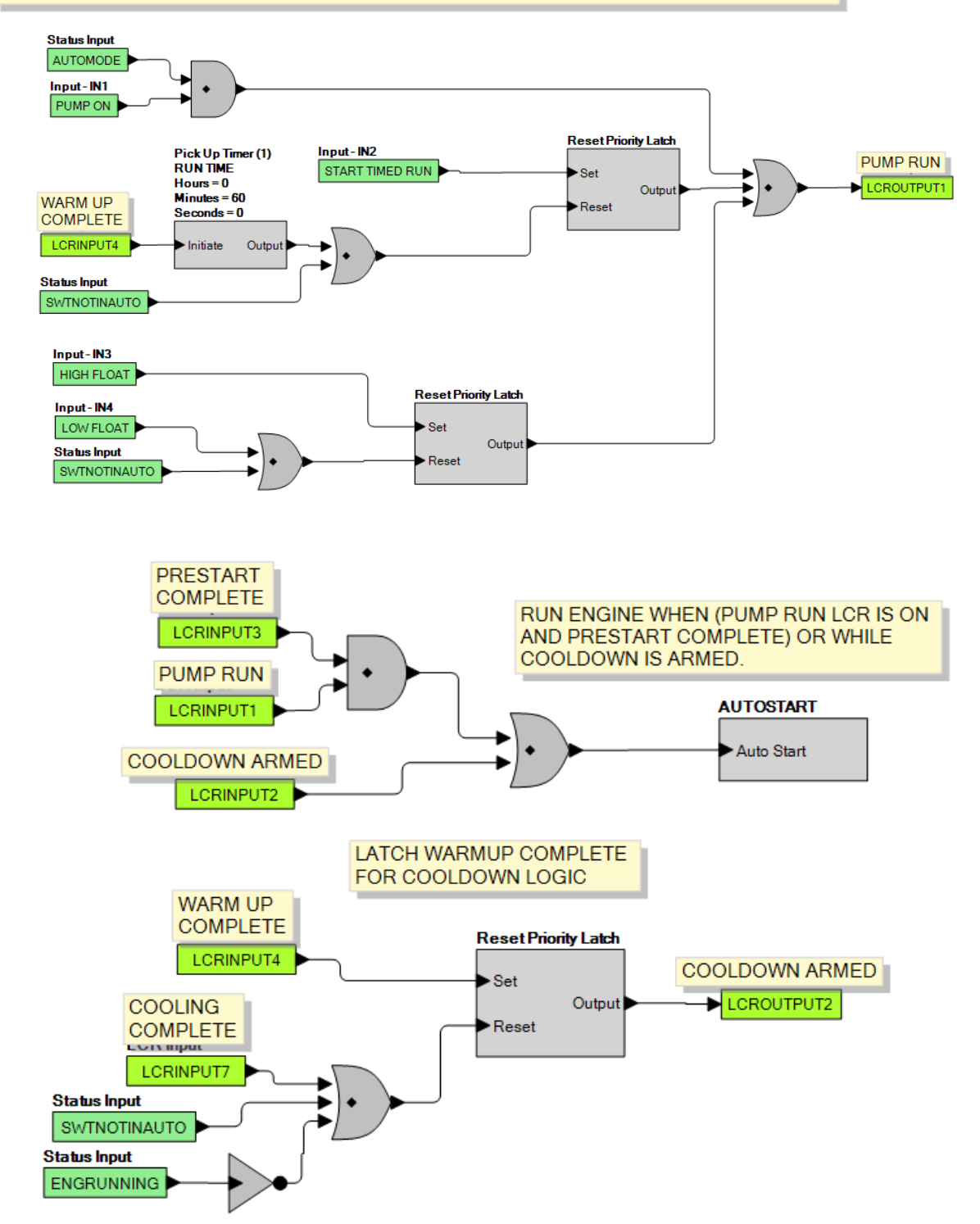

Figure B-2. Logic Library File #1 Main Logic (1 of 2) IEM-2020 Logic Library Files

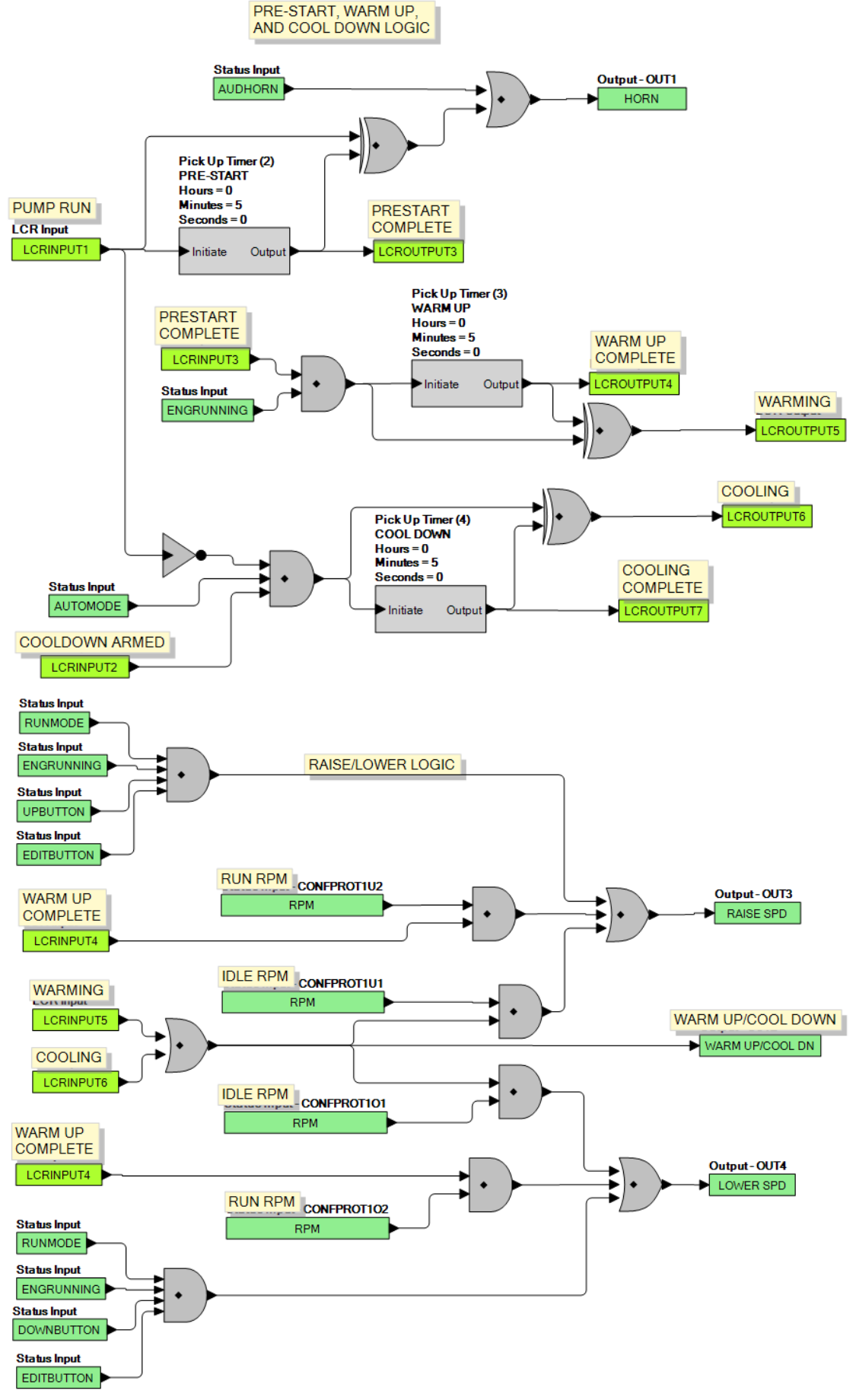

Figure B-3. Logic Library File #1 Main Logic (2 of 2)

#### Maintain Speed with Pulsed Contact Outputs (Logic Library File #2)

- 1. Logic Timer 1 specifies the duration of the run session when a time based AUTO STOP scheme is desired.
- 2. Logic Timers 5 and 6 specify the on and off times for the raise and lower outputs. Raise and Lower outputs are pulsed in this scheme. Pulsed schemes are used when the engine's slew rate on the throttle is too high when a constant raise or lower input is applied. The pulsing effectively implements a lower slew rate.
- 3. Logic Timer 2 specifies the duration of horn annunciation during engine startup.
- 4. Configurable Protection Element 1, Threshold 1 specifies the RPM that the engine should run at idle to warm up.
- 5. Logic Timer 3 specifies the duration of engine warm up in Step 3.
- 6. Configurable Protection Element 1, Threshold 2 specifies the upper speed limit that the engine should maintain during normal operation.
- 7. Configurable Protection Element 1, Threshold 1 specifies the RPM that the engine should run at idle to cool down.
- 8. Logic Timer 4 specifies the duration of engine cool down in Step 7.

After cooldown, the machine shuts down and remains ready to be activated the next time is receives a start indication.

Refer to Figures B-4 through B-6 for main logic diagrams of Logic Library File #2.

INPUT 1 PUMP ON - RUN PUMP WHILE INPUT IS ON. PUMP RUNS UNTIL THE INPUT IS OFF. INPUT 2 START TIMED RUN - PULSE INPUT 2 TO START A TIMED RUN SESSION. THE TIME IS SET BY LOGIC TIMER 1 INPUT 3 - HIGH FLOAT FOR TWO FLOAT APPLICATIONS. INPUT 3 STARTS PUMP INPUT 4 - LOW FLOAT FOR TWO FLOAT APPLICATIONS. INPUT 4 STOPS PUMP THAT WAS STARTED BY INPUT 3.

SINGLE FLOAT APPLICATIONS SHOULD USE INPUT 1 CONTROLLED BY FLOAT CONTACTS. WHEN THE CONTACTS ARE CLOSED THE PUMP RUNS. IT RUNS UNTIL THE CONTACTS ARE OPENED.

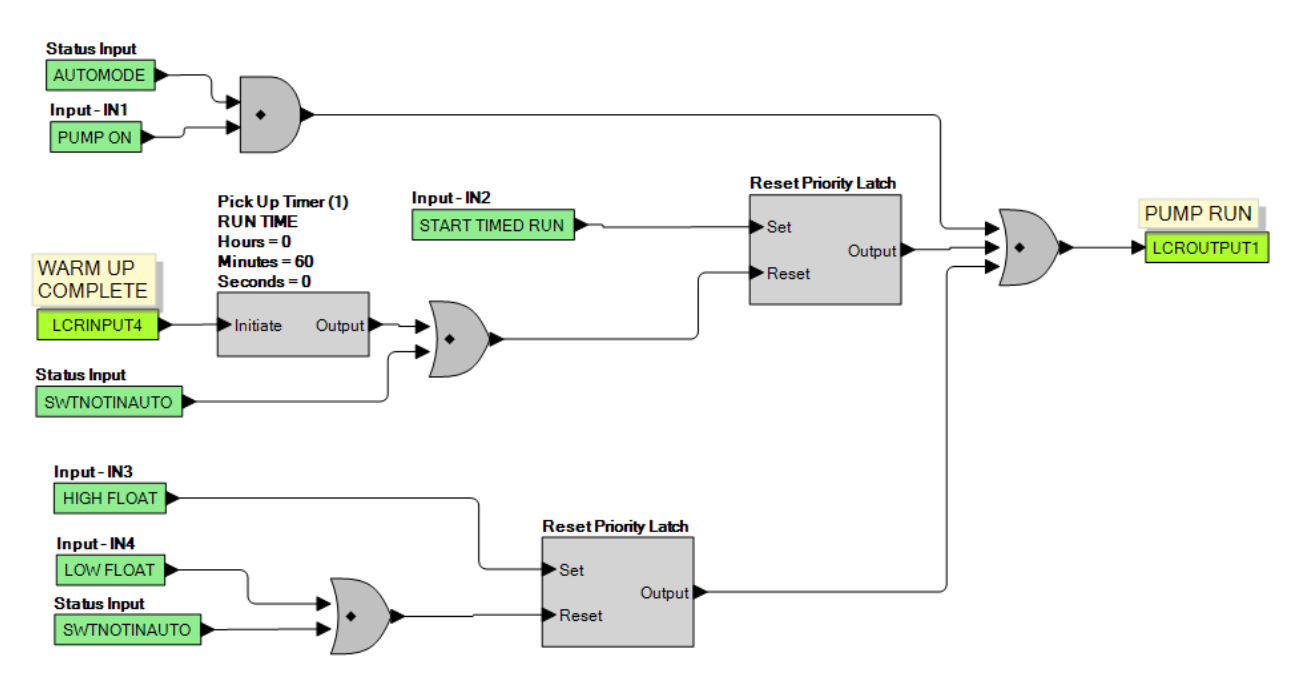

Figure B-4. Logic Library File #2 Main Logic (1 of 3)
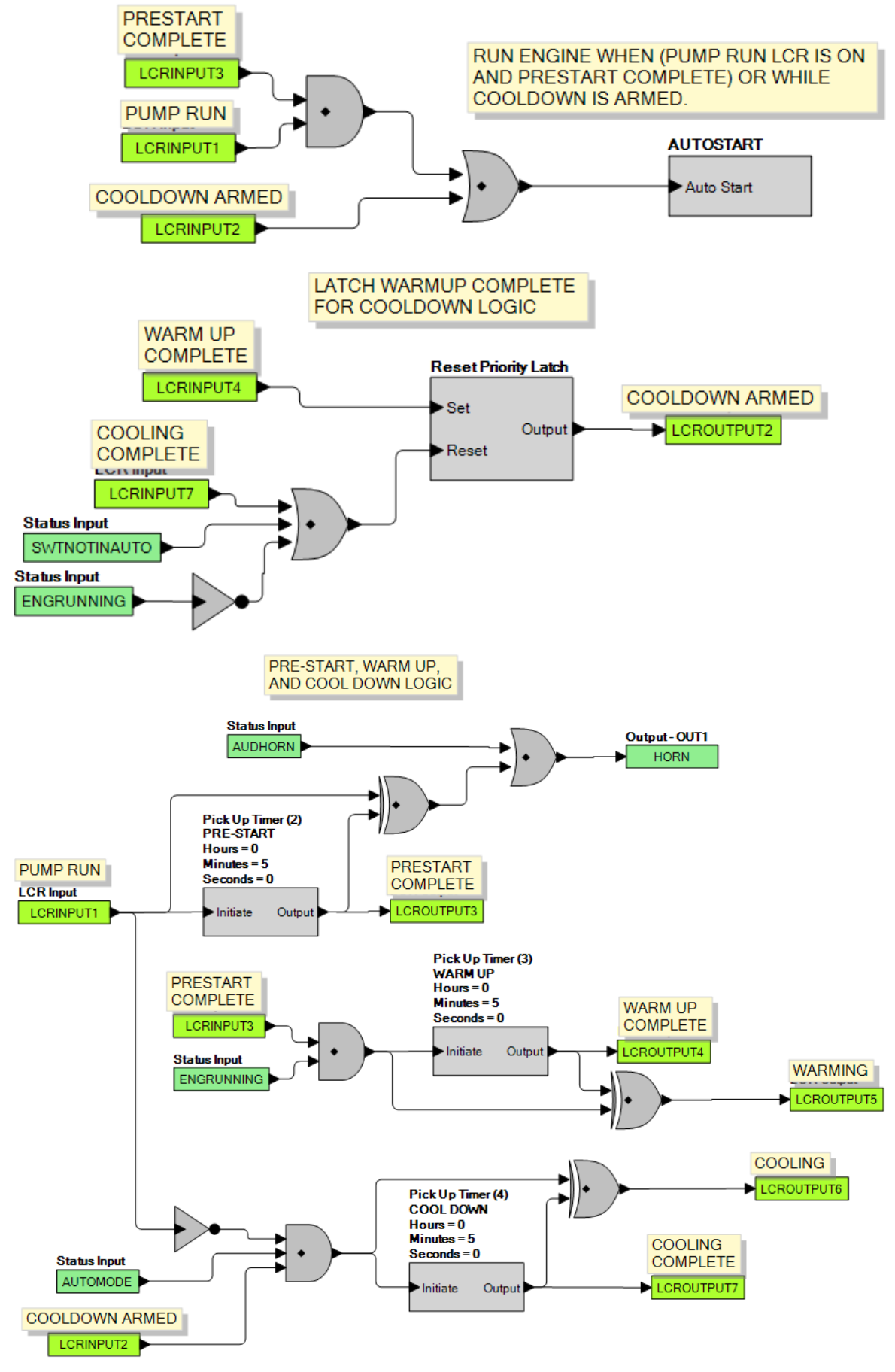

Figure B-5. Logic Library File #2 Main Logic (2 of 3)

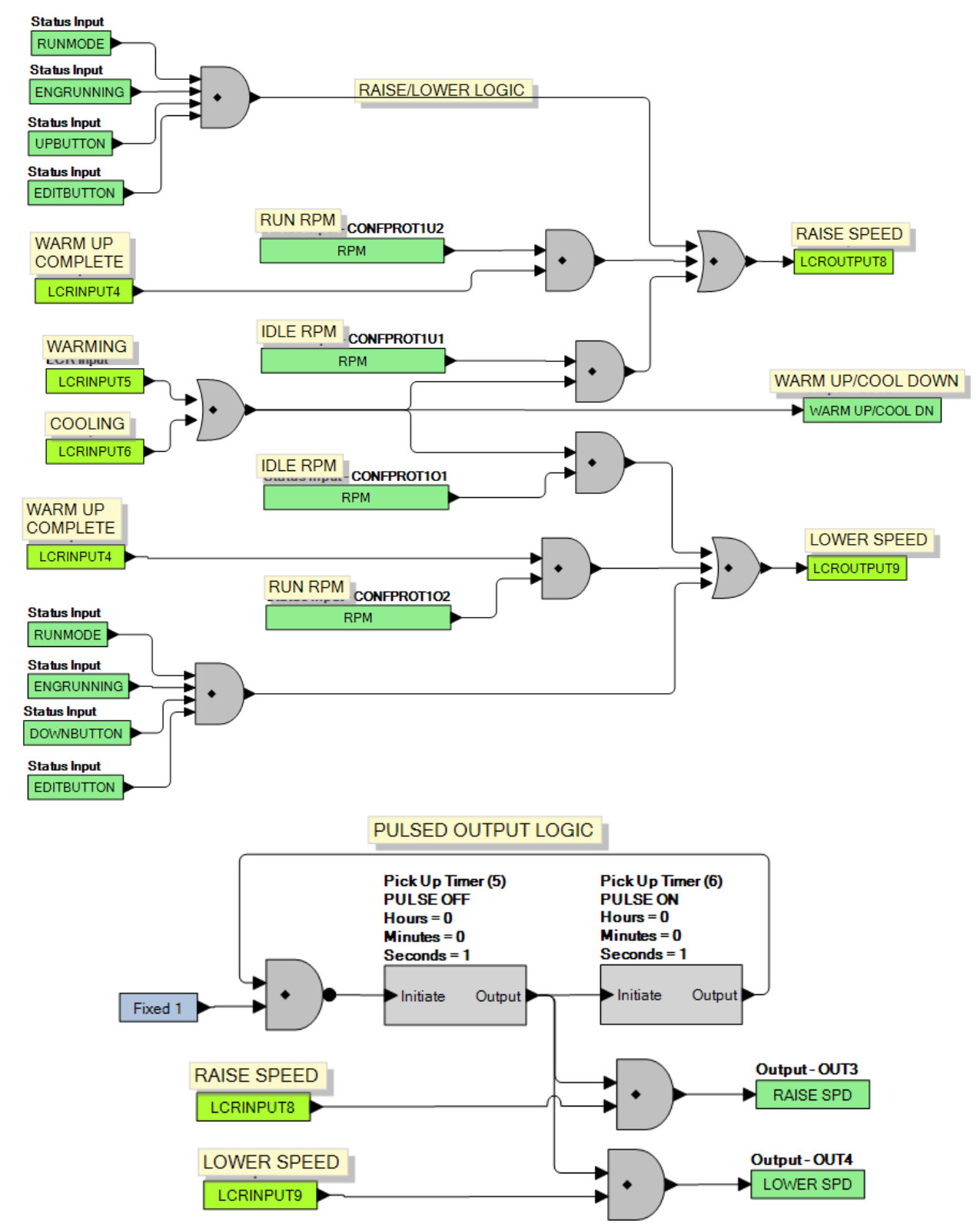

Figure B-6. Logic Library File #2 Main Logic (3 of 3)

#### Maintain Pressure with Constant Outputs (Logic Library File #3)

- 1. Logic Timer 1 specifies the duration of the run session when a time based AUTO STOP scheme is desired.
- 2. Logic Timer 2 specifies the duration of horn annunciation during engine startup.
- 3. Configurable Protection Element 1, Threshold 1 specifies the RPM that the engine should run at idle to warm up.
- 4. Logic Timer 3 specifies the duration of engine warm up in Step 3.
- 5. Contact Input 5 (Low Pressure Input) and Contact Input 6 (High Pressure Input) specify the pressure limits that the engine should maintain during normal operation.
- 6. Configurable Protection Element 1, Threshold 1 specifies the RPM that the engine should run at idle to cool down.
- 7. Logic Timer 4 specifies the duration of engine cool down in Step 6.

After cooldown, the machine shuts down and remains ready to be activated the next time it receives a start indication.

Refer to Figures B-7 through B-9.

INPUT 1 PUMP ON - RUN PUMP WHILE INPUT IS ON. PUMP RUNS UNTIL THE INPUT IS OFF.

INPUT 2 START TIMED RUN - PULSE INPUT 2 TO START A TIMED RUN SESSION. THE TIME IS SET BY LOGIC TIMER 1

INPUT 3 - HIGH FLOAT FOR TWO FLOAT APPLICATIONS. INPUT 3 STARTS PUMP

INPUT 4 - LOW FLOAT FOR TWO FLOAT APPLICATIONS. INPUT4 STOPS PUMP THAT WAS STARTED BY INPUT 3.

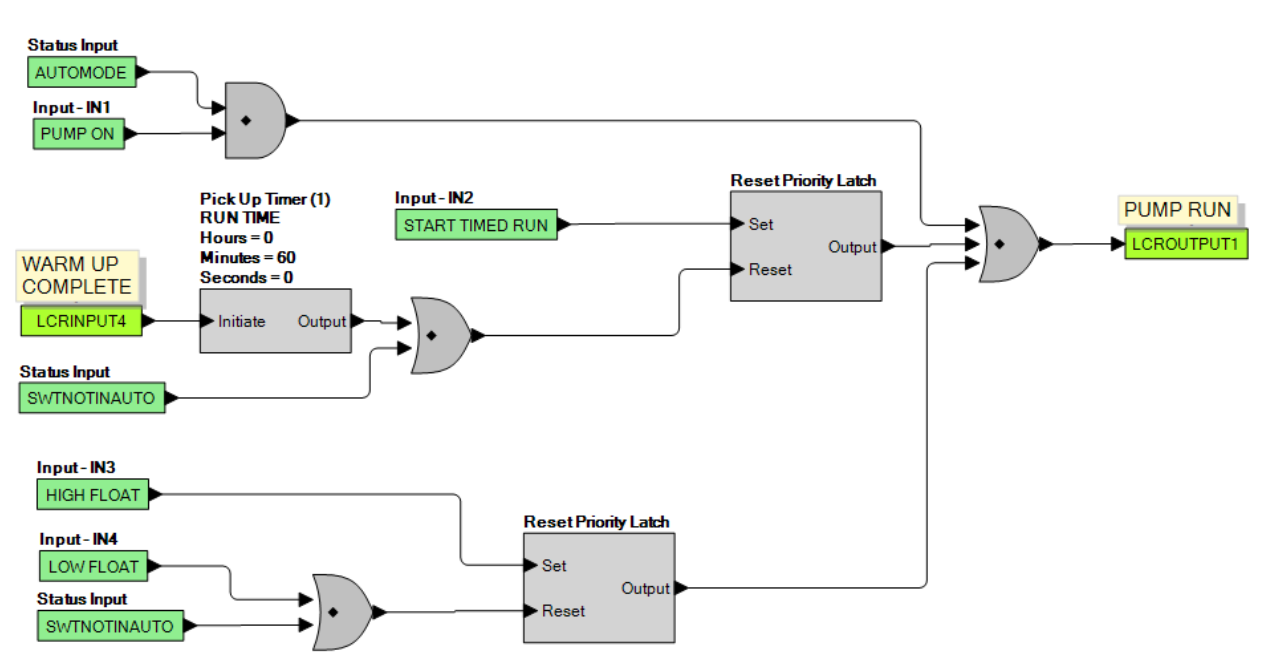

Figure B-7. Logic Library File #3 Main Logic (1 of 3)

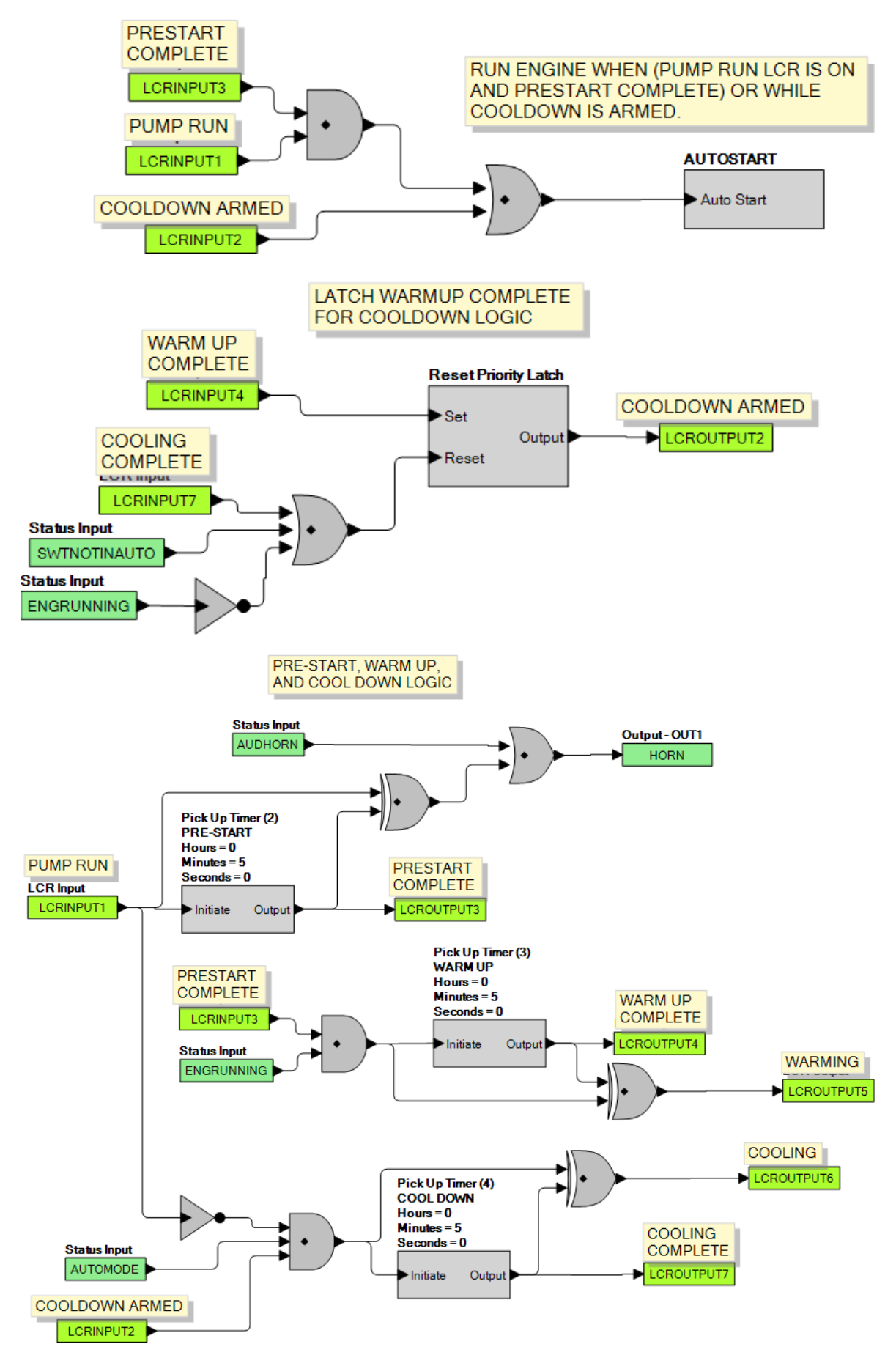

Figure B-8. Logic Library File #3 Main Logic (2 of 3)

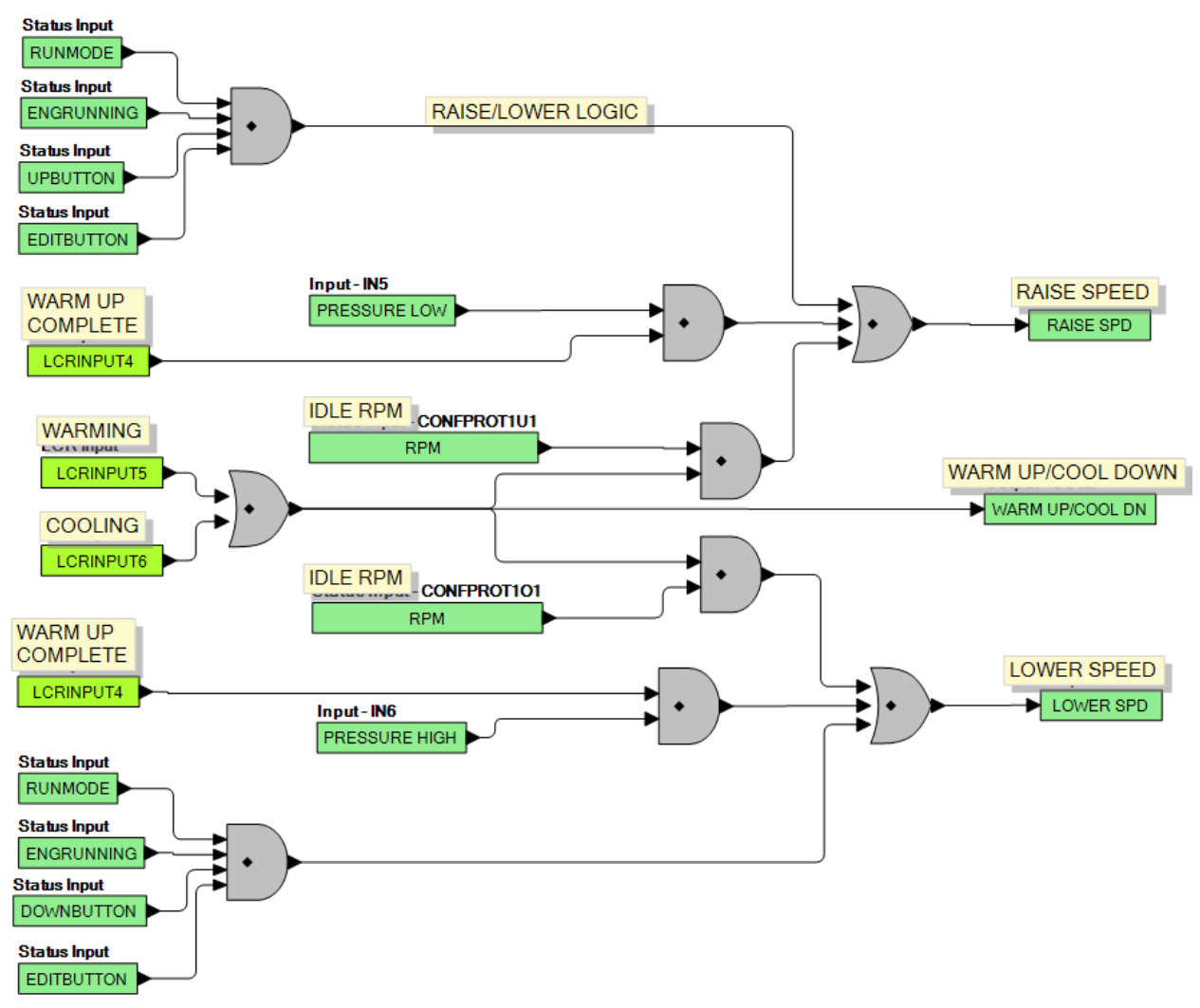

Figure B-9. Logic Library File #3 Main Logic (3 of 3)

#### Maintain Pressure with Pulsed Outputs (Logic Library File #4)

- 1. Logic Timer 1 specifies the duration of the run session when a time based AUTO STOP scheme is desired.
- 2. Logic Timers 5 and 6 specify the on and off times for the raise and lower outputs. Raise and Lower outputs are pulsed in this scheme. Pulsed schemes are used when the engine's slew rate on the throttle is too high when a constant raise or lower input is applied. The pulsing effectively implements a lower slew rate.
- 3. Logic Timer 2 specifies the duration of horn annunciation during engine startup.
- 4. Configurable Protection Element 1, Threshold 1 specifies the RPM that the engine should run at idle to warm up.
- 5. Logic Timer 3 specifies the duration of engine warm up in Step 4.
- 6. Contact Input 5 (Low Pressure Input) and Contact Input 6 (High Pressure Input) specify the pressure limits that the engine should maintain during normal operation.
- 7. Configurable Protection Element 1, Threshold 1 specifies the RPM that the engine should run at idle to cool down.
- 8. Logic Timer 4 specifies the duration of engine cool down in Step 7.

After cooldown, the machine shuts down and remains ready to be activated the next time it receives a start indication.

Refer to Figures B-10 through B-12 for main logic diagrams of Logic Library File #4.

INPUT 2 START TIMED RUN - PULSE INPUT 2 TO START A TIMED RUN SESSION. THE TIME IS SET BY LOGIC TIMER 1

INPUT 3 - HIGH FLOAT FOR TWO FLOAT APPLICATIONS. INPUT 3 STARTS PUMP

INPUT 4 - LOW FLOAT FOR TWO FLOAT APPLICATIONS. INPUT4 STOPS PUMP THAT WAS STARTED BY INPUT 3.

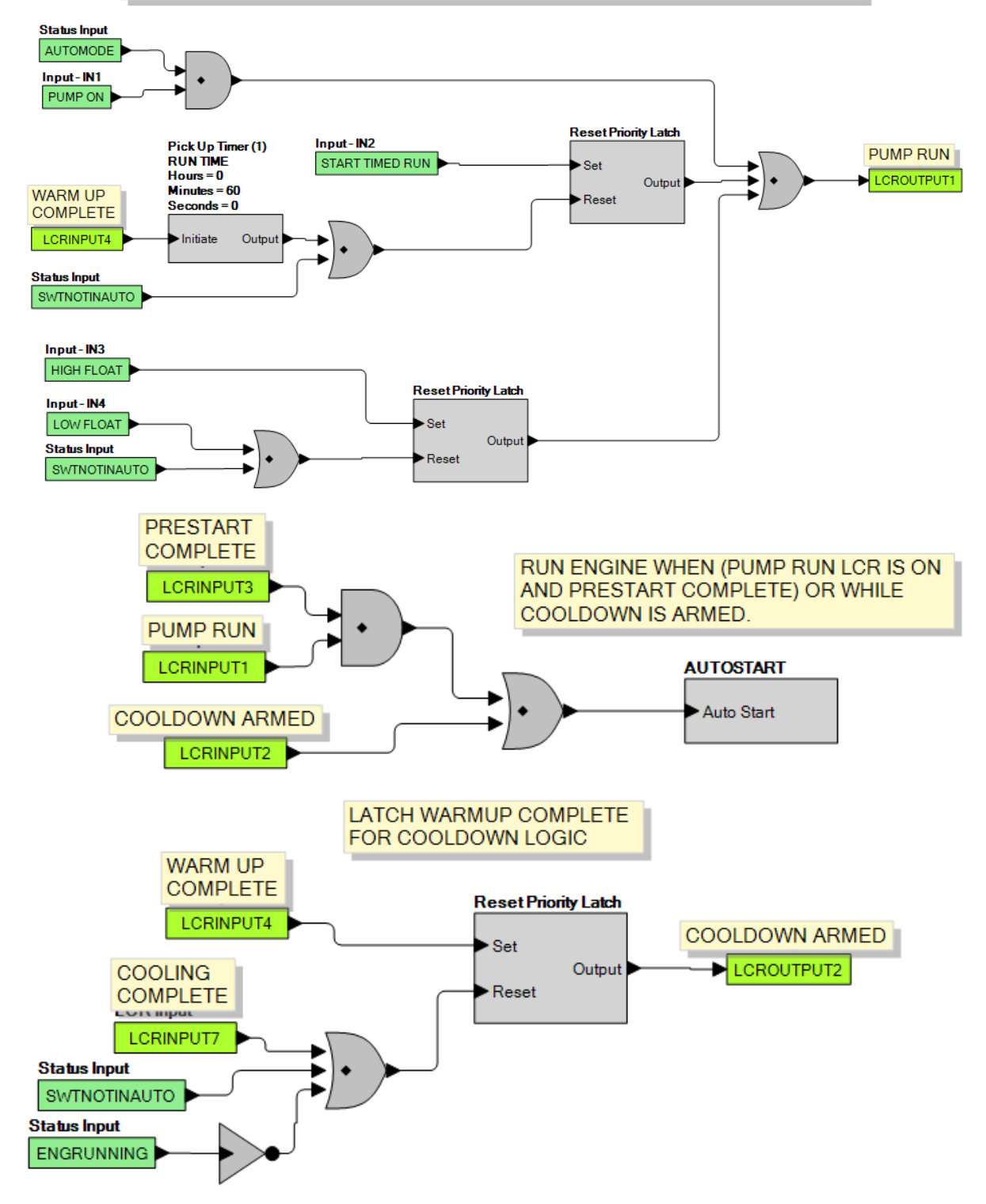

Figure B-10. Logic Library File #4 Main Logic (1 of 3)

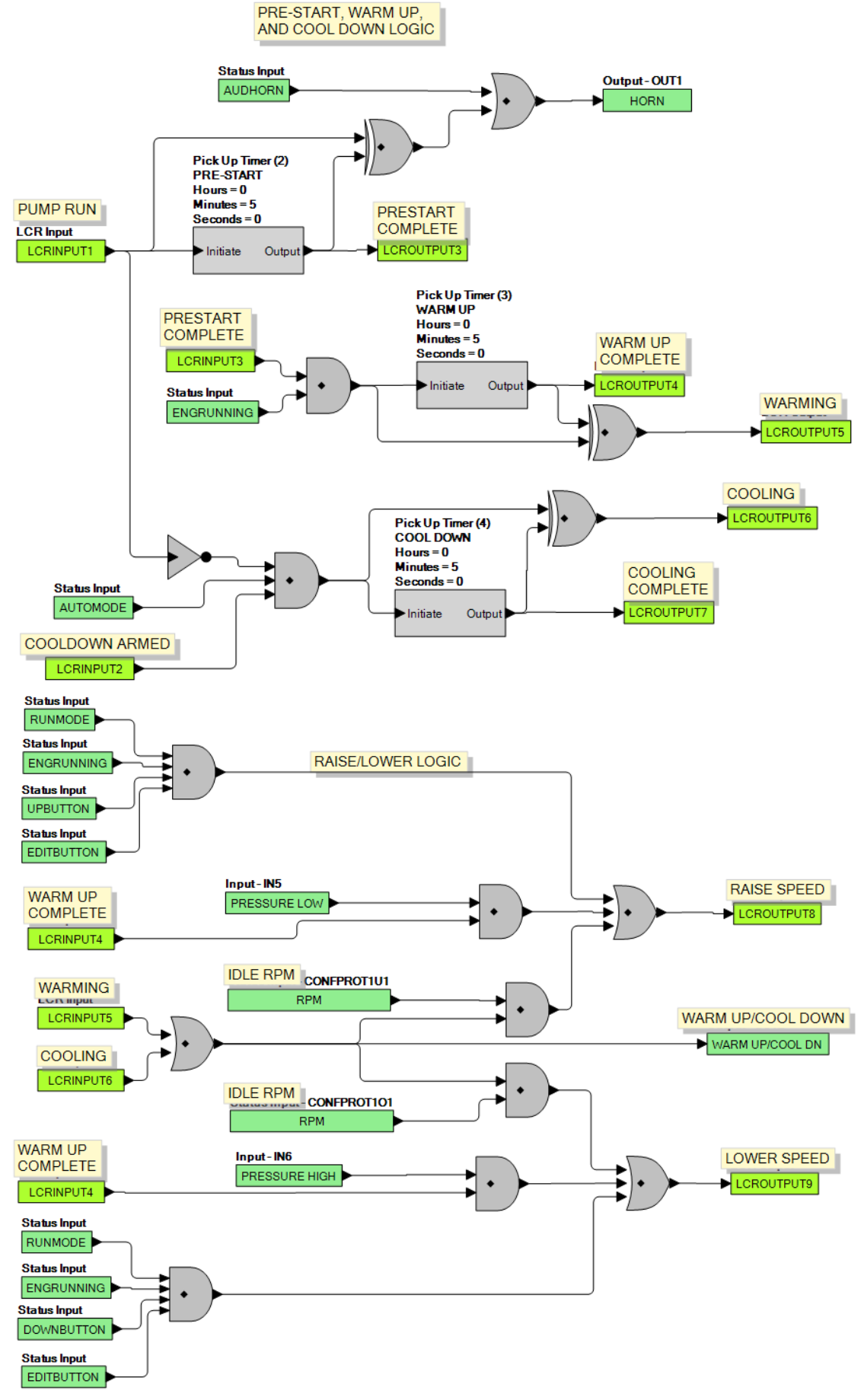

Figure B-11. Logic Library File #4 Main Logic (2 of 3)

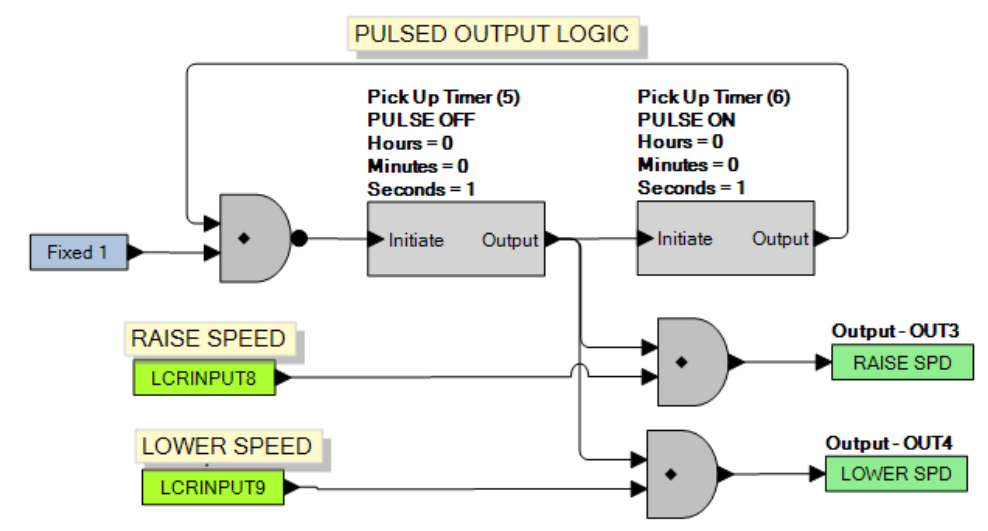

Figure B-12. Logic Library File #4 Main Logic (3 of 3)

#### Maintain Speed with Time Based Valve Control and Constant Outputs (Logic Library File #5)

- 1. Logic Timer 1 specifies the duration of the run session when a time based AUTO STOP scheme is desired.
- 2. Logic Timer 2 specifies the duration of horn annunciation during engine startup.
- 3. Configurable Protection Element 1, Threshold 1 specifies the RPM that the engine should run at idle to warm up.
- 4. Logic Timer 3 specifies the duration of engine warm up in Step 3.
- 5. Configurable Protection Element 2, Threshold 1 specifies the RPM that the engine should be held at while the valve is being closed.
- 6. Logic Timer 5 specifies the duration of the valve closing process in Step 5.
- 7. Configurable Protection Element 1, Threshold 2 specifies the upper speed limit that the engine should maintain during normal operation.
- 8. Configurable Protection Element 2, Threshold 2 specifies the RPM that the engine should slow down to while the valve is being opened. This takes place when the engine is no longer required to run.
- 9. Logic Timer 6 specifies the duration of the valve opening process in Step 8.
- 10. Configurable Protection Element 1, Threshold 1 specifies the RPM that the engine should run at idle to cool down.
- 11. Logic Timer 4 specifies the duration of engine cool down in Step 10.

After cooldown, the machine shuts down and remains ready to be activated the next time is receives a start indication.

Refer to Figures B-13 through B-15 for main logic diagrams of Logic Library File #5.

INPUT 2 START TIMED RUN - PULSE INPUT 2 TO START A TIMED RUN SESSION. THE TIME IS SET BY LOGIC TIMER 1

INPUT 3 - HIGH FLOAT FOR TWO FLOAT APPLICATIONS. INPUT 3 STARTS PUMP

INPUT 4 - LOW FLOAT FOR TWO FLOAT APPLICATIONS. INPUT4 STOPS PUMP THAT WAS STARTED BY INPUT 3.

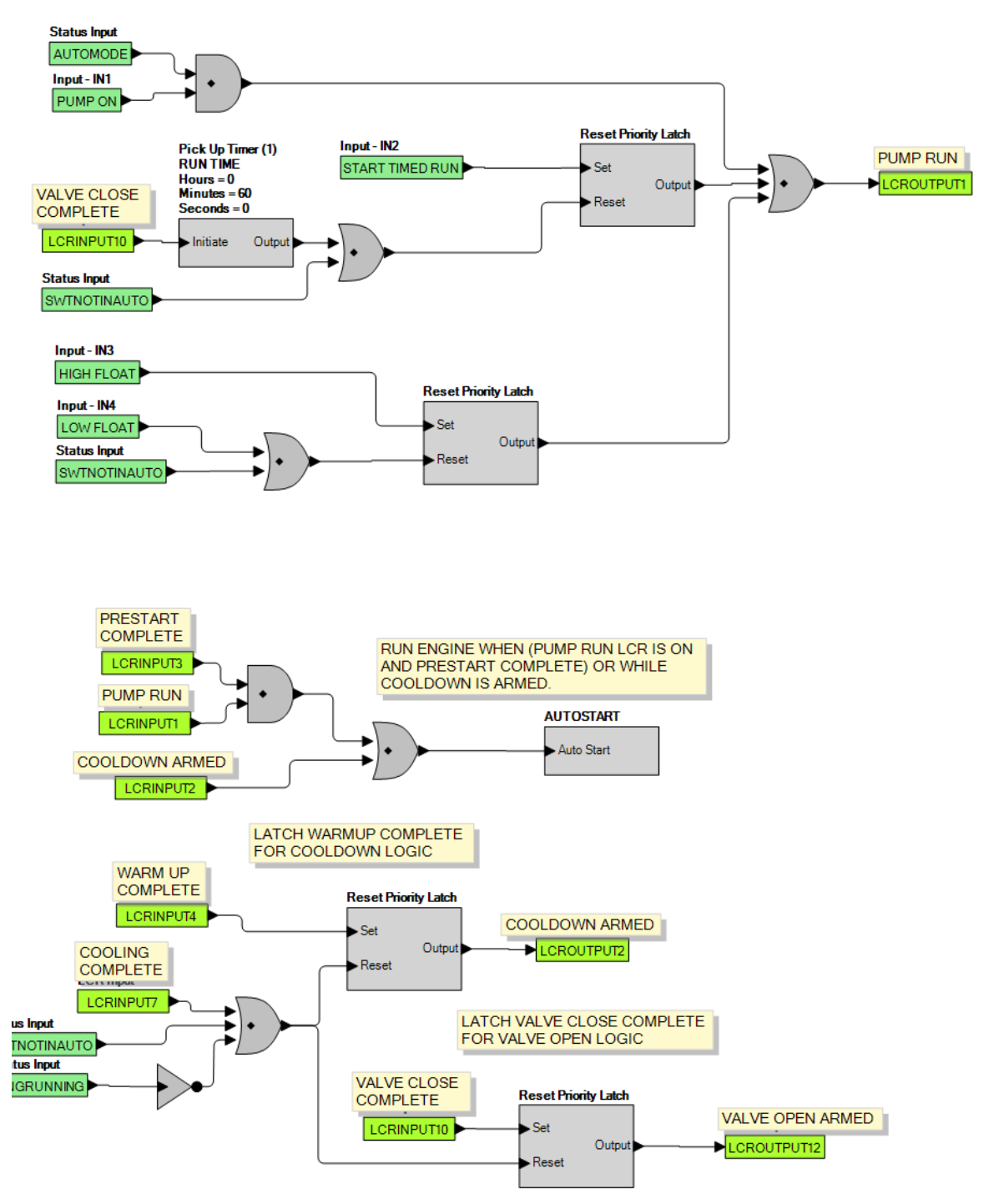

Figure B-13. Logic Library File #5 Main Logic (1 of 3)

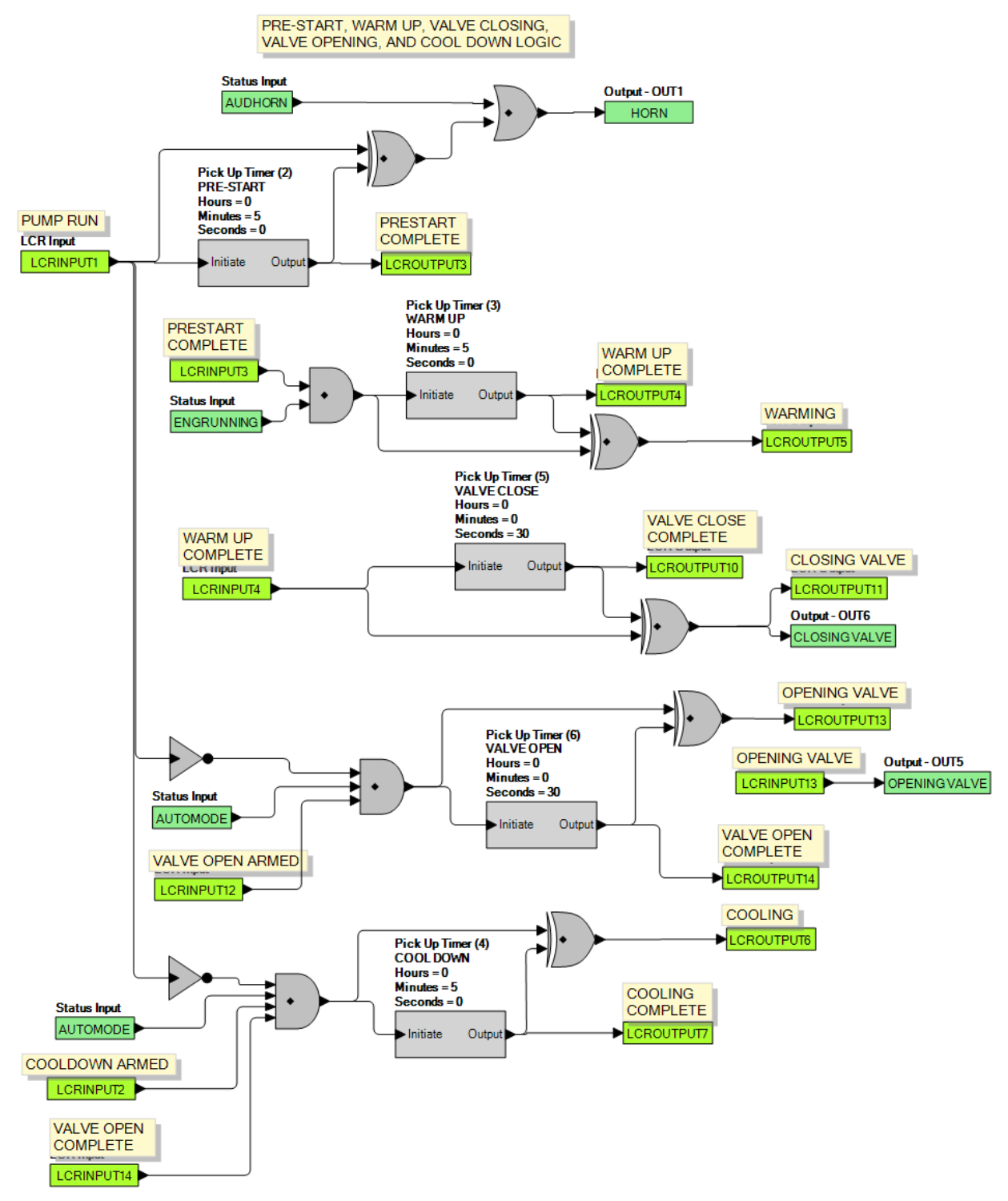

Figure B-14. Logic Library File #5 Main Logic (2 of 3)

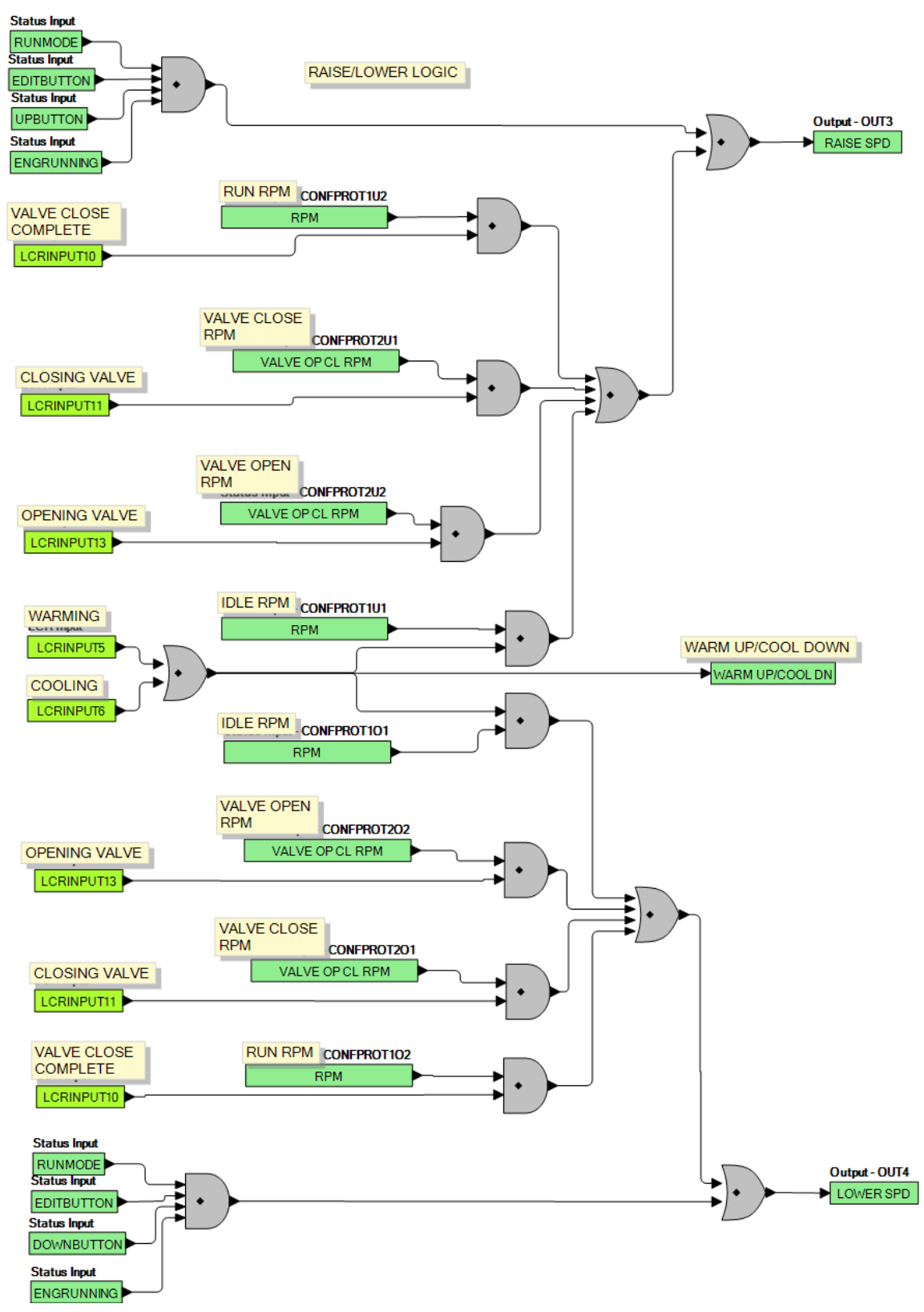

Figure B-15. Logic Library File #5 Main Logic (3 of 3)

### Maintain Speed with Time Based Valve Control and Pulsed Outputs (Logic Library File #6)

- 1. Logic Timer 1 specifies the duration of the run session when a time based AUTO STOP scheme is desired.
- 2. Logic Timers 7 and 8 specify the on and off times for the raise and lower outputs. Raise and Lower outputs are pulsed in this scheme. Pulsed schemes are used when the engine's slew rate on the throttle is too high when a constant raise or lower input is applied. The pulsing effectively implements a lower slew rate.
- 3. Logic Timer 2 specifies the duration of horn annunciation during engine startup.
- 4. Configurable Protection Element 1, Threshold 1 specifies the RPM that the engine should run at idle to warm up.
- 5. Logic Timer 3 specifies the duration of engine warm up in Step 4.
- 6. Configurable Protection Element 2, Threshold 1 specifies the RPM that the engine should be held at while the valve is being closed.
- 7. Logic Timer 5 specifies the duration of the valve closing process in Step 6.
- 8. Configurable Protection Element 1, Threshold 2 specifies the upper speed limit that the engine should maintain during normal operation.
- 9. Configurable Protection Element 2, Threshold 2 specifies the RPM that the engine should slow down to while the valve is being opened. This takes place when the engine is no longer required to run.
- 10. Logic Timer 6 specifies the duration of the valve opening process in Step 9.
- 11. Configurable Protection Element 1, Threshold 1 specifies the RPM that the engine should run at idle to cool down.
- 12. Logic Timer 4 specifies the duration of engine cool down in Step 11.

After cooldown, the machine shuts down and remains ready to be activated the next time is receives a start indication.

Refer to Figures B-16 through B-18 for main logic diagrams of Logic Library File #6.

INPUT 2 START TIMED RUN - PULSE INPUT 2 TO START A TIMED RUN SESSION THE TIME IS SET BY LOGIC TIMER 1

INPUT 3 - HIGH FLOAT FOR TWO FLOAT APPLICATIONS. INPUT 3 STARTS PUMP

INPUT 4 - LOW FLOAT FOR TWO FLOAT APPLICATIONS. INPUT4 STOPS PUMP THAT WAS STARTED BY INPUT 3.

SINGLE FLOAT APPLICATIONS SHOULD USE INPUT 1 CONTROLLED BY FLOAT CONTACTS. WHEN THE CONTACTS ARE CLOSED THE PUMP RUNS. IT RUNS UNTIL THE CONTACTS ARE OPENED.

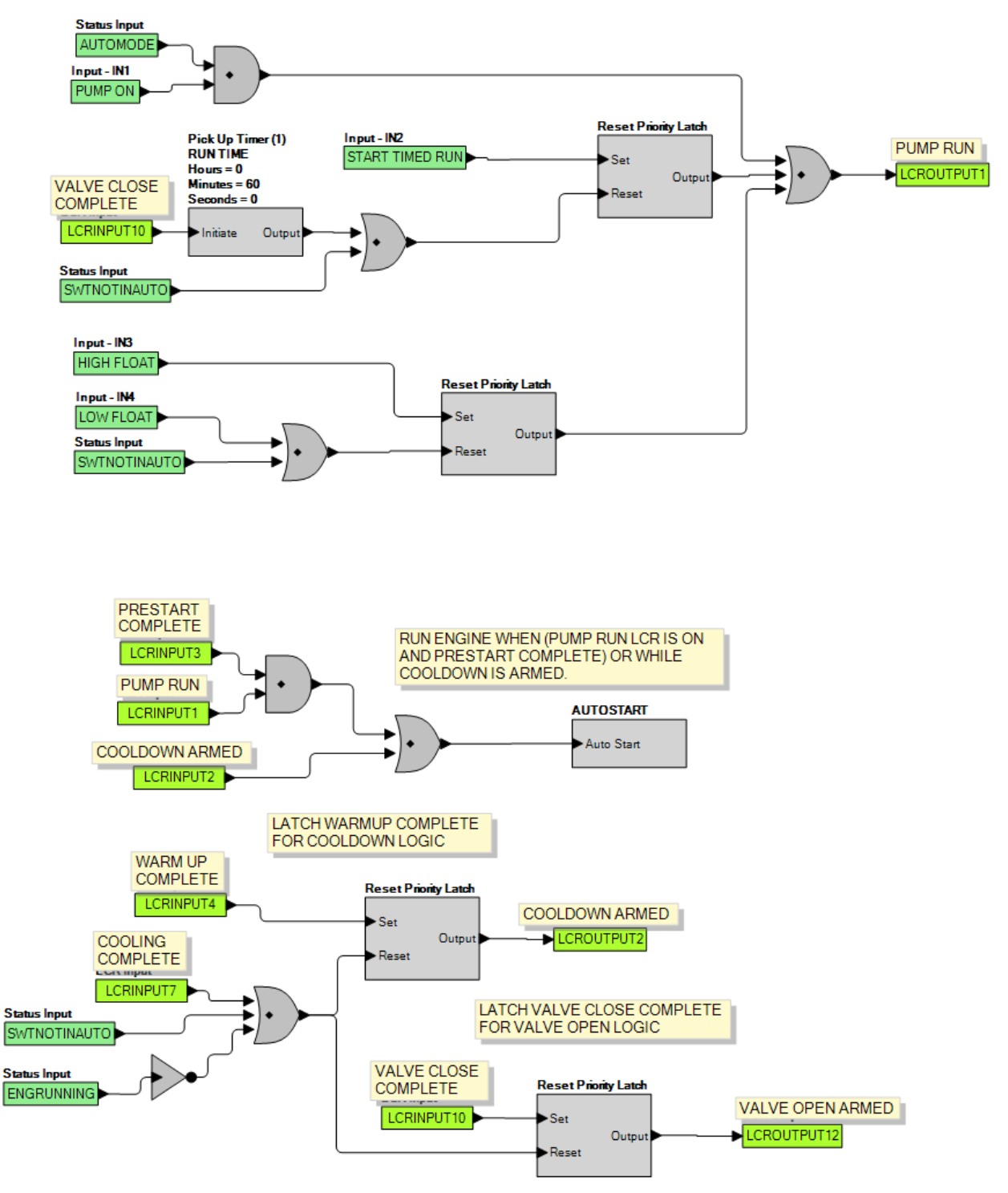

Figure B-16. Logic Library File #6 Main Logic (1 of 3)

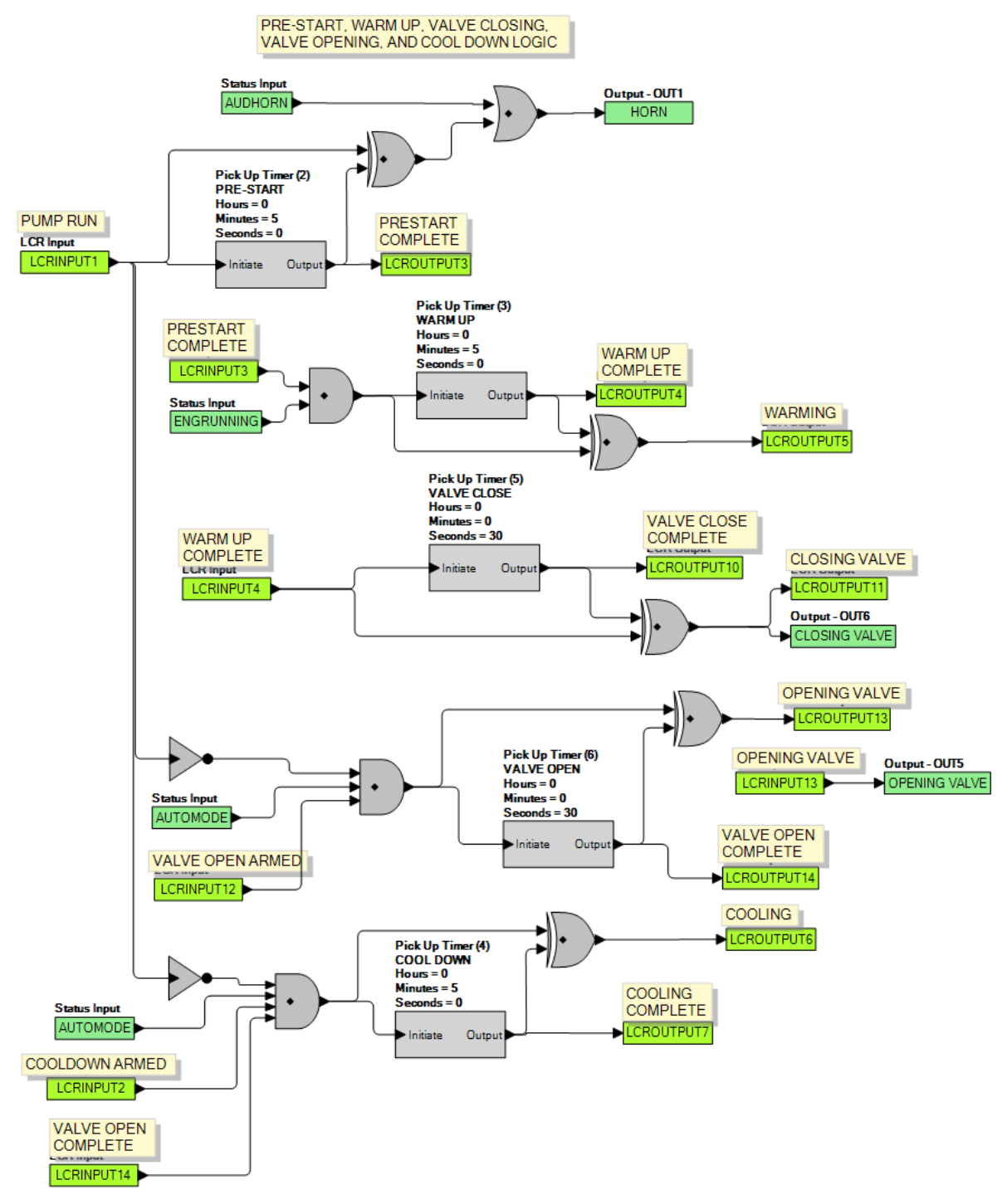

Figure B-17. Logic Library File #6 Main Logic (2 of 3)

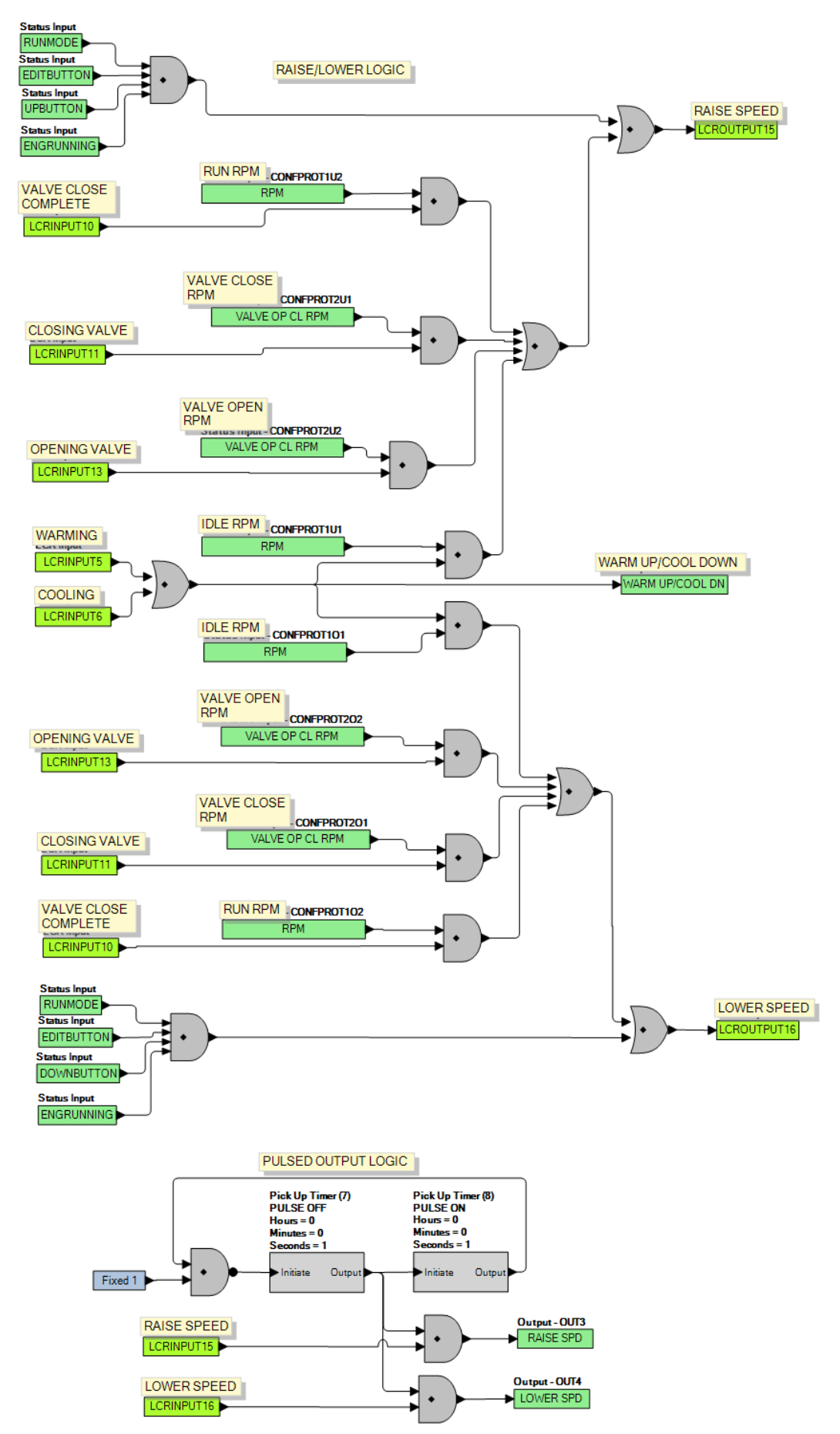

Figure B-18. Logic Library File #6 Main Logic (3 of 3)

# Maintain Speed with Contact Feedback Valve Control with Constant Outputs (Logic Library File #7)

- 1. Logic Timer 1 specifies the duration of the run session when a time based AUTO STOP scheme is desired.
- 2. Logic Timer 2 specifies the duration of horn annunciation during engine startup.
- 3. Configurable Protection Element 1, Threshold 1 specifies the RPM that the engine should run at idle to warm up.
- 4. Logic Timer 3 specifies the duration of engine warm up in Step 3.
- 5. Configurable Protection Element 2, Threshold 1 specifies the RPM that the engine should be held at while the valve is being closed. The machine remains in this state until it receives a closure on Contact Input 5 indicating a closed valve.
- 6. Configurable Protection Element 1, Threshold 2 specifies the upper speed limit that the engine should maintain during normal operation.
- 7. Configurable Protection Element 2, Threshold 2 specifies the RPM that the engine should slow down to while the valve is being opened. This takes place when the engine is no longer required to run. The machine remains in this state until it receives a closure on Contact Input 6 indicating an open valve.
- 8. Configurable Protection Element 1, Threshold 1 specifies the RPM that the engine should run at idle to cool down.
- 9. Logic Timer 4 specifies the duration of engine cool down in Step 8.

After cooldown, the machine shuts down and remains ready to be activated the next time is receives a start indication.

Refer to Figures B-19 through B-21 for main logic diagrams of Logic Library File #7.

INPUT 2 START TIMED RUN - PULSE INPUT 2 TO START A TIMED RUN SESSION. THE TIME IS SET BY LOGIC TIMER 1

INPUT 3 - HIGH FLOAT FOR TWO FLOAT APPLICATIONS. INPUT 3 STARTS PUMP

INPUT 4 - LOW FLOAT FOR TWO FLOAT APPLICATIONS. INPUT4 STOPS PUMP THAT WAS STARTED BY INPUT 3.

SINGLE FLOAT APPLICATIONS SHOULD USE INPUT 1 CONTROLLED BY FLOAT CONTACTS. WHEN THE CONTACTS ARE CLOSED THE PUMP RUNS. IT RUNS UNTIL THE CONTACTS ARE OPENED.

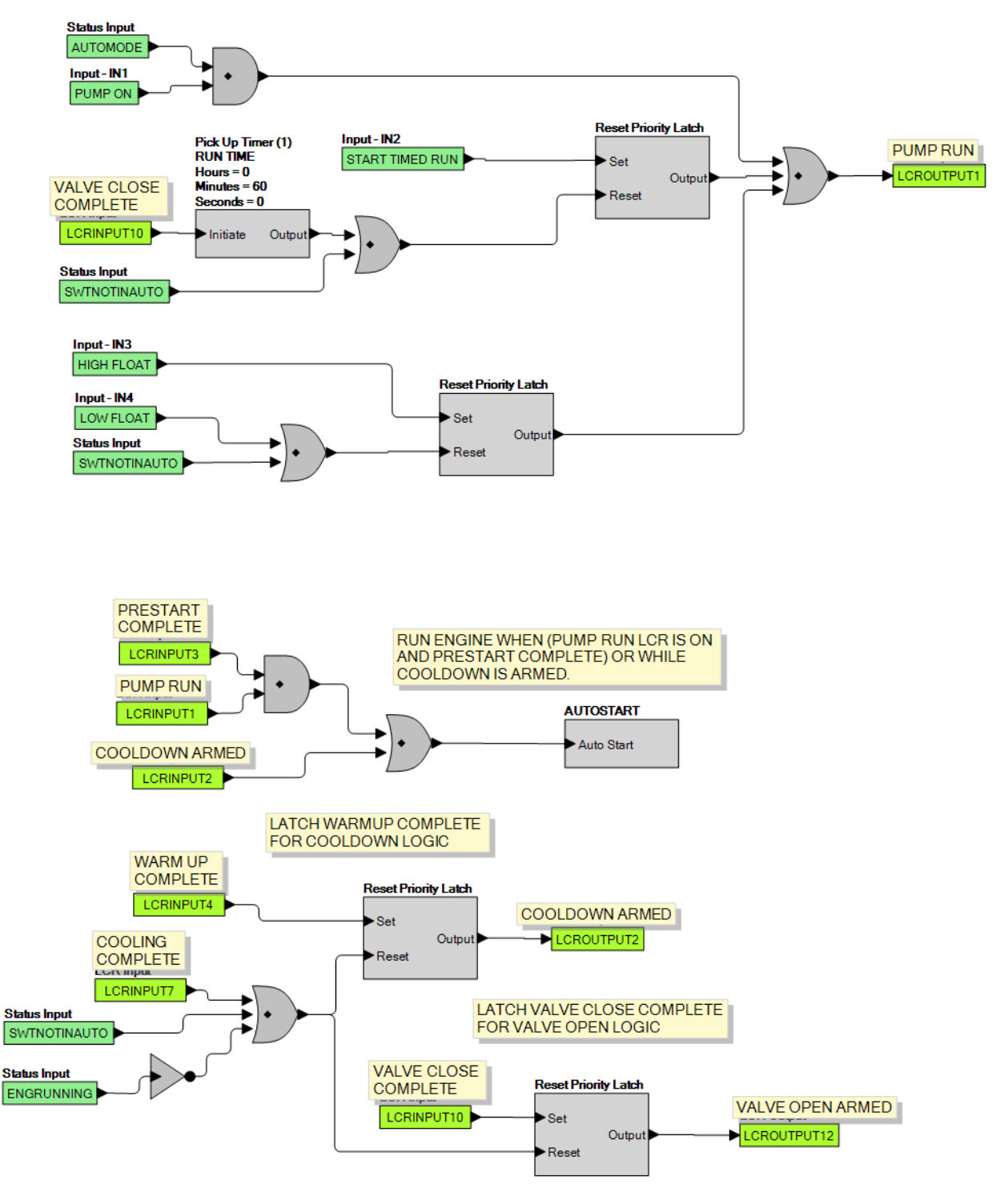

Figure B-19. Logic Library File #7 Main Logic (1 of 3)

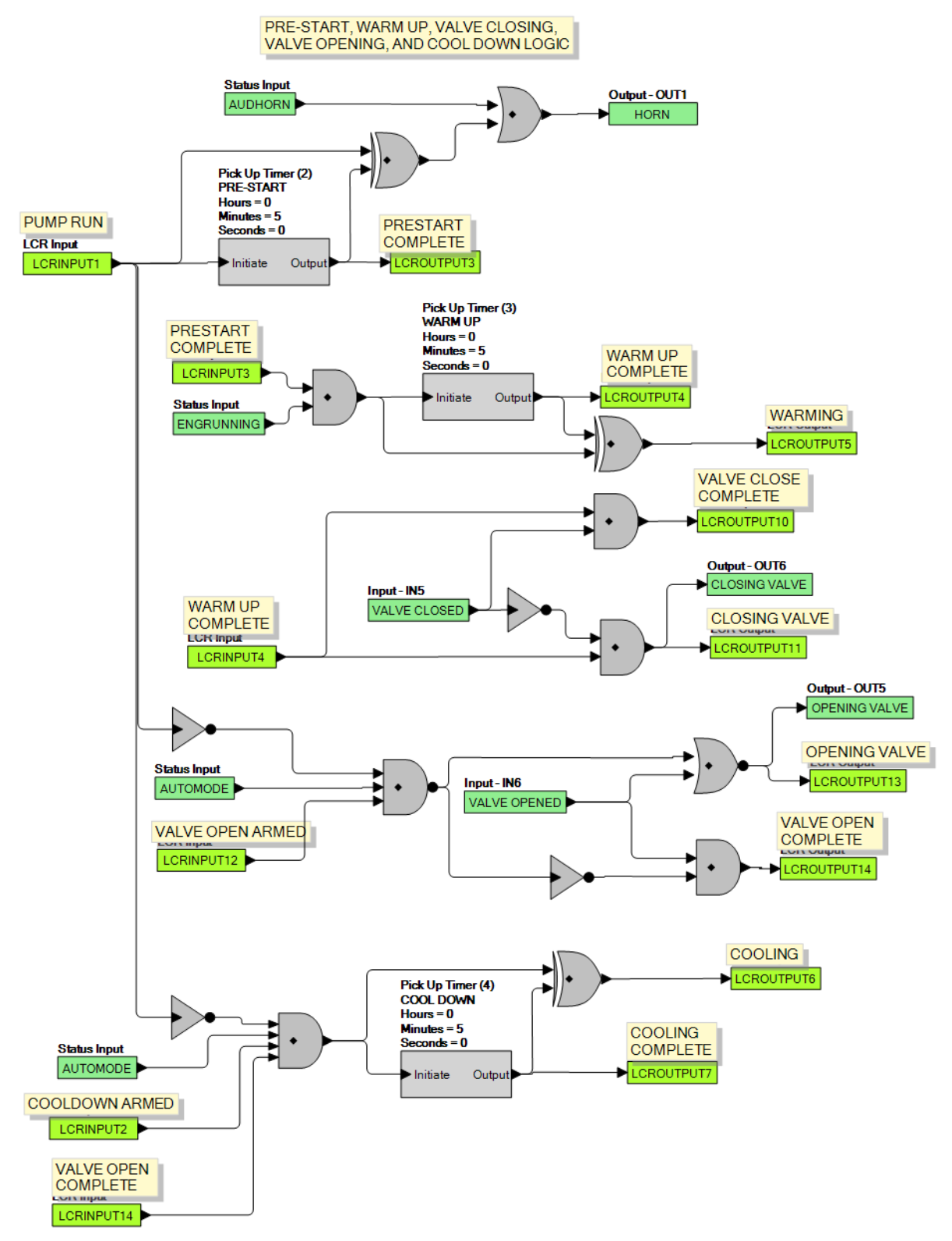

Figure B-20. Logic Library File #7 Main Logic (2 of 3)

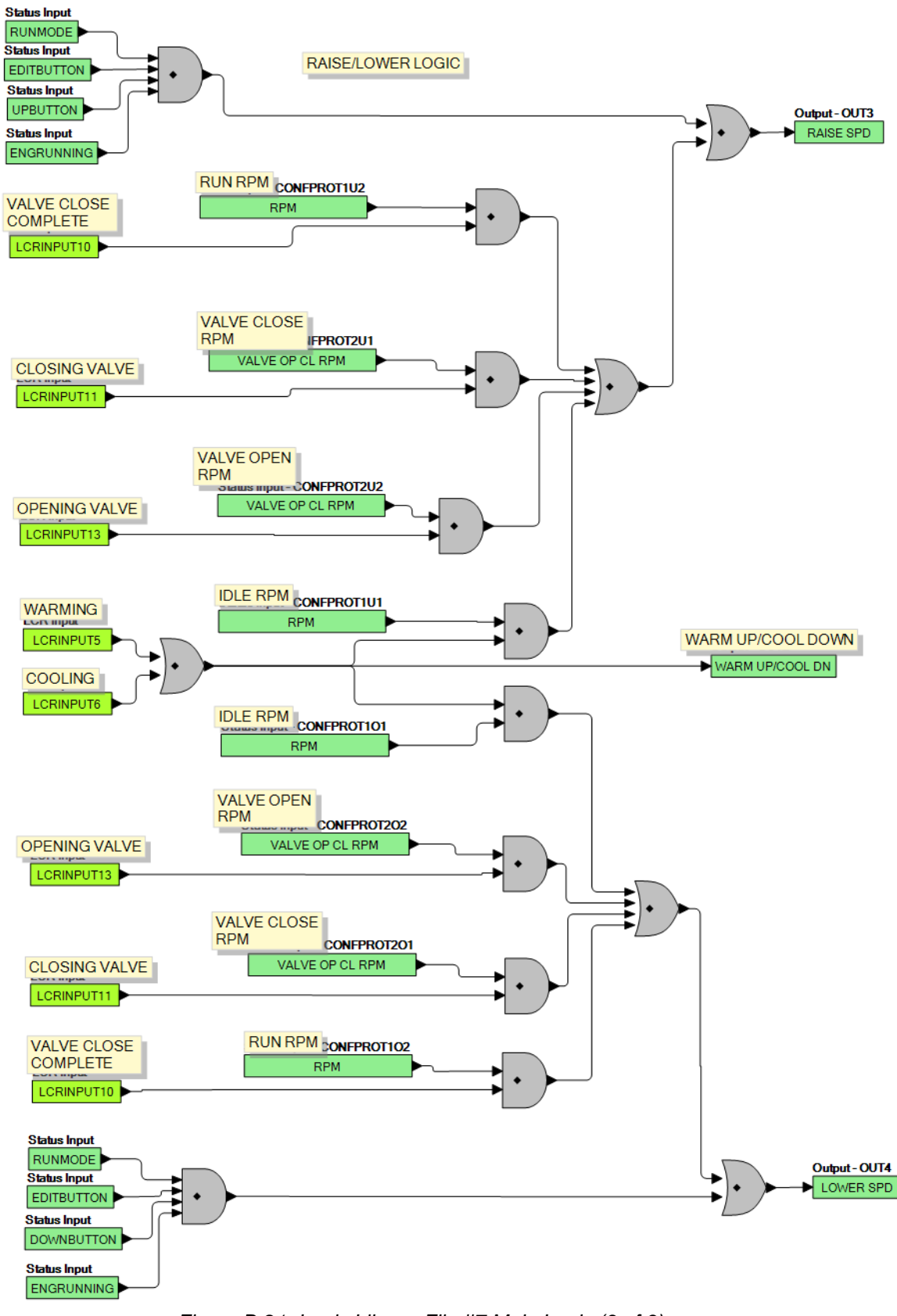

Figure B-21. Logic Library File #7 Main Logic (3 of 3)

### Maintain Speed with Contact Feedback Valve Control with Pulsed Outputs (Logic Library File #8)

- 1. Logic Timer 1 specifies the duration of the run session when a time based AUTO STOP scheme is desired.
- 2. Logic Timers 5 and 6 specify the on and off times for the raise and lower outputs. Raise and Lower outputs are pulsed in this scheme. Pulsed schemes are used when the engine's slew rate on the throttle is too high when a constant raise or lower input is applied. The pulsing effectively implements a lower slew rate.
- 3. Logic Timer 2 specifies the duration of horn annunciation during engine startup.
- 4. Configurable Protection Element 1, Threshold 1 specifies the RPM that the engine should run at idle to warm up.
- 5. Logic Timer 3 specifies the duration of engine warm up in Step 4.
- 6. Configurable Protection Element 2, Threshold 1 specifies the RPM that the engine should be held at while the valve is being closed. The machine remains in this state until it receives a closure on Contact Input 5 indicating a closed valve.
- 7. Configurable Protection Element 1, Threshold 2 specifies the upper speed limit that the engine should maintain during normal operation.
- 8. Configurable Protection Element 2, Threshold 2 specifies the RPM that the engine should slow down to while the valve is being opened. This takes place when the engine is no longer required to run. The machine remains in this state until it receives a closure on Contact Input 6 indicating an open valve.
- 9. Configurable Protection Element 1, Threshold 1 specifies the RPM that the engine should run at idle to cool down.
- 10. Logic Timer 4 specifies the duration of engine cool down in Step 9.

After cooldown, the machine shuts down and remains ready to be activated the next time is receives a start indication.

Refer to Figures B-22 through B-24 for main logic diagrams of Logic Library File #8.

INPUT 2 START TIMED RUN - PULSE INPUT 2 TO START A TIMED RUN SESSION. THE TIME IS SET BY LOGIC TIMER 1

INPUT 3 - HIGH FLOAT FOR TWO FLOAT APPLICATIONS. INPUT 3 STARTS PUMP

INPUT 4 - LOW FLOAT FOR TWO FLOAT APPLICATIONS. INPUT4 STOPS PUMP THAT WAS STARTED BY INPUT 3.

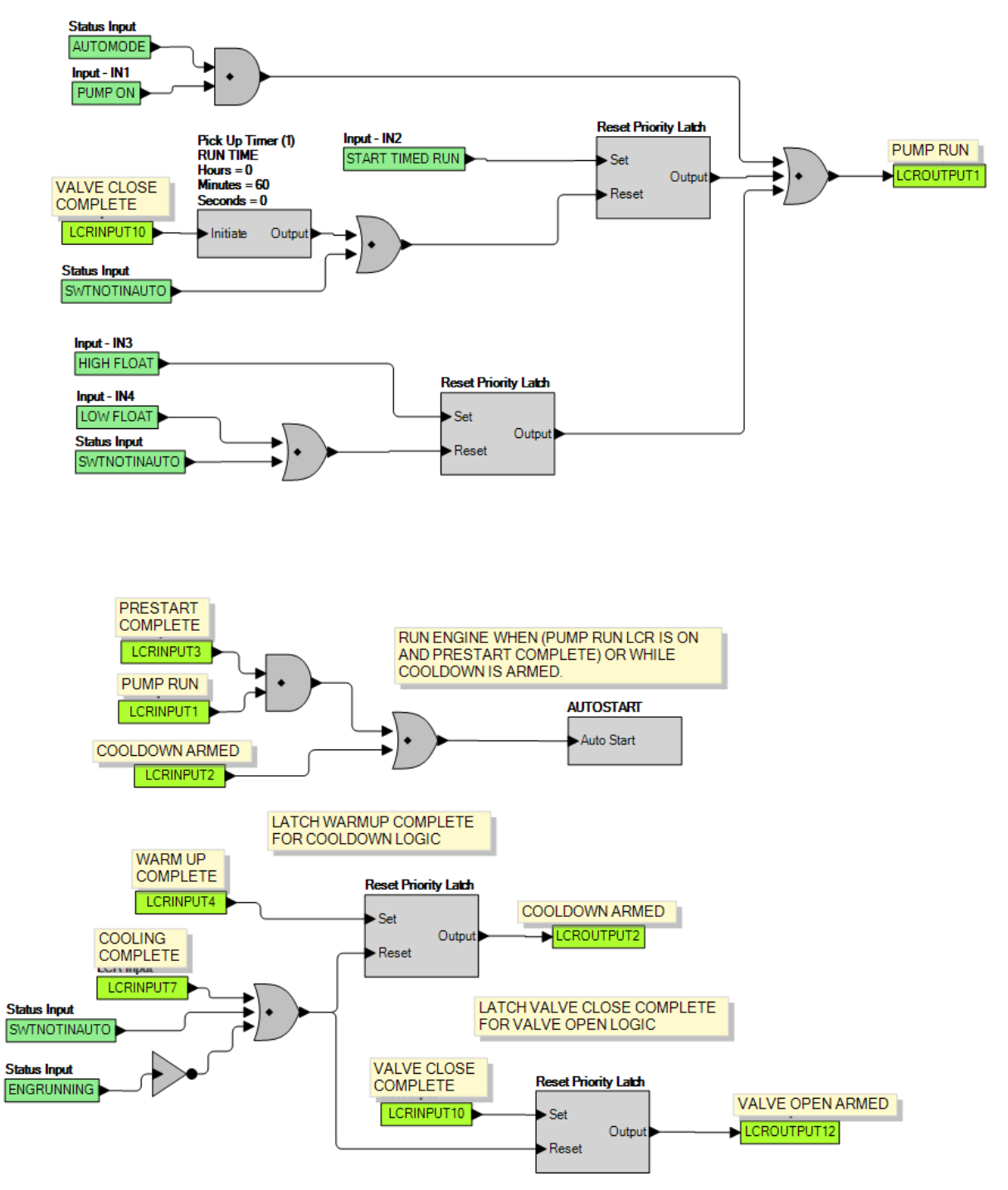

Figure B-22. Logic Library File #8 Main Logic (1 of 3)

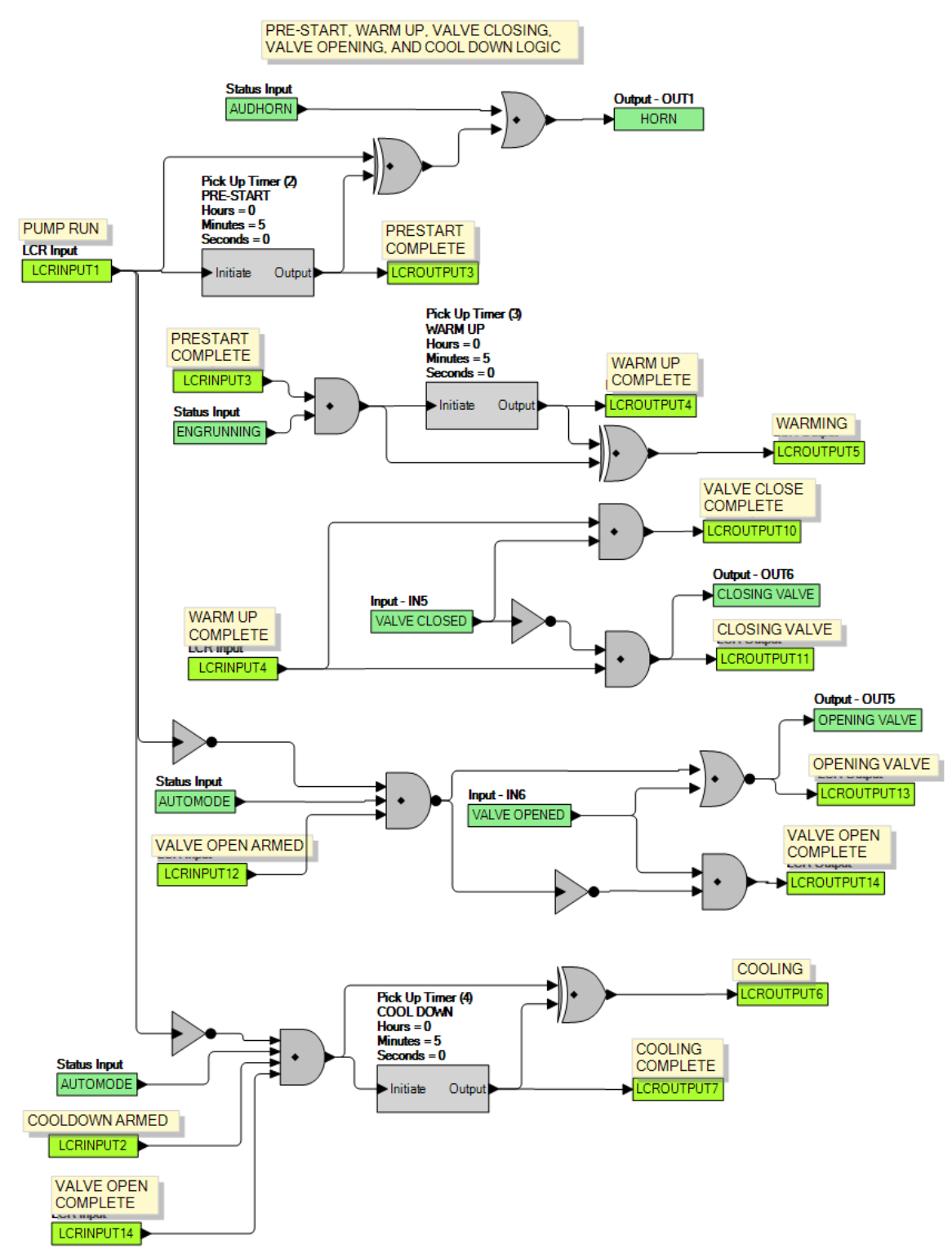

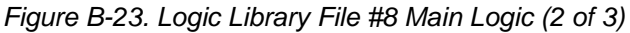

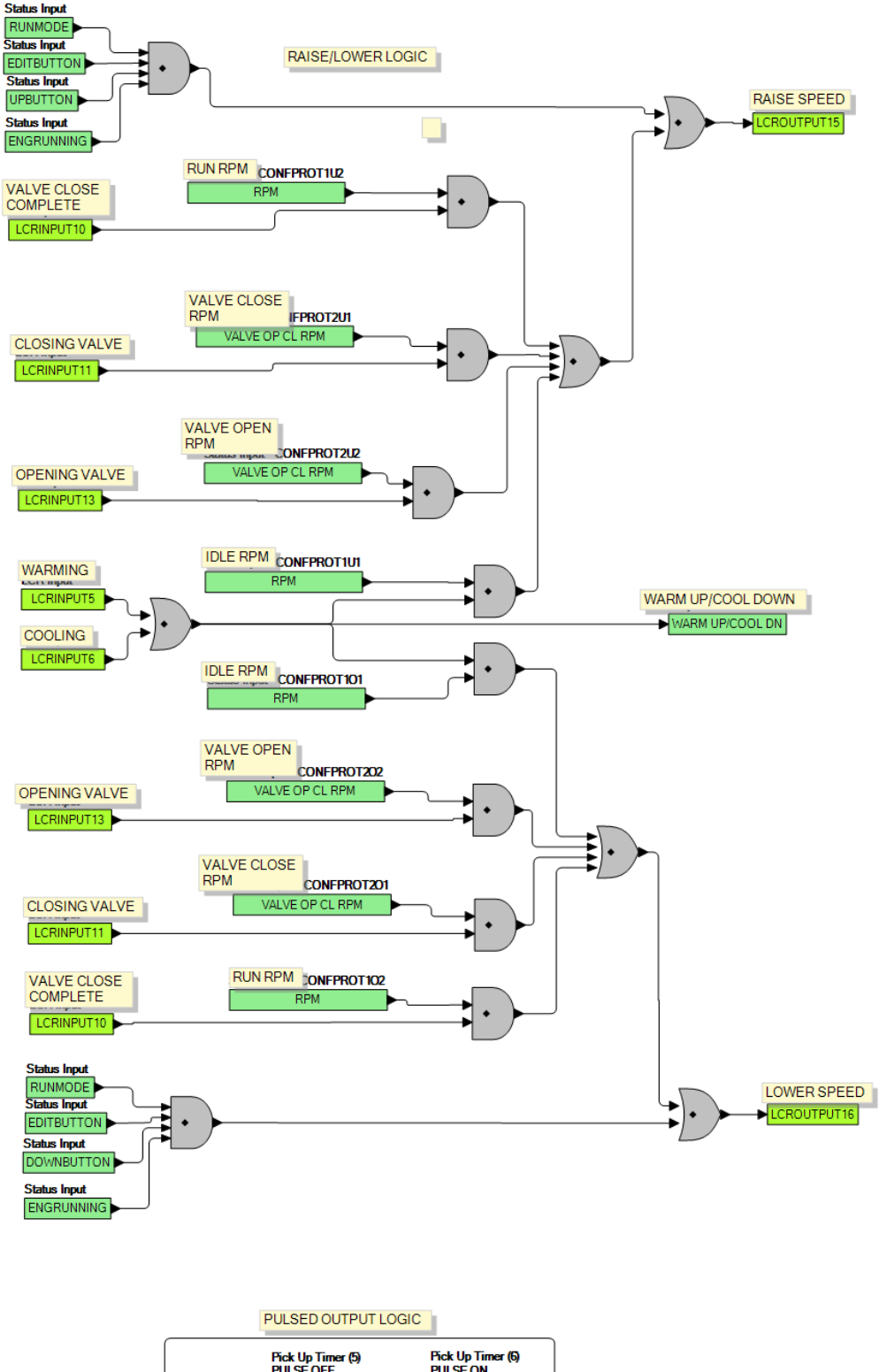

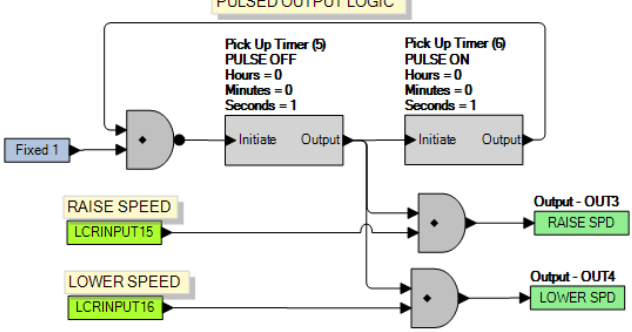

Figure B-24. Logic Library File #8 Main Logic (3 of 3)

# Maintain Pressure with Time Based Valve Control and Constant Outputs (Logic Library File #9)

- 1. Logic Timer 1 specifies the duration of the run session when a time based AUTO STOP scheme is desired.
- 2. Logic Timer 2 specifies the duration of horn annunciation during engine startup.
- 3. Configurable Protection Element 1, Threshold 1 specifies the RPM that the engine should run at idle to warm up.
- 4. Logic Timer 3 specifies the duration of engine warm up in Step 3.
- 5. Configurable Protection Element 2, Threshold 1 specifies the RPM that the engine should be held at while the valve is being closed.
- 6. Logic Timer 5 specifies the duration of the valve closing process in Step 5.
- 7. Contact Input 5 (Low Pressure Input) and Contact Input 6 (High Pressure Input) specify the upper and lower limits that the engine should stay between during normal operation.
- 8. Configurable Protection Element 2, Threshold 2 specifies the RPM that the engine should slow down to while the valve is being opened. This takes place when the engine is no longer required to run.
- 9. Logic Timer 6 specifies the duration of the valve opening process in Step 8.
- 10. Configurable Protection Element 1, Threshold 1 specifies the RPM that the engine should run at idle to cool down.
- 11. Logic Timer 4 specifies the duration of engine cool down in Step 10.

After cooldown, the machine shuts down and remains ready to be activated the next time is receives a start indication.

Refer to Figures B-25 through B-27 for main logic diagrams of Logic Library File #9.

INPUT 2 START TIMED RUN - PULSE INPUT 2 TO START A TIMED RUN SESSION. THE TIME IS SET BY LOGIC TIMER 1

INPUT 3 - HIGH FLOAT FOR TWO FLOAT APPLICATIONS. INPUT 3 STARTS PUMP

INPUT 4 - LOW FLOAT FOR TWO FLOAT APPLICATIONS. INPUT4 STOPS PUMP THAT WAS STARTED BY INPUT 3.

SINGLE FLOAT APPLICATIONS SHOULD USE INPUT 1 CONTROLLED BY FLOAT CONTACTS. WHEN THE CONTACTS ARE CLOSED THE PUMP RUNS. IT RUNS UNTIL THE CONTACTS ARE OPENED.

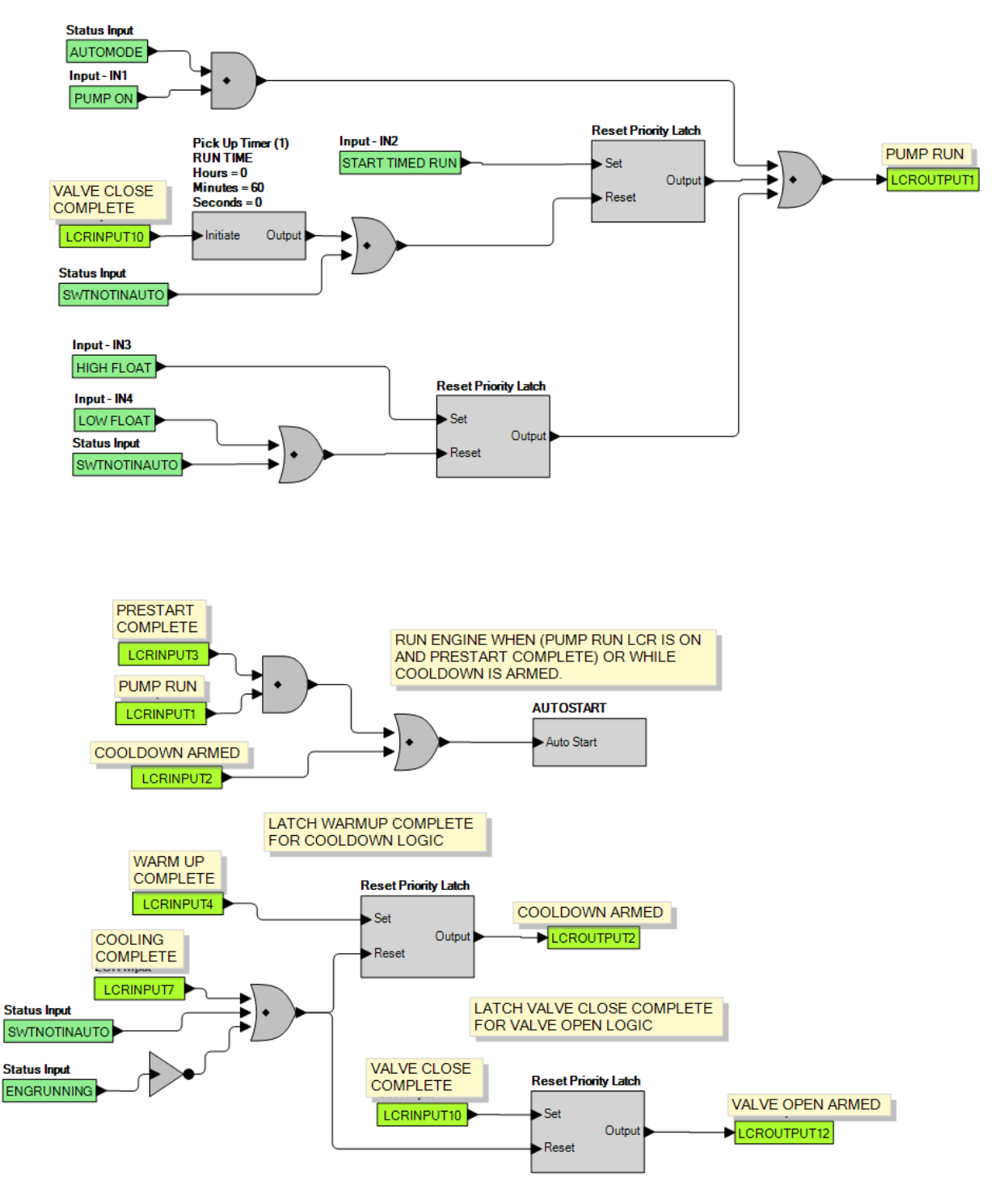

Figure B-25. Logic Library File #9 Main Logic (1 of 3)

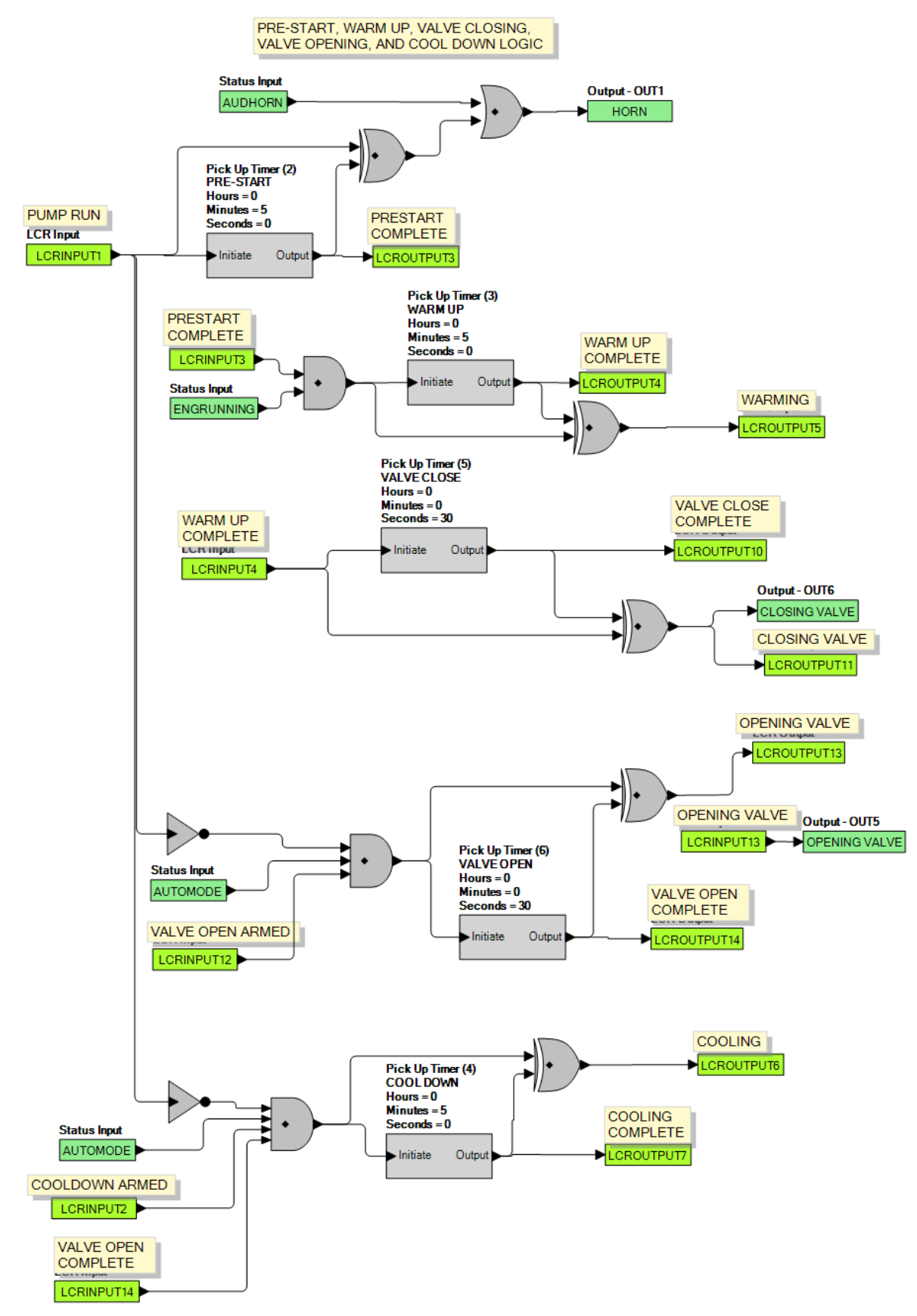

Figure B-26. Logic Library File #9 Main Logic (2 of 3)

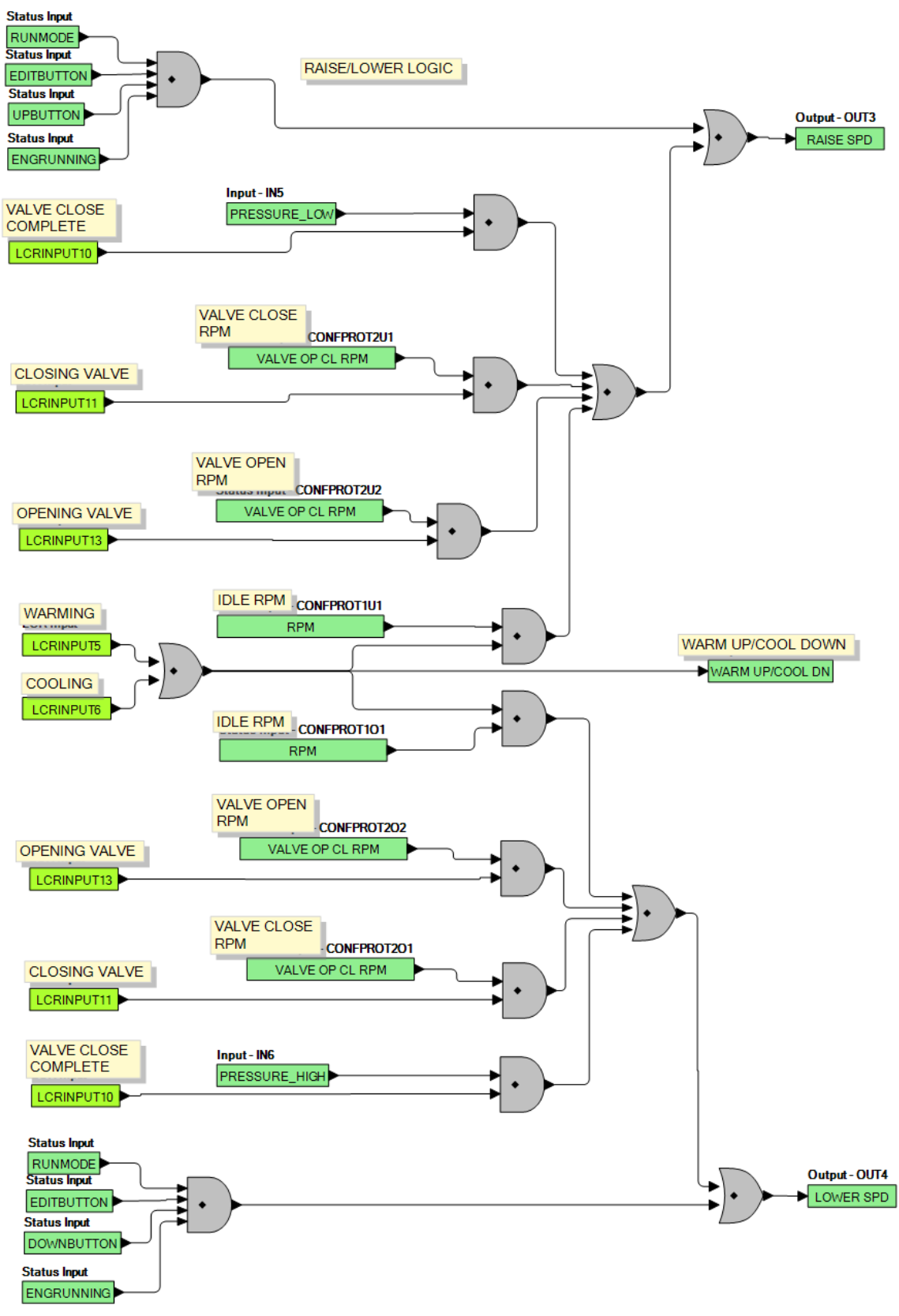

Figure B-27. Logic Library File #9 Main Logic (3 of 3)

### Maintain Pressure with Time Based Valve Control and Pulsed Outputs (Logic Library File #10)

- 1. Logic Timer 1 specifies the duration of the run session when a time based AUTO STOP scheme is desired.
- 2. Logic Timers 7 and 8 specify the on and off times for the raise and lower outputs. Raise and Lower outputs are pulsed in this scheme. Pulsed schemes are used when the engine's slew rate on the throttle is too high when a constant raise or lower input is applied. The pulsing effectively implements a lower slew rate.
- 3. Logic Timer 2 specifies the duration of horn annunciation during engine startup.
- 4. Configurable Protection Element 1, Threshold 1 specifies the RPM that the engine should run at idle to warm up.
- 5. Logic Timer 3 specifies the duration of engine warm up in Step 4.
- 6. Configurable Protection Element 2, Threshold 1 specifies the RPM that the engine should be held at while the valve is being closed.
- 7. Logic Timer 5 specifies the duration of the valve closing process in Step 6.
- 8. Contact Input 5 (Low Pressure Input) and Contact Input 6 (High Pressure Input) specify the upper and lower limits that the engine should stay between during normal operation.
- 9. Configurable Protection Element 2, Threshold 2 specifies the RPM that the engine should slow down to while the valve is being opened. This takes place when the engine is no longer required to run.
- 10. Logic Timer 6 specifies the duration of the valve opening process in Step 9.
- 11. Configurable Protection Element 1, Threshold 1 specifies the RPM that the engine should run at idle to cool down.
- 12. Logic Timer 4 specifies the duration of engine cool down in Step 10.

After cooldown, the machine shuts down and remains ready to be activated the next time is receives a start indication.

Refer to Figures B-28 through B-30 for main logic diagrams of Logic Library File #10.

SINGLE FLOAT APPLICATIONS SHOULD USE INPUT 1 CONTROLLED BY FLOAT CONTACTS. WHEN THE CONTACTS ARE CLOSED THE PUMP RUNS. IT RUNS UNTIL THE CONTACTS

INPUT 2 START TIMED RUN - PULSE INPUT 2 TO START A TIMED RUN SESSION. THE TIME IS SET BY LOGIC TIMER 1

WAS STARTED BY INPUT 3.

ARE OPENED.

Status Input AUTOMODE Input - IN1

INPUT 4 - LOW FLOAT FOR TWO FLOAT APPLICATIONS. INPUT4 STOPS PUMP THAT

INPUT 3 - HIGH FLOAT FOR TWO FLOAT APPLICATIONS. INPUT 3 STARTS PUMP

9441000990 Rev B

Figure B-28. Logic Library File #10 Main Logic (1 of 3)

Reset

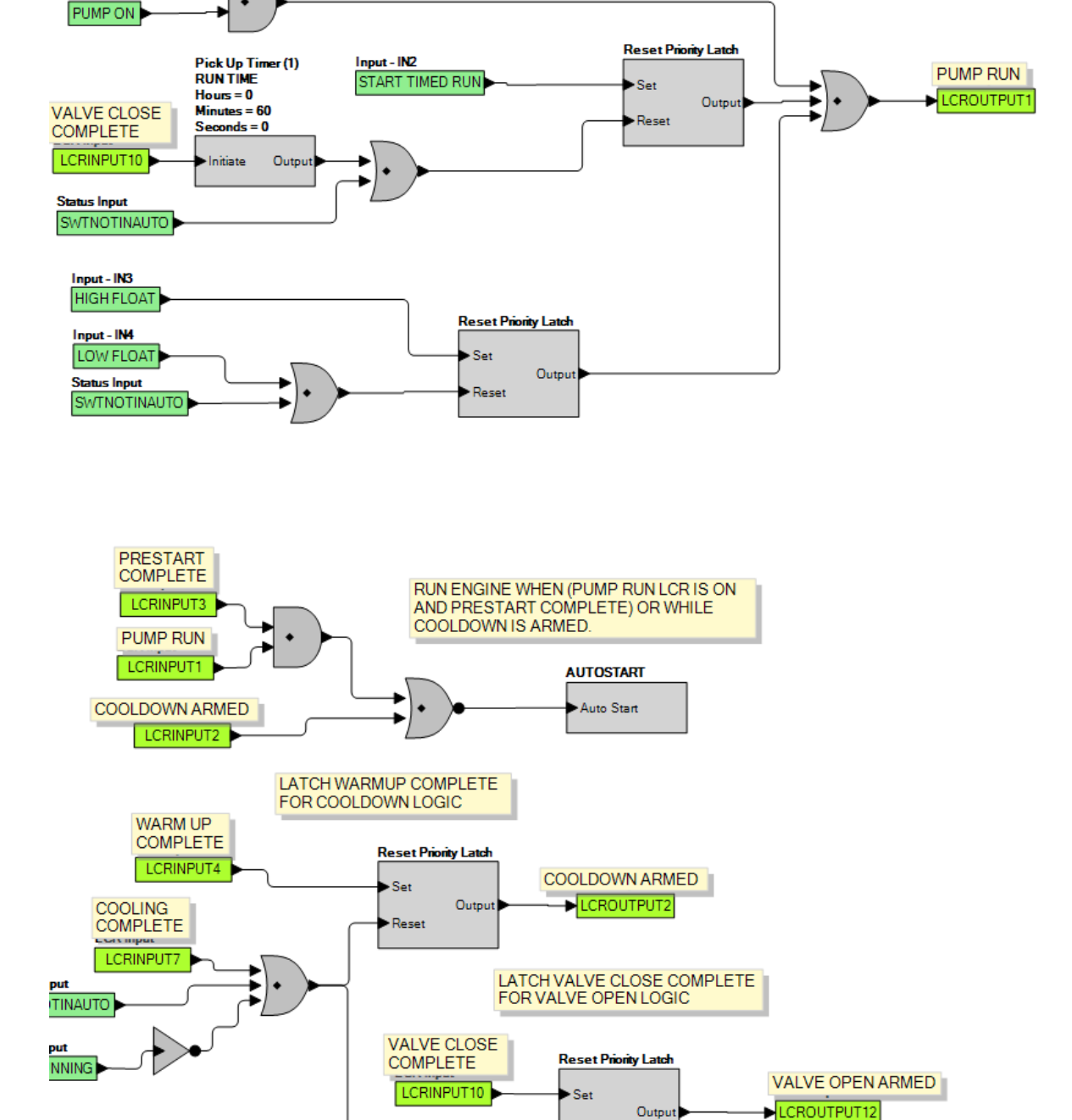

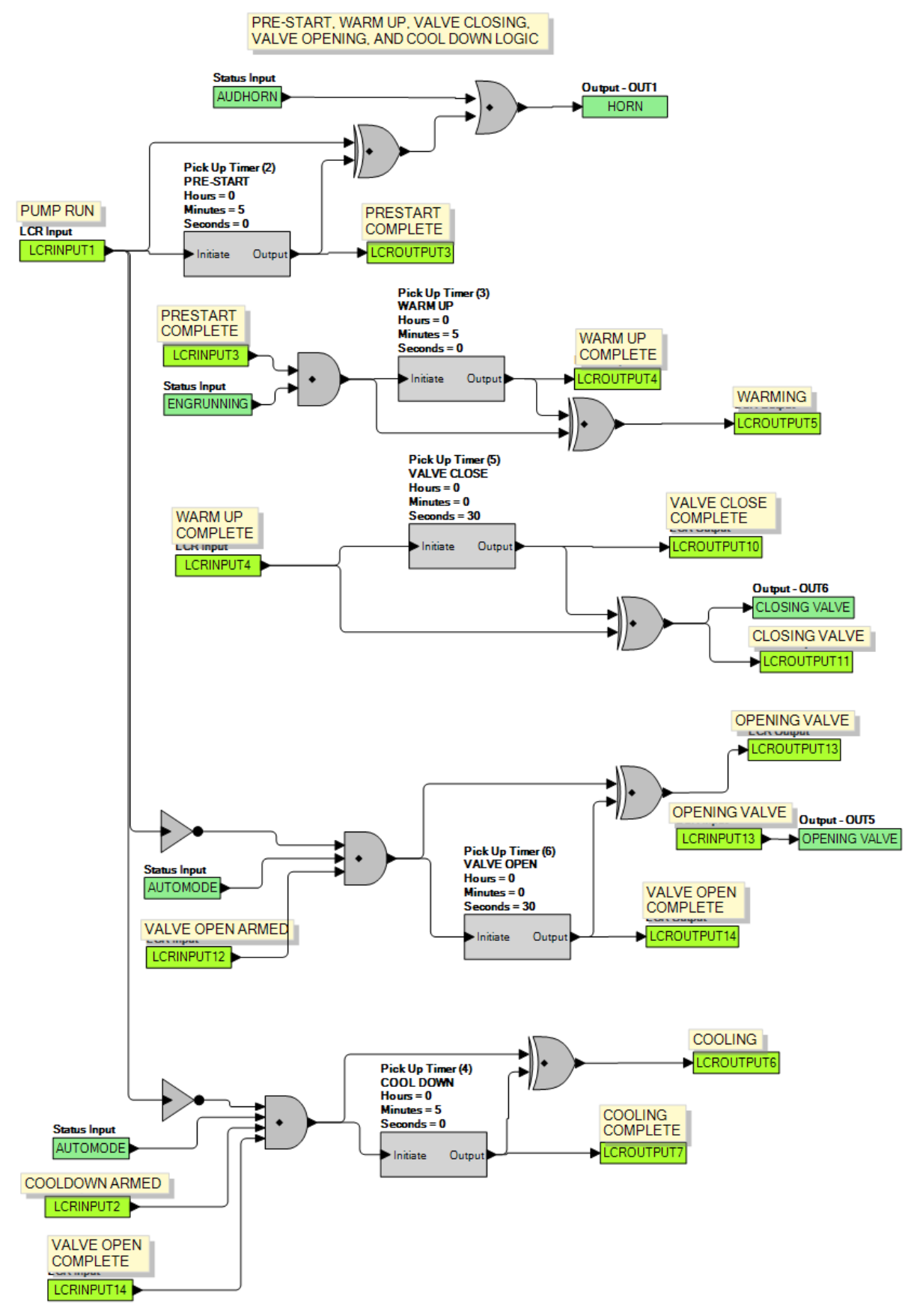

Figure B-29. Logic Library File #10 Main Logic (2 of 3)

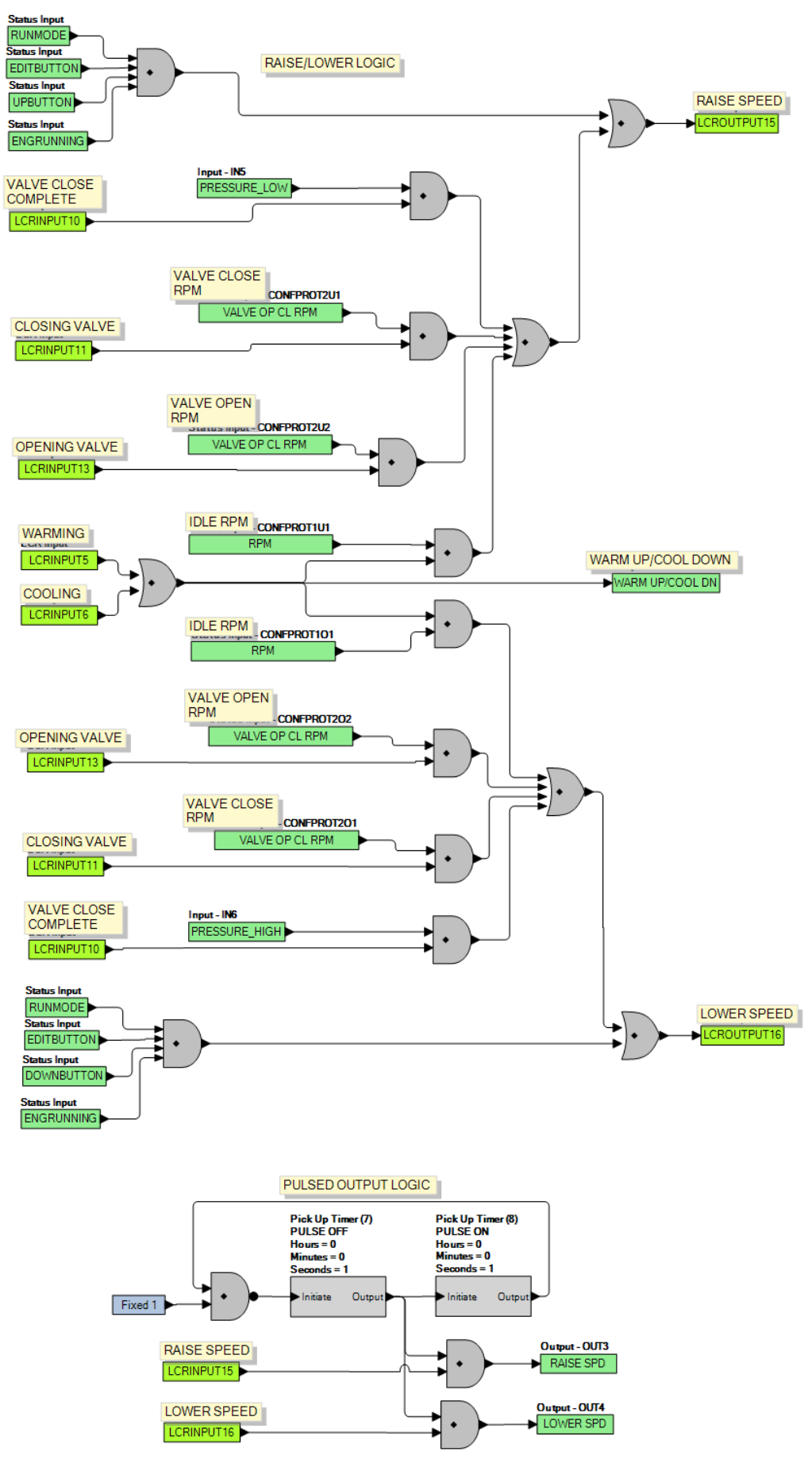

Figure B-30. Logic Library File #10 Main Logic (3 of 3)

### Maintain Pressure with Contact Feedback Valve Control with Constant Outputs (Logic Library File #11)

- 1. Logic Timer 1 specifies the duration of the run session when a time based AUTO STOP scheme is desired.
- 2. Logic Timer 2 specifies the duration of horn annunciation during engine startup.
- 3. Configurable Protection Element 1, Threshold 1 specifies the RPM that the engine should run at idle to warm up.
- 4. Logic Timer 3 specifies the duration of engine warm up in Step 3.
- 5. Configurable Protection Element 2, Threshold 1 specifies the RPM that the engine should be held at while the valve is being closed. The machine remains in this state until it receives a closure on Contact Input 5 indicating a closed valve.
- 6. Contact Input 5 (Low Pressure Input) and Contact Input 6 (High Pressure Input) specify the upper and lower limits that the engine should stay between during normal operation.
- 7. Configurable Protection Element 2, Threshold 2 specifies the RPM that the engine should slow down to while the valve is being opened. This takes place when the engine is no longer required to run. The machine remains in this state until it receives a closure on Contact Input 6 indicating an open valve.
- 8. Configurable Protection Element 1, Threshold 1 specifies the RPM that the engine should run at idle to cool down.
- 9. Logic Timer 4 specifies the duration of engine cool down in Step 8.

After cooldown, the machine shuts down and remains ready to be activated the next time is receives a start indication.

Refer to Figures B-31 through B-33 for main logic diagrams of Logic Library File #11.

INPUT 2 START TIMED RUN - PULSE INPUT 2 TO START A TIMED RUN SESSION. THE TIME IS SET BY LOGIC TIMER 1

INPUT 3 - HIGH FLOAT FOR TWO FLOAT APPLICATIONS. INPUT 3 STARTS PUMP

INPUT 4 - LOW FLOAT FOR TWO FLOAT APPLICATIONS. INPUT4 STOPS PUMP THAT WAS STARTED BY INPUT 3.

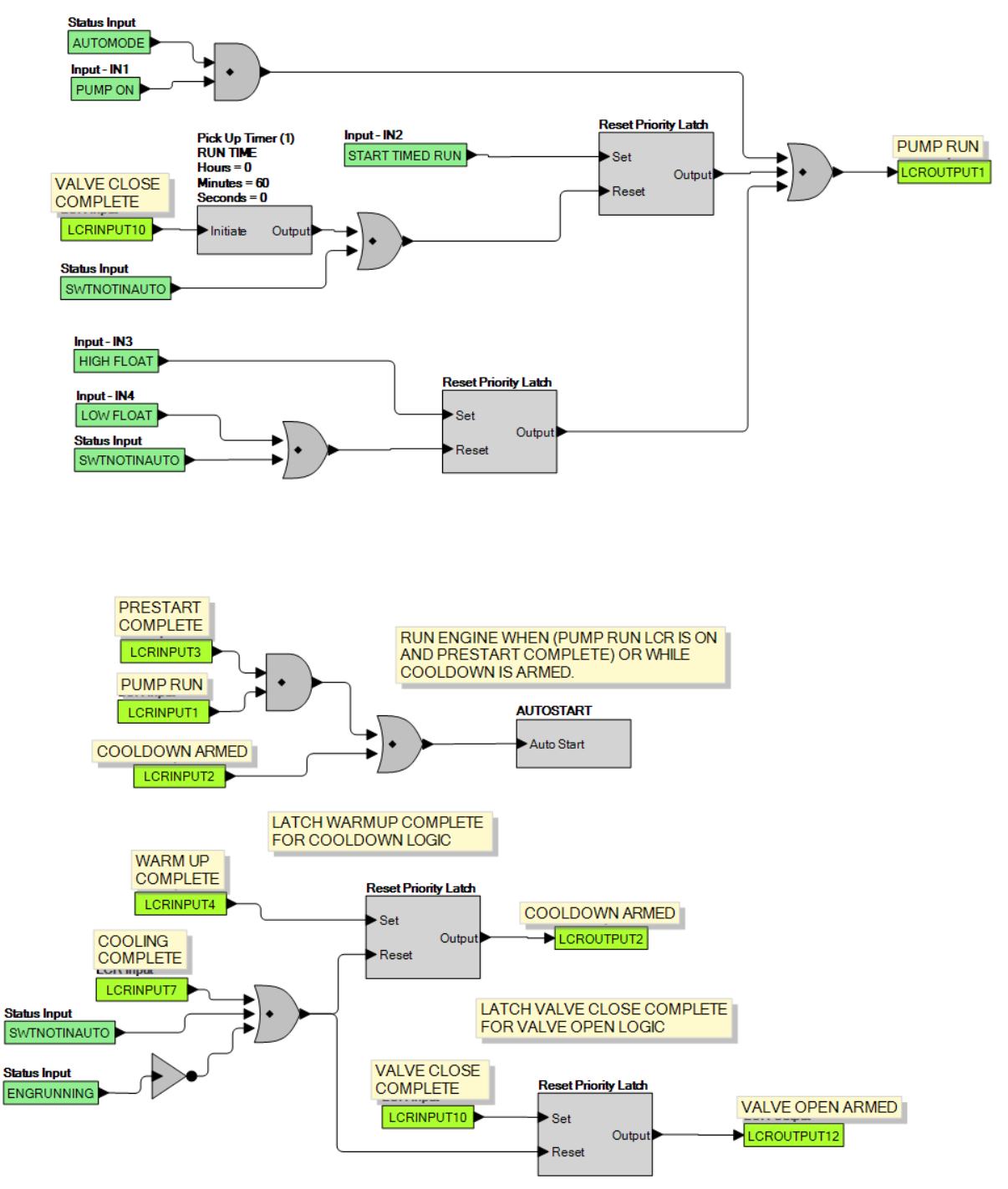

Figure B-31. Logic Library File #11 Main Logic (1 of 3)

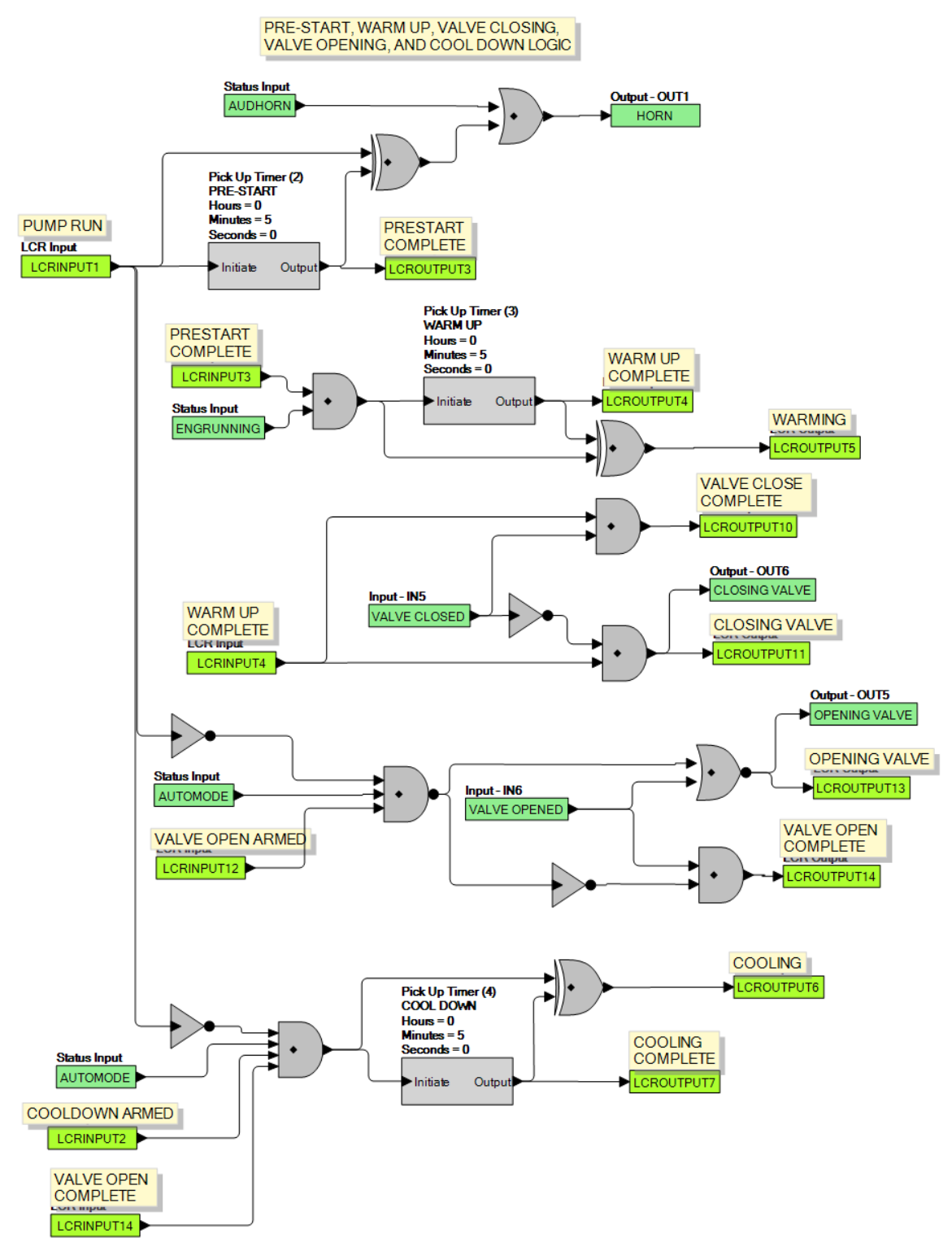

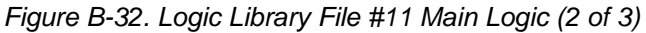

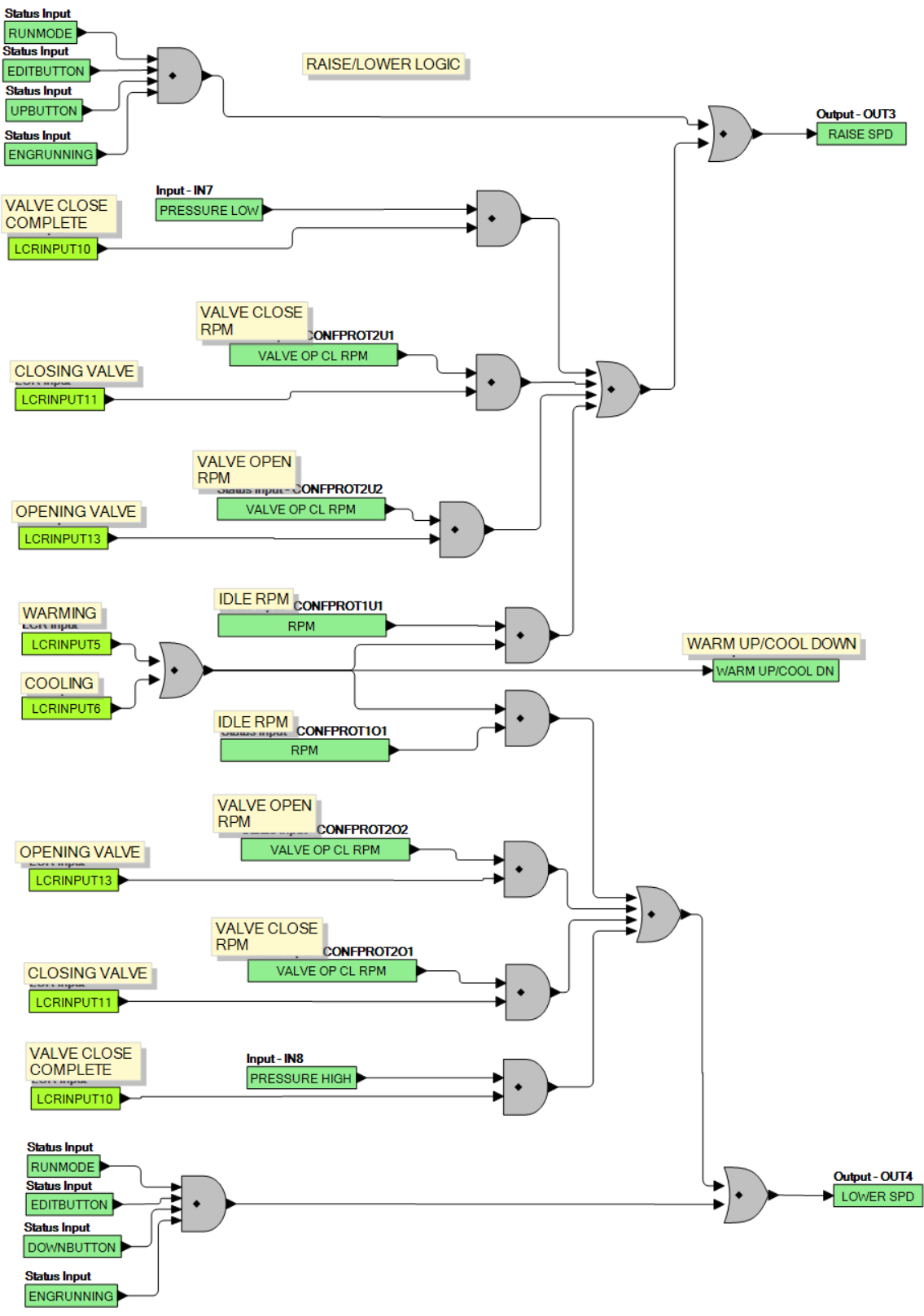

Figure B-33. Logic Library File #11 Main Logic (3 of 3)

### Maintain Pressure with Contact Feedback Valve Control with Pulsed Outputs (Logic Library File #12)

- 1. Logic Timer 1 specifies the duration of the run session when a time based AUTO STOP scheme is desired.
- 2. Logic Timers 5 and 6 specify the on and off times for the raise and lower outputs. Raise and Lower outputs are pulsed in this scheme. Pulsed schemes are used when the engine's slew rate on the throttle is too high when a constant raise or lower input is applied. The pulsing effectively implements a lower slew rate.
- 3. Logic Timer 2 specifies the duration of horn annunciation during engine startup.
- 4. Configurable Protection Element 1, Threshold 1 specifies the RPM that the engine should run at idle to warm up.
- 5. Logic Timer 3 specifies the duration of engine warm up in Step 4.
- 6. Configurable Protection Element 2, Threshold 1 specifies the RPM that the engine should be held at while the valve is being closed. The machine remains in this state until it receives a closure on Contact Input 5 indicating a closed valve.
- 7. Contact Input 5 (Low Pressure Input) and Contact Input 6 (High Pressure Input) specify the upper and lower limits that the engine should stay between during normal operation.
- 8. Configurable Protection Element 2, Threshold 2 specifies the RPM that the engine should slow down to while the valve is being opened. This takes place when the engine is no longer required to run. The machine remains in this state until it receives a closure on Contact Input 6 indicating an open valve.
- 9. Configurable Protection Element 1, Threshold 1 specifies the RPM that the engine should run at idle to cool down.
- 10. Logic Timer 4 specifies the duration of engine cool down in Step 9.

After cooldown, the machine shuts down and remains ready to be activated the next time is receives a start indication.

Refer to Figures B-34 through B-36 for main logic diagrams of Logic Library File #12.
INPUT 1 PUMP ON - RUN PUMP WHILE INPUT IS ON. PUMP RUNS UNTIL THE INPUT IS OFF.

INPUT 2 START TIMED RUN - PULSE INPUT 2 TO START A TIMED RUN SESSION. THE TIME IS SET BY LOGIC TIMER 1

INPUT 3 - HIGH FLOAT FOR TWO FLOAT APPLICATIONS. INPUT 3 STARTS PUMP

INPUT 4 - LOW FLOAT FOR TWO FLOAT APPLICATIONS. INPUT4 STOPS PUMP THAT WAS STARTED BY INPUT 3.

SINGLE FLOAT APPLICATIONS SHOULD USE INPUT 1 CONTROLLED BY FLOAT CONTACTS. WHEN THE CONTACTS ARE CLOSED THE PUMP RUNS. IT RUNS UNTIL THE CONTACTS ARE OPENED.

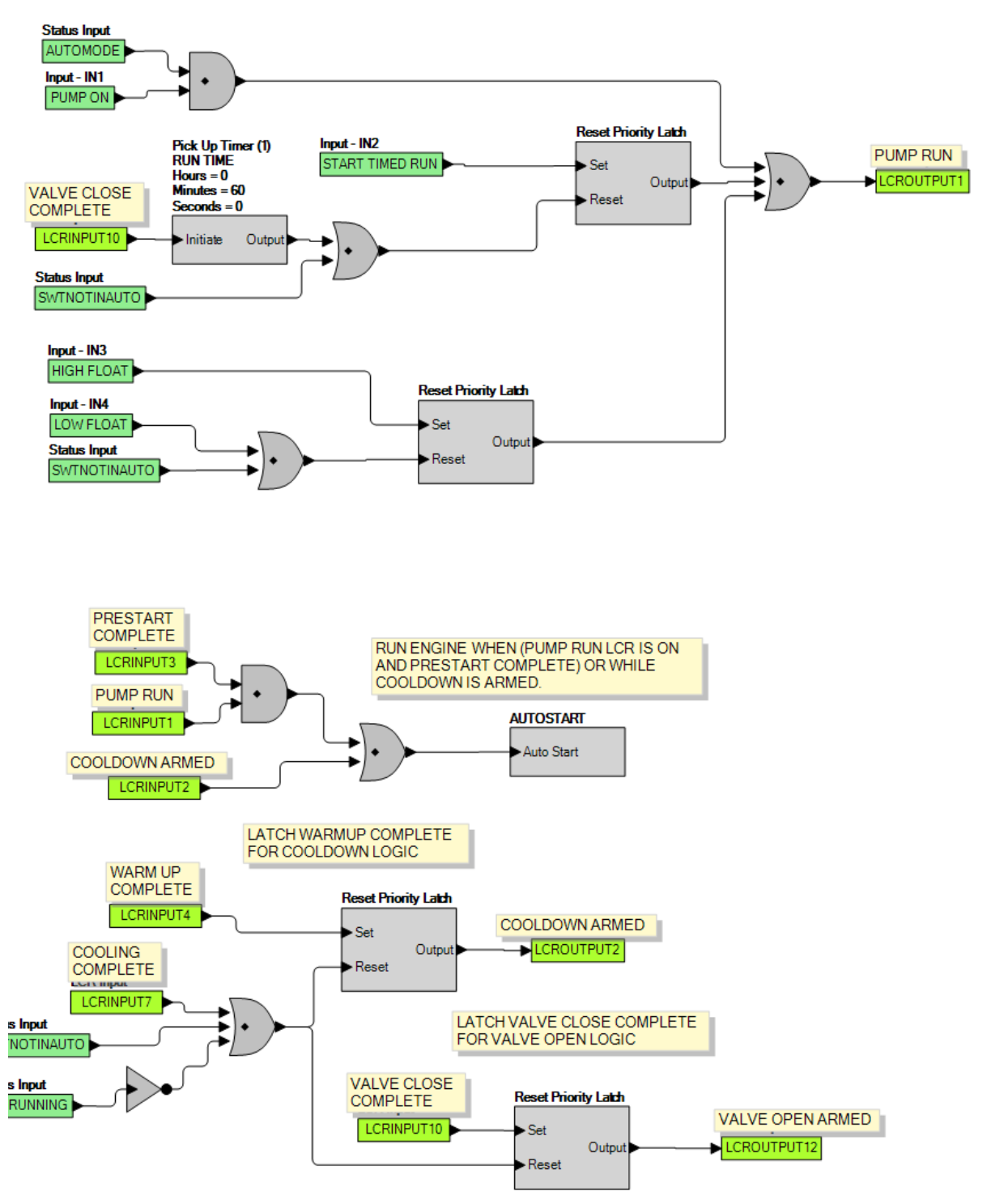

Figure B-34. Logic Library File #12 Main Logic (1 of 3)

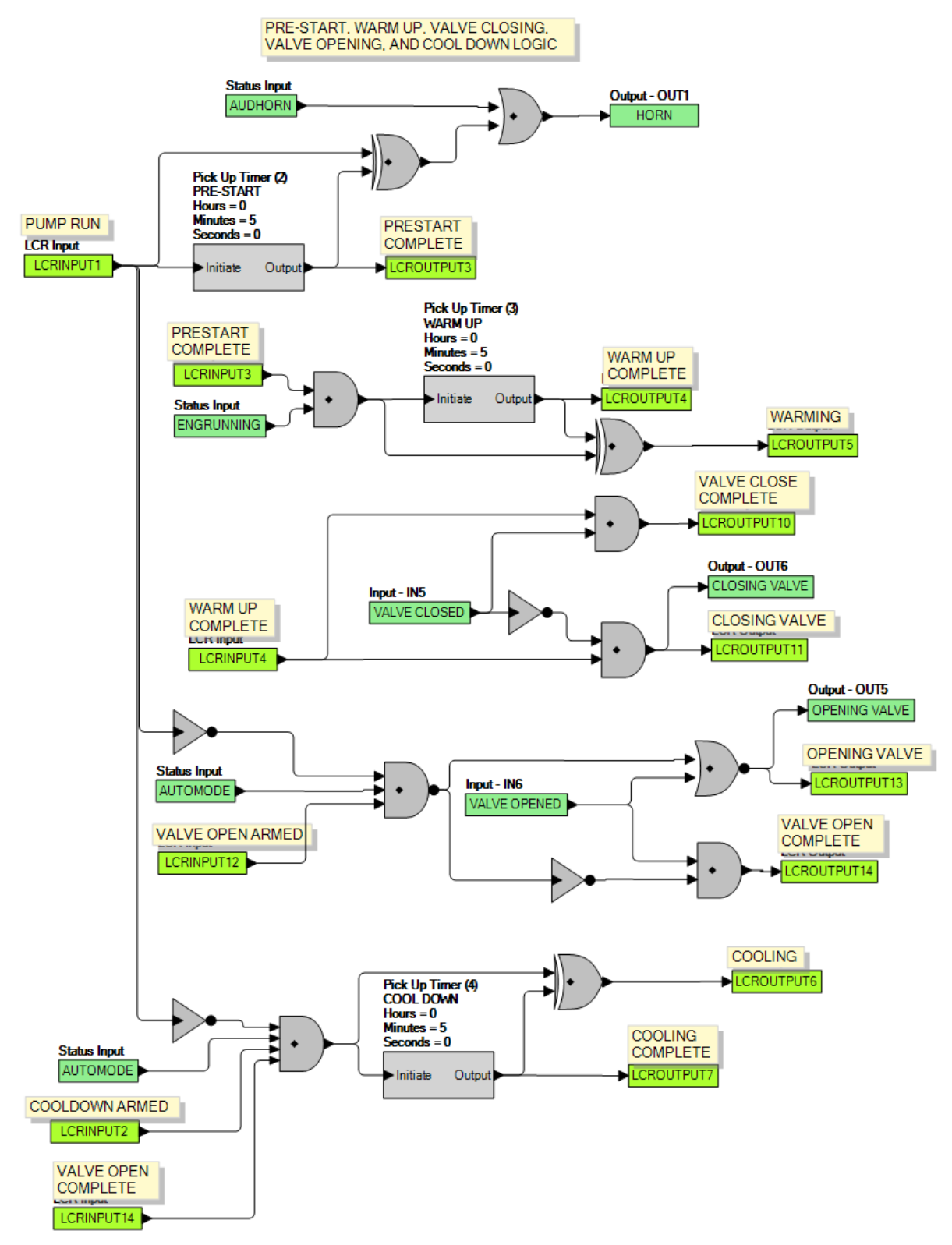

Figure B-35. Logic Library File #12 Main Logic (2 of 3)

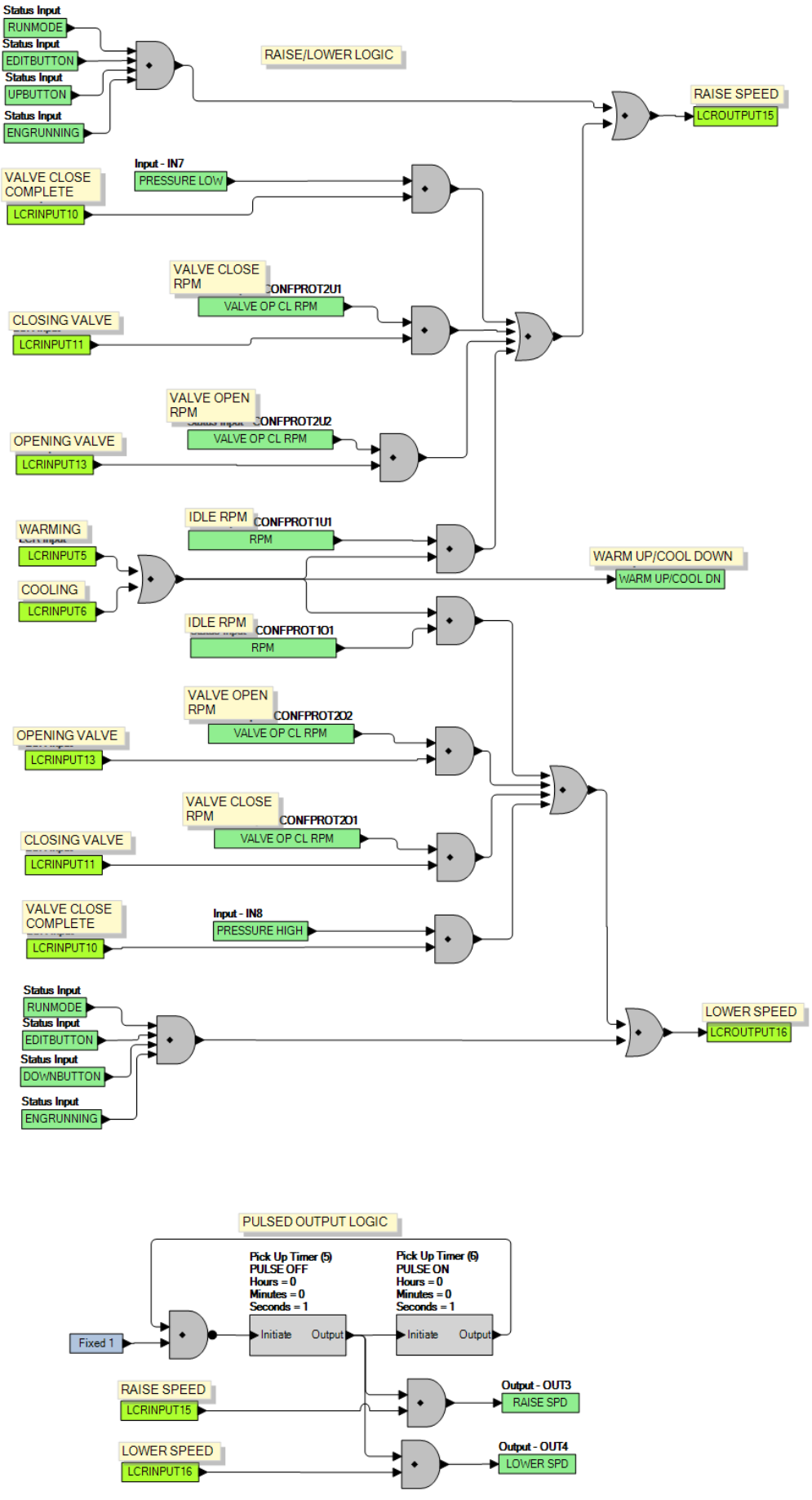

Figure B-36. Logic Library File #12 Main Logic (3 of 3)

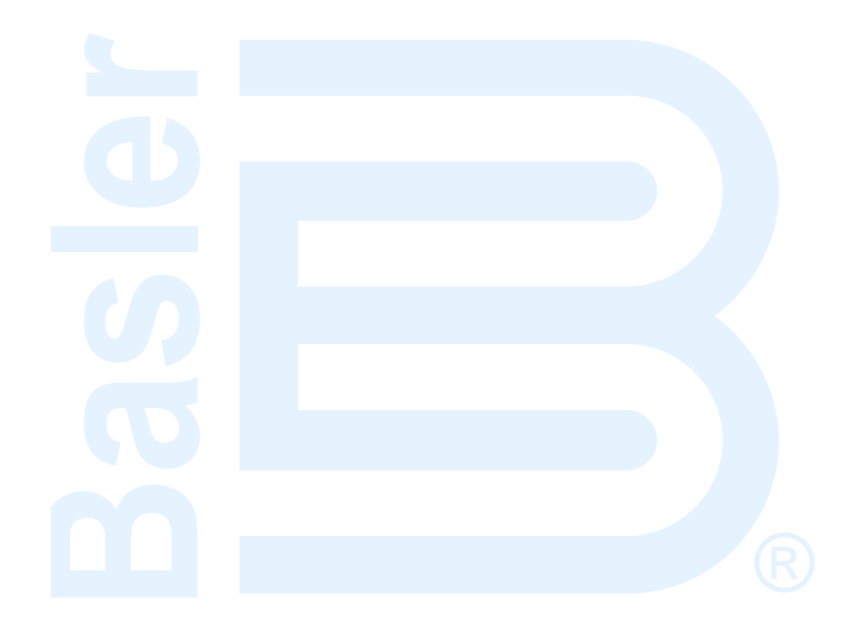

# **APPENDIX C • MTU FAULT CODES**

### Introduction

MTU fault codes displayed by the IEM-2020 are listed in Table C-1.

| Fault<br>Code<br>Number | String                 | Description                                                                     |
|-------------------------|------------------------|---------------------------------------------------------------------------------|
| 3                       | HI T FUEL              | Fuel temperature too high (limit 1).                                            |
| 4                       | SS T FUEL              | Fuel temperature too high (limit 2).                                            |
| 5                       | HI T CHRG AIR          | Charge air temperature too high (limit 1).                                      |
| 6                       | SS T CHRG AIR          | Air temperature too high (limit 2).                                             |
| 9                       | HI T INTERCOOLER       | Coolant temperature of InterCooler too high (limit 1).                          |
| 10                      | SS T INTERCOOLER       | Coolant temperature of InterCooler too high (limit 2)                           |
| 15                      | LO P LUBE OIL          | Pressure of lube oil too low (limit 1).                                         |
| 16                      | SS P LUBE OIL          | Pressure of lube oil too low (limit 2).                                         |
| 19                      | HI T EXHAUST A         | Exhaust gas temperature (A-side) too high (limit 1).                            |
| 20                      | SS T EXHAUST A         | Exhaust gas temperature (A-side) too high (limit 2)                             |
| 21                      | HIT T EXHAUST B        | Exhaust gas temperature (B-side) too high (limit 1).                            |
| 22                      | SS T EXHAUST B         | Exhaust gas temperature (B-side) too high (limit 2).                            |
| 23                      | LO COOLANT LEVEL       | Coolant level too low (limit 1).                                                |
| 24                      | SS COOLANT LEVEL       | Coolant level too low (limit 2).                                                |
| 25                      | HI P DIFF LUBE OIL     | Differential pressure of oil filter too high (limit 1).                         |
| 26                      | SS P DIFF LUBE OIL     | Differential pressure of oil filter too high (limit 2).                         |
| 27                      | HI LEVEL LEAKAGE FUEL  | Level of leakage fuel too high (limit 1).                                       |
| 29                      | HI ETC IDLE SPD TOO HI | Idle speed of one of the switchable chargers too high.                          |
| 30                      | SS ENGINE OVERSPEED    | Engine overspeed (limit 2).                                                     |
| 31                      | HI ETC1 OVERSPEED      | Speed of basic charger too high (limit 1).                                      |
| 32                      | SS ETC1 OVERSPEED      | Speed of basic charger too high (limit 2).                                      |
| 33                      | L1 P FUELFLT DIF       | Differential pressure of fuel filter too high (limit 1).                        |
| 36                      | HI ETC2 OVERSPEED      | Speed of 1 <sup>st</sup> switchable charger too high (limit 1).                 |
| 37                      | SS ETC2 OVERSPEED      | Speed of 1 <sup>st</sup> switchable charger too high (limit 2).                 |
| 38                      | AL ETC SPEED DEVIATION | Speed deviation between basic turbo charger and one of the switchable chargers. |
| 39                      | AL ETC2 CUTIN FAIL     | Switching of charger ETC2 failed.                                               |
| 44                      | LO LEVEL INTRCLR       | Coolant level of intercooler too low (limit 1).                                 |
| 45                      | FAULT L2 LEVEL INTRCLR | Coolant level of intercooler too low (limit 2).                                 |
| 51                      | HI T LUBE OIL          | Lube oil temperature too high (limit 1).                                        |
| 52                      | SS T LUBE OIL          | Lube oil temperature too high (limit 2).                                        |
| 57                      | LO P COOLANT           | Coolant pressure too low (limit 1).                                             |
| 58                      | SS P COOLANT           | Coolant pressure too low (limit 2).                                             |
| 59                      | SS T COOLANT L3        | Coolant temperature too high/too low (limit 3).                                 |
| 60                      | SS T COOLANT L4        | Coolant temperature too high/too low (limit 4).                                 |
| 63                      | HI P CRANKCASE         | Crankcase pressure too high (limit 1).                                          |
| 64                      | SS P CRANK CASE        | Crankcase pressure too high (limit 2).                                          |
| 65                      | LO P FUEL              | Fuel supply pressure too low (limit 1).                                         |
| 66                      | SS P FUEL              | Fuel supply pressure too low (limit 2).                                         |
| 67                      | HI T COOLANT           | Coolant temperature too high (limit 1).                                         |
| 68                      | SS T COOLANT           | Coolant temperature too high (limit 2).                                         |

| Tahle | C-1  | MTH     | Fault | Codes |
|-------|------|---------|-------|-------|
| rabie | 0-1. | IVI I O | i aun | Coues |

| Fault<br>Code<br>Number | String                | Description                                                                                                    |
|-------------------------|-----------------------|----------------------------------------------------------------------------------------------------|
| 69                      | L1 T EXTERN 1         | Limit 1, out of range.                                                                                                    |
| 70                      | L2 T EXTERN 1         | Limit 2, out of range.                                                                                                    |
| 71                      | L1 T EXTERN 2         | Limit 1, out of range.                                                                                                    |
| 72                      | L2 T EXTERN 2         | Limit 2, out of range.                                                                                                    |
| 73                      | L1 P EXTERN 1         | Limit 1, out of range.                                                                                                    |
| 74                      | L2 P EXTERN 1         | Limit 2, out of range.                                                                                                    |
| 75                      | L1 P EXTERN 2         | Limit 1, out of range.                                                                                                    |
| 76                      | L2 P EXTERN 2         | Limit 2, out of range.                                                                                                    |
| 77                      | LIM EXT CLNT LEV      | Binary signal 1 Plant active.                                                                                                    |
| 78                      | LIM INTERCLR LEV      | Binary signal 2 Plant active.                                                                                                    |
| 79                      | L BIN EXTERN 3        | Binary signal 3 Plant active.                                                                                                    |
| 80                      | L BIN EXTERN 4        | Binary signal 4 Plant active.                                                                                                    |
| 81                      | AL RAIL LEAKAGE       | Rail pressure gradient too low for Start or too high for Stop.                                                                                                    |
| 82                      | HI P FUEL COMON RAIL  | Rail pressure > setpoint value.                                                                                                    |
| 83                      | LO P FUEL COMMON RAIL | Rail pressure < setpoint value.                                                                                                    |
| 85                      | HI T UMBLASSEN        | 'Umblasen' temperature too high (limit 1).                                                                                                    |
| 86                      | SS T UMBLASSEN        | 'Umblasen' temperature too high (limit 2).                                                                                                    |
| 89                      | SS SPEED TOO LOW      | Engine is being stalled. The engine speed of the normally operating<br>engine dropped below the limit from parameter 2.2500.027 Limit Engine<br>Speed Low without any stop request. For safety reason the engine is<br>stopped when this event occurs. |
| 90                      | SS IDLE SPEED LOW     | Idle speed not reached.                                                                                                    |
| 91                      | SS RELEASE SPEED LO   | Acceleration speed not reached.                                                                                                    |
| 92                      | SS STARTER SPEED LO   | Starter speed not reached.                                                                                                    |
| 93                      | SS PREHT TMP          | Preheat temperature too low (limit 2).                                                                                                    |
| 94                      | LO PREHT TMP          | Preheat temperature too low (limit 1).                                                                                                    |
| 95                      | AL PRELUBE FAULT      | Prelubrication fault.                                                                                                    |
| 100                     | EDM NOT VALID         | Checksum fault EDM.                                                                                                    |
| 101                     | IDM NOT VALID         | Checksum fault IDM.                                                                                                    |
| 102                     | INVLD FUEL CNS 1      | Fuel consumption counter detect.                                                                                                    |
| 103                     | INVLD FUEL CNS 2      | Consumption monitoring 2 not valid.                                                                                                    |
| 104                     | ENG HRS INVALID 1     | Engine Hours Counter defect.                                                                                                    |
| 105                     | ENG HRS INVALID 2     | Checksum fault.                                                                                                    |
| 106                     | ERR REC1 INVALID      | Checksum fault.                                                                                                    |
| 107                     | ERR REC2 INVALID      | Checksum fault.                                                                                                    |
| 118                     | LO ECU SUPPLY VOLTS   | Power supply voltage too low (limit 1).                                                                                                    |
| 119                     | LOLO ECU SUPPLY VOLTS | Power supply voltage too low (limit 2).                                                                                                    |
| 120                     | HI ECU SUPPLY VOLTS   | Power supply voltage too high (limit 1).                                                                                                    |
| 121                     | HIHI ECU SUPPLY VOLTS | Power supply voltage too high (limit 2).                                                                                                    |
| 122                     | HI T ECU              | Temperature of electronic too high (limit 1).                                                                                                    |
| 134                     | 15v POSECU DEFCT      | Internal electronic fault.                                                                                                    |
| 136                     | 15V NEGECU DEFCT      | Internal electronic fault.                                                                                                    |
| 137                     | L1 5V BUFFR TEST      | Pressure-sensor fault, pressure-sensor wiring, or internal electronic fault.                                                                                                    |
| 138                     | SENSOR PWR DEFCT      | Pressure-sensor fault, pressure-sensor wiring, or internal electronic fault.                                                                                                    |
| 139                     | L1 TE BUFFR TEST      | Internal electronic fault.                                                                                                    |
| 140                     | TE BUF ECU DEFCT      | Internal electronic fault.                                                                                                    |
| 141                     | AL POWER TOO HIGH     | AL power too high.                                                                                                    |
| 142                     | MCR EXCEEDED 1 HR STR | AL MCR exceeded 1 hour.                                                                                                    |

| Fault<br>Code<br>Number | String                  | Description                                                                                                    |
|-------------------------|-------------------------|----------------------------------------------------------------------------------------------------|
| 143                     | BANK1 ECU DEFECT        | Internal electronic fault.                                                                                                    |
| 144                     | BANK2 ECU DEFECT        | Internal electronic fault.                                                                                                    |
| 145                     | 15V GOODECU DFCT        | Internal electronic fault.                                                                                                    |
| 147                     | AD TST1ECU DEFCT        | Internal electronic fault.                                                                                                    |
| 149                     | AD TST2ECU DEFCT        | Internal electronic fault.                                                                                                    |
| 151                     | AD TST3ECU DEFCT        | Internal electronic fault.                                                                                                    |
| 170                     | MI MODULE FAIL          | Module in maintenance indicator defect.                                                                                                    |
| 171                     | MI NOT ACTIVE           | WI not active anymore.                                                                                                    |
| 172                     | TBO EXPIRED             | TBO expired.                                                                                                    |
| 173                     | MODL WRITE LIMIT        | EEPROM write limit reached.                                                                                                    |
| 176                     | AL LIFE DATA NA         | No (fitting) LifeData-Backup-System is available within a delay time after ECU Reset.                                                                                     |
| 177                     | AL LIFE DATA INCPLT     | If the ADEC has to restore the LifeData from the backup-system and at least one checksum is wrong after the upload or the upload is incomplete, then this failure is set. |
| 180                     | AL CAN1 NODE LOST       | Connection to a node on CAN 1 lost.                                                                                                    |
| 181                     | AL CAN2 NODE LOST       | Connection to a node on CAN 2 lost.                                                                                                    |
| 182                     | AL CAN WRONG PARAMS     | Incorrect CAN parameter values have been entered.                                                                                                    |
| 183                     | AL CAN NO PU DATA       | A CAN mode is selected which the communication is initialized aided of<br>the PU data module. However, required PU data module is not present<br>or is not valid.         |
| 184                     | AL CAN PUDATA ERR       | During attempt to copy a received PU data module to Flash module, a program error occurred.                                                                               |
| 185                     | CAN LESS MAILBXS        | CAN less mailboxes.                                                                                                    |
| 186                     | AL CAN1 BUS OFF         | CAN controller 1 is in "Bus Off" state.                                                                                                    |
| 187                     | AL CAN1 ERR PASSV       | CAN controller 1 has signaled a warning.                                                                                                    |
| 188                     | AL CAN2 BUS OFF         | CAN controller 2 is in "Bus Off" state.                                                                                                    |
| 189                     | AL CAN2 ERROR PASSV     | CAN controller 2 has signaled a warning.                                                                                                    |
| 190                     | AL EMU PARAM NO SUPPORT | EMU parameters are not supported.                                                                                                    |
| 201                     | SD T COOLANT            | Coolant temperature-sensor defect.                                                                                                    |
| 202                     | SD T FUEL               | Fuel temperature-sensor defect.                                                                                                    |
| 203                     | SD T CHARGE AIR         | Charge air temperature-sensor defect.                                                                                                    |
| 205                     | SD T CLNT INTERC        | Intercooler coolant temperature-sensor defect.                                                                                                    |
| 206                     | SD T EXHAUST A          | Exhaust gas temperature-sensor on A-side defect.                                                                                                    |
| 207                     | SD T EXHAUST B          | Exhaust gas temperature-sensor on B-side defect.                                                                                                    |
| 208                     | SD P CHARGE AIR         | Charge air pressure-sensor defect.                                                                                                    |
| 211                     | SD P LUBE OIL           | Lube oil pressure-sensor defect.                                                                                                    |
| 212                     | SD P COOLANT            | Coolant pressure-sensor defect.                                                                                                    |
| 213                     | SD P COOLANT INTRCOOLR  | Intercooler coolant pressure-sensor defect.                                                                                                    |
| 214                     | SD P CRANKCASE          | Crankcase pressure-sensor defect.                                                                                                    |
| 215                     | SD P HD                 | Rail pressure-sensor defect.                                                                                                    |
| 216                     | SD T LUBE OIL           | Lube oil temperature-sensor defect.                                                                                                    |
| 219                     | SD T INTAKE AIR         | Intake air temperature-sensor defect.                                                                                                    |
| 220                     | SD COOLANT LEVEL        | Sensor for coolant level defect.                                                                                                    |
| 221                     | SD P DIFF LUBE OIL      | Sensor for differential pressure of lube oil defect.                                                                                                    |
| 222                     | SL LVL LKG FUEL         | Sensor for leakage level of fuel defect.                                                                                                    |
| 223                     | SD LVL INTERCLR         | Sensor for coolant level of intercooler defect.                                                                                                    |
| 227                     | SD PRE FILT P LUBE OIL  | Pressure sensor for lube oil before filter defect.                                                                                                    |
| 229                     | AL SD CAM STOP          | Sensor of Camshaft defect and sensor of crankshaft defect before.                                                                                                    |
| 230                     | SD CRANKSHFT SPD        | Sensor defect on crankshaft.                                                                                                    |

| Fault<br>Code<br>Number | String             | Description                                           |
|-------------------------|--------------------|-------------------------------------------------------|
| 231                     | SD CAMSHAFT SPD    | Sensor defect on camshaft.                            |
| 232                     | SD CHARGER1 SPEED  | Speed-sensor of basic charger defect.                 |
| 233                     | SD CHARGER2 SPEED  | Speed-sensor of switching charger defect.             |
| 240                     | SD P FUEL          | Fuel pressure-sensor defect.                          |
| 241                     | SD T UMBLASSEN     | Temperature-sensor of recirculated charge air defect. |
| 242                     | SD T COOLANT R     | Redundant coolant temperature-sensor defect.          |
| 244                     | SD P LUBE OIL R    | Redundant pressure sensor for lube oil defect.        |
| 245                     | SD POWER SUPPLY    | Internal ECU error.                                   |
| 246                     | SD T ELECTRONIC    | Internal ECU fault.                                   |
| 249                     | SD CAN STOP        | Missing data CAN.                                     |
| 250                     | SD CAN SPD DEMND   | Missing data CAN.                                     |
| 251                     | SD CAN UP DOWN     | Missing data CAN.                                     |
| 252                     | SD CAN NOTCH POS   | Missing data CAN.                                     |
| 253                     | SD CAN OVERRIDE    | Missing data CAN.                                     |
| 254                     | SD CAN TST OVRSP   | Missing data CAN.                                     |
| 255                     | SD CAN ENGAGE SIG  | Missing data CAN.                                     |
| 256                     | SD CAN CYL CUTOUT  | Missing data CAN.                                     |
| 257                     | SD CAN LOCAL       | Missing data CAN.                                     |
| 258                     | SD CAN RCS ENGAGE  | Missing data CAN.                                     |
| 259                     | SD CAN RCS CYL CT  | Missing data CAN.                                     |
| 260                     | SD 15V POS SPPLY   | Internal ECU fault.                                   |
| 261                     | 15V POS SPPLY      | Internal ECU fault.                                   |
| 262                     | SD 5V BUFFR TEST   | Internal ECU fault.                                   |
| 263                     | SD TE BUFFR TEST   | Internal ECU fault.                                   |
| 264                     | SD BANK 1 TEST     | Internal ECU fault.                                   |
| 265                     | SD BANK 2 TEST     | Internal ECU fault.                                   |
| 266                     | SD SPD DEMAND AN   | Analog speed demand defect.                           |
| 267                     | SD SPDMTEST BNCH   | Short circuit, cable breakage.                        |
| 268                     | SD SPINUT          | Analog spinning value defect.                         |
| 269                     | SD LOAD ANLG FLT   | Filtered analog load pulse signal not available.      |
| 270                     | SD FREQUENCY INPUT | Frequency input defect.                               |
| 271                     | SD T EXTERN 1      | Missing data CAN.                                     |
| 272                     | SD T EXTERN 2      | Missing data CAN.                                     |
| 273                     | SD P EXTERN 1      | Missing data CAN.                                     |
| 274                     | SD P EXTERN 2      | Missing data CAN.                                     |
| 275                     | SD EXT CLNT LVL    | Missing data CAN.                                     |
| 276                     | SD INTERCLER LVL   | Missing data CAN.                                     |
| 277                     | SD BIN EXT3        | Missing data CAN.                                     |
| 278                     | SD BIN EXT4        | Missing data CAN.                                     |
| 279                     | SD CANRES TRIPFL   | Missing data CAN.                                     |
| 280                     | SD CAN ALRM RST    | Missing data CAN.                                     |
| 281                     | SD ADTEST1 SPPLY   | Internal ECU fault.                                   |
| 282                     | SD ADTEST 2 SPPLY  | Internal ECU fault.                                   |
| 283                     | SD ADTEST3 SPPLY   | Internal ECU fault.                                   |
| 284                     | SD CAN LAMP TEST   | Missing data CAN.                                     |
| 285                     | SD CAN IDLE RQ SR  | Missing data CAN.                                     |
| 286                     | SD CAN IDLE REQ    | Missing data CAN.                                     |
| 287                     | SD CAN IDLE REQ    | Missing data CAN.                                     |

| Fault<br>Code<br>Number | String            | Description                                                          |
|-------------------------|-------------------|----------------------------------------------------------------------|
| 288                     | SD CAN TRBOSW LCK | Missing data CAN.                                                    |
| 301                     | TIMING CYLNDR A1  | Error in timing of injector cylinder A1: timing value too low/high.  |
| 302                     | TIMING CYLNDR A2  | Error in timing of injector cylinder A2: timing value too low/high.  |
| 303                     | TIMING CYLNDR A3  | Error in timing of injector cylinder A3: timing value too low/high.  |
| 304                     | TIMING CYLNDR A4  | Error in timing of injector cylinder A4: timing value too low/high.  |
| 305                     | TIMING CYLNDR A5  | Error in timing of injector cylinder A5: timing value too low/high.  |
| 306                     | TIMING CYLNDR A6  | Error in timing of injector cylinder A6: timing value too low/high.  |
| 307                     | TIMING CYLNDR A7  | Error in timing of injector cylinder A7: timing value too low/high.  |
| 308                     | TIMING CYLNDR A8  | Error in timing of injector cylinder A8: timing value too low/high.  |
| 309                     | TIMING CYLNDR A9  | Error in timing of injector cylinder A9: timing value too low/high.  |
| 310                     | TIMING CYLNDR A10 | Error in timing of injector cylinder A10: timing value too low/high. |
| 311                     | TIMING CYLNDR B1  | Error in timing of injector cylinder B1: timing value too low/high.  |
| 312                     | TIMING CYLNDR B2  | Error in timing of injector cylinder B2: timing value too low/high.  |
| 313                     | TIMING CYLNDR B3  | Error in timing of injector cylinder B3: timing value too low/high.  |
| 314                     | TIMING CYLNDR B4  | Error in timing of injector cylinder B4: timing value too low/high.  |
| 315                     | TIMING CYLNDR B5  | Error in timing of injector cylinder B5: timing value too low/high.  |
| 316                     | TIMING CYLNDR B6  | Error in timing of injector cylinder B6: timing value too low/high.  |
| 317                     | TIMING CYLNDR B7  | Error in timing of injector cylinder B7: timing value too low/high.  |
| 318                     | TIMING CYLNDR B8  | Error in timing of injector cylinder B8: timing value too low/high.  |
| 319                     | TIMING CYLNDR B9  | Error in timing of injector cylinder B9: timing value too low/high.  |
| 320                     | TIMING CYLNDR B10 | Error in timing of injector cylinder B10: timing value too low/high. |
| 321                     | WIRING CYLNDR A1  | Short circuit in injector cable of cylinder A1.                      |
| 322                     | WIRING CYLNDR A2  | Short circuit in injector cable of cylinder A2.                      |
| 323                     | WIRING CYLNDR A3  | Short circuit in injector cable of cylinder A3.                      |
| 324                     | WIRING CYLNDR A4  | Short circuit in injector cable of cylinder A4.                      |
| 325                     | WIRING CYLNDR A5  | Short circuit in injector cable of cylinder A5.                      |
| 326                     | WIRING CYLNDR A6  | Short circuit in injector cable of cylinder A6.                      |
| 327                     | WIRING CYLNDR A7  | Short circuit in injector cable of cylinder A7.                      |
| 328                     | WIRING CYLNDR A8  | Short circuit in injector cable of cylinder A8.                      |
| 329                     | WIRING CYLNDR A9  | Short circuit in injector cable of cylinder A9.                      |
| 330                     | WIRING CYLNDR A10 | Short circuit in injector cable of cylinder A10.                     |
| 331                     | WIRING CYLNDR B1  | Short circuit in injector cable of cylinder B1.                      |
| 332                     | WIRING CYLNDR B2  | Short circuit in injector cable of cylinder B2.                      |
| 333                     | WIRING CYLNDR B3  | Short circuit in injector cable of cylinder B3.                      |
| 334                     | WIRING CYLNDR B4  | Short circuit in injector cable of cylinder B4.                      |
| 335                     | WIRING CYLNDR B5  | Short circuit in injector cable of cylinder B5.                      |
| 336                     | WIRING CYLNDR B6  | Short circuit in injector cable of cylinder B6.                      |
| 337                     | WIRING CYLNDR B7  | Short circuit in injector cable of cylinder B7.                      |
| 338                     | WIRING CYLNDR B8  | Short circuit in injector cable of cylinder B8.                      |
| 339                     | WIRING CYLNDR B9  | Short circuit in injector cable of cylinder B9.                      |
| 340                     | WIRING CYLNDR B10 | Short circuit in injector cable of cylinder B10.                     |
| 341                     | OPN LD CYLNDR A1  | Open load in injector cable of cylinder A1.                          |
| 342                     | OPN LD CYLNDR A2  | Open load in injector cable of cylinder A2.                          |
| 343                     | OPN LD CYLNDR A3  | Open load in injector cable of cylinder A3.                          |
| 344                     | OPN LD CYLNDR A4  | Open load in injector cable of cylinder A4.                          |
| 345                     | OPN LD CYLNDR A5  | Open load in injector cable of cylinder A5.                          |
| 346                     | OPN LD CYLNDR A6  | Open load in injector cable of cylinder A6.                          |
| 347                     | OPN LD CYLNDR A7  | Open load in injector cable of cylinder A7.                          |

| Fault<br>Code<br>Number | String                | Description                                                      |
|-------------------------|-----------------------|------------------------------------------------------------------|
| 348                     | OPN LD CYLNDR A8      | Open load in injector cable of cylinder A8.                      |
| 349                     | OPN LD CYLNDR A9      | Open load in injector cable of cylinder A9.                      |
| 350                     | OPN LD CYLNDR A10     | Open load in injector cable of cylinder A10.                     |
| 351                     | OPN LD CYLNDR B1      | Open load in injector cable of cylinder B1.                      |
| 352                     | OPN LD CYLNDR B2      | Open load in injector cable of cylinder B2.                      |
| 353                     | OPN LD CYLNDR B3      | Open load in injector cable of cylinder B3.                      |
| 354                     | OPN LD CYLNDR B4      | Open load in injector cable of cylinder B4.                      |
| 355                     | OPN LD CYLNDR B5      | Open load in injector cable of cylinder B5.                      |
| 356                     | OPN LD CYLNDR B6      | Open load in injector cable of cylinder B6.                      |
| 357                     | OPN LD CYLNDR B7      | Open load in injector cable of cylinder B7.                      |
| 358                     | OPN LD CYLNDR B8      | Open load in injector cable of cylinder B8.                      |
| 359                     | OPN LD CYLNDR B9      | Open load in injector cable of cylinder B9.                      |
| 360                     | OPN LD CYLNDR B10     | Open load in injector cable of cylinder B10.                     |
| 361                     | AL POWER STAGE LOW    | Internal error of electronic.                                    |
| 362                     | AL POWER STAGE HIGH   | Internal error of electronic.                                    |
| 363                     | AL STOP POWER STAGE   | Internal error of electronic.                                    |
| 364                     | AL STOP POWER STAGE 2 | Internal error of electronic.                                    |
| 365                     | AL MV WIRING GND      | Cable line error.                                                |
| 371                     | AL WIRING TO 1        | Short circuit or open load on transistor output 1 (TO 1).        |
| 372                     | AL WIRING TO 2        | Short circuit or open load on transistor output 2 (TO 2).        |
| 373                     | AL WIRING TO 3        | Short circuit or open load on transistor output 3 (TO 3).        |
| 374                     | AL WIRING TO 4        | Short circuit or open load on transistor output 4 (TO 4).        |
| 381                     | AL WIRING TOP 1       | Short circuit or open load on transistor output plant 1 (TOP 1). |
| 382                     | AL WIRING TOP 2       | Short circuit or open load on transistor output plant 2 (TOP 2). |
| 383                     | AL WIRING TOP 3       | Short circuit or open load on transistor output plant 3 (TOP 3). |
| 384                     | AL WIRING TOP 4       | Short circuit or open load on transistor output plant 4 (TOP 4). |
| 385                     | AL WIRING TOP 5       | Short circuit or open load on transistor output plant 5 (TOP 5). |
| 386                     | AL WIRING TOP 6       | Short circuit or open load on transistor output plant 6 (TOP 6). |
| 390                     | AL MCR EXCEEDED       | DBR/MCR Function: MCR (Maximum Continuous Rating) in exceeded.   |
| 392                     | HI T COOLNT R         | Redundant coolant temperature too high (limit 1).                |
| 393                     | SS T COOLNT R         | Redundant coolant temperature too high (limit 2).                |
| 394                     | LO P LUBE OIL R       | Redundant pressure of lube oil too low (limit 1).                |
| 395                     | SS P LUBE OIL R       | Redundant pressure of lube oil too low (limit 2).                |
| 396                     | TD T COOLANT          | Maximum deviation of T-Coolant sensors.                          |
| 397                     | TD P LUBE OIL         | Maximum deviation of P-Oil sensors.                              |
| 399                     | AL INTERFACE ECU      | Interface ECU.                                                   |
| 400                     | AL OPN LD DIGIN 1     | Open load on digital input 1.                                    |
| 401                     | AL OPN LD DIGIN 2     | Open load on digital input 2.                                    |
| 402                     | AL OPN LD DIGIN 3     | Open load on digital input 3.                                    |
| 403                     | AL OPN LD DIGIN 4     | Open load on digital input 4.                                    |
| 404                     | AL OPN LD DIGIN 5     | Open load on digital input 5.                                    |
| 405                     | AL OPN LD DIGIN 6     | Open load on digital input 6.                                    |
| 406                     | AL OPN LD DIGIN 7     | Open load on digital input 7.                                    |
| 407                     | AL OPN LD DIGIN 8     | Open load on digital input 8.                                    |
| 408                     | AL OPN LD E STOP      | Open load on input for emergency stop.                           |
| 410                     | LO U PDU              | Power driver voltage (injectors) too low (limit 1).              |
| 411                     | LOLO U PDU            | Power driver voltage (injectors) too low (limit 2).              |
| 412                     | HI U PDU              | Power driver voltage (injectors) too high (limit 1).             |

| Fault<br>Code<br>Number | String                  | Description                                                                |
|-------------------------|-------------------------|----------------------------------------------------------------------------|
| 413                     | HIHI U PDU              | Power driver voltage (injectors) too high (limit 2).                       |
| 414                     | HI L WATER FUEL PREFILT | Water level of fuel prefilter too high (limit 1).                          |
| 415                     | LO P COOLANT INTRCOOLR  | Coolant pressure of InterCooler too low (limit 1).                         |
| 416                     | SS P COOLANT INTRCOOLR  | Coolant pressure of InterCooler too low (limit 2).                         |
| 417                     | SD L WATER FUEL PREFILT | Water level-sensor of fuel prefilter defect.                               |
| 420                     | AL L1 AUX 1             | Input of Aux 1 injured limit 1.                                            |
| 421                     | AL L2 AUX 1             | Input of Aux 1 injured limit 2.                                            |
| 428                     | AL L1 T AUX 1           | Temperature input of Aux 1 injured limit 1.                                |
| 438                     | LO P FUEL RAIL 2 STR    | Low pressure on fuel rail 2.                                               |
| 439                     | HI P FUEL RAIL 2 STR    | Hi pressure on fuel rail 2.                                                |
| 440                     | AL L1 P AUX 1           | Pressure input of Aux 1 injured limit 1.                                   |
| 441                     | AL RAIL 2 LEAKAGE STR   | Alarm fuel rail 2 leak detected.                                           |
| 442                     | AL L2 P AUX 1           | Pressure input of Aux 1 injured limit 2.                                   |
| 444                     | SD U PDU                | Sensor defect of Injector Power driver unit.                               |
| 445                     | SD P AMBIENT AIR        | Ambient air pressure-sensor defect.                                        |
| 448                     | HI P CHARGE AIR         | Pressure of charge air too high (limit 1).                                 |
| 449                     | SS P CHARGE AIR         | Pressure of charge air too high (limit 2).                                 |
| 450                     | SD IDLE END TRQ IN      | Input of Idle/End-Torque defect                                            |
| 454                     | SS PWR RED ACT          | Power Reduction is activated.                                              |
| 455                     | AL L1 AUX1 PLANT        | Input of Aux 1 (plant) injured limit 1.                                    |
| 456                     | AL L2 AUX1 PLANT        | Input of Aux 1 (plant) injured limit 2.                                    |
| 461                     | LO T EXHAUST EMU        | Exhaust gas temperature of EMU too low (limit 1).                          |
| 462                     | HI T COOLANT EMU        | Coolant temperature of EMU injured limit 1.                                |
| 463                     | SD AUX 2                | Sensor defect on Aux 2.                                                    |
| 464                     | SD P AUX 1              | Analog input for pressure Aux 1 defect.                                    |
| 467                     | AL L2 T AUX 1           | Temperature input of Aux 1 injured limit 2.                                |
| 468                     | SD T AUX 1              | Analog input for Temperature Aux 1 defect.                                 |
| 469                     | SD AUX 1                | Analog input for Aux 1 defect.                                             |
| 470                     | SD T ECU                | ECU temperature-sensor defect.                                             |
| 471                     | SD COIL CURRENT         | Coil Current sensor defect.                                                |
| 472                     | AL STOP SD              | Engine stop, because critical channel has sensor defect.                   |
| 473                     | AL WIRING PWM CM2       | Open load or short circuit on channel PWM_CM2.                             |
| 474                     | AL WIRING FREQ OUT      | Open load or short circuit on frequency output (FO) channel.               |
| 475                     | AL CR TRIG ENG ST       | Released in case of an engine stop in order to trigger the crash recorder. |
| 476                     | AL CRASH REC ERR        | Initial error of crash recorder.                                           |
| 478                     | AL COMB ALM YEL         | Combined Alarm YELLOW (Plant).                                             |
| 479                     | AL COMB ALM RED         | Combined Alarm RED (Plant).                                                |
| 480                     | AL EXT ENG PROT         | External Engine Protection function active.                                |
| 500                     | AL WIRING POM STARTER 1 | A wiring fault has been detected in the connection of starter 1 of POM.    |
| 501                     | AL WIRING POM STARTER 2 | A wiring fault has been detected in the connection of starter 2 of POM.    |
| 502                     | AL OPEN LD POM ALTRNATR | An open load on POM's alternator output has been detected.                 |
| 503                     | AL BATT NOT CHARGING    | Battery is not being charged by alternator.                                |
| 504                     | AL CAN POM NODE LOST    | POM is missing on CAN bus.                                                 |
| 505                     | AL NEW POM FOUND        | New POM found.                                                             |
| 506                     | AL LOW STARTER VOLTS    | Battery voltage is too low for starting.                                   |
| 507                     | AL POM ERROR            | A general POM error has been detected.                                     |
| 508                     | AL WRONG POM ID         | POM sends a different identification number (ID) than expected.            |
| 509                     | AL CHECK POM FUSE       | Check POM fuse.                                                            |

| Fault<br>Code<br>Number | String                         | Description                                                                                                    |
|-------------------------|--------------------------------|----------------------------------------------------------------------------------------------------|
| 510                     | AL OVERRIDE APPLIED            | Override applied.                                                                                                    |
| 515                     | STARTER NOT ENGAGED            | Starter of POM could not be engaged.                                                                                                    |
| 543                     | MULTIPLE FDH SLAVES            | There is more than one device which is configured as Backup for FDH-Functionality.                                                                                                    |
| 544                     | CONFIGURATION CHANGED          | Gets active in case of changing system configuration e.g. by changing ECU- or SAM-Device. Remains until undo procedure or data is transferred by a valid maintenance case. Is cancelled automatically.                                                                                             |
| 549                     | AL PWR CUTOFF STR              | This is the alarm from the function Emergency Stop Counter. ECU power was disconnected while the engine was still running. This could lead to a possible overpressure in the high pressure system which might damage the engine.                                                                   |
| 555                     | AL CALL FIELD SERVICE          | Gets active in case of completing a maintenance-case which<br>manipulates Engine-Parameters. Remains also after switching on-off<br>ECU until a valid release code is entered via Display- and Button-<br>Control of SAM-Device. Release Code is available via Internet by a<br>special procedure. |
| 576                     | AL ESCM OVERRIDE STR           | Exceeding of the corrected current MCR - odr DBR/MCR value.                                                                                                    |
| 594                     | AL L1 PRV 1 DEFECT STR         | Yellow alarm pressure relief valve first rail.                                                                                                    |
| 595                     | AL L2 PRV 1 DEFECT STR         | Red alarm pressure relief valve first rail.                                                                                                    |
| 598                     | AL L1 PRV 2 DEFECT STR         | Yellow alarm pressure relief valve second rail.                                                                                                    |
| 599                     | AL L2 PRV 2 DEFECT STR         | Red alarm pressure relief valve second rail.                                                                                                    |
| 610                     | AL WIRING SUCK RESTRCT 1 STR   | Open load or short circuit on PWM HP fuel control block channel.                                                                                                    |
| 611                     | AL WIRING SUCK RESTRCT 2 STR   | Open load or short circuit on PWM HP fuel control block channel 2.                                                                                                    |
| 612                     | AL WIRING PRESS CTRL VLV 1 STR | Open load or short circuit on PWM pressure regulating valve channel.                                                                                                    |
| 613                     | AL WIRING PRESS CTRL VLV 2 STR | Open load or short circuit on PWM pressure regulating valve channel 2.                                                                                                    |
| 615                     | AL EIL PROTECTION STR          | Alarm for Protection Module in response to faulty or manipulated EIL.                                                                                                    |
| 692                     | AL ECU PWR OFF ON REQ STR      | ECU configuration changed, switch power off/on.                                                                                                    |
| 696                     | AL SMARTCONCT USB ERR STR      | Alarm configuration parameter.                                                                                                    |
| 697                     | AL SMARTCONCT RS485 ERR STR    | Alarm configuration parameter.                                                                                                    |
| 698                     | AL SD STOP BUTTON STR          | Channel signals open load or internal error.                                                                                                    |
| 700                     | AL SD START BUTTON STR         | Channel signals open load.                                                                                                    |
| 701                     | AL SD UP BUTTON STR            | Channel signals open load.                                                                                                    |
| 702                     | AL SD DN BUTTON STR            | Channel signals open load or internal error.                                                                                                    |
| 703                     | AL SD EXT SPEED DMD SW STR     | Channel signals open load.                                                                                                    |
| 704                     | AL SD SPEED DMD INCREASE STR   | Channel signals open load or internal error.                                                                                                    |
| 705                     | AL SD BINARY SPD DMD LMT STR   | Channel signals open load or internal error.                                                                                                    |
| 706                     | AL SD DROOP 2 SWITCH STR       | Channel signals open load or internal error.                                                                                                    |
| 707                     | AL SD FREQUENCY SWITCH STR     | Channel signals open load or internal error.                                                                                                    |
| 709                     | AL SD OVERRIDE BUTTON STR      | Channel signals open load or internal error.                                                                                                    |
| 710                     | AL SD ALARM RESET STR          | Channel signals open load or internal error.                                                                                                    |
| 711                     | AL SD CYLINDER CUTOUT STR      | Channel signals open load or internal error.                                                                                                    |
| 712                     | AL SD RQST BIN OUT TST STR     | Channel signals open load or internal error.                                                                                                    |
| 713                     | AL SD EXT ENGINE PROTECTN STR  | Channel signals open load or internal error.                                                                                                    |
| 714                     | AL SD PRELUBE SIGNAL STR       | Channel signals open load.                                                                                                    |
| 715                     | AL SD EXT INC IDLE BIN STR     | Channel signals open load.                                                                                                    |
| 716                     | AL SD EXT INC IDLE BIN BRK STR | Channel signals open load.                                                                                                    |
| 717                     | AL SD RQST PLANT DBR STR       | Channel signals open load.                                                                                                    |

## **APPENDIX D • EXHAUST TREATMENT**

## **TABLE OF CONTENTS**

| APPENDIX D • EXHAUST TREATMENT            | D-1 |
|-------------------------------------------|-----|
| Diesel Particulate Filter (DPF)           | D-1 |
| Regeneration                              | D-1 |
| DPF Control                               | D-1 |
| DPF Status and Pre-Alarms                 | D-2 |
| Exhaust After Treatment Systems (EATS)    | D-3 |
| Pre-Alarms                                | D-3 |
| Exit Conditions for DEF Severe Inducement | D-3 |
|                                           |     |

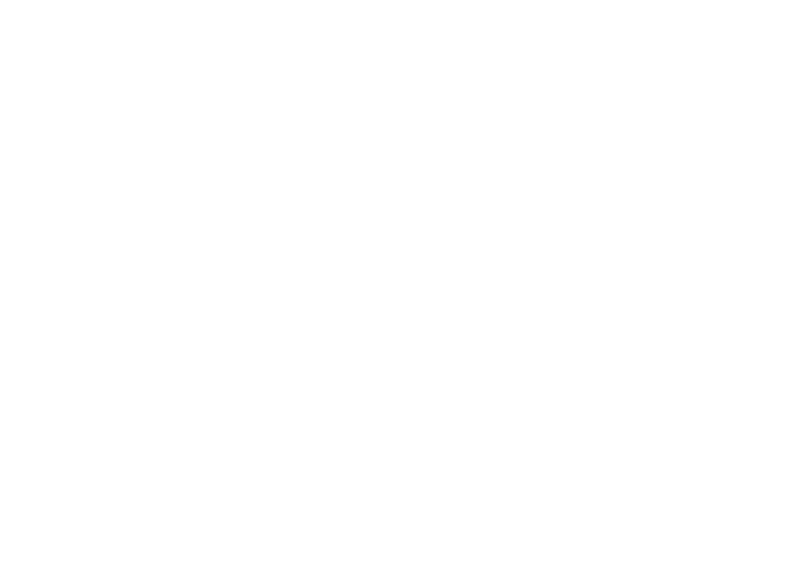

## **APPENDIX D • EXHAUST TREATMENT**

### Diesel Particulate Filter (DPF)

In order to meet Tier 4 emission requirements, some engine manufacturers are employing Diesel Particulate Filters (DPF) to the exhaust system of the engine. A Diesel Particulate Filter is a device that acts similarly to a catalytic converter of a car. It traps particulate matter contained in diesel exhaust and prevents it from distributing into the air. The particulate matter is later burned off during a regeneration process.

The IEM-2020 communicates DPF control and status information to and from the engine ECU via J1939 communications in the form of various Parameter Group Numbers (PGN) and Suspect Parameter Numbers (SPN). These are summarized in the following paragraphs.

#### Regeneration

Regeneration is accomplished by operating the engine at elevated exhaust temperatures where the accumulated particulate is burned off. If, in normal operation, the engine can be loaded to a high enough level to achieve the elevated exhaust temperature, then regeneration can occur as a part of normal operation. This is known as *passive regeneration*.

High exhaust temperatures can also be accomplished by methods such as providing dampers in the exhaust stream or heating the exhaust through the burning of fuel. This is known as *active regeneration* since it is outside of normal engine operation.

Heavily loaded engines will seldom require active regeneration. A lightly loaded engine will likely undergo active regeneration when regeneration is required.

#### DPF Control

DPF control information is sent from the IEM-2020 to the Engine ECU through PGN Number 57244 (0xE000). A manual regeneration request is sent using SPN 3695, Diesel Particulate Filter Regeneration Force Switch. Regeneration can be inhibited by SPN 3695, Diesel Particulate Filter Regeneration Inhibit Switch.

#### Manual Regeneration

The operator can force a regeneration cycle by turning on the Manual Regeneration setting found on the front panel under Settings  $\rightarrow$  Communication  $\rightarrow$  CANbus Setup  $\rightarrow$  ECU Setup  $\rightarrow$  DPF Regenerate Setup. The parameter will remain on for a few seconds then go off. The ECU will respond to the momentary setting by logging the request to force a manual regeneration. A continuous request is not used because this can be problematic for some engine ECUs.

Manual regeneration can also be initiated by clicking the *Manual Regeneration* button on the ECU Setup screen in BESTCOMS*Plus*. BESTLogic*Plus* programmable logic can also be used to initiate manual regeneration by setting the DPF Manual Regeneration (DPFMANREGEN) logic element true.

#### Regeneration Inhibit

The operator can inhibit regeneration by turning on the DPF Regeneration Disable setting found on the ECU Setup screen in BESTCOMS*Plus*.

Regeneration can also be disabled by turning on the Disable Regeneration setting on the ECU Setup screen in BESTCOMS*Plus*.

BESTLogicPlus programmable logic can also be used to inhibit regeneration by setting the DPF Regeneration Inhibit (DPFREGENINHIBIT) logic element true.

### **DPF Status and Pre-Alarms**

The IEM-2020 receives DPF status information which is broadcast from the engine ECU in various Parameter Group Numbers (PGN) and Suspect Parameter Numbers (SPN). The IEM-2020 displays this information on the front panel, and in BESTCOMS*Plus*, via DPF related pre-alarms. The J1939 parameters and the resulting IEM-2020 pre-alarms are summarized in the following paragraphs.

- PGN 64892 (0xFD7C) Diesel Particulate Filter Control 1
  - o SPN 3697, Diesel Particulate Filter Lamp Command

DPF REGEN REQUIRED Pre-Alarm: When SPN 3697 has a value of 1 or 4 indicating the DPF lamp is on, the IEM-2020 will annunciate a pre-alarm with text of DPF REGEN REQUIRED. The DPF symbol, shown to the right, will accompany the text when the pre-alarm appears on the IEM-2020 front panel.

SPN 3698, Exhaust System High Temperature Lamp Command

HIGH EXHAUST TEMP Pre-Alarm: When SPN 3698 has a value of 1 indicating the high exhaust temperature lamp is on, the IEM-2020 will annunciate a pre-alarm with text of HIGH EXHAUST TEMP. The high exhaust temperature symbol, shown to the right, will accompany the text when the pre-alarm appears on the IEM-2020 front panel.

SPN 3703 Diesel Particulate Filter Active Regeneration Inhibited Due to Inhibit Switch

DPF REGEN INHIBITED Pre-Alarm: When SPN 3703 has a value of 1 indicating the DPF Regeneration is inhibited due to the inhibit switch being set, the IEM-2020 will annunciate a pre-alarm with text of DPF REGEN INHBTD. The DPF regeneration inhibited symbol, shown to the right, will accompany the text when the pre-alarm appears on the IEM-2020 front panel.

 DPF Soot Level Annunciation via Diagnostic Trouble Code (DTC) SPN 3719 Diesel Particulate Filter Soot Load Percent

In addition to the standard diagnostic trouble code annunciation, the IEM-2020 will annunciate a prealarm under circumstances described below.

• FMI = 15: Data Valid But Above Normal Operating Range Least Severe Level

DPF SOOT LEVEL HIGH Pre-Alarm: When the FMI is equal to 15, the IEM-2020 will annunciate a pre-alarm with text of DPF SOOT LVL HI. The DPF symbol, shown to the right, will accompany the text when the pre-alarm appears on the IEM-2020 front panel.

FMI = 16: Data Valid But Above Normal Operating Range Moderately Severe Level

DPF SOOT LEVEL MODERATELY HIGH Pre-Alarm: When the FMI is equal to 16, the IEM-2020 will annunciate a pre-alarm with text of DPF SOOT LVL MOD HI. The DPF warning symbol, shown to the right, will accompany the text when the pre-alarm appears on the IEM-2020 front panel.

- FMI = 0: Data Valid But Above Normal Operating Range Most Severe Level
  - DPF SOOT LEVEL EXTREMELY HIGH Pre-Alarm: When the FMI is equal to 0, the IEM-2020 will annunciate a pre-alarm with text of DPF SOOT LVL EXT HI. The DPF stop symbol, shown to the right, will accompany the text when the pre-alarm appears on the IEM-2020 front panel. If the DPF soot level reaches the most severe level, the engine ECU may shut the engine down and prevent it from running or it may allow it to run, but at a reduced level. The IEM-2020 only indicates a pre-alarm. It does not prevent the engine from running or cause operation at a reduced power level, but the operator should be aware that the engine ECU or after treatment system may cause such behavior.

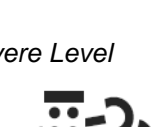

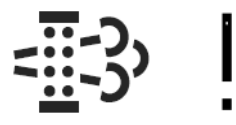

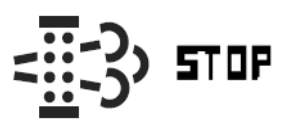

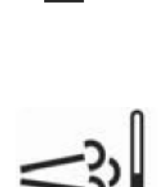

## Exhaust After Treatment Systems (EATS)

In order to meet Tier 4 emission requirements, some engine manufacturers are adding exhaust after treatment systems (EATS) which treat the engine exhaust within the exhaust system to reduce particulate matter and harmful contaminants prior to releasing the exhaust into the atmosphere. One such system uses urea-based Diesel Exhaust Fluid (DEF) catalyst which is combined with the exhaust gasses in the EATS to bring the emissions to acceptable levels.

The IEM-2020 meters EATS information from the engine ECU via J1939 CANbus and displays the DEF level within the DEF tank(s), and also displays several pre-alarms related to the EATS system. Any DEF related pre-alarms annunciated on the front panel display the symbol used for DEF functions which is shown to the right.

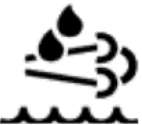

Most systems will contain one DEF tank, while some may contain two tanks. The IEM-2020 front panel displays the level of DEF in each tank under Metering→Alarms-Status→J1939 Status→DEF Tank1 LVL% and Metering→Alarms-Status→J1939 Status→DEF Tank2 LVL%. The tank 1 level is sent from the ECU via SPS 1761 in J1939 PGN 65110 - After Treatment 1 Reagent Tank 1 Information. The tank 2 level is sent from the ECU via SPN 4367 in J1939 PGN 64829 - After Treatment 1 Reagent Tank 2 Information.

#### Pre-Alarms

There are several pre-alarms related to the EATS. They are always enabled and will annunciate when received from the engine ECU. Each of them contains the symbol for DEF functions when annunciated on the front panel; however it will not be displayed in BESTCOMS*Plus*. The pre-alarms are summarized in the following paragraphs.

- DEF FLUID LOW: This pre-alarm displays when SPN 1761 had a value of 1 indicating that the DEF tank level is low. A DEF level of 8% to 23% causes this annunciation.
- DEF FLUID EMPTY: This pre-alarm displays when SPN 1761 had a value of 4 indicating that the DEF tank level is low. The low condition is announced when the tank level is below 8%. When this occurs and is not remedied, the engine ECU may enter a mode of inducement not to operate the engine where some of the conditions in the pre-alarms descriptions below may occur.
- DEF ENGINE DERATE: This indicates that the engine is going into a reduced power mode indicating the lowest level of inducement not to operate the engine when the EATS is not functioning properly or out of DEF.
- DEF PRESEVERE INDUCEMENT: This indicates that the engine has entered the second highest level of inducement not to operate the engine when the EATS is not functioning properly or the DEF level is low. The ECU will allow the engine to run for a maximum of 3 hours in this condition. After expiration of the 3 hours, the engine will enter the severe inducement state and cannot be restarted until the DEF level is raised above 14%.
- DEF SEVERE INDUCEMENT: This indicates that the engine has entered the highest level of inducement not to operate the engine when the EATS is not functioning properly or DEF level is low. The ECU will allow the engine to run for a maximum of 3 hours in this condition. After expiration of the 3 hours, the engine will enter the severe inducement state and cannot be restarted until the DEF level is raised above 14%.
- DEF INDUCEMENT OVERRIDE: The DEF inducement is temporarily overridden. The engine may
  operate with reduced power, or for a limited time, after which time it may re-enter the SEVERE
  INDUCEMENT state.

#### **Exit Conditions for DEF Severe Inducement**

- First Restart: Return to 0% torque reduction in exit condition, until proper DEF level and quality evaluation. If low level or poor DEF quality is detected during the next monitoring cycle, the severe inducement will be active after the next restart. After the second restart, a service tool is required to exit the severe inducement.
- With Service Tool Clearing: Invoke 0% torque reduction with service tool clearing until proper DEF level and quality evaluation. If low level or poor DEF quality is detected during the next monitoring cycle, the severe inducement will be active after the next restart.

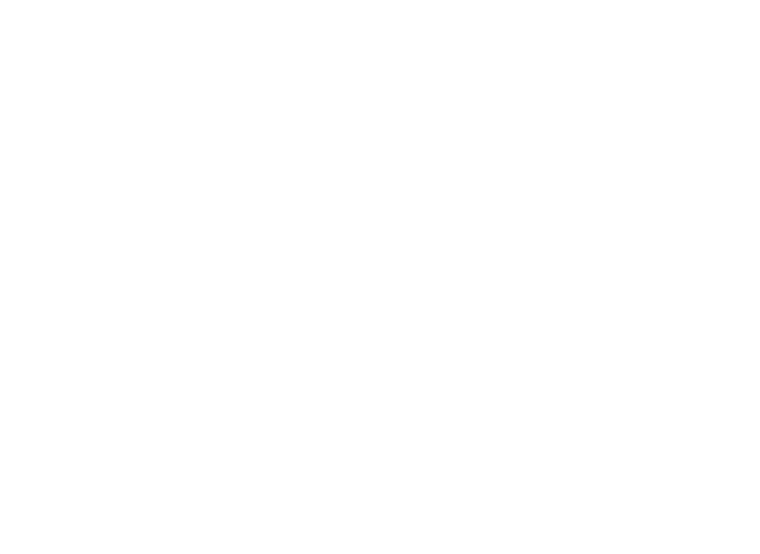

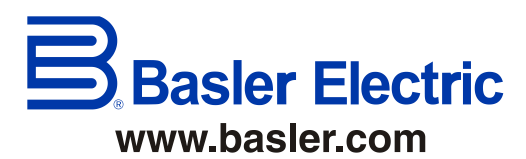

12570 State Route 143 Highland IL 62249-1074 USA Tel: +1 618.654.2341 Fax: +1 618.654.2351 email: info@basler.com P.A.E. Les Pins 67319 Wasselonne Cedex FRANCE Tel: +33 3.88.87.1010 Fax: +33 3.88.87.0808 email: <u>franceinfo@basler.com</u> No. 59 Heshun Road Loufeng District (N) Suzhou Industrial Park 215122 Suzhou P.R. CHINA Tel: +86 512.8227.2888 Fax: +86 512.8227.2887 email: <u>chinainfo@basler.com</u>

111 North Bridge Road 15-06 Peninsula Plaza Singapore 179098 Tel: +65 68.44.6445 Fax: +65 68.44.8902 email: <u>singaporeinfo@basler.com</u>